# 2012

MINISTERIO DE COMERCIO EXTERIOR Y TURISMO - MINCETUR

Ventanilla Única de Comercio Exterior - VUCE

# [MANUAL DE USUARIO VUCE – DGS0008]

El presente documento es una guía para el Usuario (Exportador/Importador) quien obtendrá a través de la VUCE las Ampliaciones o Modificaciones de Presentación, Cambio de Razón Social o Modificación y/o datos en el Registro Sanitario de Alimentos y Bebidas. (Extranjero), pues se indican los pasos o acciones a seguir para realizar este trámite.

Asunto: Ventanilla Única de Comercio Exterior

Ámbito: Público

# **CONTROL DE VERSIONES**

| N° | Cambio | Motivo              | Fecha     |
|----|--------|---------------------|-----------|
| 1  | 1      | Creación del Manual | 7/03/2012 |
|    |        |                     |           |
|    |        |                     |           |
|    |        |                     |           |
|    |        |                     |           |

| Fecha de Actualización: 7/03/2012 18:30 | Versión: 1.1.0  | MU-DGS-13-FM |
|-----------------------------------------|-----------------|--------------|
| Preparación: Control de Calidad/my.     | Página 2 de 129 | MINCETUR     |

Asunto: Ventanilla Única de Comercio Exterior

Ámbito: Público

# **CONTENIDO**

| I. Inti                             | ntroducción       |                                 |                        |                  |
|-------------------------------------|-------------------|---------------------------------|------------------------|------------------|
| II. Acc                             | Acceso al Sistema |                                 |                        |                  |
| III. S                              | I. Solicitud11    |                                 |                        |                  |
| III.1.                              | MODIFIC           | ACIÓN DE UN REGISTRO SAN        | ITARIO SOLICITADO A TR | AVÉS DEL SISTEMA |
| VUCE                                |                   |                                 |                        |                  |
| 111.1                               | 1.1. Moo          | dificación de la Empresa        |                        |                  |
| I                                   | II.1.1.1.         | Datos del Solicitante           |                        | 15               |
| I                                   | II.1.1.2.         | Establecimiento                 |                        |                  |
| I                                   | II.1.1.3.         | Productos                       |                        |                  |
| I                                   | II.1.1.4.         | Requisitos Adjuntos             |                        |                  |
| 111.1                               | 1.2. Moo          | dificación del Representante I  | Legal                  |                  |
| I                                   | II.1.2.1.         | Datos del Solicitante           |                        |                  |
| I                                   | II.1.2.2.         | Establecimiento                 |                        |                  |
| 1                                   | 11123             | Productos                       |                        | 27               |
|                                     |                   | Poquisitos Adjuntos             |                        | 20               |
| 1                                   | 11.1.2.4.         | Requisitos Adjuntos             |                        |                  |
| 111.1                               | 1.3. Moo          | dificación de Almacenamiento    |                        |                  |
| I                                   | II.1.3.1.         | Datos del Solicitante           |                        |                  |
| I                                   | II.1.3.2.         | Establecimiento                 |                        |                  |
| I                                   | II.1.3.3.         | Productos                       |                        |                  |
| I                                   | II.1.3.4.         | Requisitos Adjuntos             |                        |                  |
| .1                                  | 1.4. Moo          | dificación o Ampliación de la I | Denominación del Produ | cto              |
| I                                   | II.1.4.1.         | Datos del Solicitante           |                        |                  |
| Fecha d                             | e Actualiza       | ción: 7/03/2012 18:30           | Versión: 1.1.0         | MU-DGS-13-FM     |
| Preparación: Control de Calidad/my. |                   |                                 | Página 3 de 129        | MINCETUR         |

Asunto: Ventanilla Única de Comercio Exterior Ámbito: Público

| III.1.4.2. Establecimiento |                                                                                 | 33 |  |  |
|----------------------------|---------------------------------------------------------------------------------|----|--|--|
| III.1.4.3.                 | Productos                                                                       | 34 |  |  |
| III.1.4.4.                 | Requisitos Adjuntos                                                             | 38 |  |  |
| III.1.5. Mo                | dificación de Formulación                                                       | 39 |  |  |
| III.1.5.1.                 | Datos del Solicitante                                                           | 39 |  |  |
| III.1.5.2.                 | Establecimiento                                                                 | 39 |  |  |
| III.1.5.3.                 | Productos                                                                       | 40 |  |  |
| III.1.5.4.                 | Requisitos Adjuntos                                                             | 45 |  |  |
| III.1.6. Mo                | dificación o Ampliación de Sabor                                                | 46 |  |  |
| III.1.6.1.                 | Datos del Solicitante                                                           | 46 |  |  |
| III.1.6.2.                 | Establecimiento                                                                 | 46 |  |  |
| III.1.6.3.                 | Establecimiento                                                                 | 47 |  |  |
| III.1.6.4.                 | Requisitos Adjuntos                                                             | 51 |  |  |
| III.1.7. Mo                | dificación o Ampliación de Envase Presentación                                  | 51 |  |  |
| III.1.7.1.                 | Datos del Solicitante                                                           | 51 |  |  |
| III.1.7.2.                 | Establecimiento                                                                 | 51 |  |  |
| III.1.7.3.                 | Productos                                                                       | 52 |  |  |
| III.1.7.4.                 | Requisitos Adjuntos                                                             | 55 |  |  |
| III.1.8. Can               | celación Parcial de Registro Sanitario/ Producto                                | 56 |  |  |
| III.1.8.1.                 | Datos del Solicitante                                                           | 56 |  |  |
| III.1.8.2.                 | Establecimiento                                                                 | 56 |  |  |
| III.1.8.3.                 | Productos                                                                       | 57 |  |  |
| III.1.8.4.                 | Requisitos Adjuntos                                                             | 61 |  |  |
| III.2. MODIFIC             | III.2. MODIFICACIÓN DE UN REGISTRO SANITARIO QUE NO FUE SOLICITADO A TRAVÉS DEL |    |  |  |
| SISTEMA VUCE.              |                                                                                 | 61 |  |  |

| Fecha de Actualización: 7/03/2012 18:30 | Versión: 1.1.0  | MU-DGS-13-FM |
|-----------------------------------------|-----------------|--------------|
| Preparación: Control de Calidad/my.     | Página 4 de 129 | MINCETUR     |

Asunto: Ventanilla Única de Comercio Exterior Ámbito: Público

| III.2.1. Mo | odificación de la Empresa                                | 62 |
|-------------|----------------------------------------------------------|----|
| III.2.1.1.  | Datos del Solicitante                                    | 62 |
| III.2.1.2.  | Establecimiento                                          | 64 |
| III.2.1.3.  | Productos                                                | 66 |
| III.2.1.4.  | Requisitos Adjuntos                                      | 68 |
| III.2.2. Mo | odificación del Representante Legal                      | 71 |
| III.2.2.1.  | Datos del Solicitante                                    | 71 |
| III.2.2.2.  | Establecimiento                                          | 71 |
| III.2.2.3.  | Productos                                                | 73 |
| III.2.2.4.  | Requisitos Adjuntos                                      | 74 |
| III.2.3. Mo | odificación de Almacenamiento                            | 75 |
| III.2.3.1.  | Datos del Solicitante                                    | 75 |
| III.2.3.2.  | Establecimiento                                          | 75 |
| III.2.3.3.  | Productos                                                | 77 |
| III.2.3.4.  | Requisitos Adjuntos                                      | 78 |
| III.2.4. Mo | odificación o Ampliación de la Denominación del Producto | 79 |
| III.2.4.1.  | Datos del Solicitante                                    | 79 |
| 111.2.4.2.  | Establecimiento                                          | 79 |
| III.2.4.3.  | Productos                                                | 80 |
| 111.2.4.4.  | Requisitos Adjuntos                                      | 86 |
| III.2.5. Mo | odificación de Formulación                               |    |
| III.2.5.1.  | Datos del Solicitante                                    | 86 |
| III.2.5.2.  | Establecimiento                                          |    |
| III.2.5.3.  | Productos                                                | 87 |
|             |                                                          |    |

| Fecha de Actualización: 7/03/2012 18:30 | Versión: 1.1.0  | MU-DGS-13-FM |
|-----------------------------------------|-----------------|--------------|
| Preparación: Control de Calidad/my.     | Página 5 de 129 | MINCETUR     |

| 111.2.5.4.      | Requisitos Adjuntos                              |     |
|-----------------|--------------------------------------------------|-----|
| III.2.6. Mod    | dificación o Ampliación de Sabor                 |     |
| III.2.6.1.      | Datos del Solicitante                            |     |
| III.2.6.2.      | Establecimiento                                  |     |
| III.2.6.3.      | Productos                                        |     |
| III.2.6.4.      | Requisitos Adjuntos                              | 97  |
| III.2.7. Mo     | dificación o Ampliación de Envase/Presentación   | 97  |
| III.2.7.1.      | Datos del Solicitante                            | 97  |
| III.2.7.2.      | Establecimiento                                  | 97  |
| III.2.7.3.      | Productos                                        |     |
| III.2.7.4.      | Requisitos Adjuntos                              | 102 |
| III.2.8. Can    | celación Parcial de Registro Sanitario/ Producto | 103 |
| III.2.8.1.      | Datos del Solicitante                            | 103 |
| III.2.8.2.      | Establecimiento                                  | 103 |
| III.2.8.3.      | Productos                                        | 104 |
| III.2.8.4.      | Requisitos Adjuntos                              | 106 |
| IV. Buzón Elect | trónico                                          | 109 |
| IV.1. PAGO DE   | EL CPB                                           | 109 |
| IV.2. GENERA    | CIÓN DE LA SUCE                                  | 111 |
| IV.3. ASIGNAC   | CIÓN DEL EXPEDIENTE                              | 112 |
| V. SUCE         |                                                  | 113 |
| VI. Documento   | o Resolutivo                                     | 115 |
| VI.1. APROBA    | CIÓN DEL DOCUMENTO RESOLUTIVO                    | 117 |
| VI.1.1. Date    | OS                                               | 118 |

| Fecha de Actualización: 7/03/2012 18:30 | Versión: 1.1.0  | MU-DGS-13-FM |
|-----------------------------------------|-----------------|--------------|
| Preparación: Control de Calidad/my.     | Página 6 de 129 | MINCETUR     |

Asunto: Ventanilla Única de Comercio Exterior Ámbito: Público

|      | VI.1.2. | Adjuntos | 124 |
|------|---------|----------|-----|
|      |         |          |     |
| VII. | Trazal  | bilidad  | 127 |

| Fecha de Actualización: 7/03/2012 18:30 | Versión: 1.1.0  | MU-DGS-13-FM |
|-----------------------------------------|-----------------|--------------|
| Preparación: Control de Calidad/my.     | Página 7 de 129 | MINCETUR     |

Asunto: Ventanilla Única de Comercio Exterior Ámbito: Público

# MANUAL DE USUARIO DE LA VUCE - DIGESA

# I. Introducción

El presente documento es un complemento del Manual de Usuario – General, el cual recomendamos leer primero, pues en él se explica y detalla la funcionalidad del Sistema VUCE para cualquier trámite, hasta la obtención del Documento Resolutivo. A fin que, el Usuario obtenga a través del Sistema VUCE el Documento Resolutivo del TUPA 30 de la Dirección General de Salud Ambiental – DIGESA (con tasa):

| TUPA | Formato | Descripción                                                                                                    |
|------|---------|----------------------------------------------------------------------------------------------------|
| 30   | DGS008  | AMPLIACIONES O MODIFICACIONES DE PRESENTACIÓN, CAMBIO<br>DE RAZÓN SOCIAL O MODIFICACIÓN Y/O DATOS EN EL REGISTRO<br>SANITARIO DE ALIMENTOS Y BEBIDAS. (EXTRANJERO) |

# II. Acceso al Sistema

Para ingresar al Sistema VUCE consignar primero la siguiente dirección en su Navegador de Internet:

http://www.vuce.gob.pe/

Luego, con el botón deslizante ubicado en Ingresar al Sistema VUCE dar clic en la opción Mercancías restringidas.

| Fecha de Actualización: 7/03/2012 18:30 | Versión: 1.1.0  | MU-DGS-13-FM |
|-----------------------------------------|-----------------|--------------|
| Preparación: Control de Calidad/my.     | Página 8 de 129 | MINCETUR     |

#### Asunto: Ventanilla Única de Comercio Exterior

Ámbito: Público

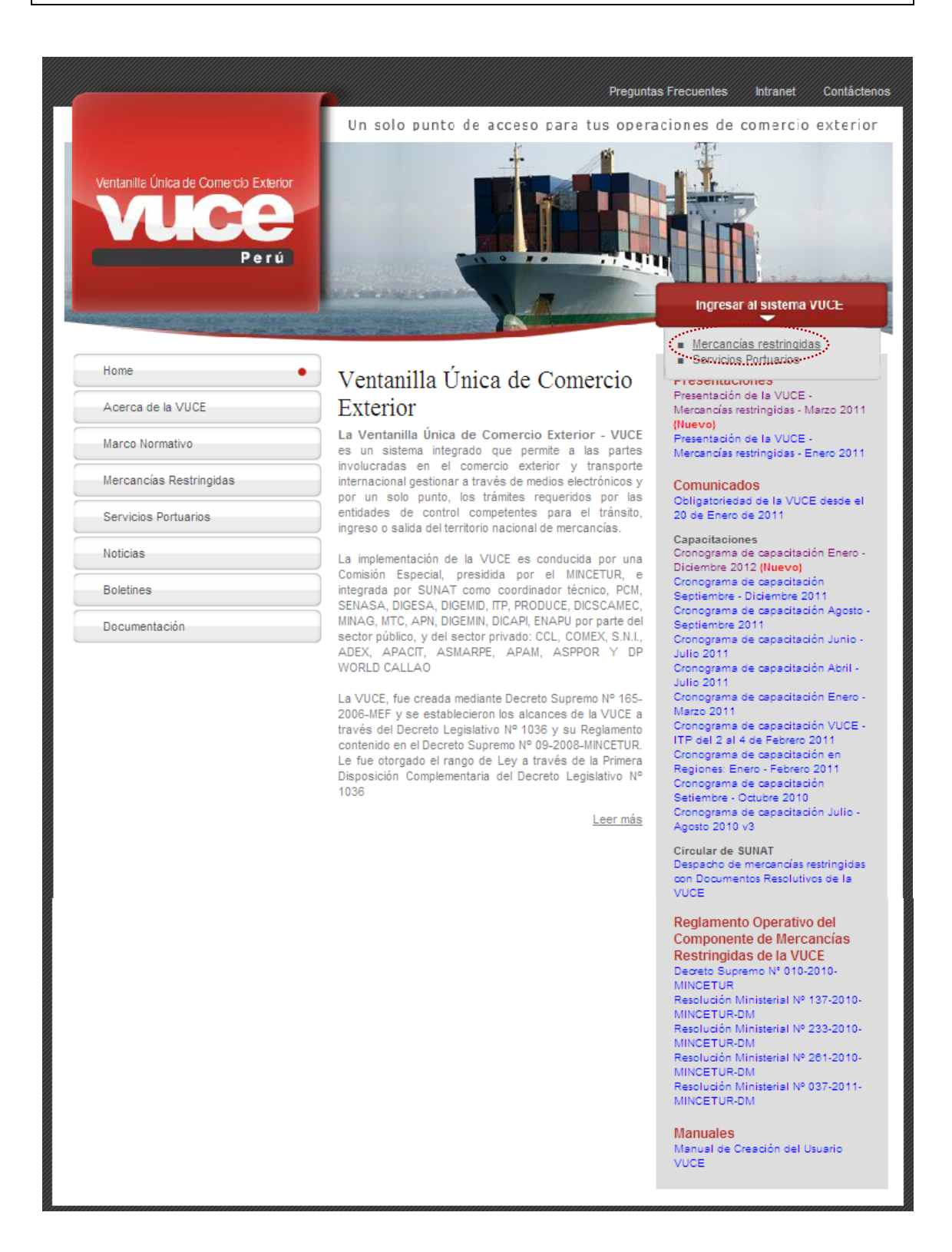

| Fecha de Actualización: 7/03/2012 18:30 | Versión: 1.1.0  | MU-DGS-13-FM |
|-----------------------------------------|-----------------|--------------|
| Preparación: Control de Calidad/my.     | Página 9 de 129 | MINCETUR     |

Asunto: Ventanilla Única de Comercio Exterior

Ámbito: Público

El Usuario debe autenticarse, según su tipo: **Exportador/Importador** o **Funcionario**. En este caso da clic en <u>Autenticación SOL</u>.

| Vertanilla Única de Comercio Exterior<br>VULCECE<br>Perú   | Un sólo punto de acceso para tus operaciones de comercio exterior                                                                                                    |
|------------------------------------------------------------|----------------------------------------------------------------------------------------------------|
|                                                            | Sistema VUCE<br>Para ingresar al sistema, selecciona una de las dos opciones de autenticación.<br>Mercancias Restringidas<br>Usuarios Exportadores/Importadores<br>Autenticación SOL<br>Funcionarios<br>Autenticación Extranet              |
| Estimado Usuario, próximamente estará disponible el servic | Manual de creación de Usuario VUCE<br>cio de autenticación por DNI, únicamente para usuarios que no cuenten con el registro de su RUC ante SUNAT. Si usted ya cuenta con RUC, solo podrá ingresar a través del botón: Autenticación<br>SOL. |

A continuación, ingresa el **RUC** de la Empresa y el código de **USUARIO** y **CLAVE** (estos últimos creados por el Usuario Principal a este Usuario Secundario para ingresar al Sistema VUCE).

| Ventatila Unica de Conarcio Exterior<br>VUCCE<br>Por la | PERÚ Ministerio<br>de Comercio Exterior<br>y Turismo                                                                                     |
|---------------------------------------------------------|----------------------------------------------------------------------------------------------------|
| Bienvenido, ingrese con su Clave SC                     | OL                                                                                                    |
| CLAVESO                                                 | RUC : Ingrese número de RUC<br>USUARIO : Ingrese usuario SOL<br>CLAVE : Ingrese usuario SOL<br>Ingrese clave de acceso<br>Iniciar Sesión |
| BIENVENIDOS A LA V                                      | VENTANILLA UNICA DE COMERCIO EXTERIOR                                                                                                    |
| Política de privacidad Aprende sobre SOL                | Agrega este enlace a: 🔀 ■ 🖬 🕒 📷<br>■ © 1997-2012 🔷 SUNAT - PERU. Todos los Derechos Reservados.                                          |

En seguida, se muestra la pantalla de **Inicio del Sistema VUCE**, con las Opciones activas en el área superior:

- SUCE
- DOCUMENTOS RESOLUTIVOS

| Fecha de Actualización: 7/03/2012 18:30 | Versión: 1.1.0   | MU-DGS-13-FM |
|-----------------------------------------|------------------|--------------|
| Preparación: Control de Calidad/my.     | Página 10 de 129 | MINCETUR     |

Asunto: Ventanilla Única de Comercio Exterior

Ámbito: Público

- BUZÓN ELECTRÓNICO
- CONSULTA TÉCNICA
- SERVICIOS

| Ventanila Única de Comercio Exterior |                   |                                            | Ur. 361                          | o punto de acceso pa      | JAVIER PRADO PEREZ (USL | <u>MAVERPROD)</u> <u>Salr»</u><br>mercio exterior |
|--------------------------------------|-------------------|--------------------------------------------|----------------------------------|---------------------------|-------------------------|---------------------------------------------------|
| Perú                                 | SUCE              | DOCUMENTOS RESOLUTIVOS                     | BUZÓN ELECTRÓNICO                | CONSULTA TÉCNICA          | SERVICIOS               |                                                   |
|                                      |                   |                                            |                                  |                           |                         |                                                   |
| L                                    | JAVIER PRAE       | DO PEREZ, bienvenido al sistema VUCE,      | , desde aquí podrás realizar tus | operaciones y también mon | itorearlas.             |                                                   |
|                                      |                   | Borradores (148)<br>SUCEs en proceso (306) |                                  |                           |                         |                                                   |
|                                      | Buzón de mensajes |                                            |                                  |                           |                         |                                                   |
|                                      |                   | Tienes (2902) mensajes nuevos              |                                  |                           |                         |                                                   |
|                                      |                   |                                            |                                  |                           |                         |                                                   |

# III. Solicitud

Para crear una **Solicitud** ingresar a la opción **SUCE**, luego debe seleccionar el TUPA/Formato.

Para esto se tienen dos (2) maneras de ubicarlo, primero dar clic en el botón Nueva Solicitud .

| Un sól             | o punto de acceso p         | ara tus opera                                                    | ciones de comercio exterior                                                            |
|--------------------|-----------------------------|------------------------------------------------------------------|----------------------------------------------------------------------------------------|
| BUZÓN ELECTRÓNICO  | CONSULTA TÉCNICA            | SERVICIOS                                                        |                                                                                        |
| Estado: TODC       | s                           | 💌 Buscar                                                         | I                                                                                      |
| TADO SOLICITUD SUG | ce expediente traz          | A REGISTRO                                                       | DÍAS TRÁMITE PLAZO                                                                     |
|                    | Un sól<br>BUZÓN ELECTRÓNICO | Un sólo punto de acceso pa<br>BUZÓN ELECTRÓNICO CONSULTA TÉCNICA | Un sólo punto de acceso para tus opera<br>BUZÓN ELECTRÓNICO CONSULTA TÉCNICA SERVICIOS |

Y, después en Seleccione una Entidad ubicar una, en este caso a DIGESA.

| Fecha de Actualización: 7/03/2012 18:30 | Versión: 1.1.0   | MU-DGS-13-FM |
|-----------------------------------------|------------------|--------------|
| Preparación: Control de Calidad/my.     | Página 11 de 129 | MINCETUR     |

Asunto: Ventanilla Única de Comercio Exterior

Ámbito: Público

| Ventanilla Única de Come | rcio Exterior                                 |                        |                   |                      |              | R PRADO PEREZ (USUJAVIEF | <u>IPROD) Sal</u> |
|--------------------------|-----------------------------------------------|------------------------|-------------------|----------------------|--------------|--------------------------|-------------------|
|                          |                                               |                        | Un sól            | o punto de acceso pa | ara tus oper | aciones de comerc        | io exteri         |
|                          | SUCE                                          | DOCUMENTOS RESOLUTIVOS | BUZÓN ELECTRÓNICO | CONSULTA TÉCNICA     | SERVICIOS    |                          |                   |
| Seleccione una Entidad:  | Seleccione<br>Seleccione<br>DIGEMID<br>DIGESA |                        |                   |                      |              |                          |                   |
| TUPA FORMAT              | MTC                                           |                        |                   | TOTAL S              | OLICITUDES   | ESPECIFICACION PAGO      | PLAZO             |
|                          | I FILODOGL                                    |                        |                   |                      |              |                          |                   |

La otra manera es seleccionando primero a la Entidad, en el caso DIGESA

| Ventanilla Única de Comercio Exterior  |                                       |                   |                      | <u>JAVIER</u> | PRADO PEREZ (USUJAVE | <u>RPROD) Seliræ</u> |
|----------------------------------------|---------------------------------------|-------------------|----------------------|---------------|----------------------|----------------------|
| Parú                                   | · · · · · · · · · · · · · · · · · · · | Un sól            | o punto de acceso pa | ara tus opera | ciones de comer      | cio exterior         |
|                                        | SUCE DOCUMENTOS RESOLUTIVOS           | BUZÓN ELECTRÓNICO | CONSULTA TÉCNICA     | SERVICIOS     |                      |                      |
| Solicitud Única de Comercio I          | Exterior - SUCE                       |                   |                      |               |                      |                      |
| Nueva Solicitud                        |                                       |                   |                      |               |                      |                      |
| Seleccione una Entidad: TODOS<br>TODOS | Solicitud: SUCE:                      | Estado: TODO      | 5                    | 💌 Buscar      | I                    |                      |
| SUCES STR.<br>MTC<br>PRODUCE           | Borradores                            |                   |                      |               |                      |                      |
| ENTIDAD                                | OMBRE EST                             | ADO SOLICITUD SUG | e expediente traz    | A REGISTRO    | DÍAS TRÁMITE P       | LAZO                 |
| No hay informacion a mostrar.          |                                       |                   |                      |               |                      |                      |

Para luego dar clic en Nueva Solicitud .

| Ventanilla Única de Comercio Exterior |                        |                   |                      | JAVER         | PRADO PEREZ (USUJ | <u>AVIERPROD)</u> Salir.» |
|---------------------------------------|------------------------|-------------------|----------------------|---------------|-------------------|---------------------------|
|                                       |                        | Un sól            | o punto de acceso pa | ara tus opera | ciones de com     | iercio exterior           |
| suce                                  | DOCUMENTOS RESOLUTIVOS | BUZÓN ELECTRÓNICO | CONSULTA TÉCNICA     | SERVICIOS     |                   |                           |
| Nueva Solicitud                       | ○ Solicitud: ○ SUCE:   | Estado: TODOS     |                      | 💌 Buscar      | I                 |                           |
| ENTIDAD ÷ TUPA FORMATO NOM            | 3RE EST.               | ADO SOLICITUD SUG | e expediente traz    | A REGISTRO    | DÍAS TRÁMITE      | PLAZO                     |

| Fecha de Actualización: 7/03/2012 18:30 | Versión: 1.1.0   | MU-DGS-13-FM |
|-----------------------------------------|------------------|--------------|
| Preparación: Control de Calidad/my.     | Página 12 de 129 | MINCETUR     |

Asunto: Ventanilla Única de Comercio Exterior

Ámbito: Público

De cualquiera de las dos maneras de búsqueda el Sistema muestra la relación con los TUPAs/Formatos incorporados en la VUCE para la DIGESA.

Como este Formato se encuentra en la Página 2, haciendo uso de las flechas pasar a la página siguiente.

| ventanilla Ú<br>VI | inica de Comerci<br>UCC<br>P<br>VDE \$ | O Exterior<br>O Exterior<br>O Exterior<br>O Exterior<br>O Exterior<br>O Exterior<br>O Exterior<br>O Exterior<br>O Exterior<br>O Exterior<br>O Exterior<br>O Exterior<br>O Exterior<br>O Exterior<br>O Sólo punto de a<br>SUCE DOCUMENTOS RESOLUTIVOS BUZÓN ELECTRÓNICO CONSULTA | JAN<br>CCCESO PARA TUS OPA<br>A TÉCNICA SERVIC | vier prado perez (USUJAvie<br>eraciones de comerc<br>105                                                        | <u>RPROD) S</u> |
|--------------------|----------------------------------------|----------------------------------------------------------------------------------------------------|------------------------------------------------|----------------------------------------------------------------------------------------------------|-----------------|
| Seleccione (       | una Entidad: 🛛 [                       | NGESA                                                                                                    |                                                |                                                                                                    |                 |
|                    |                                        |                                                                                                    | Filas 1 - 15 de 2                              | 6. Página 1 de 2 🛙                                                                                              |                 |
| TUPA               | FORMATO                                | NOMBRE                                                                                                    | TOTAL SOLICITUDES                              | ESPECIFICACION PAGO                                                                                             | PLAZO           |
| SIN                | DGS001                                 | Autorización de alimentos y bebidas no destinadas a la comercialización                                                                                                    | 3                                              | Gratuito                                                                                                    | 30(dias)        |
| SN                 | DGS022                                 | Opinión favorable para la importación de luguetes y útiles de escritorio con carácter de donación                                                                                                    | 0                                              | Gratuito                                                                                                    | 30(dias)        |
| 10                 | DGS017                                 | Autorización Sanitaria para la Importación de Residuos Sólidos (Peliarosos)                                                                                                    | 0                                              | 25.59% de la UIT                                                                                                | 30(dias)        |
| 10                 | DGS018                                 | Autorización Sanitaria para la Importación de Residuos Sólidos (No Peliorosos)                                                                                                    | 0                                              | 23.60% de la UIT                                                                                                | 7(dias)         |
| 11                 | DGS019                                 | Autorización Sanitaria para la Exportación de Residuos Sólidos                                                                                                    | 1                                              | 5.73% de la UIT                                                                                                 | 30(dias)        |
| 16                 | DGS026                                 | Registro, Reinscripción o Ampliación de actividades v/o plantas de Empresas Comercializadoras de Residuos Sólidos (EC-RS),                                                                                                    | 1                                              | 11.01% de la UIT                                                                                                | 30(dias)        |
| 18                 | D05027                                 | Modificación de Datos de Emoresas Prestadoras de Servicios de Residuos Sólidos (EPS-RS), Emoresa Comercializadora de<br>Residuos Sólidos (EC-RS) y Registro de Supervisores                                                                                                    | 1                                              | 10.99% de la UIT                                                                                                | 7(dias)         |
| 22                 | DGS029                                 | Notificación para la Exportación de Sustancias Pellarosas sujetas al Procedimiento de Información y Consertimiento<br>Fundamentado Previo (IPIC),                                                                                                    | 11                                             | 5,84% de la UIT                                                                                                 | 30(dias)        |
| 23                 | DGS029                                 | Autorización Santaria para la insortación de Sustancias Químicas sometidas al Procedimiento de Información y Consentimiento<br>Eundamentado Previo (PPC),                                                                                                    | 0                                              | 5,61% de la UIT                                                                                                 | 30(dias)        |
| 24                 | DGS015                                 | Autorización Sanitaria de Desinfectantes y Plaquicidas de uso domestico, industrial y en salud pública (Nacional e Importado)                                                                                                    | 0                                              | 27.13% de la UIT                                                                                                | 30(dias)        |
| 25                 | DGS016                                 | Autorización Sanitaria para la inportación de Desinfectantes y Plaquicidas de uso doméstico, industrial y en salud pública no<br>destinados al comercio.                                                                                                    | 0                                              | 27.13% de la UIT                                                                                                | 20(dias)        |
| 26                 | DGS025                                 | Registro Sanitario de Desinfectante de Agua para consumo humano en punto de uso.                                                                                                    | 0                                              | 10% de la UIT                                                                                                   | 30(dias)        |
| 27                 | DGS030                                 | Cambio de Titular de la Autorización Sanitaria de Plaquicidas y Desinfectantes de Uso Doméstico, Industrial y en Salud Pública,                                                                                                    | 2                                              | 5,60% de la UIT                                                                                                 | 7(dias)         |
| 28                 | DGS013                                 | Certificado de Libre Comercialización de desinfectantes y plaquicidas de uso doméstico, industrial, salud pública, y<br>desinfectantes de aqua para consumo humano.                                                                                                    | o                                              | 5.57% de la UIT                                                                                                 | 20(dias)        |
|                    |                                        |                                                                                                    |                                                | The second of the second second second second second second second second second second second second second se |                 |

Dar clic en el **NOMBRE** del Formato para seleccionarlo. En el caso sobre la <u>Transferencia en el</u> <u>Registro Sanitario de Alimentos y Bebidas</u>.

| Fecha de Actualización: 7/03/2012 18:30 | Versión: 1.1.0   | MU-DGS-13-FM |
|-----------------------------------------|------------------|--------------|
| Preparación: Control de Calidad/my.     | Página 13 de 129 | MINCETUR     |

Asunto: Ventanilla Única de Comercio Exterior

Ámbito: Público

| /entaniila Ú | nica de Comerc | Un sólo punt                                                                                                    | to de acceso para tus c | peraciones de comerc                                                                                     | cio exte |
|--------------|----------------|----------------------------------------------------------------------------------------------------|-------------------------|----------------------------------------------------------------------------------------------------|----------|
|              |                | SUCE DOCUMENTOS RESOLUTIVOS BUZÓN ELECTRÓNICO CO                                                                                                    | NSULTA TÉCNICA SERV     | ICIOS                                                                                                    |          |
| OLICIT       | UDES           | _                                                                                                    |                         |                                                                                                    |          |
| eleccione u  | .ma Entidad: [ | DIGESA                                                                                                    |                         |                                                                                                    |          |
|              |                |                                                                                                    | Filas 16 - 26 d         | e 26. Página 🙎 de 2 🛛                                                                                    |          |
| TUPA         | FORMATO        | NOMBRE                                                                                                    | TOTAL SOLICITUDES       | S ESPECIFICACION PAGO                                                                                    | PLAZO    |
| 29           | DGS006         | Inscripción en el Resistro Santario de Almentos y Bebidas de Consumo Humano. (Nacional)                                                                                                    | 59                      | 10.00% de la UIT por<br>Grupo de Registro                                                                | 7(dias)  |
| 30           | DOS007         | Transferencias en el Reaistro Sanitario de Alimentos y Bebidas,                                                                                                    | 21                      | 10.00% de la UIT por<br>Grupo de Registro                                                                | 7(dias)  |
| 30           | DGS008         | Ameliaciones o Modificaciones de Presentación, Cambio de Razón Social o Modificación vío datos en el Registro Sandar<br>Almentos y Belodas (Extrarero)                                                                                  | rio de 143              | 1.5% de la UIT por Grupo<br>de Registro<br>(Procedimientos:<br>Modificación y cambio de<br>Razón Social) | 7(dias)  |
| 30           | DGS009         | Ampliaciones o Modificaciones de Presertación, Cambio de Razón Social o Modificación vío datos en el Realstro Santar<br>Altrectos y Bebidas. (Nacional)                                                                                 | rio de 14               | 1.5% de la UIT por Grupo<br>de Registro<br>(Procedimientos;<br>Modificación y cambio de<br>Razón Social) | 7(dias)  |
| 31           | DGS003         | Certificado de Uso de Registro Sanifario de Producto Importado.                                                                                                    | 42                      | 10% de la UIT                                                                                            | 7(dias)  |
| 32           | DGS004         | Certificado de Libre Comercialización de alimentos y bebidas fabricados y/o elaborados en el país, por despacho o lote y<br>embarque y país de destino, a solicitud de parte.                                                           | <u>de</u> 65            | 17.45% de la UIT                                                                                         | 5(dias)  |
| 33           | DGS002         | Certificado Saniferio Oficial de Esportación de almentos y bebidas de consumo humano,                                                                                                    | 90                      | 0.75% de la UIT hasta 20<br>TM de Peso Neto, 0.05%<br>de la UIT por cada TM<br>Adicional                 | 2(dias)  |
| 41           | DGS014         | Autorización Sanitaria para la importación de Juguetes v/o Útiles de Escritorio,                                                                                                    | 236                     | 14.18% de la UIT                                                                                         | 15(dias) |
| 42           | DOS023         | Copia Certificada de Autorización Santaria de Juquetes y/o Útiles de Escritorio,                                                                                                    | 86                      | 1.19% de la UIT                                                                                          | 7(dias)  |
| 43           | DGS020         | Ampliación o Modificaciones de Presentación, Cambio de Razón Social vio Datos en la Autorización Sanitaria de<br>Desinfectantes y Plaquicidas de Uso Doméstico, Industrial y en Salud Pública (Nacional e Importado). Destinadas a come | ercio 6                 | 5.62% de la UIT                                                                                          | 30(dias) |
| 43           | DGS021         | Ampliación o Modificaciones de Presentación, Cambio de Razón Social y/o Datos en la Autorización Sanitaria de<br>Desinfectantes y Plaquicidas de Uso Doméstico, Industrial y en Salva Pública (Nacional e Incortado). No destinadas al  | 0                       | 5.62% de la UIT                                                                                          | 30(dias) |

Este trámite puede ser solicitado por cualquier empresa, es decir, no necesariamente por quien solicitó el Registro Sanitario. Además, permite solicitar más de un cambio o modificación para el Registro Sanitario previamente seleccionado, tomando para el cálculo de la tasa el de mayor valor por cada **Grupo** según la Clasificación de la DIGESA.

# III.1. MODIFICACIÓN DE UN REGISTRO SANITARIO SOLICITADO A TRAVÉS DEL SISTEMA VUCE

Primero se explican los casos de modificaciones de Registros Sanitarios obtenidos cuyos Documentos Resolutivos fueron obtenidos a través del Sistema VUCE, por lo que presenta la información registrada en ésta.

| Fecha de Actualización: 7/03/2012 18:30 | Versión: 1.1.0   | MU-DGS-13-FM |
|-----------------------------------------|------------------|--------------|
| Preparación: Control de Calidad/my.     | Página 14 de 129 | MINCETUR     |

Producto: Manual de Usuario VUCE-DIGESA Asunto: Ventanilla Única de Comercio Exterior Ámbito: Público

# III.1.1. Modificación de la Empresa

#### III.1.1.1. Datos del Solicitante

Se muestra activa la pestaña **Datos del Solicitante**, presentando en el área **DATOS DEL SOLICITANTE** la información correspondiente a la Persona Natural o Jurídica del RUC con el que se autenticó el Usuario Secundario y, en caso al ser Persona Jurídica muestra además el área **DATOS DEL REPRESENTANTE LEGAL**.

| rentanilla Única de Comercio Exterio                                                                                                    | or                                                                                         |                                                                             | Un sóla                      | o punto de acces                | <u>JUAN PEREZ SAI</u><br>so para tus operacione | <u>ICHEZ (USUJAVIERPROD)</u> Sal⊮<br>s de comercio exterio |
|----------------------------------------------------------------------------------------------------|--------------------------------------------------------------------------------------------|-----------------------------------------------------------------------------|------------------------------|---------------------------------|-------------------------------------------------|------------------------------------------------------------|
| Peru                                                                                                    | SUCE D                                                                                     | OCUMENTOS RESOLUTIVOS                                                       | BUZÓN ELECTRÓNICO            | CONSULTA TÉ                     | CNICA SERVICIOS                                 |                                                            |
|                                                                                                    |                                                                                            |                                                                             |                              |                                 |                                                 |                                                            |
| GS008 - Ampliaciones                                                                                                    | o Modificacione                                                                            | as de Presentación. Car                                                     | nhia de Razón Sar            | rial o Modifica                 | ción v/o datos en el                            | Registro Sanitario                                         |
| Alimentos y Bebidas                                                                                                    | (Extraniero) (T                                                                            | IIPA: 30)                                                                   | IIDIO de Nazon 555           | cial o mounica                  | cion y/o datos en er                            | Registry samtany                                           |
| , Annouces y bearing                                                                                                    | i (Extrangerey (                                                                           | 0174.007                                                                    |                              |                                 |                                                 |                                                            |
| ADA HUCIAD EL DEGISTRO DE LA SOL                                                                                                    | UCITUD VERIFICIELOS DA                                                                     | TOO DE LA PESTAÑA "DATOS DEL SOL                                            | ICITALITE" V SELECCIONE "GIL | ADDAD FORMATO"                  |                                                 |                                                            |
| ARA INICIAR EL REGISTRO DE LA SO                                                                                                    | CICITOD, VERIFIQUE COS DA                                                                  | IOS DE LA PESTAIN DATOS DEL SOLI                                            | ICITAILLE T SELECCIONE GO.   | ARDAR FORMATO                   |                                                 |                                                            |
| mento Resolutivo:Seleccione                                                                                                    | ~                                                                                          | llúmero de Certificado 🕮                                                    |                              |                                 |                                                 |                                                            |
| Generar Ampliación Transmitic                                                                                                    | r Crear Modificación F                                                                     | Regresar                                                                    |                              |                                 |                                                 |                                                            |
| dificación de Argentante<br>Impresa Legal                                                                                                    | el 🔲 Modificación d<br>Almacenamier                                                        | le Denominación de la                                                       | Modificación de E            | Modificación o<br>Ampliación de | Modificación o Ampliación                       | Cancelación parcial<br>de Registro Sanitario               |
| cogn                                                                                                    |                                                                                            | Producto                                                                    |                              | Sabor                           |                                                 | / Producto                                                 |
| Datos del Solicitante                                                                                                    |                                                                                            | Producto                                                                    |                              | Sabor                           |                                                 | / Producto                                                 |
| Datos del Solicitante DATOS DEL SOLICITAIITE Tipo de Documento:                                                                                                    | BUC                                                                                        | Producto                                                                    | 20262998329                  | Sabor                           |                                                 | / Producto                                                 |
| Datos del Solicitante<br>DATOS DEL SOLICITAIITE<br>Tipo de Documento:<br>Actividat:                                                                                                    | RUC                                                                                        | Producto<br>Número Documento                                                | 20262996329                  | Sabor                           |                                                 | /Producto                                                  |
| Datos del Solicitante DATOS DEL SOLICITAITE Tipo de Documento: Actividad: Razón Socialt                                                                                                    | RUC<br>FARMINDUSTRIA S.A.                                                                  | Producto                                                                    | 20262996329                  | Sabor                           |                                                 | /Producto                                                  |
| Datos del Solicitante<br>DATOS DEL SOLICITAITE<br>Tipo de Documento:<br>Actividad:<br>Razón Social:<br>Departamento:                                                                                                    | RUC<br>FARMINDUSTRIA S.A.<br>LIMA                                                          | Producto<br>Illúmero Documento                                              | 20262996329                  | Sabor                           |                                                 | /Producto                                                  |
| Datos del Solicitante<br>DATOS DEL SOLICITAITE<br>Tipo de Documento:<br>Actividad:<br>Razón Sociala<br>Departamento:<br>Provincia:                                                                                                    | RUC<br>FARMINDUSTRIA S.A.<br>LIMA<br>LIMA                                                  | Producto<br>Húmero Documento                                                | 20262996329                  | Sabor                           |                                                 | /Producto                                                  |
| Datos del Solicitante<br>DATOS DEL SOLICITAITE<br>Tipo de Documento:<br>Actividad:<br>Razón Socialt<br>Departamento:<br>Provincia:<br>Distrito:                                                                                                    | RUC<br>FARMINUUSTRIA S.A.<br>LIMA<br>LINA<br>LINCE                                         | Producto                                                                    | 20262996329                  | Sabor                           |                                                 | /Producto                                                  |
| Datos del Solicitante<br>DATOS DEL SOLICITAITE<br>Tipo de Documento:<br>Actividad:<br>Pazón Social:<br>Departamento:<br>Provincia:<br>Distrito:<br>Domiellio Legal o Dirección:                                                                                                    | RUC<br>FARMINDUSTRIA S.A.<br>LIMA<br>LIMA<br>LIMCE<br>ISCAL MILLER                         | Producto Itúmero Documento URB. LOBATON 2151 LIMA LIMA LINCE                | 20262996329                  | Sabor                           |                                                 | /Producto                                                  |
| Datos del Solicitante<br>DATOS DEL SOLICITAITE<br>Tipo de Documento:<br>Actividad:<br>Razón Sociala<br>Departamento:<br>Provincia:<br>Distrito:<br>Domicilio Legal o Dirección:<br>Referencia:                                                                                            | RUC<br>FARMINDUSTRIA S.A.<br>LIMA<br>LIMA<br>LINCE<br>JR: MARISCAL MILLER                  | Producto Illúmero Documento URB. LOBATON 2151 LMA LIMA LINCE                | 20262996329                  | Sabor                           |                                                 | /Producto                                                  |
| Datos del Solicitante<br>DATOS DEL SOLICITAITE<br>Tipo de Documento:<br>Actividad:<br>Razón Sociale<br>Departamento:<br>Provincia:<br>Distrito:<br>Domicilio Legal o Dirección:<br>Referencia:<br>Teléfono:                                                                               | RUC<br>FARMINDUSTRIA S.A.<br>LIMA<br>LIMA<br>LINCE<br>JR. MARISCAL MILLER<br>4117000       | Producto Ikimero Documento UEB. LOBATON 2151 LIMA LIMA LINCE Celular:       | 20262996329                  | Sabor                           | NC                                              | /Producto                                                  |
| Datos del Solicitante<br>DATOS DEL SOLICITAITE<br>Tipo de Documento:<br>Actividad:<br>Razón Social:<br>Departamento:<br>Provincia:<br>Distrito:<br>Domicilio Legal o Dirección:<br>Referencia:<br>Teléfono:<br>Correo Electrónico:                                                        | RUC<br>FARMINDUSTRIA S.A.<br>LIMA<br>LIMA<br>LINCE<br>JR. MARISCAL MILLER<br>4117000       | Producto Númer o Documento URD. LOBATON 2151 LIMA LIMA LIMA LIMAE Celtular: | 20262996329                  | Sabor<br>Fr                     | м:                                              | /Producto<br>4701170                                       |
| Datos del Solicitante<br>DATOS DEL SOLICITAITE<br>Tipo de Documento:<br>Actividad:<br>Razón Social:<br>Departamento:<br>Provincia:<br>Distrio:<br>Domicilio Legal o Dirección:<br>Referencia:<br>Teléfono:<br>Correo Electrónico:<br>DATOS DEL REPRESENTAUTE LEG                          | RUC<br>FARMINDUSTRIA S.A.<br>LIMA<br>LIMA<br>LIMCE<br>JR. MARISCAL MILLER<br>4117000       | Producto Illúmero Documento URD. LOBATON 2151 LIMA LIMA LINCE Celtular:     | 20262996329                  | Sabor<br>Fi                     | и:                                              | /Producto                                                  |
| Datos del Solicitante<br>DATOS DEL SOLICITAITE<br>Tipo de Documento:<br>Actividad:<br>Razón Sociale<br>Departamento:<br>Provincia:<br>Distrito:<br>Domicilio Legal o Dirección:<br>Referencia:<br>Teléfono:<br>Correo Electrónico:<br>DATOS DEL REPRESENTAITE LEG<br>Representante Legal: | RUC<br>FARMINDUSTRIA S.A.<br>LIMA<br>LIMA<br>LIMCE<br>JR. MARISCAL MILLER<br>4117000<br>AL | Producto Ikimero Documento UEB. LOBATON 2151 LIMA LIMA LINCE Celular:       | 20262996329                  | Sabor<br>Fr                     | N:                                              | /Producto                                                  |

Para iniciar éste trámite se requiere del Número del Documento Resolutivo de la Inscripción en el Registro Sanitario de Alimentos y Bebidas de Consumo Humano (Extranjero) solicitado a través de la VUCE (A) e indicar la información que se modificará (B). Estos se seleccionarán marcando con un Check los recuadros de los campos que se muestran en la cabecera de la pantalla.

| A | Documento Resolutivo | :Seleccione                                                     | V Ilúmero de                                                                                                    | Certificado 🖻                                                      |                                  |                                          |                                                       |                                                            |
|---|----------------------|-----------------------------------------------------------------|----------------------------------------------------------------------------------------------------|--------------------------------------------------------------------|----------------------------------|------------------------------------------|-------------------------------------------------------|------------------------------------------------------------|
| В | Generar Ampliaci     | ón Transmitir Cre<br>Modificación del<br>Representante<br>Legal | ear Modificación Regresar           Modificación de Almacenamiento         Image: Construction de Construction de Constructino de Construction de Constr | Modificación o<br>Ampliación de la<br>Denominación del<br>Producto | Modificación de 🔲<br>Formulación | Modificación o<br>Ampliación de<br>Sabor | Modificación o Ampliación 🗌<br>de Envase:Presentación | Cancelación parcial<br>de Registro Sanitario<br>/ Producto |

| Fecha de Actualización: 7/03/2012 18:30 | Versión: 1.1.0   | MU-DGS-13-FM |
|-----------------------------------------|------------------|--------------|
| Preparación: Control de Calidad/my.     | Página 15 de 129 | MINCETUR     |

Asunto: Ventanilla Única de Comercio Exterior Ámbito: Público

Puede que, el Documento Resolutivo de la Inscripción en el Registro Sanitario de Alimentos y Bebidas de Consumo Humano (Extranjero) pueda haberlo solicitado la misma empresa que realiza la modificación o no.

Como el **Documento Resolutivo** se obtuvo a través de la VUCE, ubicarlo de la tabla de ayuda que muestra el Nro. de DR y Nro. de Expediente.

| Documento Resolutivo: | Seleccione                      | ¥ |
|-----------------------|---------------------------------|---|
|                       | Seleccione                      |   |
|                       | 2011000290 - 2011-001035/DIGESA |   |
|                       | 2011000294 - 2011-001041/DIGESA |   |
|                       | 2011000296 - 1234               |   |
|                       | 2011000298 - 12345              |   |
|                       | 2011000331 - 201100013050       |   |
|                       | 2011000343 - 2011-001054/DIGESA |   |
|                       | 2011000345 - 25133-2011-R       |   |
|                       | 2011000360 - 2011-001062/DIGESA |   |
|                       | 2011000463 - 30163-2011-R       |   |

Seleccionado el Documento Resolutivo se debe seleccionar lo que se modificará, marcando con un Check el(los) recuadro(s).

Los campos que se habiliten para ser modificados, dependerán de la(s) opción(es) marcada(s) con Check y, el costo del trámite o tasa a pagar corresponderá al del mayor.

| Modificación de 🗹<br>la Empresa | Modificación del<br>Representante<br>Legal | Modificación de 🔲<br>Almacenamiento | Modificación o<br>Ampliación de la<br>Denominación del<br>Producto | Modificación de 🔲<br>Formulación | Modificación o<br>Ampliación de<br>Sabor | Modificación o Ampliación 🗌<br>de Envase/Presentación | Cancelación parcial<br>de Registro Sanitario<br>/ Producto |
|---------------------------------|--------------------------------------------|-------------------------------------|--------------------------------------------------------------------|----------------------------------|------------------------------------------|-------------------------------------------------------|------------------------------------------------------------|
|---------------------------------|--------------------------------------------|-------------------------------------|--------------------------------------------------------------------|----------------------------------|------------------------------------------|-------------------------------------------------------|------------------------------------------------------------|

Luego, dar clic en Generar Ampliación .

En el área superior se muestran unos Mensajes, éstos indican que aún se tienen datos por completar, por lo que el botón Transmitir se muestra inactivo.

Asimismo, se genera el Número de Solicitud, la Fecha de Registro y la Fecha de Actualización.

Número de Solicitud: 2012000661 Fecha de Registro: 10/02/2012 15:13:42 Fecha de Actualización: 10/02/2012 15:13:42

Además, se muestran las pestañas en donde se consignarán o seleccionarán aquella información requerida para el TUPA/Formato.

| Datos del Solicitante Establecimiento   | Productos        | equisitos Adjuntos |
|-----------------------------------------|------------------|--------------------|
| Fecha de Actualización: 7/03/2012 18:30 | Versión: 1.1.0   | MU-DGS-13-FM       |
| Preparación: Control de Calidad/my.     | Página 16 de 129 | MINCETUR           |

Asunto: Ventanilla Única de Comercio Exterior

Ámbito: Público

|                                                                                                    |                                                                                                  |                                                                                                    |                                |                                         | JAVIER PRADO PER                                    | REZ (USUJAVIERPROD) SI                       |
|----------------------------------------------------------------------------------------------------|--------------------------------------------------------------------------------------------------|----------------------------------------------------------------------------------------------------|--------------------------------|-----------------------------------------|-----------------------------------------------------|----------------------------------------------|
|                                                                                                    | <b>_</b>                                                                                         |                                                                                                    |                                |                                         |                                                     |                                              |
| VULCE                                                                                                    |                                                                                                  |                                                                                                    | Un sólo                        | punto de acceso                         | para tus operaciones                                | de comercio exter                            |
| Perú                                                                                                    | SUCE                                                                                             | DOCUMENTOS RESOLUTIVOS                                                                               | BUZÓN ELECTRÓNICO              | CONSULTA TÉCNI                          | CA SERVICIOS                                        |                                              |
|                                                                                                    |                                                                                                  |                                                                                                    |                                |                                         |                                                     |                                              |
| GS008 - Ampliaciones                                                                                                    | o Modificacio                                                                                    | nes de Presentación. C                                                                               | ambio de Razón Soc             | ial o Modificacio                       | ón v/o datos en el R                                | egistro Sanitari                             |
| e Alimentos y Bebidas.                                                                                                    | (Extranjero)                                                                                     | (TUPA: 30)                                                                                           |                                |                                         |                                                     |                                              |
|                                                                                                    |                                                                                                  |                                                                                                    |                                |                                         |                                                     |                                              |
| ensajes                                                                                                    |                                                                                                  |                                                                                                    |                                |                                         |                                                     |                                              |
| nformación ha sido grabada con é<br>actualizó satisfactoriamente el Det                                                                                                    | xito.<br>alle                                                                                    |                                                                                                    |                                |                                         |                                                     |                                              |
| untar por lo menos la Documentac                                                                                                    | ión Obligatoria                                                                                  |                                                                                                    |                                |                                         |                                                     |                                              |
| ATOS DE LA SOLICITUD                                                                                                    |                                                                                                  |                                                                                                    |                                |                                         |                                                     |                                              |
|                                                                                                    |                                                                                                  |                                                                                                    |                                |                                         |                                                     |                                              |
| nero de Solicitud: 2012000661                                                                                                    | Fecha de Regis                                                                                   | stro: 10/02/2012 15:13:42 Fecha de                                                                   | Actualización: 10/02/2012 15   | 13:42                                   |                                                     |                                              |
| Tranomitir Oroar Madificación                                                                                                    | Docietir Trámito                                                                                 | tác Información Dogracor                                                                             |                                |                                         |                                                     |                                              |
| transmith creat woonicación                                                                                                    |                                                                                                  | Madifiaceián e                                                                                       |                                |                                         |                                                     |                                              |
| dificación de 🗹 Modificación del<br>Representante                                                                                                    | Modificació<br>Almacenar                                                                         | ón de Ampliación de la<br>niento Denominación del                                                    | Modificación de<br>Formulación | Modificación o I<br>Ampliación de Sahar | Aodificación o Ampliación<br>le Envase/Presentación | Cancelación parcial<br>de Registro Sanitario |
| Legin                                                                                                    |                                                                                                  | Producto                                                                                             |                                | 5450                                    |                                                     | Froducto                                     |
|                                                                                                    |                                                                                                  |                                                                                                    |                                |                                         |                                                     |                                              |
|                                                                                                    |                                                                                                  |                                                                                                    |                                |                                         |                                                     |                                              |
| Datos del Solicitante                                                                                                    | Establecimien                                                                                    | to Productos I                                                                                       | Requisitos Adjuntos            |                                         |                                                     |                                              |
| Datos del Solicitante                                                                                                    | Establecimien                                                                                    | to Productos I                                                                                       | Requisitos Adjuntos            |                                         |                                                     |                                              |
| Datos del Solicitante                                                                                                    | Establecimien                                                                                    | to Productos I                                                                                       | Requisitos Adjuntos            |                                         |                                                     |                                              |
| Datos del Solicitante DATOS DEL SOLICITANTE Tipo de Documento:                                                                                                    | Establecimien                                                                                    | to Productos I                                                                                       | Requisitos Adjuntos            |                                         |                                                     |                                              |
| Datos del Solicitante DATOS DEL SOLICITANTE Tipo de Documento: Actividad:                                                                                                    | Establecimien                                                                                    | to Productos I                                                                                       | Requisitos Adjuntos            |                                         |                                                     |                                              |
| Datos del Solicitante<br>DATOS DEL SOLICITAITE<br>Tipo de Documento:<br>Actividad:<br>Razón Social:                                                                                                    | Establecimien<br>RUC<br>FARMINDUSTRIA S                                                          | to Productos I<br>Número de Documento:                                                               | Requisitos Adjuntos            |                                         |                                                     |                                              |
| Datos del Solicitante<br>DATOS DEL SOLICITAITE<br>Tipo de Documento:<br>Actividad:<br>Razón Social:<br>Departamento:                                                                                                    | Establecimien<br>RUC<br>FARMINDUSTRIA S<br>LIMA                                                  | to Productos t                                                                                       | Requisitos Adjuntos            |                                         |                                                     |                                              |
| Datos del Solicitante<br>DATOS DEL SOLICITAITE<br>Tipo de Documento:<br>Actividad:<br>Razón Social:<br>Departamento:<br>Provincia:                                                                                            | Establecimien<br>RUC<br>FARMINDUSTRIA S<br>LIMA<br>LIMA                                          | to Productos (                                                                                       | Requisitos Adjuntos            |                                         |                                                     |                                              |
| Datos del Solicitante DATOS DEL SOLICITAITE Tipo de Documento: Actividad: Razón Sociale Departamento: Provincia: Distritio:                                                                                                   | Establectmien<br>RUC<br>FARMINDUSTRIA S<br>LIMA<br>LINCE                                         | to Productos (                                                                                       | Requisitos Adjuntos            |                                         |                                                     |                                              |
| Datos del Solicitante<br>DATOS DEL SOLICITAITE<br>Tipo de Documento:<br>Actividad:<br>Razón Social:<br>Departamento:<br>Provincia:<br>Distrito:<br>Distrito:<br>Domiellio Legal o Dirección:                                  | Establectmien<br>RUC<br>FARMINDUSTRIA S<br>LIMA<br>LINCE<br>JR. MARISCAL MILL                    | to Productos 1<br>Ikímero de Documento:<br>:A.                                                       | 20262996329                    |                                         |                                                     |                                              |
| Datos del Solicitante<br>DATOS DEL SOLICITAITE<br>Tipo de Documento:<br>Actividad:<br>Razón Social:<br>Departamento:<br>Provincia:<br>Distrito:<br>Domicilio Legal o Dirección:<br>Referencia:                                | Establecimien<br>RUC<br>FARMINDUSTRIA S<br>LIMA<br>LIMA<br>LINCE<br>JR. MARISCAL MILL            | to Productos (<br>Ikimero de Documento:<br>:A.                                                       | Requisitos Adjuntos            |                                         |                                                     |                                              |
| Datos del Solicitante DATOS DEL SOLICITAITE Tipo de Documento: Actividad: Razón Social: Departamento: Provincia: Distrito: Domicilio Legal o Dirección: Referencia: Teléfono:                                                 | Establecimien<br>RUC<br>FARMINDUSTRIA S<br>LIMA<br>LIMA<br>LINA<br>JR. MARISCAL MILL<br>4117000  | to Productos (<br>Ikimero de Documento:<br>: A.<br>LER URB. LOBATON 2151 LIMA LIMA LINCE<br>Celular: | Requisitos Adjuntos            | Fax:                                    |                                                     | 4701170                                      |
| Datos del Solicitante DATOS DEL SOLICITAITE Tipo de Documento: Actividad: Razón Social: Departamento: Provincia: Distrito: Domiellio Legal o Dirección: Referencia: Teléfono: Correo Electónico:                              | Establecimien<br>RUC<br>FARMNDUSTRIA S<br>LMA<br>LIMA<br>LINCE<br>JR. MARISCAL MILL<br>4117000   | to Productos 1<br>Número de Documento:<br>S.A.<br>LER URB. LOBATON 2151 LIMA LIMA LINCE<br>Celular:  | Requisitos Adjuntos            | Fax:                                    |                                                     | 4701170                                      |
| Datos del Solicitante DATOS DEL SOLICITAITE Tipo de Documento: Actividad: Razón Social: Departamento: Provincia: Distrio: Domicilio Legal o Dirección: Referencia: Teléfono: Correo Electrónico:                              | Establecimien<br>RUC<br>FARMINDUSTRIA S<br>LIMA<br>LIMA<br>LINCE<br>JR: MARISCAL MILL<br>4117000 | to Productos (<br>Ikimero de Documento:<br>:A.<br>LER URB. LOBATON 2151 LIMA LIMA LIMA<br>Celular:   | 20262996329                    | Fax:                                    |                                                     | 4701170                                      |
| Datos del Solicitante DATOS DEL SOLICITAITE Tipo de Documento: Actividad: Razón Social: Departamento: Provincia: Distito: Domicilio Legal o Dirección: Referencia: Teléfono: Correo Electrónico: DATOS DEL REPRESENTAITE LEGA | Establecimien<br>RUC<br>PARMINDUSTRIA S<br>LIMA<br>LIMA<br>LINCE<br>JR: MARISCAL MILL<br>4117000 | to Productos :<br>Número de Documento:<br>: A.<br>LER URB. LOBATON 2151 LIMA LIMA LINCE<br>Cehular:  | 20262996329                    | Fax:                                    |                                                     | 4701170                                      |

#### III.1.1.2. Establecimiento

Los cambios en los datos de la empresa se realizan ingresando a la pestaña **Establecimiento**, ubicarse en el área **DATOS DE LA EMPRESA** y modificar el dato en los campos editables: **Nombre o Razón Social, Dirección de la empresa, Teléfono** y **Fax**. Los campos de las demás áreas se encuentran bloqueados pero con los datos ingresados en el DR Origen.

| Fecha de Actualización: 7/03/2012 18:30 | Versión: 1.1.0   | MU-DGS-13-FM |
|-----------------------------------------|------------------|--------------|
| Preparación: Control de Calidad/my.     | Página 17 de 129 | MINCETUR     |

Asunto: Ventanilla Única de Comercio Exterior

Ámbito: Público

| VUCE                                                                                                    | Un sólo punto de acceso para tus operacion                                                                                                    | es de comercio exte                                        |
|----------------------------------------------------------------------------------------------------|----------------------------------------------------------------------------------------------------|------------------------------------------------------------|
|                                                                                                    | SUCE DOCUMENTOS RESOLUTIVOS BUZÓN ELECTRÓNICO CONSULTA TÉCNICA SERVICIOS                                                                                                    |                                                            |
| 38008 - Ampliaciones                                                                                                    | o Modificaciones de Presentación, Cambio de Razón Social o Modificación y/o datos en e                                                                                                    | l Registro Sanitar                                         |
| e Alimentos y Bebidas                                                                                                    | . (Extranjero) (TUPA: 30)                                                                                                    |                                                            |
| <b>nsajes</b><br>nformación ha sido grabada con é<br>cutualizó satisfactoriamente el Det<br>intar por lo menos la Documentas | xito.<br>alle<br>rich Obligatoria                                                                                                    |                                                            |
| ATOS DE LA SOLICITUD                                                                                                    |                                                                                                    |                                                            |
| ero de Solicitud: 2012000717                                                                                                 | Fecha de Registro: 2002/2012 16:13:42 Fecha de Actualización: 2002/2012 16:13:42                                                                                                    |                                                            |
| Fransmitir Crear Modificación                                                                                                | Desistir Trámite Más Información Regresar                                                                                                    |                                                            |
| lificación de<br>mpresa Modificación de<br>Representante<br>Legal                                                            | I Modificación o Modificación o Ampliación de la Denominación del Sabor Sabor | Cancelación parcial<br>de Registro Sanitario<br>/ Producto |
|                                                                                                    |                                                                                                    |                                                            |
| Datos del Solicitante                                                                                                    | Establecimiento Productos Requisitos Adjuntos                                                                                                    |                                                            |
| Guardar                                                                                                    |                                                                                                    |                                                            |
| partition and the second second                                                                                              |                                                                                                    |                                                            |
| DATOS DE LA EMPRESA:                                                                                                    |                                                                                                    |                                                            |
| Nombre o Razón Social:                                                                                                    | FARMINDUSTRIA S.A.                                                                                                    | (*)                                                        |
| Dirección de la empresa:                                                                                                    | JR. MARISCAL MILLER URB. LOBATON 2151 LIMA LIMA LINCE                                                                                                    | e                                                          |
| Teléfono:                                                                                                    | 4117000                                                                                                    | 74                                                         |
| Fax:                                                                                                    | 4701170                                                                                                    | le l                                                       |
|                                                                                                    |                                                                                                    |                                                            |
| DATOS DEL REPRESENTANTE LEG/                                                                                                 | <u>لا</u>                                                                                                    |                                                            |
| Tipo de Documento:                                                                                                    | DNI                                                                                                    |                                                            |
| Número del Documento del<br>Representante Legal:                                                                             | 08133176                                                                                                    |                                                            |
| Nombre del Representante Legal                                                                                               | CABALLERO ROJAS PERCY ERNESTO                                                                                                    |                                                            |
| Domicilio Legal o Dirección:                                                                                                 |                                                                                                    |                                                            |
| DATOS DEL PRODUCTO                                                                                                    |                                                                                                    |                                                            |
| Nro. Certificado:                                                                                                    | 0582-2011                                                                                                    |                                                            |
| Nro. del Expediente:                                                                                                    | 2011-001035/D/GESA                                                                                                    |                                                            |
| ESTABLECIMIENTO DE ALMACEN                                                                                                   | MIRITO                                                                                                    |                                                            |
| Hombre o Pazón Social:                                                                                                    |                                                                                                    |                                                            |
| Nro de Documento(RUC):                                                                                                    | 20454184131                                                                                                    |                                                            |
| Dirección:                                                                                                    | CALLE LOS TELARES 217 URBANIZACION VULCANO                                                                                                    |                                                            |
| Departamento:                                                                                                    | LIMA                                                                                                    |                                                            |
| Provincia:                                                                                                    |                                                                                                    |                                                            |
| Distrito:                                                                                                    | LA MOLINA                                                                                                    |                                                            |
| Teléfono:                                                                                                    | 3728182 anexo 113                                                                                                    |                                                            |
| Fax:                                                                                                    |                                                                                                    |                                                            |
| Correo Electrónico:                                                                                                    | egamarra@deltagen.com.                                                                                                    |                                                            |
|                                                                                                    | DN                                                                                                    |                                                            |
| Tipo de Documento del                                                                                                    |                                                                                                    |                                                            |
| Tipo de Documento del<br>Representante Legal:<br>Número del Documento del<br>Representante Legal                             | 07275498                                                                                                    |                                                            |

Modificados los datos, dar clic en Guardar . En el caso se modificó el Fax.

| Fecha de Actualización: 7/03/2012 18:30 | Versión: 1.1.0   | MU-DGS-13-FM |
|-----------------------------------------|------------------|--------------|
| Preparación: Control de Calidad/my.     | Página 18 de 129 | MINCETUR     |

Asunto: Ventanilla Única de Comercio Exterior

Ámbito: Público

|                                                                                                    |                                                                                                    |                            | Un sól                         | o punto de acceso | o para tus operaciones d                            | le comercio exte      |
|----------------------------------------------------------------------------------------------------|----------------------------------------------------------------------------------------------------|----------------------------|--------------------------------|-------------------|-----------------------------------------------------|-----------------------|
| Peru                                                                                                    | SUCE DOCUMENTOS R                                                                                                    | ESOLUTIVOS BU              | IZÓN ELECTRÓNICO               | CONSULTA TÉC      | NICA SERVICIOS                                      |                       |
|                                                                                                    |                                                                                                    |                            |                                |                   |                                                     |                       |
| S008 - Ampliaciones o                                                                                                    | Modificaciones de Preser                                                                                                    | ntación, Cambi             | o de Razón So                  | cial o Modificad  | ción v/o datos en el Re                             | edistro Sanitar       |
| Alimentos y Bebidas. (                                                                                                    | Extranjero) (TUPA: 30)                                                                                                    |                            |                                |                   |                                                     |                       |
| and the second second se |                                                                                                    |                            |                                |                   |                                                     |                       |
| nsajes                                                                                                    |                                                                                                    |                            |                                |                   |                                                     |                       |
| formación ha sido actualizada con é<br>ntar por lo menos la Documentaciói                                                                                                    | ito.<br>Obligatoria                                                                                                    |                            |                                |                   |                                                     |                       |
|                                                                                                    |                                                                                                    |                            |                                |                   |                                                     |                       |
| TOS DE LA SOLICITOD                                                                                                    | and the second second of                                                                                                    |                            |                                |                   |                                                     |                       |
| ro de Solicitud: 2012000717                                                                                                    | Fecha de Registro: 20/02/2012 16:1                                                                                                    | 13:42 Fecha de Actuali     | ización: 20/02/2012 10         | 5:13:42           |                                                     |                       |
| ransmitir Crear Modificación De                                                                                                    | sistir Trámite Más Información Re                                                                                                    | egresar                    |                                |                   |                                                     |                       |
| - Modificación del                                                                                                    | Modif                                                                                                    | icación o                  | _                              | Modificación o    |                                                     | Cancelación pareial   |
| ificación de Representante                                                                                                    | Modificación de Ampli<br>Almacenamiento Denor                                                                                                    | ación de la                | Modificación de<br>Formulación | Ampliación de     | Modificación o Ampliación<br>de Envase/Presentación | de Registro Sanitario |
| Lega                                                                                                    | Produ                                                                                                    | icto                       |                                | Sabor             |                                                     | Producto              |
| oduloa.                                                                                                    |                                                                                                    |                            |                                |                   |                                                     |                       |
| DATOS DE LA EMPRESA:                                                                                                    |                                                                                                    |                            |                                |                   |                                                     |                       |
| Nombre o Razón Social:                                                                                                    | DIAGEO PERU S.A.                                                                                                    |                            |                                |                   |                                                     | 0                     |
| Dirección de la empresa:                                                                                                    | AV. ENRIQUE CANAVAL MOREYRA 480 130                                                                                                    | 01 (13 AVO PISO .) LIMA LI | MA SAN ISIDRO                  |                   |                                                     | (*)                   |
| Teléfono:                                                                                                    | 7100710 (*)                                                                                                    |                            |                                |                   |                                                     |                       |
| Fax:                                                                                                    | 2215430                                                                                                    |                            |                                |                   |                                                     | (*)                   |
| DATOS DEL REPRESENTANTE LEGAL                                                                                                    |                                                                                                    |                            |                                |                   |                                                     |                       |
| Tipo de Documento:                                                                                                    | DNI                                                                                                    |                            |                                |                   |                                                     |                       |
| Número del Documento del<br>Representante Legal:                                                                                                    | 08133176                                                                                                    |                            |                                |                   |                                                     |                       |
| Nombre del Representante Legal:                                                                                                    | CABALLERO ROJAS PERCY ERNESTO                                                                                                    |                            |                                |                   |                                                     |                       |
| Densisilis Lengte Discosting                                                                                                    |                                                                                                    |                            |                                |                   |                                                     |                       |
| Domicilio Legal o Dirección:                                                                                                    |                                                                                                    |                            |                                |                   |                                                     |                       |
| Domicilio Legal o Dirección:                                                                                                    |                                                                                                    |                            |                                |                   |                                                     |                       |
| DATOS DEL PRODUCTO                                                                                                    |                                                                                                    |                            |                                |                   |                                                     |                       |
| DATOS DEL PRODUCTO<br>Ilro, Certificado:                                                                                                    | 0582-2011                                                                                                    |                            |                                |                   |                                                     |                       |
| DATOS DEL PRODUCTO Iro. Certificado: Iro. del Expediente:                                                                                                    | 0582-2011<br>2011-001035/DIOESA                                                                                                    |                            |                                |                   |                                                     |                       |
| Domicilio Legal o Dirección:<br>DATOS DEL PRODUCTO<br>Ilro, Certificado:<br>Ilro, del Expediente:<br>ESTABLECIMIENTO DE ALMACENAMI                                                                                                    | 0582-2011<br>2011-001035/DQESA                                                                                                    |                            |                                |                   |                                                     |                       |
| Dominiumo Legia o Direction:<br>DATOS DEL PRODUCTO<br>Ilro, Certificado:<br>Ilro, del Expediente:<br>ESTABLECIMIENTO DE ALMACENAMI<br>Nombre o Razón Social:                                                                                                    | 0582-2011<br>2011-001035DIGESA<br>IITO<br>PALMYRA DISTRIBUCIONES S.A.C.                                                                                                    |                            |                                |                   |                                                     |                       |
| Dominicio Legia o Direccion:<br>DATOS DEL PRODUCTO<br>Ilro, Certificado:<br>Ilro, del Expediente:<br>ESTABLECIMIENTO DE ALMACENAMI<br>Nombre o Razón Social:<br>Ilro de Documento(RVC):                                                                                                    | 0582-2011<br>2011-001035DIXESA<br>INTO<br>PALMYIRA DISTRIBUCIONES S.A.C.<br>20454184131                                                                                                    |                            |                                |                   |                                                     |                       |
| Dominio Legia o Direction:<br>DATOS DEL PRODUCTO<br>Iro. Certificado:<br>Iro. del Expediente:<br>ESTABLECIMIENTO DE ALMACEIIAMI<br>Nombre o Razón Social:<br>Iro de Documento(RUC):<br>Dirección:                                                                                                    | 0582-2011<br>2011-001035DIGESA<br>INTO<br>PALMYRA DISTRIBUCIONES S.A.C.<br>20454184131<br>CALLE LOS TELARES 217 URBANIZACION                                                                                                    | VULCANO                    |                                |                   |                                                     |                       |
| Dominio Legia o Direction:<br>DATOS DEL PRODUCTO<br>Ilro. Certificado:<br>Ilro. del Expediente:<br>ESTABLECIMIENTO DE ALMACENAMI<br>Nombre o Razón Social:<br>Ilro de Documento(RUC):<br>Dirección:<br>Departamento:                                                                                                    | 0582-2011<br>2011-001035DIOESA<br>HTO<br>PALMYRA DISTRIBUCIONES S.A.C.<br>20454184131<br>CALLE LOS TELARES 217 URBANZACION<br>LIMA                                                                                                | VLLCANO                    |                                |                   |                                                     |                       |
| Dominimo Legia o Direction:<br>DATOS DEL PRODUCTO<br>Irro, Certificado:<br>Irro, del Expediente:<br>ESTABLECIMIENTO DE ALMACENAM<br>Nombre o Razón Social:<br>Irro de Documento(RUC):<br>Dirección:<br>Departamento:<br>Provincia:                                                                                                    | 0582-2011<br>2011-001035DX0ESA<br>HTO<br>PALMYRA DISTRBUCIONES S.A.C.<br>20454184131<br>CALLE LOS TELARES 217 URBANZACION<br>LIMA                                                                                                 | YLECANO                    |                                |                   |                                                     |                       |
| Dominimo Legia o Direction:<br>DATOS DEL PRODUCTO<br>Irro, Certificado:<br>Irro, del Expediente:<br>ESTABLECIMIENTO DE ALMACENAM<br>Nombre o Razón Social:<br>Irro de Documento(RUC):<br>Directión:<br>Departamento:<br>Provincia:<br>Distrito:                                                                                                    | 0582-2011<br>2011-001035D0ESA<br>HTO<br>FALMYRA DISTRBUCIONES S.A.C.<br>20454184131<br>CALLE LOS TELARES 217 URBANZACION'<br>LIMA<br>LIMA<br>LIMA<br>LA MOLINA                                                                    | VUECANO                    |                                |                   |                                                     |                       |
| Dominimo Legia o Direccion:<br>DATOS DEL PRODUCTO<br>Ilro. Certificado:<br>Ilro. del Expediente:<br>ESTABLECIMIENTO DE ALMACENAM<br>Ilombre o Razón Social:<br>Ilro de Documento(RVC):<br>Dirección:<br>Departamento:<br>Provincia:<br>Distriko:<br>Teléfono:                                                                                                    | 0582-2011<br>2011-001035/DIGESA<br>HTO<br>PALMYRA DISTREBUCIONES S.A.C.<br>20454184131<br>CALLE LOS TELARES 217 URBANZACION'<br>LIMA<br>CALLE LOS TELARES 217 URBANZACION'<br>LIMA<br>V<br>LA MOLINA<br>S728182 anexo 113         | VULCANO                    |                                |                   |                                                     |                       |
| Dominio Legia o Direction:<br>DATOS DEL PRODUCTO<br>Ilro, Certificado:<br>Ilro, del Expediente:<br>ESTABLECIMIENTO DE ALMACEIJAM<br>Nombre o Razón Social:<br>Ilro de Documento(RUC):<br>Dirección:<br>Departamento:<br>Provincia:<br>Diotatiko:<br>Teléfono:<br>Fax:                                                                                                    | 0582-2011<br>2011-001036/DIGESA<br>HTO<br>PALMYRA DISTREUCIONES S.A.C.<br>20454184131<br>CALLE LOS TELARES 217 URBANZACION*<br>LIMA<br>LIMA<br>JANONA<br>S728182 anexo 113<br>S728182 anexo 113                                   | VULCANO                    |                                |                   |                                                     |                       |
| Dominimo Legia o Direction:<br>DATOS DEL PRODUCTO<br>Ilro. Certificado:<br>Ilro. del Expediente:<br>ESTABLECIMIENTO DE ALMACEIIAM<br>Nombre o Razón Social:<br>Ilro de Documento(RUC):<br>Dirección:<br>Departamento:<br>Provincia:<br>Distrito:<br>Fax:<br>Correo Electrónico:                                                                                                    | 0582-2011<br>2011-001035DIOESA<br>HTO<br>PALMYRA DISTRIBUCIONES S.A.C.<br>20454164131<br>CALLE LOS TELARES 217 URBANIZACION'<br>LIMA<br>CALLE LOS TELARES 217 URBANIZACION'<br>LIMA<br>Z2726162 anexo 113<br>egamarra@detagen.com | VILCANO                    |                                |                   |                                                     |                       |
| Dominio Legia o Direction:<br>DATOS DEL PRODUCTO<br>Ilro, Certificado:<br>Ilro, del Expediente:<br>ESTABLECIMIENTO DE ALMACENAM<br>Nombre o Razón Social:<br>Ilro de Documento(RUC):<br>Dirección:<br>Departamento:<br>Provincia:<br>Distrito:<br>Faz:<br>Correo Electrónico:<br>Tipo de Documento del<br>Representante Legal:                                                                                                    | 0582-2011 2011-001035DIOESA  ITO  PALMYRA DISTREUCIONES S.A.C. 20454184131 CALLE LOS TELARES 217 URBANIZACION LIMA CALLE LOS TELARES 217 URBANIZACION LIMA S722182 anexo 113 gamarra@detagen.com DN                               | VLLCANO                    |                                |                   |                                                     |                       |
| Dominio Legia o Directori<br>Datos DEL PRODUCTO<br>Iro, Certificado:<br>Iro, del Espediente:<br>ESTABLECIMIENTO DE ALMACENAM<br>Nombre o Razón Social:<br>Iro del Documento (RUC):<br>Dirección:<br>Departamento:<br>Provincia:<br>Distrito:<br>Teléfono:<br>Fao:<br>Correo Electrónico:<br>Tipo de Documento del<br>Representante Legal:<br>Nimero del Documento del<br>Representante Legal:                                                                                                    | 0582-2011 2011-001035DIOESA  ITO  PALMYRA DISTREUCIONES S.A.C. 20454184131 CALLE LOS TELARES 217 URBANIZACION LMA V LMA V JA MOLNA V 2728182 anexo 113 egamarra@detagen.com DN V 27275488                                         | VULCANO                    |                                |                   |                                                     |                       |
| Dominio Legia o Direction:  DATOS DEL PRODUCTO IIro. Certificado: IIro. del Expediente:  ESTABLECIMIENTO DE ALMACENAM Iombre o Razón Social: IIro de Documento(RUC): Dirección: Departamento: Provincia: Distrito: Teléfono: Fax: Corree Electrónico: Tipo de Documento del Representante Legal (nombre sy sy sy sy sy sy sy sy sy sy sy sy sy                                                                                                    | 0582-2011<br>2011-001035DX0ESA<br>NTO<br>PALMYRA DISTRIBUCIONES S.A.C.<br>20454184131<br>CALLE LOS TELARES 217 URBANZACION<br>UMA<br>VIII<br>LA MOLINA<br>S723162 anexo 113<br>gamarra@detagen.com<br>N<br>V7275498<br>V7275498   | VULCANO                    |                                |                   |                                                     |                       |

### III.1.1.3. Productos

Para transmitir la modificación faltaría que se adjunte la documentación obligatoria. Sin embargo, ingresando a la pestaña **Productos** el Sistema permite inactivar el(los) producto(s) dando clic en el botón REGISTRO ESTÁ ACTIVO.

| Fecha de Actualización: 7/03/2012 18:30 | Versión: 1.1.0   | MU-DGS-13-FM |
|-----------------------------------------|------------------|--------------|
| Preparación: Control de Calidad/my.     | Página 19 de 129 | MINCETUR     |

Asunto: Ventanilla Única de Comercio Exterior

Ámbito: Público

|                                                                                  |                                                                                                    |                                                                                                    |                                                                                                    | Un cólo                                                                                                    | nunto do accoro                                                                                                    | para tuc oporacio                                                                                                | nos do comorci                                                                                                    | ia avta                         |
|----------------------------------------------------------------------------------|----------------------------------------------------------------------------------------------------|----------------------------------------------------------------------------------------------------|----------------------------------------------------------------------------------------------------|----------------------------------------------------------------------------------------------------|----------------------------------------------------------------------------------------------------|----------------------------------------------------------------------------------------------------|----------------------------------------------------------------------------------------------------|---------------------------------|
|                                                                                  | Perú                                                                                                    | SUCE DOCUMENTOS                                                                                                    | RESOLUTIVOS                                                                                          | BUZÓN ELECTRÓNICO                                                                                                    | CONSULTA TÉCN                                                                                                    | ICA SERVICIOS                                                                                                    | nes de comerci                                                                                                    | IU EXLE                         |
| SOO8 -<br>Alimen<br>Isajes<br>Intar por lo I<br>TOS DE LA S                      | Ampliaciones o Modif<br>itos y Bebidas. (Extrai<br>menos la Documentación Obligato<br>sol.icitud                                                                                                    | icaciones de Prese<br>njero) (TUPA: 30)                                                                                      | ntación, Can                                                                                         | nbio de Razón Soci                                                                                                    | al o Modificaci                                                                                                    | ión y/o datos en                                                                                                 | el Registro S                                                                                                    | anitar                          |
| ransmitir                                                                        | ttud: 2012000717 Fech.<br>Crear Modificación Desistir Trá                                                                                                    | a de Registro: 20/02/2012 16<br>imite Más Información R<br>Modi                                                              | 13:42 Fecha de Ac<br>legresar<br>ificación o                                                         | 2002/2012 16:2                                                                                                    | Iodificación o                                                                                                    |                                                                                                    | Cancelación                                                                                                    | n parcial                       |
| ransmitir<br>ificación de<br>npresa<br>Datos d                                   | ttud: 2012000717 Fech<br>Crear Modificación Desistir Trá<br>Modificación del M<br>Representante<br>Legal                                                                                                    | a de Registro: 2002/2012 (6<br>mite Más Información F<br>Iodificación de<br>Imacenamiento Prod<br>ecimiento Produ            | rt13:42 Feeha de Ac<br>Regresar<br>difeación o<br>Hasción de la<br>ominación del<br>Justo<br>Reg     | Image: State State | todificación o<br>mpliación de<br>abor                                                                                                    | Modificación o Ampliación<br>de Envase Presentación                                                              | n Cancelación<br>de Registro<br>/ Producto                                                                                                    | n parcial<br>> Sanitario        |
| ransmitir<br>ificación de<br>npresa<br>Datos d<br># ITEM                         | ttud: 2012000717 Fech<br>Crear Modificación Desistri Trá<br>Modificación del M<br>Representante A<br>Legal<br>tel Solicitante Establ<br>NOMBRE                                                                                                    | a de Registro: 2002/2012 (6<br>imite Más Información R<br>Idedificación de Mod<br>Imitacensamiento Prod<br>ecimiento Produ   | Et1342 Fecha de Ac<br>Regresar<br>disación o<br>liación de la<br>minación del<br>ucto Reg            | tualización: 2002/2012 16:2 Medificación de A Formulación Ruísitos Adjuntos REG, SANITAI                                                                                                    | todificación o mpliación de abor                                                                                                    | Modificación o Ampliación<br>de Envase Presentación<br>IACIONAL ACTIVAR (1)                                      | Cancelación<br>de Registro<br>/Producto                                                                                                    | n parcial<br>9 Sanitario<br>VER |
| ransmitir<br>ificación de<br>npresa<br>Datos d<br># ITEM<br>1                    | ttud:     2012000717     Fech.       Crear Modificación     Desistir Trá       Image: Strategia and Strategia     Mage: Strategia and Strategia and Strategia | a de Registro: 2002/2012 (6<br>imite Más información R<br>todificación de Modi<br>Indefinacenamiento Prod<br>ecimiento Produ | 13:42 Fecha de Ac<br>legresar<br>Arteación o<br>Ilación de la<br>minación del<br>lucto Rec           | Ludificación de Reg. SANITAL     REG. SANITAL     O6566-2011                                                                                                    | todificación o mpliación de abor                                                                                                    | Modificación o Ampliación<br>de Envase Presentación<br>IACIONAL ACTIVAR ( )<br>REGISTRO                          | Cancelación     de Registro     /Producto                                                                                                    | n parcial<br>Sanitario<br>VER   |
| ificación de<br>npresa<br>Datos d<br># ITEM<br>1<br>2                            | VENO TINTO       VENO TINTO                                                                                                    | a de Registro: 2002/2012 (6<br>mite Más Información R<br>Iodificación de Mod<br>Immacensamiento Prod<br>ecimiento Produ      | 13:42 Fecha de Ac<br>legresar<br>ficación o<br>liación de la<br>minación del<br>ucto<br>ctos Rec     | Indifficación de Pormulación     A       Indifficación de Pormulación     A       Ruisitos Adjuntos     REG. SANITAL       06566-2011     06566-2011                                                                                                    | todificación o propinción o provinción de provinción de pr | Modificación o Ampliación<br>de Envase Presentación<br>IACIONAL ACTIVAR (N<br>REGISTRO<br>REGISTRO               | Cancelación<br>de Registro<br>/Producto      /Producto      //Producto      //Product     | n parcial<br>5 Sanitario<br>VER |
| ransmitir<br>ificación de<br>npresa<br>Datos d<br># ITEM<br>1<br>2<br>3          | VINO SECO                                                                                                    | a de Registro: 2002/2012 (6<br>mite: Más Información R<br>todificación de Mod<br>nodificación de Prod<br>ecimiento Produ     | 13.42 Fecha de Ac<br>egresar<br>ficación de la<br>minación del<br>minación del<br>tacto<br>tacto Rec | Modificación de h     Formulación     REG. SANITAL     O6566-2011     O6566-2011                                                                                                    | Notificación o         Implitación de           Implitación de         Implitación de           NO         SUBPARTIDA N           1007009000         1007009000           1007009000         1007009000                                                                                                    | Modificación o Ampliación<br>de Envase Presentación<br>IACIONAL ACTIVAR (I)<br>REGISTRO<br>REGISTRO<br>REGISTRO  | Cancelación     de Registro     //Producto      //Producto      //Product | ver                             |
| irinación de<br>Infración de<br>Inpresa<br>Datos d<br># ITEM<br>1<br>2<br>3<br>4 | VENO SECO       VENO SECO                                                                                                    | a de Registro: 2002/2012 (6<br>mite Más Información R<br>Iodificación de<br>Imacenamiento Prod<br>ecimiento Produ            | 13:42 Fecha de Ac<br>legresar<br>ficación o<br>liación de la<br>minación del<br>uuto<br>ctos Rec     | Imodificación de Formulación     g       Imodificación de Formulación     g       Ruisitos Adjuntos     REG. SANITAI       O6506-2011     06506-2011       06506-2011     06506-2011       06506-2011     06506-2011                                                                                                    | NO         SUEPARTIDA N           NO         SUEPARTIDA N           1007009000         1007009000           1007009000         1007009000           1007009000         1007009000                                                                                                    | Modificación o Ampliación<br>de Envase Presentación<br>IACIONAL ACTIVAR (III<br>REGISTRO<br>REGISTRO<br>REGISTRO | Cancelación     de Registro     //roducto                                                                                                    | VER                             |

Cambiando el botón a REGISTRO ESTÁ INACTIVO, mostrando el fondo del registro en color plomo y no permite que el detalle de éstos sean modificados. Con este indicador el producto se mostrará en el nuevo DR pero con los datos del DR Origen pues no ha sufrido cambios.

| Fecha de Actualización: 7/03/2012 18:30 | Versión: 1.1.0   | MU-DGS-13-FM |
|-----------------------------------------|------------------|--------------|
| Preparación: Control de Calidad/my.     | Página 20 de 129 | MINCETUR     |

Asunto: Ventanilla Única de Comercio Exterior

Ámbito: Público

| Ven               | itanilla Únic            | a de Comercio Exterior                                        |                             |                     |                                                  |           |                                  |                                          |                     | JAVIER PRADO                          | PEREZ (USUJAVIE                        | <u>RPROD)</u> Salir.»      |
|-------------------|--------------------------|---------------------------------------------------------------|-----------------------------|---------------------|--------------------------------------------------|-----------|----------------------------------|------------------------------------------|---------------------|---------------------------------------|----------------------------------------|----------------------------|
|                   |                          |                                                               |                             |                     |                                                  |           | Un sólo                          | punto de acces                           | o para i            | tus operacione                        | s de comerc                            | io exterior:               |
|                   |                          | Perú                                                          | SUCE                        | DOCUMEN             | TOS RESOLUTIVOS                                  | BUZ       | ÓN ELECTRÓNICO                   | CONSULTA TÉ                              | ICA                 | SERVICIOS                             |                                        |                            |
| DG:<br>de J       | 8008 - J<br>Alimen       | Ampliaciones o Moo<br>tos y Bebidas. (Extr                    | lificacion<br>anjero) (1    | esde Pr<br>'UPA: 30 | esentación, Ca<br>)                              | mbio      | de Razón Soc                     | ial o Modifica                           | ción y/             | o datos en el                         | Registro S                             | anitario                   |
| Mens              | ajes                     |                                                               |                             |                     |                                                  |           |                                  |                                          |                     |                                       |                                        |                            |
| La info<br>Adjunt | rmación h<br>ar por lo r | a sido actualizada con éxito.<br>nenos la Documentación Oblig | atoria                      |                     |                                                  |           |                                  |                                          |                     |                                       |                                        |                            |
| DAT               | OS DE LA S               | OLICITUD                                                      |                             |                     |                                                  |           |                                  |                                          |                     |                                       |                                        |                            |
| Númer             | o de Solicit             | ud: 2012000717 Fe                                             | cha de Registr              | 20/02/20            | 012 16:13:42 Fecha de A                          | letualiza | ción: 20/02/2012 16:3            | 34:02                                    |                     |                                       |                                        |                            |
|                   |                          |                                                               |                             |                     |                                                  |           |                                  |                                          |                     |                                       |                                        |                            |
| Tra               | ansmitir                 | Crear Modificación Desistir                                   | Trámite Má:                 | s Informació        | n Regresar<br>Modificación o                     |           |                                  |                                          |                     |                                       |                                        |                            |
| Modif<br>la Emp   | icación de<br>presa      | Modificación del<br>Representante<br>Legal                    | Modificación<br>Almacenamie | de<br>nto           | Ampliación de la<br>Denominación del<br>Producto |           | Modificación de 🗌<br>Formulación | Modificación o<br>Ampliación de<br>Sabor | Modifica<br>de Enva | ición o Ampliación<br>se/Presentación | Cancelació<br>de Registr<br>/ Producto | n parcial 👘<br>o Sanitario |
|                   | Datos d                  | el Solicitante Esta                                           | ablecimiento                | р                   | roductos Re                                      | quisita   | os Adjuntos                      |                                          |                     |                                       |                                        |                            |
|                   | # ITEM                   | NOMBRE                                                        |                             |                     |                                                  |           | REG. SANITARI                    | O SUBPARTIDA N                           | ACIONAL             | ACTIVAR / INACT                       | IVAR                                   | VER                        |
|                   | 1                        | VINO TINTO                                                    |                             |                     |                                                  |           | 06566-2011                       | 1007009000                               |                     | REGISTRO ES                           | TÁ INACTIVO                            | <b>Q</b>                   |
|                   | 2                        | VINO SECO                                                     |                             |                     |                                                  |           | 06566-2011                       | 1007009000                               |                     | REGISTRO ES                           | TÁ ACTIVO                              | Q                          |
|                   | 3                        | VINO SEMI SECO                                                |                             |                     |                                                  |           | 06566-2011                       | 1007009000                               |                     | REGISTRO ES                           | TÁ ACTIVO                              | 0                          |
|                   | 4                        | VINO BORGOÑA                                                  |                             |                     |                                                  |           | 06566-2011                       | 1007009000                               |                     | REGISTRO ES                           | TÁ ACTIVO                              | ۹,                         |
|                   | 5                        | VINO BLANCO                                                   |                             |                     |                                                  |           | 06566-2011                       | 1007009000                               |                     | REGISTRO ES                           | TÁ ACTIVO                              | 9                          |
| L                 | eyenda:                  | Productos Inactivos                                           |                             |                     |                                                  |           |                                  |                                          |                     |                                       |                                        |                            |
|                   |                          |                                                               |                             |                     |                                                  |           |                                  |                                          |                     |                                       |                                        |                            |

### III.1.1.4. Requisitos Adjuntos

Ingresando a la pestaña **Requisitos Adjuntos**, se adjuntará el documento requerido para el trámite. En este caso sólo la <u>Copia del Certificado de Registro Sanitario</u>.

A continuación, se explica el procedimiento para la carga del documento, cuyo archivo debió ser escaneado en PDF y guardado.

- Ubicar el cursor sobre la **DESCRIPCIÓN** del documento y dar clic.

| Fecha de Actualización: 7/03/2012 18:30 | Versión: 1.1.0   | MU-DGS-13-FM |
|-----------------------------------------|------------------|--------------|
| Preparación: Control de Calidad/my.     | Página 21 de 129 | MINCETUR     |

Asunto: Ventanilla Única de Comercio Exterior

Ámbito: Público

| ventanilla Única de          | Comercio Exterior          |                     |                 |                                    |         |                       |                        | JAVIER PRA               | DO PEREZ ( |                                   |
|------------------------------|----------------------------|---------------------|-----------------|------------------------------------|---------|-----------------------|------------------------|--------------------------|------------|-----------------------------------|
| VUI                          | SE .                       |                     |                 |                                    |         | Un sóla               | o punto de acceso      | o para tus operacio      | nes de     | comercio exter                    |
|                              | Perú                       | SUCE                | DOCUMEN         | TOS RESOLUTIVOS                    | BU      | ZÓN ELECTRÓNICO       | CONSULTA TÉC           | NICA SERVICIOS           |            |                                   |
|                              |                            |                     |                 |                                    |         |                       |                        |                          |            |                                   |
| GS008 - Am                   | pliaciones o Mo            | dificacion          | ies de Pr       | esentación, Ca                     | ambi    | o de Razón Soc        | cial o Modificad       | ión y/o datos en         | el Reg     | istro Sanitari                    |
| e Almentos                   | y beblaas. (Exi            | (Tanjero)           | TUPA: 30        | ,                                  |         |                       |                        |                          |            |                                   |
| ensajes                      |                            |                     |                 |                                    |         |                       |                        |                          |            |                                   |
| untar por lo meno.           | s la Documentación Obl     | igatoria            |                 |                                    |         |                       |                        |                          |            |                                   |
| ATOS DE LA SOLICI            | TUD                        |                     |                 |                                    |         |                       |                        |                          |            |                                   |
| nero de Solicitud:           | 2012000717 F               | Fecha de Regist     | 20/02/20        | 012 16:13:42 Fecha de              | Actuali | zación: 20/02/2012 16 | :51:11                 |                          |            |                                   |
| Transmitir Crea              | r Modificación Desisti     | ir Trámite M        | is Informació   | n Regresar                         |         |                       |                        |                          |            |                                   |
| dificación de 🗹              | Modificación del           | Modificación        | de 🗌            | Modificación o<br>Ampliación de la |         | Modificación de       | Modificación o         | Modificación o Ampliació |            | Cancelación parcial               |
| mpresa                       | Representante<br>Legal     | Almacenami          | ento            | Denominación del<br>Producto       |         | Formulación           | Ampliación de<br>Sabor | de Envase/Presentación   | " _ d      | le Registro Sanitario<br>Producto |
| Datos del So<br>DOCUMENTOS A | ADJUIITAR                  | tablecimient        | P               | roductos                           | tequisi | tos Adjuntos          |                        |                          |            |                                   |
|                              |                            |                     |                 |                                    |         |                       |                        |                          |            |                                   |
| OBLIGATORIO                  | DESCRIPCIÓN                |                     |                 |                                    |         |                       |                        |                          |            | ADJUNTOS                          |
| Si                           | Copia del Certificado de F | Registro Sanitario  | )               |                                    |         |                       |                        |                          |            | 0                                 |
| No                           | Declaracion Jurada de Ci   | omposicion del Pr   | oducto          |                                    |         |                       |                        |                          |            | 0                                 |
| No                           | Proyecto de Etiqueta del   | Producto            |                 |                                    |         |                       |                        |                          |            | 0                                 |
| No                           | Copia del documento note   | arial o registros p | ibicos que acre | diten el cambio de razon s         | ocial   |                       |                        |                          |            | 0                                 |
| No                           | Otros Adicionales          |                     |                 |                                    |         |                       |                        |                          |            | 0                                 |
|                              |                            |                     |                 |                                    |         |                       |                        |                          |            | 0                                 |

- Entonces, estando en la pantalla **Adjunto** se ubicará el documento dando clic en Examinar...

| Adjunto                                                       |             |
|---------------------------------------------------------------|-------------|
|                                                               |             |
| OPIA DEL CERTIFICADO DE REGISTRO SANITARIO                    |             |
| rgar Archivo Eliminar Cerrar                                  |             |
| ccionar los Documentos a Adjuntar (Máximo 10 MB por archivo): |             |
| ivos nipat, n.doc                                             | Examinar    |
|                                                               |             |
| NOMBRE ARCHIVO                                                | TAMAÑO (KB) |
| No hav informacion a mostrar                                  |             |
| No hay monitación a nosa ar.                                  |             |
|                                                               |             |
|                                                               |             |
|                                                               |             |
|                                                               |             |
|                                                               |             |
|                                                               |             |
|                                                               |             |
|                                                               |             |
|                                                               |             |
|                                                               |             |
|                                                               |             |
|                                                               |             |
|                                                               |             |

| Fecha de Actualización: 7/03/2012 18:30 | Versión: 1.1.0   | MU-DGS-13-FM |
|-----------------------------------------|------------------|--------------|
| Preparación: Control de Calidad/my.     | Página 22 de 129 | MINCETUR     |

| Producto: Manual de Usuario VUCE-DIGESA |
|-----------------------------------------|
|-----------------------------------------|

Asunto: Ventanilla Única de Comercio Exterior

Ámbito: Público

\_

- Ubicar el cursor sobre el Archivo y dar clic en

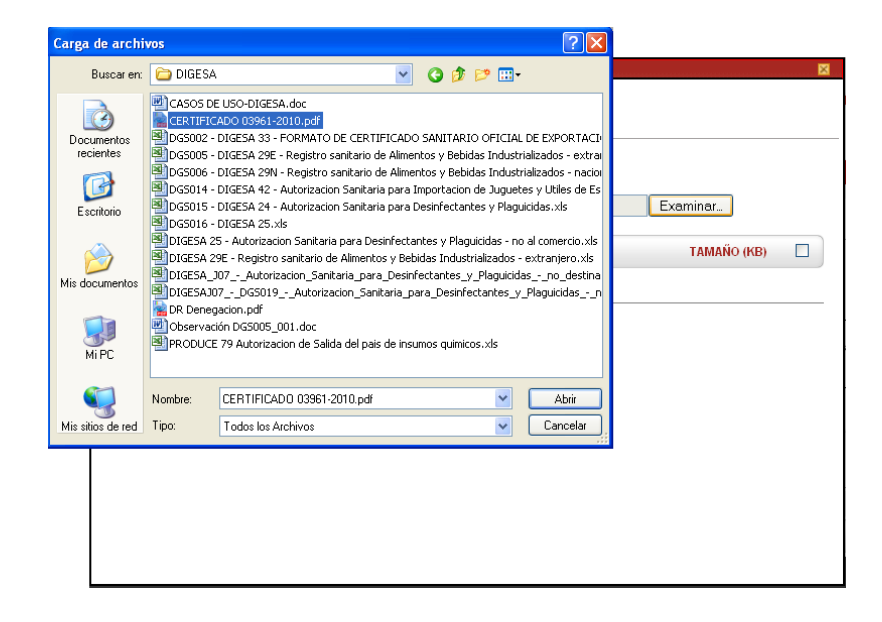

Teniendo el Archivo dar clic en Cargar Archivo

| Adjunto                                                                                                    |             | × |
|----------------------------------------------------------------------------------------------------|-------------|---|
| COPIA DEL CERTIFICADO DE REGISTRO SAULTARIO                                                                                |             |   |
| Cargar Archivo Eliminar Cerrar<br>Seleccionar los Documentos a Adjuntar (Máximo 10 MB por archivo):<br>Archivos "pdt", doc |             |   |
| C\Mónica\Enrique\Mónica\DIGESA\CERTIFICAD0 03961-2010.pdf                                                                  | Examinar_   |   |
| NOMBRE ARCHIVO                                                                                                    | TAMAÑO (KB) |   |
| No hay informacion a mostrar.                                                                                              |             |   |
|                                                                                                    |             |   |
|                                                                                                    |             |   |
|                                                                                                    |             |   |
|                                                                                                    |             |   |
|                                                                                                    |             |   |
|                                                                                                    |             |   |
|                                                                                                    |             |   |
|                                                                                                    |             |   |

- Para visualizarlo se da clic en el **NOMBRE ARCHIVO**.

| Fecha de Actualización: 7/03/2012 18:30 | Versión: 1.1.0   | MU-DGS-13-FM |
|-----------------------------------------|------------------|--------------|
| Preparación: Control de Calidad/my.     | Página 23 de 129 | MINCETUR     |

Asunto: Ventanilla Única de Comercio Exterior

Ámbito: Público

| Información ha sido grabada con éxito.         COPIA DEL CERTIFICADO DE REGISTRO SAIIITARIO         argar Archivo       Eliminar         Cerrar         accionar los Documentos a Adjuntar (Máximo 10 MB por archivo):         hivos *pdf, *doc         Examinar_         NOMBRE ARCHIVO         (Bes-1)       CERTIFICADO 03961-2010.pdf         1,112                                                                                                    | Adjunto                                                                                |             |  |
|----------------------------------------------------------------------------------------------------|----------------------------------------------------------------------------------------|-------------|--|
| Información ha sido grabada con éxito.                                                                                                    | Aensajes                                                                               |             |  |
| COPIA DEL CERTIFICADO DE REGISTRO SAIIITARIO argar Archivo Eliminar Cerrar secionar los Documentos a Adjuntar (Miximo 10 MB por archivo): hivos * pdf, * doc Examinar_ NOMBRE ARCHIVO TAMAÑO (KB) (Bea-1) CERTIFICADO 03961-2010.pdf 1,112 1,112 1,11  | información ha sido grabada con éxito.                                                 |             |  |
| COPIA DEL CERTIFICADO DE REGISTRO SAIIITARIO argar Archivo Eliminar Cerrar secionar los Documentos e Adjunter (Miximo 10 MB por erchivo): hivos * pdf, * doc Examiner_ NOMBRE ARCHIVO TAMAÑO (KB)  (Beg-1) CERTIFICADO 03961-2010.pdf  1,112 1,112 1,1 |                                                                                        |             |  |
| argar Archivo Eliminar Cerrar eccionar los Documentos a Adjuntar (Miximo 10 MB por archivo): https://www.archivos.ex.ex.ex.ex.ex.ex.ex.ex.ex.ex.ex.ex.ex.                                                                                                    | COPIA DEL CERTIFICADO DE REGISTRO SANITARIO                                            |             |  |
| NOMBRE ARCHIVO     TAMAÑO (KB)       (Beg-1) CERTIFICADO 03961-2010.pdf     1,112                                                                                                    | argar Archivo Eliminar Cerrar                                                          |             |  |
| Examinar.           NOMBRE ARCHIVO         TAMAÑO (KB)         I           (Bas-1) CERTIFICADO 03961-2010.pdf         1,112         I           1,112         1,112         I                                                                                                    | leccionar los Documentos a Adjuntar (Máximo 10 MB por archivo):<br>chivos *.pdf, *.doc |             |  |
| NOMBRE ARCHIVO         TAMAÑO (KB)         I           (Bea-1) CERTIFICADO 03961-2010 pdf         1,112         I           1,112         1,112         I                                                                                                    |                                                                                        | Examinar_   |  |
| (Reg.1) CERTIFICADO 03361-2010.pdf         1,112                                                                                                    | NOMBRE ARCHIVO                                                                         | TAMAÑO (KB) |  |
| 1,112                                                                                                    | (Reg-1) CERTIFICADO 03961-2010.pdf                                                     | 1,112       |  |
|                                                                                                    |                                                                                        | 1,112       |  |
|                                                                                                    |                                                                                        |             |  |
|                                                                                                    |                                                                                        |             |  |
|                                                                                                    |                                                                                        |             |  |
|                                                                                                    |                                                                                        |             |  |
|                                                                                                    |                                                                                        |             |  |

Realizar el procedimiento descrito para la carga de otros archivos, en caso el documento haya sido escaneado por partes y, en caso se adjuntaran otros documentos.

Habiendo registrado los datos y adjuntado los documentos obligatorios, transmitir la Solicitud dando clic en Transmitir .

|                                                                                                    | : Comercio Exterior                                                                                                    |                                                                                                    |
|----------------------------------------------------------------------------------------------------|----------------------------------------------------------------------------------------------------|----------------------------------------------------------------------------------------------------|
|                                                                                                    | Un sólo punto de acceso para tus operaciones de                                                                                                    | comercio exter                                                                                            |
|                                                                                                    | Perú SUCE DOCUMENTOS RESOLUTIVOS BUZÓN ELECTRÓNICO CONSULTA TÉCNICA SERVICIOS                                                                                                    |                                                                                                    |
|                                                                                                    |                                                                                                    |                                                                                                    |
| G\$008 - Am                                                                                            | pliaciones o Modificaciones de Presentación, Cambio de Razón Social o Modificación y/o datos en el Regis                                                                                                    | stro Sanitario                                                                                            |
| limentos y                                                                                             | Bebidas. (Extranjero) (TUPA: 30)                                                                                                    |                                                                                                    |
| ATOS DELA SOLIC                                                                                        | 1710                                                                                                    |                                                                                                    |
| ATUS DE LA SULI.                                                                                       |                                                                                                    |                                                                                                    |
| nero de Solicitud:                                                                                     | 2012000717 Fecha de Registro: 20/02/2012/16/13/42 Fecha de Actualización: 20/02/2012/17/13/38                                                                                                    |                                                                                                    |
| Transmitir Cre                                                                                         | ar Modificación Desistir Trámite Más Información Reoresar                                                                                                    |                                                                                                    |
|                                                                                                    |                                                                                                    |                                                                                                    |
| odificación de 🗹<br>Empresa                                                                            | Modificación del<br>Representante         Modificación o<br>Ampliación de la<br>Denominación del<br>Sabor         Modificación o<br>Modificación o<br>Sabor         Modificación o<br>Modificación o<br>Sabor         Modificación o<br>de Envase Presentación         Modificación o<br>Sabor                                                                                                    | Cancelación parcial de<br>Registro Sanitario /<br>Producto                                                |
| odificación de 🗹<br>Empresa                                                                            | Modificación del<br>Representante         Modificación de<br>Almacenamiento         Modificación o<br>Ampliación de la<br>Denominación del<br>Producto         Modificación de<br>Formulación         Modificación o<br>Ampliación de<br>Sabor         Modificación o<br>Ampliación de<br>Sabor                                                                                                    | Cancelación parcial de<br>Registro Sanitario /<br>Producto                                                |
| odificación de 🗹<br>Empresa<br>Datos del S                                                             | Modificación del<br>Representante       Modificación de<br>Almacenamiento       Modificación o<br>Ampliación de la<br>Denominación del<br>Productos       Modificación de<br>Formulación de<br>Sabor       Modificación o<br>Ampliación de<br>Sabor       Modificación o<br>Ampliación de<br>Envase Presentación       Modificación o<br>Envase Presentación         olicitante       Estable cimiento       Productos       Requisitos Adjuntos                                                                                                    | Cancelación parcial de<br>Registro Sanitario /<br>Producto                                                |
| odificación de 🗹<br>Empresa<br>Datos del S                                                             | Modificación del<br>Representante     Modificación de<br>Almacenamiento     Modificación o<br>Ampliación de la<br>Denominación del<br>Producto     Modificación de<br>Formulación     Modificación o<br>Ampliación de<br>Sabor     Modificación o<br>Ampliación de<br>Sabor       olicitante     Establecimiento     Productos     Requisitos Adjuntos                                                                                                    | Cancelación parcial de<br>Registro Sanitario /<br>Producto                                                |
| odificación de 🗹<br>Empresa<br>Datos del S<br>DOCUMENTOS d                                             | Modificación del       Modificación o       Amodificación de la       Modificación de la       Modificación de la       Modificación de la       Amolasción de la       Amolasción de la       Modificación de la       Modificación de la       Amolasción de la       Amolasción de la       Modificación de la       Modificaci                                                                                                    | Cancelación parcial de<br>Registro Sanifario /<br>Producto                                                |
| odificación de Empresa Datos del S DOCUMENTOS /                                                        | Modificación del       Modificación o       Ampliación de la         Perresentante       Modificación de       Modificación de la         Legal       Modificación de       Modificación de         Joniciante       Establecimiento       Productos         Requisitos Adjuntos       Adjuntar                                                                                                    | Cancelación parcial de<br>Registro Sanitario /<br>Producto                                                |
| odificación de Empresa Datos del S Documentos a OBLIGATORIO                                            | Modificación del       Modificación o       Amodificación o       Modificación o         Perresentante       Modificación de       Modificación de       Modificación o         Legal       Amacenamiento       Productos       Reguisitos Adjuntos         olicitante       Establecimiento       Productos       Reguisitos Adjuntos         A ADJUITAR       DESCRIPCIÓN                                                                                                    | Cancelación parcial de<br>Registro Sanitario /<br>Producto<br>ADJUNTOS                                    |
| odificación de<br>Empresa<br>Datos del S<br>Documentos a<br>OBLIGATORIO<br>S                           | Modificación del       Modificación o       Amodificación o       Modificación o         Perresentante       Modificación de       Modificación de       Modificación o         Legal       Modificación de       Producto       Modificación de         olicitante       Establecimiento       Productos       Reguisitos Adjuntos         A ADJUITAR       DESCRIPCIÓN       Copis del Certificado de Reastro Santerio                                                                                                    | Cancelación parcial de<br>Registro Sanitario /<br>Producto<br>ADJUNTOS<br>1                               |
| odificación de<br>Empresa<br>Datos del S<br>Documentos,<br>OBLIGATORIO<br>Si<br>No                     | Modificación del<br>Representante     Modificación o<br>Ampliación de la<br>Denominación del<br>Producto     Modificación o<br>Ampliación de la<br>Denominación del<br>Producto     Modificación o<br>Ampliación de<br>Sabor     Modificación o<br>Ampliación de<br>Sabor     Modificación o<br>Ampliación de<br>Establecimiento     Modificación o<br>Modificación o<br>Ampliación de<br>Establecimiento     Modificación o<br>Ampliación de<br>Productos     Modificación o<br>Ampliación de<br>Establecimiento     Modificación o<br>Ampliación de<br>Establecimiento     Modificación o<br>Ampliación de<br>Establecimiento     Modificación o<br>Ampliación de<br>Establecimiento     Modificación o<br>Ampliación de<br>Establecimiento     Modificación o<br>Ampliación de<br>Establecimiento     Modificación o<br>Ampliación de<br>Establecimiento     Modificación o<br>Ampliación de<br>Establecimiento     Modificación de<br>Establecimiento     Modificación de<br>Establecimiento     Modificación de<br>Establecimiento     Modificación de<br>Establecimiento     Modificación de<br>Establecimiento     Modificación de<br>Establecimiento     Modificación de<br>Establecimiento     Modificación de<br>Establecimiento     Modificación de<br>Establecimiento     Modificación de<br>Establecimiento     Modificación de<br>Establecimiento     Modificación de<br>Establecimiento     Modificación de<br>Establecimiento     Establecimiento     Modificación de<br>Establecimiento     Modificación de<br>Establecimiento     Modificación de<br>Establecimiento     Modificación de<br>Establecimiento     Modificación de<br>Establecimiento     Modificación de<br>Establecimiento     Modificación de<br>Establecimiento     Modificación de<br>Establecimiento     Modificación de<br>Establecimiento     Modificación de<br>Establecimiento     Modificación de<br>Establecimiento                      | Cancelación parcial de<br>Registro Sanitario /<br>Producto ADJUNTOS 1 0                                   |
| odificación de e<br>Empresa<br>Datos del S<br>Documentos,<br>OBLIGATORIO<br>Si<br>No<br>No             | Modificación del<br>Representante     Modificación o<br>Ampliación de la<br>Penominición del<br>Producto     Modificación o<br>Ampliación de la<br>Producto     Modificación o<br>Ampliación de<br>Sabor     Modificación o<br>Ampliación de<br>Sabor     Modificación o<br>Ampliación de<br>Sabor     Modificación o<br>Ampliación de<br>Establecimiento     Modificación o<br>Ampliación de<br>Establecimiento     Modificación de<br>Establecimiento     Modificación de<br>Establecimiento     Modificación de<br>Establecimiento     Modificación de<br>Establecimiento     Modificación de<br>Establecimiento     Establecimiento     Establecimie                                                                                                    | Cancelación parcial de<br>Registro Sanitario /<br>Producto ADJUNTOS 1 0 0 0 0 0 0 0 0 0 0 0 0 0 0 0 0 0 0 |
| odificación de<br>Empresa<br>Datos del S<br>DOCUMEITOS.<br>OBLIGATORIO<br>SI<br>No<br>No<br>No         | Modificación del<br>Representante       Modificación o<br>Ampliación de la<br>Denominación del<br>Producto       Modificación o<br>Ampliación de la<br>Denominación del<br>Producto       Modificación o<br>Ampliación de<br>Sabor       Modificación o<br>Ampliación o<br>Establecimiento       Modificación o<br>Ampliación de<br>Establecimiento       Modificación o<br>Ampliación de<br>Productos       Modificación o<br>Ampliación de<br>Establecimiento       Modificación o<br>Ampliación de<br>Establecimiento       Modificación o<br>Ampliación de<br>Establecimiento       Modificación o<br>Ampliación de<br>Establecimiento       Modificación o<br>Ampliación de<br>Establecimiento       Modificación o<br>Ampliación de<br>Establecimiento       Modificación o<br>Ampliación de<br>Establecimiento       Modificación o<br>Ampliación de<br>Establecimiento       Modificación o<br>Ampliación de<br>Establecimiento       Modificación o<br>Ampliación de<br>Establecimiento       Modificación o<br>Ampliación de<br>Establecimiento       Modificación o<br>Ampliación de<br>Establecimiento       Modificación o<br>Ampliación de<br>Establecimiento       Modificación de<br>Establecimiento       Modificación de<br>Estab | Cancelación parcial de<br>Registro Sanitario /<br>Producto ADJUNTOS 1 0 0 0 0 0 0 0 0 0 0 0 0 0 0 0 0 0 0 |
| odificación de e<br>Empresa<br>Datos del S<br>Documentos,<br>OBLIGATORIO<br>Si<br>No<br>No<br>No<br>No | Modificación del<br>Representante       Modificación o<br>Ampliación de la<br>Penominición del<br>Producto       Modificación o<br>Ampliación de<br>Producto       Modificación o<br>Ampliación de<br>Sabor       Modificación o<br>Ampliación de<br>Sabor       Modificación o<br>Ampliación de<br>Establecimiento       Modificación o<br>Ampliación de<br>Producto       Modificación o<br>Ampliación de<br>Establecimiento       Modificación o<br>Ampliación de<br>Producto       Modificación o<br>Ampliación de<br>Establecimiento       Modificación o<br>Ampliación de<br>Establecimiento       Modificación o<br>Ampliación de<br>Establecimiento       Modificación o<br>Ampliación de<br>Establecimiento       Modificación o<br>Ampliación de<br>Establecimiento       Modificación o<br>Ampliación de<br>Establecimiento       Modificación o<br>Ampliación de<br>Establecimiento       Modificación o<br>Ampliación de<br>Establecimiento       Modificación o<br>Ampliación de<br>Establecimiento       Modificación o<br>Ampliación de<br>Establecimiento       Modificación o<br>Ampliación de<br>Establecimiento       Modificación de<br>Establecimiento       Modificación de<br>Establecimiento       Modificación de<br>Establecimiento       Modificación de<br>Establecimiento       Establecimiento       Establecimiento <td>Cancelación parcial de<br/>Registro Sanitario /<br/>Producto ADJUNTOS 1 0 0 0 0 0 0 0 0 0 0 0 0 0 0 0 0 0 0</td>    | Cancelación parcial de<br>Registro Sanitario /<br>Producto ADJUNTOS 1 0 0 0 0 0 0 0 0 0 0 0 0 0 0 0 0 0 0 |

| Fecha de Actualización: 7/03/2012 18:30 | Versión: 1.1.0   | MU-DGS-13-FM |
|-----------------------------------------|------------------|--------------|
| Preparación: Control de Calidad/my.     | Página 24 de 129 | MINCETUR     |

Asunto: Ventanilla Única de Comercio Exterior Ámbito: Público

# III.1.2. Modificación del Representante Legal

# III.1.2.1. Datos del Solicitante

El procedimiento para la selección del Documento Resolutivo así como del Representante Legal han sido explicados líneas arriba (ver páginas del 15 al 17).

# III.1.2.2. Establecimiento

De manera similar a la modificación de **Datos de la Empresa**, en este caso los campos que se encontrarán activos son los del área **DATOS DEL REPRESENTANTE LEGAL**: **Tipo de Documento**, **Número del Documento del Representante Legal**, **Nombre del Representante Legal** y **Domicilio Legal o Dirección**. Mientras, que los demás datos se muestran pero no pueden ser modificados pues los campos se encuentran bloqueados.

| Fecha de Actualización: 7/03/2012 18:30 | Versión: 1.1.0   | MU-DGS-13-FM |
|-----------------------------------------|------------------|--------------|
| Preparación: Control de Calidad/my.     | Página 25 de 129 | MINCETUR     |

Asunto: Ventanilla Única de Comercio Exterior

Ámbito: Público

| entanilla Unica de Comercio Exte                                                                                                    | ior                                                                      |                                    |                              |                                          |                                                     |                                              |
|----------------------------------------------------------------------------------------------------|--------------------------------------------------------------------------|------------------------------------|------------------------------|------------------------------------------|-----------------------------------------------------|----------------------------------------------|
| VUCE                                                                                                    |                                                                          |                                    | Un sólo                      | punto de acceso                          | para tus operacione                                 | s de comercio exte                           |
| Perú                                                                                                    | SUCE D                                                                   | OCUMENTOS RESOLUTIVOS              | BUZÓN ELECTRÓNICO            | CONSULTA TÉCN                            | ICA SERVICIOS                                       |                                              |
|                                                                                                    |                                                                          |                                    |                              |                                          |                                                     |                                              |
| 38008 - Ampliacione<br>Alimentos y Bebida                                                                                                    | s o Modificacione<br>s. (Extranjero) (Tl                                 | s de Presentación, Ca<br>UPA: 30)  | mbio de Razón Soc            | ial o Modificaci                         | ión y/o datos en el                                 | Registro Sanitari                            |
| formación ha sido grabada con<br>ctualizó satisfactoriamente el E<br>ntar por lo menos la Document                                                                            | éxito.<br>etalle<br>ación Obligatoria                                    |                                    |                              |                                          |                                                     |                                              |
| TOS DE LA SOLICITUD                                                                                                    |                                                                          |                                    |                              |                                          |                                                     |                                              |
| ero de Solicitud: 20120007                                                                                                    | 28 Fecha de Registro:                                                    | 20/02/2012 17:23:50 Fecha de A     | Actualización: 20/02/2012 17 | :23:50                                   |                                                     |                                              |
| ransmitir Crear Modificación                                                                                                    | Desistir Trámite Más                                                     | Información Regresar               |                              |                                          |                                                     |                                              |
| lificación de Addificación<br>npresa                                                                                                    | e Modificación de Almacenamien                                           | e Ampliación o<br>Denominación del | Modificación de Formulación  | Modificación o<br>Ampliación de<br>Sabor | Modificación o Ampliación<br>de Envase/Presentación | Cancelación parcial<br>de Registro Sanitario |
|                                                                                                    |                                                                          | Trouco                             |                              |                                          |                                                     |                                              |
| Guardar                                                                                                    |                                                                          |                                    |                              |                                          |                                                     |                                              |
| DATOS DE LA EMPRESA:                                                                                                    |                                                                          |                                    |                              |                                          |                                                     |                                              |
| Nombre o Razón Social:                                                                                                    | FARMINDUSTRIA S.A.                                                       |                                    |                              |                                          |                                                     |                                              |
| Dirección de la empresa:                                                                                                    | JR. MARISCAL MILLER                                                      | URB. LOBATON 2151 LIMA LIMA LINCE  |                              |                                          |                                                     |                                              |
| Teléfono:                                                                                                    | 4117000                                                                  |                                    |                              |                                          |                                                     |                                              |
| Fax:                                                                                                    | 4701170                                                                  |                                    |                              |                                          |                                                     |                                              |
| DATOS DEL REPRESENTANTE LE                                                                                                    | GAL                                                                      |                                    |                              |                                          |                                                     |                                              |
| Tipo de Documento:                                                                                                    | DNI                                                                      | × (*)                              |                              |                                          |                                                     |                                              |
| Número del Documento del                                                                                                    | 08133176                                                                 | ]m                                 |                              |                                          |                                                     |                                              |
| Representante Legal:                                                                                                    |                                                                          | ERCY ERNESTO                       |                              |                                          |                                                     | (4)                                          |
| Domicilio Legal o Dirección:                                                                                                    | CADALLERO NOVAS PE                                                       | JACT ENNESTO                       |                              |                                          |                                                     | (1)                                          |
|                                                                                                    |                                                                          |                                    |                              |                                          |                                                     | ()                                           |
| Ilro, Certificado                                                                                                    | 0582-2011                                                                |                                    |                              |                                          |                                                     |                                              |
| Nro. del Expediente:                                                                                                    | 2011-001035/DIGESA                                                       |                                    |                              |                                          |                                                     |                                              |
| ECTABLECIMIENTO DE AL PROC                                                                                                    | AMENTO                                                                   |                                    |                              |                                          |                                                     |                                              |
| Nombre o Pazón Social:                                                                                                    | PALMVRA DISTRIBUCK                                                       | INIES S.A.C                        |                              |                                          |                                                     |                                              |
| Nro de Documento(RIIC):                                                                                                    | 20454184131                                                              |                                    |                              |                                          |                                                     |                                              |
|                                                                                                    | CALLE LOS TELARES 2                                                      | 17 URBANIZACION VULCANO            |                              |                                          |                                                     |                                              |
| Direction:                                                                                                    | LIMA                                                                     |                                    |                              |                                          |                                                     |                                              |
| Dirección:<br>Departamento:                                                                                                    | LIMA                                                                     |                                    |                              |                                          |                                                     |                                              |
| Direction:<br>Departamento:<br>Provincia:                                                                                                    |                                                                          | ~                                  |                              |                                          |                                                     |                                              |
| Direccion:<br>Departamento:<br>Provincia:<br>Distrito:                                                                                                    | LA MOLINA                                                                |                                    |                              |                                          |                                                     |                                              |
| Direccion:<br>Departamento:<br>Provincia:<br>Distrito:<br>Teléfono:                                                                                                    | LA MOLINA<br>3728182 anexo 113                                           |                                    |                              |                                          |                                                     |                                              |
| Dreccion:<br>Departamento:<br>Provincia:<br>Distrito:<br>Teléfono:<br>Fax:                                                                                                    | LA MOLINA<br>3728182 anexo 113                                           |                                    |                              |                                          |                                                     |                                              |
| Directoni:<br>Departamento:<br>Provincia:<br>Distrito:<br>Toléfono:<br>Fax:<br>Correo Electrónico:                                                                            | LA MOLINA<br>3728182 anexo 113<br>egamarra@dettagen.co                   | m.                                 |                              |                                          |                                                     |                                              |
| Ulifecioni:<br>Departamento:<br>Provincia:<br>Distrito:<br>Teléfono:<br>Fax:<br>Correo Electrónico:<br>Tipo de Documento del<br>Representante Legal:                          | LA MOLINA<br>3728182 anexo 113<br>egamarra@deltagen.co                   |                                    |                              |                                          |                                                     |                                              |
| Unrecion:<br>Departamento:<br>Provincia:<br>Distrito:<br>Teléfono:<br>Fas:<br>Correo Electrónico:<br>Tipo de Documento del<br>Representante Legal<br>Número del Documento del | LA MOLINA<br>3728182 anexo 113<br>egamara@deltagen.co<br>DNI<br>07275498 |                                    |                              |                                          |                                                     |                                              |

Consignados los **DATOS DEL REPRESENTANTE LEGAL** se da clic en <sup>Guardar</sup>. En este caso se modificó el **Domicilio Legal o Dirección**.

| Fecha de Actualización: 7/03/2012 18:30 | Versión: 1.1.0   | MU-DGS-13-FM |
|-----------------------------------------|------------------|--------------|
| Preparación: Control de Calidad/my.     | Página 26 de 129 | MINCETUR     |

Asunto: Ventanilla Única de Comercio Exterior

Ámbito: Público

|                                                                                                    | tio Exterior                                                                                                    |                                                                                                    |                                                                                                    |                                    |                            |                  |                           |                         |
|----------------------------------------------------------------------------------------------------|----------------------------------------------------------------------------------------------------|----------------------------------------------------------------------------------------------------|----------------------------------------------------------------------------------------------------|------------------------------------|----------------------------|------------------|---------------------------|-------------------------|
|                                                                                                    | -                                                                                                    |                                                                                                    |                                                                                                    |                                    | Un sól                     | o nunto de acces | o para tus operaciones o  | <u>de comercio exte</u> |
|                                                                                                    | Perú                                                                                                    | SUCE                                                                                                    | DOCUMENTO                                                                                                    |                                    | BUZÓN ELECTRÓNICO          |                  |                           |                         |
|                                                                                                    |                                                                                                    | Stote                                                                                                    | DOCOMENT                                                                                                    | Ja Kesolonnos                      | BUZON ELECTRONIC           | U CONSOLIN ILC   | NICA SERVICIOS            |                         |
| and the second second second second second second second second second second second second second second second                                                                                                    |                                                                                                    |                                                                                                    |                                                                                                    |                                    |                            |                  |                           |                         |
| iS008 - Ampliac                                                                                                    | iones o M                                                                                                    | lodificacio                                                                                                    | nes de Pre                                                                                                    | sentación, Cai                     | nbio de Razón So           | cial o Modifica  | ción y/o datos en el R    | egistro Sanitar         |
| Alimentos y Be                                                                                                    | bidas. (E)                                                                                                    | xtranjero)                                                                                                    | (TUPA: 30)                                                                                                    |                                    |                            |                  |                           |                         |
|                                                                                                    |                                                                                                    |                                                                                                    |                                                                                                    |                                    |                            |                  |                           |                         |
| nsajes                                                                                                    |                                                                                                    |                                                                                                    |                                                                                                    |                                    |                            |                  |                           |                         |
| formación ha sido actua<br>ntar por lo menos la Doc                                                                                                    | ilizada con exit<br>cumentación O                                                                                                    | to.<br>Obligatoria                                                                                                    |                                                                                                    |                                    |                            |                  |                           |                         |
|                                                                                                    |                                                                                                    |                                                                                                    |                                                                                                    |                                    |                            |                  |                           |                         |
| TOS DE LA SOLICITUD                                                                                                    |                                                                                                    |                                                                                                    |                                                                                                    |                                    |                            |                  |                           |                         |
| ro de Solicitud: 20                                                                                                    | 012000728                                                                                                    | Fecha de Regis                                                                                                    | tro: 20/02/201:                                                                                                    | 2 17:23:50 Fecha de A              | etualización: 20/02/2012 1 | 7:23:50          |                           |                         |
|                                                                                                    |                                                                                                    |                                                                                                    |                                                                                                    | No. of Concession, Name            |                            |                  |                           |                         |
| ransmitir   Crear Modifi                                                                                                    | cación Desis                                                                                                    | stir Trámite M                                                                                                    | lás información                                                                                                    | Regresar                           | T                          | Ť                | Ť                         | 1                       |
| ificación de 🔲 Modifie                                                                                                    | cación del                                                                                                    | Modificació                                                                                                    | nde 🗌 🗛                                                                                                    | lodificación o<br>Impliación de la | Modificación de            | Modificación o   | Modificación o Ampliación | Cancelación parcial     |
| npresa Legal                                                                                                    | sentance                                                                                                    | Almacenan                                                                                                    | niento D                                                                                                    | enominación del<br>roducto         | Formulación                | Sabor            | de Envase/Presentación    | /Producto               |
|                                                                                                    |                                                                                                    |                                                                                                    |                                                                                                    |                                    |                            |                  | <u>.</u>                  | -                       |
|                                                                                                    |                                                                                                    |                                                                                                    |                                                                                                    |                                    |                            |                  |                           |                         |
| DATOS DE LA EMPRESA:                                                                                                    | :                                                                                                    |                                                                                                    |                                                                                                    |                                    |                            |                  |                           |                         |
| Nombre o Razón Social:                                                                                                    | Ľ                                                                                                    | FARMINDUSTRIA S                                                                                                    | A.                                                                                                    |                                    |                            |                  |                           |                         |
| Dirección de la empresa                                                                                                    |                                                                                                    | JR. MARISCAL MILL                                                                                                    | LER URB. LOBATOR                                                                                                    | 2151 LIMA LIMA LINGE               |                            |                  |                           |                         |
| Telerono:                                                                                                    | 2                                                                                                    | 4117000                                                                                                    |                                                                                                    |                                    |                            |                  |                           |                         |
| Fax:                                                                                                    | Ľ                                                                                                    | 4701170                                                                                                    |                                                                                                    |                                    |                            |                  |                           |                         |
| DATOS DEL REPRESENTA                                                                                                    | ANTE LEGAL                                                                                                    |                                                                                                    |                                                                                                    |                                    |                            |                  |                           |                         |
|                                                                                                    | [                                                                                                    | DNI                                                                                                    |                                                                                                    | e                                  |                            |                  |                           |                         |
| Tipo de Documento:                                                                                                    |                                                                                                    |                                                                                                    |                                                                                                    |                                    |                            |                  |                           |                         |
| Tipo de Documento:<br>Número del Documento                                                                                                    | del                                                                                                    | 10026414933                                                                                                    | m                                                                                                    |                                    |                            |                  |                           |                         |
| Tipo de Documento:<br>Número del Documento<br>Representante Legal:<br>Nombre del Penresental                                                                                                    | del                                                                                                    | 10026414933                                                                                                    | (*)                                                                                                    |                                    |                            |                  |                           | (m)                     |
| Tipo de Documento:<br>Número del Documento<br>Representante Legal:<br>Nombre del Representar<br>Dernicilio Legal o Direcci                                                                                                    | del [                                                                                                    | 10026414933<br>EDUARDO EMILIO L                                                                                                    | (*)                                                                                                    |                                    | · • 1694 814               |                  |                           | e                       |
| Tipo de Documento:<br>Ilúmero del Documento<br>Representante Legal:<br>Nombre del Representar<br>Domicilio Legal o Direcci                                                                                                    | del [<br>nte Legal: [<br>ión: [                                                                                                    | 10026414933<br>EDUARDO EMILIO L<br>AV. LOS FRUTALES                                                                                                    | (*)<br>INARES SAMAME<br>S NRO. 2490 URB. N                                                                                                    | MONTERRICO LIMA - LIMA             | - LA MOLINA                |                  |                           | (*)                     |
| Tipo de Documento:<br>Número del Documento<br>Representante Legal:<br>Nombre del Represental<br>Domicilio Legal o Direcci<br>DATOS DEL PRODUCTO                                                                                                    | del [<br>nte Legal: [                                                                                                    | 10026414933<br>EDUARDO EMILIO L<br>AV. LOS FRUTALES                                                                                                    | (*)<br>INARES SAMAME<br>S NRO. 2490 URB. I                                                                                                    | MONTERRICO LIMA - LIMA             | - LA MOLINA                |                  |                           | (*)                     |
| Tipo de Documento:<br>Ilúmero del Documento<br>Representante Legal:<br>Nombre del Representa<br>Domicilio Legal o Direcci<br>DATOS DEL PRODUCTO<br>Ilro. Certificado:                                                                                                    | del [<br>nte Legal: [<br>ión: ]                                                                                                    | 10026414933<br>EDUARDO EMILIO L<br>AV. LOS FRUTALES<br>0582-2011                                                                                                    | (*)<br>INARES SAMAME<br>S NRO. 2490 URB. I                                                                                                    | Monterrico Lima - Lima             | - LA MOLINA                |                  |                           | (*)<br>(*)              |
| Tipo de Documento:<br>Itimero del Documento<br>Representante Legal:<br>Ilombre del Representan<br>Domicilio Legal o Direcci<br>DATOS DEL PRODUCTO<br>Ilro. Certificado:<br>Ilro. del Expediente:                                                                                                    | del [<br>nte Legal: [<br>ión: [                                                                                                    | 10026414933<br>EDUARDO EMILIO L<br>AV. LOS FRUTALES<br>0582-2011<br>2011-001035/DIGES                                                                                                    | (*)<br>INARES SAMAME<br>S NRO, 2490 URB, I                                                                                                    | Monterrico Lima - Lima             | - LA MOLINA                |                  |                           | (t)<br>(t)              |
| Tipo de Documento:<br>Ikímero del Documento<br>Representante Legal:<br>Ilombre del Representan<br>Domicilio Legal o Direcci<br>DATOS DEL PRODUCTO<br>Ilro, Certificado:<br>Ilro, del Expediente:                                                                                                    | del [<br>inte Legal: [<br>ión: [                                                                                                    | 10026414933<br>EDUARDO EMILIO L<br>AV. LOS FRUTALES<br>0582-2011<br>2011-001035/DIGES                                                                                                    | (*)<br>INARES SAMAME<br>S NRO. 2490 URB. I<br>SA                                                                                                    | MONTERRICO LIMA - LIMA             | - LA MOLINA                |                  |                           | (P)                     |
| Tipo de Documento:<br>Ikimero del Documento<br>Representante Legal:<br>Nombre del Representan<br>Domicilio Legal o Direcci<br>DATOS DEL PRODUCTO<br>Iliro, Certificado:<br>Iliro, Certificado:<br>ESTABLECIMIENTO DE A                                                                                                    | del [<br>inte Legal: [<br>ión: [<br>[<br>LMACEHAMIEH                                                                                                    | 10026414933<br>EDUARDO EMILIO L<br>AV. LOS FRUTALES<br>0582-2011<br>2011-001035/DIGES<br>170                                                                                                    | (*)<br>INARES SAMAME<br>S NRO. 2490 URB. I<br>SA                                                                                                    | MONTERRICO LIMA - LIMA             | - LA MOLINA                |                  |                           | (1)<br>(1)              |
| Tipo de Documento:<br>Número del Documento,<br>Representante Legal:<br>Nombre del Representa<br>Domicilio Legal o Direcci<br>DATOS DEL PRODUCTO<br>Nro, Certificado:<br>Irro, del Expediente:<br>ESTABLECIMIENTO DE A<br>Nombre o Razón Social:                                                                                                    | del [<br>inte Legal: [<br>ión: [<br>LMACEHAMIEN                                                                                                    | 10026414933<br>EDUARDO EMILIO L<br>AV. LOS FRUTALE:<br>0582-2011<br>2011-001035/DIGE<br>TO<br>PALIMYRA DISTREE                                                                                                    | (*)<br>INARES SAMAME<br>S NRO. 2490 URB. N<br>SA<br>SA                                                                                                    | KONTERRICO LIMA - LIMA             | - LA MOLINA                |                  |                           | (n)<br>(n)              |
| Tipo de Documento:<br>Número del Documento<br>Representante Legal:<br>Nombre del Representa<br>Domicilio Legal o Direcci<br>DATOS DEL PRODUCTO<br>Nro. Certificado:<br>Nro. del Expediente:<br>ESTABLECIMIENTO DE A<br>Nombre o Razón Social:<br>Nro de Documento(RUC);                                                                                                    | del [<br>inte Legal: [<br>ión: [<br>lión: [<br>lión: [<br>iún: [<br>iún: [<br>i | 10026414933<br>EDUARDO EMILIO L<br>AV. LOS FRUTALE:<br>0582-2011<br>2011-001035/DIGE:<br>TO<br>PALIMYRA DISTREP<br>20454184131                                                                                                    | (*)<br>INARES SAMAME<br>S NRO. 2490 URB. N<br>SA<br>SA                                                                                                    | MONTERRICO LIMA - LIMA             | - LA MOLINA                |                  |                           |                         |
| Tipo de Documento:<br>Número del Documento<br>Representante Legal:<br>Nombre del Representa<br>Domicilio Legal o Direcci<br>DATOS DEL PRODUCTO<br>Iro. Certificado:<br>Nro. del Expediente:<br>ESTABLECIMIENTO DE A<br>Nombre o Razón Social:<br>Dirección:                                                                                                    | del [<br>inte Legal: [<br>ión: [<br>l<br>lLMACEIIAMIEN<br>[<br>: [                                                                                                    | 10026414933<br>EDUARDO EMILIO L<br>AV. LOS PRUTALES<br>0582-2011<br>2011-001035/DIGES<br>TO<br>PALMYRA DISTRIB<br>20454184131<br>CALLE LOS TELAR                                                                                                    | (*)<br>INARES SAMAME<br>S NRO. 2450 URB. I<br>SA<br>SA<br>UCIONES S.A.C.<br>ES 217 URBANIZA/                                                                                                    | MONTERRICO LIMA - LIMA             | - LA MOLINA                |                  |                           |                         |
| Tipo de Documento:<br>Número del Documento<br>Representante Legal:<br>Nombre del Representan<br>Domicilio Legal o Direcci<br>DATOS DEL PRODUCTO<br>Ir.o. Certificado:<br>Ir.o. del Expediente:<br>ESTABLECIMIENTO DE A<br>Nombre o Razón Social:<br>Ir.o de Documento(RUC):<br>Dirección:<br>Departamento:                                                                                                    | del [<br>inte Legal: [<br>ión: [<br>i<br>LIMACEIIAMIEH<br>: [<br>[<br>i                                                                                                    | 10026414933<br>EDUARDO ENILIO L<br>A.V. LOS FRUTALES<br>0582-2011<br>2011-001035/DIGES<br>TO<br>PALMYRA DISTRIB<br>20454184131<br>CALLE LOS TELAR<br>LIMA                                                                                                    | (*)<br>INARES SAMAME<br>S NRO. 2490 URB. 1<br>SA<br>SA<br>UCIONES S.A.C.<br>ES 217 URBANIZA                                                                                                    | MONTERRICO LIMA - LIMA             | - LA MOLINA                |                  |                           |                         |
| Tipo de Documento:<br>Ikimero del Documento:<br>Ikimero del Documento<br>Representante Legal:<br>Nombre del Representa<br>Domicilio Legal o Direcci<br>DATOS DEL PRODUCTO<br>Ilro. Certificado:<br>Ilro. del Expediente:<br>ESTABLECIMIENTO DE A<br>Nombre o Razón Social:<br>Ilro de Documento(RUC):<br>Dirección:<br>Departamento:<br>Provincia:                                                                                                    | del [ inte Legal: [ inte Legal: [ inte Legal: [ inte Legal: [ inte Legal: [ inte Legal: [ intervention of the second of the second of the seco                                                                                                    | 10026414933<br>EDUARDO ENILIO L<br>AV. LOS FRUTALES<br>0582-2011<br>2011-001035/DIGES<br>TO<br>PALMYRA DISTRIB<br>20454184131<br>CALLE LOS TELAR<br>LIMA                                                                                                    | (*)<br>INARES SAMAME<br>5 NRO, 2480 URB, H<br>SA<br>SA<br>UCIONES S.A.C.<br>ES 217 URBANIZAR                                                                                                    | KONTERRICO LIMA - LIMA             | - LA MOLIRA                |                  |                           |                         |
| Tipo de Documento:<br>Número del Documento,<br>Representante Legal:<br>Ilombre del Representa<br>Domicilio Legal o Direcci<br>DATOS DEL PRODUCTO<br>Ilro, Certificado:<br>Ilro, del Expediente:<br>ESTABLECIMIENTO DE A<br>Nombre o Razón Social:<br>Ilro de Documento(RUC);<br>Dirección:<br>Departamento:<br>Provincia:<br>Distrito:                                                                                                    | del [ inte Legal: [ ión: [ identification of the second of the second of                                                                                                    | 10026414933<br>EDUARDO EMILIO L<br>AV LOS FRUTALES<br>0592-2011<br>2011-001035000ES<br>TRO<br>CALLE LOS TELAR<br>UMA<br>LIMA<br>LIMA<br>LA MOLINA                                                                                                    | (*)<br>INARES SAMAME<br>SI NRO. 2490 URB I<br>SA<br>SA<br>SA<br>SA<br>SA<br>SA<br>SA<br>SA                                                                                                    | KONTERRICO LIMA - LIMA             | - LA MOLINA                |                  |                           |                         |
| Tipo de Documento:<br>Número del Documento<br>Representante Legal:<br>Nombre del Representa<br>Domicilio Legal o Direcci<br>DATOS DEL PRODUCTO<br>Ilro. Certificado:<br>Ilro. del Expediente:<br>ESTABLECIMIENTO DE A<br>Nombre o Razón Social:<br>Ilro de Documento(RUC):<br>Dirección:<br>Departamento:<br>Provincia:<br>Distrito:<br>Teléfono:                                                                                                    | del [ inte Legal: [ ión: [ ión: [ iún: [ iún                                                                                                    | 10026414933<br>EDUARDO EMILIO L<br>AV LOS FRUTALES<br>0682-2011<br>2011-001035/D069<br>TO<br>PALMYRA DISTRED<br>20454184131<br>CALLE LOS TELAR<br>LIMA<br>LIMA<br>LIMA<br>ZIA MOLINA<br>3728182 anexo 11:                                                                                                    | (*)<br>INARES SAMAME<br>S NRO. 2490 URB I<br>SA<br>SA<br>CONES S.A.C.<br>CONES S.A.C.<br>CONES S.A.C.<br>CONES S.A.C.<br>CONES S.A.C.<br>CONES S.A.C.<br>CONES SALC.<br>CONES SALC.<br>CONE         | MONTERRICO LIMA - LIMA             | - LA MOLINA                |                  |                           |                         |
| Tipo de Documento:<br>Número del Documento<br>Representante Legal:<br>Nombre del Representa<br>Domicilio Legal o Direcci<br>DATOS DEL PRODUCTO<br>Ir.o. Certificado:<br>Ir.o. Certificado:<br>Ir.o. del Expediente:<br>ESTABLECIMIENTO DE A<br>Nombre o Razón Social:<br>No de Documento(RUC);<br>Dirección:<br>Departamento:<br>Provincia:<br>Diotettio:<br>Teléfono:<br>Fax:                                                                                                    | del [ inte Legal: [ idin: [ idin: [ id                                                                                                    | 10026414933 EDUARDO EMILIO L AV. LOS FRUTALES 0562-2011 2011-0010360/021 10 0 PALMYRA DISTRED 20464184131 CALLE LOS TELAR LIMA LIMA CALLE LOS TELAR LIMA 3728162 anexo 111                                                                                                    | (*)<br>INARES SAMAME<br>S NRO. 2490 URB, F<br>SA<br>SA<br>UCIONES S.A.C.<br>SA<br>SA<br>SA<br>SA<br>SA<br>SA<br>SA<br>SA<br>SA<br>SA                                                                                                    | MONTERRICO LIMA - LIMA             | - LA MOLINA                |                  |                           |                         |
| Tipo de Documento:<br>Número del Documento<br>Representante Legal:<br>Nombre del Representan<br>Domicilio Legal o Direcci<br>DATOS DEL PRODUCTO<br>Iro. Certificado:<br>Iro. del Expediente:<br>ESTABLECIMIENTO DE A<br>Nombre o Razón Social:<br>Ito de Documento/RUC;<br>Dirección:<br>Departamento:<br>Provincia:<br>Distrito:<br>Fax:<br>Corre e Electrónico:                                                                                                    | del [ inte Legal ión: LMACEIAMEH i i i i i i i i i i i i i i i i i i i                                                                                                    | 1002641493<br>EDUARCO EMILO L<br>AV LOS FRUTALES<br>0592-2011<br>2011-001035CNOES<br>TO<br>PALMYRA DISTRES<br>02454184131<br>CALLE LOS TELAR<br>LIMA<br>LIMA<br>LIMA<br>ZALE LOS TELAR<br>LIMA<br>CALLE LOS TELAR<br>LIMA<br>CALLE LOS TELAR<br>ELA MOLINA<br>CALLE COS TELAR<br>ELA MOLINA<br>CALLE COS TELAR                                                                                                    | (*)<br>INARES SAMAME<br>5 NRO. 2490 URB. F<br>SA<br>SA<br>ES 217 URBANIZA<br>SA<br>ES 217 URBANIZA<br>SA<br>ES 217 URBANIZA<br>SA<br>ES 217 URBANIZA<br>SA                                                                                                    | MONTERRICO LIMA - LIMA             | - LA MOLINA                |                  |                           |                         |
| Tipo de Documento:<br>Número del Documento<br>Representante Legal:<br>Nombre del Representan<br>Domicilio Legal o Direcci<br>DATOS DEL PRODUCTO<br>Iro. Certificado:<br>Iro. del Expediente:<br>ESTABLECIMIENTO DE A<br>Nombre o Razón Social:<br>Irio de Documento(RUC);<br>Dirección:<br>Provincia:<br>Districo:<br>Teléfono:<br>Fax:<br>Correo Electrónico:<br>Tipo de Documento del                                                                                                    | del [ inte Legal itim: LMACEILAMIEN itim: itim:                                                                                                    | 10026414933 EDUARGO EMILIO L EDUARGO EMILIO L EDUARGO EMILIO L EDUARGO EMILIO L ES92-2011 E0 E0 E0 E0 E0 E0 E0 E0 E0 E0 E0 E0 E0                                                                                                    | PI<br>INARES SAMAME<br>SINRO, 2490 URB, I<br>SINRO, 2490 URB, I<br>SINRO, 2490 URB |                                    | - LA MOLINA                |                  |                           |                         |
| Tipo de Documento:<br>Kimero del Documento<br>Representanto Legal<br>Inombre del Representa<br>Domicilio Legal o Direcci<br>DATOS DEL PRODUCTO<br>Il ro. Certificado:<br>Il ro. del Expediente:<br>ESTADLECIMIENTO DE A<br>Nombre o Razón Social:<br>Il ro de Documento (RUC)<br>Dirección:<br>Departamento:<br>Provincia:<br>Distrito:<br>Teléfono:<br>Fax:<br>Correo Electrónico:<br>Tipo de Documento del<br>Depresentante Legala<br>Nimero del Documento Legal                           | del [ the second second                                                                                                    | 1002641493<br>EDUARGO EMILIO L<br>AV LOS FRUTALES<br>0592-2011<br>10<br>0592-2011<br>10<br>07215499<br>EDUARGO ENTRE<br>204541631<br>LIMA<br>LIMA<br>LIMA<br>CALLE LOS TELAR<br>LIMA<br>CALLE LOS TELAR<br>CALLE LOS TELAR<br>DN<br>07275499                                                                                                    | (*)<br>INARES SAMAME<br>SINRO, 2490 URB, I<br>SINRO, 2490 URB, I<br>SINRO, 2490 UR |                                    | - LA MOLINA                |                  |                           |                         |
| Tipo de Documento:<br>Número del Documento,<br>Representante Legal:<br>Ilombre del Representa<br>Domicilio Legal o Direcci<br>ATOS DEL PRODUCTO<br>Ilro, Certificado:<br>Ilro, del Expediente:<br>ESTABLECIMIENTO DE A<br>Nombre o Razón Social:<br>Ilro de Documento(RUC)<br>Dirección:<br>Departamento:<br>Provincia:<br>Distrito:<br>Teléfono:<br>Fax:<br>Corree Electrónico:<br>Tipo de Documento del<br>Representante Legal (IN<br>Representante Legal (IN)<br>Representante Legal (IN) | del [ inte Legal itán: LIMACEINAMEH  cultura del [ cultura del cultura del cul                                                                                                    | 1002641493<br>EDUARGO EMILIO L<br>AV LOS FRUTALES<br>0592-2011<br>10<br>PALINYRA JUSTRIB<br>2045418413<br>LIMA STRIB<br>2045418413<br>LIMA STRIB<br>2045418413<br>LIMA STRIB<br>204541841<br>LIMA STRIB<br>204541841<br>STRIB<br>204541841<br>STRIB<br>204555555555555555555555555555555555555 | (*)<br>INARES SAMAME<br>SNRO, 2490 URB, F<br>SNRO, 2490 URB, F<br>SA<br>SA<br>SA<br>SA<br>SA<br>SA<br>SA<br>SA<br>SA<br>SA                                                                                                    |                                    | - LA MOLINA                |                  |                           |                         |

## III.1.2.3. Productos

Ingresando a la pestaña **Productos**, el Sistema permite inactivar productos (ver páginas del 19 al 21).

| Fecha de Actualización: 7/03/2012 18:30 | Versión: 1.1.0   | MU-DGS-13-FM |
|-----------------------------------------|------------------|--------------|
| Preparación: Control de Calidad/my.     | Página 27 de 129 | MINCETUR     |

Asunto: Ventanilla Única de Comercio Exterior

Ámbito: Público

|                                            | ICe                                                                                                    |                                 |                 |                                                                           |                                                              |                                                                                                    |               |                                                                                                   |                                                                                    |                                        |
|--------------------------------------------|----------------------------------------------------------------------------------------------------|---------------------------------|-----------------|---------------------------------------------------------------------------|--------------------------------------------------------------|----------------------------------------------------------------------------------------------------|---------------|---------------------------------------------------------------------------------------------------|------------------------------------------------------------------------------------|----------------------------------------|
|                                            | Perú SU                                                                                                    | CE DOCUMENTOS RESO              | OLUTIVOS        | BUZÓN ELECTI                                                              | In solo pu<br>RÓNICO                                         | consulta téci                                                                                                    | JICA SERV     | operaciones (<br>VICIOS                                                                           | ae comerc                                                                          | io exter                               |
|                                            |                                                                                                    |                                 |                 |                                                                           |                                                              |                                                                                                    |               |                                                                                                   |                                                                                    |                                        |
| 38008 -                                    | Ampliaciones o Modifica                                                                                                    | iciones de Presenta             | ción, Cam       | bio de Razo                                                               | n Social                                                     | o Modificac                                                                                                    | ión y/o da    | itos en el R                                                                                      | egistro S                                                                          | anitari                                |
| Alimen                                     | itos y Bebidas. (Extranje                                                                                                    | ro) (TUPA: 30)                  |                 |                                                                           |                                                              |                                                                                                    | -             |                                                                                                   |                                                                                    |                                        |
|                                            |                                                                                                    |                                 |                 |                                                                           |                                                              |                                                                                                    |               |                                                                                                   |                                                                                    |                                        |
| nsajes<br>Intar por lo i                   | menos la Documentación Obligatoria                                                                                                    |                                 |                 |                                                                           |                                                              |                                                                                                    |               |                                                                                                   |                                                                                    |                                        |
| ATOS DE LA S                               | OLICITUD                                                                                                    |                                 |                 |                                                                           |                                                              |                                                                                                    |               |                                                                                                   |                                                                                    |                                        |
|                                            |                                                                                                    |                                 | _               |                                                                           |                                                              | _                                                                                                    |               |                                                                                                   |                                                                                    |                                        |
| ero de Solici                              | itud: 2012000728 Fecha de                                                                                                    | Registro: 20/02/2012 17:23:50   | Fecha de Act    | tualización: 20/                                                          | 2/2012 17:37:2                                               | 3                                                                                                    |               |                                                                                                   |                                                                                    |                                        |
| Transmitir                                 | Crear Modificación Desistir Trámite                                                                                                    | Más Información Regres          | sar             |                                                                           |                                                              |                                                                                                    |               |                                                                                                   |                                                                                    |                                        |
| dificación de                              | Modificación del 🛛 Modifi                                                                                                    | icación de Modificació          | ón o<br>n de la | Modificación                                                              | de Mod                                                       | lificación o                                                                                                    | Modificación  | a Ampliación                                                                                      | Cancelació                                                                         | n parcial                              |
| mpresa                                     | Representante                                                                                                    | reaction de Autophactor         | il de la        | mounteacton                                                               | Am                                                           | nliación do                                                                                                    | modificación  | Amphacion                                                                                         | de Registro                                                                        | · Canitario                            |
|                                            | Legal                                                                                                    | renamiento Denomina<br>Producto | cion del        | Formulación                                                               | Sab                                                          | or                                                                                                    | de Envase/Pre | esentación                                                                                        | /Producto                                                                          | , Sanicario                            |
|                                            | Legal                                                                                                    | renamiento Denomina<br>Producto | cion del        | Formulación                                                               | Sab                                                          | or                                                                                                    | de Envase/Pre | esentación                                                                                        | / Producto                                                                         | o sarata to                            |
| Datos d                                    | lel Solicitante Establecir                                                                                                    | niento Productos                | Requ            | Formulación<br>uisitos Adjunto:                                           | Sab                                                          | or                                                                                                    | de Envase Pre | esentación                                                                                        | / Producto                                                                         | o sankario                             |
| Datos d                                    | lel Solicitante Establecir                                                                                                    | niento Productos                | Requ            | Formulación<br>uisitos Adjunto:                                           | Sab                                                          | or                                                                                                    | de Envase/Pre | esentación                                                                                        | / Producto                                                                         | o sancario                             |
| Datos d<br># ITEM                          | Legal Establecir                                                                                                    | niento Productos                | Requ            | Formulación<br>uisitos Adjuntos<br>RE                                     | Sab                                                          | or<br>SUBPARTIDA I                                                                                                    | de Envase/Pre | esentación<br>ACTIVAR / INACTIV                                                                   | /Producto                                                                          | VER                                    |
| Datos d<br># ITEM<br>1                     | Legal Establecin<br>NOMBRE<br>VNO TNTO                                                                                                    | niento Productos                | Requ            | Formulación<br>uisitos Adjuntos<br>RE                                     | G. SANITARIO<br>866-2011                                     | SUBPARTIDA I     1007009000                                                                                                    | de Envase Pre | esentación<br>ACTIVAR / INACTIN<br>REGISTRO EST                                                   | /Producto                                                                          | VER                                    |
| Datos d<br># ITEM<br>1                     | Legal Establecin<br>NOMBRE<br>VNO TINTO                                                                                                    | Producto                        | Requ            | Formulación<br>uisitos Adjuntos<br>RE<br>064                              | G. SANITARIO<br>666-2011                                     | SUBPARTIDA I     1007009000                                                                                                    | de Envase Pre | esentación<br>ACTIVAR / INACTIV<br>REGISTRO EST                                                   | / Producto<br>VAR                                                                  | VER                                    |
| Datos d<br>#ITEM<br>1<br>2                 | Legal Establecin<br>NOMBRE<br>VNO TNTO<br>VNO SECO                                                                                             | Producto                        | Requ            | Formulación<br>uisitos Adjunto:<br>RE<br>068                              | G. SANITARIO<br>3866-2011<br>3866-2011                       | SUBPARTIDA I<br>1007009000<br>1007009000                                                                                                    | IACIONAL      | ACTIVAR / INACTIA<br>REGISTRO EST<br>REGISTRO EST                                                 | / Producto<br>VAR<br>TÁ ACTIVO                                                     | VER<br>Q<br>Q                          |
| Datos d<br># ITEM<br>1<br>2<br>3           | Legal Establecin<br>NOMBRE<br>VINO TINTO<br>VINO SECO<br>VINO SECO                                                                             | Producto Producto               | Requ            | Formulación<br>uisitos Adjuntos<br>RE<br>06:<br>06:<br>06:                | G. SANITARIO<br>666-2011<br>666-2011                         | SUBPARTIDA I     1007009000     1007009000     1007009000                                                                                                    | de Envase Pro | ACTIVAR / INACTIN<br>REGISTRO EST<br>REGISTRO EST<br>REGISTRO EST                                 | / Producto<br>VAR<br>TÁ ACTIVO<br>TÁ ACTIVO                                        | VER<br>Q<br>Q<br>Q                     |
| Datos d<br># ITEM<br>1<br>2<br>3           | Legal Establecin<br>NOMBRE<br>VNO TNTO<br>VNO SECO<br>VNO SEMI SECO                                                                            | Producto Producto               | Requ            | Formulación ulsitos Adjuntos RE 068 068 068 068 068 068 068 068 068 068   | G. SANITARIO<br>866-2011<br>866-2011<br>866-2011             | SUBPARTIDA I     1007009000     1007009000                                                                                                    | IACIONAL      | ACTIVAR / INACTIV<br>REGISTRO EST<br>REGISTRO EST<br>REGISTRO EST                                 | / Producto<br>VAR<br>TÁ ACTIVO<br>TÁ ACTIVO                                        | VER<br>Q<br>Q<br>Q<br>Q<br>Q           |
| Datos d<br># ITEM<br>1<br>2<br>3<br>4      | Legal         Establecin           NOMBRE         VNO TINTO           VNO SECO         VNO SEMI SECO           VNO BORGOÑA         VNO BORGOÑA | Producto<br>Niento Productos    | Requ            | Formulación<br>utisitos Adjuntos<br>RE<br>065<br>065<br>065               | G. SANITARIO<br>666-2011<br>666-2011<br>666-2011<br>666-2011 | SUBPARTIDA I           1007009000           1007009000           1007009000           1007009000           1007009000                                           | IACIONAL      | ACTIVAR / INACTIN<br>REGISTRO EST<br>REGISTRO EST<br>REGISTRO EST<br>REGISTRO EST                 | VAR<br>VÁ ACTIVO<br>TÁ ACTIVO<br>TÁ ACTIVO                                         | VER<br>Q<br>Q<br>Q<br>Q                |
| Datos d<br># ITEM<br>1<br>2<br>3<br>4<br>5 | Legal Establecin<br>NOMBRE<br>VNO TINTO<br>VNO SEM SECO<br>VNO BORDOÑA<br>VNO BORDOÑA                                                          | Producto niento Productos       | Requ            | Formulación<br>utisitos Adjuntos<br>RE<br>065<br>065<br>065<br>065<br>065 | 6. SANTARIO<br>666-2011<br>666-2011<br>666-2011<br>666-2011  | SUBPARTIDA I           1007009000           1007009000           1007009000           1007009000           1007009000           1007009000           1007009000 | IACIONAL I    | ACTIVAR / INACTIN<br>REGISTRO EST<br>REGISTRO EST<br>REGISTRO EST<br>REGISTRO EST<br>REGISTRO EST | / Producto<br>VAR<br>*Á ACTIVO<br>*Á ACTIVO<br>*Á ACTIVO<br>*Á ACTIVO<br>*Á ACTIVO | VER<br>Q<br>Q<br>Q<br>Q<br>Q<br>Q<br>Q |

# III.1.2.4. Requisitos Adjuntos

Asimismo, para transmitir la Solicitud faltaría que se adjunte la documentación obligatoria.

Al igual que, para la modificación de Datos de la Empresa el documento que se debe adjuntar es la <u>Copia del Certificado de Registro Sanitario</u>.

El procedimiento para la carga de archivos ha sido explicado líneas arriba (ver páginas del 21 al 24).

| Fecha de Actualización: 7/03/2012 18:30 | Versión: 1.1.0   | MU-DGS-13-FM |
|-----------------------------------------|------------------|--------------|
| Preparación: Control de Calidad/my.     | Página 28 de 129 | MINCETUR     |

Asunto: Ventanilla Única de Comercio Exterior

Ámbito: Público

| Ventanilla Única de | Comercio Exterior        |                                 |                                    |                  |                        | JAVIER PRADO PER          | EZ (USUJAVIERPROD) S |
|---------------------|--------------------------|---------------------------------|------------------------------------|------------------|------------------------|---------------------------|----------------------|
|                     | e a                      |                                 |                                    |                  |                        |                           |                      |
|                     | Perú                     |                                 |                                    | Un sól           | o punto de acceso      | o para tus operaciones o  | de comercio exter    |
|                     |                          | SUCE DOCUME                     | NTOS RESOLUTIVOS                   | BUZÓN ELECTRÓNIC | O CONSULTA TÉC         | NICA SERVICIOS            |                      |
|                     |                          |                                 |                                    |                  |                        |                           |                      |
| G\$008 - Am         | pliaciones o Mo          | odificaciones de                | Presentación, Cam                  | bio de Razón So  | cial o Modificad       | ción y/o datos en el Ro   | egistro Sanitari     |
| e Alimentos         | y Bebidas. (Ex           | tranjero) (TUPA: 3              | 30)                                |                  |                        |                           |                      |
| ensaies             |                          |                                 |                                    |                  |                        |                           |                      |
| untar por lo meno.  | s la Documentación Ob    | ligatoria                       |                                    |                  |                        |                           |                      |
| ATOS DE LA SOLICI   | TUD                      |                                 |                                    |                  |                        |                           |                      |
| noro de Colisitud   | 2012000729               | Facha da Registrar 200          | 2/2012 17:22:50 Eacha da Astr      | 2002/0124        | 7.97.00                |                           |                      |
| nero de solicida.   | 2012000/20               | recha de Registi ot             | Pecha de Aco                       | 2002/2012 1      | 1,51,25                |                           |                      |
| Transmitir Crea     | r Modificación 🛛 Desist  | ir Trámite Más Informa          | ción Regresar                      |                  |                        |                           |                      |
| odificación de 🗌    | Modificación del 🛛 🕞     | Modificación de                 | Modificación o<br>Ampliación de la | Modificación de  | Modificación o         | Modificación o Ampliación | Cancelación parcial  |
| Empresa             | Legal                    | Almacenamiento                  | Denominación del<br>Producto       | Formulación      | Ampliación de<br>Sabor | de Envase Presentación    | /Producto            |
| DOCUMENTOS A        | ADJUNTAR                 |                                 |                                    |                  |                        |                           |                      |
| OBLIGATORIO         | DESCRIPCIÓN              |                                 |                                    |                  |                        |                           | ADJUNTOS             |
| si                  | Copia del Certificado de | Registro Sanitario              |                                    |                  |                        |                           | 0                    |
| No                  | Declaracion Jurada de C  | omposicion del Producto         |                                    |                  |                        |                           | 0                    |
| No                  | Proyecto de Etiqueta del | Producto                        |                                    |                  |                        |                           | 0                    |
| No                  | Copia del documento not  | arial o registros pubicos que a | crediten el cambio de razon social |                  |                        |                           | (6)                  |
| No                  | Otros Adicionales        |                                 |                                    |                  |                        |                           | 0                    |
| No                  | Otros                    |                                 |                                    |                  |                        |                           | 0                    |
|                     |                          |                                 |                                    |                  |                        |                           |                      |

# III.1.3. Modificación de Almacenamiento

### III.1.3.1. Datos del Solicitante

El procedimiento para la selección del Documento Resolutivo así como del Representante Legal han sido explicados líneas arriba (ver páginas del 15 al 17).

### III.1.3.2. Establecimiento

Estando en la pestaña Establecimiento se encontrarán los campos del área ESTABLECIMIENTO DE ALMACENAMIENTO sin bloquear, permitiendo que los datos sean modificados para los campos: Nombre o Razón Social, Nro. de Documento (RUC), Dirección, Departamento, Provincia, Distrito, Teléfono, Fax, Correo Electrónico, Tipo de Documento del Representante Legal, Número del Documento del Representante Legal y Representante Legal (nombres y apellidos).

| Fecha de Actualización: 7/03/2012 18:30 | Versión: 1.1.0   | MU-DGS-13-FM |
|-----------------------------------------|------------------|--------------|
| Preparación: Control de Calidad/my.     | Página 29 de 129 | MINCETUR     |

Asunto: Ventanilla Única de Comercio Exterior

Ámbito: Público

| ntanilla Única de Comercio Exterior                                                                                                    |                                                                                                    |
|----------------------------------------------------------------------------------------------------|----------------------------------------------------------------------------------------------------|
| ALCE                                                                                                    | Un sólo punto de acceso para tus operaciones de comercio ext                                                                                                    |
| Perú                                                                                                    |                                                                                                    |
|                                                                                                    | SUCE DUCUMENTOS RESOLUTIVOS BUZUN ELECTRONICO CONSULTA TECNICA SERVICIOS                                                                                                    |
|                                                                                                    | -                                                                                                    |
| \$008 - Ampliaciones o                                                                                                    | Modificaciones de Presentación, Cambio de Razón Social o Modificación y/o datos en el Registro Sanita                                                                                                    |
| Alimentos y sebicas. (                                                                                                    | (Extranjero) (TUPA: 30)                                                                                                    |
| ester                                                                                                    |                                                                                                    |
| formación ha sido grabada con éxit                                                                                                    | to,                                                                                                    |
| tualizó satistactoriamente el vecal<br>ntar por lo menos la Documentació                                                                                                    | le<br>In Obligatoria                                                                                                    |
| TOS DE LA SOLICITUD                                                                                                    |                                                                                                    |
|                                                                                                    | Public to Building of 10.00 Early do Astrophysical Control (17.000                                                                                                    |
| ro de Solicitud: 2012000/29                                                                                                    | Fecha de Registro: 20/02/2012 17/48:39 Fecha de Actualización: 20/02/2012 17/48:39                                                                                                    |
| ransmitir Crear Modificación D                                                                                                    | esistir Trámite Más Información Regresar                                                                                                    |
| ificación de 🗌 Modificación del                                                                                                    | Modificación o Ampliación o Ampliación de Modificación de Modificación o Ampliación o Ampliación de Ampliación de Modificación de Ampliación de Modificación o Ampliación de Modificación de Ampliación de Modificación de Ampliación de Modificación de Ampliación de Modificación de Ampliación de Modificación de Ampliación de Ampliación de A |
| apresa Legal                                                                                                    | Almacenamiento Denominación del Formulación Sabor de Envase Presentación //Producto                                                                                                    |
|                                                                                                    |                                                                                                    |
| Datos del Solicitante                                                                                                    | Establecimiento Productos Requisitos Adjuntos                                                                                                    |
|                                                                                                    |                                                                                                    |
| Guardar                                                                                                    |                                                                                                    |
|                                                                                                    |                                                                                                    |
| Nombre o Razón Social:                                                                                                    |                                                                                                    |
| Dirección de la empresa:                                                                                                    | IR: MARISCAL MILLER URB LOBATON 2151 LMA LMA LINCE                                                                                                    |
| Teléfono:                                                                                                    | 4117000                                                                                                    |
| Far                                                                                                    | 4701470                                                                                                    |
|                                                                                                    |                                                                                                    |
| DATOS DEL REPRESENTANTE LEGAL                                                                                                    |                                                                                                    |
|                                                                                                    |                                                                                                    |
| Tipo de Documento:                                                                                                    |                                                                                                    |
| Tipo de Documento:<br>Número del Documento del                                                                                                    | 06133176                                                                                                    |
| Tipo de Documento:<br>Número del Documento del<br>Representante Legal:<br>Nombre del Representante Legal:                                                                                                    | DRI 19176                                                                                                    |
| Tipo de Documento:<br>Número del Documento del<br>Representante Legal:<br>Nombre del Representante Legal:<br>Domicilio Legal o Dirección;                                                                                                    | DN DN DN DN DN DN DN DN DN DN DN DN DN D                                                                                                    |
| Tipo de Documento:<br>Ilúmero del Documento del<br>Representante Legal:<br>Nombre del Representante Legal:<br>Domicilio Legal o Dirección:                                                                                                    | DNI DDI DDI DDI DDI DDI DDI DDI DDI DDI                                                                                                    |
| Tipo de Documento:<br>Ilúmero del Documento del<br>Representante Legal:<br>Nombre del Representante Legal:<br>Domicilio Legal o Dirección:                                                                                                    | DNI DDI DDI DDI DDI DDI DDI DDI DDI DDI                                                                                                    |
| Tipo de Documento :<br>Mimero del Documento del<br>Representante Legal:<br>Hombre del Representante Legal:<br>Domicilio Legal o Dirección:<br>DATOS DEL PRODUCTO<br>Ilro. Certificado:                                                                                                    | 08133176 CABALLERO ROJAS PERCY ERVESTO CABALLERO ROJAS PERCY ERVESTO                                                                                                    |
| Tipo de Documento:<br>Klimero del Documento del<br>Representante Legal:<br>Hombre del Representante Legal:<br>Domicilio Legal o Dirección:<br>DATOS DEL PRODUCTO<br>Ilro. Certificado:<br>Ilro, del Expediente:                                                                                                    | DNI         DEI 131776           CABALLERO ROJAS PERCY ERNESTO         DEI 1010000000000000000000000000000000000                                                                                                    |
| Tipo de Documento:<br>Klimero del Documento del<br>Representante Legal:<br>Hombre del Representante Legal:<br>Domicilio Legal o Dirección:<br>DATOS DEL PRODUCTO<br>Iro. Certificado:<br>Iro. del Expediente:                                                                                                    | 08133176           0243LLERO ROJAS PERCY ERRESTO           0582-2011           0582-2011           0211-001035DKGESA                                                                                                    |
| Tipo de Documento del<br>Mimero del Documento del<br>Representante Legal:<br>Ilombre del Representante Legal:<br>Domicilio Legal o Dirección:<br>DATOS DEL PRODUCTO<br>Itro. Certificado:<br>Itro. del Expediente:<br>ESTABLECIMIENTO DE ALMACEINAM                                                                                                    | DN         DE           DE133176         CABLERO ROJAS PERCY ERNESTO           CABLERO ROJAS PERCY ERNESTO         DE           DE1000000000000000000000000000000000000                                                                                                    |
| Tipo de Documento de<br>Miemero del Documento del<br>Representante Legal:<br>Domicilio Legal o Dirección:<br>DATOS DEL PRODUCTO<br>Irro. Certificado:<br>Irro. Certificado:<br>Irro. Certificado:<br>IstableCimiento De ALMACEINAM<br>Lombre o Nazón Social:                                                                                                    | DN         DE133176           CABALLERO ROJAS PERCY ERNESTO         Image: Cabability of the cabability of the cabability of                                                                     |
| Tipo de Documento el<br>Representante Legal:<br>Nombre del Representante Legal:<br>Domicilio Legal o Dirección:<br>DATOS DEL PRODUCTO<br>Nro. Certificado:<br>Itro. del Espediente:<br>ESTABLECIMIENTO DE ALMACEINAM<br>Nombre o Kazón Sódan:<br>Nro de Documento(RUC):                                                                                                    | DNI         DIALING ROLAS TREUCIONES S.A.C.         (*)           2014-00105CRICES S.A.C.         (*)                                                                                                    |
| Tipo de Documento el<br>Representante Legal:<br>Nombre del Representante Legal:<br>Domicilio Legal o Dirección:<br>DATOS DEL PRODUCTO<br>Nro. Certificado:<br>Irro. del Expediente:<br>ESTABLECIMIENTO DE ALMACCIMA<br>Nombre o Razón Sódrar:<br>Irro de Documento(RUC):<br>Dirección:                                                                                                    | DNI         DNI           DB133176         CABALLERO ROLAS PERCY ERKESTO           CABALLERO ROLAS PERCY ERKESTO         Image: Caballero Rolas Percy Erkesto           B882.2011         DNI           2011-001035DKGESA         Image: Caballero Rolas Percy Erkesto           PALINYRA DISTRIBUCIONES S.A.C.         (*)           2014-101035DKGESS A         (*)           CALLE LOS TELARES 217 URBANZACION VULCANO         (*)                                                                                                    |
| Tipo de Documento (<br>Ilímero del Documento del<br>Representante Legal:<br>Ilombre del Representante Legal:<br>Domicilio Legal o Dirección:<br>DATOS DEL PRODUCTO<br>Ilro. Certificado:<br>Ilro. del Expediente:<br>ESTABLECMIENTO DE ALMACEINAM<br>Hombre o Razón Vadrat:<br>Ilro de Documento(RUC):<br>Dirección:<br>Departamento:                                                                                                    | Bit 33176           CALLE CO STELEARES 217 URBANIZACION VULCANO           CALLE LOS TELEARES 217 URBANIZACION VULCANO                                                                                                    |
| Tipo de Documento el<br>Miemero del Documento del<br>Representante Legal:<br>Domicilio Legal o Dirección:<br>DATOS DEL PRODUCTO<br>Itro. Certificado:<br>Itro. Certificado:<br>Itro. del Expediente:<br>ESTABLECIMIENTO DE ALMACEINAM<br>Nombre o Razón Módate<br>Itro de Documento(RUC):<br>Dirección:<br>Departamento:<br>Provincia:                                                                                                    | Bell33176           CABLLERO ROJAS PERCY ERRESTO           B882-2011           2011-001035CNOESA           2011-001035CNOESA           PALINYRA DISTREUCIONES S.A.C.           (*)           201441611           (*)           2014416131           (*)           CALLE LOS TELARES 217 URBANZACION VULCANO           LIMA           (*)                                                                                                    |
| Tipo de Documento el<br>Representante Legal:<br>Nombre del Representante Legal:<br>Domicilio Legal o Dirección:<br>DATOS DEL PRODUCTO<br>Itro. Certificado:<br>Nro. del Expediente:<br>ESTABLECMIENTO DE ALMACEINAM<br>Nombre o Razón Vadat<br>Itro de Documento(RUC):<br>Dirección:<br>Departamento:<br>Provincia:                                                                                                    | UN         0           B0133176         0           CABALLERO ROJAS PERCY ERNESTO         0           0         0           0         0           0         0           0         0           0         0           0         0           0         0           0         0           0         0           0         0           0         0           0         0           0         0           0         0           0         0           0         0           0         0           0         0                                                                                                    |
| Tipo de Documento del<br>Representante Legal:<br>Ilombre del Representante Legal:<br>Domicilio Legal o Dirección:<br>DATOS DEL PRODUCTO<br>Irro. Certificado:<br>Irro. Gertificado:<br>Isro. Gertificado:<br>Isro. Gertificado:<br>Isro. Gertificado:<br>Isro. Gertificado:<br>Into de Documento(RUC):<br>Dirección:<br>Departamento:<br>Provincia:<br>Distrito:                                                                                                    | UNI         (*)           B0133176         (*)           CABALLERO ROJAS PERCY ERNESTO         (*)           (*)         (*)           (*)         (*)           (*)         (*)           (*)         (*)           (*)         (*)           (*)         (*)           (*)         (*)           (*)         (*)           (*)         (*)           (*)         (*)           (*)         (*)           (*)         (*)           (*)         (*)           (*)         (*)           (*)         (*)           (*)         (*)           (*)         (*)           (*)         (*)           (*)         (*)           (*)         (*)           (*)         (*)           (*)         (*)           (*)         (*)                                                                                                    |
| Tipo de Documento del<br>Representante Legal:<br>Nombre del Representante Legal:<br>Domicilio Legal o Dirección:<br>DATOS DEL PRODUCTO<br>Nro. Certificado:<br>Irro. del Espediente:<br>ESTABLECIMIENTO DE ALMACEIMM<br>Nombre o Fazion Stadate<br>Nombre o Fazion Stadate<br>Districo:<br>Departamento:<br>Provincia:<br>Districo:                                                                                                    | UNI         EB133176           CABALLERO ROLAS PERCY ERRESTO                                                                                                    |
| Tipo de Documento el<br>Representante Legal:<br>Nombre del Representante Legal:<br>Domicilio Legal o Dirección:<br>DATOS DEL PRODUCTO<br>Irio. del Expediente:<br>ESTABLECMIENTO DE ALMACEINAM<br>Nombre o Razón Stórnar<br>Nombre o Razón Stórnar<br>Dirección:<br>Departamento:<br>Provincia:<br>Distrito:<br>Teléfono:<br>Fax:                                                                                                    | UN         68133176           EXALLERO ROJAS PERCY ERNESTO                                                                                                    |
| Tipo de Documento el<br>Representante Legal:<br>Nombre del Representante Legal:<br>Domicilio Legal o Dirección:<br>DATOS DEL PRODUCTO<br>Itro. Certificado:<br>Itro. del Expediente:<br>ESTABLECIMIENTO DE ALMACENAM<br>Nombre o Razón Midrat<br>Itro de Documento(RUC):<br>Dirección:<br>Departamento:<br>Provincia:<br>Distrito:<br>Teléfono:<br>Fao:<br>Correo Electrónico:                                                                                                    | UNI         0           68133176                                                                                                    |
| Tipo de Documento el<br>Representante Legal:<br>Ilombre del Representante Legal:<br>Domicilio Legal o Dirección:<br>DATOS DEL PRODUCTO<br>Itro. Cettilicado:<br>Itro. del Expediente:<br>STABLECIMIENTO DE ALMACEINAM<br>Nombre o Razón Vadat<br>Itro de Documento (RUC):<br>Dirección:<br>Departamento:<br>Provincia:<br>Distriko:<br>Teléfono:<br>Fax:<br>Correo Electrónico:<br>Tipo de Documento del                                                                                                    | UN         Bellasita           Exabilité         Cabalité           CABALIERO ROJAS PERCY ERNESTO         Image: Cabalité           Cabalité         Image: Cabalité           Béllasita         Image: Cabalité           Contrologioness A.C.         (*)           Désense         (*)           Construction         (*)           Construction         (*)           Construction         (*)           Construction         (*)           Construction         (*)           Lima         (*)           Strabulation         (*)           Image: Construction         (*)           Strabulation         (*)           Image: Construction         (*)           Image: Construction         (*)           Image: Construction         (*)           Image: Construction         (*)           Image: Construction         (*)           Image: Construction         (*)           Image: Construction         (*)           Image: Construction         (*)           Image: Construction         (*)           Image: Construction         (*)           Image: Construction         (*)           Image: Con                                                                                                    |
| Tipo de Documento el<br>Representante Legal:<br>Ilombre del Representante Legal:<br>Domiciilo Legal o Dirección:<br>DATOS DEL PRODUCTO<br>Ilro. Certificado:<br>Ilro. del Expediente:<br>STABLECIMIENTO DE ALMACENAM<br>Ilombre o Fazori Stoch<br>Ilto de Documento (RUC):<br>Dirección:<br>Departamento:<br>Provincia:<br>Distrito:<br>Teléfono:<br>Faz:<br>Correo Electrónico:<br>Tipo de Documento del<br>Representante Legal:<br>Nimoro del Documento del                                                                                                    | UNI         E833176           CABALLERO ROJAS PERCY ERNESTO                                                                                                    |
| Tipo de Documento del Representante Legal: Ilombre del Ropresentante Legal: Domiciilo Legal o Dirección: DATOS DEL PRODUCTO Irio. Certificado: Irio. Gertificado: Irio. Gertificado: Irio. Gertificado: Irio de Documento (RUC): Difección: Departamento: Provincia: Distrito: Teléfono: Fas: Correo Electrónico: Tipo de Documento del Representante Legal Representante Legal Representante Representante Re | UNI       (*)         B0133176       (*)         CABALLERO ROLAS PERCY ERRESTO       (*)         (*)       (*)         (*)       (*)         (*)       (*)         (*)       (*)         (*)       (*)         (*)       (*)         (*)       (*)         (*)       (*)         (*)       (*)         (*)       (*)         (*)       (*)         (*)       (*)         (*)       (*)         (*)       (*)         (*)       (*)         (*)       (*)         (*)       (*)         (*)       (*)         (*)       (*)         (*)       (*)         (*)       (*)         (*)       (*)         (*)       (*)         (*)       (*)         (*)       (*)         (*)       (*)         (*)       (*)         (*)       (*)         (*)       (*)         (*)       (*)         (*)       (*)         (*)       (*)                                                                                                    |

Modificados los datos del **ESTABLECIMIENTO DE ALMACENAMIENTO** dar clic en <sup>Guardar</sup>. En este caso se modificaron todos los campos.

| Fecha de Actualización: 7/03/2012 18:30 | Versión: 1.1.0   | MU-DGS-13-FM |
|-----------------------------------------|------------------|--------------|
| Preparación: Control de Calidad/my.     | Página 30 de 129 | MINCETUR     |

Asunto: Ventanilla Única de Comercio Exterior

Ámbito: Público

| vuce                                                                                                    |                                                                                                    |
|----------------------------------------------------------------------------------------------------|----------------------------------------------------------------------------------------------------|
| Perú                                                                                                    | Un solo punto de acceso para tus operaciones de comercio exte                                                                                                    |
|                                                                                                    | SUCE DOCUMENTOS RESOLUTIVOS BUZON ELECTRONICO CONSULTA TECNICA SERVICIOS                                                                                                    |
|                                                                                                    |                                                                                                    |
| SU08 - Ampliaciones                                                                                                    | o Modificaciones de Presentación, Cambio de Razón Social o Modificación y/o datos en el Registro Sanitar<br>(Extraniero) (TURA: 20)                                                                                                    |
| connencos y pepidas                                                                                                    | a (Excentional (Large an)                                                                                                    |
| isajes<br>formación ha sido actualizada co<br>ntar por lo menos la Documenta                                                                                                    | n éxito.<br>ción Obligatoria                                                                                                    |
| TOS DE LA SOLICITUD                                                                                                    |                                                                                                    |
| ero de Solicitud: 201200072                                                                                                    | 9 Fecha de Registro: 2002/2012 17:48:39 Fecha de Actualización: 2002/2012 17:48:39                                                                                                    |
| ransmitir Crear Modificación                                                                                                    | Desistir Trámite Más Información Regresar                                                                                                    |
| Modificación de                                                                                                    | el Modificación o Modificación o Cancelación parcial                                                                                                    |
| npresa Representante<br>Legal                                                                                                    | Almacenamiento Denominación del Formulación Ampliación de Sabor Modificación o Ampliación de Registro Sanitario                                                                                                    |
|                                                                                                    | Producto                                                                                                    |
| Datas del Salisitante                                                                                                    | Establacimiento Deductor Desuicitor Adjuntor                                                                                                    |
| Datos del Solicitante                                                                                                    | Establecimiento Productos Requisitos Adjuntos                                                                                                    |
| Guardar                                                                                                    |                                                                                                    |
|                                                                                                    |                                                                                                    |
| DATOS DE LA EMPRESA:                                                                                                    |                                                                                                    |
| Nombre o Pazón Social:                                                                                                    | FARMINI ISTRIA S A                                                                                                    |
| Dirección de la empresa                                                                                                    | Promiticus tax sa.                                                                                                    |
| Teléfono:                                                                                                    | 4117000                                                                                                    |
| Far                                                                                                    | 4701170                                                                                                    |
|                                                                                                    |                                                                                                    |
| DATOS DEL REPRESENTANTE LEG                                                                                                    | AL                                                                                                    |
| Tipo de Documento:                                                                                                    | DN                                                                                                    |
| Número del Documento del                                                                                                    | 00133176                                                                                                    |
| Representante Legal:                                                                                                    |                                                                                                    |
| nombre dei kepresentante Lega                                                                                                    |                                                                                                    |
| pomicino Legal o Dirección:                                                                                                    |                                                                                                    |
| DATOS DEL PRODUCTO                                                                                                    |                                                                                                    |
| Ilro. Certificado:                                                                                                    | 0582-2011                                                                                                    |
| Ilro, del Expediente:                                                                                                    | 2011-001035DIGESA                                                                                                    |
| and an experience.                                                                                                    |                                                                                                    |
|                                                                                                    | AMEHTO                                                                                                    |
| ESTABLECIMIENTO DE ALMACEN                                                                                                    |                                                                                                    |
| ESTABLECIMIENTO DE ALMACEN.<br>Nombre o Razón Social:                                                                                                    | IMPORTACIONES Y COMERCIO INTERNACIS A                                                                                                    |
| ESTABLECIMIENTO DE ALMACEN.<br>Nombre o Razón Social:<br>Nro de Documento(PNC):                                                                                                    | MPORTACIONES Y COMERCIO INTERNACISA. (*)                                                                                                    |
| ESTABLECIMIENTO DE ALMACEN.<br>Nombre o Razón Social:<br>Nro de Documento(RVC):                                                                                                    | Immonstraciones y comercio Internaci S.A.         (*)           20100056275         (*)                                                                                                    |
| ESTABLECIMIENTO DE ALMACEN.<br>Nombre o Razón Social:<br>Nro de Documento(RUC):<br>Dirección:                                                                                                    | IMPORTACIONES Y COMERCIO INTERNAC S.A.     (*)       20108058275     (*)       AV. JUAN DE ALAGA INFO. S89 URB. SAN FELIPE LIMA - LIMA - MAGDALENA DEL MAR     (*)                                                                                                    |
| ESTABLECIMIENTO DE ALMACEN<br>Nombre o Razón Social:<br>Nro de Documento(RUC):<br>Dirección:<br>Departamento:                                                                                                    | IMPORTACIONES Y COMERCIO INTERNAC S.A.     (*)       20108058275     (*)       AV. JUAN DE ALIAGA INFO. 389 URB. SAN FELIPE LIMA - LIMA - MAGDALENA DEL MAR     (*)       LIMA     (*)                                                                                                    |
| ESTABLECIMIENTO DE ALMACEIL<br>Nombre o Razón Social:<br>Nro de Documento(RVC):<br>Dirección:<br>Departamento:<br>Provincia:                                                                                                    | IMPORTACIONES Y COMERCIO INTERNAC S.A.         (*)           20108058275         (*)           AV. JUAN DE ALIAGA INO. 389 URB, SAN FELPE LIMA - LIMA - MAGDALENA DEL MAR         (*)           LIMA         (*)           LIMA         (*)                                                                                                    |
| ESTABLECIMIENTO DE ALMACEIL<br>Nombre o Pazón Social:<br>Ille de Documento(RUC):<br>Dirección:<br>Departamento:<br>Provincia:<br>Distrito:                                                                                                    | IMPORTACIONES Y COMERCIO INTERNAC S.A.         (*)           20108056275         (*)           AV. JUAN DE ALIAGA IND. 389 URB. SAN FELIPE LIMA - LIMA - MAGDALENA DEL MAR         (*)           LIMA         (*)           LIMA         (*)           MAGDALENA DEL MAR         (*)                                                                                                    |
| ESTABLECIMIENTO DE ALMACEIL<br>Nombre o Razón Social:<br>Ilto de Documento(RUC):<br>Difección:<br>Provincia:<br>Distrito:<br>Teléfono:                                                                                                    | IMPORTACIONES Y COMERCIO INTERNAC S.A.         (*)           20100565275         (*)           A.Y. JUAN DE ALIAGA INCO. 309 URB. SAN FELIPE LIMA - LIMA - MAGDALENA DEL MAR         (*)           I.M.A. (*)         (*)           LIMA (*)         (*)           ZASULADA DEL MAR         (*)           ZASULADA DE ALIAGA INCO. 309 URB. SAN FELIPE LIMA - LIMA - MAGDALENA DEL MAR         (*)           LIMA (*)         (*)           ZASULADA DEL MAR         (*)           ZASULADA DEL MAR         (*)           ZASULADA DEL MAR         (*)                                                                                                    |
| ESTABLECIMIENTO DE ALLAACELI<br>Ilombre o Razón Social:<br>Ilro de Documento(RUC):<br>Dirección:<br>Depatamento:<br>Provincia:<br>Distrito:<br>Teléfono:<br>Fax:                                                                                                    | IMPORTACIONES Y COMERCIO INTERNAC S.A.         (*)           20100565275         (*)           AV. JUAN DE ALIAGA INFO. 389 URB. SAN FELIPE LIMA - LIMA - MAGDALENA DEL MAR         (*)           LIMA         (*)           LIMA         (*)           MAGDALENA DEL MAR         (*)           E841404         (*)           2841488         (*)                                                                                                    |
| ESTABLECIMIENTO DE ALLAACELI<br>Ilombre o Razón Social:<br>Ilro de Documento(RUC):<br>Dirección:<br>Departamento:<br>Departamento:<br>Distrito:<br>Teléfono:<br>Fax:<br>Correo Electrónico:                                                                                                    | IMPORTACIONES Y COMERCIO INTERNAC S.A.         (*)           20100056275         (*)           AV. JUAN DE ALIAGA INRO 389 URB. SAN FELIPE LIMA - LIMA - MAGDALENA DEL MAR         (*)           LIMA         (*)           IMMA         (*)           MACOLALENA DEL MAR         (*)           IMMA         (*)           IMA         (*)           IMA         (*)           IMA         (*)           IMA         (*)           IMA         (*)           IEA4140         (*)           Z841404         (*)           IEIsage/bromail.com.pe         (*)                                                                                                    |
| ESTABLECIMIENTO DE ALMACEIL<br>Nombre o Pazión Social:<br>In de Documento(RU);<br>Departamento:<br>Provincia:<br>Distrito:<br>Teléfono:<br>Fax:<br>Correo Electrónico:<br>Tipo de Documento del                                                                                                    | IMPORTACIONES Y COMERCIO INTERNAC S.A.         (*)           20108058275         (*)           AV. JIAN DE ALIAGA INRO 399 URB. SAN FELIPE LIMA - LIMA - MAGDALENA DEL MAR         (*)           LIMA         (*)           LIMA         (*)           Statistical Context         (*)           LIMA         (*)           LIMA         (*)           Context         (*)           LIMA         (*)           Editation         (*)           Editation         (*)           Zobitomali.com.pc         (*)           DN         (*)                                                                                                    |
| ESTABLECIMIENTO DE ALLAACELL<br>Nombre o Pazón Social:<br>Ile de Documento/RUC):<br>Dietrico:<br>Provincia:<br>Distrito:<br>Teléfono:<br>Fax:<br>Correo Electrónico:<br>Tipo de Documento del<br>Representante Legal:<br>Nimoro del Documento del                                                    | IMPORTACIONES Y COMERCIO INTERNAC S.A.         (*)           20108058275         (*)           AV. JIAN DE ALIAGA INRO. 389 URB. SAN FELIPE LIMA - MAGDALENA DEL MAR         (*)           LIMA         (*)           LIMA         (*)           DIMA         (*)           2841404         (*)           2841404         (*)           2841403         (*)           DIM         (*)                                                                                                    |
| ESTABLECIMIENTO DE ALLAACELL<br>Nombre o Pazón Sociai:<br>Ilro de Documento(NUC):<br>Diotrección:<br>Diotrito:<br>Provincia:<br>Diotrito:<br>Teléfono:<br>Fax:<br>Correo Electrónico:<br>Tipo de Documento del<br>Representante Legal                                                                | IMPORTACIONES Y COMERCIO INTERNAC S.A.         (*)           20100656275         (*)           A.Y. JUAN DE ALIAGO NRO. 389 URB. SAN FELIPE LIMA - LIMA - MAGDALENA DEL MAR         (*)           I.M.A. (*)         (*)           I.M.A. (*)         (*)           I.M. (*)         (*)           I.M. (*)         (*)           I.M. (*)         (*)           I.M. (*)         (*)           I.M. (*)         (*)           I.M. (*)         (*)           I.M. (*)         (*)           I.M. (*)         (*)           I.M. (*)         (*)           I.M. (*)         (*) |
| ESTABLECIMIENTO DE ALLAACELL<br>Ilombre o Razón Social:<br>Ilro de Documento(RUC):<br>Dibrección:<br>Provincia:<br>Distrito:<br>Teléfono:<br>Fas:<br>Correo Electrónico:<br>Tipo de Documento del<br>Representante Legal<br>Número del Documento del<br>Representante Legal (nombres y<br>apellidon) | IMPORTACIONES Y COMERCIO INTERNAC S.A.         (*)           20100565275         (*)           AV. JUAN DE ALIAGA INRO. 389 URB. SAN FELIPE LIMA - LIMA - MAGDALENA DEL MAR         (*)           LIMA         (*)           LIMA         (*)           MAGDALENA DEL MAR         (*)           2641404         (*)           2641404         (*)           DIN         (*)           DIN         (*)           (*)         (*)           (*)         (*)           (*)         (*)                                                                                                    |

# III.1.3.3. Productos

Ingresando a la pestaña **Productos**, el Sistema permite inactivar productos (ver páginas del 19 al 21) pero el detalle de éstos no pueden ser modificados.

| Fecha de Actualización: 7/03/2012 18:30 | Versión: 1.1.0   | MU-DGS-13-FM |
|-----------------------------------------|------------------|--------------|
| Preparación: Control de Calidad/my.     | Página 31 de 129 | MINCETUR     |

Asunto: Ventanilla Única de Comercio Exterior

Ámbito: Público

| VA I                                                                 | ICE                                                                                                    |                                                  |                                                                  |                                                                                                    |                                                   |                                                                                                    |                                        |                                                                                             |                                                                                                    |                                                                                                    |
|----------------------------------------------------------------------|----------------------------------------------------------------------------------------------------|--------------------------------------------------|------------------------------------------------------------------|----------------------------------------------------------------------------------------------------|---------------------------------------------------|----------------------------------------------------------------------------------------------------|----------------------------------------|---------------------------------------------------------------------------------------------|----------------------------------------------------------------------------------------------------|----------------------------------------------------------------------------------------------------|
|                                                                      | Perú                                                                                                    |                                                  |                                                                  | Un s                                                                                                    | ólo pun                                           | ito de acceso                                                                                                    | para tus                               | operaciones                                                                                 | de comerc                                                                                                    | io exte                                                                                                    |
|                                                                      |                                                                                                    | SUCE DOCUME                                      | INTOS RESOLUTIVOS                                                | BUZON ELECTRONI                                                                                                    | co c                                              | ONSULTA TECN                                                                                                    | ICA SEI                                | RVICIOS                                                                                     |                                                                                                    |                                                                                                    |
| S008 -                                                               | Ampliaciones o Modi                                                                                                    | ificaciones de l                                 | Presentación, Can                                                | nbio de Razón S                                                                                                    | ocial                                             | o Modificaci                                                                                                    | ión y/o d                              | latos en el R                                                                               | Registro S                                                                                                    | anitai                                                                                                    |
| Aimen                                                                | tos y Bebidas. (Extra                                                                                                    | anjero) (TUPA: a                                 | 30)                                                              |                                                                                                    |                                                   |                                                                                                    |                                        |                                                                                             |                                                                                                    |                                                                                                    |
| i <mark>sajes</mark><br>ntar por lo i                                | menos la Documentación Obliga                                                                                                    | atoria                                           |                                                                  |                                                                                                    |                                                   |                                                                                                    |                                        |                                                                                             |                                                                                                    |                                                                                                    |
| TOS DE LA S                                                          | OLICITUD                                                                                                    |                                                  |                                                                  |                                                                                                    |                                                   |                                                                                                    |                                        |                                                                                             |                                                                                                    |                                                                                                    |
| ro de Solici                                                         | aud: 2012000729 Fee                                                                                                    | aba de Registro: 2007                            | 22012 17:48:39 Fecha de A                                        | etualización: 20.02/201                                                                                                    | 18:02:58                                          |                                                                                                    |                                        |                                                                                             |                                                                                                    |                                                                                                    |
| To de solici                                                         | 100                                                                                                    | na de Registro.                                  | 22012 17.40.30                                                   | ettanzación.                                                                                                    | 10.02.00                                          |                                                                                                    |                                        |                                                                                             |                                                                                                    |                                                                                                    |
| ransmitir                                                            | Crear Modificación Desistir Ti                                                                                                    | rámite Más Informac                              | ción Regresar                                                    |                                                                                                    |                                                   |                                                                                                    |                                        |                                                                                             | -1                                                                                                    | 15,71.9                                                                                                    |
|                                                                      | 22 (22) (23) (23)                                                                                                    |                                                  | Modificacion o                                                   |                                                                                                    |                                                   | des al la seconda de la seconda de |                                        |                                                                                             | C                                                                                                    | 2 - 1726G                                                                                                    |
| ificación de<br>opresa                                               | Representante                                                                                                    | Modificación de 🛛 🖻                              | Ampliación de la<br>Denominación del                             | Modificación de                                                                                                    | Ampl                                              | iación de                                                                                                    | Modificación<br>de Envase P            | n o Ampliación                                                                              | de Registre                                                                                                    | n parcial<br>o Sanitario                                                                                                    |
| ificación de<br>npresa                                               | Modificación del Representante Legal                                                                                                    | Modificación de<br>Almacenamiento                | Ampliación de la<br>Denominación del<br>Producto                 | Modificación de<br>Formulación                                                                                                    | Ampl<br>Sabor                                     | iación de                                                                                                    | Modificación<br>de Envase/P            | n o Ampliación<br>resentación                                                               | de Registre<br>/ Producto                                                                                                    | n parcial<br>o Sanitario                                                                                                    |
| ificación de<br>npresa<br>Datos d                                    | el Solicitante                                                                                                    | Modificación de<br>Almacenamiento<br>blecimiento | Ampliación de la<br>Denominación del<br>Producto                 | Modificación de<br>Formulación                                                                                                    | Ampl<br>Sabor                                     | iación de                                                                                                    | Modificación<br>de Envase P            | n o Ampliación<br>resentación                                                               | de Registre<br>/ Producto                                                                                                    | n parcial<br>o Sanitario                                                                                                    |
| ificación de<br>npresa<br>Datos d                                    | el Solicitante Estal                                                                                                    | Modificación de<br>Almacenamiento<br>blecimiento | Ampliación de la<br>Denominación del<br>Producto<br>Productos    | Modificación de<br>Formulación<br>quisitos Adjuntos                                                                                                    | Ampl<br>Sabor                                     | iación de                                                                                                    | Modificación<br>de Envase/P            | n o Ampliación<br>resentación                                                               | / Producto                                                                                                    | n parcial<br>o Sanitari                                                                                                    |
| ificación de<br>npresa<br>Datos d<br># ITEM                          | el Solicitante Estat                                                                                                    | Modificación de<br>Almacenamiento                | Ampliación de la<br>Denominación del<br>Producto<br>Productos Re | Quisitos Adjuntos                                                                                                    | Ampl<br>Sabor                                     | SUBPARTIDA N                                                                                                    | Modificación<br>de Envase P<br>ACIONAL | n o Ampliación<br>resentación<br>ACTIVAR / INACTI                                           | Cancelacio<br>de Registra<br>/ Producto                                                                                                    | n pareial<br>o Sanitario<br>VER                                                                                                    |
| ificación de<br>npresa<br>Datos d<br># ITEM<br>1                     | Addificación del     Representante Legal  el Solicitante Estal  NOMBRE  VNO TINTO                                                                                                    | Modificación de<br>Afmacenamiento<br>blecimiento | Ampliación de la<br>Penominación del<br>Productos     Res        | Quisitos Adjuntos REG. SA 06566-20                                                                                                    | Model<br>Ampl<br>Sabor                            | SUBPARTIDA N                                                                                                    | Modificación<br>de Envase P<br>ACIONAL | ACTIVAR / INACTI<br>REGISTRO ES                                                             | IVAR                                                                                                    | ver                                                                                                    |
| ificación de<br>npresa<br>Datos d<br># ITEM<br>1<br>2                |                                                                                                    | Modificación de Almacenamiento                   | Ampliación de la<br>Denominación del<br>Producto  Productos  Ref | Modificación de Formulación quisitos Adjuntos REG. SA 06566-20 06566-20                                                                                                    | Nitan<br>Ampl<br>Sabor                            | SUBPARTIDA N<br>1007009000                                                                                                    | Modificación<br>de Envase/P<br>ACIONAL | ACTIVAR / INACTI<br>REGISTRO ES<br>REGISTRO ES                                              | IVAR                                                                                                    | ver<br>Construction<br>VER                                                                                                    |
| ificación de<br>nppresa<br>Datos d<br># ITEM<br>1<br>2<br>3          | Modificación del     Representante Legal  el Solicitante Estal  NOMBRE  VNO TRITO VNO SECO VNO SECO VNO SECO                                                                                                    | Modificación de<br>Almacenamiento                | Ampliación de la<br>Denominación del<br>Producto     Res         | Modificación de Formulación      quisitos Adjuntos      REG. SA      06566-20      06566-20      06568-20                                                                                                    | NITARIO<br>11                                     | SUBPARTIDA N<br>1007009000<br>1007009000                                                                                                    | Modificaciói<br>de Envase P<br>ACIONAL | ACTIVAR / INACTI<br>REGISTRO ES<br>REGISTRO ES<br>REGISTRO ES                               | IVAR<br>TÁ ACTIVO<br>TÁ ACTIVO                                                                                                    | ver<br>Constant<br>VER                                                                                                    |
| ificación de<br>Inpresa<br>Datos d<br># ITEM<br>1<br>2<br>3<br>4     |                                                                                                    | Modificación de<br>Almacenamiento                | Ampliación de la<br>Penominación del<br>Producto     Rei         | Modificación de Formulación       quisitos Adjuntos       REG. SAI       06596-20       06596-20       06596-20       06596-20       06596-20                                                                                                    | NITARIO<br>11<br>11<br>11                         | SUBPARTIDA N<br>1007009000<br>1007009000<br>1007009000                                                                                                    | Modificación<br>de Envase P<br>ACIONAL | ACTIVAR / INACTI<br>REGISTRO ES<br>REGISTRO ES<br>REGISTRO ES                               | IVAR                                                                                                    | ver<br>Contraction<br>VER<br>Contraction<br>Contraction<br>Contractio |
| ificación de<br>npresa<br>Datos d<br># ITEM<br>1<br>2<br>3<br>4<br>5 | Constraint of the second second | Modificación de<br>Almacenamiento                | Productos Re                                                     | Modificación de Formulación         Modificación de Formulación           quisitos Adjuntos         REG. SA           Quisitos Adjuntos         06566-20           Quisitos Adjuntos         06566-20           Quisitos Adjuntos         06566-20           Quisitos Adjuntos         06566-20           Quisitos Adjuntos         06566-20           QUISITOS         06566-20           QUISITOS         06566-20 | NITARIO<br>11<br>11<br>11<br>11<br>11<br>11<br>11 | SUEPARTIDA N<br>1007009000<br>1007009000<br>1007009000<br>1007009000<br>1007009000                                                                                                    | Modifficación<br>de Envase P           | ACTIVAR / INACTI<br>REGISTRO ES<br>REGISTRO ES<br>REGISTRO ES<br>REGISTRO ES<br>REGISTRO ES | Cancerator<br>de Registro<br>reducto     reducto     redu | VER C C C C C C C C C C C C C C C C C C C                                                                                                    |

# III.1.3.4. Requisitos Adjuntos

Al igual que, para las modificaciones anteriores el documento que se debe adjuntar es la <u>Copia</u> <u>del Certificado de Registro Sanitario</u> ingresando a la pestaña **Requisitos Adjuntos**.

El procedimiento para la carga de archivos ha sido explicado líneas arriba (ver páginas del 21 al 24).

| Fecha de Actualización: 7/03/2012 18:30 | Versión: 1.1.0   | MU-DGS-13-FM |
|-----------------------------------------|------------------|--------------|
| Preparación: Control de Calidad/my.     | Página 32 de 129 | MINCETUR     |

Asunto: Ventanilla Única de Comercio Exterior

Ámbito: Público

| Ventanilla Única de C          | Comercio Exterior                 |                                   |                                      |                             |                                 | JAVIER PRADO PE                                     | REZ (USUJAVIERPROD) Sal                      |
|--------------------------------|-----------------------------------|-----------------------------------|--------------------------------------|-----------------------------|---------------------------------|-----------------------------------------------------|----------------------------------------------|
|                                |                                   |                                   |                                      | Un sól                      | o punto de acceso               | para tus operaciones                                | de comercio exteri                           |
|                                | Perú                              | SUCE DOCUME                       |                                      | UZÓN ELECTRÓNICO            | D CONSULTA TÉCI                 | NICA SERVICIOS                                      |                                              |
|                                |                                   |                                   |                                      |                             |                                 |                                                     |                                              |
| DGS008 - Amn                   | liaciones o Moo                   | dificaciones de F                 | resentación. Camb                    | io de Razón So              | cial o Modificac                | ión v/o datos en el f                               | egistro Sanitario                            |
| de Alimentos                   | y Bebidas. (Ext                   | ranjero) (TUPA: 3                 | 0)                                   |                             |                                 |                                                     | logistio ounitant                            |
|                                |                                   |                                   |                                      |                             |                                 |                                                     |                                              |
| Mensajes                       | la Gaguraantacián Oblic           | antoria                           |                                      |                             |                                 |                                                     |                                              |
| ganar por to menos             | la pocomentación cong             | facorra                           |                                      |                             |                                 |                                                     |                                              |
| DATOS DE LA SOLICIT            | UD                                |                                   |                                      |                             |                                 |                                                     |                                              |
| úmero de Solicitud:            | 2012000729 Fe                     | echa de Registro: 20/02           | /2012 17:48:39 Fecha de Actu         | alización: 20/02/2012 1     | 8:02:58                         |                                                     |                                              |
| Transmitir                     | Modificación Decistir             | Trámita Más Informac              | ión Dagrasar                         |                             |                                 |                                                     |                                              |
| Transmith Creat                |                                   | Inamite I was informat            | Modificación o                       |                             |                                 |                                                     | Constallation and d                          |
| Modificación de 🗌<br>a Empresa | Modificación del<br>Representante | Modificación de<br>Almacenamiento | Ampliación de la<br>Denominación del | Modificación de Formulación | Modificación o<br>Ampliación de | Modificación o Ampliación<br>de Envase/Presentación | Cancelación parcial<br>de Registro Sanitario |
|                                | Login                             |                                   | Producto                             |                             | 54501                           |                                                     | Arrounded                                    |
| Datos del Sol                  | icitante Est                      | ablecimiento                      | Productos Requi                      | sitos Adjuntos              |                                 |                                                     |                                              |
|                                | Littline List                     |                                   | Requi                                | sitos hojantos              |                                 |                                                     |                                              |
| DOCUMENTOS A                   | ADJUNTAR                          |                                   |                                      |                             |                                 |                                                     |                                              |
|                                |                                   |                                   |                                      |                             |                                 |                                                     |                                              |
| OBLIGATORIO                    | DESCRIPCIÓN                       |                                   |                                      |                             |                                 |                                                     | ADJUNTOS                                     |
| s                              | Copia del Certificado de Re       | egistro Sanitario                 |                                      |                             |                                 |                                                     | 0                                            |
| No                             | Declaracion Jurada de Cor         | mposicion del Producto            |                                      |                             |                                 |                                                     | 0                                            |
| No                             | Proyecto de Etiqueta del Pr       | roducto                           |                                      |                             |                                 |                                                     | 0                                            |
| No                             | Copia del documento notar         | rial o registros pubicos que ac   | rediten el cambio de razon social    |                             |                                 |                                                     | 0                                            |
| No                             | Otros Adicionales                 |                                   |                                      |                             |                                 |                                                     | 0                                            |
|                                | Otros                             |                                   |                                      |                             |                                 |                                                     | 0                                            |
| No                             |                                   |                                   |                                      |                             |                                 |                                                     |                                              |

# III.1.4. Modificación o Ampliación de la Denominación del Producto

# III.1.4.1. Datos del Solicitante

El procedimiento para la selección del Documento Resolutivo así como del Representante Legal han sido explicados líneas arriba (ver páginas del 15 al 17).

## III.1.4.2. Establecimiento

Para esta modificación ingresando a la pestaña **Establecimiento** se mostraran todos los campos bloqueados con los datos del DR Origen, por lo que no podrán ser modificados.

| Fecha de Actualización: 7/03/2012 18:30 | Versión: 1.1.0   | MU-DGS-13-FM |
|-----------------------------------------|------------------|--------------|
| Preparación: Control de Calidad/my.     | Página 33 de 129 | MINCETUR     |

Asunto: Ventanilla Única de Comercio Exterior

Ámbito: Público

| VULLE                                                                                                    |                                                                                                    |                                    | Un sóla                     | punto de acces         | o para tus operaciones    | de comercio exte                    |
|----------------------------------------------------------------------------------------------------|----------------------------------------------------------------------------------------------------|------------------------------------|-----------------------------|------------------------|---------------------------|-------------------------------------|
| Perú                                                                                                    | SUCE DOCU                                                                                                    | MENTOS RESOLUTIVOS                 | BUZÓN ELECTRÓNICO           | CONSULTA TÉC           | NICA SERVICIOS            |                                     |
|                                                                                                    |                                                                                                    |                                    |                             |                        |                           |                                     |
| \$9008 - Ampliacione                                                                                                    | s o Modificaciones d                                                                                                    | Presentación Can                   | nhia de Razón Sor           | ial o Modifica         | ión v/o datos en el R     | enistro Sanitari                    |
| Alimentos y Bebida                                                                                                    | s. (Extraniero) (TUPA                                                                                                    | : 30)                              | indio de Razon Soc          | lai o mounicad         | Joh y/o datos en er k     | egistro sanitari                    |
|                                                                                                    |                                                                                                    | ,                                  |                             |                        |                           |                                     |
| nsajes                                                                                                    |                                                                                                    |                                    |                             |                        |                           |                                     |
| formación ha sido grabada cor<br>ctualizó satisfactoriamente el D                                                                                                    | éxito.<br>etalle                                                                                                    |                                    |                             |                        |                           |                                     |
| ntar por lo menos la Documeni                                                                                                    | ación Obligatoria                                                                                                    |                                    |                             |                        |                           |                                     |
| TOS DE LA SOLICITUD                                                                                                    |                                                                                                    |                                    |                             |                        |                           |                                     |
| ero de Solicitud: 20120007                                                                                                    | 31 Fecha de Registro: 20                                                                                                    | 1/02/2012 18:29:53 Fecha de Ad     | stualización: 20/02/2012 18 | :29:53                 |                           |                                     |
| ransmitir Crear Modificación                                                                                                    | Desistir Trámite Más Inform                                                                                                    | ación Regresar                     |                             |                        |                           |                                     |
| Modificación                                                                                                    | del Modificación de                                                                                                    | Modificación o<br>Ampliación de la | Medificación de             | Modificación o         | Modificación o Ampliación | Cancelación parcial                 |
| npresa Representant<br>Legal                                                                                                    | e Almacenamiento                                                                                                    | Denominación del                   | Formulación                 | Ampliación de<br>Sabor | de Envase/Presentación    | de Registro Sanitario<br>/ Producto |
|                                                                                                    |                                                                                                    |                                    |                             |                        |                           |                                     |
| Datos del Solicitante                                                                                                    | Establecimiento                                                                                                    | Productos Rec                      | quisitos Adjuntos           |                        |                           |                                     |
| Guardar                                                                                                    |                                                                                                    |                                    |                             |                        |                           |                                     |
| DATOS DE LA EMPRESA:                                                                                                    |                                                                                                    |                                    |                             |                        |                           |                                     |
| Nombre o Razón Social:                                                                                                    | FARMINDUSTRIA S.A.                                                                                                    |                                    |                             |                        |                           |                                     |
| Dirección de la empresa:                                                                                                    | JR. MARISCAL MILLER URB. L                                                                                                    | OBATON 2151 LIMA LIMA LINCE        |                             |                        |                           |                                     |
| Teléfono:                                                                                                    | 4117000                                                                                                    |                                    |                             |                        |                           |                                     |
| Fax:                                                                                                    | 4701170                                                                                                    |                                    |                             |                        |                           |                                     |
| DATOS DEL REPRESENTANTE LE                                                                                                    | GAL                                                                                                    |                                    |                             |                        |                           |                                     |
| Tipo de Documento:                                                                                                    | DNI                                                                                                    | *                                  |                             |                        |                           |                                     |
| Número del Documento del                                                                                                    | 08133176                                                                                                    |                                    |                             |                        |                           |                                     |
| Representante Legai:                                                                                                    | ALL CABALLERO ROJAS PERCY (                                                                                                    | FRNESTO                            |                             |                        |                           |                                     |
| noninite der nepresentante zei                                                                                                    |                                                                                                    | 1012010                            |                             |                        |                           |                                     |
| Domicilio Legal o Dirección:                                                                                                    |                                                                                                    |                                    |                             |                        |                           |                                     |
| Domicilio Legal o Dirección:                                                                                                    |                                                                                                    |                                    |                             |                        |                           |                                     |
| Domicilio Legal o Dirección:<br>DATOS DEL PRODUCTO                                                                                                    |                                                                                                    |                                    |                             |                        |                           |                                     |
| Domicilio Legal o Dirección:<br>DATOS DEL PRODUCTO<br>Ilro. Certificado:                                                                                                    | 0582-2011                                                                                                    |                                    |                             |                        |                           |                                     |
| Domicilio Legal o Dirección:<br>DATOS DEL PRODUCTO<br>Nro. Certificado:<br>Nro. del Expediente:                                                                                                    | 0582-2011<br>2011-001035/DIGESA                                                                                                    |                                    |                             |                        |                           |                                     |
| Domicilio Legal o Dirección:<br>DATOS DEL PRODUCTO<br>Ilro. Certificado:<br>Ilro. del Expediente:<br>ESTABLECIMIENTO DE ALMACE                                                                                                    | 0582-2011<br>2011-001035/0685A                                                                                                    |                                    |                             |                        |                           |                                     |
| Domicilio Legal o Dirección:<br>DATOS DEL PRODUCTO<br>Iro. Certificado:<br>Iro. del Expediente:<br>ESTABLECIMIENTO DE ALMACE<br>Hombre o Razón Social:                                                                                                    | 0582-2011<br>2011-001035/D/DESA<br>IAMIEITO<br>PALMYRA DISTREUCIONES S                                                                                                    | A.C.                               |                             |                        |                           |                                     |
| Domicilio Legal o Dirección:<br>DATOS DEL PRODUCTO<br>Ir o. Certificado:<br>ESTABLECIMENTO DE ALMACE<br>Nombre o Razón Social:<br>Iro de Documento(RVC):                                                                                                    | 0563-2011<br>2011-001035DIGESA<br>IAMIEITO<br>PALMYRA DISTRIBUCIONES S<br>20564194191                                                                                                    | AC                                 |                             |                        |                           |                                     |
| Domicilio Legal o Dirección:<br>DATOS DEL PRODUCTO<br>Ilro. Cettificado:<br>Ilro. del Expediente:<br>ESTABLECIMIENTO DE ALMACE<br>Nombre o Razón Social:<br>Ilro de Documento(RUC):<br>Dirección:                                                                                                    | 0592-2011<br>2011-0010350/065A<br>IAMIEITO<br>PALMYRA DISTREUCIONES S<br>20454194131<br>CALLE LOS TELARES 217 UR                                                                                                    | A.C.                               |                             |                        |                           |                                     |
| Domicilio Legal o Dirección:<br>DATOS DEL PROBUCTO<br>IIr o. Certificado:<br>IIr o. del Expediente:<br>ESTABLECIMIENTO DE ALMACE<br>Nombre o Razón Social:<br>IIr o de Documento(RUC):<br>Dirección:<br>Departamento:                                                                                                    | 0692-2011<br>2011-0010350/065A<br>IAMIEITO<br>PALMYRA DISTRIBUCIONES S<br>20454194131<br>CALLE LOS TELARES 217 UR<br>LIMA                                                                                                  | A.C.<br>BANZAGON VLECANO           |                             |                        |                           |                                     |
| Domicilio Legal o Dirección:<br>DATOS DEL PRODUCTO<br>Ilro, Certificado:<br>Ilro, del Expediente:<br>ESTABLECIMIENTO DE ALMACE<br>Nombre o Razón Social:<br>Ilro de Documento(RUC):<br>Dirección:<br>Departamento:<br>Provincia:                                                                                                    | 0592-2011<br>2011-0010350/065A<br>IAMIEITO<br>PALMYRA DISTRIBUCIONES S<br>20454184131<br>CALLE LOS TELARES 217 UR<br>LIMA                                                                                                  | A.C.                               |                             |                        |                           |                                     |
| Domicilio Legal o Dirección:<br>DATOS DEL PRODUCTO<br>Iro. Certificado:<br>Iro. del Expediente:<br>STABLECIMIENTO DE ALMACE<br>Inombre o Razón Social:<br>Iro de Documento(RUC):<br>Dirección:<br>Departamento:<br>Provinical:<br>Distrito:                                                                                                    | 0663-2011<br>2011-0010350/065A<br>IAMIEITO<br>PALMYRA DISTRIBUCIONES S<br>20454184131<br>CALLE LOS TELARES 217 UR<br>LIMA<br>UNA<br>LIMA<br>LIMA<br>LIMA                                                                   | A.C.                               |                             |                        |                           |                                     |
| Domicilio Legal o Dirección:<br>ATOS DEL PRODUCTO<br>INO. Certificado:<br>INO. del Expediente:<br>ESTABLECIMIENTO DE ALMACE<br>Nombre o Razón Sociat:<br>INO de Documento(RUC):<br>Dirección:<br>Departamento:<br>Provincia:<br>Distrito:<br>Teléfono:                                                                                                    | 0563.2011<br>2011-0010350/065A<br>IAMIEHTO<br>PALIMYRA DISTRIBUCIONES<br>20454184131<br>CALLE LOS TELARES 217 UR<br>LIMA<br>LIMA<br>LIMA<br>J Z20162 anexo 113                                                             | A.C.                               |                             |                        |                           |                                     |
| Domicilio Legal o Dirección:<br>ATOS DEL PRODUCTO<br>In o. Certificado:<br>In o. Certificado:<br>ESTABLECIMIENTO DE ALANCE<br>Nombre o Razón Social:<br>In od e Documento(RUC):<br>Dirección:<br>Provincia:<br>Districo:<br>Tédérono:<br>Fax:                                                                                                    | 0563-2011<br>2011-0010350/065A<br>IAMIEITO<br>PALMYRA DISTREHCIONES S<br>20454194131<br>CALLE LOS TELARES 217 UR<br>LIMA<br>LIMA<br>LIMA<br>3726162 mexo 113                                                               | A.C.                               |                             |                        |                           |                                     |
| Domicilio Legal o Dirección:<br>ATOS DEL PRODUCTO<br>Iro. Cettificado:<br>Iro. del Expediente:<br>ESTABLECIMIENTO DE ALMACE<br>Nomero e Razón Social:<br>Iro de Documento(RUC):<br>Diorección:<br>Dioración:<br>Provincia:<br>Distrito:<br>Teléfono:<br>Faz:<br>Correo Electrónico:                                                                                                    |                                                                                                    | A.C.<br>BANZACION YULCANO          |                             |                        |                           |                                     |
| Domicilio Legal o Dirección:<br>ATOS DEL PRODUCTO<br>IIro. Certificado:<br>IIro. del Expediente:<br>ESTABLECIMIENTO DE ALMACE<br>Ino de Documento(RUC):<br>Dirección:<br>Dirección:<br>Dirección:<br>Distrito:<br>Teléfono:<br>Fao:<br>Correo Electrónico:<br>Tipo de Documento del                                                                                                    | D892-2011<br>2011-001035DIGESA<br>IAMIEITO<br>PALMYRA DISTRIBUCIONES S<br>20454104131<br>CALLE LOS TELARES 217 UR<br>LIMA<br>LIMA<br>LIMA<br>S720182 anexo 113<br>egamarra@detagen.com<br>DN                               | A.C.<br>BANZACION VULCANO          |                             |                        |                           |                                     |
| Domicilio Legal o Dirección:<br>ATOS DEL PRODUCTO<br>IIro. Certificado:<br>IIro. del Expediente:<br>ESTABLECIMIENTO DE ALACCE<br>Nombre o Razón Social:<br>IIro de Documento (BRUC):<br>Districo:<br>Teléfono:<br>Fas:<br>Correo Electrónico:<br>Tipo de Documento del<br>Representante Legal:<br>Ilímiero del Documento del                                                                                                    | 0563-2011<br>2011-001035D/065A<br>IAMIEITO<br>PALMYRA DISTREUCIONES S<br>20454194131<br>CALLE LOS TELARES 217 UR<br>LIMA<br>CALLE LOS TELARES 217 UR<br>LIMA<br>3728182 enexo 113<br>gamarra@datagen.com<br>DN<br>07275498 | A.C.<br>BANZACION VLECAND          |                             |                        |                           |                                     |
| Domicilio Legal o Dirección:<br>ATOS DEL PRODUCTO<br>In o. Certificado:<br>ESTABLECIMIENTO DE ALACCE<br>Into: de Depediente:<br>ESTABLECIMIENTO DE ALACCE<br>Dirección:<br>Dirección:<br>Provincia:<br>Dirección:<br>Fas:<br>Correo Electrónico:<br>Tajo de Documento del Documento del Occumento del Occumento del Occumento del Case<br>Representante Legal (nombre<br>Speliclos):<br>Representante Legal (nombre<br>Speliclos):<br>Representante Legal (nombre<br>Speliclos):<br>Correo Electrónico:<br>Correo Electrónico:<br>Correo Electrónic |                                                                                                    | A.C.<br>BANZACION VULCAND          |                             |                        |                           |                                     |

#### III.1.4.3. Productos

En cambio, al ingresar a la pestaña **Productos** se muestra en el extremo derecho de cada Ítem el icono que permite ingresar al detalle y modificar datos  $\mathbb{E}$  (columna **EDITAR**).

| Fecha de Actualización: 7/03/2012 18:30 | Versión: 1.1.0   | MU-DGS-13-FM |
|-----------------------------------------|------------------|--------------|
| Preparación: Control de Calidad/my.     | Página 34 de 129 | MINCETUR     |

Asunto: Ventanilla Única de Comercio Exterior

Ámbito: Público

|                                                                 | ICP                                                                                        |                                                                   |                                             |                                              |                                                     |                                                            |
|-----------------------------------------------------------------|--------------------------------------------------------------------------------------------|-------------------------------------------------------------------|---------------------------------------------|----------------------------------------------|-----------------------------------------------------|------------------------------------------------------------|
|                                                                 | Perú                                                                                       |                                                                   | Un sól                                      | o punto de acceso p                          | oara tus operaciones d                              | e comercio exte                                            |
|                                                                 |                                                                                            | SUCE DOCUMENTOS RESOLU                                            | ITIVOS BUZÓN ELECTRÓNICO                    | O CONSULTA TÉCNI                             | CA SERVICIOS                                        |                                                            |
| SO08 -                                                          | Ampliaciones o Modific<br>tos y Bebidas. (Extran                                           | caciones de Presentació<br>jero) (TUPA: 30)                       | ón, Cambio de Razón So                      | cial o Modificació                           | in y/o datos en el Re                               | egistro Sanitar                                            |
| n <b>sajes</b><br>formación h<br>stualizó sati<br>ntar por lo i | a sido grabada con éxito.<br>sfactoriamente el Detalle<br>menos la Documentación Obligator | ria                                                               |                                             |                                              |                                                     |                                                            |
| TOS DE LA S                                                     | OLICITUD                                                                                   |                                                                   |                                             |                                              |                                                     |                                                            |
| ero de Solici                                                   | tud: 2012000731 Fecha                                                                      | de Registro: 20/02/2012 18:29:53 F                                | Fecha de Actualización: 20/02/2012/1        | 8:29:53                                      |                                                     |                                                            |
| vanamitir                                                       | Croox Madificación Desistir Trán                                                           | nito Más Información Dourseau                                     |                                             |                                              |                                                     |                                                            |
| lificación de<br>npresa                                         | Modificación del Mo<br>Representante Legal                                                 | Addificación de Ampliación de Ampliación de Denominación Producto | la 🗹 Modificación de 🗌<br>I del Formulación | Modificación o N<br>Ampliación de d<br>Sabor | Iodificación o Ampliación<br>le Envase/Presentación | Cancelación parcial<br>de Registro Sanitario<br>/ Producto |
| Datos d                                                         | el Solicitante Estable                                                                     | cimiento Productos                                                | Requisitos Adjuntos                         | · ·                                          |                                                     |                                                            |
| # ITEM                                                          | NOMBRE                                                                                     |                                                                   | REG. SANITAF                                | RIO SUBPARTIDA NACIO                         | NAL ACTIVAR / INACTIVAR                             | EDITAR                                                     |
| 1                                                               | VINO TINTO                                                                                 |                                                                   | 06566-2011                                  | 1007009000                                   | REGISTRO ESTÁ A                                     | стг∨о                                                      |
| 2                                                               | VINO SECO                                                                                  |                                                                   | 06566-2011                                  | 1007009000                                   | REGISTRO ESTÁ A                                     | стіло 😰                                                    |
|                                                                 | VINO SEMI SECO                                                                             |                                                                   | 06566-2011                                  | 1007009000                                   | REGISTRO ESTÁ A                                     | стг∨о                                                      |
| 3                                                               | VINO BORGOÑA                                                                               |                                                                   | 06566-2011                                  | 1007009000                                   | REGISTRO ESTÁ A                                     | стіло 😰                                                    |
| 3                                                               |                                                                                            |                                                                   |                                             | 1007009000                                   | REGISTRO ESTÁ A                                     | стіло 😰                                                    |
| 3<br>4<br>5                                                     | VINO BLANCO                                                                                |                                                                   | 06566-2011                                  |                                              |                                                     |                                                            |

Asimismo, permite inactivar productos para que éstos no se muestren en el Registro Sanitario. Para ello, dar clic en el botón REGISTRO ESTÁ ACTIVO cambiando el botón a REGISTRO ESTÁ INACTIVO .

| Fecha de Actualización: 7/03/2012 18:30 | Versión: 1.1.0   | MU-DGS-13-FM |
|-----------------------------------------|------------------|--------------|
| Preparación: Control de Calidad/my.     | Página 35 de 129 | MINCETUR     |

Asunto: Ventanilla Única de Comercio Exterior

Ámbito: Público

| Ventanilla Únic                                                                                 | ca de Comercio Exterior                                                                                                    |                                                           |                                               |                                                                                   |                                                                                                    |                                                                                                    |                                                                                                    |
|-------------------------------------------------------------------------------------------------|----------------------------------------------------------------------------------------------------|-----------------------------------------------------------|-----------------------------------------------|-----------------------------------------------------------------------------------|----------------------------------------------------------------------------------------------------|----------------------------------------------------------------------------------------------------|----------------------------------------------------------------------------------------------------|
|                                                                                                 |                                                                                                    |                                                           |                                               | Un sólo                                                                           | punto de acceso par                                                                                                    | a tus operaciones de                                                                                        | e comercio exter                                                                                                    |
|                                                                                                 | Perú                                                                                                    | SUCE                                                      | OCUMENTOS RESOLUTIVOS                         | BUZÓN ELECTRÓNICO                                                                 | CONSULTA TÉCNICA                                                                                                    | SERVICIOS                                                                                                   |                                                                                                    |
| IC SOO8 - ,<br>le Alimen<br>información h<br>iuntar por lo r<br>DATOS DE LA S<br>mero de Solici | Ampliaciones o Mo<br>itos y Bebidas. (Ext<br>na sido actualizada con éxito.<br>menos la Desumentación. Oble<br>oLICITUD<br>2012000731 F | dificacione<br>ranjero) (T<br>gatoria<br>echa de Registra | es de Presentación, Can<br>UPA: 30)<br>::     | nbio de Razón Soc                                                                 | ial o Modificación                                                                                                    | y/o datos en el Re                                                                                          | gistro Sanitari                                                                                                    |
| Transmitir                                                                                      | Crear Modificación Desistir                                                                                                    | r Trámite Más                                             | Información Regresar                          |                                                                                   |                                                                                                    |                                                                                                    |                                                                                                    |
| odificación de                                                                                  | Modificación del                                                                                                    | Modificación o                                            | Modificación o<br>Ampliación de la            | Modificación de                                                                   | Modificación o Mod                                                                                                    | fiecelén e Ampliecién                                                                                       | Cancelación parcial                                                                                                    |
| Empresa                                                                                         | Legal                                                                                                    | Almacenamie                                               | nto Denominación del<br>Producto              | Formulación                                                                       | Ampliación de de E<br>Sabor                                                                                                    | nvase/Presentación                                                                                          | de Registro Sanitario<br>/ Producto                                                                                                    |
| Empresa<br>Datos d<br># ITEM                                                                    | el Solicitante Est                                                                                                    | Almacenamie                                               | Denominación del<br>Producto<br>Productos Ree | Formulación<br>quisitos Adjuntos<br>REG. SANITARIO                                | Ampliación de de E<br>Sabor de E                                                                                                    | ACTIVAR / INACTIVAR                                                                                         | de Registro Sanitario<br>/Producto<br>EDITAR                                                                                                    |
| Empresa<br>Datos d<br># ITEM<br>1                                                               | el Solicitante Est NOMBRE VNO TINTO                                                                                                    | Almacenamie                                               | Denominación del<br>Producto<br>Productos Ret | Formulación<br>quisitos Adjuntos<br>REG. SANITARIO<br>06566-2011                  | Ampliación de de E<br>Sabor de E<br>SUEPARTIDA NACIONAL<br>1007009000                                                                               | ACTIVAR / INACTIVAR                                                                                         | de Registro Sanitario<br>/Producto<br>EDITAR                                                                                                    |
| Datos d<br>#ITEM<br>1<br>2                                                                      | el Solicitante Est NOMBRE VNO TINTO VNO SECO                                                                                            | Almacenamiei                                              | Denominación del<br>Producto<br>Productos Ree | Formulación quisitos Adjuntos REG. SANITARIO 06556-2011 06556-2011                | Ampliación de de E<br>Sabor de E<br>SUBPARTIDA NACIONAL<br>1007009000<br>1007009000                                                                 | ACTIVAR / INACTIVAR                                                                                         | EDITAR                                                                                                    |
| Datos d<br># ITEM<br>1<br>2<br>3                                                                | VENO TINTO         VENO SECO           VENO SEMI SECO         VENO SEMI SECO                                                            | Almacenamie                                               | Denominación del<br>Producto Red              | Formulación  quisitos Adjuntos  REG. SANITARIO  06556-2011  06556-2011            | Subor         de E           Subor         de E           SUBPARTIDA NACIONAL         1007009000           1007009000         1007009000            | ACTIVAR / INACTIVAR<br>REGISTRO ESTÁ INAC<br>REGISTRO ESTÁ ACTI<br>REGISTRO ESTÁ ACTI                       | te Registro Sanitario<br>/Producto                                                                                                    |
| Empresa<br>Datos d<br># ITEM<br>1<br>2<br>3<br>4                                                | VENO SECO<br>VENO SECO<br>VENO SECO<br>VENO SECO                                                                                        | Almacenamie:                                              | nto Denominación del<br>Producto Rec          | Formulación  quisitos Adjuntos  FEG. SANTARIO  06566-2011  06566-2011  06566-2011 | Subor         de E           SUBPARTIDA NACIONAL         1007009000           1007009000         1007009000           1007009000         1007009000 | ACTIVAR / INACTIVAR<br>REGISTRO ESTÁ INAC<br>REGISTRO ESTÁ ACTI<br>REGISTRO ESTÁ ACTI<br>REGISTRO ESTÁ ACTI | tivo contractor de la contractor de la c |

Estando en la pantalla **Producto**, se encuentra activo el campo **Nombre del Producto**, permitiendo que el dato sea modificado. Además, permite modificar la **Subpartida Nacional** y el **Código** de Clasificación según DIGESA.

|                         | Producto                 | × |
|-------------------------|--------------------------|---|
| Cerrar                  |                          | ^ |
| Datos Generales         |                          |   |
| Guardar Producto        |                          |   |
| DATOS GENERALES         |                          |   |
| Solicita Cancelación:   | No                       |   |
| Subpartida Nacional:    | 1007009000 Los demás     |   |
| Nombre del Producto:    | VINO TINTO<br>           |   |
| Código Registro:        | 06566-2011               |   |
| Código detalle partida: |                          |   |
| CLASIFICACIÓN           |                          |   |
| Código:                 | <b>Buscar</b> p93000 (*) |   |
| Nombre:                 | OTROS LICORES (*)        |   |
| Grupo:                  | 137 (*)                  | v |

| Fecha de Actualización: 7/03/2012 18:30 | Versión: 1.1.0   | MU-DGS-13-FM |
|-----------------------------------------|------------------|--------------|
| Preparación: Control de Calidad/my.     | Página 36 de 129 | MINCETUR     |
Asunto: Ventanilla Única de Comercio Exterior

Ámbito: Público

En este caso, se cambia la **Subpartida Nacional**, el **Nombre del Producto** y el **Código** de Clasificación según DIGESA. Habiendo realizado la modificación dar clic en <sup>Guardar Producto</sup>.

|                         | Producto                                                       |  |
|-------------------------|----------------------------------------------------------------|--|
| rrar<br>Datos Generales |                                                                |  |
| Guardar Producto        |                                                                |  |
| Solicita Cancelación:   | No 💟                                                           |  |
| Subpartida Nacional:    | 2204210000 En recipientes con capacidad inferior o igual a 2 l |  |
| Nombre del Producto:    | VINO TINTO SECO RHINOFIELDS SHIRAZ                             |  |
| Código Registro:        | 06566-2011                                                     |  |
| Código detalle partida: |                                                                |  |
| CLASIFICACIÓN           |                                                                |  |
| Código:                 | Discar p35000 (*)                                              |  |
| Nombre:                 | Seco (*)                                                       |  |
| Grupo:                  | 131 (4)                                                        |  |

En el registro resumen se aprecian los cambios en la columna **NOMBRE** y **SUBPARTIDA NACIONAL**.

| Ventanilla Única de Comercio Exterior                                                                                                    |                                                                                                    |                                                                                                    |                                                                                                    | JAVIER PRADO PEREZ (I                                                                                                    | JSLUAVIERPROD) Salir »                                                                                        |
|----------------------------------------------------------------------------------------------------|----------------------------------------------------------------------------------------------------|----------------------------------------------------------------------------------------------------|----------------------------------------------------------------------------------------------------|----------------------------------------------------------------------------------------------------|----------------------------------------------------------------------------------------------------|
| vuce                                                                                                    |                                                                                                    | Un sólo                                                                                                    | punto de acceso para                                                                                                    | a tus operaciones de (                                                                                                    | comercio exterior                                                                                             |
| Perú                                                                                                    | SUCE DOCUMENTOS RESOLUTIVOS                                                                                                    | BUZÓN ELECTRÓNICO                                                                                                    | CONSULTA TÉCNICA                                                                                                    | SERVICIOS                                                                                                    |                                                                                                    |
| DGS008 - Ampliaciones o M<br>de Alimentos y Bebidas. (E                                                                                                    | 1odificaciones de Presentación, Ca<br>xtraniero) (TUPA: 30)                                                                                                    | ambio de Razón Soci                                                                                                    | ial o Modificación y                                                                                                    | y∕o datos en el Regi                                                                                                    | stro Sanitario                                                                                                |
| <mark>Mensajes</mark><br>Adiuntar por lo menos la Documentación C                                                                                                    | Dbligatoria                                                                                                    |                                                                                                    |                                                                                                    |                                                                                                    |                                                                                                    |
| DATOS DE LA SOLICITUD                                                                                                    | · · · · · · · · · · · · · · · · · · ·                                                                                                    |                                                                                                    |                                                                                                    |                                                                                                    |                                                                                                    |
| Número de Solicitud: 2012000731                                                                                                    | Fecha de Registro: 20/02/2012 18:29:53 Fecha de                                                                                                    | Actualización: 23/02/2012 10:                                                                                                    | 56:20                                                                                                    |                                                                                                    |                                                                                                    |
| Modificación de Modificación del<br>Representante                                                                                                    | Istir Tramite Mas Información Regresar<br>Modificación de Modificación o<br>Ampliación de la                                                                                                    | Modificación de 🗌                                                                                                    | Modificación o                                                                                                    | icación o Ampliación 🔲 🕻                                                                                                    | ancelación parcial 🛛 🗌<br>e Registro Sanitario                                                                |
| la Empresa Legal                                                                                                    | Almacenamiento Denominación del<br>Producto                                                                                                    | Formulación                                                                                                    | Sabor de En                                                                                                    | vase/Presentacion //                                                                                                    | Producto                                                                                                    |
| Legal Datos del Solicitante                                                                                                    | Almacenamiento Producto R                                                                                                    | Formulación<br>Requisitos Adjuntos                                                                                                    | de En                                                                                                    | vase Presentacion //                                                                                                    | Producto                                                                                                    |
| Ta Emprésa Legal Datos del Solicitante #ITEM NOMBRE                                                                                                    | Almacenamento Denominación del<br>Producto<br>Establecimiento Productos R                                                                                                    | Formulación<br>tequisitos Adjuntos<br>REG. SANITARIO                                                                                                    | de En de En subpartida NACIONAL                                                                                                    | ACTIVAR / INACTIVAR                                                                                                    | EDITAR                                                                                                    |
| Legal Datos del Solicitante #ITEM NOMBRE 1 VINO TINTO                                                                                                    | Almacenamiento Denominación del<br>Producto R                                                                                                    | Formulación ;<br>Requisitos Adjuntos<br>REG. SANITARIO<br>06566-2011                                                                                                    | SUEPARTIDA NACIONAL                                                                                                    | ACTIVAR / INACTIVAR<br>REGISTRO ESTÁ INACTI                                                                                                    | EDITAR                                                                                                    |
| Legal     Legal     Datos del Solicitante     #TEM NOMBRE     1 VINO TINTO     2 VINO TINTO SECO RHINOFIE                                                                                                    | Almacenamento Denominación del Producto Establecimiento Productos P                                                                                                    | Pormulación :<br>Requisitos Adjuntos<br>REG. SANITARIO<br>06566-2011 :                                                                                                    | Subor         de En           SUBPARTIDA NACIONAL         1007009000           2204210000         2                                                                                                    | ACTIVAR / INACTIVAR<br>REGISTRO ESTÁ INACTIV<br>REGISTRO ESTÁ ACTIVO                                                                                                 | EDITAR<br>VO C<br>D C                                                                                         |
| Legal Datos del Solicitante  #ITEM NOMBRE  1 VNO TRITO 2 VNO TRITO 3 VNO SECO RHIKOFEI                                                                                                    | Almacenamiento Producto R<br>Establecimiento Producto R                                                                                                    | Formulación           Requisitos Adjuntos           REG. SANTARIO           06566-2011           06566-2011           06566-2011                                                                                                    | Subor         de En           SUEPARTIDA NACIONAL         1007009000           2204210000         1007009000                                                                                                    | ACTIVAR / INACTIVAR<br>REGISTRO ESTÁ ACTIVA<br>REGISTRO ESTÁ ACTIVA<br>REGISTRO ESTÁ ACTIVA                                                                          | EDITAR<br>VO C<br>D C<br>D C                                                                                  |
| Legal  Legal  Legal  Legal  Legal  Legal  Legal  Viso Three  Viso Three  Viso Three  Viso Sext Seco  Viso Sext Seco  Viso Deceodia                                                                                | Amacenamento Productos R<br>Establecimiento Productos R                                                                                                    | Pormulación           Requisitos Adjuntos           REG. SANITARIO           06556-2011           06556-2011           06556-2011           06556-2011                                                                                          | Subor         de En           SUBPARTIDA NACIONAL         1007009000           1007009000         1007009000                                                                                                    | ACTIVAR / INACTIVAR<br>REGISTRO ESTÁ INACTIV<br>REGISTRO ESTÁ ACTIVO<br>REGISTRO ESTÁ ACTIVO<br>REGISTRO ESTÁ ACTIVO                                                 | EDITAR<br>VO C<br>M<br>M<br>M<br>M<br>M<br>M<br>M<br>M<br>M<br>M<br>M<br>M<br>M<br>M<br>M<br>M<br>M<br>M<br>M |
| Impresa     Legal       Datos del Solicitante       # ITEM       NOMBRE       1     VINO TINTO       2     VINO TINTO SECO RHINOFFEI       3     VINO SEMI SECO       4     VINO BORDOÑIA       5     VINO ELANCO | Amacenamiento Producto el Producto el Prod | Pormulación           kequísitos Adjuntos           REG. SANTARIO           06566-2011           06566-2011           06566-2011           06556-2011           06556-2011                                                                      | Suber         de En           SUBPARTIDA NACIONAL         1007009000           2204210000         1007009000           1007009000         1007009000           1007009000         1007009000                                                                                                    | ACTIVAR / INACTIVAR<br>REGISTRO ESTÁ INACTIV<br>REGISTRO ESTÁ ACTIVA<br>REGISTRO ESTÁ ACTIVA<br>REGISTRO ESTÁ ACTIVA<br>REGISTRO ESTÁ ACTIVA                         | EDITAR<br>VO C<br>C<br>C<br>C<br>C<br>C<br>C<br>C<br>C<br>C<br>C<br>C<br>C<br>C<br>C<br>C<br>C<br>C<br>C      |
| Legal                                                                                                    | Almacenamiento l'enominacion del<br>Producto Producto R<br>Establecimiento Productos R                                                                                                    | Pormulación         Presidentia           Requisitos Adjuntos         REG. SANTARIO           06556-2011         06556-2011           06556-2011         06556-2011           06556-2011         06556-2011                                     | Subor         de En           SUBPARTIDA NACIONAL         1007009000           2204210000         1007009000           1007009000         1007009000           1007009000         1007009000                                                                                                    | ACTIVAR / INACTIVAR<br>REGISTRO ESTÁ ACTIVO<br>REGISTRO ESTÁ ACTIVO<br>REGISTRO ESTÁ ACTIVO<br>REGISTRO ESTÁ ACTIVO<br>REGISTRO ESTÁ ACTIVO                          | Producto                                                                                                    |
| Legal  Datos del Solicitante  #ITEM NOMBRE  1 VINO TINTO 2 VINO TINTO SECO RHINOFEI 3 VINO SEMI SECO 4 VINO BOROOÑA 5 VINO BLANCO Leyenda: Productos inactivos  cha de Actualizació                               | Amacenamiento Producto Establecimiento Producto R<br>LDS SHRAZ                                                                                                    | Pormulación         Presión           kequísitos Adjuntos         REG. SANTARIO           06556-2011         06556-2011           06556-2011         06556-2011           06556-2011         06556-2011           06556-2011         06556-2011 | Suber         de En           SUBPARTIDA NACIONAL         1007009000           2204210000         1007009000           1007009000         1007009000           1007009000         1007009000           1007009000         1007009000           1007009000         1007009000           1007009000         1007009000           1007009000         1007009000 | ACTIVAR / INACTIVAR<br>REGISTRO ESTÁ INACTIV<br>REGISTRO ESTÁ ACTIVO<br>REGISTRO ESTÁ ACTIVO<br>REGISTRO ESTÁ ACTIVO<br>REGISTRO ESTÁ ACTIVO<br>REGISTRO ESTÁ ACTIVO | EDITAR<br>VO C<br>C<br>C<br>C<br>C<br>C<br>C<br>C<br>C<br>C<br>C<br>C<br>C<br>C<br>C<br>C<br>C<br>C<br>C      |

Asunto: Ventanilla Única de Comercio Exterior

Ámbito: Público

Realizar el mismo procedimiento en caso se modifique(n) otros(s) producto(s).

|                                                  | Borth                                                                                                    |                           |                          |                                                                    | Un sólo                                                                                                    | punto de acceso                                                           | para tus operaciones                                                                                      | de comercio exte                                           |
|--------------------------------------------------|----------------------------------------------------------------------------------------------------|---------------------------|--------------------------|--------------------------------------------------------------------|----------------------------------------------------------------------------------------------------|---------------------------------------------------------------------------|----------------------------------------------------------------------------------------------------|------------------------------------------------------------|
|                                                  | Peru                                                                                                    | SUCE                      | DOCUMENTO                | OS RESOLUTIVOS                                                     | BUZÓN ELECTRÓNICO                                                                                                    | CONSULTA TÉCNI                                                            | CA SERVICIOS                                                                                              |                                                            |
| GS008 -<br>e Alimen<br>Insajes<br>Intar por lo I | Ampliaciones o Mo<br>itos y Bebidas. (Ex<br>menos la Documentación Ob                                     | odificacio<br>tranjero)   | nes de Pre<br>(TUPA: 30) | sentación, Ca                                                      | mbio de Razón Soc                                                                                                    | ial o Modificacio                                                         | ón y∕o datos en el R                                                                                      | egistro Sanitai                                            |
| ATOS DE LA S                                     | OLICITUD                                                                                                  |                           |                          |                                                                    |                                                                                                    |                                                                           |                                                                                                    |                                                            |
| iero de Solici                                   | itud: 2012000731                                                                                          | Fecha de Regis            | tro: 20/02/201           | 2 18:29:53 Fecha de A                                              | Actualización: 23/02/2012 11:                                                                                                    | 17:06                                                                     |                                                                                                    |                                                            |
| Transmitin                                       | Correct Mediferentian Design                                                                              | is Televite A             | lás información          | Democrat                                                           |                                                                                                    |                                                                           |                                                                                                    |                                                            |
| dificación de<br>impresa                         | Modificación del<br>Representante<br>Legal                                                                | Modificació<br>Almacenan  | n de A                   | Addificación o<br>Ampliación de la<br>Jenominación del<br>Troducto | Modificación de Formulación                                                                                                    | Modificación o DAmpliación de Sabor                                       | Modificación o Ampliación<br>le Envase Presentación                                                       | Cancelación parcial<br>de Registro Sanitario<br>/ Producto |
|                                                  |                                                                                                    |                           |                          |                                                                    |                                                                                                    |                                                                           |                                                                                                    |                                                            |
| Datos d                                          | lel Solicitante E                                                                                         | stablecimien              | to Pro                   | oductos Re                                                         | equisitos Adjuntos                                                                                                    |                                                                           |                                                                                                    |                                                            |
| Datos d<br># ITEM                                | lel Solicitante E                                                                                         | stablecimien              | to Pro                   | oductos Re                                                         | equisitos Adjuntos<br>REG. SANITARIO                                                                                                    | SUBPARTIDA NACION                                                         | AL ACTIVAR / INACTIVAR                                                                                    | EDITAR                                                     |
| Datos d<br># ITEM<br>1                           | el Solicitante E<br>NOMBRE<br>VINO TINTO                                                                  | stablecimien              | o Pro                    | oductos Re                                                         | equisitos Adjuntos<br>REG. SANITARIO<br>06566-2011                                                                                           | SUBPARTIDA NACION                                                         | AL ACTIVAR / INACTIVAR<br>REGISTRO ESTÁ INA                                                               | EDITAR<br>ACTIVO                                           |
| Datos d<br>#ITEM<br>1<br>2                       | NOMBRE<br>VINO TINTO<br>VINO TINTO SECO RHINOFIELI                                                        | stablecimient             | o Pro                    | aductos Re                                                         | REG. SANITARIO                                                                                                    | SUBPARTIDA NACION<br>1007009000<br>2204210000                             | AL ACTIVAR / INACTIVAR<br>REGISTRO ESTÁ INA<br>REGISTRO ESTÁ AC                                           | EDITAR<br>ACTIVO C                                         |
| Datos d<br>#ITEM<br>1<br>2<br>3                  | LEI Solicitante E<br>NOMBRE<br>VINO TINTO<br>VINO TINTO SECO RHINOFIELI<br>VINO SEMI SECO                 | stablecimient             | o Pro                    | oductos Re                                                         | REG. SANTARIO<br>06566-2011<br>06566-2011                                                                                                    | SUBPARTIDA NACION<br>1007009000<br>2204210000<br>1007009000               | AL ACTIVAR / INACTIVAR<br>REGISTRO ESTÁ INA<br>REGISTRO ESTÁ AC<br>REGISTRO ESTÁ INA                      | ACTIVO C                                                   |
| Datos d<br># ITEM<br>1<br>2<br>3<br>4            | LEI SOLICITANTE E<br>NOMBRE<br>VINO TINTO<br>VINO TINTO SECO RHINOPIELI<br>VINO SEMI SECO<br>VINO BORDOÑA | stablecimien<br>OS SHIRAZ | o Pro                    | oductos Ra                                                         | REG. SANITARIO           06566-2011           06566-2011           06566-2011           06566-2011           06566-2011           06566-2011 | SUEPARTIDA NACION<br>1007009000<br>2204210000<br>1007009000<br>1007009000 | AL ACTIVAR / INACTIVAR<br>REGISTRO ESTÁ INA<br>REGISTRO ESTÁ AC<br>REGISTRO ESTÁ INA<br>REGISTRO ESTÁ INA | ACTIVO C<br>ACTIVO C<br>ACTIVO C<br>ACTIVO C<br>ACTIVO C   |

### III.1.4.4. Requisitos Adjuntos

Al igual que, para las modificaciones anteriores el documento que se debe adjuntar es la <u>Copia</u> <u>del Certificado de Registro Sanitario</u> ingresando a la pestaña **Requisitos Adjuntos**.

El procedimiento para la carga de archivos ha sido explicado líneas arriba (ver páginas del 21 al 24).

| Fecha de Actualización: 7/03/2012 18:30 | Versión: 1.1.0   | MU-DGS-13-FM |
|-----------------------------------------|------------------|--------------|
| Preparación: Control de Calidad/my.     | Página 38 de 129 | MINCETUR     |

Asunto: Ventanilla Única de Comercio Exterior

Ámbito: Público

| Ventanilla Única de C             |                                                                                                    | VIERPROD) <u>Sair »</u>                   |  |  |  |  |  |  |  |
|-----------------------------------|----------------------------------------------------------------------------------------------------|-------------------------------------------|--|--|--|--|--|--|--|
|                                   | Perú SUCE DOCUMENTOS RESOLUTIVOS BUZÓN ELECTRÓNICO CONSULTA TÉCNICA SERVICIOS                                                                                                    | ICIO excellor                             |  |  |  |  |  |  |  |
|                                   |                                                                                                    |                                           |  |  |  |  |  |  |  |
| DGS008 - Amp<br>de Alimentos y    | DG\$008 - Ampliaciones o Modificaciones de Presentación, Cambio de Razón Social o Modificación y/o datos en el Registro Sanitario<br>de Alimentos y Bebidas. (Extranjero) (TUPA: 30)                                                                                                    |                                           |  |  |  |  |  |  |  |
| Mensajes                          |                                                                                                    |                                           |  |  |  |  |  |  |  |
| Adjuntar por lo menos             | la Documentación Obligatoria                                                                                                    |                                           |  |  |  |  |  |  |  |
| DATOS DE LA SOLICITU              | VD                                                                                                    |                                           |  |  |  |  |  |  |  |
| Número de Solicitud:              | 2012000731 Fecha de Registro: 2002/2012 18:29:53 Fecha de Actualización: 2302/2012 11:17:06                                                                                                    |                                           |  |  |  |  |  |  |  |
| Transmitir Crear I                | Mndiffeación Desistir Trámite Más Información Regreser                                                                                                    |                                           |  |  |  |  |  |  |  |
| Modificación de 🗌 🕅<br>la Empresa | Modificación de Modificación de Ampliación de Ampliación de Producto Producto Produc | ción parcial 🛛 📄<br>stro Sanitario<br>sto |  |  |  |  |  |  |  |
| Datos del Soli                    | citante Establecimiento Productos Requisitos Adjuntos                                                                                                    |                                           |  |  |  |  |  |  |  |
| OBLIGATORIO                       | DESCRIPCIÓN                                                                                                    | ADJUNTOS                                  |  |  |  |  |  |  |  |
| si 🕻                              | Copia del Certificado de Reaistro Santario                                                                                                    | 0                                         |  |  |  |  |  |  |  |
| No                                | Declaración Jureda de Composición del Producto                                                                                                    | 0                                         |  |  |  |  |  |  |  |
| No                                | Provecto de Eliaueta del Producto                                                                                                    | 0                                         |  |  |  |  |  |  |  |
| No                                | Copia del documento notarial o registros publicos que acrediten el cambio de razon social                                                                                                    | 0                                         |  |  |  |  |  |  |  |
| No                                | Otros Adicionales                                                                                                    | 0                                         |  |  |  |  |  |  |  |
| No                                | Otros                                                                                                    | 0                                         |  |  |  |  |  |  |  |
| IMPORTANTE: Se deben o            | umpir todos los Requisitos Microbiológicos, adjuntar tanto informes como resultados cumpliendo con las especificaciones legales del FDA, Codex Almentarius y Resoluciones descritos en www.dg                                                                                                    | jesa minsa gob.pe                         |  |  |  |  |  |  |  |

# III.1.5. Modificación de Formulación

### III.1.5.1. Datos del Solicitante

El procedimiento para la selección del Documento Resolutivo así como del Representante Legal han sido explicados líneas arriba (ver páginas del 15 al 17).

### III.1.5.2. Establecimiento

Habiendo seleccionado la Modificación de Formulación, al ingresar a la pestaña **Establecimiento** todos los campos se encuentran bloqueados, con la información registrada en el DR Origen.

| Fecha de Actualización: 7/03/2012 18:30 | Versión: 1.1.0   | MU-DGS-13-FM |
|-----------------------------------------|------------------|--------------|
| Preparación: Control de Calidad/my.     | Página 39 de 129 | MINCETUR     |

Asunto: Ventanilla Única de Comercio Exterior

Ámbito: Público

| entanilla Única de Com                                                                                                    | ercio Exterior                                                                                                 |                                                                                                    |                                                                                                    |                              |             |                    |                                 |          |                           |                                              |
|----------------------------------------------------------------------------------------------------|----------------------------------------------------------------------------------------------------|----------------------------------------------------------------------------------------------------|----------------------------------------------------------------------------------------------------|------------------------------|-------------|--------------------|---------------------------------|----------|---------------------------|----------------------------------------------|
|                                                                                                    |                                                                                                    |                                                                                                    |                                                                                                    |                              |             |                    |                                 |          |                           |                                              |
|                                                                                                    | Perú                                                                                                    |                                                                                                    |                                                                                                    |                              |             | Un sól             | o punto de acce                 | eso p    | para tus operaciones o    | de comercio exter                            |
|                                                                                                    |                                                                                                    | SUCE                                                                                                    | DOCUMEN                                                                                                    | TOS RESOLUTIVOS              | S BUZ       | ÓN ELECTRÓNICO     | CONSULTA TÉ                     | ÉCNI     | CA SERVICIOS              |                                              |
|                                                                                                    |                                                                                                    |                                                                                                    |                                                                                                    |                              |             |                    |                                 |          |                           |                                              |
| SO08 - Amplia                                                                                                    | ciones o M                                                                                                    | odificacior                                                                                                    | nes de Pr                                                                                                    | esentación, Ca               | ambio       | de Razón So        | cial o Modifica                 | ació     | ón y/o datos en el R      | egistro Sanitari                             |
| Alimentos y E                                                                                                    | ebidas. (Ex                                                                                                    | tranjero) (                                                                                                    | <b>TUPA: 30</b>                                                                                              | )                            |             |                    |                                 |          |                           |                                              |
|                                                                                                    |                                                                                                    |                                                                                                    |                                                                                                    |                              |             |                    |                                 |          |                           |                                              |
| nsajes<br>formación ha sido gra                                                                                                    | abada con éxito.                                                                                               |                                                                                                    |                                                                                                    |                              |             |                    |                                 |          |                           |                                              |
| ctualizó satisfactorian<br>ntar por lo menos la l                                                                                                    | iente el Detalle<br>Documentación Ot                                                                           | bligatoria                                                                                                    |                                                                                                    |                              |             |                    |                                 |          |                           |                                              |
| TOS DE LA COLICITUD                                                                                                    |                                                                                                    |                                                                                                    |                                                                                                    |                              |             |                    |                                 |          |                           |                                              |
| TOS DE LA SOLICITOD                                                                                                    |                                                                                                    |                                                                                                    |                                                                                                    |                              |             |                    |                                 |          |                           |                                              |
| ero de Solicitud:                                                                                                    | 2012000769                                                                                                    | Fecha de Regist                                                                                                    | ro: 23/02/2                                                                                                  | 012 11:29:19 Fecha de        | e Actualiza | ción: 23/02/2012 1 | 1:29:19                         |          |                           |                                              |
| ransmitir Crear Mo                                                                                                    | dificación Desis                                                                                               | tir Trámite Ma                                                                                                    | ás Informació                                                                                                | n Regresar<br>Morificación o |             |                    |                                 | _        |                           |                                              |
| lificación de 🗌 Mod<br>Rep                                                                                                    | lificación del<br>resentante                                                                                   | Modificación                                                                                                    | n de 🗌                                                                                                    | Ampliación de la             |             | Modificación de 🗹  | Modificación o<br>Ampliación de |          | Aodificación o Ampliación | Cancelación parcial<br>de Registro Sanitario |
| Leg                                                                                                    | al                                                                                                    | Annacenan                                                                                                    | iento                                                                                                    | Producto                     |             | ormalación         | Sabor                           | <b>–</b> | e Livase/Fresentación     | / Producto                                   |
| Contra                                                                                                    |                                                                                                    |                                                                                                    |                                                                                                    |                              |             |                    |                                 |          |                           |                                              |
| DATOS DE LA EMPRES                                                                                                    | SA:                                                                                                    |                                                                                                    |                                                                                                    |                              |             |                    |                                 |          |                           |                                              |
| Nombre o Razón Socia                                                                                                    | al: E                                                                                                    | ARMINDUSTRIA S.                                                                                                    | Α.                                                                                                    |                              |             |                    |                                 |          |                           |                                              |
| Dirección de la empre                                                                                                    | :sa: J                                                                                                    | R. MARISCAL MILL                                                                                                    | ER URB. LOBAT                                                                                                | ON 2151 LIMA LIMA LINCE      | E           |                    |                                 |          |                           |                                              |
| Teléfono:                                                                                                    | 4                                                                                                    | 117000                                                                                                    |                                                                                                    |                              |             |                    |                                 |          |                           |                                              |
| Fax:                                                                                                    | 4                                                                                                    | 701170                                                                                                    |                                                                                                    |                              |             |                    |                                 |          |                           |                                              |
| DATOS DEL REPRESEI                                                                                                    | ITANTE LEGAL                                                                                                   |                                                                                                    |                                                                                                    |                              |             |                    |                                 |          |                           |                                              |
| Tipo de Documento:                                                                                                    | [                                                                                                    | INI                                                                                                    |                                                                                                    | ~                            |             |                    |                                 |          |                           |                                              |
| Representante Legal:                                                                                                    | to del 0                                                                                                    | 8133176                                                                                                    |                                                                                                    |                              |             |                    |                                 |          |                           |                                              |
| Nombre del Represer                                                                                                    | ntante Legal: 🛛 🖸                                                                                              | ABALLERO ROJA:                                                                                                    | S PERCY ERNES                                                                                                | TO                           |             |                    |                                 |          |                           |                                              |
| Domicilio Legal o Dire                                                                                                    | cción:                                                                                                    |                                                                                                    |                                                                                                    |                              |             |                    |                                 |          |                           |                                              |
| DATOS DEL PRODUCT                                                                                                    | 0                                                                                                    |                                                                                                    |                                                                                                    |                              |             |                    |                                 |          |                           |                                              |
| Nro. Certificado:                                                                                                    | 0                                                                                                    | 582-2011                                                                                                    |                                                                                                    |                              |             |                    |                                 |          |                           |                                              |
|                                                                                                    | 2                                                                                                    | 011-001035/DIGES                                                                                                    | A                                                                                                    |                              |             |                    |                                 |          |                           |                                              |
| Nro. del Expediente:                                                                                                    |                                                                                                    |                                                                                                    |                                                                                                    |                              |             |                    |                                 |          |                           |                                              |
| Nro. del Expediente:                                                                                                    | E ALMACENAMIENT                                                                                                | 0                                                                                                    |                                                                                                    |                              |             |                    |                                 |          |                           |                                              |
| Nro. del Expediente:<br>ESTABLECIMIENTO DI                                                                                                    | -                                                                                                    | ALMVRA DISTRIBI                                                                                                    | JCIONES S.A.C.                                                                                               |                              |             |                    |                                 |          |                           |                                              |
| Nro. del Expediente:<br>ESTABLECIMIENTO DI<br>Nombre o Razón Socia                                                                                                    | al: P.                                                                                                    |                                                                                                    |                                                                                                    |                              |             |                    |                                 |          |                           |                                              |
| Nro. del Expediente:<br>ESTABLECIMIENTO DI<br>Nombre o Razón Socia<br>Nro de Documento(RU                                                                                                    | al: P.<br>IC): 2                                                                                               | 0454184131                                                                                                    |                                                                                                    |                              |             |                    |                                 |          |                           |                                              |
| Nro. del Expediente:<br>ESTABLECIMIENTO DI<br>Nombre o Razón Socia<br>Nro de Documento(RU<br>Dirección:                                                                                                    | al: P.<br>IC): 2                                                                                               | 0454184131<br>ALLE LOS TELARE                                                                                                    | S 217 URBANIZ                                                                                                | ACION VULCANO                |             |                    |                                 |          |                           |                                              |
| Irro, del Expediente:<br>ESTABLECIMIENTO DI<br>Nombre o Razón Socia<br>Irro de Documento(RU<br>Dirección:<br>Departamento:                                                                                                    | al: P<br>IC): 2<br>C                                                                                           | 0454184131<br>ALLE LOS TELARE                                                                                                    | IS 217 URBANIZ                                                                                               | CACION VULCANO               |             |                    |                                 |          |                           |                                              |
| Irro. del Expediente:<br>ESTABLECIMIENTO DI<br>Nombre o Razón Socia<br>Irro de Documento(RU<br>Dirección:<br>Departamento:<br>Provincia:                                                                                                    | al: P<br>IC): 2<br>C<br>L                                                                                      | 0454184131<br>ALLE LOS TELARI<br>IMA                                                                                                    | S 217 URBAND                                                                                                 | TACION VULCANO               |             |                    |                                 |          |                           |                                              |
| Ilro. del Expediente:<br>ESTABLECIMIENTO DI<br>Nombre o Razón Socia<br>Ilro de Documento(RU<br>Dirección:<br>Departamento:<br>Provincia:<br>Distrito:<br>Talifeno:                                                                                                    | al: [P<br> C): 2<br> C <br> C <br> C <br> C <br> C <br> C <br> C <br> C <br> C <br> C                          | 0454184131<br>ALLE LOS TELARE<br>IMA<br>IMA<br>A MOLINA                                                                                                    | ES 217 URBAND                                                                                                | ACION VULCANO                |             |                    |                                 |          |                           |                                              |
| Ilro. del Expediente:<br>ESTABLECIMIEITO DI<br>Nombre o Razón Socia<br>Ilro de Documento(RU<br>Dirección:<br>Departamento:<br>Provincia:<br>Distrito:<br>Teléfono:<br>Eara                                                                                                    | al: P<br>IC): 2<br>L<br>L<br>L<br>L<br>L                                                                       | D454184131<br>ALLE LOS TELARE<br>IMA<br>MA<br>A MOLINA<br>728182 anexo 113                                                                                                    | ES 217 URBANG                                                                                                | ACION VULCANO                |             |                    |                                 |          |                           |                                              |
| Iro del Expediente:<br>ESTABLECIMIENTO DI<br>Nombre o Razón Soci<br>Iro de Documento(RU<br>Dirección:<br>Provincia:<br>Provincia:<br>Teléfono:<br>Teléfono:<br>Fas:<br>Costao Rettinio:                                                                                                    | al: [2]<br>IC): [2]<br>[4]<br>[4]<br>[4]<br>[4]<br>[4]<br>[4]<br>[4]<br>[4]<br>[4]<br>[4                       | ALLE LOS TELAR<br>MA<br>MA<br>A MOLINA<br>728182 anexo 113                                                                                                    | ES 217 URBANG                                                                                                | ACION VULCANO                |             |                    |                                 |          |                           |                                              |
| Iro, del Expediente:<br>ESTABLECIMIENTO DI<br>Hombre o Razón Social<br>Iro de Documento/RU<br>Dirección:<br>Provinsia:<br>Distrito:<br>Fas:<br>Correo Electrónico:                                                                                                    | at: P<br>(C): 2<br>(<br>(<br>(<br>(<br>)<br>(<br>)<br>(<br>)<br>(<br>)<br>(<br>)<br>(<br>)<br>(<br>)<br>(<br>) | ALINO COUNT<br>O454184131<br>ALLE LOS TELAR<br>IMA<br>A MOLINA<br>728182 anexo 113<br>yamarra@detagen                                                                                                    | S 217 URBANI                                                                                                 | ZACION YULCANO               |             |                    |                                 |          |                           |                                              |
| Iro, del Expediente:<br>ESTABLECIMIENTO DOI<br>Nombre o Razón Social<br>Iro de Documento (RU<br>Dirección:<br>Provincia:<br>Distrito:<br>Fas:<br>Correo Eleórono:<br>Tipo de Documento de<br>Espersentante Legal:<br>Correo Elecumento de                                                                             | at: P<br>IC): 2<br>L<br>L<br>L<br>L<br>L<br>L<br>L<br>L<br>L<br>L<br>L<br>L<br>L<br>L<br>L<br>L<br>L<br>L<br>L | ALLE LOS TELARE<br>ALLE LOS TELARE<br>IMA<br>ALLE LOS TELARE<br>ALLE STELARE<br>ALLES TELARE<br>ALLES TELARE<br>ALLES TELARE<br>January activity of the telano<br>gamary activity of the telano<br>gamary activity of the telano<br>gamary activity of the telano<br>gamary activity of the telano<br>gamary activity of the telano<br>gamary activity of the telano<br>gamary activity of the telano<br>gamary activity of the telano<br>gamary activity of the telano<br>gamary activity of the telano<br>gamary activity of telano<br>gamary activity of telano | 23 217 URBANI<br>2<br>2<br>2<br>2<br>2<br>2<br>2<br>2<br>2<br>2<br>2<br>2<br>2<br>2<br>2<br>2<br>2<br>2<br>2 |                              |             |                    |                                 |          |                           |                                              |
| Irio del Expediente:<br>ESTABLECIMIENTO DI<br>Nombre o Razón Social<br>Die de Documento (RU<br>Dirección:<br>Provincia:<br>Distrito:<br>Fas:<br>Correo Ederomento<br>Tópo de Documento del<br>Número del Documento<br>Representante Legal                                                                             | ak P<br>IC): 2<br>L<br>L<br>L<br>L<br>L<br>L<br>L<br>L<br>L<br>L<br>L<br>L<br>L<br>L<br>L<br>L<br>L<br>L<br>L  | ALLE LOS TELARS<br>ALLE LOS TELARS<br>IMA<br>A MOLINA<br>728182 anexo 113<br>gamarra@deltagen<br>NN<br>7275498                                                                                                    | ES 217 URBANI                                                                                                |                              |             |                    |                                 |          |                           |                                              |
| Iro. del Expediente:<br>ESTABLECIMIENTO DI<br>Nombre o Razón Social<br>Iro de Documento (RU<br>Dirección:<br>Provincia:<br>Provincia:<br>Provincia:<br>Troide Consectione:<br>Tader Social<br>Fas:<br>Correo Electrónico:<br>Tipo de Documento de<br>Representante Legal<br>Representante Legal<br>Reperiones (Legal) | at: P<br>IC): 2<br>L<br>L<br>L<br>L<br>L<br>L<br>L<br>L<br>L<br>L<br>L<br>L<br>L<br>L<br>L<br>L<br>L<br>L<br>L | ARMEN GONZALE                                                                                                    | ES 217 URBANI                                                                                                |                              |             |                    |                                 |          |                           |                                              |

### III.1.5.3. Productos

Estando en la pestaña **Productos** se muestra en el extremo derecho de cada Ítem el icono **E** que permite ingresar al detalle y modificar datos (columna **EDITAR**).

| Fecha de Actualización: 7/03/2012 18:30 | Versión: 1.1.0   | MU-DGS-13-FM |
|-----------------------------------------|------------------|--------------|
| Preparación: Control de Calidad/my.     | Página 40 de 129 | MINCETUR     |

Asunto: Ventanilla Única de Comercio Exterior

Ámbito: Público

| VA U                                                                           | ICe                                                                                                    |                                                    |                                                                          |                                                                          |                                                                                                    |                                                                                                    |                                                                                                    |                                                                                                    |
|--------------------------------------------------------------------------------|----------------------------------------------------------------------------------------------------|----------------------------------------------------|--------------------------------------------------------------------------|--------------------------------------------------------------------------|----------------------------------------------------------------------------------------------------|----------------------------------------------------------------------------------------------------|----------------------------------------------------------------------------------------------------|----------------------------------------------------------------------------------------------------|
|                                                                                | Perú                                                                                                    | SUCE                                               | DOCUMENTOS                                                               |                                                                          |                                                                                                    | punto de acceso p                                                                                                    | ara tus operaciones                                                                                                    | s de comercio exte                                                                                                    |
|                                                                                |                                                                                                    | SUCE                                               | DOCUMENTOS                                                               | (ESOLUTIVOS                                                              | BUZON ELECTRONICO                                                                                                    | CONSULTA TECNIC                                                                                                    | A SERVICIOS                                                                                                    |                                                                                                    |
| iS008 - /<br>Alimen                                                            | Ampliaciones o M<br>Itos y Bebidas. (E                                                                                                 | lodificacio<br>xtranjero)                          | nes de Prese<br>(TUPA: 30)                                               | ntación, Car                                                             | mbio de Razón Soci                                                                                                    | al o Modificación                                                                                                    | n y/o datos en el l                                                                                                    | Registro Sanitar                                                                                                    |
| nsajes<br>formación h                                                          | ha sido grabada con éxito.                                                                                                    |                                                    |                                                                          |                                                                          |                                                                                                    |                                                                                                    |                                                                                                    |                                                                                                    |
| ctualizó satis<br>ntar por lo r                                                | isfactoriamente el Detalle<br>menos la Documentación (                                                                                 | bligatoria                                         |                                                                          |                                                                          |                                                                                                    |                                                                                                    |                                                                                                    |                                                                                                    |
| TOS DE LA S                                                                    | OLICITUD                                                                                                    |                                                    |                                                                          |                                                                          |                                                                                                    |                                                                                                    |                                                                                                    |                                                                                                    |
| ara da Caliai                                                                  | 2012000760                                                                                                    | Easta da Barric                                    | troi 22020012.11/                                                        | 20:10 Eacha da A                                                         | atualización 0202001244-2                                                                                             | 0.10                                                                                                    |                                                                                                    |                                                                                                    |
| ato de solicit                                                                 | 2012000705                                                                                                    | i cena de regis                                    | uv.   20/02/2012 11.                                                     | 25.15 Techa de A                                                         | 2302/2012 11.2                                                                                                    | 3.13                                                                                                    |                                                                                                    |                                                                                                    |
|                                                                                |                                                                                                    |                                                    |                                                                          |                                                                          |                                                                                                    |                                                                                                    |                                                                                                    |                                                                                                    |
| ransmitir                                                                      | Crear Modificación Desi                                                                                                    | istir Trámite 🛛 N                                  | tás Información 🛛 Re                                                     | egresar                                                                  |                                                                                                    |                                                                                                    |                                                                                                    |                                                                                                    |
| fransmitir<br>líficación de<br>npresa                                          | Crear Modificación Desi<br>Modificación del<br>Representante<br>Legal                                                                  | stir Trámite                                       | lás Información Re<br>n de Dano<br>niento Denoi<br>Produ                 | egresar<br>ficación o<br>fiación de la<br>minación del<br>ucto           | Modificación de                                                                                                    | Modificación o Marangliación de Marangliación de Gabor                                                                                                    | odificación o Ampliación<br>Envase:Presentación                                                                            | Cancelación parcial<br>de Registro Sanitario<br>/ Producto                                                                                                    |
| iransmitir<br>lificación de<br>npresa<br>Datos de<br># ITEM                    | Crear Modificación Des<br>Modificación del<br>Representante<br>Legal<br>El Solicitante                                                 | stir Trámite M<br>Modificació<br>Almacenan         | lás Información Re<br>n de Ampl<br>niento Denoi<br>Produc                | egresar<br>ficación o<br>iación de la<br>minación del<br>ucto<br>ctos Re | Modificación de                                                                                                    | Modificación o America Ma<br>Implicación de America de<br>SubpartiDa NACION                                                                                                    | dificación o Ampliación [<br>Envaso Presentación<br>ACTIVAR / INACTIV/                                                     | Cancelación parcial<br>de Registro Sanitario<br>/Producto                                                                                                    |
| Transmitir<br>líficación de<br>npresa<br>Datos de<br># ITEM<br>1               | Crear Modificación Dess Modificación del Representante Legal Resolucitante NomBRE VNO TNTO                                             | stir Trámite M<br>Modificació<br>Almacenan         | lás Información R<br>n de Modif<br>niento Produ<br>to Produc             | egresar<br>Tísación o<br>lacicin de la<br>minación del<br>ucto Re        | Modificación de      Formulación     Pupulation     REG. SANITARIO     06566-2011                                     | Modificación o Information de Información de Información de Inform | dificación o Ampliación<br>Envase Presentación<br>IAL ACTIVAR / INACTIV/<br>REGISTRO ESTÁ                                  | Cancelación parcial<br>de Registro Sanitario<br>/Producto                                                                                                    |
| iransmitir<br>Ifficación de<br>npresa<br>Datos de<br># ITEM<br>1<br>2          | Crear Modificación @ Des<br>Modificación del<br>Representante<br>Legal el Solicitante NoMBRE VNO TINTO VNO TINTO VNO SECO              | stir Trämite N                                     | lás información R di<br>n de Atodi<br>niento Produc<br>Produc            | egresar<br>Tractón o<br>liactón de la<br>minación del<br>ucto Re         | Modificación de V<br>Formulación V<br>rquisitos Adjuntos<br>REG. SANITARIO<br>06566-2011                              | Aodifficación o International International  | Alfricación o Ampliación<br>Envase Presentación<br>AL ACTIVAR / INACTIV/<br>REGISTRO ESTÁ<br>REGISTRO ESTÁ                 | Cancelación parcial<br>de Registro Sanitario<br>/ Producto<br>AR EDITAR                                                                                                    |
| iransmitir<br>Ifficación de<br>mpresa<br>Datos do<br>#ITEM<br>1<br>2<br>3      | Crear Modificación Dess Crear Modificación del Representante Legal  El Solicitante NOMBRE VNO TNTO VNO SECO VNO SECO VNO SECO VNO SECO | stir Trämite N Modificació Almacenan Establecimien | lás Información R da<br>n de Modif<br>niento Denos<br>Produ<br>to Produc | egresar<br>ficación de la<br>minación del<br>acto<br>ectos Re            | Modificación de      Formulación     Peter Adjuntos      REG. SANITARIO      O6568-2011     O6556-2011     O6556-2011 | AndBificación e Me<br>Implicación de de<br>subor<br>SUBPARTIDA NACION<br>1007009000<br>1007009000<br>1007009000                                                                                                    | Adficación o Ampliación<br>Envase Presentación<br>AL ACTIVAR / INACTIV/<br>REGISTRO ESTÁ<br>REGISTRO ESTÁ                  | Cancelación parcial<br>de Registro Sanitario<br>/Producto<br>AR EDITAR<br>ACTIVO É<br>ACTIVO É                                                                                                    |
| rensmitir<br>lifficación de<br>mpresa<br>Datos de<br>#ITEM<br>1<br>2<br>3<br>4 | Crear Modificación de Modificación del El Solicitante El Solicitante NOMBRE VNO TINTO VNO SENO VNO SENI SECO VNO SENI SECO VNO DORGOÑA | stir Trämite N<br>Modificació<br>Almacenari        | lás Información R da<br>n de Ampl<br>Denois<br>Produc                    | agresar<br>fractón e<br>iactón de la<br>minación del<br>ucto Re          | Medificación de      Formulación     e                                                                                | Ao-difficación o<br>templiación de<br>abor         Impliación de<br>de           SUBPARTIDA NACION           1007006000           1007006000           1007006000           1007006000           1007006000                                                                                                    | Adficación o Ampliación<br>Envase Presentación<br>AL ACTIVAR / INACTIV/<br>REGISTRO ESTÁ<br>REGISTRO ESTÁ<br>REGISTRO ESTÁ | Cancelación parcial de Registro Sanitaria (Producto Sanitaria)           AR         EDITAR           AACTIVO         Image: Cancelación parcial de Registro Sanitaria)           AACTIVO         Image: Cancelación parcial de Registro Sanitaria)           AACTIVO         Image: Cancelación parcial de Registro Sanitaria)           AACTIVO         Image: Cancelación parcial de Registro Sanitaria)           AACTIVO         Image: Cancelación parcial de Registro Sanitaria)           AACTIVO         Image: Cancelación parcial de Registro Sanitaria) |

Asimismo, permite inactivar productos para que éstos no se muestren en el Registro Sanitario. Para ello, dar clic en el botón REGISTRO ESTÁ ACTIVO cambiando el botón a REGISTRO ESTÁ INACTIVO .

| Fecha de Actualización: 7/03/2012 18:30 | Versión: 1.1.0   | MU-DGS-13-FM |
|-----------------------------------------|------------------|--------------|
| Preparación: Control de Calidad/my.     | Página 41 de 129 | MINCETUR     |

Asunto: Ventanilla Única de Comercio Exterior

Ámbito: Público

| /entanilla Uni           | ica de Comercio Exterior                              |                                                      |                                  |                                          |                                                       |                                                |
|--------------------------|-------------------------------------------------------|------------------------------------------------------|----------------------------------|------------------------------------------|-------------------------------------------------------|------------------------------------------------|
| V.U                      |                                                       |                                                      | Un sólo                          | punto de acceso par                      | a tus operaciones de co                               | mercio exter                                   |
|                          | Perú                                                  | CE DOCUMENTOS RESOLUTIVOS                            | BUZÓN ELECTRÓNICO                | CONSULTA TÉCNICA                         | SERVICIOS                                             |                                                |
| GS008 -<br>e Alimer      | Ampliaciones o Modifica<br>ntos y Bebidas. (Extranjer | ciones de Presentación, Cami<br>ro) (TUPA: 30)       | oio de Razón Soc                 | ial o Modificación y                     | ı∕o datos en el Regist                                | ro Sanitari                                    |
| ensajes<br>untar por lo  | menos la Documentación Obligatoria                    |                                                      |                                  |                                          |                                                       |                                                |
| ATOS DE LA S             | SOLICITUD                                             |                                                      |                                  |                                          |                                                       |                                                |
| nero de Solici           | itud: 2012000769 Fecha de P                           | tegistro: 23/02/2012 11:29:19 Fecha de Actu          | alización: 24/02/2012 12         | 20:01                                    |                                                       |                                                |
| Transmitir               | Crear Modificación Desistir Trámite                   | Más Información Regresar                             |                                  |                                          |                                                       |                                                |
| dificación de<br>Impresa | Modificación del Representante Legal Modificación del | cación de Ampliación de la Denominación del Producto | Modificación de 🕑<br>Formulación | Modificación o<br>Ampliación de<br>Sabor | icación o Ampliación Cana<br>vase/Presentación // Pro | celación parcial<br>egistro Sanitario<br>ducto |
| Datos d                  | lel Solicitante Establecim                            | siento Productos Requ                                | isitos Adjuntos                  | ·                                        |                                                       |                                                |
| # ITEM                   | NOMBRE                                                |                                                      | REG. SANITARIO                   | SUBPARTIDA NACIONAL                      | ACTIVAR / INACTIVAR                                   | EDITAR                                         |
| 1                        |                                                       |                                                      | 06566-2011                       | 1007009000                               | REGISTRO ESTÁ INACTIVO                                |                                                |
| 2                        | VINO SECO                                             |                                                      | 06566-2011                       | 1007009000                               | REGISTRO ESTÁ ACTIVO                                  |                                                |
| з                        | VINO SEMI SECO                                        |                                                      | 06566-2011                       | 1007009000                               | REGISTRO ESTÁ INACTIVO                                |                                                |
| 4                        | VINO BORGOÑA                                          |                                                      | 06566-2011                       | 1007009000                               | REGISTRO ESTÁ INACTIVO                                |                                                |
|                          | VINO BLANCO                                           |                                                      | 06566-2011                       | 1007009000                               | REGISTRO ESTÁ ACTIVO                                  |                                                |
| 5                        |                                                       |                                                      |                                  |                                          |                                                       |                                                |

Ingresando al detalle se muestra la pantalla **Producto**, se aprecia que para la pestaña **Datos Generales** todos los campos se encuentran bloqueados a excepción del **Código** de la **CLASIFICACIÓN** de la DIGESA que puede ser modificado.

| Fecha de Actualización: 7/03/2012 18:30 | Versión: 1.1.0   | MU-DGS-13-FM |
|-----------------------------------------|------------------|--------------|
| Preparación: Control de Calidad/my.     | Página 42 de 129 | MINCETUR     |

Asunto: Ventanilla Única de Comercio Exterior

Ámbito: Público

| <ul> <li>A state of the state of the sta</li></ul> |                                            |                                     |                 |                     |                       |                         |
|----------------------------------------------------------------------------------------------------|--------------------------------------------|-------------------------------------|-----------------|---------------------|-----------------------|-------------------------|
| Ventanilla Única de Comercio I                                                                                                    | Exterior                                   |                                     |                 |                     |                       |                         |
|                                                                                                    |                                            |                                     |                 |                     |                       |                         |
| Ре                                                                                                    | rú                                         |                                     | Un              | solo punto de acce: | so para tus operación | es de comercio exterior |
|                                                                                                    | SUCE                                       | DOCUMENTOS RESOLUTIVOS              | BUZON ELECTRONI | CO CONSULTA TECN    | IICA SERVICIOS        |                         |
|                                                                                                    |                                            |                                     |                 |                     |                       |                         |
| DGS008 - Ampliacio<br>Alimentos y Bebida                                                                                                    | nes o Modificacior<br>s. (Extraniero) (TUI | ies de Presentación, Cai<br>PA: 30) | nbio de Razón S | ocial o Modificaci  | ion y/o datos en el l | Registro Sanitario de   |
|                                                                                                    |                                            |                                     | Producto        |                     |                       |                         |
| Mensajes<br>Ce                                                                                                    | rrar                                       |                                     |                 |                     |                       | <u> </u>                |
| auguntar por lo menos la p                                                                                                    |                                            |                                     |                 |                     |                       |                         |
| DATOS DE LA SOLICITUD                                                                                                    | Datos Generales                            | Composición Aditiv                  | 205             |                     |                       |                         |
| Número de Solicitud:                                                                                                    | Guardar Producto                           |                                     |                 |                     |                       |                         |
| Transmitir Crear Moc                                                                                                    | DATOS GENERALES                            |                                     |                 |                     |                       |                         |
| Modificación de 🔲 Mod                                                                                                    | Solicita Cancelación:                      | No 🗠                                |                 |                     |                       | Cancelación parcial de  |
| la Empresa Lega                                                                                                    | Subpartida Nacional:                       | 1007009000 Los demás                |                 |                     |                       | Producto                |
|                                                                                                    |                                            |                                     |                 |                     | .:: 0                 |                         |
| Datos del Solicita                                                                                                    | Nombre del Producto:                       | VINO SECO                           |                 |                     |                       |                         |
| # ITEM NOMED                                                                                                    |                                            |                                     |                 |                     | .:i <mark>m</mark>    | EDITAD                  |
|                                                                                                    | Código Registro:                           | 06566-2011                          |                 |                     |                       | Lonar                   |
| 1 VINO TIN                                                                                                    | Código detalle partida:                    |                                     |                 |                     |                       | TIVO                    |
| 2 VINO SEC                                                                                                    | CLASIFICACIÓII                             |                                     |                 |                     |                       | vo 🗹                    |
| 2 1010 55                                                                                                    | Código:                                    | Buscar p93000                       | (*)             |                     |                       | TIVO 52                 |
| 3 VINO 3EN                                                                                                    | llombre:                                   | OTROS LICORES                       |                 |                     | (*)                   |                         |
| 4 VINO BOF                                                                                                    | Grupo:                                     | 137 (*)                             |                 |                     |                       |                         |
| 5 VINO BLANCO                                                                                                    |                                            |                                     | 06566-2011      | 1007009000          | REGISTRO EST          | Á ACTIVO                |
|                                                                                                    |                                            |                                     |                 |                     |                       |                         |
| Leyenda: Productos Inac                                                                                                    | ctivos                                     |                                     |                 |                     |                       |                         |
|                                                                                                    |                                            |                                     |                 |                     |                       |                         |

Pero, permite modificar la información de la pestaña **Composición**. Es decir, dando clic en  $\mathbf{E}$  (columna **EDITAR**), permite modificar lo registrado en el DR Origen.

|                      | Producto                 |                |
|----------------------|--------------------------|----------------|
| Cerrar               |                          |                |
| Datos Generales      | Composición Aditivos     |                |
| COMPOSICIÓN          |                          |                |
| Agregar Composición  | Filas 1 - 1 de 1. Página | 1 de 1 🛛 🔍 🕨 🗎 |
| DESCRIPCIÓN ORIGINAL | DESCRIPCIÓN ACTUAL       | EDITAR         |
| UVA                  |                          |                |
|                      |                          |                |
|                      |                          |                |
|                      |                          |                |
|                      |                          |                |
|                      |                          |                |
|                      |                          |                |
|                      |                          |                |

| Fecha de Actualización: 7/03/2012 18:30 | Versión: 1.1.0   | MU-DGS-13-FM |
|-----------------------------------------|------------------|--------------|
| Preparación: Control de Calidad/my.     | Página 43 de 129 | MINCETUR     |

| Producto: Manual de Usuario VUCE-DIGESA       |
|-----------------------------------------------|
| Asunto: Ventanilla Única de Comercio Exterior |
| Ámbito: Público                               |

Presentando en la pantalla **Composición** dos (2) áreas, en la primera presenta la **Formulación Original (Descripción original)** y en la siguiente es donde se consigna la **Formulación Actual (Descripción a modificar)**.

|                    |                                                                                                    | Producto                 |              |  |
|--------------------|----------------------------------------------------------------------------------------------------|--------------------------|--------------|--|
| Cerrar<br>Datos Ge | enerales Composici                                                                                                    | ón Aditivos              |              |  |
| COMPOSICIÓN        |                                                                                                    |                          |              |  |
| Agregar Compo      | sición                                                                                                    | Filas 1 - 1 de 1. Página | 1 de 1 🖂 🔺 🖿 |  |
| DESCRIPCIÓ         | N ORIGINAL                                                                                                    | DESCRIPCIÓN ACTUAL       | EDITAR       |  |
| UVA                | Composición<br>Guardar Eliminar Cerrar<br>Formulación Original<br>(Descripción original)<br>Formulación Actual<br>(Descripción a<br>modificar) | /A<br>.:<br>.:           | 22 Cf        |  |

Ingresada la modificación dar clic en Guardar . Asimismo, también permite Agregar Composición .

|                   |                                                    | Producto                              |                     |  |
|-------------------|----------------------------------------------------|---------------------------------------|---------------------|--|
| Cerrar<br>Datos ( | Senerales Compo                                    | osición Aditivos                      |                     |  |
| COMPOSICIÓN       | I                                                  |                                       |                     |  |
| Agregar Comp      | osición                                            |                                       |                     |  |
|                   |                                                    | Filas 1 - 1 de 1. Pág                 | jina 1 de 1 🕷 🖷 🕨 🕅 |  |
| DESCRIPCI         | ÓN ORIGINAL                                        | DESCRIPCIÓN ACTUAL                    | EDITAR              |  |
| 1824              | Composición                                        |                                       | × 2                 |  |
|                   | Mensajes                                           |                                       |                     |  |
|                   | La información ha sido ac                          | tualizada con éxito.                  |                     |  |
|                   | Guardar Eliminar Cei                               | rar                                   |                     |  |
|                   | Formulación Original<br>(Descripción original)     | UVA                                   |                     |  |
|                   | Formulación Actual<br>(Descripción a<br>modificar) | UVA SHIRAZ Y DIOXIDO DE AZUFRE (E220) |                     |  |
|                   |                                                    |                                       |                     |  |
|                   |                                                    |                                       |                     |  |

Estando en la pestaña **Aditivos**, al igual que para el **Componente** en caso se tuviera información ésta podría ser modificada o permitiría Agregar Aditivo.

| Fecha de Actualización: 7/03/2012 18:30 | Versión: 1.1.0   | MU-DGS-13-FM |
|-----------------------------------------|------------------|--------------|
| Preparación: Control de Calidad/my.     | Página 44 de 129 | MINCETUR     |

| Producto: Manual de Usuario VUCE-DIGESA       |
|-----------------------------------------------|
| Asunto: Ventanilla Única de Comercio Exterior |
| Ámbito: Público                               |

|                               |                  | Producto        |                  |
|-------------------------------|------------------|-----------------|------------------|
| Cerrar                        |                  |                 |                  |
|                               |                  |                 |                  |
| Datos Generales               | Composición Adi  | tivos           |                  |
| ADITIVOS                      |                  |                 |                  |
| gregar Aditivo                |                  |                 |                  |
| DESCRIPCIÓN                   | CANTIDAD (mg/kg) | DESCRIPCIÓN SIN | SUSTANCIA EDITAR |
| No hay informacion a mostrar. |                  |                 |                  |
|                               |                  |                 |                  |
|                               |                  |                 |                  |
|                               |                  |                 |                  |
|                               |                  |                 |                  |
|                               |                  |                 |                  |
|                               |                  |                 |                  |
|                               |                  |                 |                  |
|                               |                  |                 |                  |
|                               |                  |                 |                  |

# III.1.5.4. Requisitos Adjuntos

Por último, para transmitir esta modificación se debe adjuntar la documentación obligatoria ingresando a la opción **Requisitos Adjuntos** (ver páginas del 21 al 24).

| Ventanilla Única de<br>VOUS<br>DGS008 - Am<br>de Alimentos<br>Mensajes<br>Aduntac por lo meno<br>DATOS DE LA SOLIC<br>Mimero de Solicitud:                                                                                                    | Comercio Extenor<br>Per ú<br>upliaciones o Ma<br>s y Bebidas. (Ex<br>as la Documentación Ol<br>11100<br>2012000769                                                                                                    | SUCE<br>odificacion<br>tranjero) (1<br>oligatoria<br>Fecha de Registra                                                            | x 23022012111291                                                                 | ación, Cam                                                                        | Un só<br>BUZÓN ELECTRÓNIO<br>Ibio de Razón So<br>Ibio de Razón So<br>24022012 | lo punto de acces<br>co consulta téc<br>ocial o Modificad | JAVER PRADO P<br>o para tus operaciones<br>INICA SERVICIOS<br>Ción y/o datos en el I | de comercio exterior                                                                                          |
|----------------------------------------------------------------------------------------------------|----------------------------------------------------------------------------------------------------|----------------------------------------------------------------------------------------------------|----------------------------------------------------------------------------------|-----------------------------------------------------------------------------------|-------------------------------------------------------------------------------|-----------------------------------------------------------|--------------------------------------------------------------------------------------|----------------------------------------------------------------------------------------------------|
| Transmitir Crea<br>Modificación de<br>la Empresa                                                                                                    | ar Modificación Desis<br>Modificación del<br>Representante<br>Legal                                                                                                    | tir Trámite Más<br>Modificación<br>Almacenamie                                                                                    | Información Regr<br>Ie Modifica<br>Ampliaci<br>Denomin<br>Producto               | esar<br>ición o<br>ión de la<br>nación del<br>o                                   | Modificación de<br>Formulación                                                | Modificación o<br>Ampliación de<br>Sabor                  | Modificación o Ampliación<br>de Envase/Presentación                                  | Cancelación parcial<br>de Registro Sanitario<br>/ Producto                                                    |
| Transmitir Crea<br>Modificación de<br>la Empresa<br>Datos del S<br>DOCUMENTOS A                                                                                                    | ar Modificación Desis<br>Modificación del<br>Representante<br>Legal<br>olicitante E<br>A ADJUIITAR                                                                                                    | tir Trámite Má:<br>Modificación<br>Almacenamie                                                                                    | Información Regr<br>Modifica<br>Into Modifica<br>Denomin<br>Producto<br>Producto | esar<br>ición de la<br>nación del<br>o<br>s Requ                                  | Modificación de      Formulación     uisitos Adjuntos                         | Modificación o<br>Ampliación de<br>Sabor                  | Modificación o Ampliación<br>de Envase Presentación                                  | Cancelación parcial<br>de Registro Sanitario<br>/Producto                                                     |
| Transmitir Crea<br>Modificación de<br>la Empresa<br>Datos del S<br>DOCUMENTOS /<br>OBLIGATORIO                                                                                                    | ar Modificación Desis<br>Modificación del<br>Representante<br>Legal<br>olicitante E<br>A ADJUIITAR<br>DESCRIPCIÓN                                                                                                    | tir Trámite Má:<br>Modificación<br>Almacenamie                                                                                    | Información Regr<br>Modifica<br>Into Modifica<br>Denomin<br>Producto             | esar<br>ción o<br>ión de la<br>nación del<br>o<br>s Requ                          | Modificación de<br>Formulación                                                | Modificación o Angliación de Sabor                        | Modificación o Ampliación<br>de Envase Presentación                                  | Cancelación par cial<br>de Registro Sanitario<br>/ Producto                                                   |
| Transmit/ Creation Creation Cr | ar Modificación Desis<br>Modificación del<br>Legal<br>olicitante E<br>A ADJUITAR<br>DESCRIPCIÓN<br>Copia del Certificado de                                                                                                    | III: Trámite Má:                                                                                                    | Información Regr<br>Modifica<br>Into Producto<br>Producto                        | esar<br>ición o<br>tión de la<br>nación del<br>o<br>s Requ                        | Modificación de Pormulación                                                   | Modificación o<br>Ampliación de<br>Sabor                  | Modificación o Ampliación<br>de Envase Presentación                                  | Cancelación par cial<br>de Registro Sanitario<br>/ Producto<br>ADJUNTOS                                       |
| Transmit/ Crea<br>Modificación de<br>la Empresa<br>Datos del S<br>DOCUMEIITOS,<br>OBLIGATORIO<br>Si<br>No                                                                                                    | r Modificación Desis<br>Modificación del<br>Representante<br>Legal<br>Olicitante E<br>A ADJUIITAR<br>DESCRIPCIÓN<br>Copia del Certificado de<br>Reclaracion Jurada de 2                                                                                 | Itr Trámite Már<br>Modificación<br>Almacenamic<br>stablecimiento                                                                  | Información Regr<br>de Ampliaci<br>benomin<br>Producto<br>Producto               | esar<br>cción de la<br>inación del<br>o<br>s Requ                                 | Modificación de Pormulación                                                   | Modificación o<br>Ampliación de<br>Sabor                  | Modificación o Ampliación<br>de Envase Presentación                                  | Cancelación par cial<br>de Registro Sanitario<br>/Producto<br>ADJUNTOS<br>0<br>0                              |
| Transmitir Crea<br>Modificación de la Empresa<br>Datos del S<br>Documentos,<br>OBLIGATORIO<br>Si<br>No<br>No                                                                                                    | r Modificación Desis<br>Modificación del<br>Pepresentante<br>Legal<br>Olicitante E<br>A ADJUITAR<br>DESCRIPCIÓN<br>Copia del Certificado de<br>Declaracion Jurada de<br>Provecto de Eliqueta de                                                         | Itr Trámite Már<br>Modificación<br>Almacenamic<br>stablecimiento<br>Registro Santario<br>Composicion del Pro-<br>LiProducto       | Enformación Regr<br>Hodrifae<br>Into Producto<br>Producto                        | esar<br>ción de la<br>líón de la<br>nación del<br>o<br>s<br>Req                   | Modificación de Formulación                                                   | Modificación e<br>Ampliación de<br>Sabor                  | Modificación o Ampliación<br>de Envase Presentación                                  | Cancelación parcial<br>de Registro Sanitario<br>/Producto<br>ADJUNTOS<br>0<br>0<br>0                          |
| Transmitir Crea<br>Modificación de la Empresa<br>Datos del S<br>Documentos<br>OBLIGATORIO<br>Si<br>No<br>No<br>No                                                                                                    | A Modificación Desis     Modificación del     Pepresentante     Legal     Olicitante     E     A ADJUIITAR     DESCRIPCIÓN     Copia del Certificado de     Peciaracion Jurada de s     Provecto de Elsueta de     Copia del documento po               | Itr Trámite Már<br>Modificación<br>Almacenamic<br>stable cimiento<br>composicion del Pro-<br>l Producto<br>tarial o registros pul | Enformación Regr<br>le Odifica<br>Into Producto<br>Producto                      | esar<br>ción de la<br>inación del<br>o<br>s Requ<br>nbio de razon social          | Modificación de<br>Formulación                                                | Modificación e<br>Anglisción de<br>Sabor                  | Modificación o Ampliación<br>de Envase Presentación                                  | Cancelación parcial<br>de Registro Sanitario<br>/Producto<br>ADJUNTOS<br>0<br>0<br>0<br>0<br>0                |
| Transmitir Creation of the constraint of the constraint of the con | A Modificación Desis     Modificación del     Legal     Iniciana de la     Legal     DIscrattante     DESCRIPCIÓN     Copia del Certificado de     Declaracion Jurada de d     Provecto de Elsueta de     Copia del documento no     Otros Addicionales | Itr Trámite Már<br>Modificación<br>Almacenamie<br>stable cimiento<br>composicion del Pro-<br>l Producto<br>darial o registros pul | Enformación Regr<br>le Odifica Ampliaci<br>Denomin<br>Producto<br>Producto       | esar<br>ción o<br>tíón de la<br>nación del<br>o<br>s Requ<br>mbio de razon social | Modificación de<br>Formulación<br>uisitos Adjuntos                            | Modificación e<br>Ampliación de<br>Sabor                  | Modificación o Ampliación de Envase Presentación                                     | Cancelación parcial<br>de Registro Sanitario<br>/Producto<br>ADJUNTOS<br>0<br>0<br>0<br>0<br>0<br>0<br>0<br>0 |

| Fecha de Actualización: 7/03/2012 18:30 | Versión: 1.1.0   | MU-DGS-13-FM |
|-----------------------------------------|------------------|--------------|
| Preparación: Control de Calidad/my.     | Página 45 de 129 | MINCETUR     |

Asunto: Ventanilla Única de Comercio Exterior Ámbito: Público

# III.1.6. Modificación o Ampliación de Sabor

### III.1.6.1. Datos del Solicitante

El procedimiento para la selección del Documento Resolutivo así como del Representante Legal han sido explicados líneas arriba (ver páginas del 15 al 17).

# III.1.6.2. Establecimiento

En la Modificación o Ampliación de Sabor, al ingresar a la pestaña **Establecimiento** se encontraran todos los campos bloqueados, con la información ingresada en el DR Origen.

| Fecha de Actualización: 7/03/2012 18:30 | Versión: 1.1.0   | MU-DGS-13-FM |
|-----------------------------------------|------------------|--------------|
| Preparación: Control de Calidad/my.     | Página 46 de 129 | MINCETUR     |

Asunto: Ventanilla Única de Comercio Exterior

Ámbito: Público

| entanilla Única de Com                                                                                                    | ercio Exterior                                         |                                                                            |               |                            |               |                |              |                               |        |                       |           |                                              |
|----------------------------------------------------------------------------------------------------|--------------------------------------------------------|----------------------------------------------------------------------------|---------------|----------------------------|---------------|----------------|--------------|-------------------------------|--------|-----------------------|-----------|----------------------------------------------|
|                                                                                                    |                                                        |                                                                            |               |                            |               |                |              |                               |        |                       |           |                                              |
|                                                                                                    |                                                        |                                                                            |               |                            |               | U              | n sólo p     | unto de a                     | cceso  | para tus opera        | ciones de | e comercio exter                             |
|                                                                                                    | Perú                                                   | SUCE                                                                       | DOCUMEN       | TOS RESOLUT                | TIVOS BI      | JZÓN ELECTR    | ÓNICO        | CONSULT                       | TÉCNI  | CA SERVICIOS          | 6         |                                              |
|                                                                                                    | -                                                      |                                                                            |               |                            |               |                |              |                               |        |                       |           |                                              |
| Amplia                                                                                                    | -ienac o M                                             | dificación                                                                 | an de Pi      | - contació                 | Camb          | - de Dará      | - Cacio      | l e Hodif                     | Incole | - ule datas s         |           | -intre Sanitari                              |
| SUUS - Amplia                                                                                                    | Ciones o m                                             | odincacion                                                                 | TUDA: 20      | esentacio                  | n, camp       | 10 de Kazo     | n 300ia      | ll o Moun                     | ICaci  | on y/o datos e        | erke      | gistro sanitari                              |
| Alimentos y c                                                                                                    | ebidas. (E)                                            | xtranjero) (                                                               | TUPA: 30      | ŋ                          |               |                |              |                               |        |                       |           |                                              |
|                                                                                                    |                                                        |                                                                            |               |                            |               |                |              |                               |        |                       |           |                                              |
| iformación ha sido gra                                                                                                    | abada con éxito.                                       |                                                                            |               |                            |               |                |              |                               |        |                       |           |                                              |
| ctualizó satisfactorian<br>intar por lo menos la i                                                                                                    | iente el Detalle<br>Documentación C                    | bligatoria                                                                 |               |                            |               |                |              |                               |        |                       |           |                                              |
| TOC DE LA COLICITUD                                                                                                    |                                                        |                                                                            |               |                            |               |                |              |                               |        |                       |           |                                              |
| TOS DE LA SULICITOR                                                                                                    |                                                        |                                                                            |               |                            |               |                |              |                               |        |                       |           |                                              |
| ero de Solicitud:                                                                                                    | 2012000784                                             | Fecha de Regist                                                            | /0: 24/02/2   | 012 16:32:48 Fe            | scha de Actua | lización: 24/0 | 2/2012 16:32 | 53                            |        |                       |           |                                              |
| iransmitir 🛛 Crear Mo                                                                                                    | dificación Desi                                        | stir Trámite M                                                             | às Informació | n Regresar                 |               | 1              |              |                               |        |                       |           | 1                                            |
| dificación de 🗌 Mod<br>Rep                                                                                                    | lificación del<br>resentante                           | Modificación                                                               | ide 🗌         | Ampliación de l            | la 🗌          | Modificación   | ie 🗆 🕅       | odificación o<br>poliación de |        | Aodificación o Amplia | nción     | Cancelación parcial<br>de Registro Sanitario |
| mpresa Leg                                                                                                    | al                                                     | Almacenam                                                                  | ento          | Denominación d<br>Producto | del           | Formulación    | Sa           | bor                           | (°     | le Envase/Presentaci  | ón        | / Producto                                   |
|                                                                                                    |                                                        |                                                                            | _             |                            |               |                |              |                               |        |                       |           |                                              |
| Datos del Solicit                                                                                                    | ante                                                   | Establecimient                                                             |               | roductos                   | Requir        | itos Adjuntos  |              |                               |        |                       |           |                                              |
|                                                                                                    |                                                        |                                                                            |               |                            |               |                |              |                               |        |                       |           |                                              |
| Guardar                                                                                                    |                                                        |                                                                            |               |                            |               |                |              |                               |        |                       |           |                                              |
| DATOS DE LA EMPRE                                                                                                    | SA:                                                    |                                                                            |               |                            |               |                |              |                               |        |                       |           |                                              |
| Nombre o Razón Soci                                                                                                    | al:                                                    | FARMINDUSTRIA S.                                                           | A.            |                            |               |                |              |                               |        |                       |           |                                              |
| Dirección de la empre                                                                                                    | esa:                                                   | JR. MARISCAL MILL                                                          | ER URB. LOBA" | ION 2151 LIMA LIM/         | A LINCE       |                |              |                               |        |                       |           |                                              |
| Teléfono:                                                                                                    |                                                        | 4117000                                                                    |               |                            |               |                |              |                               |        |                       |           |                                              |
| Fax:                                                                                                    | [                                                      | 4701170                                                                    |               |                            |               |                |              |                               |        |                       |           |                                              |
|                                                                                                    | L                                                      |                                                                            |               |                            |               |                |              |                               |        |                       |           |                                              |
| DATOS DEL REPRESEI                                                                                                    | JTANTE LEGAL                                           |                                                                            |               |                            |               |                |              |                               |        |                       |           |                                              |
| Tipo de Documento:                                                                                                    |                                                        | DNI                                                                        |               | ~                          |               |                |              |                               |        |                       |           |                                              |
| Número del Documen<br>Representante Legal:                                                                                                    | to del                                                 | 08133176                                                                   |               |                            |               |                |              |                               |        |                       |           |                                              |
| Nombre del Represer                                                                                                    | itante Legal:                                          | CABALLERO ROJA                                                             | PERCY ERNES   | 3TO                        |               |                |              |                               |        |                       |           |                                              |
| Domicilio Legal o Dire                                                                                                    | cción:                                                 |                                                                            |               |                            |               |                |              |                               |        |                       |           |                                              |
|                                                                                                    |                                                        |                                                                            |               |                            |               |                |              |                               |        |                       |           |                                              |
| DATOS DEL PRODUCT                                                                                                    | 0                                                      |                                                                            |               |                            |               |                |              |                               |        |                       |           |                                              |
| Ilro. Certificado:                                                                                                    | l                                                      | 3582-2011                                                                  |               |                            |               |                |              |                               |        |                       |           |                                              |
| Nro. del Expediente:                                                                                                    |                                                        | 2011-001035/DIGES                                                          | A             |                            |               |                |              |                               |        |                       |           |                                              |
| ESTABLECIMIENTO D                                                                                                    | E ALMACENAMIEN                                         | то                                                                         |               |                            |               |                |              |                               |        |                       |           |                                              |
| Nombre o Razón Soci                                                                                                    | al:                                                    | PALMYRA DISTRIBI                                                           | CIONES S.A.C. |                            |               |                |              |                               |        |                       |           |                                              |
| Nro de Documento(Rl                                                                                                    | IC):                                                   | 20454184131                                                                |               |                            |               |                |              |                               |        |                       |           |                                              |
|                                                                                                    |                                                        | CALLE LOS TELAR                                                            | S 217 URBAND  | ZACION VULCANO             |               |                |              |                               |        |                       |           |                                              |
| Dirección:                                                                                                    |                                                        | LIMA                                                                       | 1             |                            |               |                |              |                               |        |                       |           |                                              |
| Dirección:<br>Departamento:                                                                                                    |                                                        | LIMA 🖂                                                                     |               |                            |               |                |              |                               |        |                       |           |                                              |
| Dirección:<br>Departamento:<br>Provincia:                                                                                                    |                                                        | LA MOLINA                                                                  | ~             |                            |               |                |              |                               |        |                       |           |                                              |
| Dirección:<br>Departamento:<br>Provincia:<br>Distrito:                                                                                                    |                                                        |                                                                            |               |                            |               |                |              |                               |        |                       |           |                                              |
| Dirección:<br>Departamento:<br>Provincia:<br>Distrito:<br>Teléfono:                                                                                                    | [                                                      | 3728182 anexo 113                                                          |               |                            |               |                |              |                               |        |                       |           |                                              |
| Dirección:<br>Departamento:<br>Provincia:<br>Distrito:<br>Teléfono:<br>Fax:                                                                                                    | [                                                      | 3728182 anexo 113                                                          |               |                            |               |                |              |                               |        |                       |           |                                              |
| Dirección:<br>Departamento:<br>Provincia:<br>Distrito:<br>Teléfono:<br>Fax:<br>Correo Electrónico:                                                                                               | [<br>[<br>[                                            | 3728182 anexo 113                                                          | .com.         |                            |               |                |              |                               |        |                       |           |                                              |
| Dirección:<br>Departamento:<br>Provincia:<br>Distrito:<br>Teléfono:<br>Fax:<br>Correo Electrónico:<br>Tipo de Documento d                                                                        | <br> <br> <br>                                         | 3728182 anexo 113<br>egamarra@deltager                                     | .com.         | ~                          |               |                |              |                               |        |                       |           |                                              |
| Dirección:<br>Departamento:<br>Provincia:<br>Distrito:<br>Teléfono:<br>Fax:<br>Correo Electrónico:<br>Tipo de Documento d<br>Representante Legala                                                | <br> <br> <br> <br> <br> <br> <br> <br> <br> <br> <br> | 3728182 anexo 113<br>egamarra@deltager<br>DNI                              | .com.         | •                          |               |                |              |                               |        |                       |           |                                              |
| Dirección:<br>Departamento:<br>Provincia:<br>Distrito:<br>Teléfono:<br>Fax:<br>Correo Electrónico:<br>Tipo de Documento d<br>Representante Legal<br>Répresentante Legal                          | [<br>[<br>el<br>to del                                 | 3728182 anexo 113<br>egamarra@deltager<br>DN<br>37275498                   | .com          | V                          |               |                |              |                               |        |                       |           |                                              |
| Dirección:<br>Departamento:<br>Provincia:<br>Distrito:<br>Fax:<br>Correo Electrónico:<br>Tipo de Documento d<br>Representante Legal<br>Número del Documento<br>Representante Legal<br>apolitido) | el<br>to del<br>(nombres y                             | 3728182 anexo 113<br>egamarra@deltager<br>DN<br>07275498<br>CARMEN GONZALE | .com.         | V                          |               |                |              |                               |        |                       |           |                                              |

### III.1.6.3. Establecimiento

Estando en la pestaña **Productos** se muestra en el extremo derecho de cada Ítem el icono que permite ingresar al detalle y modificar datos (columna **EDITAR**).

| Fecha de Actualización: 7/03/2012 18:30 | Versión: 1.1.0   | MU-DGS-13-FM |
|-----------------------------------------|------------------|--------------|
| Preparación: Control de Calidad/my.     | Página 47 de 129 | MINCETUR     |

Asunto: Ventanilla Única de Comercio Exterior

Ámbito: Público

| /entanilla Úni/                                  | ca de Comercio Exterior                                                               |                                               |                                                            |                                      |                                                 | JAVIER PRADO PEREZ                     | <u>IUSUJAVIERPRODI</u> S                                  |
|--------------------------------------------------|---------------------------------------------------------------------------------------|-----------------------------------------------|------------------------------------------------------------|--------------------------------------|-------------------------------------------------|----------------------------------------|-----------------------------------------------------------|
|                                                  |                                                                                       |                                               |                                                            | Un sólo p                            | unto de acceso para                             | tus operaciones de                     | comercio exter                                            |
|                                                  | Perú                                                                                  | SUCE DOCUMENTOS                               | RESOLUTIVOS BU                                             | ZÓN ELECTRÓNICO                      | CONSULTA TÉCNICA                                | SERVICIOS                              |                                                           |
| GS008 -<br>e Alimen                              | Ampliaciones o Mo<br>itos y Bebidas. (Ex                                              | odificaciones de Pres<br>tranjero) (TUPA: 30) | entación, Cambio                                           | o de Razón Socia                     | al o Modificación y                             | o datos en el Re                       | gistro Sanitari                                           |
| ensajes                                          |                                                                                       |                                               |                                                            |                                      |                                                 |                                        |                                                           |
| nformación h<br>actualizó sati<br>untar nor lo i | ha sido grabada con éxito.<br>Isfactoriamente el Detalle<br>menos la Documentación Ob | hlioatoria                                    |                                                            |                                      |                                                 |                                        |                                                           |
| ATOS DELAS                                       |                                                                                       | ngatoria                                      |                                                            |                                      |                                                 |                                        |                                                           |
| ATOS DE LA S                                     |                                                                                       | Factor de Davidador - Carponecia d            | 000 (0) For the distant                                    |                                      |                                                 |                                        |                                                           |
| iero de Solici                                   | tud: 2012000784                                                                       | Fecha de Registro: 24/02/2012 1               | 6:32:48 Fecha de Actualiz                                  | zacion: 24/02/2012 16:32             | :53                                             |                                        |                                                           |
| Transmitir                                       | Crear Modificación Desist                                                             | tir Trámite Más Información                   | Regresar                                                   |                                      |                                                 |                                        |                                                           |
| dificación de<br>Impresa                         | Modificación del<br>Representante<br>Legal                                            | Modificación de Am<br>Almacenamiento Pro      | dificación o<br>pliación de la<br>iominación del<br>iducto | Modificación de An<br>Formulación Sa | odificación o 🗹 Modific<br>mpliación de<br>abor | ación o Ampliación<br>nse/Presentación | Cancelación parcial<br>de Registro Sanitario<br>/Producto |
| Datos d                                          | el Solicitante E                                                                      | stablecimiento Prod                           | uctos Requisi                                              | tos Adjuntos                         |                                                 |                                        |                                                           |
| # ITEM                                           | NOMBRE                                                                                |                                               |                                                            | REG. SANITARIO                       | SUBPARTIDA NACIONAL                             | ACTIVAR / INACTIVAR                    | EDITAR                                                    |
| 1                                                | VINO TINTO                                                                            |                                               |                                                            | 06566-2011                           | 1007009000                                      | REGISTRO ESTÁ AC                       | TIVO 😰                                                    |
| 2                                                | VINO SECO                                                                             |                                               |                                                            | 06566-2011                           | 1007009000                                      | REGISTRO ESTÁ AC                       | TIVO 😰                                                    |
| 3                                                | VINO SEMI SECO                                                                        |                                               |                                                            | 06566-2011                           | 1007009000                                      | REGISTRO ESTÁ AC                       | τινο 😰                                                    |
|                                                  | VNO BODOOÑA                                                                           |                                               |                                                            | 00700-0014                           | 4007000000                                      |                                        |                                                           |
|                                                  | VINU BURGUNA                                                                          |                                               |                                                            | 06566-2011                           | 100/009000                                      | REGISTRO ESTA AC                       |                                                           |
| 4                                                | VINO BLANCO                                                                           |                                               |                                                            | 06566-2011                           | 1007009000                                      | REGISTRO ESTÁ AC                       | TIVO 🗹                                                    |
| 4                                                | VINO DEMNCO                                                                           |                                               |                                                            |                                      |                                                 |                                        |                                                           |

Al dar clic en 📽 (columna EDITAR), se ingresa a la pantalla **Producto**, encontrándose visible sólo la pestaña **Datos Generales**.

El dato que puede ser modificado es el **Código** de **CLASIFICACIÓN**, según DIGESA. Para ello, se dar clic en Buscar.

| Fecha de Actualización: 7/03/2012 18:30 | Versión: 1.1.0   | MU-DGS-13-FM |
|-----------------------------------------|------------------|--------------|
| Preparación: Control de Calidad/my.     | Página 48 de 129 | MINCETUR     |

Asunto: Ventanilla Única de Comercio Exterior

Ámbito: Público

| Л                            |                                                                                                    |                         |                                              |                            |                 |                      |                                               |
|------------------------------|----------------------------------------------------------------------------------------------------|-------------------------|----------------------------------------------|----------------------------|-----------------|----------------------|-----------------------------------------------|
|                              |                                                                                                    |                         |                                              | Un sóla                    | punto de acceso | o para tus operacion | nes de comercio exte                          |
|                              |                                                                                                    | SUCE                    | DOCUMENTOS RESOLUTIVOS                       | BUZÓN ELECTRÓNICO          | CONSULTA TÉCNI  | CA SERVICIOS         |                                               |
|                              |                                                                                                    |                         |                                              |                            |                 |                      |                                               |
| GS008 -                      | Ampliac                                                                                                    | iones o Modificacion    | nes de Presentación, Car                     | nbio de Razón Socia        | I o Modificació | in y/o datos en el   | Registro Sanitario                            |
| limentos                     | s y Bebid                                                                                                    | las. (Extranjero) (TU   | PA: 30)                                      |                            |                 |                      |                                               |
|                              |                                                                                                    |                         |                                              | Producto                   |                 |                      |                                               |
| nsajes                       |                                                                                                    | Cerrar                  |                                              |                            |                 |                      |                                               |
| ntormacion i<br>intar por lo | na sido acti<br>menos la D                                                                                                    | Datos Generales         |                                              |                            |                 |                      |                                               |
| ATOS DE LA S                 |                                                                                                    |                         |                                              |                            |                 |                      |                                               |
| 1100 02 2010                 |                                                                                                    | Guardar Producto        |                                              |                            |                 |                      |                                               |
| ero de Solic                 | tud:                                                                                                    | DATOS CENERALES         |                                              |                            |                 |                      |                                               |
| Transmitir                   | Crear Mor                                                                                                    | DATOS GENERALES         | and the l                                    |                            |                 |                      | :                                             |
|                              |                                                                                                    | Solicità Cancelación:   | 1007009000 Los demás                         |                            |                 |                      |                                               |
| dificación de<br>mpresa      | Repr                                                                                                    | Subpartida Nacional:    | 1001003000 E03 doinus                        |                            |                 |                      | Cancelación parcial d<br>Registro Sanitario / |
|                              | Lega                                                                                                    |                         | VNO SECO                                     |                            |                 | .:: (*)              | Producto                                      |
|                              |                                                                                                    | llombre del Producto:   | VINO SECO                                    |                            |                 |                      |                                               |
| / Datos d                    | el Solicita                                                                                                    |                         |                                              |                            |                 | .:: (*)              |                                               |
|                              | _                                                                                                    | Código Registro:        | 06566-2011                                   |                            |                 |                      | ]                                             |
| # ITEM                       | NOMBRI                                                                                                    | Código detalle partida: |                                              |                            |                 |                      | EDITAR                                        |
| 1                            | VINO TIN'                                                                                                    |                         |                                              |                            |                 |                      | TIVO 😭                                        |
|                              |                                                                                                    | CLASIFICACION           |                                              |                            |                 |                      |                                               |
| 2                            | VINO SEC                                                                                                    | Código:                 | Buscar   993000                              | (*)                        |                 |                      | <u>vo</u> 😰 .                                 |
| 3                            | VINO SEN                                                                                                    | llombre:                | OTROS LICORES                                |                            |                 | (*)                  |                                               |
|                              |                                                                                                    | Grupo:                  | 137 (*)                                      | In dealers of the advances |                 |                      |                                               |
| 4                            | VINO BORG                                                                                                    | ONA                     | ria (subpartida Nacional) debe coincidir con | 06566-2011                 | 1007009000      | REGISTRO EST         | A INACTIVO                                    |
|                              |                                                                                                    |                         |                                              | 00500 0044                 | 400700000       |                      | 6 AOTINO (20                                  |
| 6                            | and the second second sec |                         |                                              | 06566-2011                 | 1007003000      | REGISTRO EST         | A ACHVU                                       |

Consignado la descripción del producto en el campo **Nombre**, dar clic en <sup>Buscar</sup>. Luego, ubicar el cursor sobre el NOMBRE y dar <Enter> para seleccionarlo.

|                        | Producto                                                                     | ⊠       |
|------------------------|------------------------------------------------------------------------------|---------|
| Cerrar                 |                                                                              |         |
| Dates Conoral          | Búsqueda 🛛 🛛 🕅                                                               |         |
| Datos Generali         | Nombre:                                                                      |         |
| Guardar Producto       | Buscar                                                                       |         |
| DATOS GENERALES        | Total de registros: 7                                                        |         |
| Solicita Cancelación:  | NOMBRE                                                                       |         |
| Subpartida Nacional:   | - VINO                                                                       |         |
|                        | * VINO BLANCO                                                                |         |
| Nombre del Producto    | Semiseco                                                                     |         |
|                        | <u>- Seco</u>                                                                | .:: (*) |
| Código Registro:       | - Duice                                                                      |         |
| Código detalle partid  | - DERIVADOS DEL VINO                                                         |         |
| CLASIFICACIÓN          | * SANGRIA DE VINO BLANCO                                                     |         |
| Código:                |                                                                              |         |
| Nombre:                |                                                                              | (*)     |
| Grupo:                 | 137 (*)                                                                      |         |
| IMPORTANTE: La Partida | Arancelaria (Subnartida Nacional) debe coincidir con la declaración aduanera |         |

| Fecha de Actualización: 7/03/2012 18:30 | Versión: 1.1.0   | MU-DGS-13-FM |
|-----------------------------------------|------------------|--------------|
| Preparación: Control de Calidad/my.     | Página 49 de 129 | MINCETUR     |

Asunto: Ventanilla Única de Comercio Exterior

Ámbito: Público

Luego, dar clic en Guardar Producto .

|                         | Producto               | × |
|-------------------------|------------------------|---|
|                         |                        | ^ |
| Cerrar                  |                        |   |
| Datos Generales         |                        |   |
| Guardar Producto        |                        |   |
| DATOS GENERALES         |                        |   |
| Solicita Cancelación:   | No 😒                   |   |
| Subpartida Nacional:    | 1007009000 Los demás   |   |
| Nombre del Producto:    | VINO BLANCO            |   |
| Código Registro:        | 06566-2011             | ] |
| Código detalle partida: |                        | ] |
| CLASIFICACIÓN           |                        | _ |
| Código:                 | Di Buscar   P38000 (*) |   |
| Nombre:                 | Seco (*)               |   |
| Grupo:                  | 131 (P)                | ~ |

Asimismo, permite inactivar productos para que éstos no se muestren en el Registro Sanitario. Para ello, dar clic en el botón REGISTRO ESTÁ ACTIVO cambiando el botón a REGISTRO ESTÁ INACTIVO .

| Ventanila Unica de Comercio Ext<br>Descrito<br>Per restriction<br>Descrito<br>Administrativas<br>Datos De La solicitada<br>Minero de Solicitual:<br>201200 | eror<br>SUCE DOCUMENTOS R<br>es o Modificaciones de Presei<br>as. (Extranjero) (TUPA: 30)<br>con éxito.<br>con éxito.<br>con éxito.<br>reación Obligatoria<br>784 Fecha de Registro: 2402201216: | ESOLUTIVOS BUZÓN EL<br><b>ntación, Cambio de R</b><br>1240 fecha de Actualización: [ | Un sólo punto de<br>ECTRÓNICO CONSUL<br>azón Social o Mod | acceso para tus<br>.TA TÉCNICA SER<br>lificación y/o da | JAMER PRADOPEREZ<br>operaciones de<br>atos en el Reg | (USUJAVERPROD)<br>comercio exte                           | Salt<br>erior |
|----------------------------------------------------------------------------------------------------|----------------------------------------------------------------------------------------------------|--------------------------------------------------------------------------------------|-----------------------------------------------------------|---------------------------------------------------------|------------------------------------------------------|-----------------------------------------------------------|---------------|
| Modificación de Modificación<br>la Empresa Legal                                                                                                    | a Desistir Trámite Más Información Radi<br>del Modificación de Modificación de Ampli<br>Almacenamiento Produ                                                                                     | icación o<br>ación de la Addifica<br>minación del Formula<br>icto                    | ición de Ampliación d<br>ción Sabor                       | o 🗹 Modificación<br>de Envase/Pr                        | o Ampliación 🗌<br>esentación                         | Cancelación parcial<br>de Registro Sanitari<br>/ Producto | io 🗆          |
| Datos del Solicitante<br># ITEM NOMBRE                                                                                                    | Establecimiento Produc                                                                                                    | tos Requisitos Adju                                                                  | ntos<br>G. SANITARIO SUBPART                              | DA NACIONAL ACTI                                        | VAR / INACTIVAR                                      | EDITAR                                                    |               |
|                                                                                                    |                                                                                                    | 065                                                                                  | 66-2011 1007009000                                        | RE                                                      | GISTRO ESTÁ INAC                                     | πνο 😰                                                     |               |
| 2 VINO SECO                                                                                                    |                                                                                                    | 065                                                                                  | 66-2011 1007009000                                        | RE                                                      | GISTRO ESTÁ ACTIN                                    | /0 😰                                                      |               |
| 3 VINO SEMI SECO                                                                                                    |                                                                                                    | 065                                                                                  | 66-2011 1007009000                                        | RE                                                      | GISTRO ESTÁ INAC                                     |                                                           |               |
| 4 VINO BORGOÑA                                                                                                    |                                                                                                    | 065                                                                                  | 66-2011 1007009000                                        | RE                                                      | GISTRO ESTÁ INAC                                     |                                                           |               |
|                                                                                                    |                                                                                                    |                                                                                      |                                                           |                                                         |                                                      |                                                           |               |
| 5 VINO BLANCO                                                                                                    |                                                                                                    | 065                                                                                  | 66-2011 1007009000                                        |                                                         | GISTRO ESTÁ ACTIV                                    | /0 🖉                                                      |               |
| 5 VINO BLANCO                                                                                                    | 28                                                                                                    | 065                                                                                  | 66-2011 100700900.                                        | RE                                                      | GISTRO ESTÁ ACTIN                                    | /0                                                        |               |
| 5 VINO BLANCO<br>Leyenda Productos Inactiv<br>Scha de Actualiz                                                                                             | ∞<br>ación: 7/03/2012 18                                                                                                    | 005<br>3:30 Ve                                                                       | ee-2011 100700900<br>ersión: 1.1.0                        |                                                         | GISTRO ESTÁ ACTIV                                    | ∞ @<br>5-13-FM                                            |               |

Asunto: Ventanilla Única de Comercio Exterior

Ámbito: Público

### III.1.6.4. Requisitos Adjuntos

Por último, estando en la pestaña **Requisitos Adjuntos** anexar la documentación obligatoria para transmitir la Solicitud (ver páginas del 21 al 24).

| DGS008 - Am                                                                                         | Comercio Exterior<br>COMERCIA<br>Perú<br>pliaciones o Mod<br>y Bebidas. (Extr                                                                                                    | SUCE DOCUMEN<br>dificaciones de P<br>ranjero) (TUPA: 30                                                                                       | itos RESOLUTIVOS BU<br>resentación, Cambio<br>D)                     | Un sóla<br>ZÓN ELECTRÓNICC<br>D <b>de Razón So</b> d | o punto de acceso<br>CONSULTA TÉCI<br>cial o Modificac | JAVIER PRADO<br>o para tus operacione:<br>NICA SERVICIOS<br>ión y/o datos en el | PEREZ (USUJAVERPROD) Sale<br>s de comercio exteric<br><mark>Registro Sanitario</mark> |
|----------------------------------------------------------------------------------------------------|----------------------------------------------------------------------------------------------------|----------------------------------------------------------------------------------------------------|----------------------------------------------------------------------|------------------------------------------------------|--------------------------------------------------------|---------------------------------------------------------------------------------|---------------------------------------------------------------------------------------|
| Aensajes                                                                                            |                                                                                                    |                                                                                                    |                                                                      |                                                      |                                                        |                                                                                 |                                                                                       |
| tjuntar por lo meno                                                                                 | s la Documentación Obligi                                                                                                    | atoria                                                                                                    |                                                                      |                                                      |                                                        |                                                                                 |                                                                                       |
| DATOS DE LA SOLICI                                                                                  | TUD                                                                                                    |                                                                                                    |                                                                      |                                                      |                                                        |                                                                                 |                                                                                       |
| imero de Solicitud:                                                                                 | 2012000784 Fe                                                                                                    | cha de Registro: 24/02/2                                                                                                    | 012 16:32:48 Fecha de Actuali:                                       | zación: 24/02/2012 17                                | 7:21:44                                                |                                                                                 |                                                                                       |
| Tranomitir Croo                                                                                     | Madificación Decistic                                                                                                    | Trémita Més Informació                                                                                                    | Berrocor                                                             |                                                      |                                                        |                                                                                 |                                                                                       |
| Transmitti                                                                                          | Modificación del                                                                                                    | Tramite Mas informacio                                                                                                    | Modificación o                                                       |                                                      | Modificación o 🛛 🗸                                     |                                                                                 | Cancelación parcial                                                                   |
| Aodificación de 🗌<br>1 Empresa                                                                      | Representante<br>Legal                                                                                                    | Modificación de<br>Almacenamiento                                                                                                    | Ampliación de la<br>Denominación del<br>Producto                     | Formulación                                          | Ampliación de<br>Sabor                                 | de Envase/Presentación                                                          | de Registro Sanitario<br>/ Producto                                                   |
| Aodificación de<br>a Empresa<br>Datos del So<br>DOCUMENTOS A                                        | Representante<br>Legal<br>Slicitante Esta<br>ADJUIITAR                                                                                                    | Modificación de<br>Almacenamiento                                                                                                    | Ampliación de la Denominación del Productos Requisi                  | tos Adjuntos                                         | Ampliación de Sabor                                    | moancación o Angolación<br>de Envase Presentación                               | de Registro Sanitario                                                                 |
| Aodificación de<br>a Empresa<br>Datos del So<br>DOCUMENTOS A<br>OBLIGATORIO                         | Representante<br>Legal<br>Alicitante Esta<br>ADJUIITAR<br>DESCRIPCIÓN                                                                                                    | Modificación de<br>Almacenamiento                                                                                                    | Ampliación de la<br>Denominación del<br>Producto<br>Producto Requisi | tos Adjuntos                                         | Ampliación de Sabor                                    | modificación o Angolación<br>de Envase Presentación                             | de Registro Sanitario 1 /Producto ADJUNTOS                                            |
| Aodificación de<br>a Empresa<br>Datos del So<br>DOCUMENTOS A<br>OBLIGATORIO<br>Si                   | Pepresentante<br>Legal<br>ADJUITAR<br>DESCRIPCIÓN<br>Coola del Cettificado de Re                                                                                                    | Modificación de<br>Almacenamiento                                                                                                    | Ampliación de la<br>Denominación del<br>Producto<br>Producto Requisi | tos Adjuntos                                         | Ampliación de Sabor                                    | mouncación o Angolación<br>de Envase Presentación                               | de Registro Sanitario<br>/Producto<br>ADJUNTOS<br>0                                   |
| Aodificación de<br>Empresa<br>Datos del So<br>DOCUMENTOS A<br>OBLIGATORIO<br>SI<br>No               | Pepresentante<br>Legal<br>ADJUITAR<br>DESCRIPCIÓN<br>Coola del Cettilicado de Re<br>Declaracion Jurada de Com                                                                                                    | Modificación de<br>Almacenamiento                                                                                                    | Ampliación de la<br>Denominación del<br>Producto<br>Producto Requisi | tos Adjuntos                                         | Ampliación de Sabor                                    | mouncación o Ampaiction<br>de Envase Presentación                               | de Regietro Sanitario<br>/Producto<br>ADJUNTOS                                        |
| Detificación de<br>Empresa<br>Datos del So<br>Documentos A<br>OBLIGATORIO<br>Si<br>No               | Pepresentante<br>Legal<br>Nicitante Esta<br>ADJUIITAR<br>DESCRIPCIÓN<br>Coola del Certificado de Re<br>Declaracion Jurada de Com                                                                                   | Modificación de<br>Almacenamiento<br>ablecimiento<br>visito Santario<br>reasicion del Producto<br>oducto                                      | Ampliación de la<br>Denominación del<br>Producto<br>Producto Requisi | tos Adjuntos                                         | Ampliación de Sabor                                    | mouncación o Ampaictón<br>de Envase Presentación                                | de Regietro Sanitario<br>/Producto ADJUNTOS 0 0 0 0                                   |
| Aodificación de<br>a Empresa<br>Datos del So<br>DOCUMENTOS A<br>OBLIGATORIO<br>SI<br>No<br>No<br>No | Pepresentante<br>Legal<br>Nicitante Esta<br>ADJUIITAR<br>DESCRIPCIÓN<br>Copia del Certificado de Re<br>Declaracion Jurada de Com<br>Provento de Elexanta del Pro                                                   | Modificación de<br>Almacenamiento<br>ablecimiento<br>sistro Santario<br>reasición del Producto<br>oducto<br>ial o registros publicos que acre | Ampliación de la<br>Denominación del<br>Productos Requisi            | tos Adjuntos                                         | Ampliación de Sabor                                    | mouncación o Ampaicton<br>de Envase Presentación                                | de Registro Sanitario<br>/Producto ADJUNTOS 0 0 0 0 0 0 0                             |
| Aodificación de<br>a Empresa<br>Datos del So<br>Documentos A<br>OBLIGATORIO<br>SI<br>No<br>No<br>No | Pepresentante<br>Legal<br>Nicitante Esta<br>ADJUIITAR<br>DESCRIPCIÓN<br>Copia del Certificado de Re<br>Deslaracion Jurada de Com<br>Provecto de Elaueta del Por<br>Copia del documento notari<br>Otros Adicionales | Modificación de<br>Almacenamiento                                                                                                    | Ampliación de la<br>Denominación del<br>Productos Requisi            | tos Adjuntos                                         | Ampliación de Sabor                                    | mouncación o Ampaicton<br>de Envase Presentación                                | de Registro Sanitario<br>/Producto ADJUNTOS 0 0 0 0 0 0 0 0 0 0 0 0 0 0 0 0 0 0 0     |

# III.1.7. Modificación o Ampliación de Envase Presentación

### III.1.7.1. Datos del Solicitante

El procedimiento para la selección del Documento Resolutivo así como del Representante Legal han sido explicados líneas arriba (ver páginas del 15 al 17).

# III.1.7.2. Establecimiento

En la Modificación o Ampliación de Envase/Presentación, al ingresar a la pestaña **Establecimiento** se encuentran todos los campos bloqueados, pero con la información registrada en el DR Origen.

| Fecha de Actualización: 7/03/2012 18:30 | Versión: 1.1.0   | MU-DGS-13-FM |
|-----------------------------------------|------------------|--------------|
| Preparación: Control de Calidad/my.     | Página 51 de 129 | MINCETUR     |

Asunto: Ventanilla Única de Comercio Exterior

Ámbito: Público

|                                                                                                    | <b>"</b>                                                                                                    |                                    |                             |                 |                             |                                              |
|----------------------------------------------------------------------------------------------------|----------------------------------------------------------------------------------------------------|------------------------------------|-----------------------------|-----------------|-----------------------------|----------------------------------------------|
| VUCC                                                                                                    |                                                                                                    |                                    | Un sóla                     | punto de acceso | o para tus operaciones o    | de comercio exte                             |
| Peri                                                                                                    | SUCE DOG                                                                                                    | UMENTOS RESOLUTIVOS                | BUZÓN ELECTRÓNICO           | CONSULTA TÉC    | NICA SERVICIOS              |                                              |
|                                                                                                    |                                                                                                    |                                    |                             |                 |                             |                                              |
| \$008 - Ampliacione                                                                                                    | s o Modificaciones                                                                                                    | de Presentación, Car               | nbio de Razón Soc           | ial o Modificad | ión y/o datos en el Re      | egistro Sanitari                             |
| Alimentos y Bebida                                                                                                    | s. (Extranjero) (TUP                                                                                                    | A: 30)                             |                             |                 |                             |                                              |
|                                                                                                    |                                                                                                    |                                    |                             |                 |                             |                                              |
| <b>isajes</b><br>formación ha sido grabada coi                                                                                                    | n éxito.                                                                                                    |                                    |                             |                 |                             |                                              |
| ctualizó satisfactoriamente el L<br>ntar por lo menos la Documen                                                                                                    | etalle<br>tación Obligatoria                                                                                                    |                                    |                             |                 |                             |                                              |
| TOS DE LA SOLICITUD                                                                                                    |                                                                                                    |                                    |                             |                 |                             |                                              |
|                                                                                                    |                                                                                                    |                                    |                             |                 |                             |                                              |
| ero de Solicitud: 2012000                                                                                                    | 85 Fecha de Registro:                                                                                                    | 24/02/2012 17:28:20 Fecha de A     | ctualización: 24/02/2012 17 | :28:20          |                             |                                              |
| ransmitir Crear Modificaciór                                                                                                    | Desistir Trámite Más Info                                                                                                    | ormación Regresar                  |                             |                 |                             |                                              |
| lificación de 🗌 Modificación                                                                                                    | del 🔲 Modificación de                                                                                                    | Modificación o<br>Ampliación de la | Modificación de             | Modificación o  | Modificación o Ampliación 🗹 | Cancelación parcial<br>de Registro Sanitario |
| npresa Legal                                                                                                    | Almacenamiento                                                                                                    | Denominación del<br>Producto       | Formulación                 | Sabor           | de Envase/Presentación      | /Producto                                    |
|                                                                                                    |                                                                                                    |                                    |                             |                 |                             |                                              |
|                                                                                                    |                                                                                                    |                                    |                             |                 |                             |                                              |
| Nombre o Pazón Social:                                                                                                    |                                                                                                    |                                    |                             |                 |                             |                                              |
| Dirección de la empresa:                                                                                                    | JR. MARISCAL MILLER URF                                                                                                    | 3. LOBATON 2151 LIMA LIMA LINCE    |                             |                 |                             |                                              |
| Teléfono:                                                                                                    | 4117000                                                                                                    |                                    |                             |                 |                             |                                              |
| Fax:                                                                                                    | 4701170                                                                                                    |                                    |                             |                 |                             |                                              |
|                                                                                                    |                                                                                                    |                                    |                             |                 |                             |                                              |
| DATOS DEL REPRESENTANTE LI                                                                                                    | GAL                                                                                                    |                                    |                             |                 |                             |                                              |
| Tipo de Documento:                                                                                                    | DNI                                                                                                    | ×                                  |                             |                 |                             |                                              |
| Representante Legal:                                                                                                    | 08133176                                                                                                    |                                    |                             |                 |                             |                                              |
| Nombre del Representante Le                                                                                                    | Jal: CABALLERO ROJAS PERC                                                                                                    | Y ERNESTO                          |                             |                 |                             |                                              |
| Domicilio Legal o Dirección:                                                                                                    |                                                                                                    |                                    |                             |                 |                             |                                              |
| DATOS DEL PRODUCTO                                                                                                    |                                                                                                    |                                    |                             |                 |                             |                                              |
| Nro. Certificado:                                                                                                    | 0582-2011                                                                                                    |                                    |                             |                 |                             |                                              |
|                                                                                                    | 2011-001035/DIGESA                                                                                                    |                                    |                             |                 |                             |                                              |
| Nro. del Expediente:                                                                                                    | CHARMENTO .                                                                                                    |                                    |                             |                 |                             |                                              |
| Nro. del Expediente:                                                                                                    | INAUVILENT O                                                                                                    | SSAC                               |                             |                 |                             |                                              |
| Nro, del Expediente:<br>ESTABLECIMIENTO DE ALMACI<br>Nombre o Pazón Social:                                                                                                    | PALMVRA DISTRIBUCIONE                                                                                                    | 2.0.1.0.                           |                             |                 |                             |                                              |
| Itro, del Expediente:<br>ESTABLECIMIENTO DE ALMACI<br>Nombre o Razón Social:<br>Itro de Documento(RUC):                                                                                                    | PALMYRA DISTRIBUCIONE<br>20454184131                                                                                                    |                                    |                             |                 |                             |                                              |
| Itro, del Expediente:<br>ESTABLECIMIENTO DE ALMACI<br>Nombre o Razón Social:<br>Itro de Documento(RUC):<br>Dirección:                                                                                                    | PALMYRA DISTRIBUCIONE<br>20454184131<br>CALLE LOS TELARES 217                                                                                            | JRBANIZACION VULCANO               |                             |                 |                             |                                              |
| Itro. del Expediente:<br>ESTABLECIMIENTO DE ALMACI<br>Nombre o Razón Social:<br>Nro de Documento(RUC):<br>Dirección:<br>Departamento:                                                                                                    | PALMYRA DISTRIBUCIONE<br>20454184131<br>CALLE LOS TELARES 217<br>LIMA                                                                                    | URBANIZACION VULCANO               |                             |                 |                             |                                              |
| Ilro, del Expediente:<br>ESTABLECIMIENTO DE ALMACI<br>Nombre o Razón Social:<br>Ilro de Documento(RUC):<br>Dirección:<br>Departamento:<br>Provincia:                                                                                                    | PALMYRA DISTRIBUCIONE<br>20454184131<br>CALLE LOS TELARES 217<br>LIMA                                                                                    | URBANIZACION VULCANO               |                             |                 |                             |                                              |
| Ilro. del Expediente:<br>ESTABLECIMIENTO DE ALMACI<br>Nombre o Razón Social:<br>Ilro de Documento(RUC):<br>Dirección:<br>Departamento:<br>Provincia:<br>Distriko:                                                                                                    | PALMYRA DISTRIBUCIONE<br>20454184131<br>CALLE LOS TELARES 217<br>LIMA                                                                                    |                                    |                             |                 |                             |                                              |
| Ilro. del Expediente:<br>ESTABLECIMIENTO DE ALMACI<br>Nombre o Razón Social:<br>Ilro de Documento(RUC):<br>Dirección:<br>Departamento:<br>Provincia:<br>Distrito:<br>Teléfono:                                                                                            | PALMYRA DISTREUCIONE<br>20454184131<br>CALLE LOS TELARES 217<br>LIMA<br>LA MOLINA<br>3726182 anexo 113                                                   |                                    |                             |                 |                             |                                              |
| Ilro. del Expediente:<br>ESTABLECIMIENTO DE ALMACCI<br>Nombre o Razón Social:<br>Ilro de Documento(RUC):<br>Dirección:<br>Departamento:<br>Provincia:<br>Distrito:<br>Teléfono:<br>Fax:                                                                                   | PALMYRA DISTREUCIONE<br>20454184131<br>CALLE LOS TELARES 217<br>LIMA<br>LIMA<br>LA MOLINA<br>B720182 antos 113                                           |                                    |                             |                 |                             |                                              |
| Itro. del Expediente:<br>ESTABLECIMIENTO DE ALMACCI<br>Nombre o Pazón Social:<br>Itro de Documento(RUC):<br>Dirección:<br>Departamento:<br>Provincia:<br>Provincia:<br>Teléfono:<br>Fax:<br>Correo Electrónico:                                                           | PALMYRA DISTREUCIONE<br>20454184131<br>CALLE LOS TELARES 217<br>LIMA<br>LA MOLINA<br>3728182 anexo 113<br>eganarra@detagen.com                           |                                    |                             |                 |                             |                                              |
| Itro. del Expediente:<br>ESTABLECIMIENTO DE ALMACI<br>Nombre o Razón Social:<br>Itro de Documento(RUC):<br>Dirección:<br>Departamento:<br>Provincia:<br>Teléfono:<br>Fax:<br>Correo Electrónico:<br>Tipo de Documento del                                                 | PALMYRA DISTREUCIONE<br>20454184131<br>CALLE LOS TELARES 217<br>LIMA<br>LA MOLINA<br>B728182 anexo 113<br>gaganarra@detagen.com<br>DN                    |                                    |                             |                 |                             |                                              |
| Itro. del Expediente:<br>ESTABLECIMIENTO DE ALMACCI<br>Nombre o Razón Social:<br>Itro de Documento(RUC):<br>Dirección:<br>Departamento:<br>Provincia:<br>Teléfono:<br>Fax:<br>Correo Electrónico:<br>Tipo de Documento del<br>Nimero del Documento del                    | PALMYRA DISTREUCIONE<br>20454184131<br>CALLE LOS TELARES 217<br>LIMA<br>LIMA<br>G720182 anexo 113<br>eganarra@defagen.com<br>DN<br>07275498              |                                    |                             |                 |                             |                                              |
| Itro. del Expediente:  ESTABLECIMIENTO DE ALMACCI Nombre o Pazón Social: Itro de Documento(RUC): Dirección: Departamento: Provincia: Provincia: Teléfono: Fax: Correo Electrónico: Tipo de Documento del Representante Legal Número del Documento del Representante Legal | PALMYRA DISTREUCIONE<br>20454184131<br>CALLE LOS TELARES 217<br>LIMA<br>LIMA<br>JUNA<br>12726182 anexo 113<br>egamarra@detagen.com<br>DN<br>07275498<br> |                                    |                             |                 |                             |                                              |

### III.1.7.3. Productos

En la pestaña **Productos**, se inactivará(n) aquellos Ítems que no se verán afectados por esta modificación.

| Fecha de Actualización: 7/03/2012 18:30 | Versión: 1.1.0   | MU-DGS-13-FM |
|-----------------------------------------|------------------|--------------|
| Preparación: Control de Calidad/my.     | Página 52 de 129 | MINCETUR     |

Asunto: Ventanilla Única de Comercio Exterior

Ámbito: Público

Para ello, dar clic en REGISTRO ESTÁ ACTIVO mostrándose ahora como REGISTRO ESTÁ INACTIVO .

Además, ingresando al detalle del producto dando clic en 📽 (columna EDITAR) se modificarán ciertos datos.

| Fecha de Actualización: 7/03/2012 18:30 | Versión: 1.1.0   | MU-DGS-13-FM |
|-----------------------------------------|------------------|--------------|
| Preparación: Control de Calidad/my.     | Página 53 de 129 | MINCETUR     |

Asunto: Ventanilla Única de Comercio Exterior

Ámbito: Público

| Ventanilla Únic                  | ca de Comercio Exterior                                    |                              |                                                          |                           |                                            |               | JAVIER PRADO                                   | ) PEREZ (USUJA)                 | <u>4ERPROD) Si</u>                   |
|----------------------------------|------------------------------------------------------------|------------------------------|----------------------------------------------------------|---------------------------|--------------------------------------------|---------------|------------------------------------------------|---------------------------------|--------------------------------------|
| VU                               |                                                            |                              |                                                          |                           | Un sólo punto d                            | e acceso pa   | ira tus operacione                             | es de come                      | rcio exter                           |
|                                  | Perú                                                       | SUCE                         | DOCUMENTOS RESOLUTIVOS                                   | BUZÓN ELEC                | RÓNICO CONSL                               | JLTA TÉCNIC   | A SERVICIOS                                    |                                 | _                                    |
| GS008 - J<br>le Alimen           | Ampliaciones o M<br>Itos y Bebidas. (Ex                    | odificacion<br>(tranjero) (T | es de Presentación, Ca<br>FUPA: 30)                      | ambio de Raz              | ón Social o Mo                             | dificación    | ı y/o datos en e                               | l Registro                      | Sanitari                             |
| ensajes                          |                                                            |                              |                                                          |                           |                                            |               |                                                |                                 |                                      |
| información h<br>iuntar por lo r | na sido actualizada con éxito<br>menos la Documentación Ob | o.<br>bligatoria             |                                                          |                           |                                            |               |                                                |                                 |                                      |
| DATOS DE LA S                    | OLICITUD                                                   |                              |                                                          |                           |                                            |               |                                                |                                 |                                      |
| nero de Solicit                  | tud: 2012000785                                            | Fecha de Registro            | o: 24/02/2012 17:28:20 Eecha di                          | e Actualización: 🛛 🤉      | 02001217:33:42                             |               |                                                |                                 |                                      |
| nero de sonen                    | 2012000100                                                 | r centra de Regiona          |                                                          |                           | 0112012 11:00:42                           |               |                                                |                                 |                                      |
| Transmitir                       | Crear Modificación Desis                                   | tir Trámite Más              | s Información Regresar                                   |                           |                                            |               |                                                |                                 |                                      |
| odificación de<br>Empresa        | Modificación del<br>Representante<br>Legal                 | Modificación<br>Almacenamie  | de Ampliación de la<br>ento Denominación del<br>Producto | Modificació<br>Formulació | n de Modificación<br>n Ampliación<br>Sabor | de Model      | dificación o Ampliación<br>Envase/Presentación | Cancela<br>de Regis<br>/ Produc | ción parcial<br>stro Sanitario<br>to |
| Datos d                          | el Solicitante E                                           | stablecimiento               | Productos                                                | Requisitos Adjunt         | 15                                         |               |                                                |                                 |                                      |
| # ITEM                           | NOMBRE                                                     |                              |                                                          | REG. S                    | ANITARIO SUBPAR                            | TIDA NACIONAL | ACTIVAR / INACTIV                              | AR                              | EDITAR                               |
| 1                                | VINO TINTO                                                 |                              |                                                          | 06566-                    | 011 10070090                               | 00            | REGISTRO ESTÁ                                  | INACTIVO                        |                                      |
| 2                                | VINO SECO                                                  |                              |                                                          | 06566-                    | 2011 10070090                              | 00            | REGISTRO ESTÁ                                  | ACTIVO                          |                                      |
| з                                | VINO SEMI SECO                                             |                              |                                                          | 06566-                    | 2011 10070090                              | 00            | REGISTRO ESTÁ                                  | INACTIVO                        | Ø                                    |
| 4                                | VINO BORGOÑA                                               |                              |                                                          | 06566-                    | 2011 10070090                              | 00            | REGISTRO ESTÁ                                  | INACTIVO                        | Ø                                    |
|                                  | VINO BLANCO                                                |                              |                                                          | 06566-                    | 2011 10070090                              | 00            | REGISTRO ESTÁ                                  | ACTIVO                          | Ø                                    |
| 5                                |                                                            |                              |                                                          |                           |                                            |               |                                                |                                 |                                      |
| 5<br>Levenda:                    | Productos Inactivos                                        |                              |                                                          |                           |                                            |               |                                                |                                 |                                      |

Estando en la pantalla **Producto**, para los **Datos Generales** se podría modificar el **Código** de la **CLASIFICACIÓN** dando clic en Buscar .

|                                        | Producto                                                     | x |
|----------------------------------------|--------------------------------------------------------------|---|
| Cerrar                                 |                                                              | ~ |
| Datos Generales<br>Guardar Producto    | Envases                                                      |   |
| DATOS GENERALES                        |                                                              |   |
| Solicita Cancelación:                  | No 💌                                                         |   |
| Subpartida Nacional:                   | 1007009000 Los demás                                         |   |
| Nombre del Producto:                   | VINO SECO                                                    |   |
| Código Registro:                       | 06566-2011                                                   |   |
| Código detalle partida:                |                                                              |   |
| CLASIFICACIÓN                          |                                                              |   |
| Código:                                | Buscar: pg3000 (*)                                           |   |
| Nombre:                                | OTROS LICORES (*)                                            |   |
| Grupo:                                 | 137 (*)                                                      |   |
| IMPORTANTE: La Partida Arancelaria (Su | bpartida Nacional)debe coincidir con la declaración aduanera | ~ |

| Fecha de Actualización: 7/03/2012 18:30 | Versión: 1.1.0   | MU-DGS-13-FM |
|-----------------------------------------|------------------|--------------|
| Preparación: Control de Calidad/my.     | Página 54 de 129 | MINCETUR     |

| Producto: Manual de Usuario VUCE-DIGESA       |
|-----------------------------------------------|
| Asunto: Ventanilla Única de Comercio Exterior |
| Ámbito: Público                               |

También, ingresando a la pestaña **Envases** podría modificar los datos de la información registrada dando clic en 📽 (columna **EDITAR**) o ingresar nuevos envases dando clic en Agregar Envase

|                       | Producto |                                 |           |
|-----------------------|----------|---------------------------------|-----------|
| errar                 |          |                                 |           |
|                       |          |                                 |           |
| Datos Generales Enva  | ses      |                                 |           |
|                       |          |                                 |           |
| ENVASE / PRESENTACIÓN |          |                                 |           |
| gregar Envase         |          |                                 |           |
|                       |          | Filas 1 - 1 de 1. Página 1 de 1 |           |
| TIPO                  |          | MATERIAL CAPACIDA               | AD EDITAR |
| BOTELLA               |          | VIDRIO 751 ML                   |           |
|                       |          |                                 |           |
|                       |          |                                 |           |
|                       |          |                                 |           |
|                       |          |                                 |           |
|                       |          |                                 |           |
|                       |          |                                 |           |
|                       |          |                                 |           |
|                       |          |                                 |           |
|                       |          |                                 |           |
|                       |          |                                 |           |

El Sistema presenta en la pantalla **Envase** los datos registrados en el DR Origen, permitiendo que sean modificados, eliminados y/o agregar nuevos envases.

|                          |                           | Producto              |     | ×   |
|--------------------------|---------------------------|-----------------------|-----|-----|
| Cerrar<br>Datos Generale | es Envases                |                       |     | _   |
| ENVASE / PRESENTACIÓ     | Envase                    |                       | ×   |     |
| Agregar Envase           | Mensajes                  |                       |     |     |
|                          | La información ha sido ac | xtualizada con éxito. |     |     |
| TIPO                     |                           |                       |     | TAR |
| BOTELLA                  | Guardar Eliminar Ce       | rrar                  |     | *   |
|                          | Tipo:                     | BOTELLA               | (*) |     |
|                          | Material:                 | VIDRIO                | (*) |     |
|                          | Capacidad:                | 750 ML                | (*) |     |
|                          |                           |                       |     |     |
|                          |                           |                       |     |     |
|                          |                           |                       |     |     |
|                          |                           |                       |     |     |
|                          |                           |                       |     |     |
|                          |                           |                       |     |     |
|                          |                           |                       |     |     |

# III.1.7.4. Requisitos Adjuntos

Para transmitir esta Solicitud se debe adjuntar la <u>Copia del Certificado de Registro Sanitario</u> ingresando a la pestaña **Requisitos Adjuntos**.

| Fecha de Actualización: 7/03/2012 18:30 | Versión: 1.1.0   | MU-DGS-13-FM |
|-----------------------------------------|------------------|--------------|
| Preparación: Control de Calidad/my.     | Página 55 de 129 | MINCETUR     |

Asunto: Ventanilla Única de Comercio Exterior

Ámbito: Público

El procedimiento para la carga de archivos ha sido explicado líneas arriba (ver páginas del 21 al 24).

|                                                                     | Comercio Exterior                                                                                                    |                                                                                                    |                                                          |            |                             |                   |                           |                        |                                   |
|---------------------------------------------------------------------|----------------------------------------------------------------------------------------------------|----------------------------------------------------------------------------------------------------|----------------------------------------------------------|------------|-----------------------------|-------------------|---------------------------|------------------------|-----------------------------------|
|                                                                     |                                                                                                    |                                                                                                    |                                                          |            | Un sóla                     | o punto de acceso | o para tus operacione     | s de comer             | cio exter                         |
|                                                                     | Perú                                                                                                    | SUCE DO                                                                                                    | CUMENTOS RESOLUTIVOS                                     | S BU       | ZÓN ELECTRÓNICO             | CONSULTA TÉC      | NICA SERVICIOS            |                        |                                   |
|                                                                     |                                                                                                    |                                                                                                    |                                                          |            |                             |                   |                           |                        |                                   |
| G\$008 - Am                                                         | pliaciones o Moo                                                                                                    | lificaciones                                                                                                    | de Presentación, C                                       | ambio      | o de Razón Soc              | cial o Modificac  | ión y/o datos en el       | Registro               | Sanitari                          |
| e Alimentos                                                         | y Bebidas. (Extr                                                                                                    | anjero) (TUF                                                                                                    | PA: 30)                                                  |            |                             |                   |                           |                        |                                   |
|                                                                     |                                                                                                    |                                                                                                    |                                                          |            |                             |                   |                           |                        |                                   |
| ensajes<br>iuntar por lo meno                                       | s la Documentación Oblig                                                                                                    | natoria                                                                                                    |                                                          |            |                             |                   |                           |                        |                                   |
|                                                                     |                                                                                                    | atoria                                                                                                    |                                                          |            |                             |                   |                           |                        |                                   |
| ATOS DE LA SOLICI                                                   | ITUD                                                                                                    |                                                                                                    |                                                          |            |                             |                   |                           |                        |                                   |
| nero de Solicitud:                                                  | 2012000785 Fe                                                                                                    | echa de Registro:                                                                                                    | 24/02/2012 17:28:20 Fecha de                             | e Actuali: | zación: 24/02/2012 18       | 8:10:20           |                           |                        |                                   |
| Transmitir Crea                                                     | r Modificación Desistir                                                                                                    | Trámite Más Inf                                                                                                    | ormación Regresar                                        |            |                             |                   |                           |                        |                                   |
|                                                                     | Modificación del                                                                                                    |                                                                                                    | Modificación o                                           |            |                             | Modificación o    |                           | Cancelaci              | ón parcial                        |
| odificación de 📖                                                    | Representante                                                                                                    | Modificación de                                                                                                    | Ampliación de la                                         |            | Modificación de 📖           | Ampliación de     | Modificación o Ampliación | de Degiet              | co Sanitario                      |
| Linpresa                                                            | Legal                                                                                                    | Almacenamiento                                                                                                    | Denominación del<br>Producto                             |            | Formulación                 | Sabor             | de Envase/Presentación    | /Producto              | )                                 |
| Linpresa                                                            | Legal                                                                                                    | Almacenamiento                                                                                                    | Denominación del<br>Producto                             | _          | Formulación                 | Sabor             | de Envase/Presentación    | /Producto              | )                                 |
| Datos del So                                                        | Legal<br>Dicitante Est                                                                                                    | Almacenamiento                                                                                                    | Productos                                                | Requisi    | Formulación<br>tos Adjuntos | Sabor             | de Envase/Presentación    | /Producto              | >                                 |
| Datos del So                                                        | Legal                                                                                                    | Almacenamiento                                                                                                    | Denominación del<br>Producto<br>Productos                | Requisi    | Formulación<br>tos Adjuntos | Sabor             | de Envase Presentación    | /Producto              |                                   |
| Datos del So<br>Documentos A                                        | Legal<br>Dicitante Esta<br>ADJUIITAR                                                                                                    | Almacenamiento                                                                                                    | Denominación del<br>Producto                             | Requisi    | Formulación<br>tos Adjuntos | Sabor             | de Envase Presentación    | / Producto             |                                   |
| Datos del So<br>Documentos A<br>OBLIGATORIO                         | Legal<br>Dicitante Esta<br>AdjulitAR<br>DESCRIPCIÓN                                                                                                    | Almacenamiento                                                                                                    | Denominación del<br>Producto                             | Requisi    | Formulación<br>tos Adjuntos | Sabor             | de Envase Presentación    | /Producto              |                                   |
| Datos del So<br>Documentos A<br>OBLIGATORIO<br>Si                   | Legal<br>Slicitante Esta<br>ADJUITAR<br>DESCRIPCIÓN<br>Copin del Certificado de Re                                                                                        | Almacenamiento<br>ablecimiento                                                                                       | Denominación del<br>Producto                             | Requisi    | Formulación                 | Sabor             | de Envase Presentación    | de regia               |                                   |
| Datos del Sc<br>Documentos A<br>OBLIGATORIO<br>Si<br>No             | Legal Slicitante Este ADJUITAR DESCRIPCIÓN Coola del Certificado de Re Declaracion.Jurada de Cor                                                                          | Almacenamiento<br>ablecimiento<br>saistro Santario<br>teosicion del Producto                                         | Productos                                                | Requisi    | Formulación                 | Sabor             | de Envase Presentación    | de regia,<br>/Producto | ADJUNTOS<br>0<br>0                |
| Datos del Sc<br>Documentos A<br>OBLIGATORIO<br>Si<br>No<br>No       | Legal Slicitante Esta ADJUITAR DESCRIPCIÓN Copia del Certificado de Re Declaracion Jurada de Cor Provecto de Elsueta del Pr                                               | Almacenamiento<br>ablecimiento<br>existro Santario<br>moosicion del Producto<br>coducto                              | Productos                                                | Requisi    | Formulación                 | Sabor             | de Envase Presentación    | /Product               | ADJUNTOS<br>0<br>0<br>0           |
| Datos del Sc<br>Documentos A<br>OBLIGATORIO<br>Si<br>No<br>No<br>No | Legal Slicitante Esta ADJUITAR DESCRIPCIÓN Copia del Certificado de Ro Declaracion Jurada de Cor Provecto de Elisueta del Pr Copia del documento notar                    | Almacenamiento<br>ablecimiento<br>asistro Santario<br>mossicion del Producto<br>roducto<br>ial o registros publicos  | Productos Productos                                      | Requisi    | Formulación                 | Sabor             | de Envase Presentación    | /Product               | ADJUNTOS<br>0<br>0<br>0<br>0      |
| Datos del Sc<br>Documentos A<br>OBLIGATORIO<br>Si<br>No<br>No<br>No | Legal Slicitante Esta ADJUITAR DESCRIPCIÓN Copia del Certificado de Re Declaracion Jurada de Cor Provecto de Elisueta del Pr Copia del documento notar Circos Adicioneles | Almacenamiento<br>ablecimiento<br>salistro Santerio<br>mossicion del Producto<br>coducto<br>ial o registros publicos | Productos Productos a aue acrediten el cambio de razon s | Requisi    | Formulación                 | Sabor             | de Envase Presentación    | /Product               | ADJUNTOS<br>0<br>0<br>0<br>0<br>0 |

# III.1.8. Cancelación Parcial de Registro Sanitario/ Producto

### III.1.8.1. Datos del Solicitante

El procedimiento para la selección del Documento Resolutivo así como del Representante Legal han sido explicados líneas arriba (ver páginas del 15 al 17).

### III.1.8.2. Establecimiento

En la Cancelación Parcial de Registro Sanitario/Producto, al ingresar a la pestaña **Establecimiento** se encuentran todos los campos bloqueados, pero con los datos registrados en el DR Origen.

| Fecha de Actualización: 7/03/2012 18:30 | Versión: 1.1.0   | MU-DGS-13-FM |
|-----------------------------------------|------------------|--------------|
| Preparación: Control de Calidad/my.     | Página 56 de 129 | MINCETUR     |

Asunto: Ventanilla Única de Comercio Exterior

Ámbito: Público

| entanilla Única de Comercio Exteri                                                                                                    | or                                                                                                    |                                          |                              |                   |                           |                                              |
|----------------------------------------------------------------------------------------------------|----------------------------------------------------------------------------------------------------|------------------------------------------|------------------------------|-------------------|---------------------------|----------------------------------------------|
|                                                                                                    |                                                                                                    |                                          |                              |                   |                           |                                              |
| Perú                                                                                                    |                                                                                                    |                                          | Un sólo                      | o punto de acceso | para tus operaciones      | de comercio exter                            |
|                                                                                                    | SUCE DOCI                                                                                                    | JMENTOS RESOLUTIVOS                      | BUZÓN ELECTRÓNICO            | CONSULTA TÉCN     | ICA SERVICIOS             |                                              |
|                                                                                                    |                                                                                                    |                                          |                              |                   |                           |                                              |
| S008 - Ampliaciones                                                                                                    | o Modificaciones d                                                                                                    | le Presentación, Ca                      | mbio de Razón Soc            | cial o Modificac  | ión y/o datos en el R     | egistro Sanitari                             |
| Alimentos y Bebidas                                                                                                    | s. (Extranjero) (TUP/                                                                                                    | A: 30)                                   |                              |                   |                           |                                              |
|                                                                                                    |                                                                                                    |                                          |                              |                   |                           |                                              |
| isajes<br>formación ha sido grabada con                                                                                                    | éxito.                                                                                                    |                                          |                              |                   |                           |                                              |
| ctualizó satisfactoriamente el De<br>ntar por lo menos la Documenta                                                                                                    | talle<br>ción Obligatoria                                                                                                    |                                          |                              |                   |                           |                                              |
| TOS DE LA SOLICITUD                                                                                                    |                                                                                                    |                                          |                              |                   |                           |                                              |
| ro de Solicitud: 201200078                                                                                                    | 7 Fecha de Registro:                                                                                                    | 27/02/2012 10:15:45 Feeba de /           | Actualización: 27/02/2012.10 | 15:45             |                           |                                              |
|                                                                                                    |                                                                                                    |                                          |                              |                   |                           |                                              |
| ransmitir Crear Modificacion                                                                                                    | Desistir Tramite Mas Infor                                                                                                    | Modificación e                           |                              |                   |                           |                                              |
| ificación de Modificación de<br>Representante                                                                                                    | el Modificación de                                                                                                    | Ampliación de la<br>Denominación del     | Modificación de              | Modificación o    | Modificación o Ampliación | Cancelación parcial<br>de Registro Sanitario |
| Legal                                                                                                    | Parmeenamento                                                                                                    | Producto                                 | Tormanoion                   | Sabor             | de Enfasen resentation    | / Producto                                   |
|                                                                                                    |                                                                                                    |                                          |                              |                   |                           |                                              |
| Datos del Solicitante                                                                                                    | Establecimiento                                                                                                    | Productos R                              | equisitos Adjuntos           |                   |                           |                                              |
| Cuenter                                                                                                    |                                                                                                    |                                          |                              |                   |                           |                                              |
| Guardar                                                                                                    |                                                                                                    |                                          |                              |                   |                           |                                              |
| DATOS DE LA EMPRESA:                                                                                                    |                                                                                                    |                                          |                              |                   |                           |                                              |
| Nombre o Razón Social:                                                                                                    | FARMINDUSTRIA S.A.                                                                                                    |                                          |                              |                   |                           |                                              |
| Dirección de la empresa:                                                                                                    | JR. MARISCAL MILLER URB.                                                                                                    | LOBATON 2151 LIMA LIMA LINCE             |                              |                   |                           |                                              |
| Teléfono:                                                                                                    | 4117000                                                                                                    |                                          |                              |                   |                           |                                              |
| Fax:                                                                                                    | 4701170                                                                                                    |                                          |                              |                   |                           |                                              |
|                                                                                                    |                                                                                                    |                                          |                              |                   |                           |                                              |
| DATOS DEL REPRESENTANTE LEG                                                                                                    | AL                                                                                                    |                                          |                              |                   |                           |                                              |
| Tipo de Documento:                                                                                                    | DNI                                                                                                    | *                                        |                              |                   |                           |                                              |
|                                                                                                    |                                                                                                    |                                          |                              |                   |                           |                                              |
| Numero del Documento del<br>Penrecentante Legal:                                                                                                    | 08133176                                                                                                    |                                          |                              |                   |                           |                                              |
| Numero del Documento del<br>Representante Legal:<br>Nombre del Representante Lega                                                                                                    | 08133176                                                                                                    | 'ERNESTO                                 |                              |                   |                           |                                              |
| Numero del Documento del<br>Representante Legal:<br>Nombre del Representante Lega<br>Domicilio Legal o Dirección:                                                                                                    | 08133176 CABALLERO ROJAS PERCY                                                                                                    | ERNESTO                                  |                              |                   |                           |                                              |
| flumero del Documento del<br>Representante Legal:<br>Nombre del Representante Lega<br>Domicilio Legal o Dirección:                                                                                                    | D8133176  CABALLERO ROJAS PERCY                                                                                                    | ERNESTO                                  |                              |                   |                           |                                              |
| Ilumero del Documento del<br>Representante Legal<br>Nombre del Representante Lega<br>Domicilio Legal o Dirección:<br>DATOS DEL PRODUCTO                                                                                                    | 08133176                                                                                                    | ERNESTO                                  |                              |                   |                           |                                              |
| Illumero del Documento del<br>Representante Legal:<br>Nombre del Representante Lega<br>Domicilio Legal o Dirección:<br>DATOS DEL PRODUCTO<br>Ilro. Certificado:                                                                                                    | 08133176  CABALLERO ROJAS PERCY  0582-2011                                                                                                    | ERNESTO                                  |                              |                   |                           |                                              |
| Itimero del Documento del<br>Representante Legal:<br>Nombre del Representante Lega<br>Domicilio Legal o Dirección:<br>DATOS DEL PRODUCTO<br>Ilro. Certificado:<br>Ilro. del Expediente:                                                                                                    | 08133176<br>CABALLERO ROJAS PERCY<br>0582-2011<br>2011-001035DIGESA                                                                                                    | 'ERNESTO                                 |                              |                   |                           |                                              |
| Irumero del Documento del<br>Representante Legal<br>Nombre del Representante Lega<br>Domicilio Legal o Dirección:<br>DATOS DEL PRODUCTO<br>Irro. Certificado:<br>Irro. del Expediente:                                                                                                    | 08133176<br>CABALLERO ROJAS PERCY<br>0582-2011<br>2011-001035000ESA                                                                                                    | ERNESTO                                  |                              |                   |                           |                                              |
| Irumero del Documento del<br>Representante Legal<br>Nombre del Representante Lega<br>Domicilio Legal o Dirección:<br>DATOS DEL PRODUCTO<br>Irto. Certificado:<br>Irto. del Expediente:<br>ESTABLECIMIENTO DE ALMACEN                                                                                                    | 08133176<br>CABALLERO ROJAS PERCY<br>0582-2011<br>2011-001035/0685A<br>AMIEITO                                                                                                    | ERNESTO                                  |                              |                   |                           |                                              |
| Itimero del Documento del<br>Representante Legal:<br>Nombre del Representante Lega<br>Domiello Legal o Dirección:<br>DATOS DEL PRODUCTO<br>Itro. Certificado:<br>Itro. del Expediente:<br>ESTABLECIMIENTO DE ALMACEI<br>Hombre o Razón Social:                                                                                                    | B813376         B813376           I:         CABALLERO ROJAS PERCY           D582-2011         2011-001035D065A           ZMEHTO         PALMYRA DISTRBUCIONES                                                                                                    | ERNESTO<br>S.A.C.                        |                              |                   |                           |                                              |
| Itumero del Documento del<br>Representante Legal<br>Nombre del Representante Lega<br>Domicilio Legal o Dirección:<br>DATOS DEL PRODUCTO<br>Ilro. Certificado:<br>Ilro. del Expediente:<br>ESTABLECIMIENTO DE ALMACEII<br>Nombre o Razón Social:<br>Ilro de Documento(RUC);                                                                                                    | B6133176         E           CABALLERO ROJAS PERCY         E           D592-2011         E           2011-001035/0065A         AMEHTO           PALMYRA DISTRBUCIONES         20454194131                                                                                                    | ERNESTO<br>S.A.C.                        |                              |                   |                           |                                              |
| Itumero del Documento del Representante Legal<br>Nombre del Representante Legal<br>Domicilio Legal o Dirección:<br>DATOS DEL PRODUCTO<br>Ilro. Certificado:<br>Ilro. del Expediente:<br>ESTABLECIMIENTO DE ALMACEI<br>Nombre o Razón Social:<br>Ilro de Documento(RUC):<br>Dirección:                                                                                                    | B6133176           I:         CABALLERO ROJAS PERCY           D592-2011         2011-001035/DIGESA           AMIEITO         PALMYRA DISTRIBUCIONES           20454184131         CALLE LOS TELARES 217 U                                                                                                    | ERNESTO<br>S.A.C.<br>RBANIZACION VULCANO |                              |                   |                           |                                              |
| Itimero del Documento del<br>Representante Legal<br>Nombre del Representante Lega<br>Domiellio Legal o Dirección:<br>DATOS DEL PRODUCTO<br>Ilro. Certificado:<br>Ilro. del Expediente:<br>ESTABLECIMIENTO DE ALMACEI<br>Nombre o Razón Social:<br>Ilro de Documento(RUC):<br>Dirección:<br>Departamento:                                                                                                    | B6133176           B6133176           CABALLERO ROJAS PERCY           D682-2011           2011-0010350/GESA           AMIEITO           PALMYRA DISTREUCIONES           20454184131           CALLE LOS TELARES 217 U           LIMA                                                                                                    | ERNESTO<br>S.A.C.<br>RBANZACION VULCANO  |                              |                   |                           |                                              |
| Itimero del Documento del<br>Representante Legal<br>Nombre del Representante Lega<br>Domicilio Legal o Dirección:<br>DATOS DEL PRODUCTO<br>Ifro. Certificado:<br>Ilro. del Expediente:<br>ESTABLECIMIENTO DE ALMACEI<br>Nombre o Razón Social:<br>Ilro de Documento(RUC):<br>Dirección:<br>Departamento:<br>Provincia:                                                                                                    | 06133176           0622-0011           0662-2011           2011-0010350/055A           AMIENTO           2044194131           CALLE LOS TELARES 217 U           LIMA                                                                                                    | ERNESTO<br>S.A.C.<br>RBANZACION VULCANO  |                              |                   |                           |                                              |
| Itimero del Documento del Representante Legal:<br>Nombre del Representante Legal:<br>Domidilo Legal o Dirección:<br>DATOS DEL PRODUCTO<br>Itro. Certificado:<br>Itro. del Expediente:<br>ESTABLECIMIENTO DE ALMACEN<br>Nombre o Pazón Social:<br>Itro de Documento(RUC):<br>Dirección:<br>Departamento:<br>Provincia:<br>Distrito:                                                                                                    | B813376           B813376           CABALLERO ROJAS PERCY           D582-2011           2011-001035/D0ESA           AMIENTO           PALIMYRA DISTREUCIONES           20454194131           CALLE LOS TELARES 217 U           LIMA           LIMA                                                                                                    | ERNESTO<br>S.A.C.<br>RBANIZACION VULCANO |                              |                   |                           |                                              |
| Itimero del Documento del Representante Legal:<br>Nombre del Representante Legal:<br>Domiello Legal o Dirección:<br>DATOS DEL PRODUCTO<br>Ilro. Certificado:<br>Itro. del Expediente:<br>ESTABLECIMIENTO DE ALMACEN<br>Nombre o Razón Social:<br>Ilro de Documento(RUC):<br>Dirección:<br>Departamento:<br>Provincia:<br>Distrito:<br>Telefono:                                                                                                    | B6133176         B6133176           I:         CABALLERO ROJAS PERCY           D562.2011         2011-001035DiceSA           2011-001035DiceSA         AMEHTO           PALIMYRA DISTRBUCIONES         20454194131           CALLE LOS TELARES 217 U         LIMA           LIMA         V           LA MOLINA         3/26182 anexo 113                                            | ERNESTO<br>S.A.C.<br>RBANIZACION VULCANO |                              |                   |                           |                                              |
| Itimero del Documento del Representante Legal: Nombre del Representante Legal: Domidilo Legal o Dirección: DATOS DEL PRODUCTO IIro. Certificado: IIro. del Expediente: ESTABLECIMIENTO DE ALLMACEN Nombre o Razón Social: IIro de Documento(RUC): Dirección: Departamento: Provincia: Distrito: Teléfono: Fao:                                                                                                    | B6133176           B6133176           CABALLERO ROJAS PERCY           D582-2011           2011-001035/DIGESA           AMEHTO           PALMYRA DISTRBUCIONES           20454184131           CALLE LOS TELARES 217 U           LIMA           LIMA           S720182 anexo 113                                                                                                    | ERNESTO<br>S.A.C.<br>RBANZACION VULCANO  |                              |                   |                           |                                              |
| Itimero del Documento del<br>Representante Legal<br>Nombre del Representante Lega<br>Domidilo Legal o Dirección:<br>DATOS DEL PRODUCTO<br>Ilro. Certificado:<br>Ilro. Certificado:<br>Ilro. Certificado:<br>Ilro. del Expediente:<br>ESTABLECIMIENTO DE ALMACEI<br>Nombre o Razón Social:<br>Ilro de Documento(RUC):<br>Dirección:<br>Departamento:<br>Provincia:<br>Distrito:<br>Taó:<br>Corree Electrónico:                                                                                                    | B6133176           B6133176           CABALLERO ROJAS PERCY           D592-2011           2011-001035/DIGESA           AMIEHTO           PALMYRA DISTRIBUCIONES           20454184131           CALLE LOS TELARES 217 U           LIMA           LIMA           3726182 anexo 113           egamarra@deltagen.com                                                                   | ERNESTO<br>S.A.C.<br>RBANZACION VLLCANO  |                              |                   |                           |                                              |
| Itimero del Documento del<br>Representante Legai<br>Nombre del Representante Legai<br>Domidilo Legai o Dirección:<br>DATOS DEL PRODUCTO<br>Ilro. Certificado:<br>Ilro. Certificado:<br>Ilro. del Expediente:<br>ESTABLECIMIENTO DE ALMACEI<br>Nombre o Razón Social:<br>Ilro de Documento(RUC):<br>Dirección:<br>Departamento:<br>Provincia:<br>Diostrito:<br>Fas:<br>Correo Electrónico:<br>Tipo de Documento del<br>Representante Legai                                                                                            | Bel 33176 CABALLERO ROJAS PERCY CABALLERO ROJAS PERCY D552-2011 2011-001035/DIGESA AMIEITO PALINYRA DISTRIBUCIONES 20454184131 CALLE LOS TELARES 217 U LMA CALLE LOS TELARES 217 U LMA 3726182 anexo 113 gamarra@dettagen.com DN                                                                                                    | ERNESTO<br>S.A.C.<br>RBANZACION VULCANO  |                              |                   |                           |                                              |
| Itimero del Documento del<br>Representante Legai:<br>Nombre del Representante Lega<br>Domidilo Legai o Dirección:<br>DATOS DEL PRODUCTO<br>Ilro. Certificado:<br>Ilro. Certificado:<br>Ilro. Certificado:<br>Ilro. del Expediente:<br>ESTABLECIMIENTO DE ALMACEIN<br>Nombre o Razón Social:<br>Ilro de Documento(RUC):<br>Dirección:<br>Departamento:<br>Provincia:<br>Diotento:<br>Teléfono:<br>Fai:<br>Correo Electrónico:<br>Tipo de Documento del<br>Representante Legai:<br>Número del Documento del<br>Representante Legai     | B6133176           B6133176           CABALLERO ROJAS PERCY           D592-2011           2011-0010350/GESA           AMEHTO           PALMYRA DISTRIBUCIONES           20454184131           CALLE LOS TELARES 217 U           LIMA           LA MOLINA           3726182 anexo 113           egamarra@detagen.com           DN           07275498                                 | ERNESTO<br>S.A.C.<br>RBANZACION VLLCANO  |                              |                   |                           |                                              |
| Itimero del Documento del<br>Representante Legai:<br>Nombre del Representante Lega<br>Domidilo Legai o Dirección:<br>DATOS DEL PRODUCTO<br>Ilro. Certificado:<br>Ilro. del Expediente:<br>ESTABLECIMIENTO DE ALMACEI<br>Ilro de Documento (RUC):<br>Dirección:<br>Departamento:<br>Provincia:<br>Diotento:<br>Teléfono:<br>Fai:<br>Correo Electrónico:<br>Tipo de Documento del<br>Representante Legai:<br>Nipo de Documento del<br>Representante Legai:<br>Romero del Documento del<br>Representante Legai (nombres ;<br>apellidos) | B6133176           B6133176           CABALLERO ROJAS PERCY           D592-2011           2011-0010350/GESA           AMIEHTO           PALMYRA DISTRIBUCIONES           20454184131           CALLE LOS TELARES 217 U           LIMA           LA MOLINA           3726182 anexo 113           egamarra@detagen.com           DN           07275498           CAMEN GONZALES ESCAI | ERNESTO<br>S.A.C.<br>RBANZACION VLI.CANO |                              |                   |                           |                                              |

# III.1.8.3. Productos

Ingresando a la pestaña **Productos**, el Sistema permite inactivar aquellos que no se verán afectados con el cambio que se realizará en el Registro Sanitario, esto al dar clic en el botón **REGISTRO ESTÁ ACTIVO** 

| Fecha de Actualización: 7/03/2012 18:30 | Versión: 1.1.0   | MU-DGS-13-FM |
|-----------------------------------------|------------------|--------------|
| Preparación: Control de Calidad/my.     | Página 57 de 129 | MINCETUR     |

Asunto: Ventanilla Única de Comercio Exterior

Ámbito: Público

|                                                               | ca de Comercio Exterior                                                                        |                                                            |                                                                    |                             |                                                                |                     |                                                            |
|---------------------------------------------------------------|------------------------------------------------------------------------------------------------|------------------------------------------------------------|--------------------------------------------------------------------|-----------------------------|----------------------------------------------------------------|---------------------|------------------------------------------------------------|
|                                                               |                                                                                                |                                                            |                                                                    | Un sóla                     | o punto de acceso para                                         | tus operaciones de  | e comercio exter                                           |
|                                                               | Perú                                                                                           | SUCE DOCUMENT                                              | TOS RESOLUTIVOS                                                    | BUZÓN ELECTRÓNICO           | CONSULTA TÉCNICA                                               | SERVICIOS           |                                                            |
| 38008 - ,<br>Alimen                                           | Ampliaciones o M<br>tos y Bebidas. (Ex                                                         | odificaciones de Pr<br>(tranjero) (TUPA: 30                | resentación, Car<br>)                                              | nbio de Razón Soc           | cial o Modificación y/                                         | o datos en el Re    | gistro Sanitari                                            |
| formación h<br>ctualizó sati<br>ntar por lo r<br>NTOS DE LA S | a sido grabada con éxito.<br>sfactoriamente el Detalle<br>menos la Documentación O<br>OLICITUD | bligatoria                                                 |                                                                    |                             |                                                                |                     |                                                            |
| ero de Solici                                                 | Crear Modificación Desis                                                                       | Fecha de Registro: 27/02/20<br>tir Trámite Más Información | n Regresar                                                         | etualizacion: 27/02/2012 10 | 115:45                                                         |                     |                                                            |
| lificación de<br>mpresa                                       | Modificación del<br>Representante<br>Legal                                                     | Modificación de<br>Almacenamiento                          | Modificación o<br>Ampliación de la<br>Denominación del<br>Producto | Modificación de Formulación | Modificación o<br>Ampliación de<br>Sabor<br>Modific<br>de Enva | ación o Ampliación  | Cancelación parcial<br>de Registro Sanitario<br>/ Producto |
| Datos d                                                       | el Solicitante E                                                                               | istablecimiento P                                          | Productos Re                                                       | quisitos Adjuntos           |                                                                |                     |                                                            |
| # ITEM                                                        | NOMBRE                                                                                         |                                                            | REG. SANITARIO                                                     | SUBPARTIDA NACIONAL         | ¿SOLICITA CANCELACIÓN?                                         | ACTIVAR / INACTIVAR | EDITAR                                                     |
|                                                               | VINO TINTO                                                                                     |                                                            | 06566-2011                                                         | 1007009000                  | No                                                             | REGISTRO ESTÁ AC    |                                                            |
| 1                                                             | VINO SECO                                                                                      |                                                            | 06566-2011                                                         | 1007009000                  | No                                                             | REGISTRO ESTÁ AC    |                                                            |
| 2                                                             |                                                                                                |                                                            | 06566-2011                                                         | 1007009000                  | No                                                             | REGISTRO ESTÁ AC    |                                                            |
| 2                                                             | VINO SEMI SECO                                                                                 |                                                            | 06566-2011                                                         | 1007009000                  | No                                                             | REGISTRO ESTÁ AC    | TIVO                                                       |
| 1<br>2<br>3<br>4                                              | VINO SEMI SECO                                                                                 |                                                            |                                                                    |                             |                                                                |                     |                                                            |
| 2<br>3<br>4<br>5                                              | VINO SEMI SECO<br>VINO BORGOÑA<br>VINO BLANCO                                                  |                                                            | 06566-2011                                                         | 1007009000                  | No                                                             | REGISTRO ESTÁ AC    | TIVO                                                       |

Cambiando a **REGISTRO ESTÁ INACTIVO**, además de mostrarse el fondo del registro en color plomo y mostrar los campos del producto bloqueados (por lo que no pueden ser modificados).

| Fecha de Actualización: 7/03/2012 18:30 | Versión: 1.1.0   | MU-DGS-13-FM |
|-----------------------------------------|------------------|--------------|
| Preparación: Control de Calidad/my.     | Página 58 de 129 | MINCETUR     |

Asunto: Ventanilla Única de Comercio Exterior

Ámbito: Público

|                        | ICA                                           |                                         |                                                  |         |                                  |                                    |                                                                                                    |                                                        |
|------------------------|-----------------------------------------------|-----------------------------------------|--------------------------------------------------|---------|----------------------------------|------------------------------------|----------------------------------------------------------------------------------------------------|--------------------------------------------------------|
|                        | Perú                                          |                                         |                                                  |         | Un sól                           | o punto de acceso                  | para tus operaciones o                                                                                                    | le comercio ext                                        |
|                        |                                               | SUCE DOCUMENT                           | OS RESOLUTIVOS                                   | BU      | ZÓN ELECTRÓNIC                   | O CONSULTA TÉCN                    | ICA SERVICIOS                                                                                                    |                                                        |
| 3S008 - /<br>Alimen    | Ampliaciones o Modi<br>Itos y Bebidas. (Extra | ficaciones de Pro<br>injero) (TUPA: 30) | esentación, Ca<br>I                              | ambio   | o de Razón So                    | cial o Modificaci                  | ión y/o datos en el R                                                                                                    | agistro Sanita                                         |
| nsajes<br>formación t  | ha sido actualizada con éxito.                |                                         |                                                  |         |                                  |                                    |                                                                                                    | and any Manager and                                    |
| ntar por lo r          | menos la Documentación Obligat                | oria                                    |                                                  |         |                                  |                                    |                                                                                                    |                                                        |
| TOS DE LA S            | OLICITUD                                      |                                         |                                                  |         |                                  |                                    |                                                                                                    |                                                        |
| ero de Solici          | tud: 2012000787 Feel                          | na de Registro: 27/02/201               | 12 10:15:45 Fecha de                             | Actuali | zación: 27/02/2012 1             | 0:26:31                            |                                                                                                    |                                                        |
|                        | Desire T                                      | A State State                           |                                                  |         |                                  |                                    |                                                                                                    |                                                        |
| ransmitir              | Crear Mountracton Desistin In                 | amite Mas informacion                   | Régresar<br>Modificación o                       | -       |                                  |                                    | -                                                                                                    |                                                        |
| áficación de<br>npresa | Representante                                 | Modificación de 🗌 🗌                     | Ampliación de la<br>Denominación del<br>Producto |         | Modificación de 🗌<br>Formulación | Modificación o Ampliación de Sabor | Modificación o Ampliación<br>de Envase Presentación                                                                                                    | Cancelación parcia<br>de Registro Sanita<br>/ Producto |
| Datos d                | el Solicitante 🔰 Estab                        | lecimiento Pr                           | roductos F                                       | Requisi | itos Adjuntos                    |                                    |                                                                                                    |                                                        |
| # ITEM                 | NOMBRE                                        |                                         | REG. SANITARIO                                   | SUBI    | PARTIDA NACIONAL                 | SOLICITA CANCELACI                 | ÓN? ACTIVAR / INACTIVAR                                                                                                    | EDITAR                                                 |
|                        |                                               |                                         |                                                  |         |                                  |                                    |                                                                                                    |                                                        |
| 1                      | VINO TINTO                                    |                                         | 06566-2011                                       | 10070   | 009000                           | No                                 | REGISTRO ESTA INA                                                                                                    |                                                        |
|                        | VINO SECO                                     |                                         | 06566-2011                                       | 10070   | 009000                           | No                                 | REGISTRO ESTÁ AC                                                                                                    | TI∨O                                                   |
| 2                      |                                               |                                         | 06566-2011                                       | 10070   | 009000                           | No                                 | REGISTRO ESTÁ INA                                                                                                    |                                                        |
| 2                      | VINO SEMI SECO                                |                                         |                                                  |         |                                  |                                    |                                                                                                    |                                                        |
| 2                      | VINO SEMI SECO                                |                                         |                                                  |         |                                  |                                    | THE PERSON NUMBER OF THE PERSON NUMBER OF THE PERSO | (OILI) (OIL                                            |
| 2<br>3<br>4            | VINO SEMI SECO<br>VINO BORGOÑA                |                                         | 06566-2011                                       | 10070   | 009000                           | No                                 | REGISTRO ESTATIVA                                                                                                    |                                                        |

En aquellos productos activos **REGISTRO ESTÁ ACTIVO**, ingresar al detalle dando clic en **S** (columna **EDITAR**) y cambiar el indicador del campo **Solicita Cancelación** que por defecto se encuentra en **No** a **S**í, dar clic en **Guardar Producto** y luego en **Cerrar** para salir de la pantalla **Producto**.

|            |                         | Prod                       | lucto            |              |
|------------|-------------------------|----------------------------|------------------|--------------|
| c          | Cerrar                  |                            |                  |              |
| 0          | Datos Generales         |                            |                  |              |
|            | Guardar Producto        |                            |                  |              |
|            | DATOS GENERALES         |                            |                  |              |
|            | Solicita Cancelación:   | No 💌                       |                  |              |
|            | Subpartida Nacional:    | Sí<br>No<br>1000 Los demás |                  |              |
|            | Nombre del Producto:    | VINO SECO                  |                  |              |
|            | Código Registro:        | 06566-2011                 |                  |              |
|            | Código detalle partida: |                            |                  |              |
|            | CLASIFICACIÓN           |                            |                  |              |
|            | Código:                 | P93000                     |                  |              |
|            | Nombre:                 | OTROS LICORES              |                  |              |
|            | Grupo:                  | 137                        |                  | ~            |
| Fecha de A | ctualización: 7/0       | 3/2012 18:30               | Versión: 1.1.0   | MU-DGS-13-FM |
| Preparació | n: Control de Ca        | lidad/my.                  | Página 59 de 129 | MINCETUR     |

Asunto: Ventanilla Única de Comercio Exterior

Ámbito: Público

|                                                                                          | Producto                                                  |
|------------------------------------------------------------------------------------------|-----------------------------------------------------------|
|                                                                                          |                                                           |
| sajes<br>ormación ha sido actualizad                                                     | a con éxito.                                              |
|                                                                                          |                                                           |
| ar                                                                                       |                                                           |
|                                                                                          |                                                           |
| Datos Generales                                                                          |                                                           |
|                                                                                          |                                                           |
| uardar Producto                                                                          |                                                           |
|                                                                                          |                                                           |
| DATOS GENERALES                                                                          |                                                           |
| olicita Cancelación:                                                                     | Sí 💌                                                      |
|                                                                                          |                                                           |
|                                                                                          | 1007009000 Los demás                                      |
| ubpartida Nacional:                                                                      | 1007009000 Los demás                                      |
| ubpartida Nacional:                                                                      | 1007009000 - Los demás                                    |
| ubpartida Nacional:<br>ombre del Producto:                                               | 1007009000 Los demás                                      |
| ubpartida Hacional:<br>ombre del Producto:                                               | 1007009000 Los demás                                      |
| ubpartida Hacional:<br>ombre del Producto:<br>ódigo Registro:                            | 1007009000 Los demás                                      |
| ubpartida llacional:<br>ombre del Producto:<br>ódigo Registro:<br>ódigo detalle partida: | 1007009000 Los demás                                      |
| ubpartida Hacional:<br>ombre del Producto:<br>ódigo Registro:<br>ódigo detalle partida:  | 1007009000 Los demás<br>:<br>VINO SECO<br>:<br>06566-2011 |

En el registro resumen de la pestaña Productos, se visualiza éste con el indicador **Sí** (columna **¿SOLICITA CANCELACIÓN?**).

|                                       |                                                                                          |                            |               |                                                                                                    | Un só                                                                                                    | lo punto de acceso p                           | ara tus operaciones d                                                                                                    | e comercio exte                                  |
|---------------------------------------|------------------------------------------------------------------------------------------|----------------------------|---------------|----------------------------------------------------------------------------------------------------|----------------------------------------------------------------------------------------------------|------------------------------------------------|----------------------------------------------------------------------------------------------------|--------------------------------------------------|
|                                       | Perú                                                                                     | SUCE                       | DOCUMEN       | TOS RESOLUTIVOS                                                                                                    | BUZÓN ELECTRÓNIC                                                                                                    | CONSULTA TÉCNIC                                | A SERVICIOS                                                                                                    |                                                  |
|                                       |                                                                                          |                            |               |                                                                                                    |                                                                                                    |                                                |                                                                                                    |                                                  |
| <b>S008</b> -                         | Ampliaciones o M                                                                         | odificacion                | nes de Pr     | esentación, Ca                                                                                                    | ambio de Razón So                                                                                                    | ocial o Modificació                            | n y/o datos en el Re                                                                                                    | gistro Sanita                                    |
| Alimen                                | itos y Bebidas. (Ex                                                                      | (tranjero)                 | TUPA: 30      | )                                                                                                    |                                                                                                    |                                                |                                                                                                    |                                                  |
| isajes                                |                                                                                          |                            |               |                                                                                                    |                                                                                                    |                                                |                                                                                                    |                                                  |
| ntar por lo                           | menos la Documentación Ol                                                                | bligatoria                 |               |                                                                                                    |                                                                                                    |                                                |                                                                                                    |                                                  |
| TOS DE LA S                           | OLICITUD                                                                                 |                            |               |                                                                                                    |                                                                                                    |                                                |                                                                                                    |                                                  |
| ro de Solici                          | itud: 2012000787                                                                         | Fecha de Regist            | ro: 27/02/2   | 012 10:15:45 Fecha de                                                                                                   | Actualización: 27/02/2012                                                                                                    | 10:32:18                                       |                                                                                                    |                                                  |
|                                       |                                                                                          |                            |               |                                                                                                    |                                                                                                    |                                                |                                                                                                    |                                                  |
| ransmitir                             | Crear Modificación Desis                                                                 | itir Trámite Má            | ás Informació | n Regresar                                                                                                    |                                                                                                    |                                                |                                                                                                    |                                                  |
| ificación de<br>opresa                | Modificación del<br>Representante                                                        | Modificación<br>Almacenami | n de 🗌        | Ampliación de la<br>Denominación del                                                                                    | Modificación de Formulación                                                                                                  | Modificación o Modificación de Modificación de | odificación o Ampliación                                                                                                    | Cancelación parcial<br>de Registro Sanitari      |
|                                       | Legal                                                                                    |                            |               | Producto                                                                                                    |                                                                                                    | Sabor                                          |                                                                                                    | / Producto                                       |
|                                       | 20gm                                                                                     |                            |               |                                                                                                    |                                                                                                    | -                                              |                                                                                                    | -                                                |
| Datos d                               | el Solicitante                                                                           | stablecimiento             |               | roductos                                                                                                    | tequisitos Adjuntos                                                                                                    |                                                |                                                                                                    |                                                  |
| Datos d                               | lel Solicitante E                                                                        | stablecimient              | P             | roductos R                                                                                                    | tequisitos Adjuntos                                                                                                    |                                                |                                                                                                    |                                                  |
| Datos d<br># ITEM                     | lel Solicitante E                                                                        | stablecimiento             | P             | REG. SANITARIO                                                                                                    | subpartida Nacional                                                                                                    | ¿SOLICITA CANCELACIÓN                          | ? ACTIVAR / INACTIVAR                                                                                                    | EDITAR                                           |
| Datos d<br># ITEM<br>1                | lel Solicitante E<br>NOMBRE<br>VINO TINTO                                                | stablecimiento             | p P           | REG. SANITARIO<br>06566-2011                                                                                            | SUBPARTIDA NACIONAL                                                                                                    | ¿SOLICITA CANCELACIÓN                          | ? ACTIVAR / INACTIVAR                                                                                                    |                                                  |
| Datos d<br>#ITEM<br>1                 | lel Solicitante E<br>NOMBRE<br>VENO TINTO                                                | stablecimiento             | p P           | REG. SANITARIO                                                                                                    | SUBPARTIDA NACIONAL                                                                                                    | 2SOLICITA CANCELACIÓN                          | ACTIVAR / INACTIVAR     REGISTRO ESTÁ INA                                                                                                    |                                                  |
| Datos d<br>#ITEM<br>1<br>2            | ICI Solicitante E<br>NOMBRE<br>VINO TINTO<br>VINO SECO                                   | stablecimiento             | D P           | Ref. SANITARIO           06566-2011           06566-2011                                                                | SUBPARTIDA NACIONAL<br>1007008000<br>1007008000                                                                              | ¿SOLICITA CANCELACIÓN                          | ? ACTIVAR / INACTIVAR<br>REGISTRO ESTÁ INA<br>REGISTRO ESTÁ ACT                                                                                     | EDITAR<br>CTIVO C                                |
| Datos d<br>#ITEM<br>1<br>2<br>3       | ICI Solicitante E<br>NOMBRE<br>VINO TINTO<br>VINO SECO<br>VINO SEMI SECO                 | stablecimiento             | D P           | REG. SANITARIO           06566-2011           06566-2011           06566-2011                                           | SUBPARTIDA NACIONAL           1007009000           1007009000           1007009000                                           | 2SOLICITA CANCELACIÓN<br>No<br>Si<br>No        | ACTIVAR / INACTIVAR     REGISTRO ESTÁ INA     REGISTRO ESTÁ ACT     REGISTRO ESTÁ INA                                                               | EDITAR<br>CTIVO C<br>TVO C<br>CTIVO C            |
| Datos d<br># ITEM<br>1<br>2<br>3<br>4 | ICI Solicitante E<br>NOMBRE<br>VINO TINTO<br>VINO SECO<br>VINO SEMI SECO<br>VINO BORGOÑA | stablecimiento             | D P           | reductos R<br>REG. SANITARIO<br>06566-2011<br>06566-2011<br>06566-2011<br>06566-2011                                    | SUBPARTIDA NACIONAL           1007009000           1007009000           1007009000           1007009000           1007009000 | 2SOLICITA CANCELACIÓN<br>No<br>No<br>No        | ACTIVAR / INACTIVAR     REGISTRO ESTÁ INA     REGISTRO ESTÁ ACT     REGISTRO ESTÁ INA     REGISTRO ESTÁ INA                                         |                                                  |
| Datos d<br># ITEM<br>1<br>2<br>3<br>4 | Iel Solicitante E<br>NOMBRE<br>VINO TINTO<br>VINO SECO<br>VINO SEMI SECO<br>VINO BORGOÑA | stablecimient              | D P           | REG. SANITARIO           06566-2011           06566-2011           06566-2011           06566-2011           06566-2011 | SUBPARTIDA NACIONAL           1007009000           1007009000           1007009000           1007009000           1007009000 | 2SOLICITA CANCELACIÓN<br>No<br>No<br>No        | <ul> <li>ACTIVAR / INACTIVAR</li> <li>REGISTRO ESTÁ INA</li> <li>REGISTRO ESTÁ ACT</li> <li>REGISTRO ESTÁ INA</li> <li>REGISTRO ESTÁ INA</li> </ul> | EDITAR<br>CTIVO @<br>TVO @<br>CTIVO @<br>CTIVO @ |

| Fecha de Actualización: 7/03/2012 18:30 | Versión: 1.1.0   | MU-DGS-13-FM |
|-----------------------------------------|------------------|--------------|
| Preparación: Control de Calidad/my.     | Página 60 de 129 | MINCETUR     |

Asunto: Ventanilla Única de Comercio Exterior

Ámbito: Público

### III.1.8.4. Requisitos Adjuntos

Al igual que, en las modificaciones anteriores para transmitir esta Solicitud se debe adjuntar la <u>Copia del Certificado de Registro Sanitario</u> ingresando a la pestaña **Requisitos Adjuntos**.

El procedimiento para la carga de archivos ha sido explicado líneas arriba (ver páginas del 21 al 24).

|                                                                           | Re                                                                                                    |                                                                                                    |                                                                    |                             |                                              |                                                     |                                                            |
|---------------------------------------------------------------------------|----------------------------------------------------------------------------------------------------|----------------------------------------------------------------------------------------------------|--------------------------------------------------------------------|-----------------------------|----------------------------------------------|-----------------------------------------------------|------------------------------------------------------------|
|                                                                           | Perú                                                                                                    |                                                                                                    |                                                                    | Un sólo                     | punto de acceso                              | para tus operaciones (                              | de comercio exter                                          |
|                                                                           |                                                                                                    | SUCE DOCUM                                                                                             | ENTOS RESOLUTIVOS                                                  | BUZÓN ELECTRONICO           | CONSULTA TEC                                 | NICA SERVICIOS                                      |                                                            |
| GS008 - Amj<br>e Alimentos                                                | oliaciones o Moo<br>y Bebidas. (Extr                                                                                                    | dificaciones de<br>ranjero) (TUPA:                                                                     | Presentación, Can<br>30)                                           | mbio de Razón Soc           | cial o Modificac                             | ión y/o datos en el R                               | egistro Sanitari                                           |
| ensajes                                                                   | 1                                                                                                    |                                                                                                    |                                                                    |                             |                                              |                                                     |                                                            |
| Intar por lo meno:                                                        | : la Documentación Oblig                                                                                                    | Jatoria                                                                                                |                                                                    |                             |                                              |                                                     |                                                            |
| ATOS DE LA SOLICI                                                         | rub                                                                                                    |                                                                                                    |                                                                    |                             |                                              |                                                     |                                                            |
| nero de Solicitud:                                                        | 2012000787 Fe                                                                                                    | echa de Registro: 27/                                                                                  | 02/2012 10:15:45 Fecha de A/                                       | ctualización: 27/02/2012 10 | 1:32:18                                      |                                                     |                                                            |
| Transmitir Crea                                                           | Modificación Desistir                                                                                                    | Trámite Más Informa                                                                                    | ción Regresar                                                      |                             |                                              |                                                     |                                                            |
| dificación de 🗌<br>Empresa                                                | Modificación del 🗌<br>Representante<br>Legal                                                                                                    | Modificación de<br>Almacenamiento                                                                      | Modificación o<br>Ampliación de la<br>Denominación del<br>Producto | Modificación de Formulación | Modificación o 🛛 🗌<br>Ampliación de<br>Sabor | Modificación o Ampliación<br>de Envase Presentación | Cancelación parcial<br>de Registro Sanitario<br>/ Producto |
|                                                                           |                                                                                                    |                                                                                                    |                                                                    |                             |                                              |                                                     |                                                            |
| Datos del So<br>Documentos A                                              | licitante Est<br>ADJUIITAR                                                                                                    | ablecimiento                                                                                           | Productos                                                          | equisitos Adjuntos          |                                              |                                                     |                                                            |
| Datos del So<br>Documentos A<br>OBLIGATORIO                               | licitante Est<br>ADJUIITAR<br>DESCRIPCIÓN                                                                                                    | ablecimiento                                                                                           | Productos Re                                                       | equisitos Adjuntos          |                                              |                                                     | ADJUNTOS                                                   |
| Datos del So<br>Documentos A<br>OBLIGATORIO<br>Si                         | Ilicitante Est<br>ADJUIITAR<br>DESCRIPCIÓN<br>Copia del Certificado de Re                                                                                                    | ablecimiento                                                                                           | Productos Re                                                       | equisitos Adjuntos          |                                              |                                                     | ADJUNTOS<br>0                                              |
| Datos del So<br>DOCUMENTOS A<br>OBLIGATORIO<br>Si<br>No                   | Nicitante Est<br>ADJUITAR<br>DESCRIPCIÓN<br>Copia del Certificado de Ro<br>Declaracion Jurada de Cor                                                                                  | ablecimiento                                                                                           | Productos Re                                                       | rquisitos Adjuntos          |                                              |                                                     | ADJUNTOS<br>0<br>0                                         |
| Datos del So<br>Documentos A<br>OBLIGATORIO<br>Si<br>No                   | Ilicitante Est<br>ADJUIITAR<br>DESCRIPCIÓN<br>Coala del Certificado de Re<br>Declaracion Jurada de Cor<br>Proyecto de Elicueta del Pr                                                 | ablecimiento                                                                                           | Productos Re                                                       | rquisitos Adjuntos          |                                              |                                                     | ADJUNTOS<br>0<br>0<br>0                                    |
| Datos del So<br>Documentos A<br>OBLIGATORIO<br>Si<br>No<br>No<br>No       | Ilicitante Est<br>ADJUIITAR<br>DESCRIPCIÓN<br>Coala del Certificado de Re<br>Declaracion Jurada de Cor<br>Provento de Eloueta del Dr<br>Copia del documento notar                     | ablecimiento<br>ealsto Santario<br>mossicion del Producto<br>roducto<br>rial o registros publicos que  | Productos Re                                                       | rquisitos Adjuntos          |                                              |                                                     | ADJUNTOS<br>0<br>0<br>0<br>0                               |
| Datos del So<br>DOCUMENTOS A<br>OBLIGATORIO<br>Si<br>No<br>No<br>No<br>No | Nicitante Est<br>ADJUIITAR<br>DESCRIPCIÓN<br>Copia del Certificado de Ro<br>Declaracion Jurada de Cor<br>Proyecto de Elouata del Pr<br>Copia del documento notar<br>Otros Adicionales | ablecimiento<br>ealstro Santerio<br>mosicion del Producto<br>roducto<br>rial o realistros publicos que | Productos Re                                                       | rquisitos Adjuntos          |                                              |                                                     | ADJUNTOS<br>0<br>0<br>0<br>0<br>0<br>0<br>0                |

# III.2. MODIFICACIÓN DE UN REGISTRO SANITARIO QUE NO FUE SOLICITADO A TRAVÉS DEL SISTEMA VUCE

Asimismo, el Sistema permite solicitar modificaciones a un Registro Sanitario que no fue solicitado a través de la VUCE, esto porque DIGESA ha alcanzado la relación de los Registros Sanitarios. Entonces, en estos casos se debe seleccionar de la tabla de ayuda el **Número de Certificado** para iniciar la Solicitud.

| Fecha de Actualización: 7/03/2012 18:30 | Versión: 1.1.0   | MU-DGS-13-FM |
|-----------------------------------------|------------------|--------------|
| Preparación: Control de Calidad/my.     | Página 61 de 129 | MINCETUR     |

Asunto: Ventanilla Única de Comercio Exterior

Ámbito: Público

# III.2.1. Modificación de la Empresa

### III.2.1.1. Datos del Solicitante

Se muestra activa la pestaña **Datos del Solicitante**, presentando en el área **DATOS DEL SOLICITANTE** la información correspondiente a la Persona Natural o Jurídica del RUC con el que se autenticó el Usuario Secundario y, en caso al ser Persona Jurídica muestra además el área **DATOS DEL REPRESENTANTE LEGAL**.

| Succe       Differencia         DG\$009 - Ampliaciones o Modificaciones         Alimentos y Bebidas. (Nacional) (TUPA: 3         PARA INCLAR EL REGISTRO DE LA SOLICITUD, VERIFIOUE LOS DATA         cumento Resolutivo:       Seleccone         cumento Resolutivo:       Seleccone         cumento Resolutivo:       Franchizi Careat Madificación del Establecimiento del Establecimiento del Establecimiento del Establecimiento del Sabilecimiento del Sabileci                                                                                                    | Perú<br>SUCE DOCUMENTOS RESOLUTIVO<br>Ciones o Modificaciones de Presentación, C<br>das. (Nacional) (TUPA: 30)<br>DE LA SOLICITUD, VERFIOUE LOS DATOS DE LA PESTAÑA TOATOS DE L | Un<br>S BUZÓN ELECTRÓNIC<br>ambio de Razón So | sólo punto de acceso para t<br>10 CONSULTA TÉCNICA SE<br>19 Decial o Modificación y/o d | us operaciones de comercio exter<br>RVICIOS<br>Iatos en el Registro Sanitario (        |
|----------------------------------------------------------------------------------------------------|----------------------------------------------------------------------------------------------------|-----------------------------------------------|-----------------------------------------------------------------------------------------|----------------------------------------------------------------------------------------|
| Perú SUCE DC<br>CG \$009 - Ampliaciones o Modificaciones<br>Alimentos y Bebidas. (Nacional) (TUPA: 3<br>PARA INCLAR EL REGISTRO DE LA SOLICITUO, VERIFIOUE LOS DATA<br>cumento Resolutivo:Seleccione IN Info<br>Generar Ampliación Concentration del<br>Representante Modificación del<br>Representante Modificación del<br>Engli Concentration del Representante<br>Datos del Solicitante<br>Datos del Solicitante<br>Datos del Solicitante<br>Datos del Solicitante<br>Datos del Solicitante<br>Datos del Solicitante<br>Datos del Solicitante<br>Datos del Solicitante<br>Datos del Solicitante<br>Provincia: LIMA<br>Provincia: LIMA<br>Distito: LIMA<br>Distito: LIMA<br>Distito: LIMA                                                                                                    | Perú SUCE DOCUMENTOS RESOLUTIVO<br>ciones o Modificaciones de Presentación, C<br>das. (Nacional) (TUPA: 30)<br>pe La solucitub, verkiloue Los patos de La pestaña toatos del s  | s BUZÓN ELECTRÓNIC                            | sólo punto de acceso para t<br>o consulta têcnica se<br>ocial o Modificación y/o d      | us operaciones de comercio exter<br>RVICIOS<br><b>latos en el Registro Sanitario</b> ( |
| SUCE DC     SUCE DC     S                                                                                                    | SUCE DOCUMENTOS RESOLUTIVO                                                                                                    | BUZÓN ELECTRÓNIC                              | O CONSULTA TÉCNICA SE                                                                   | RVICIOS<br>Iatos en el Registro Sanitario (                                            |
| Datos del Solicitante Datos del Solicitante                                                                                                    | ciones o Modificaciones de Presentación, G<br>das. (Nacional) (TUPA: 30)<br>de la solicitud, veniñoue los datos de la pestaña "datos del :                                      | ambio de Razón So                             | ocial o Modificación y/o o                                                              | latos en el Registro Sanitario (                                                       |
| DGS009 - Ampliaciones o Modificaciones<br>Alimentos y Bebidas. (Nacional) (TUPA: 3<br>PARA HIICIAR EL REGISTRO DE LA SOLICITUD, VEBIFIOUE LOS DAT<br>ocumento Resolutivo:Seleccione                                                                                                    | ciones o Modificaciones de Presentación, (<br>das. (Nacional) (TUPA: 30)<br>de la solicitud, verifique los datos de la pestalia toatos del :                                    | ambio de Razón So                             | ocial o Modificación y/o o                                                              | latos en el Registro Sanitario (                                                       |
| Alimentos y Bebidas. (Nacional) (TUPA: 3 PARA Illiciar de la solucitud, venificación de la solucitud, venificación de la difficación del establecimiento fabricación de la timerea de la solucitante Datos del Solicitante Datos del Solicitante D                                                                                                    | das. (Nacional) (TUPA: 30)                                                                                                    |                                               | ial o mounicación y/o c                                                                 | atus en el registro valitario i                                                        |
| PARA INICIAR EL REGISTRO DE LA SOLICITUD, VERIFICUE LOS DAT<br>cumento Resolutivo:Seleccione Vini<br>Generar Ampliación Transmit: Crear Modificación R<br>bodificación de Modificación del Representante de Establecimiento<br>Legal Datos del Solicitante<br>Datos del Solicitante<br>DATOS DEL SOLICITAITE<br>Tipo de Documento: RUC<br>Actividad:<br>Razón Social: FAMINCUSTRIA S.A.<br>Departamento: LIMA<br>Provincia: LIMA<br>Distrito: UMA                                                                                                    | DE LA SOLICITUD, VERIFIQUE LOS DATOS DE LA PESTAÑA "DATOS DEL S                                                                                                    |                                               |                                                                                         |                                                                                        |
| PARA INICIAR EL REGISTRO DE LA SOLICITUO, VERIFICUE LOS DAT<br>sumento Resolutivo: -Seleccione V Ini<br>Generar Ampliación Tensmeir Prese Modificación de<br>Legal Didificación del Energesentante<br>Datos del Solicitante<br>Datos del Solicitante<br>DATOS DEL SOLICITAITE<br>Tipo de Documento: RUC<br>Actividad:<br>Razón Social: FARMINCUSTRIA S.A.<br>Departamento: LIMA<br>Provincia: LIMA<br>Provincia: J.R. MARIECAL MILLER UI<br>Referencia:                                                                                                    | DE LA SOLICITUD. VERIFIQUE LOS DATOS DE LA PESTAÑA "DATOS DEL                                                                                                    |                                               |                                                                                         |                                                                                        |
| PARA IIICIAR EL REGISTRO DE LA SOLICITUD, VERIFICUE LOS DAT  curmento Resolutivo:Seleccione  itiu  Generar Ampliación Transmitir. Creas Maddificación del Empresa  Modificación del Engresentante Datos del Solicitante  Datos del Solicitante  DATos Del SOLICITAITE  Tipo de Documento: RUC Actividad: Razén Social: PARMIDUSTRIA S.A. Departamento: LIMA Provincia: LIMA Distrito: LINCE Domicilio Legal o Dirección: JR. MARISCAL MILLER UI Referencia:                                                                                                    | DE LA SOLICITUD. VERIFIQUE LOS DATOS DE LA PESTAÑA "DATOS DEL 3                                                                                                    |                                               |                                                                                         |                                                                                        |
| Actividad:<br>Parosine Construction:<br>Parovincia:<br>Parovincia:<br>Parovinc |                                                                                                    | SOLICITAIITE" Y SELECCIOIIE "G                | UARDAR FORMATO"                                                                         |                                                                                        |
| Generar Ampliación     Transmitr     Creast Madificación R       Nodificación de<br>Representante<br>Legal     Modificación del<br>Establecimiento<br>Fabricación     Modificación del<br>Establecimiento<br>Fabricación       Datos del Solicitante       DATOS DEL SOLICITAITE       Tipo de Documento:     RuC       Actividad:       Bazio Social:     FARMINEUSTRIA S.A.       Departamento:     LIMA       Provincia:     LIMA       Distrito:     LINCE       Domicilio Legal o Dirección:     JR. MARISCAL MILLER UI<br>Referencia:                                                                                                    | leccione 💌 Ilúmero de Certificado 🖻                                                                                                    |                                               |                                                                                         |                                                                                        |
| Control Control Control Control       Control Control C                                                                                                    |                                                                                                    |                                               |                                                                                         |                                                                                        |
| Addificación del Pepresentante Persona Participación del Selection del Engresentante Persona Participación del Selection del Stablecimiento Fabricación: Particación: Particación: Participación del Selection del Selection del S                                                                                                    | transmitir Crear Modificación Regresar                                                                                                    |                                               |                                                                                         |                                                                                        |
| Datos del Solicitante DATos DEL SOLICITAITE Tipo de Documento: RUC Actividad: Razón Social: FARMINDUSTRIA S.A. Dopartamento: LIMA Provincia: LIMA Provincia: LIMA Distifio: LINCE Domicifio Legal o Dirección: JR: MARISCAL MILLER UI Referencia:                                                                                                    | icación del Establecimiento del Fabricación:                                                                                                    | Modificación de<br>Formulación:               | Modificación o Ampliación de Sabor Modifica                                             | ción o Ampliación Cancelación parcial<br>de Registro Sanitario<br>/ Producto           |
| Datos del Solicitante DATOS DEL SOLICITAITTE Tipo de Documento: RUC Actividad: Razón Social: FARMRDUSTRIA S.A. Departamento: LUMA Provincia: LUMA Distrito: LUNCE Domicifio: LUNCE Domicifio: LUNCE Domicifio: LUNCE Domicifio: LUNCE Domicifio: LUNCE Domicifio: LUNCE Domicifio: LUNCE Domicifio: LUNCE Domicifio: LUNCE DOMICIFIO: LUNCE DOMICIFIO: LUNCE LUNCE LUNCE DOMICIFIO: LUNCE DOMICIFIO: LUNCE LUNCE L                                                                                                    | Fiducto:                                                                                                    |                                               |                                                                                         |                                                                                        |
| Datos del Solicitante DATOS DEL SOLICITAITE Tipo de Documento: RUC Actividad: Razón Social: FARMRDUSTRIA S.A. Departamento: LIMA Provincia: LIMA Provincia: LIMA Distrito: LINCE Dominielio Legal o Dirección: JR: MARISCAL MILLER UI Referencia:                                                                                                    |                                                                                                    |                                               |                                                                                         |                                                                                        |
| DATOS DEL SOLICITANTE Tipo de Documento: RUC Actividad: Razón Social: FARMRDUSTRIA S.A. Departamento: LIMA Provincia: LIMA Distito: LIMA Distito: LINCE Domixilio Legal o Dirección: JR: MARISCAL MILLER UI Referencia:                                                                                                    | nte                                                                                                    |                                               |                                                                                         |                                                                                        |
| DATOS DEL SOLICITAITE           Tipo de Documento:         RUC           Actividad:         Razón Social:           Pacion Social:         PARMINEUSTRIA S.A.           Departamento:         LIMA           Provincia:         LIMA           Distrito:         LINCE           Domicilio Legal o Dirección:         JR: MARISCAL MILLER UN           Referencia:         VI                                                                                                    |                                                                                                    |                                               |                                                                                         |                                                                                        |
| Tipo de Documento: PUC<br>Attividad:<br>Razón Social: FARMINDUSTRIA S.A.<br>Departamento: LIMA<br>Provincia: LIMA<br>Distrito: LINCE<br>Domicifio Legal o Dirección: JR. MARISCAL MILLER UI<br>Referencia:                                                                                                    |                                                                                                    |                                               |                                                                                         |                                                                                        |
| Tipo de Documento: RUC<br>Actividad:<br>Razón Social: FARMINDUSTRIA S.A.<br>Departamento: LIMA<br>Provincia: LIMA<br>Distrito: LINCE<br>Domicilio Legal o Dirección: R. MARISCAL MILLER UI<br>Referensia:                                                                                                    |                                                                                                    | 000000000000                                  |                                                                                         |                                                                                        |
| Actividad:<br>Razón Social: FARMINDUSTRIA S.A.<br>Departamento: LIMA<br>Provincia: LIMA<br>Distrito: LINCE<br>Domicillo Legal o Dirección: JR. MARISCAL MILLER UI<br>Referencia:                                                                                                    | RUC Húmero de Documento:                                                                                                    | 20262996329                                   |                                                                                         |                                                                                        |
| Razon Social: PARMINCUSTRIA S.A.<br>Departamento: LIMA<br>Provincia: LIMA<br>Distrito: LIMA<br>Domicilio Legal o Dirección: JR. MARISCAL MILLER UI<br>Referencia:                                                                                                    |                                                                                                    |                                               |                                                                                         |                                                                                        |
| Departamento: LINA<br>Provincia: LIMA<br>Distrito: LINCE<br>Domicilio Legal o Dirección: JR. MARISCAL MILLER UI<br>Referencia:                                                                                                    | FARMINDUSTRIA S.A.                                                                                                    |                                               |                                                                                         |                                                                                        |
| Pionincia: Linna<br>Distrito: LINCE<br>Domicilio Legalo Dirección: JR. MARISCAL MILLER U<br>Referencia:                                                                                                    | Linter                                                                                                    |                                               |                                                                                         |                                                                                        |
| Domicilio Legal o Dirección: JR. MARISCAL MILLER UF<br>Referencia:                                                                                                    | LING                                                                                                    |                                               |                                                                                         |                                                                                        |
| Referencia:                                                                                                    | uniter ID MADISCAL MELED LED LODATON 2454 LMA LMA LMA                                                                                                    | c                                             |                                                                                         |                                                                                        |
| Notes Chemical Strength Strength Streng                                                                                                    | HOR: JR. MARISCAL MILLER URD. LODATON 2151 LIMA LIMA LINC                                                                                                    | E                                             |                                                                                         |                                                                                        |
| T-146-2000                                                                                                    | 4477000 O-bl                                                                                                    |                                               | -                                                                                       | 170/170                                                                                |
| Telefono: 4117000                                                                                                    | 4117000 Celular:                                                                                                    |                                               | Fax:                                                                                    | 4701170                                                                                |
| Correo Electrónico:                                                                                                    |                                                                                                    |                                               |                                                                                         |                                                                                        |
| DATOS DEL REPRESENTANTE LEGAL                                                                                                    | ANTE LEGAL                                                                                                    |                                               |                                                                                         |                                                                                        |
|                                                                                                    | Seleccione                                                                                                    | ctualizar                                     |                                                                                         |                                                                                        |

Para iniciar éste trámite se requiere del Número de la Inscripción en el Registro Sanitario de Alimentos y Bebidas de Consumo Humano (Nacional) como no fue solicitado a través de la VUCE ubicarlo por el Número del Certificado (**A**) e indicar la información que se modificará (**B**). Estos se seleccionarán marcando con un Check los recuadros de los campos que se muestran en la cabecera de la pantalla.

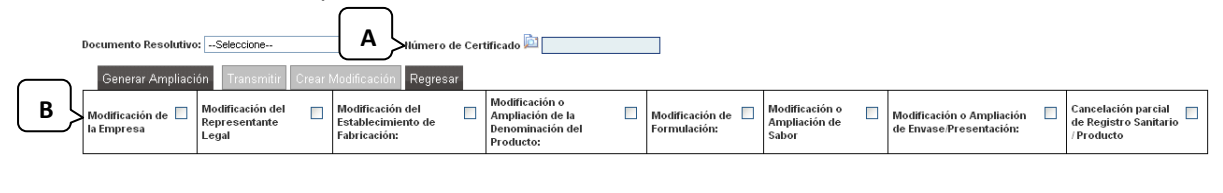

| Fecha de Actualización: 7/03/2012 18:30 | Versión: 1.1.0   | MU-DGS-13-FM |
|-----------------------------------------|------------------|--------------|
| Preparación: Control de Calidad/my.     | Página 62 de 129 | MINCETUR     |

| Producto: Manual de Usuario VUCE-DIGESA       |
|-----------------------------------------------|
| Asunto: Ventanilla Única de Comercio Exterior |
| Ámbito: Público                               |

Puede que, el Documento Resolutivo de la Inscripción en el Registro Sanitario de Alimentos y Bebidas de Consumo Humano (Nacional) pueda haberlo solicitado la misma empresa que realiza la modificación o no.

Como el Registro Sanitario se obtuvo sin utilizar el Sistema VUCE, dar clic en 🖻 para realizar la búsqueda por Número de Certificado, esta información es alcanzada por la Entidad, es decir DIGESA.

El Sistema VUCE permite realizar la búsqueda por Número de Certificado, por Registro Sanitario o por Nombre del Producto.

|                                                                                              |                                                                                                    | Búsqueda                                                                                                    |                 |                                       |        | 8 |
|----------------------------------------------------------------------------------------------|----------------------------------------------------------------------------------------------------|----------------------------------------------------------------------------------------------------|-----------------|---------------------------------------|--------|---|
| Mensajes                                                                                     |                                                                                                    |                                                                                                    |                 |                                       |        |   |
| ilija un criterio d<br>anitario encontri<br>Ilúmero de<br>Registro S<br>Ilombre de<br>Buscar | e búsqueda, coloque un a<br>ado para finalizar.<br>e Certificado<br>anitario<br>el Producto<br>Cerra | lato y presione BUSCAR.                                                                                                    | Luego seleccion | e el código de Regis                  | itro   | ] |
| CERTIFICADO                                                                                  | REGISTRO SANITARIO                                                                                   | Filas 1 - 10 de 4298                                                                                                    | 6. Página :     | de 4299 🕷 <                           | NAC/II | ^ |
| 00001-2008                                                                                   | <u>E1600108</u>                                                                                      | ARROZ "GRANO<br>REAL", en saco de<br>polipropileno de 50 kg.                                                                                                    | 20479718459     | PILADORA<br>ESPIGA DORADA<br>E.J.R.L. | N      |   |
| 00001-2009                                                                                   | H2600109                                                                                             | PAPAPAN<br>FORTIFICADO - PAN DE<br>PAPA FORTIFICADO<br>SABORES: ANIS,<br>VAINILLA, PANETTONE<br>"CORPORACION<br>GRANIX EIRL", en bolsa<br>de polietileno,<br>polipropileno, | 20447969531     | CORPORACION<br>GRANIX E.I.R.L.        | N      | * |

Seleccionado el Número de Registro Sanitario, se debe seleccionar lo que se modificará, marcando con un Check el(los) recuadro(s).

Los campos que se habiliten para ser modificados, dependerá de la(s) opción(es) marcada(s) con Check y, el costo del trámite o tasa a pagar corresponderá al del mayor.

| Modificación de 🗹<br>la Empresa | Modificación del 📃<br>Representante<br>Legal | Modificación del Establecimiento de Fabricación: | Modificación o<br>Ampliación de la<br>Denominación del<br>Producto: | Modificación de 🔲<br>Formulación: | Modificación o<br>Ampliación de<br>Sabor | Modificación o Ampliación 🛛 🗍<br>de Envase/Presentación: | Cancelación parcial<br>de Registro Sanitario<br>/ Producto |
|---------------------------------|----------------------------------------------|--------------------------------------------------|---------------------------------------------------------------------|-----------------------------------|------------------------------------------|----------------------------------------------------------|------------------------------------------------------------|
|---------------------------------|----------------------------------------------|--------------------------------------------------|---------------------------------------------------------------------|-----------------------------------|------------------------------------------|----------------------------------------------------------|------------------------------------------------------------|

Luego, dar clic en Generar Ampliación .

En el área superior se muestran unos Mensajes, éstos indican que aún se tienen datos por completar, por lo que el botón Transmitir se muestra inactivo.

| Fecha de Actualización: 7/03/2012 18:30 | Versión: 1.1.0   | MU-DGS-13-FM |
|-----------------------------------------|------------------|--------------|
| Preparación: Control de Calidad/my.     | Página 63 de 129 | MINCETUR     |

| Producto: Manual de Usuario VUCE-DIGESA       |
|-----------------------------------------------|
| Asunto: Ventanilla Única de Comercio Exterior |
| Ámbito: Público                               |

Asimismo, se genera el Número de Solicitud, la Fecha de Registro y la Fecha de Actualización.

|                      |            | _                  |                     | _                       |                     |
|----------------------|------------|--------------------|---------------------|-------------------------|---------------------|
| Número de Solicitud: | 2012000661 | Fecha de Registro: | 10/02/2012 15:13:42 | Fecha de Actualización: | 10/02/2012 15:13:42 |
|                      |            | -                  |                     | -                       |                     |

Además, se muestran las pestañas en donde se consignarán o seleccionarán aquella información requerida para el TUPA/Formato.

|                                                                                                    | Ventanilla Única de Comercio Ex<br>VUICCE<br>Per                                                                                                    | terior                                                                          |                                                       |                             |                                          | JAVIER PRADO PER                                    | <u>IEZ (USLUAVIERPROD)</u> S                               |
|----------------------------------------------------------------------------------------------------|----------------------------------------------------------------------------------------------------|---------------------------------------------------------------------------------|-------------------------------------------------------|-----------------------------|------------------------------------------|-----------------------------------------------------|------------------------------------------------------------|
| VIETRADUCERSU UNIXAURANCE      VIETRADUCERSU VIETRA      VIETRADUCERSU VIETRA      VIETRA      VIETRADUCERSU VIETRA      VIETRA      VIET                                                                                                    | Ventanilla Única de Comercio Ex<br>VUICCE<br>Per                                                                                                    | terior                                                                          |                                                       |                             |                                          | JAVIER PRADO PER                                    | EZ (USUJAVIERPROD) Se                                      |
| Vice       Documentos resolutivos       BuZón Electricónico       Consulta técnica       Servicios         Vice       Documentos resolutivos       BuZón Electricónico       Consulta técnica       Servicios                                                                                                    | Per                                                                                                    |                                                                                 |                                                       |                             |                                          |                                                     |                                                            |
| Peru       SUCE       DOCUMENTOS RESOLUTIVOS       BUZÓN ELECTRÓNICO       CONSULTA TÉCNICA       SERVICIOS         DOSSOBS - Ampliaciones o Modificaciones de Presentación, Cambio de Razón Social o Modificación y/o datos en el Registro Sanitaria         Dessobal - Ampliaciones o Modificaciones de Presentación, Cambio de Razón Social o Modificación y/o datos en el Registro Sanitaria         Vincomisión ha sido grabada con Anto:<br>- stabiliza Satitário Satitário         Proteiro E La Columento:         Dessobal - Consulta - Consulta - Consu                                                                                                    | Per                                                                                                    |                                                                                 |                                                       |                             |                                          |                                                     |                                                            |
| SDE       DUCUMENTOS RESOLUTIVOS       BUZON FLECTRONICO       CONSULTA FECNICA       SERVICIOS         DOGSD03 - Ampliaciones o Modificaciones de Presentación, Cambio de Razón Social o Modificación y/o datos en el Registro Sanitario       Antesiana         Mensajar       Información sido grabada con éxito.       Servicios       Servicios         Partos del Salistationamiento el Delalis       Budificación de la Antualización:       10022012151342       Fecha de Registro:       I0022012151342         Presentate       Delalis       Modificación de la Antualización:       10022012151342       Fecha de Actualización de la Antualización de la Antualida la Registro Sanitario Producto      <                                                                                                    |                                                                                                    | ú ouor o                                                                        |                                                       | Un so                       | lo punto de acces                        | so para tus operaciones o                           | se comercio exter                                          |
| Concertance of the Bolic Addition of the Bolic Addition of the Bo                                                                                                    |                                                                                                    | SUCE D                                                                          | OCUMENTOS RESOLUTIVOS                                 | BUZON ELECTRONIC            | CONSULTATE                               | UNICA SERVICIOS                                     |                                                            |
| DGS008 - Ampliaciones o Modificaciones de Presentación, Cambio de Razón Social o Modificación y/o datos en el Registro Sanitari<br>de Alimentos y Bebidas. (Extranjero) (TUPA: 30)<br>Manajor<br>Információn ha sido grabada en éxilo<br>de adiamentos i la Desurrentación o de la desuble<br>de adiamentos i la Desurrentación o de la desuble<br>de adiamentos i la Desurrentación de la desuble<br>reasonabil centre de Solicitud: 201200061 recha de Registro: 10022012151342 fecha de Actualización: 10022012151342<br>Fransmith Centre Modificación de la desuble<br>Modificación de la Modificación de la Modificación de la Denominación de la Denomina                                                                                                    |                                                                                                    |                                                                                 |                                                       |                             |                                          |                                                     |                                                            |
| de Alimentos y Bebidas. (Extranjero) (TUPA: 30)                                                                                                    | JGS008 - Ampliacion                                                                                                    | es o Modificacione                                                              | s de Presentación, Can                                | ibio de Razón So            | cial o Modifica                          | ción y/o datos en el Re                             | egistro Sanitari                                           |
| Managics<br>information is allo grabede con éxito.<br>e actualito satisfactoriamente el Detalle<br>diutate pol centenes la Documentación. Obligatoria       Información de la Detalle<br>diutate pol centenes la Documentación. Obligatoria         DATOS DE LA SOLICITUD         imero de Solicitut:       201200061       Fecha de Registro :       10022012151342         fransaction de Obligatoria       Desistir Trámite       Módificación de Ampliación de I<br>Ampliación de I<br>Ampliación de I<br>Engresentante       Modificación de Ampliación de I<br>Ampliación de I<br>Productos       Modificación de Ampliación de I<br>Sabor       Modificación de Ampliación de I<br>Sabor       Modificación de Cancelación parcial<br>de Envase Presentación       Cancelación parcial<br>de Envase Presentación       Cancelación parcial<br>de Envase Presentación       Cancelación parcial<br>de Envase Presentación       Cancelación parcial<br>de Envase Presentación       Cancelación parcial<br>de Envase Presentación       Cancelación parcial<br>de Envase Presentación       Cancelación parcial<br>de Envase Presentación       Cancelación parcial<br>de Envase Presentación       Cancelación parcial<br>de Envase Presentación       Cancelación parcial<br>de Envase Presentación       Cancelación parcial<br>de Envase Presentación       Presentación       Presentación       Presentación       Cancelación parcial<br>de Envase Presentación       Presentación       Presentación       Presentación       Presentación       Presentación       Presentación       Presentación       Presentación       Presentación       Presentación       Presentación       Presentación       Presentación                                                                                                    | de Alimentos y Bebid                                                                                                    | as. (Extranjero) (TI                                                            | UPA: 30)                                              |                             |                                          |                                                     |                                                            |
| Mensujes         a Información ha sido grabada con éxito.         excluitato satisfactoriamente el Detalle         duntar, cor, la menos la Documentadón. Obligatoria.         DATOS DE LA SOLICITUD         innero de Solicitud:       2012000661       Fecha de Registro:       10022012 15 13 42         francandir       Caractavitation       Módificación de Registro:       10022012 15 13 42         francandir       Caractavitation       Regressa         diodificación de Registro:       Módificación de Registro:       Módificación de Registro:       Módificación de Registro:       Módificación de Registro:       Módificación de Registro:       Módificación de Registro:       Módificación de Registro:       Módificación de Registro:       Módificación de Registro:       Módificación de Registro:       Módificación de Registro:       Modificación de Registro:       Módificación de Registro:       Modificación de Registro:       Modificación de Registro:       Modificación de Registro:       Modificación de Registro:       Modificación de Registro:       Modificación de Registro:       Modificación de Registro:       Modificación de Registro:       Modificación de Registro:       Modificación de Registro:       Modificación de Registro:       Modificación de Registro:       Modificación de Registro:       Carcelación de Registro:       Modificación de Registro:       Modificación de Registro:       Modificación de Registro: <th></th> <th></th> <th></th> <th></th> <th></th> <th></th> <th></th>                                                                                                    |                                                                                                    |                                                                                 |                                                       |                             |                                          |                                                     |                                                            |
| Manazios<br>a sculaido satisfectoriamente el Detalle<br>diuter cost encress la Occumentacion obbligatoria.<br>DATOS DE LA SOLICITUD<br>imero de Solicitut: 2012000681 Fecha de Registro: 10022012151342 Fecha de Actualización: 10022012151342<br>Franculti Cean Modificación Desistir Trámite Más información Regresar<br>Modificación de Modificación de Modificación de Amazenamiento Modificación de la hodificación de Amazenamiento Productos Reguisitos Adjuntos<br>Datos del Solicitutte Establecimiento Productos Reguisitos Adjuntos<br>Datos del Solicitutte Ruc Numero de Documento: 2022996329<br>Actividais<br>Razón Social: FARMOUSTRIA S.A.<br>Departamento: LMA<br>Productis: MA<br>Distrito: LMA<br>Distrito: LMA<br>Distrito: LMA<br>Distrito: LMA<br>Distrito: MA<br>Distrito: MA<br>Dist                    |                                                                                                    |                                                                                 |                                                       |                             |                                          |                                                     |                                                            |
| la Información ha sido grabada con èsto.<br>acualado astiguizacioninente de Dedalle<br>duritar oc le meres la Desumenteción. Colligatoria<br>mero de Solicitual:<br>orac Modificación of<br>la Información Pegresar<br>teorificación de<br>Información de<br>Información de<br>I | Mensajes                                                                                                    |                                                                                 |                                                       |                             |                                          |                                                     |                                                            |
|                                                                                                    | a información ha sido grabada o                                                                                                    | on éxito.                                                                       |                                                       |                             |                                          |                                                     |                                                            |
| DATOS DE LA SOLICITUD         immero de Solicituit:       2012000681       Fecha de Registro:       10022012 151342       Fecha de Actualización:       10022012 151342         immero de Solicituit:       2012000681       registro Trimmero       Modificación de Regresor       Modificación de la mominición de la mominición de la mominición de la mominición de la mominición de la roducto       Modificación de la Modificación de la mominición de la mominición de la mominición de la roducto       Modificación de la Modificación de la mominición de la mominición de la roducto       Modificación de la mominición de la mominición de la mominición de la roducto       Modificación de la Modificación de la mominición de la mominición de la roducto       Modificación de la mominición de la mominición de la mominición de la roducto       Modificación de la mominición de la mominición de la mominición de la roducto       Modificación de la mominición de la mominición de la mominición de la roducto       Modificación de la mominición de la mominición de la roducto       Modificación de la mominición de la mominición de la roducto       Modificación de la mominición de la mominición de la roducto       Modificación de la mominición de la mominición de la roducto       Modificación de la mominición de la mominición de la roducto       Modificación de la mominición de la mominición de la roducto       Modificación de la mominición de la mominición de la roducto       Modificación de la roducto       Cancelación de la roducto       Modificación de la roducto       Modificación de la roducto       Modificación de la roducto       Modificación de la roducto       Modificación de la rod                                                                                                    | e actualizo satistactoriamente el<br>diuntar nor lo menos la Docume                                                                                           | Detalle<br>ntación Obligatoria                                                  |                                                       |                             |                                          |                                                     |                                                            |
| Datos DE LA SOLICITOD     Transmit     Concertificación de la generativa de la generativa de la de la d                                                                                                    |                                                                                                    |                                                                                 |                                                       |                             |                                          |                                                     |                                                            |
| imero de Solicituat:<br>imero de Solicituat:<br>2012000651 Pecha de Registro: 10.022012 15:1342 Pecha de Actualización: 10.0022012 15:13:42<br>Transmit:<br>Constr Modificación de Desistr Trámite Más Información Regresse<br>Modificación de Desistr Trámite Más Información Regresse<br>Modificación de Desistr Trámite Más Información de Legal Modificación de Legal Modificación de Legal M                                                                                                    | DATOS DE LA SOLICITUD                                                                                                    |                                                                                 |                                                       |                             |                                          |                                                     |                                                            |
| ime or de Solicitaria 2012000861 Fecha de Registre: 10.022012 151342 Fecha de Actualización: 10.022012 151342 Transmit Coar Modificación de Magnificación de Magnificación de Ma                                                                                                    | DATOS DE LA SOLICITOD                                                                                                    |                                                                                 |                                                       |                             |                                          |                                                     |                                                            |
| Woldficación del<br>Representation de la Empresa       Moldficación de la Empresa       Moldficación de la Portucion e Ampliación de la Empresa       Moldficación de la Moldficación de la Empresa       Moldficación de la Moldficación de la Empresa       Moldficación de la Moldficación de la Empresa       Moldficación de la Moldficación de la Empresa       Moldficación de la Moldficación de la Empresa       Moldficación de la Moldficación de la Empresa       Moldficación de la Moldficación de la Moldficación                                                                                                    | Transmitir Crear Modificació                                                                                                    | in Desistir Trámite Más                                                         | Información Regresar                                  |                             |                                          |                                                     |                                                            |
| Datos del Solicitante     Establecimiento     Productos     Requisitos Adjuntos       International Solicitante       Solicitante       International Solicitante       Solicitante                                                                                                    | Aodificación de 🗹 Modificación<br>a Empresa Legal                                                                                                    | n del 📃 Modificación de<br>nte Almacenamien                                     | e Ampliación de la<br>to Denominación del<br>Producto | Modificación de Formulación | Modificación o<br>Ampliación de<br>Sabor | Modificación o Ampliación<br>de Envase/Presentación | Cancelación parcial<br>de Registro Sanitario<br>/ Producto |
| Datase solucitante     Establicitante     Productos       DATos DEL SOLICITAITE       Tipo de Documento:     RUC     Número de Documento:     20262996329       Actividad:       Razón Socials     FARMINDUSTRIA S.A.       Departamento:     LMA       Departamento:     LMA       Distrito:     LNCE       Domicialio Legal o Dirección:     R.ARRISCAL MILLER URB. LOBATON 2151 LMA LINACE       Referencia:                                                                                                    | Datos del Selisitante                                                                                                    | Establacimianto                                                                 | Duaductor                                             | uisitos Adiuptos            |                                          |                                                     |                                                            |
| PATOS DEL SOLICITAITE           Tipo de Documento:         Ruímero de Documento:         20262980329           Actividal:         Image: Construint Solitation Solitation Solitatio Solitatio Solit                                                                                                    | Datos del solicitante                                                                                                    | Establechineitto                                                                | Productos                                             | aisitos Aujantos            |                                          |                                                     |                                                            |
| Pipo de Documento:     Plucito de Documento:     2026299829       Actividad:                                                                                                    | DATOS DEL SOLICITANTE                                                                                                    |                                                                                 |                                                       |                             |                                          |                                                     |                                                            |
| Attividadi:           Paxindo         PARMIDUSTRIA S.A.           Departamento:         LMA           Provincia:         LIMA           Distrito:         LINCE           Dominalio Legalo Dirección:         R.MARISCAL MLLER URB. LOBATON 2151 LIMA LINCE           Partino:         Teléfono:           Teléfono:         N17000           Correo Electrónico:         Fas:                                                                                                    |                                                                                                    | RUC                                                                             | Número de Documento:                                  | 20262996329                 |                                          |                                                     |                                                            |
| Razion Socialit     PANIMUCUSTRIA S.A.       Departamento:     LMA       Provincia:     LMA       Distrito:     LNCE       Domicialio Legal o Dirección:     R. MARISCAL MLLER URB. LOBATON 2151 LIMA LIMAE       Referencia:     Teléfono:     Fax:     470170       Correo Electrónico:     Fax:     470170                                                                                                    | Tipo de Documento:                                                                                                    |                                                                                 |                                                       |                             |                                          |                                                     |                                                            |
| Departmente:         LMA           Provincia:         LMA           Distrito:         LNCE           Dominio Legalo Dirección:         JR. ARRISCAL MLLER URB. LOBATON 2151 LIMA LINCE           Referencia:                                                                                                    | Tipo de Documento:<br>Actividad:                                                                                                    |                                                                                 |                                                       |                             |                                          |                                                     |                                                            |
| Provincia:         LIMA           Distrito:         LINA           Distrito:         LINE           Dominilio Legal o Dirección:         JR: MARISCAL MILLER URB. LOBATON 2151 LIMA LINCE           Referencia:                                                                                                    | Tipo de Documento:<br>Actividad:<br>Razón Social:                                                                                                    | FARMINDUSTRIA S.A.                                                              |                                                       |                             |                                          |                                                     |                                                            |
| Distinct:         LINCE           Dominiation Legal o Dirección:         LINCE           Referencia:         Teléfono:           Teléfono:         Fax:                                                                                                    | Tipo de Documento:<br>Actividad:<br>Razón Social:<br>Departamento:                                                                                            | FARMINDUSTRIA S.A.                                                              |                                                       |                             |                                          |                                                     |                                                            |
| Dominilio Legalo Dirección:         JR. MARISCAL MILLER URBL LOBATON 2151 LIMA LIMA LINCE           Referencia:         Teléfono:         4117000         Celular:         Fax:         4701170           Correo Electrónico:         Electrónico:         Fax:         4701170                                                                                                    | Tipo de Documento:<br>Actividad:<br>Razón Social:<br>Departamento:<br>Provincia:                                                                              | FARMINDUSTRIA S.A.<br>LIMA<br>LIMA                                              |                                                       |                             |                                          |                                                     |                                                            |
| Referencia:<br>Teléfono: 4117000 Celular: Fax: 4701170<br>Correo Electrónico:                                                                                                    | Tipo de Documento:<br>Actividad:<br>Razón Social:<br>Departamento:<br>Provincia:<br>Distrito:                                                                 | Farmindustria S.A.<br>Lima<br>Lima<br>Lince                                     |                                                       |                             |                                          |                                                     |                                                            |
| Teléfono:     4117000     Celular:     Fax:     4701170       Correo Electrónico:                                                                                                    | Tipo de Documento:<br>Actividad:<br>Razón Social:<br>Departamento:<br>Provincia:<br>Distrito:<br>Domicilio Legal o Dirección:                                 | Farmindustria S.A.<br>Lima<br>Lima<br>Lince<br>JR. Mariscal Miller (            | URB. LOBATON 2151 LIMA LIMA LINCE                     |                             |                                          |                                                     |                                                            |
| Correo Electrónico:                                                                                                    | Tipo de Documento:<br>Actividad:<br>Razón Social:<br>Departamento:<br>Provincia:<br>Distrito:<br>Domicillo Legal o Dirección:<br>Referencia:                  | Farmindustria S.A.<br>Lima<br>Lima<br>Lince<br>JR. Mariscal, Miller I           | JRB. LOBATON 2151 LIMA LIMA LINCE                     |                             |                                          |                                                     |                                                            |
|                                                                                                    | Tipo de Documento:<br>Actividad:<br>Razón Social:<br>Departamento:<br>Provincia:<br>Distrito:<br>Domicilio Legal o Dirección:<br>Referencia:<br>Teléfono:     | FARMINDUSTRIA S.A.<br>LIMA<br>LINA<br>LINCE<br>JR: MARISCAL MILLER (<br>4117000 | URB. LOBATON 2151 LIMA LIMA LINCE<br>Celular:         |                             | Fi                                       | DX:                                                 | 4701170                                                    |
|                                                                                                    | Tipo de Documento:<br>Actividad:<br>Razón Social:<br>Departamento:<br>Provincia:<br>Distrito:<br>Distrito:<br>Referencia:<br>Teléfono:<br>Correo Electrónico: | FARMINDUSTRIA S.A.<br>LIMA<br>LIMA<br>LINCE<br>JR. MARISCAL MILLER I<br>4117000 | URB. LOBATON 2151 LIMA LIMA LINCE<br>Celular:         |                             | Fi                                       | w                                                   | 4701170                                                    |

### III.2.1.2. Establecimiento

Los cambios en los datos de la empresa se realizan ingresando a la pestaña **Establecimiento**, ubicarse en el área **DATOS DE LA EMPRESA** y consignar el dato en los campos activos: **Nombre o Razón Social**, **Dirección de la empresa**, **Teléfono** y **Fax**. Los campos de las demás áreas se

| Fecha de Actualización: 7/03/2012 18:30 | Versión: 1.1.0   | MU-DGS-13-FM |
|-----------------------------------------|------------------|--------------|
| Preparación: Control de Calidad/my.     | Página 64 de 129 | MINCETUR     |

Asunto: Ventanilla Única de Comercio Exterior

Ámbito: Público

encuentran bloqueados y sin datos, mientras que en el área **DATOS DEL PRODUCTO** se muestra el **Nro. Certificado** seleccionado y el **Nro. del Expediente**.

| entanilla Unica de Come                                                                                                    | arcio Exterior                                           |                           |               |                                                                  |              |                               |               |                                             |                                     |                       |                                                           |
|----------------------------------------------------------------------------------------------------|----------------------------------------------------------|---------------------------|---------------|------------------------------------------------------------------|--------------|-------------------------------|---------------|---------------------------------------------|-------------------------------------|-----------------------|-----------------------------------------------------------|
|                                                                                                    |                                                          |                           |               |                                                                  |              | Ur                            | n sólo i      | nunto de acces                              | para tus op                         | eraciones d           | le comercio exter                                         |
|                                                                                                    | Perú                                                     | SUCE                      | POCUMEN       | TOS RESOLUT                                                      | 1205 B       |                               | ŚNITCO.       |                                             | CEPVI                               |                       |                                                           |
|                                                                                                    |                                                          | SUCE                      | DUCUMEN       | 1105 KESULUI                                                     | 1402 0       | UZON ELECTIN                  | JNICO         | CONSULTATEC                                 | VICA SERVI                          | 105                   |                                                           |
|                                                                                                    |                                                          |                           |               |                                                                  |              |                               |               |                                             |                                     |                       |                                                           |
| e Alimentos y B                                                                                                    | ebidas. (Ex                                              | tranjero) (               | TUPA: 30      | D)                                                               | l, vanne     | lo de naze.                   | 1 500.        | al o mounter.                               | ion y/o aa.                         | os en er k.           | egistro contant.                                          |
| nsajes<br>nformación ha sido gra<br>vetualizó satisfactoriam<br>untar por lo menos la L                                                                                                    | ibada con éxito.<br>Iente el Detalle<br>Documentación Ob | oligatoria                |               |                                                                  |              |                               |               |                                             |                                     |                       |                                                           |
| ATOS DE LA SOLICITUD                                                                                                    |                                                          |                           |               |                                                                  |              |                               |               |                                             |                                     |                       |                                                           |
| iero de Solicitud:                                                                                                    | 2012000661                                               | Fecha de Regist           | ro: 10/02/2   | 2012 15:13:42 Fe                                                 | cha de Actua | lización: 10/02               | /2012 15:1:   | 3:42                                        |                                     |                       |                                                           |
| Transmitir Crear Moc                                                                                                    | lificación Desist                                        | tir Trámite M             | ás Informació | in Regresar                                                      |              |                               |               |                                             |                                     |                       | 1                                                         |
| dificación de 🗹 Modi<br>Repr<br>Impresa                                                                                                    | lificación del 🛛 🗌<br>resentante<br>al                   | Modificación<br>Almacenam | n de<br>iento | Modificación o<br>Ampliación de la<br>Denominación d<br>Producto | a 🗌          | Modificación d<br>Formulación | le 🗆 🛛 A<br>S | lodificación o 👘 🗍<br>Impliación de<br>abor | Modificación o A<br>de Envase/Preso | mpliación<br>entación | Cancelación parcial<br>de Registro Sanitario<br>/Producto |
|                                                                                                    |                                                          |                           |               |                                                                  |              |                               |               |                                             |                                     |                       |                                                           |
| Datos del Solicit                                                                                                    | The F                                                    | stablecimient             |               | Productos                                                        | Requi        | sitos Adjuntos                |               |                                             |                                     |                       |                                                           |
| Datus del Solicita                                                                                                    | ante                                                     | stabletiment              | ,             | Productos                                                        | Requi        | sitos Aujuncos                |               |                                             |                                     |                       |                                                           |
| Guardar                                                                                                    |                                                          |                           |               |                                                                  |              |                               |               |                                             |                                     |                       |                                                           |
| DATOS DE LA EMPRES                                                                                                    |                                                          |                           |               |                                                                  |              |                               |               |                                             |                                     |                       |                                                           |
| Baros De La Call Ale                                                                                                    |                                                          |                           |               |                                                                  |              |                               |               |                                             |                                     |                       | 1                                                         |
| Nombre o kazon socia                                                                                                    |                                                          |                           |               |                                                                  |              |                               |               |                                             |                                     |                       | (*)                                                       |
| Dirección de la empres                                                                                                    | sa:                                                      |                           |               |                                                                  |              |                               |               |                                             |                                     |                       | (*)                                                       |
| Teléfono:                                                                                                    | L                                                        |                           | (*)           |                                                                  |              |                               |               |                                             |                                     |                       |                                                           |
| Fax:                                                                                                    |                                                          |                           |               |                                                                  |              |                               |               |                                             |                                     |                       | 0                                                         |
| DATOS DEL REPRESEN                                                                                                    | ITANTE LEGAL                                             |                           |               |                                                                  |              |                               |               |                                             |                                     |                       |                                                           |
| Tino de Documento:                                                                                                    |                                                          | Seleccione                |               | Y                                                                |              |                               |               |                                             |                                     |                       |                                                           |
| Número del Document                                                                                                    | to del                                                   | -58/800/010               | _             |                                                                  |              |                               |               |                                             |                                     |                       |                                                           |
| Representante Legal:                                                                                                    |                                                          |                           |               |                                                                  |              |                               |               |                                             |                                     |                       |                                                           |
| Nombre del Represent                                                                                                    | itante Legal:                                            |                           |               |                                                                  |              |                               |               |                                             |                                     |                       |                                                           |
| Domicilio Legal o Direc                                                                                                    | cción:                                                   |                           |               |                                                                  |              |                               |               |                                             |                                     |                       |                                                           |
|                                                                                                    | · · · · ·                                                |                           |               |                                                                  |              |                               |               |                                             |                                     |                       |                                                           |
| DATOS DEL PRODUCTO                                                                                                    | 0<br>                                                    |                           |               |                                                                  |              |                               |               |                                             |                                     |                       |                                                           |
| liro. Certificado:                                                                                                    | U.                                                       | 3655-2007                 |               |                                                                  |              |                               |               |                                             |                                     |                       |                                                           |
| Nro. del Expediente:                                                                                                    | 38                                                       | 397-2007-R                |               |                                                                  |              |                               |               |                                             |                                     |                       |                                                           |
| ESTABLECIMIENTO DE                                                                                                    | ALMACENAMIENT                                            | 0                         |               |                                                                  |              |                               |               |                                             |                                     |                       |                                                           |
| Number - Desta Coul-                                                                                                    | al:                                                      |                           |               |                                                                  |              |                               |               |                                             |                                     |                       |                                                           |
| nombre o Razon Socia                                                                                                    | C):                                                      |                           |               |                                                                  |              |                               |               |                                             |                                     |                       |                                                           |
| Nro de Documento(RU                                                                                                    |                                                          |                           |               |                                                                  |              |                               |               |                                             |                                     |                       |                                                           |
| Nombre o Razon Socia<br>Nro de Documento(RU-<br>Dirección:                                                                                                    | -                                                        | -Seleccione               | 1             |                                                                  |              |                               |               |                                             |                                     |                       |                                                           |
| Nombre o Razon Socia<br>Nro de Documento(RU<br>Dirección:<br>Departamento:                                                                                                    |                                                          |                           |               |                                                                  |              |                               |               |                                             |                                     |                       |                                                           |
| Nombre o Razon Socia<br>Nro de Documento(RU<br>Dirección:<br>Departamento:<br>Provincia:                                                                                                    | -                                                        | -Seleccione ~             |               |                                                                  |              |                               |               |                                             |                                     |                       |                                                           |
| Nombre o Razon Socia<br>Nro de Documento(RU<br>Dirección:<br>Departamento:<br>Provincia:<br>Distrito:                                                                                                    | -                                                        | -Seleccione V             |               |                                                                  |              |                               |               |                                             |                                     |                       |                                                           |
| liro de Documento(RU<br>Dirección:<br>Departamento:<br>Provincia:<br>Distrito:<br>Teléfono:                                                                                                    |                                                          | -Seleccione V             |               |                                                                  |              |                               |               |                                             |                                     |                       |                                                           |
| Nombre o kazon soci<br>Nro de Documento(RU<br>Dirección:<br>Departamento:<br>Provincia:<br>Distrito:<br>Teléfono:<br>Fáx:                                                                                                   |                                                          | -Seleccione V             |               |                                                                  |              |                               |               |                                             |                                     |                       |                                                           |
| Nomine o kazon socia<br>Nro de Documento(RU<br>Dirección:<br>Departamento:<br>Provincia:<br>Distrito:<br>Teléfono:<br>Fax:<br>Correo Electrónico:                                                                           |                                                          | -Seleccione V             |               |                                                                  |              |                               |               |                                             |                                     |                       |                                                           |
| Itombre o Kazon Sock<br>IIro de Documento(RU<br>Dirección:<br>Departamento:<br>Provineia:<br>Distrito:<br>Teléfono:<br>Fax:<br>Correo Electrónico:<br>Tipo de Documento de                                                  | -<br>-<br>-<br>-<br>-                                    | -Seleccione V             |               | V                                                                |              |                               |               |                                             |                                     |                       |                                                           |
| Nomine o Kazon soci<br>Nr o de Documento(RU<br>Dirección:<br>Departamento:<br>Provincia:<br>Distrito:<br>Teléfono:<br>Fax:<br>Correo Electrónico:<br>Tipo de Documento de<br>Representante Legal.                           |                                                          | -Seleccione V             |               | ×.                                                               |              |                               |               |                                             |                                     |                       |                                                           |
| Itomine o Kazon soci<br>Ilro de Documento(RU<br>Dirección:<br>Departamento:<br>Provincia:<br>Distrito:<br>Teléfono:<br>Fax:<br>Correo Electrónico:<br>Tipo de Documento de<br>Representante Legal:<br>Itúmero del Documento | el co del                                                | -Seleccione V             |               | <b>v</b>                                                         |              |                               |               |                                             |                                     |                       |                                                           |
| Itomine o Kazon soci<br>Ilro de Documento(RU<br>Dirección:<br>Departamento:<br>Provincia:<br>Distrito:<br>Teléfono:<br>Fax:<br>Correo Electrónico:<br>Tipo de Documento de<br>Representante Legal (<br>mentione Legal (     | el                                                       | Seleccione V              |               | ×                                                                |              |                               |               |                                             |                                     |                       |                                                           |

Consignados los datos, dar clic en Guardar .

| Fecha de Actualización: 7/03/2012 18:30 | Versión: 1.1.0   | MU-DGS-13-FM |
|-----------------------------------------|------------------|--------------|
| Preparación: Control de Calidad/my.     | Página 65 de 129 | MINCETUR     |

Asunto: Ventanilla Única de Comercio Exterior

Ámbito: Público

|                                                                                                    | Un sólo punto de acceso para tus operaciones de comercio ex                                                                                                    |
|----------------------------------------------------------------------------------------------------|----------------------------------------------------------------------------------------------------|
| Perú                                                                                                    | SUCE DOCUMENTOS RESOLUTIVOS BUZÓN ELECTRÓNICO CONSULTA TÉCNICA SERVICIOS                                                                                                    |
|                                                                                                    |                                                                                                    |
| 38008 - Ampliaciones o<br>Alimentos y Bebidas. (                                                                                                    | Modificaciones de Presentación, Cambio de Razón Social o Modificación y/o datos en el Registro Sanít<br>Extranjero) (TUPA: 30)                                                                                                    |
| <b>nsajes</b><br>formación ha sido actualizada con é<br>ntar por lo menos la Documentación                                                                                                    | xito.<br>, Obligatoria                                                                                                    |
| NTOS DE LA SOLICITUD                                                                                                    |                                                                                                    |
| ero de Solicitud: 2012000661                                                                                                    | Fecha de Registro: 10.02/2012 15:13:42 Fecha de Actualización: 10.02/2012 15:46:59                                                                                                    |
| Fransmitir Crear Modificación De                                                                                                    | osistir Trámite Más Información Regresar                                                                                                    |
| Modificación del                                                                                                    | Modificación o Appliación de Appliación de Modificación o Modificación o Appliación Cancelación parci                                                                                                    |
| mpresa Legal                                                                                                    | Almacenamiento Denominación del Formulación de Ampliación de de Registro Sanit<br>Producto                                                                                                    |
| DATOS DE LA EMPRESA:<br>Nombre o Razón Social:                                                                                                    | FABRICA DE PRODUCTOS NUUSTRAIALIZADOS S.A.                                                                                                    |
| Dirección de la empresa:                                                                                                    | IR: MARISCAL MILLER URB. LOBATON 2151 LIMA LIMA LINCE (*)                                                                                                    |
| Teléfono:                                                                                                    | 4117000 (*)                                                                                                    |
| Fax:                                                                                                    | 4701170 m                                                                                                    |
|                                                                                                    |                                                                                                    |
| DATOS DEL REPRESENTANTE LEGAL                                                                                                    |                                                                                                    |
| DATOS DEL REPRESENTANTE LEGAL<br>Tipo de Documento:                                                                                                    | Seleccione                                                                                                    |
| DATOS DEL REPRESENTANTE LEGAL<br>Tipo de Documento:<br>Ilúmero del Documento del                                                                                                    | Seleccione V                                                                                                    |
| DATOS DEL REPRESENTANTE LEGAL<br>Tipo de Documento:<br>Número del Documento del<br>Representante Legal:                                                                                                    | -Seleccione-                                                                                                    |
| DATOS DEL REPRESENTANTE LEGAL<br>Tipo de Documento:<br>Número del Documento del<br>Representante Legal:<br>Nombre del Representante Legal:                                                                                                    | Seleccione V                                                                                                    |
| DATOS DEL REPRESENTANTE LEGAL<br>Tipo de Documento:<br>Número del Documento del<br>Representante Legal:<br>Nombre del Representante Legal:<br>Domicilio Legal o Dirección:                                                                                                    |                                                                                                    |
| DATOS DEL REPRESENTANTE LEGAL<br>Tipo de Documento en<br>Nimoro del Documento del<br>Representante Legal:<br>Nombre del Representante Legal:<br>Domicilio Legal o Dirección:<br>DATOS DEL PRODUCTO                                                                                                    |                                                                                                    |
| DATOS DEL REPRESENTANTE LEGAL<br>Tipo de Documento:<br>Número del Documento del<br>Representante Legal:<br>Nombre del Representante Legal:<br>Domicilio Legal o Dirección:<br>DATOS DEL PRODUCTO<br>Ilro. Certificado:                                                                                                    | -Seleccione                                                                                                    |
| DATOS DEL REPRESENTAINTE LEGAL<br>Tipo de Documento:<br>Número del Documento del<br>Representante Legal:<br>Ilombre del Representante Legal:<br>Domicilio Legal o Dirección:<br>DATOS DEL PRODUCTO<br>Ilro. Certificado:<br>Ilro. del Expediente:                                                                                                    | Seleccione         ✓           Seleccione         ✓                                                                                                    |
| DATOS DEL REPRESENTAINTE LEGAL<br>Tipo de Documento el<br>Representante Legal:<br>Nombre del Representante Legal:<br>Domicilio Legal o Dirección:<br>DATOS DEL PRODUCTO<br>Ilro. Certificado:<br>Ilro. del Expediente:<br>ESTABLECIMIENTO DE ALMACENIAM                                                                                                    |                                                                                                    |
| DATOS DEL REPRESENTAINTE LEGAL<br>Tipo de Documento:<br>Número del Documento del<br>Representante Legal:<br>Hombre del Representante Legal:<br>Damicilio Legal o Dirección:<br>DATOS DEL PRODUCTO<br>Ilro, Certificado:<br>Ilro, del Expediente:<br>ESTABLECIMIENTO DE ALMACELIAMI<br>Hombre o Razón Social:                                                                                                    | Seleccione         ▼           Seleccione         ▼           000000000000000000000000000000000000                                                                                                    |
| DATOS DEL REPRESENTAINTE LEGAL<br>Tipo de Documento:<br>Número del Documento del<br>Representante Legal:<br>Nombre del Representante Legal:<br>Damicilio Legal o Dirección:<br>DATOS DEL PRODUCTO<br>Ilro. Certificado:<br>Ilro. Certificado:<br>Ilro. del Expediente:<br>ESTABLECIMIENTO DE ALMACENAMI<br>Nombre o Razón Social:<br>Ilro de Documento(RUC):                                                                                                    | Seleccione         •           Seleccione         •                                                                                                    |
| DATOS DEL REPRESEITAINTE LEGAL<br>Tipo de Documentos<br>Nimoro del Documento del<br>Representante Legal:<br>Domicilio Legal o Dirección:<br>DATOS DEL PRODUCTO<br>Iro. Certificado:<br>Iro. del Expediente:<br>ESTABLECIMIENTO DE ALMACEIAMI<br>Nombre o Razón Social:<br>Iro de Documento (RUC):<br>Dirección:                                                                                                    |                                                                                                    |
| DATOS DEL REPRESEITAINTE LEGAL Tipo de Documentos Kimero del Documento del Domicilio Legal o Dirección: Domicilio Legal o Dirección: DATOS DEL PRODUCTO Iro. Certificado: Iro. del Expediente: ESTABLECIMIENTO DE ALMACEIAMI Nombre o Razón Social: Iro del Documento(RUC): Dirección: Dirección: Direcci | Selectione-  Selectione- Selectione- Selectione- Selec |
| DATOS DEL REPRESENTAINTE LEGAL Tipo de Documento: Kimero del Documento del Comunito del Representante Legal: Inombre del Representante Legal: Domicilio Legal o Dirección: Into. Certificado: Into. Certificado: Into. del Expediente: ESTABLECIMIENTO DE ALMACEINAM Nombre o Razón Social: Into del Documento(RUC): Dirección: Departamento: Provincial                                                                                                    |                                                                                                    |
| DATOS DEL REPRESENTAINTE LEGAL Tipo de Documento: Nimoro del Documento del Combre del Representante Legal: Inombre del Representante Legal: Domicilio Legal o Dirección: CATOS DEL PRODUCTO INFO. Certificado: Info. del Expediente: ESTABLECIMIENTO DE ALMACENAMI Nombre o Razón Social: Info de Documento(RUC): Dirección: Departamento: Provincia: Distrito:                                                                                                    |                                                                                                    |
| DATOS DEL REPRESENTAINTE LEGAL Tipo de Documento: Nimoro del Documento del Comunito del Representante Legal: Hombre del Representante Legal: Domicilio Legal o Dirección: Datos DEL PRODUCTO Inro, Certificado: Inro, del Expediente: ESTABLECIMIENTO DE ALMACENAMI Nombre o Razón Social: Inro de Documento(RUC): Dirección: Departamento: Provincia: Distutio: Teléfono:                                                                                                    | Seleccione       ▼         Seleccione       ▼         Seleccione       ▼         Seleccione       ▼         Seleccione       ▼         Seleccione       ▼         Seleccione       ▼         Seleccione       ▼         Seleccione       ▼         Seleccione       ▼         Seleccione       ▼         Seleccione       ▼         Seleccione       ▼                                                                                                    |
| DATOS DEL REPRESEITAITE LEGAL Tipo de Documento Kimero del Documento del Domicilio Legal o Dirección: Domicilio Legal o Dirección: Contro Del PRODUCTO Ino. Certificado: Ino. del Espediente: Contro del Depediente Contro del Sepediente Contro del Contro del Contro d | Seleccione       ▼         Seleccione       ▼         09855-2007       ■         5897-2007.R       ■         Base       ■         Control       ■         Seleccione       ■          Seleccione          Seleccione          Seleccione          Seleccione          Seleccione          Seleccione          Seleccione          Seleccione          Seleccione                                                                                                    |
| DATOS DEL REPRESENTAINTE LEGAL Tipo de Documento Kimero del Documento del Domicilio Legal o Dirección: Domicilio Legal o Dirección: Ino. Certificado: Ino. Certificado: Ino. Certificado: Ino. Certificado: Inonbre o Razón Sociat Biro de Documento(RUC): Difereción: Departamento: Provincia: Distito: Teléfono: Fas: Correo Electrónico: Ino. Ino. Ino. Ino. Ino. Ino. Ino. Ino.                                                                                                    |                                                                                                    |
| DATOS DEL REPRESENTAINTE LEGAL Tipo de Documentos Kimero del Documento del Domicilio Legal o Dirección: Domicilio Legal o Dirección: Contos DEL PRODUCTO Inc. Certificado: Inc. Certificado: Inc. del Expediente: Contos Del Antoc Del Antocentant Inombre o Razón Social: Inc del Documento (RUC): Dirección: Dirección: Provincia: Distrito: Correo Electrónico: Tipo de Documento del Contos Inte Legal:                                                                                                    |                                                                                                    |
| DATOS DEL REPRESEITAINTE LEGAL Tipo de Documento Kimero del Documento del Domicilio Legal o Dirección: Domicilio Legal o Dirección: Diro. Certificado: Iro. Certificado: Iro. del Expediente: Certificado: Iro. del Expediente: Diro de Documento del Certeo Electrónico: Tipo de Documento del Certeo Electionico Interestente Legal: Interestente Legal: | Seleccione       >         09655-2007       >         5967-2007.R       >         EHTO       >        Seleccione       >        Seleccione       >        Seleccione       >        Seleccione       >        Seleccione       >        Seleccione       >                                                                                                    |
| DATOS DEL REPRESEITAINTE LEGAL Tipo de Documento Kimero del Documento del Domicilio Legal o Dirección: Domicilio Legal o Dirección: DATOS DEL PRODUCTO Ino. Certificado: Ino. Certificado: Ino. del Expediente: Corte del Documento (RUC): Distrito: Departamento; Provincia: Distrito: Teléfono; Fax: Corre o Electrónico: Tipo de Documento del Representante Legal (nombres ya Papellidos)                                                                                                    | Seleccione Seleccione Sele                                                                                                    |

### III.2.1.3. Productos

En la pestaña **Productos**, se muestra(n) el(los) producto(s). Dando clic en  $\stackrel{<}{\sim}$  (columna **VER**) se visualiza su detalle, mas no podrá modificar ningún dato. Asimismo, se cuenta con el botón REGISTRO ESTÁ ACTIVO indicador que el cambio afecta a este producto.

| Fecha de Actualización: 7/03/2012 18:30 | Versión: 1.1.0   | MU-DGS-13-FM |
|-----------------------------------------|------------------|--------------|
| Preparación: Control de Calidad/my.     | Página 66 de 129 | MINCETUR     |

Asunto: Ventanilla Única de Comercio Exterior

Ámbito: Público

| Ventanilla Unica de O                         | Comercio Exterior                                     |                                     |                                                                    |                                      |                                              | JAVIER PRADO PER                                        | REZ (USUJAVERPROD) Salira                                  |
|-----------------------------------------------|-------------------------------------------------------|-------------------------------------|--------------------------------------------------------------------|--------------------------------------|----------------------------------------------|---------------------------------------------------------|------------------------------------------------------------|
|                                               |                                                       |                                     |                                                                    | Un sól                               | o punto de acceso                            | para tus operaciones                                    | de comercio exterio                                        |
|                                               | Perú                                                  | SUCE DOCUME                         | NTOS RESOLUTIVOS                                                   | BUZÓN ELECTRÓNICO                    | CONSULTA TÉCNIC                              | A SERVICIOS                                             |                                                            |
| DGS008 - Amp<br>Alimentos y B                 | oliaciones o Mod<br>ebidas. (Extranj                  | ificaciones de P<br>ero) (TUPA: 30) | Presentación, Car                                                  | mbio de Razón Soci                   | al o Modificació                             | n y/o datos en el Reg                                   | jistro Sanitario de                                        |
| Mensajes                                      |                                                       |                                     |                                                                    |                                      |                                              |                                                         |                                                            |
| a información na sido<br>djuntar por lo menos | s actualizada con exito.<br>s la Documentación Oblig  | atoria                              |                                                                    |                                      |                                              |                                                         |                                                            |
| DATOS DE LA SOLICI                            | TUD                                                   |                                     |                                                                    |                                      |                                              |                                                         |                                                            |
|                                               |                                                       |                                     |                                                                    |                                      |                                              |                                                         |                                                            |
| umero de Solicitud:                           | 2012000661 Fee                                        | :ha de Registro: 10/02/             | 72012 15:13:42 Fecha de A                                          | tualizacion: 10/02/2012 15:4         | 6:59                                         |                                                         |                                                            |
| Transmitir Crear                              | Modificación Desistir 1                               | Frámite Más Informaci               | ión Regresar                                                       |                                      | N                                            |                                                         |                                                            |
| Modificación de 🗹<br>la Empresa               | Modificación del 🛛 🗌<br>Representante<br>Legal        | Modificación de<br>Almacenamiento   | Modificación o<br>Ampliación de la<br>Denominación del<br>Producto | Modificación de Formulación          | Modificación o 🛛 🔲<br>Ampliación de<br>Sabor | Modificación o Ampliación 🛛 🗍<br>de Envase/Presentación | Cancelación parcial de<br>Registro Sanitario /<br>Producto |
|                                               | licitante Esta                                        | blecimiento                         | Productos Re                                                       | quisitos Adjuntos                    |                                              |                                                         |                                                            |
| Datos del So                                  |                                                       |                                     |                                                                    |                                      |                                              |                                                         |                                                            |
| Datos del So                                  |                                                       |                                     |                                                                    |                                      |                                              |                                                         |                                                            |
| Datos del So<br>#ITEM NOI                     | MBRE                                                  |                                     |                                                                    | REG. SANI                            | TARIO SUBPARTIDA N                           | ACTIVAR / INACTIV                                       | /AR VER                                                    |
| Datos del So<br>#ITEM NOI<br>1 HAF            | MBRE<br>RINA DE LINAZA NOPAL Y HO                     | JA SEN "NOPALINAZA PLUS             | ", en bolsa de poliester metaliz                                   | REG. SANI<br>ado de 470 gr. N8304807 | TARIO SUBPARTIDA N                           | REGISTRO EST                                            | Á ACTIVO                                                   |
| Datos del So<br># ITEM NOI<br>1 HAF           | MBRE<br>IINA DE LINAZA NOPAL Y HO<br>ductos inactivos | JA SEN "NOPALINAZA PLUS             | 5", en bolsa de poliester metaliz                                  | REG. SANI<br>ado de 470 gr. N8304807 | TARIO SUBPARTIDA N                           | ACIONAL ACTIVAR / INACTIV                               | Á ACTIVO                                                   |

Caso contrario, dando clic en éste cambia el botón a REGISTRO ESTÁ INACTIVO mostrando el fondo del registro en color plomo.

|                                                     |                               |                         | 11                                 | Un sól                            | o punto de acceso p                                                                                             | ara tus operaciones     | de comercio exteri               |
|-----------------------------------------------------|-------------------------------|-------------------------|------------------------------------|-----------------------------------|----------------------------------------------------------------------------------------------------|-------------------------|----------------------------------|
|                                                     | Peru                          | SUCE DOCUMEN            | TOS RESOLUTIVOS                    | BUZÓN ELECTRÓNICO                 | CONSULTA TÉCNICA                                                                                                | SERVICIOS               |                                  |
|                                                     |                               |                         |                                    |                                   |                                                                                                    |                         |                                  |
| 0G\$008 - A                                         | mpliaciones o Mod             | ificaciones de P        | resentación, Car                   | mbio de Razón Soci                | al o Modificación                                                                                               | y/o datos en el Re      | gistro Sanitario d               |
| Alimentos                                           | y Bebidas. (Extranjo          | ero) (TUPA: 30)         |                                    |                                   |                                                                                                    |                         |                                  |
| Vensaies                                            |                               |                         |                                    |                                   |                                                                                                    |                         |                                  |
| a información ha                                    | sido actualizada con éxito.   | toria                   |                                    |                                   |                                                                                                    |                         |                                  |
| ajantar por io m                                    | enos la bocumentación obliga  | noria                   |                                    |                                   |                                                                                                    |                         |                                  |
| DATOS DE LA SO                                      | LICITUD                       |                         |                                    |                                   |                                                                                                    |                         |                                  |
| imero de Solicitu                                   | id: 2012000661 Fee            | ha de Registro: 10/02/2 | 2012 15:13:42 Fecha de A           | ctualización: 10/02/2012 15:5     | 9:46                                                                                                    |                         |                                  |
|                                                     |                               |                         |                                    | 1                                 |                                                                                                    |                         |                                  |
| Transmitir C                                        | Crear Modificación Desistir T | rámite Más Informació   | in Regresar                        |                                   |                                                                                                    |                         |                                  |
|                                                     | Modificación del              | Modificación de         | Modificación o<br>Ampliación de la | Modificación de                   | Modificación o 🔲 Mo                                                                                             | dificación o Ampliación | Cancelación parcial de           |
| Aodificación de                                     | Venrecentante                 | Almacenamiento          | Denominación del                   | Formulación                       | Ampliación de<br>Sabor de                                                                                       | Envase/Presentación     | Registro Sanitario /<br>Producto |
| Modificación de<br>a Empresa                        | Legal                         | Annacchanicato          | Producto                           |                                   | A STATE OF A STATE OF A STATE OF A STATE OF A STATE OF A STATE OF A STATE OF A STATE OF A STATE OF A STATE OF A |                         |                                  |
| Modificación de<br>a Empresa                        | Legal                         | Amateria                | Producto                           |                                   |                                                                                                    |                         |                                  |
| Modificación de<br>a Empresa<br>Datos del           | Legal Esta                    | blecimiento             | Producto<br>Productos Re           | quisitos Adjuntos                 |                                                                                                    |                         |                                  |
| Modificación de<br>a Empresa<br>Datos del           | I Solicitante Esta            | blecimiento             | Producto<br>Productos Re           | quisitos Adjuntos                 | (MARAL)                                                                                                    |                         | Providence in a                  |
| Modificación de<br>a Empresa<br>Datos de<br># ITEM  | I Solicitante Esta            | blecimiento             | Productos Re                       | iquisitos Adjuntos<br>REG. SANITA | RIO SUBPARTIDA NACIO                                                                                            | NAL ACTIVAR/INACTIVA    | AR VER                           |
| Iodificación de<br>la Empresa<br>Datos de<br># ITEM | I Solicitante Esta            | blecimiento             | Productos Re                       | iquisitos Adjuntos<br>REG. SANITA | RIO SUBPARTIDA NACIO                                                                                            | NAL ACTIVAR / INACTIVA  | NR VER                           |

| Fecha de Actualización: 7/03/2012 18:30 | Versión: 1.1.0   | MU-DGS-13-FM |
|-----------------------------------------|------------------|--------------|
| Preparación: Control de Calidad/my.     | Página 67 de 129 | MINCETUR     |

Producto: Manual de Usuario VUCE-DIGESA Asunto: Ventanilla Única de Comercio Exterior Ámbito: Público

# III.2.1.4. Requisitos Adjuntos

Para poder transmitir esta modificación se debe además, adjuntar el documento en **Requisitos Adjuntos**:

- Copia del Certificado de Registro Sanitario

| Ventanilla Única de                           |                                                            |                                                                |                                   |                                              | <u>JAVIER PRADO PER</u>                               | ez (USUJAVIERPROD) Salir »                           |
|-----------------------------------------------|------------------------------------------------------------|----------------------------------------------------------------|-----------------------------------|----------------------------------------------|-------------------------------------------------------|------------------------------------------------------|
|                                               | Dorú                                                       |                                                                | Un sól                            | o punto de acceso                            | o para tus operaciones d                              | le comercio exterior                                 |
|                                               | suci                                                       | DOCUMENTOS RESOLUTIVOS                                         | BUZÓN ELECTRÓNIC                  | O CONSULTA TÉCI                              | NICA SERVICIOS                                        |                                                      |
|                                               |                                                            |                                                                |                                   |                                              |                                                       |                                                      |
| DGS008 - Am                                   | oliaciones o Modificac                                     | iones de Presentación, Ca                                      | ambio de Razón So                 | cial o Modificac                             | ión y/o datos en el Re                                | egistro Sanitario                                    |
| de Alimentos                                  | y Bebidas. (Extranjero                                     | 5) (TUPA: 30)                                                  |                                   |                                              |                                                       |                                                      |
| Mensajes                                      |                                                            |                                                                |                                   |                                              |                                                       |                                                      |
| La información ha sia<br>Adjuntar por lo meno | o actualizada con éxito.<br>5 la Documentación Obligatoria |                                                                |                                   |                                              |                                                       |                                                      |
| DATOS DE LA SOLICI                            | rup                                                        |                                                                |                                   |                                              |                                                       |                                                      |
| DATOS DE LA SOLICI                            |                                                            |                                                                |                                   |                                              |                                                       |                                                      |
| Número de Solicitud:                          | 2012000661 Fecha de Re                                     | gistro: 10/02/2012 15:13:42 Fecha de                           | Actualización: 10/02/2012 1       | 5:59:46                                      |                                                       |                                                      |
| Transmitir Crea                               | Modificación Desistir Trámite                              | Más Información Regresar                                       |                                   |                                              |                                                       |                                                      |
| Modificación de 🗹<br>la Empresa               | Modificación del Depresentante Almacer                     | nción de Ampliación de Ampliación de Denominación del Producto | Modificación de Formulación       | Modificación o 🛛 🗌<br>Ampliación de<br>Sabor | Modificación o Ampliación 🗌<br>de Envase/Presentación | Cancelación parcial de Registro Sanitario / Producto |
|                                               |                                                            |                                                                |                                   |                                              |                                                       |                                                      |
| Datos del So                                  | licitante Establecimi                                      | ento Productos F                                               | Requisitos Adjuntos               |                                              |                                                       |                                                      |
| DOCUMENTOS A                                  | ADJUIITAR                                                  |                                                                |                                   |                                              |                                                       |                                                      |
|                                               |                                                            |                                                                |                                   |                                              |                                                       |                                                      |
| OBLIGATORIO                                   | DESCRIPCIÓN                                                |                                                                |                                   |                                              |                                                       | ADJUNTOS                                             |
| si                                            | Copia del Certificado de Registro Sani                     | tario                                                          |                                   |                                              |                                                       | 0                                                    |
| No                                            | Declaracion Jurada de Composicion d                        | lel Producto                                                   |                                   |                                              |                                                       | 0                                                    |
| No                                            | Proyecto de Etiqueta del Producto                          |                                                                |                                   |                                              |                                                       | 0                                                    |
| No                                            | Copia del documento notarial o registr                     | os pubicos que acrediten el cambio de razon s                  | ocial                             |                                              |                                                       | 0                                                    |
| No                                            | Otros Adicionales                                          |                                                                |                                   |                                              |                                                       | 0                                                    |
| No                                            | Otros                                                      |                                                                |                                   |                                              |                                                       | 0                                                    |
| IMPORTANTE: Se deber                          | cumplir todos los Requisitos Microbiológ                   | icos, adiuntar tanto informes como resultados (                | cumpliendo con las especificacion | es legales del FDA, Codex A                  | limentarius v Resoluciones descritos e                | i<br>n www.digesa.minsa.gob.pe                       |
|                                               |                                                            |                                                                |                                   |                                              |                                                       |                                                      |
|                                               |                                                            |                                                                |                                   |                                              |                                                       |                                                      |

El procedimiento para la carga de archivo es el siguiente:

- Dar clic en la **DESCRIPCIÓN** del documento que se adjuntará, el cual debe encontrarse escaneado en PDF.

| Fecha de Actualización: 7/03/2012 18:30 | Versión: 1.1.0   | MU-DGS-13-FM |
|-----------------------------------------|------------------|--------------|
| Preparación: Control de Calidad/my.     | Página 68 de 129 | MINCETUR     |

Asunto: Ventanilla Única de Comercio Exterior

Ámbito: Público

| Ventanilla Única de             | Comercio Exterior                 |                                                                                            |                |                                                |
|---------------------------------|-----------------------------------|--------------------------------------------------------------------------------------------|----------------|------------------------------------------------|
|                                 |                                   |                                                                                            |                |                                                |
| VUN                             |                                   |                                                                                            |                |                                                |
|                                 | Perú                              | SUCE DOCUMENTOS RESOLUTIVOS BUZÓN ELECTRÓNICO CONSULTA TÉCNICA SERVICIO                    | s              |                                                |
|                                 |                                   |                                                                                            |                |                                                |
| DGS008 - Am                     | pliaciones o                      | Modificaciones de Presentación, Cambio de Razón Social o Modificación y/o datos            | en el Reg      | istro Sanitario de                             |
| Alimentos y B                   | sebidas. (Ext                     | ranjero) (TUPA: 30)                                                                        | _              |                                                |
| Mensajes                        |                                   | Adjunto 🛛 🕅                                                                                |                |                                                |
| Adjuntar por lo meno.           | s la Documentació                 | CODIA DEL CEDTIFICADO DE DEGISTRO SANITADIO                                                |                |                                                |
| DATOS DE LA SOLICI              | TUD                               | Cargar Archivo Eliminar Cerrar                                                             | -              |                                                |
| lúmero de Solicitud:            | 2012000661                        | Seleccionar los Documentos a Adjuntar (Máximo 10 MB por archivo):<br>archivos * adf. *.doc |                |                                                |
| Townski And                     | A. 10                             | Examinar_                                                                                  |                |                                                |
| Transmitir                      | r Modificación                    |                                                                                            |                |                                                |
| Modificación de 🗹<br>la Empresa | Modificación del<br>Representante |                                                                                            | ación 🔲<br>ión | Cancelación parcial de<br>Registro Sanitario / |
|                                 | Lega                              | No nay informacion a mostrar.                                                              |                | Troducto                                       |
| Datos del So                    | licitante                         |                                                                                            |                |                                                |
|                                 |                                   |                                                                                            |                |                                                |
| DOCUMENTOS A                    | ADJUNTAR                          |                                                                                            |                |                                                |
|                                 |                                   |                                                                                            |                |                                                |
| OBLIGATORIO                     | DESCRIPCIÓN                       |                                                                                            |                | ADJUNTOS                                       |
| si                              | Copia del Certificar              |                                                                                            |                | 0                                              |
| No                              | Declaracion Jurada                |                                                                                            |                | 0                                              |
| No                              | Proyecto de Etique                |                                                                                            |                | 0                                              |
| No                              | Copia del document                | PTRVARIAR O TEXISTIOS DURACOS QUE AUTEURET EL CATINIO DE TAZOT SUCIAI                      |                | 0                                              |
| No                              | Otros Adicionales                 |                                                                                            |                | 0                                              |
| No                              | Otros                             |                                                                                            |                | 0                                              |
|                                 |                                   |                                                                                            |                |                                                |

- Con el cursor ubicado en el documento dar clic en Abrir

| Carga de archi                                                    | vos                                                                                                    |                                                                                                    |                                                                                                    |                                                                                                    | ? 🛛                                                                                                    |                         |   |
|-------------------------------------------------------------------|----------------------------------------------------------------------------------------------------|----------------------------------------------------------------------------------------------------|----------------------------------------------------------------------------------------------------|----------------------------------------------------------------------------------------------------|----------------------------------------------------------------------------------------------------|-------------------------|---|
| Buscar en:                                                        | 🛅 DIGES.                                                                                                    | A                                                                                                    | ~                                                                                                    | G 🔌 📂 🖽                                                                                                    | •                                                                                                    |                         | × |
| Documentos<br>recientes<br>Escritorio<br>Mis documentos<br>Mir PC | CASOS I<br>CENTIFI<br>DOSOD2<br>DOSOD2<br>DOSOD5<br>DOSOD5<br>DOSOD5<br>DOSOD5<br>DOSOD5<br>DOSOD5<br>DOSOD5<br>DOSOD5<br>DOSOD5<br>DOSOD5<br>DIGESA<br>DIGESA<br>DIGESA<br>DIGESA<br>DIGESA<br>DIGESA<br>DIGESA<br>DIGESA | DE US-DIGESA.doc<br>CADO 03961-2010.pdf<br>DIGESA 39- FORMATC<br>DIGESA 29- Registro<br>DIGESA 29- Registro<br>DIGESA 29- Registro<br>DIGESA 24 - Autorizacio<br>DIGESA 24 - Autorizacio<br>DIGESA 25.xls<br>25 - Autorizacion Sanitario<br>07 - Autorizacion Sanitario<br>07 - Autorizacion Sanitario<br>07 - Autorizacion Sanitario<br>07 - Autorizacion Sanitario<br>07 - Autorizacion Sanitario<br>Cicin DGS005_001.doc<br>27 9 Autorizacion de Sali | DE CERTIFICADO<br>sanitario de Alimer<br>sanitario de Alimer<br>sanitario de Alimer<br>on Sanitaria para l<br>a para Desinfecta<br>la para Desinfecta<br>la Alimentos y Bet<br>itaria_para_Desini<br>acion_Sanitaria_p.<br>da del país de insu | SANITARIO OFICI<br>itos y Bebidas Indu<br>itos y Bebidas Indu<br>itos y Pedidas Indu<br>Desinfectantes y Pla<br>itas Industrializado<br>ectantes _y Plaguic<br>ra_Desinfectantes,<br>imos químicos.xls | AL DE EXPORTACI<br>strializados - nacio<br>uetes y Utiles de Es<br>uguicidas.xls<br>no al comercio.xls<br>s - extranjero.xls<br>idasno_destina<br>_y_Plaguicidas_n | Examinar<br>TAMAÑO (KB) |   |
| Mis sitios de red                                                 | Nombre:<br>Tipo:                                                                                                    | CERTIFICADO 03961<br>Todos los Archivos                                                                                                    | 2010.pdf                                                                                                    | *<br>*                                                                                                    | Abrir<br>Cancelar                                                                                                    |                         |   |
|                                                                   |                                                                                                    |                                                                                                    |                                                                                                    |                                                                                                    |                                                                                                    |                         |   |

| Fecha de Actualización: 7/03/2012 18:30 | Versión: 1.1.0   | MU-DGS-13-FM |
|-----------------------------------------|------------------|--------------|
| Preparación: Control de Calidad/my.     | Página 69 de 129 | MINCETUR     |

Asunto: Ventanilla Única de Comercio Exterior

Ámbito: Público

- Luego, dar clic en Cargar Archivo .

| Adjunto                                                           |             | 8 |
|-------------------------------------------------------------------|-------------|---|
|                                                                   |             |   |
| COPIA DEL CERTIFICADO DE REGISTRO SANITARIO                       |             |   |
| Cargar Archivo Eliminar Cerrar                                    |             |   |
| Seleccionar los Documentos a Adjuntar (Máximo 10 MB por archivo): |             |   |
| Archivos *.pdf, *.doc                                             | Eveniner    |   |
| C.(Monical/Enrique/Monical/DidESA/CER THICADO 03361-2010.pdf      | Examinar_   |   |
| NOMBRE ARCHIVO                                                    | TAMAÑO (KB) |   |
| No hay informacion a mostrar.                                     |             |   |
|                                                                   |             |   |
|                                                                   |             |   |
|                                                                   |             |   |
|                                                                   |             |   |
|                                                                   |             |   |
|                                                                   |             |   |
|                                                                   |             |   |
|                                                                   |             |   |
|                                                                   |             |   |
|                                                                   |             |   |
|                                                                   |             |   |

- Entonces, cargado el documento puede ser visualizado dando clic sobre el NOMBRE ARCHIVO.

| Adjunto                                                                                                    |             |  |
|----------------------------------------------------------------------------------------------------|-------------|--|
| <b>Mensajes</b><br>La información ha sido grabada con éxito.                                                                 |             |  |
| COPIA DEL CERTIFICADO DE REGISTRO SANITARIO                                                                                  |             |  |
| Cargar Archivo Eliminar Cerrar<br>Seleccionar los Documentos a Adjuntar (Máximo 10 MB por archivo):<br>Archivos *.pdf, *.doc |             |  |
|                                                                                                    | Examinar    |  |
| NOMBRE ARCHIVO                                                                                                    | TAMAÑO (KB) |  |
| (Reg-1) CERTIFICADO 03961-2010 pdf                                                                                           | 1,112       |  |
|                                                                                                    | 1,112       |  |
|                                                                                                    |             |  |
|                                                                                                    |             |  |
|                                                                                                    |             |  |
|                                                                                                    |             |  |
|                                                                                                    |             |  |

Realizar este procedimiento si se tuviera que adjuntar más documentos. Caso contrario, se podrá transmitir la Solicitud.

| Fecha de Actualización: 7/03/2012 18:30 | Versión: 1.1.0   | MU-DGS-13-FM |
|-----------------------------------------|------------------|--------------|
| Preparación: Control de Calidad/my.     | Página 70 de 129 | MINCETUR     |

Asunto: Ventanilla Única de Comercio Exterior

Ámbito: Público

|                                                                           | Comercio Exterior                                                                                                    |                                                                                                    |                                      |                                    |         |                       |                   | Service:              |        |                                               |
|---------------------------------------------------------------------------|----------------------------------------------------------------------------------------------------|----------------------------------------------------------------------------------------------------|--------------------------------------|------------------------------------|---------|-----------------------|-------------------|-----------------------|--------|-----------------------------------------------|
| <b>VU</b>                                                                 |                                                                                                    |                                                                                                    |                                      |                                    |         | Un sól                | lo punto de acces | o para tus opera      | ciones | de comercio exte                              |
|                                                                           | Perú                                                                                                    | SUCE DO                                                                                                    | CUMENT                               | OS RESOLUTIVOS                     | BUZO    | ÓN ELECTRÓNICO        | CONSULTA TÉCN     | ICA SERVICIOS         |        |                                               |
| iS008 - Amj<br>imentos y E                                                | pliaciones o Mo<br>Sebidas. (Extra                                                                                                    | odificaciones<br>njero) (TUPA:                                                                                           | de Pre<br>30)                        | esentación, Can                    | nbio    | de Razón Soci         | ial o Modificaci  | ón y/o datos er       | el Reg | gistro Sanitario                              |
| TOS DE LA SOLICI                                                          | TUD                                                                                                    |                                                                                                    |                                      |                                    |         |                       |                   |                       |        |                                               |
| ro de Solicitud:                                                          | 2012000661                                                                                                    | Fecha de Registro: [                                                                                                    | 10/02/201                            | 12 15:13:42 Fecha de Ad            | tualiza | ción: 10/02/2012 16:3 | 35:47             |                       |        |                                               |
| ranemitir Crad                                                            | v Modificación Decis                                                                                                    | tir Trámita Mác In                                                                                                    | formaciór                            | Pagragar                           |         |                       |                   |                       |        |                                               |
| ificación de 🗹                                                            | Modificación del Representante                                                                                                    | Modificación de                                                                                                    |                                      | Modificación o<br>Ampliación de la |         | Modificación de       | Modificación o    | Modificación o Amplia | ción 🗌 | Cancelación parcial d<br>Registro Sanitario / |
|                                                                           | Legal                                                                                                    | Almacenamiento                                                                                                    |                                      | Producto                           |         |                       | Sabor             | ue Livaser resentaci  |        | Producto                                      |
| Datos del So<br>Documentos A                                              | Legal<br>Nicitante Es<br>ADJUNTAR                                                                                                    | Aimacenamiento                                                                                                    | Pr                                   | oductos Rec                        | quisito | os Adjuntos           | Sabor             | us Linaserrissenati   |        | Producto                                      |
| Datos del So<br>Documentos A<br>OBLIGATORIO                               | Legal<br>Nicitante Es<br>ADJUIITAR<br>DESCRIPCIÓN                                                                                                    | Amacenamiento                                                                                                    | Pr                                   | oductos Rec                        | quisito | os Adjuntos           | Sabor             | ue Lindse riesenau    |        | Producto                                      |
| Datos del So<br>DOCUMENTOS A<br>OBLIGATORIO<br>Si                         | Legal<br>Nicitante Es<br>ADJUIITAR<br>DESCRIPCIÓN<br>Copia del Certificado de                                                                                | Amacenamento                                                                                                    | Pr                                   | oductos Rec                        | quisito | os Adjuntos           | Sabor             | ue Linnseri eseitaki  |        | Producto ADJUNTOS 1                           |
| Datos del So<br>Documentos A<br>OBLIGATORIO<br>Si<br>No                   | Legal<br>Slicitante Es<br>ADJUIITAR<br>DESCRIPCIÓN<br>Copia del Certificado de<br>Declaracion Jurada de C                                                    | Amacenamento                                                                                                    | P                                    | oducto Rec                         | quisito | os Adjuntos           | Sabor             | ue Linise ri esenadi  |        | Producto ADJUNTOS 1 0                         |
| Datos del So<br>Documentos A<br>OBLIGATORIO<br>Si<br>No<br>No             | Legal<br>Dircitante Es<br>AD JUIITAR<br>DESCRIPCIÓN<br>Copia del Certificado de<br>Declaracion Jurada de C<br>Proyecto de Eliqueta del                       | Armacenamento<br>stablecimiento<br>Registro Santario<br>amossicion del Producto<br>Producto                              | 2                                    | oductos Rec                        | quisito | ss Adjuntos           | Sabor             |                       |        | ADJUNTOS                                      |
| Datos del So<br>Documentos A<br>OBLIGATORIO<br>Si<br>No<br>No             | Legal Dilicitante Es ADJUITAR DESCRIPCIÓN Copia del Certificado de Declaracion Jurada de C Provecto de Eliqueta del Copia del documento not                  | Amacenamento<br>stablecimiento<br>Registro Santario<br>amposicion del Producti<br>Producto<br>arial o registros publicos | 2<br>2<br>1 auto acred               | eductos Rec                        | quisito | os Adjuntos           | Sabor             |                       |        | ADJUNTOS                                      |
| Datos del So<br>Documentos A<br>OBLIGATORIO<br>Si<br>No<br>No<br>No<br>No | Legal Dilcitante Es ADJUITAR DESCRIPCIÓN Conia del Certificado de Declaracion Jurada de C Provecto de Elicueta del Conia del documento nol Otros Adicionales | Amacenamento<br>stablecimiento<br>Realstro Santerio<br>amposicion del Producto<br>Producto<br>anial o registros publico  | ۲<br>۲<br>۲<br>۲<br>۲<br>۲<br>۲<br>۲ | en el cambio de razon soci         | quisito | os Adjuntos           | Sabor             |                       |        | Producto ADJUNTOS 1 0 0 0 0 0 0               |

# III.2.2. Modificación del Representante Legal

### III.2.2.1. Datos del Solicitante

El procedimiento para la selección del Documento Resolutivo así como del Representante Legal han sido explicados líneas arriba (ver páginas del 62 al 64).

#### III.2.2.2. Establecimiento

Estando en la pestaña **Establecimiento** para la modificación del Representante Legal los campos del área **DATOS DEL REPRESENTANTE LEGAL** se encuentran activos, ingresar o consignar el dato en los campos: **Tipo de Documento**, **Número de Documento del Representante Legal**, **Nombre del Representante Legal** y **Domicilio Legal o Dirección**. Mientras que, los campos de las demás áreas se encuentran bloqueados.

En el área **DATOS DEL PRODUCTO** se muestra el **Nro. Certificado** seleccionado y su **Nro. del Expediente**.

| Fecha de Actualización: 7/03/2012 18:30 | Versión: 1.1.0   | MU-DGS-13-FM |
|-----------------------------------------|------------------|--------------|
| Preparación: Control de Calidad/my.     | Página 71 de 129 | MINCETUR     |

Asunto: Ventanilla Única de Comercio Exterior

Ámbito: Público

| emanina Onica de Comerció Exter                                                                                                    |                                       |                                           |                                |                        |                                                     |                                     |
|----------------------------------------------------------------------------------------------------|---------------------------------------|-------------------------------------------|--------------------------------|------------------------|-----------------------------------------------------|-------------------------------------|
| VULLE                                                                                                    |                                       |                                           | Un sólo                        | o punto de acces       | o para tus operaciones                              | de comercio exte                    |
| Perú                                                                                                    | SUCE                                  | DOCUMENTOS RESOLUTIVOS                    | BUZÓN ELECTRÓNICO              | CONSULTA TÉC           | NICA SERVICIOS                                      |                                     |
|                                                                                                    |                                       |                                           |                                |                        |                                                     |                                     |
| 38008 - Ampliacione                                                                                                    | s o Modificacio                       | nes de Presentación, Ca                   | mbio de Razón Soc              | cial o Modificad       | ción y/o datos en el f                              | Registro Sanitari                   |
| Alimentos y Bebida                                                                                                    | s. (Extranjero)                       | (TUPA: 30)                                |                                |                        |                                                     |                                     |
| nesioe                                                                                                    |                                       |                                           |                                |                        |                                                     |                                     |
| nages<br>formación ha sido grabada con<br>ctualizó satisfactoriamente el D<br>ntar por lo menos la Document                                                                                                    | éxito.<br>stalle<br>ación Oblicatoria |                                           |                                |                        |                                                     |                                     |
|                                                                                                    |                                       |                                           |                                |                        |                                                     |                                     |
| ero de Solicitud: 20120006                                                                                                    | 52 Fecha de Regis                     | tro: 10/02/2012 16/08/02 Feeba de á       | Actualización: 1002/2012.16    | \$0802                 |                                                     |                                     |
|                                                                                                    | Desistis Trámite                      |                                           |                                |                        |                                                     |                                     |
| Modificación                                                                                                    | el 🖂                                  | Modificación o                            |                                | Modificación o         |                                                     | Cancelación parcial                 |
| dificación de Representant<br>mpresa Legal                                                                                                    | Modificació<br>Almacenan              | n de Ampliación de la<br>Denominación del | Modificación de<br>Formulación | Ampliación de<br>Sabor | Modificación o Ampliación<br>de Envase/Presentación | de Registro Sanitario<br>/ Producto |
|                                                                                                    |                                       | Producto                                  |                                |                        |                                                     |                                     |
| DATOS DE LA EMPRESA:                                                                                                    |                                       |                                           |                                |                        |                                                     |                                     |
| Nombre o Razón Social:                                                                                                    |                                       |                                           |                                |                        |                                                     |                                     |
| Dirección de la empresa:                                                                                                    |                                       |                                           |                                |                        |                                                     |                                     |
| Teléfono:                                                                                                    |                                       |                                           |                                |                        |                                                     |                                     |
| Fax:                                                                                                    |                                       |                                           |                                |                        |                                                     |                                     |
| DATOS DEL REPRESENTANTE LE                                                                                                    | SAL                                   |                                           |                                |                        |                                                     |                                     |
| Tipo de Documento:                                                                                                    | Seleccione                            | <b>V</b> [4]                              |                                |                        |                                                     |                                     |
| Número del Documento del                                                                                                    |                                       |                                           |                                |                        |                                                     |                                     |
| Representante Legal:                                                                                                    | al:                                   |                                           |                                |                        |                                                     | (m)                                 |
| Domicilio Legal o Dirección:                                                                                                    |                                       |                                           |                                |                        |                                                     |                                     |
|                                                                                                    |                                       |                                           |                                |                        |                                                     | 0                                   |
| DATOS DEL PRODUCTO                                                                                                    |                                       |                                           |                                |                        |                                                     |                                     |
| Nro. Certificado:                                                                                                    | 03655-2007                            |                                           |                                |                        |                                                     |                                     |
| Nro. del Expediente:                                                                                                    | 3597-2007-R                           |                                           |                                |                        |                                                     |                                     |
| ESTABLECIMIENTO DE ALMACE                                                                                                    | IAMIENTO                              |                                           |                                |                        |                                                     |                                     |
| Nombre o Razón Social:                                                                                                    |                                       |                                           |                                |                        |                                                     |                                     |
| Nro de Documento(RUC):                                                                                                    |                                       |                                           |                                |                        |                                                     |                                     |
| Dirección:                                                                                                    |                                       |                                           |                                |                        |                                                     |                                     |
| Direction                                                                                                    | Seleccione                            | <b>M</b>                                  |                                |                        |                                                     |                                     |
| Departamento:                                                                                                    | Seleccione V                          |                                           |                                |                        |                                                     |                                     |
| Departamento:<br>Provincia:                                                                                                    |                                       |                                           |                                |                        |                                                     |                                     |
| Departamento:<br>Provincia:<br>Distrito:                                                                                                    | Seleccione 🗸                          |                                           |                                |                        |                                                     |                                     |
| Departamento:<br>Provincia:<br>Distrito:<br>Telefono:                                                                                                    | Seleccione V                          |                                           |                                |                        |                                                     |                                     |
| Departamento:<br>Provincia:<br>Distrito:<br>Teléfono:<br>Fax:                                                                                                    | Seleccione V                          |                                           |                                |                        |                                                     |                                     |
| Departamento:<br>Provincia:<br>Distrito:<br>Teléfono:<br>Fax:<br>Correo Electrónico:                                                                                                    | Seleccione V                          |                                           |                                |                        |                                                     |                                     |
| Departamento:<br>Provincia:<br>Distrito:<br>Teléfono:<br>Fax:<br>Correo Electrónico:<br>Tipo de Documento del<br>Representante Legal:                                                                                             | Seleccione V                          |                                           |                                |                        |                                                     |                                     |
| Departamento:<br>Provincia:<br>Distrito:<br>Teléfono:<br>Fax:<br>Correo Electrónico:<br>Tipo de Documento del<br>Representante Legal                                                                                              | Seleccione V                          |                                           |                                |                        |                                                     |                                     |
| Departamento:<br>Provincia:<br>Distrito:<br>Teléfono:<br>Fax:<br>Correo Ectónico:<br>Tipo de Documento del<br>Representante Legal<br>Número del Documento del<br>Representante Legal<br>Representante Legal (nombres<br>apelidos) | Seleccione V                          |                                           |                                |                        |                                                     |                                     |

Consignados los datos del Representante Legal dar clic en Guardar .

| Fecha de Actualización: 7/03/2012 18:30 | Versión: 1.1.0   | MU-DGS-13-FM |
|-----------------------------------------|------------------|--------------|
| Preparación: Control de Calidad/my.     | Página 72 de 129 | MINCETUR     |
Asunto: Ventanilla Única de Comercio Exterior

Ámbito: Público

| MICO                                                                                                    |                                                                                                    |                     |
|----------------------------------------------------------------------------------------------------|----------------------------------------------------------------------------------------------------|---------------------|
|                                                                                                    | Un sólo punto de acceso para tus operacione                                                                                                    | s de comercio exte  |
| Perú                                                                                                    | SUCE DOCUMENTOS RESOLUTIVOS BUZÓN ELECTRÓNICO CONSULTA TÉCNICA SERVICIOS                                                                                                    |                     |
|                                                                                                    |                                                                                                    |                     |
| 38008 - Ampliaciones o                                                                                                    | Modificaciones de Presentación, Cambio de Razón Social o Modificación v/o datos en el                                                                                                    | Registro Sanitari   |
| Alimentos y Bebidas. (                                                                                                    | Extranjero) (TUPA: 30)                                                                                                    | -                   |
|                                                                                                    |                                                                                                    |                     |
| nsajes<br>formación ha sido actualizada con é<br>ntar por lo menos la Documentaciór                                                                                                    | ito.<br>itoliyatoria                                                                                                    |                     |
| NTOS DE LA SOLICITUD                                                                                                    |                                                                                                    |                     |
| ero de Solicitud: 2012000662                                                                                                    | Fecha de Registro: 10.02/2012 16:08:02 Fecha de Actualización: 10.02/2012 16:08:02                                                                                                    |                     |
| Fransmitir Crear Modificación De                                                                                                    | sistir Trámite Más Información Regresar                                                                                                    |                     |
| dificación de Modificación del                                                                                                    | Modificación de Ampliación de la Modificación de Modificación de Modificación de Modificación de Ampliación de Ampliación de Modificación de Ampliación de Ampliación de A | Cancelación parcial |
| mpresa Legal                                                                                                    | Almacenamiento Denominación del Formulación Sabor de Envase/Presentación                                                                                                    | /Producto           |
| DATOS DE LA EMPRESA:                                                                                                    |                                                                                                    |                     |
| Nombre o Razón Social:                                                                                                    |                                                                                                    |                     |
| Dirección de la empresa:                                                                                                    |                                                                                                    |                     |
| Teléfono:                                                                                                    |                                                                                                    |                     |
| Fax:                                                                                                    |                                                                                                    |                     |
| DATOS DEL REPRESENTANTE LEGAL                                                                                                    |                                                                                                    |                     |
| Tipo de Documento:                                                                                                    |                                                                                                    |                     |
| Número del Documento del<br>Representante Legal:                                                                                                    | 40525252 (*)                                                                                                    |                     |
| representance Legan                                                                                                    |                                                                                                    | (1)                 |
| Nombre del Representante Legal:                                                                                                    | JUAN PABLO PERALTA MIRANDA                                                                                                    |                     |
| Nombre del Representante Legal:<br>Domicilio Legal o Dirección:                                                                                                    | ULAN PABLO PERAL TA MIRANDA<br>AV. LOS JILGUEROS 258 - DPTO. 305, SURGUILLO                                                                                                    | e                   |
| Nombre del Representante Legal:<br>Domicilio Legal o Dirección:                                                                                                    | JUAN PABLO FERALTA MIRANDA                                                                                                    | 0                   |
| Nombre del Representante Legal:<br>Domicilio Legal o Dirección:<br>DATOS DEL PRODUCTO                                                                                                    | ULAN PABLO PERALTA MIRANDA<br>AV. LOS JILGUEROS 258 - DPTO. 305, SURGUILLO                                                                                                    | ლ<br>ღ              |
| Nombre del Representante Legal:<br>Domicilio Legal o Dirección:<br>DATOS DEL PRODUCTO<br>Nro. Certificado:                                                                                                    | ULAN PABLO PERALTA MIRANDA<br>[AV. LOS JILGUEROS 258 - DPTO. 305, SURGUILLO<br>[03555-2007                                                                                                    | e)                  |
| Nombre del Representante Legal:<br>Domicilio Legal o Dirección:<br>DATOS DEL PRODUCTO<br>Nro. Certificado:<br>Nro. del Expediente:                                                                                                    | ULAN PABLO PERALTA MIRANDA<br>AV. LOS JILGUEROS 258 - DPTO. 305, SURGUILLO<br>08655-2007<br>3587-2007-R                                                                                                    | e)                  |
| Nombre del Representante Legal:<br>Domicilio Legal o Dirección:<br>DATOS DEL PRODUCTO<br>Nro. Certificado:<br>Nro. del Expediente:<br>ESTABLECIMIENTO DE ALMACEIAM                                                                                                    | ULAN PABLO PERALTA MIRANDA<br>[AV. LOS JILGUEROS 258 - DPTO. 305, SURGUILLO<br>[03855-2007<br>[5597-2007-R<br>3ITO                                                                                                    | (r)                 |
| Hombre del Representante Legal:<br>Domicilio Legal o Dirección:<br>DATOS DEL PRODUCTO<br>Into. Certificado:<br>Into. del Espediente:<br>ESTABLECIMIENTO DE ALMACENAM<br>Hombre o Razón Social:                                                                                                    | ULAN PABLO PERALTA MIRANDA<br>[AV. LOS JILGUEROS 258 - DPTO: 305, SURGUILLO<br>[03855-2007<br>[5597-2007-R<br>3HTO                                                                                                    | (°)                 |
| Nombre del Representante Legal:<br>Domicilio Legal o Dirección:<br>DATOS DEL PRODUCTO<br>IN c. Certificado:<br>IN c. del Expediente:<br>ESTABLECIMIENTO DE ALMACENAMI<br>Nombre o Razón Social:<br>IN o de Documento(RUC);                                                                                                    | ULAN PABLO PERALTA MIRANDA<br>[AV. LOS JILGUEROS 288 - DPTO: 305, SURGUILLO<br>[0885-2007<br>5597-2007.R<br>3HTO                                                                                                    | (*)                 |
| Nombre del Representante Legal:<br>Domicilio Legal o Dirección:<br>DATOS DEL PRODUCTO<br>Nro. Certificado:<br>Nro. del Expediente:<br>ESTABLECIMIENTO DE ALMACENAMI<br>Nombre o Razón Social:<br>Nro de Documento(RUC):                                                                                                    | ULAN PABLO PERALTA MIRANDA AV. LOS JILGUEROS 288 - DPTO. 305, SURGUILLO 03655-2007 S597-2007-R BITO                                                                                                    |                     |
| Nombre del Representante Legal:<br>Domicilio Legal o Dirección:<br>DATOS DEL PRODUCTO<br>Nro. Certificado:<br>Nro. del Expediente:<br>ESTABLECIMIENTO DE ALMACENAMI<br>Nombre o Razón Social:<br>Nro del Documento(RUC):<br>Dirección:<br>Departamento:                                                                                                    | ULAR PABLO PERALTA MIRANDA AV. LOS JILGUEROS 258 - DPTO. 305, SURGUILLO 03655-2007 S597-2007-R BITO                                                                                                    |                     |
| Hombre del Representante Legal:<br>Domicilio Legal o Dirección:<br>DATOS DEL PROBUCTO<br>Ilro. Certificado:<br>Ilro. Certificado:<br>Ilro. del Expediente:<br>ESTABLECIMIENTO DE ALMACEIAMI<br>Nombre o Razón Social:<br>Ilro del Documento(RUC):<br>Dirección:<br>Departamento:<br>Provincia                                                                                                    | ULAN PARLO PERLITA MITANDA<br>[AV. LOS JILGUEROS 259 - DPTO. 305, SURQUILLO<br>03955-2007<br>3957-2007.R<br>31TO<br>                                                                                                    |                     |
| Nombre del Representante Legal:<br>Domicilio Legal o Dirección:<br>DATOS DEL PRODUCTO<br>Iro. Certificado:<br>Iro. Certificado:<br>Iro. del Expediente:<br>ESTABLECIMIENTO DE ALMACEIAMI<br>Nombre o Razón Social:<br>Iro de Documento(RUC):<br>Dirección:<br>Departamento:<br>Provincia:<br>Distrito:                                                                                                    | ULAN PARLO PERLI TA MITANDA<br>[AV. LOS JILGUEROS 259 - DPTO: 305, SURQUILLO<br>09865-2007<br>[S997-2007-R<br>S997-2007-R<br>S97-2007-R<br>S97-2007-R<br>[Seleccione]<br>Seleccione]<br>Seleccione]                                                                                                    | (°)                 |
| Nombre del Representante Legal<br>Domicilio Legal o Dirección:<br>ATOS DEL PRODUCTO<br>Inc. Certificado:<br>Inc. Certificado:<br>Inc. del Expediente:<br>ESTABLECIMIENTO DE ALMACENAMI<br>Nombre o Razón Social:<br>Inc de Documento(RUC):<br>Dirección:<br>Departamento:<br>Provincia:<br>Distrito:<br>Teléfono:                                                                                           | LUAN PABLO PERALTA MIRANDA<br>[AV. LOS JILGUEROS 258 - DPTO: 305, SURGUILLO<br>[03855-2007<br>[5997-2007-R<br>3870<br>[ITO<br>[                                                                                                    |                     |
| Nombre del Representante Legal<br>Domicilio Legal o Dirección:<br>Lo ATOS DEL PRODUCTO<br>In o. Certificado:<br>In o. del Expediente:<br>ESTABLECIMIENTO DE ALMACENAMI<br>Nombre o Razón Social:<br>Nombre o Razón Social:<br>No de Documento(RUC):<br>Dirección:<br>Departamento:<br>Provincia<br>Distrito:<br>Teléfono:<br>Fax:                                                                           | LUAN PARLO PERALTA MIRANDA [AV.LOS JILGUEROS 289 - DPTO 305, SURGUILLO [3855-2007 [5997-2007.R ]  ITO [                                                                                                    |                     |
| Nombre del Representante Legal:<br>Domicilio Legal o Dirección:<br>DATOS DEL PRODUCTO<br>Iro. Certificado:<br>Iro. del Expediente:<br>ESTABLECIMIENTO DE ALMACENAMI<br>Nombre o Razón Social:<br>Iro de Documento(RUC):<br>Disección:<br>Departamento:<br>Provincia:<br>Distrito:<br>Teléfono:<br>Fas:<br>Correo Electrónico:                                                                               | ULAR PABLO PERALTA MEANDA       [AV. LOS JILGUEROS 288 - DPTO: 305, SURGUILLO       09865-2007       5987-2007.R         BITO                                                                                                    |                     |
| Nombre del Representante Legal:<br>Domicilio Legal o Dirección:<br>DATOS DEL PRODUCTO<br>Ilro. Certificado:<br>Nro. del Expediente:<br>ESTABLECIMIENTO DE ALMACENAM<br>Nombre o Razón Social:<br>Nro de Documento(RUC):<br>Difercción:<br>Departamento:<br>Provincia:<br>Distrito:<br>Teléfono:<br>Fas:<br>Correo Electrónico:<br>Tipo de Documento del                                                     | LLAN PARLO PERLI TA MEANDA<br>[AV. LOS JILGUEROS 259 - DPTO. 305, SURQUILLO<br>[3955-2007<br>[397-2007.R<br>300<br>                                                                                                    |                     |
| Nombre del Representante Legal:<br>Domicilio Legal o Dirección:<br>DATOS DEL PRODUCTO<br>Ilro. Certificado:<br>Ilro. del Expediente:<br>ESTABLECIMIENTO DE ALMACENAMI<br>Nombre o Razón Social:<br>Nor de Documento(RUC):<br>Districo:<br>Departamento:<br>Provincia:<br>Districo:<br>Teléfono:<br>Fas:<br>Correo Electrónico:<br>Tipo de Documento del<br>Perresentante Legal:<br>Númoro del Documento del | LLAN PARLO PERLITA MITANDA<br>[AV. LOS JILGUEROS 258 - DPTO. 305, SURQUILLO<br>[9595-2007<br>[9597-2007.R<br>3010<br>                                                                                                    |                     |
| Nombre del Representante Legal:<br>Domicilio Legal o Dirección:<br>DATOS DEL PRODUCTO<br>Ilro. Certificado:<br>Ilro. del Expediente:<br>ESTABLECIMIENTO DE ALMACENAMI<br>Nombre o Razón Social:<br>Ilro de Documento (RUC):<br>Difercción:<br>Departamento:<br>Provincia:<br>Distrito:<br>Teléfono:<br>Fas:<br>Correo Electrónico:<br>Tipo de Documento del<br>Representante Legal (nombres y               | LLAN PARLO PERLI TA MEANDA<br>[AV. LOS JILGUEROS 259 - DPTO. 305, SURQUILLO<br>[3595-2007<br>[3597-2007.R<br>3000<br>                                                                                                    |                     |

# III.2.2.3. Productos

Al igual que, en la Modificación de la Empresa para la pestaña **Productos**, se muestra(n) el(los) producto(s), con el botón REGISTRO ESTÁ ACTIVO, indicador que el cambio afecta a este producto. Caso contrario, dar clic sobre éste cambiando a REGISTRO ESTÁ INACTIVO.

| Fecha de Actualización: 7/03/2012 18:30 | Versión: 1.1.0   | MU-DGS-13-FM |
|-----------------------------------------|------------------|--------------|
| Preparación: Control de Calidad/my.     | Página 73 de 129 | MINCETUR     |

Asunto: Ventanilla Única de Comercio Exterior

Ámbito: Público

| Ventanilla Única de Comercio Exterior                       |                                                       |                                    |                                              | JAVER PRADO PER                                    | ez (USUJAVIERPROD) Sair »                                  |
|-------------------------------------------------------------|-------------------------------------------------------|------------------------------------|----------------------------------------------|----------------------------------------------------|------------------------------------------------------------|
|                                                             |                                                       | Un sólo p                          | unto de acceso p                             | ara tus operaciones (                              | le comercio exterior                                       |
| Perú                                                        | SUCE DOCUMENTOS RESOLUTIVOS                           | BUZÓN ELECTRÓNICO                  | ONSULTA TÉCNICA                              | SERVICIOS                                          |                                                            |
|                                                             |                                                       |                                    |                                              |                                                    |                                                            |
| DGS008 - Ampliaciones o Modif                               | icaciones de Presentación, Can                        | ibio de Razón Social d             | Modificación :                               | y/o datos en el Reg                                | istro Sanitario de                                         |
| Alimentos y Bebidas. (Extranje                              | o) (TUPA: 30)                                         |                                    |                                              |                                                    |                                                            |
|                                                             |                                                       |                                    |                                              |                                                    |                                                            |
| Mensajes<br>Adjuntar por lo menos la Documentación Obligato | via                                                   |                                    |                                              |                                                    |                                                            |
|                                                             |                                                       |                                    |                                              |                                                    |                                                            |
| DATOS DE LA SOLICITUD                                       |                                                       |                                    |                                              |                                                    |                                                            |
| Número de Solicitud: 2012000662 Fech                        | de Registro: 10/02/2012 16:08:02 Fecha de Ad          | tualización: 10/02/2012 16:16:00   |                                              |                                                    |                                                            |
| Transmitir Crear Modificación Desistir Trá                  | mite Más Información Regresar                         |                                    |                                              |                                                    |                                                            |
| Modificación de Representante Legal                         | Iodificación de<br>Imacenamiento<br>Producto          | Modificación de Amy<br>Formulación | lificación o Dana Mo<br>pliación de de<br>or | dificación o Ampliación 🛛 🗌<br>Envase/Presentación | Cancelación parcial de<br>Registro Sanitario /<br>Producto |
|                                                             |                                                       |                                    |                                              |                                                    |                                                            |
| Datos del Solicitante Establ                                | ecimiento Productos Red                               | juisitos Adjuntos                  |                                              |                                                    |                                                            |
| # ITEM NOMBRE                                               |                                                       | REG. SANITARI                      | O SUBPARTIDA NAC                             | IONAL ACTIVAR/INACTIV                              | AR VER                                                     |
| 1 HARINA DE LINAZA NOPAL Y HOJA                             | SEN "NOPALINAZA PLUS", en bolsa de poliester metaliza | do de 470 gr. N8304807             |                                              | REGISTRO EST.                                      | Á ACTIVO                                                   |
| Levende: Productos Inactivos                                |                                                       |                                    |                                              |                                                    |                                                            |
|                                                             |                                                       |                                    |                                              |                                                    |                                                            |
|                                                             |                                                       |                                    |                                              |                                                    |                                                            |

#### III.2.2.4. Requisitos Adjuntos

Para ser transmitida se requiere que en **Requisitos Adjuntos** se anexe la <u>Copia del Certificado</u> <u>de Registro Sanitario</u>, el procedimiento para la carga de archivos se explicó líneas arriba (ver páginas 68 al 71).

| Fecha de Actualización: 7/03/2012 18:30 | Versión: 1.1.0   | MU-DGS-13-FM |
|-----------------------------------------|------------------|--------------|
| Preparación: Control de Calidad/my.     | Página 74 de 129 | MINCETUR     |

Asunto: Ventanilla Única de Comercio Exterior

Ámbito: Público

| Ventanilla Única de (       | Comercio Exterior                            |                                   |                                                        |                             |                                          | JAVIER PRADO F                                      | EREZ (USUJAVIERPROD) Se                                    |
|-----------------------------|----------------------------------------------|-----------------------------------|--------------------------------------------------------|-----------------------------|------------------------------------------|-----------------------------------------------------|------------------------------------------------------------|
|                             |                                              |                                   |                                                        | lin sól                     | o nunto de acceso                        | nara tus operaciones                                | s de comercio exter                                        |
|                             | Perú                                         | SUCE DOCU                         | MENTOS RESOLUTIVOS                                     | BUZÓN ELECTRÓNICO           | CONSULTA TÉC                             |                                                     |                                                            |
|                             |                                              |                                   |                                                        |                             |                                          |                                                     |                                                            |
| GS008 - Amp                 | oliaciones o Mo                              | dificaciones d                    | e Presentación, Cai                                    | nbio de Razón So            | cial o Modificac                         | ión y/o datos en el                                 | Registro Sanitario                                         |
| le Alimentos                | y Bebidas. (Ext                              | ranjero) (TUPA                    | .: 30)                                                 |                             |                                          | -                                                   | -                                                          |
|                             |                                              |                                   |                                                        |                             |                                          |                                                     |                                                            |
| iuntar por lo menos         | la Documentación Obli                        | gatoria                           |                                                        |                             |                                          |                                                     |                                                            |
| DATOS DE LA SOLICIT         | TUD                                          |                                   |                                                        |                             |                                          |                                                     |                                                            |
| mero de Solicitud:          | 2012000662 F                                 | echa de Registro: 1               | 0/02/2012 16:08:02 Feeba de A                          | etualización: 10/02/2012 1  | 61600                                    |                                                     |                                                            |
| inero de solicida.          | 201200002                                    |                                   |                                                        |                             |                                          |                                                     |                                                            |
| Transmitir Crear            | Modificación Desistin                        | Trámite Más Inform                | mación Regresar                                        |                             |                                          |                                                     |                                                            |
| odificación de 🗌<br>Empresa | Modificación del 🤍<br>Representante<br>Legal | Modificación de<br>Almacenamiento | Modificación o<br>Ampliación de la<br>Denominación del | Modificación de Formulación | Modificación o<br>Ampliación de<br>Sabor | Modificación o Ampliación<br>de Envase/Presentación | Cancelación parcial<br>de Registro Sanitario<br>/ Producto |
|                             |                                              |                                   | Producto                                               |                             |                                          |                                                     |                                                            |
| Datos del Sol               | licitante Est                                | tablecimiento                     | Productos Re                                           | quisitos Adjuntos           |                                          |                                                     |                                                            |
|                             |                                              |                                   |                                                        |                             |                                          |                                                     |                                                            |
| DOCUMENTOS A                | ADJUNTAR                                     |                                   |                                                        |                             |                                          |                                                     |                                                            |
|                             |                                              |                                   |                                                        |                             |                                          |                                                     |                                                            |
| OBLIGATORIO                 | DESCRIPCIÓN                                  |                                   |                                                        |                             |                                          |                                                     | ADJUNTOS                                                   |
| Si                          | Copia del Certificado de R                   | tegistro Sanitario                |                                                        |                             |                                          |                                                     | 0                                                          |
| No                          | Declaracion Jurada de Co                     | mposicion del Producto            |                                                        |                             |                                          |                                                     | 0                                                          |
| No                          | Proyecto de Etiqueta del P                   | Producto                          |                                                        |                             |                                          |                                                     | 0                                                          |
| No                          | Copia del documento nota                     | irial o registros pubicos gu      | ue acrediten el cambio de razon soc                    | ial                         |                                          |                                                     | 0                                                          |
| No                          | Otros Adicionales                            |                                   |                                                        |                             |                                          |                                                     | 0                                                          |
| No                          | Otros                                        |                                   |                                                        |                             |                                          |                                                     | 0                                                          |
|                             |                                              |                                   |                                                        |                             |                                          |                                                     | 1                                                          |

# III.2.3. Modificación de Almacenamiento

#### III.2.3.1. Datos del Solicitante

El procedimiento para la selección del Documento Resolutivo así como del Representante Legal han sido explicados líneas arriba (ver páginas del 62 al 64).

#### III.2.3.2. Establecimiento

Estando en la pestaña Establecimiento los campos: Nombre o Razón Social, Nro. de Documento (RUC), Dirección, Departamento, Provincia, Distrito, Teléfono, Fax, Correo Electrónico, Tipo de Documento del Representante Legal, Número de Documento del Representante Legal, Representante Legal (nombres y apellidos) del área ESTABLECIMIENTO DE ALMACENAMENTO deben ser consignados. Mientras que, los campos de las demás áreas se encuentran bloqueados.

| Fecha de Actualización: 7/03/2012 18:30 | Versión: 1.1.0   | MU-DGS-13-FM |
|-----------------------------------------|------------------|--------------|
| Preparación: Control de Calidad/my.     | Página 75 de 129 | MINCETUR     |

Asunto: Ventanilla Única de Comercio Exterior

Ámbito: Público

El Nro. Certificado seleccionado se muestra en el área DATOS DEL PRODUCTO así como el Nro. del Expediente.

| entanilla Única de Com                                                                                                    | ercio Exterior                                          |                 |                                 |                                    |              |                       |                        |        | JAVIER PRADO PER         | (EZ (USUJAVIERPROD) S               |
|----------------------------------------------------------------------------------------------------|---------------------------------------------------------|-----------------|---------------------------------|------------------------------------|--------------|-----------------------|------------------------|--------|--------------------------|-------------------------------------|
|                                                                                                    |                                                         |                 |                                 |                                    |              | lin cá                | le suste de s          |        |                          | de enmorcia avte                    |
|                                                                                                    | Perú                                                    | SUCE            | DOCUMEN                         | TOC BESOLUTI                       | ILOS BI      |                       | o punto de ac          | TÉCNIC |                          | de comerció exce                    |
|                                                                                                    |                                                         | SUCE            | DOCUMEN                         | TOS RESOLUTIO                      | VOS BL       | JZON ELECTRONIC       | D CONSULTA             | TECNIC | A SERVICIOS              |                                     |
| SOOS - Amplia                                                                                                    | ciones o M                                              | Indificacio     | nes de Pr                       | resentación                        | Cambi        | o de Razón So         | cial o Modif           | icació | n v/o datos en el R      | egistro Sanitar                     |
| Alimentos y B                                                                                                    | Sebidas. (E)                                            | xtranjero) (    | TUPA: 30                        | i)                                 | , 00         | o de nacon o -        | Clar v mean.           | Cau.   | Il y/o uncoa oci or      | egistre editer.                     |
| ealor                                                                                                    |                                                         |                 |                                 |                                    |              |                       |                        |        |                          |                                     |
| formación ha sido gra<br>stualizó satisfactoriam<br>star nor lo menos la l                                                                                                    | ibada con éxito.<br>Sente el Detalle<br>Pocumentación G | blinatoria      |                                 |                                    |              |                       |                        |        |                          |                                     |
| TOS DE LA SOLICITUD                                                                                                    |                                                         | - Sugaran       |                                 |                                    |              |                       |                        |        | ,                        |                                     |
| ero de Solicitud:                                                                                                    | 2012000664                                              | Fecha de Regist | re: 10/02/2                     | 012 16:47:15 Feel                  | ha de Actuaí | ización: 10/02/2012 1 | (6:47:15               |        |                          |                                     |
| ransmitir Crear Moi                                                                                                    | dificación Desi                                         | stir Trámite M  | às Informació                   | n Regresar                         |              |                       |                        |        |                          |                                     |
| líficación de 🗌 Mod                                                                                                    | lificación del                                          | Modificación    | de 🗹                            | Modificación o<br>Ampliación de la |              | Modificación de       | Modificación o         |        | odificación o Ampliación | Cancelación parcial                 |
| apresa Legr                                                                                                    | resentante<br>jal                                       | Almacenam       | ento                            | Denominación de<br>Producto        | А            | Formulación           | Ampliacion de<br>Sabor | de     | Envase/Presentación      | de Registro Sanitario<br>/ Producto |
| Nombre o Razón Socia                                                                                                    | al: [                                                   |                 |                                 |                                    |              |                       |                        |        |                          |                                     |
| DATOS DE LA EMPRES                                                                                                    | SA:                                                     |                 |                                 |                                    |              |                       |                        |        |                          |                                     |
| Nombre o Razón Socia                                                                                                    | al:                                                     |                 |                                 |                                    |              |                       |                        |        |                          |                                     |
| Dirección de la empre                                                                                                    | /sa:                                                    |                 |                                 |                                    |              |                       |                        |        |                          |                                     |
| Teléfono:                                                                                                    | l                                                       |                 |                                 |                                    |              |                       |                        |        |                          |                                     |
| Fax:                                                                                                    |                                                         |                 |                                 |                                    |              |                       |                        |        |                          |                                     |
| DATOS DEL REPRESEN                                                                                                    | ITANTE LEGAL                                            |                 |                                 |                                    |              |                       |                        |        |                          |                                     |
| Tipo de Documento:                                                                                                    |                                                         | Seleccione      |                                 | V                                  |              |                       |                        |        |                          |                                     |
| Número del Documení<br>Pepresentante Legal:                                                                                                    | ito del                                                 |                 |                                 |                                    |              |                       |                        |        |                          |                                     |
| Nombre del Represen                                                                                                    | atante Legal:                                           |                 | _                               |                                    |              |                       |                        | _      |                          |                                     |
| Domicilio Legal o Dire                                                                                                    | cción:                                                  |                 |                                 |                                    |              |                       |                        |        |                          |                                     |
|                                                                                                    | ••                                                      |                 |                                 |                                    |              |                       |                        |        |                          |                                     |
| DATOS DEL PRODUCT                                                                                                    | 0                                                       |                 |                                 |                                    |              |                       |                        |        |                          |                                     |
| Nro. Certíficado:                                                                                                    |                                                         | 03655-2007      |                                 |                                    |              |                       |                        |        |                          |                                     |
| Nro. del Expediente:                                                                                                    |                                                         | 3597-2007-R     |                                 |                                    |              |                       |                        |        |                          |                                     |
| ESTABLECIMIENTO DE                                                                                                    | E ALMACENAMIEN                                          | по              |                                 |                                    |              |                       |                        |        |                          |                                     |
| Nombre o Razon Socia                                                                                                    | ac                                                      |                 |                                 |                                    |              |                       |                        |        |                          | 0                                   |
| Nro de Documento(RU                                                                                                    | JC):                                                    |                 |                                 |                                    |              |                       |                        |        |                          | (1)                                 |
|                                                                                                    | 1                                                       |                 |                                 |                                    |              |                       |                        |        |                          | (n)                                 |
| Dirección:                                                                                                    |                                                         | Seleccione      | a e                             |                                    |              |                       |                        |        |                          |                                     |
| Dirección:<br>Departamento:                                                                                                    |                                                         | -Seleccione V   |                                 |                                    |              |                       |                        |        |                          |                                     |
| Dirección:<br>Departamento:<br>Provincia:                                                                                                    |                                                         | Seleccione.     | (1)<br>(1)                      |                                    |              |                       |                        |        |                          |                                     |
| Dirección:<br>Departamento:<br>Provincia:                                                                                                    | 1                                                       | Seleccione      |                                 |                                    |              |                       |                        |        |                          |                                     |
| Dirección:<br>Departamento:<br>Provincia:<br>Distrito:                                                                                                    | [                                                       |                 | 44.5                            |                                    |              |                       |                        |        |                          |                                     |
| Dirección:<br>Departamento:<br>Provincia:<br>Distrito:<br>Teléfono:                                                                                                    |                                                         |                 | (!)                             |                                    |              |                       |                        |        |                          |                                     |
| Dirección:<br>Departamento:<br>Provincia:<br>Distrito:<br>Teléfono:<br>Fax:                                                                                                    |                                                         |                 | (!)                             |                                    |              |                       |                        |        |                          |                                     |
| Dirección:<br>Departamento:<br>Provincia:<br>Distrito:<br>Teléfono:<br>Fax:<br>Correo Electrónico:                                                                                            | (<br>(<br>(                                             |                 | ()<br>()<br>()<br>()            |                                    |              |                       |                        |        |                          |                                     |
| Dirección:<br>Departamento:<br>Provincia:<br>Distrito:<br>Teléfono:<br>Fax:<br>Correo Electrónico:<br>Tipo de Documento de<br>Representante Legal:                                            | [<br>[<br>el                                            | Seleccione      | ()<br>()<br>()<br>()            | <b>v</b> (*)                       |              |                       |                        |        |                          |                                     |
| Dirección:<br>Departamento:<br>Provincia:<br>Distrito:<br>Teléfono:<br>Fax:<br>Corree Electrónico:<br>Tipo de Documento de<br>Representante Legal:<br>Número del Documento de                 | (<br>[<br>el<br>to del                                  | Seleccione      |                                 | <b>v</b> (*)                       |              |                       |                        |        |                          |                                     |
| Dirección:<br>Departamento:<br>Provincia:<br>Distrito:<br>Teléfono:<br>Fax<br>Correo Electrónico:<br>Tipo de Document de<br>Representante Legal<br>Répresentante Legal<br>Representante Legal | [<br>[<br>el [<br>to del [<br>(nombres y [              | Seleccione      | (n)<br>(n)<br>(n)<br>(n)<br>(n) | <b>v</b> (*)                       |              |                       |                        |        |                          | (*)                                 |

# Consignados los datos del ESTABLECIMIENTO DE ALMACENAMIENTO se da clic en Guardar .

| Fecha de Actualización: 7/03/2012 18:30 | Versión: 1.1.0   | MU-DGS-13-FM |
|-----------------------------------------|------------------|--------------|
| Preparación: Control de Calidad/my.     | Página 76 de 129 | MINCETUR     |

Asunto: Ventanilla Única de Comercio Exterior

Ámbito: Público

| entanilla Única de Comercio Exteri                                                                                                    |                                                                                                    |
|----------------------------------------------------------------------------------------------------|----------------------------------------------------------------------------------------------------|
| VUCC                                                                                                    | Un sólo punto de acceso para tus operaciones de comercio exte                                                                                                    |
| Perú                                                                                                    | SUCE DOCUMENTOS RESOLUTIVOS BUZÓN ELECTRÓNICO CONSULTA TÉCNICA SERVICIOS                                                                                                    |
|                                                                                                    |                                                                                                    |
| 38008 - Ampliaciones                                                                                                    | o Modificaciones de Presentación, Cambio de Razón Social o Modificación y/o datos en el Registro Sanitari                                                                                                    |
| e Alimentos y Bebidas                                                                                                    | ;, (Extranjero) (TUPA: 30)                                                                                                    |
| <b>nsajes</b><br>formación ha sido actualizada co<br>ntar por lo menos la Documenta                                                                     | on évito.<br>ción Obligatoria                                                                                                    |
| TOS DE LA SOLICITUD                                                                                                    |                                                                                                    |
| ero de Solicitud: 201200066                                                                                                    | 4 Fecha de Registro: 10/02/2012 16:47:15 Fecha de Actualización: 10/02/2012 16:47:15                                                                                                    |
| Fransmitir Crear Modificación                                                                                                    | Desistir Trámite Más Información Regresar                                                                                                    |
| dificación de Modificación de<br>Representante<br>Legal                                                                                                 | el Modificación de Ampliación de la pennimación de la Production de la production de la pro |
|                                                                                                    |                                                                                                    |
| Datos del Solicitante                                                                                                    | Establecimiento Productos <u>Requisitos Adiuntos</u>                                                                                                    |
| Guardar                                                                                                    |                                                                                                    |
|                                                                                                    |                                                                                                    |
| DATOS DE LA EMPRESA:                                                                                                    |                                                                                                    |
| Nombre o Razón Social:                                                                                                    |                                                                                                    |
| Dirección de la empresa:                                                                                                    |                                                                                                    |
| Teléfono:                                                                                                    |                                                                                                    |
| Fax:                                                                                                    |                                                                                                    |
| DATOS DEL REPRESENTANTE LEG                                                                                                    | 24                                                                                                    |
| DATOS DEE KERKESEITAITE EES                                                                                                    |                                                                                                    |
| Tipo de Documento:                                                                                                    | Selectione V                                                                                                    |
| Representante Legal:                                                                                                    |                                                                                                    |
| Nombre del Representante Lega                                                                                                    | k                                                                                                    |
| Domicilio Legal o Dirección:                                                                                                    |                                                                                                    |
| DATOS DEL PRODUCTO                                                                                                    |                                                                                                    |
| Nro. Certificado:                                                                                                    | 03655-2007                                                                                                    |
| Nro, del Expediente:                                                                                                    | 3597-2007-R                                                                                                    |
|                                                                                                    |                                                                                                    |
| ESTABLECIMIENTO DE ALMACEN                                                                                                    | AMIEITO                                                                                                    |
| Nombre o Razón Social:                                                                                                    | AGENCIAS RANSA S.A.                                                                                                    |
| Nro de Documento(RUC):                                                                                                    | 20100255325                                                                                                    |
| Dirección:                                                                                                    | KM 5 MZ P LOTE I CARRETERA PAITA                                                                                                    |
| Departamento:                                                                                                    |                                                                                                    |
| Provincia                                                                                                    |                                                                                                    |
| Distriker                                                                                                    |                                                                                                    |
| Distrito:                                                                                                    |                                                                                                    |
| Telefono:                                                                                                    | 4258963 (*)                                                                                                    |
|                                                                                                    | 4258963 (*)                                                                                                    |
| Fax:                                                                                                    | ransa@hotmail.com (*)                                                                                                    |
| Fax:<br>Correo Electrónico:                                                                                                    |                                                                                                    |
| Fax:<br>Correo Electrónico:<br>Tipo de Documento del<br>Representante Legal:                                                                            | DNI v (*)                                                                                                    |
| Fax:<br>Correo Electrónico:<br>Tipo de Documento del<br>Representante Legal:<br>Itúmero del Documento del<br>Representante Legal                        | DNI ()<br>5854065 (P)                                                                                                    |
| Fax<br>Correo Electrónico:<br>Tipo de Documento del<br>Representante Legal:<br>Número del Documento del<br>Representante Legal (nombres y<br>apellidos) | DN ()<br>3054005 (*)<br>(*)<br>MARUA DEL PLAR BROKES VARELA (*)                                                                                                    |

#### III.2.3.3. Productos

Al igual que en las modificaciones anteriores, para la pestaña **Productos** se muestra el botón REGISTRO ESTÁ ACTIVO, indicador que el cambio afecta a este producto. Caso contrario, dar clic sobre éste cambiando a REGISTRO ESTÁ INACTIVO.

| Fecha de Actualización: 7/03/2012 18:30 | Versión: 1.1.0   | MU-DGS-13-FM |
|-----------------------------------------|------------------|--------------|
| Preparación: Control de Calidad/my.     | Página 77 de 129 | MINCETUR     |

Asunto: Ventanilla Única de Comercio Exterior

Ámbito: Público

| Ventanilla Única de Comercio Exterior                                                                                                    |                                                           |                                                |                                                   | JAVIER PRADO PER                             | EZ (USUJAVIERPROD) Salir »                                 |
|----------------------------------------------------------------------------------------------------|-----------------------------------------------------------|------------------------------------------------|---------------------------------------------------|----------------------------------------------|------------------------------------------------------------|
|                                                                                                    |                                                           | Un sólo                                        | punto de acceso pai                               | a tus operaciones d                          | le comercio exterior                                       |
| Perú                                                                                                    | SUCE DOCUMENTOS RESOLUTIV                                 | VOS BUZÓN ELECTRÓNICO                          | CONSULTA TÉCNICA                                  | SERVICIOS                                    |                                                            |
| DGS008 - Ampliaciones o Moo<br>Alimentos y Bebidas. (Extranj                                                                                                    | lificaciones de Presentación,<br>jero) (TUPA: 30)         | , Cambio de Razón Social                       | o Modificación y/                                 | o datos en el Reg                            | istro Sanitario de                                         |
| Mensajes                                                                                                    |                                                           |                                                |                                                   |                                              |                                                            |
| a información ha sido actualizada con éxito.                                                                                                    | atoria                                                    |                                                |                                                   |                                              |                                                            |
| ujuntar por lo menos la pocumentación cong                                                                                                    | iacon ra                                                  |                                                |                                                   |                                              |                                                            |
| DATOS DE LA SOLICITUD                                                                                                    |                                                           |                                                |                                                   |                                              |                                                            |
| úmero de Solicitud: 2012000664 Fe                                                                                                    | cha de Registro: 10/02/2012 16:47:15 Fech                 | 10/02/2012 16:47:1                             | 5                                                 |                                              |                                                            |
| Transmitir Crear Modificación Desistir                                                                                                    | Trámite Más Información Regresar                          |                                                |                                                   |                                              |                                                            |
| Modificación de Modificación del Representante Legal                                                                                                    | Modificación de Ampliación de la Denominación de Producto | Modificación de Ar<br>Formulación Sr           | odificación o Addin<br>mpliación de de En<br>Ibor | ficación o Ampliación 🗌<br>vase/Presentación | Cancelación parcial de<br>Registro Sanitario /<br>Producto |
|                                                                                                    | ablecimiento Productos                                    | Requisitos Adjuntos                            |                                                   |                                              |                                                            |
| Datos del Solicitante Est                                                                                                    |                                                           |                                                |                                                   |                                              |                                                            |
| Datos del Solicitante Est                                                                                                    |                                                           | REG. SANITAR                                   | RIO SUBPARTIDA NACIO                              | NAL ACTIVAR/INACTIV                          | AR VER                                                     |
| Dates del Solicitante         Est.           # ITEM         NOMBRE           1         HARINA DE LINAZA NOPAL Y HO                                                          | OJA SEN "NOPALINAZA PLUS", en bolsa de poliester          | REG. SANITAI<br>metalizado de 470 gr. N8304807 | RIO SUBPARTIDA NACIO                              | NAL ACTIVAR / INACTIV                        | AR VER                                                     |
| Datos del Solicitante         Est.           # ITEM         NOMBRE         1           1         HARINA DE LINAZA NOPAL Y HO           Leyenda:         Productos inactivos | CUA SEN "NOPALINAZA PLUS", en bolsa de poliester          | REG. SANITAI<br>metalizado de 470 gr. N8304807 | RIO SUBPARTIDA NACIO                              | NAL ACTIVAR / INACTIV                        | AR VER<br>A ACTIVO Q                                       |

# III.2.3.4. Requisitos Adjuntos

Asimismo, para transmitir esta Solicitud se deberá adjuntar la <u>Copia del Certificado de Registro</u> <u>Sanitario</u>, el procedimiento se explicó líneas arriba (ver páginas 68 al 71).

| Fecha de Actualización: 7/03/2012 18:30 | Versión: 1.1.0   | MU-DGS-13-FM |
|-----------------------------------------|------------------|--------------|
| Preparación: Control de Calidad/my.     | Página 78 de 129 | MINCETUR     |

Asunto: Ventanilla Única de Comercio Exterior

Ámbito: Público

| 'entanilla Única de o        | Comercio Exterior          |                            |                                     |                             |                   | JAVIER PRADO PE           | MERIOSUAWIEREROD) S |
|------------------------------|----------------------------|----------------------------|-------------------------------------|-----------------------------|-------------------|---------------------------|---------------------|
| <b>VU</b> A                  |                            |                            |                                     | Un sól                      | o punto de acceso | o para tus operaciones    | de comercio exte    |
|                              | Perú                       | SUCE DOCT                  | UMENTOS RESOLUTIVOS                 | BUZÓN ELECTRÓNICO           | CONSULTA TÉC      |                           |                     |
|                              |                            |                            |                                     |                             |                   |                           |                     |
| 38008 - Amr                  | liaciones o Mo             | dificaciones d             | de Presentación. Ca                 | mbio de Razón So            | cial o Modificad  | ión v/o datos en el F     | legistro Sanitar    |
| Alimentos                    | y Bebidas. (Ext            | ranjero) (TUP/             | A: 30)                              |                             |                   | , on y/o dates on or i    |                     |
|                              |                            |                            |                                     |                             |                   |                           |                     |
| nsajes<br>oformación ha side | o actualizada con éxito.   |                            |                                     |                             |                   |                           |                     |
| intar por lo menos           | s la Documentación Oblig   | zatoria                    |                                     |                             |                   |                           |                     |
| ATOS DE LA SOLICIT           | TUD                        |                            |                                     |                             |                   |                           |                     |
| ero de Solicitud:            | 2012000664 F               | echa de Registro:          | 10/02/2012 16:47:15 Feeba de        | Actualización: 10/02/2012 1 | 8:47:15           |                           |                     |
|                              |                            |                            |                                     |                             |                   |                           |                     |
| Transmitir Crear             | Modificación Desistir      | Trámite Más Infor          | rmación Regresar                    |                             |                   |                           |                     |
| dificación de 🗌              | Modificación del           | Modificación de            | Modificación o<br>Ampliación de la  | Modificación de             | Modificación o    | Modificación o Ampliación | Cancelación parcial |
| mpresa                       | Legal                      | Almacenamiento             | Denominación del<br>Producto        | Formulación                 | Sabor             | de Envase/Presentación    | / Producto          |
| _                            |                            |                            |                                     |                             |                   |                           |                     |
| Datos del So                 | licitante Est              | ablecimiento               | Productos R                         | equisitos Adjuntos          |                   |                           |                     |
|                              |                            |                            |                                     |                             |                   |                           |                     |
| DOCUMENTOS A                 | ADJUNTAR                   |                            |                                     |                             |                   |                           |                     |
|                              |                            |                            |                                     |                             |                   |                           |                     |
| OBLIGATORIO                  | DESCRIPCIÓN                |                            |                                     |                             |                   |                           | ADJUNTOS            |
| Si                           | Copia del Certificado de R | <u>egistro Sanitario</u>   |                                     |                             |                   |                           | 0                   |
| No                           | Declaracion Jurada de Co   | mposicion del Producto     |                                     |                             |                   |                           | 0                   |
| No                           | Proyecto de Etiqueta del P | roducto                    |                                     |                             |                   |                           | 0                   |
| No                           | Copia del documento nota   | rial o registros pubicos o | que acrediten el cambio de razon so | <u>icial</u>                |                   |                           | 0                   |
| No                           | Otros Adicionales          |                            |                                     |                             |                   |                           | 0                   |
|                              | Otros                      |                            |                                     |                             |                   |                           | 0                   |
| No                           |                            |                            |                                     |                             |                   |                           |                     |

# III.2.4. Modificación o Ampliación de la Denominación del Producto

#### III.2.4.1. Datos del Solicitante

El procedimiento para la selección del Documento Resolutivo así como del Representante Legal han sido explicados líneas arriba (ver páginas del 62 al 64).

#### III.2.4.2. Establecimiento

Para la Modificación o Ampliación de la Denominación del Producto, ingresando a la pestaña Establecimiento se encuentran todos los campos bloqueados, mostrando en el área DATOS DEL PRODUCTO el Nro. Certificado seleccionado y el Nro. del Expediente.

| Fecha de Actualización: 7/03/2012 18:30 | Versión: 1.1.0   | MU-DGS-13-FM |
|-----------------------------------------|------------------|--------------|
| Preparación: Control de Calidad/my.     | Página 79 de 129 | MINCETUR     |

Asunto: Ventanilla Única de Comercio Exterior

Ámbito: Público

| Barú                                                                                                    |                                                   |                                                                         | Un sólo                      | punto de acceso                          | para tus operaciones d                              | le comercio exter                                          |
|----------------------------------------------------------------------------------------------------|---------------------------------------------------|-------------------------------------------------------------------------|------------------------------|------------------------------------------|-----------------------------------------------------|------------------------------------------------------------|
|                                                                                                    | SUCE                                              | DOCUMENTOS RESOLUTIVOS                                                  | BUZÓN ELECTRÓNICO            | CONSULTA TÉCI                            | NICA SERVICIOS                                      |                                                            |
| 38008 - Ampliaciones d<br>Alimentos y Bebidas.                                                                                                    | Modificacior<br>(Extranjero) (                    | nes de Presentación, Ca<br>TUPA: 30)                                    | mbio de Razón Soc            | ial o Modificac                          | ión y/o datos en el Re                              | egistro Sanitari                                           |
| nsajes<br>nformación ha sido grabada con éx<br>ctualizó satisfactoriamente el Deta<br>esar datos de clasificación para los<br>intar por lo menos la Documentació                                                                                                    | to.<br>le<br>productos registrad<br>n Obligatoria | os.                                                                     |                              |                                          |                                                     |                                                            |
| ATOS DE LA SOLICITUD                                                                                                    |                                                   |                                                                         |                              |                                          |                                                     |                                                            |
| ero de Solicitud: 2012000666                                                                                                    | Fecha de Regist                                   | ro: 10/02/2012 17:37:46 Fecha de                                        | Actualización: 10/02/2012 17 | 37:46                                    |                                                     |                                                            |
| Transmitir Crear Modificación C                                                                                                    | esistir Trámite Ma                                | ás Información Regresar                                                 |                              |                                          |                                                     |                                                            |
| dificación de Addificación del Representante Legal                                                                                                    | Modificaciór<br>Almacenami                        | n de Modificación o<br>Ampliación de la<br>Denominación del<br>Producto | Modificación de Formulación  | Modificación o<br>Ampliación de<br>Sabor | Modificación o Ampliación<br>de Envase/Presentación | Cancelación parcial<br>de Registro Sanitario<br>/ Producto |
| Datos del Solicitante                                                                                                    | Establecimient                                    | Productos R                                                             | equisitos Adjuntos           |                                          |                                                     |                                                            |
| Guardar                                                                                                    |                                                   |                                                                         |                              |                                          |                                                     |                                                            |
| DATOS DE LA EMPRESA:                                                                                                    |                                                   |                                                                         |                              |                                          |                                                     |                                                            |
| Nombre o Razón Social:                                                                                                    |                                                   |                                                                         |                              |                                          |                                                     |                                                            |
| Dirección de la empresa:                                                                                                    |                                                   |                                                                         |                              |                                          |                                                     |                                                            |
| Teléfono:                                                                                                    |                                                   |                                                                         |                              |                                          |                                                     |                                                            |
| Fax:                                                                                                    |                                                   |                                                                         |                              |                                          |                                                     |                                                            |
| DATOS DEL REPRESENTANTE LEGAL                                                                                                    |                                                   |                                                                         |                              |                                          |                                                     |                                                            |
|                                                                                                    |                                                   | ~                                                                       |                              |                                          |                                                     |                                                            |
| Tipo de Boourpontos                                                                                                    | Valaaciona                                        |                                                                         |                              |                                          |                                                     |                                                            |
| Tipo de Documento:<br>Húmero del Documento del                                                                                                    | Seleccione                                        |                                                                         |                              |                                          |                                                     |                                                            |
| Tipo de Documento:<br>Número del Documento del<br>Representante Legal:                                                                                                    | Seleccione                                        |                                                                         |                              |                                          |                                                     |                                                            |
| Tipo de Documento:<br>Ilúmero del Documento del<br>Representante Legal:<br>Nombre del Representante Legal:                                                                                                    | Seleccione                                        |                                                                         |                              |                                          |                                                     |                                                            |
| Tipo de Documento:<br>Ilúmero del Documento del<br>Representante Legal:<br>Ilombre del Representante Legal:<br>Domicilio Legal o Dirección:                                                                                                    | Seleccione                                        |                                                                         |                              |                                          |                                                     |                                                            |
| Tipo de Documento:<br>Ilúmero del Documento del<br>Representante Legal:<br>Nombre del Representante Legal:<br>Domicilio Legal o Dirección:                                                                                                    |                                                   |                                                                         |                              |                                          |                                                     |                                                            |
| Tipo de Documento:<br>Itúmero del Documento del<br>Representante Legal:<br>Nombre del Representante Legal:<br>Domicilio Legal o Dirección:<br>DATOS DEL PRODUCTO                                                                                                    |                                                   |                                                                         |                              |                                          |                                                     |                                                            |
| Tipo de Documento:<br>Himero del Documento del<br>Representante Legal:<br>Hombre del Representante Legal:<br>Domicii o Legal o Dirección:<br>DATOS DEL PRODUCTO<br>Nro. Cortineado:                                                                                                    | Seleccione                                        |                                                                         |                              |                                          |                                                     |                                                            |
| Tipo de Documento:<br>Himero del Documento del<br>Representante Legal:<br>Hombre del Representante Legal:<br>Domicilio Legal o Dirección:<br>DATOS DEL PRODUCTO<br>Hro. Certificado:<br>Hro. del Expediente:                                                                                                    | Seleccione                                        |                                                                         |                              |                                          |                                                     |                                                            |
| Tipo de Documento:<br>Itémero del Documento del<br>Representante Legal:<br>Itombre del Representante Legal:<br>Domicilio Legal o Dirección:<br>DATOS DEL PRODUCTO<br>Itro. Certificados:<br>Itro. del Expediente:<br>ESTABLECIMIENTO DE ALMACENAR                                                                                                    | Seleccione                                        |                                                                         |                              |                                          |                                                     |                                                            |
| Tipo de Documento:<br>Himero del Documento del<br>Representante Legal:<br>Hombre del Representante Legal:<br>Domicilio Legal o Dirección:<br>DATOS DEL PRODUCTO<br>Hro. Certántado:<br>Hro. del Expediente:<br>ESTABLECIMIENTO DE ALMACENAM<br>Hombre o Razón Social:                                                                                                    | Seccome                                           |                                                                         |                              |                                          |                                                     |                                                            |
| Tipo de Documento:<br>Ihimero del Documento del<br>Representante Legal:<br>Hombre del Representante Legal:<br>Domicilio Legal o Dirección:<br>DATOS DEL PRODUCTO<br>IN o. Cerúficado:<br>INTO. del Expediente:<br>ESTABLECIMIENTO DE ALMACENAM<br>Hombre o Razón Social:<br>Hon de Documento(RUC):                                                                                                    | Seeccome                                          |                                                                         |                              |                                          |                                                     |                                                            |
| Tipo de Documento:<br>Mimero del Documento del<br>Representante Legal:<br>Iombre del Representante Legal:<br>Doniellio Legalo Dirección:<br>No. Certificado:<br>Irro. del Expediente:<br>ESTABLECIMIENTO DE ALMACENAN<br>Nombre o Razón Social:<br>Itro de Documento (RUC):<br>Dirección:                                                                                                    | Seecone                                           |                                                                         |                              |                                          |                                                     |                                                            |
| Tipo de Documento:<br>Número del Documento del<br>Representante Legal:<br>Dombre del Representante Legal:<br>Donicilio Legalo Dirección:<br>DATOS DEL PRODUCTO<br>Nº o. Certificados:<br>Nro. del Expediente:<br>ESTABLECIMIENTO DE ALMACENAN<br>Nombre o Razón Social:<br>Nro del Documento(RUC):<br>Dirección:<br>Departamento:                                                                                                    | Seeccione                                         |                                                                         |                              |                                          |                                                     |                                                            |
| Tipo de Documento:<br>Kimero del Documento del<br>Representante Legal:<br>Iomicilio Legal o Dirección:<br>DATOS DEL PRODUCTO<br>Iro. Certificato:<br>Iro. del Expediente:<br>ESTABLECIMIENTO DE ALMACENAR<br>Nombre o Razón Social:<br>Iro de Documento(RUC):<br>Dirección:<br>Departamento:<br>Provincia:                                                                                                    | Seeccione                                         |                                                                         |                              |                                          |                                                     |                                                            |
| Tipo de Documento:<br>Itimero del Documento del<br>Representante Legal:<br>Itombre del Representante Legal:<br>Danicilio Legal o Dirección:<br>DATOS DEL PRODUCTO<br>Iti o. CertAttado:<br>Iti o. CertAttado:<br>Iti o. CertAt | Seeccome                                          |                                                                         |                              |                                          |                                                     |                                                            |
| Tipo de Documento:<br>Minero del Ropresentante Legal:<br>Nombre del Representante Legal:<br>Domicilio Legal o Dirección:<br>DATOS DEL PRODUCTO<br>INO. COTORIANO:<br>INO. del Expediente:<br>ESTABLECIMIENTO DE ALMACENAM<br>Nombre o Razón Social:<br>Ilro de Documento(RUC):<br>Dirección:<br>Departamento:<br>Provincia:<br>Distritio:<br>Telefono:                                                                                                    | Seeccome                                          |                                                                         |                              |                                          |                                                     |                                                            |
| Tipo de Documento:<br>Representante Legal:<br>Hombre del Representante Legal:<br>Donieillo Legalo Dirección:<br>DATOS DEL PRODUCTO<br>IN:o. Certificado:<br>IN:o. del Expediente:<br>ESTABLECIMIENTO DE ALMACENAN<br>Nombre o Razón Social:<br>IN:o del Documento(RUC):<br>Dirección:<br>Departamento:<br>Provincia:<br>Distrito:<br>Teléfono:<br>Fax:                                                                                                    | Seeccione                                         |                                                                         |                              |                                          |                                                     |                                                            |
| Tipo de Documento:<br>Representante Legal:<br>Hombre del Representante Legal:<br>Donicilio Legal o Dirección:<br>DATOS DEL PRODUCTO<br>Hro. Certificados:<br>Hro. del Expediente:<br>ESTABLECIMIENTO DE ALMACENAN<br>Hombre o Razón Social:<br>Hro de Documento(RUC):<br>Dirección:<br>Departamento:<br>Provincia:<br>Distrito:<br>Teléfono:<br>Fax:<br>Correo Electrónico:                                                                                                    | Seleccione                                        |                                                                         |                              |                                          |                                                     |                                                            |
| Tipo de Documento:<br>Kimero del Documento del<br>Representante Legal:<br>Domicilio Legal o Dirección:<br>DATOS DEL PRODUCTO<br>Iro. Certificado:<br>Iro. del Expediente:<br>ESTABLECIMIENTO DE ALMACENAR<br>Nombre o Razón Social:<br>Iro de Documento(RUC):<br>Dirección:<br>Departamento:<br>Provincia:<br>Tedéfono:<br>Fax:<br>Correo Electrónico:<br>Tipo de Documento del                                                                                                    | Seeccione                                         |                                                                         |                              |                                          |                                                     |                                                            |
| Tipo de Documento:<br>Kimoro del Documento del<br>Representante Legal:<br>Donkcilio Legalo Dirección:<br>DATOS DEL PRODUCTO<br>INO. Cel Expediente:<br>ESTABLECIMIENTO DE ALMACENAN<br>INONDE O RAZÓN SOCIAI:<br>INO del Expediente:<br>ESTABLECIMIENTO DE ALMACENAN<br>INONDE O RAZÓN SOCIAI:<br>INO del Documento(RUC):<br>Distrito:<br>Provincia:<br>Distrito:<br>Teléfono:<br>Fax:<br>Correo Electrónico:<br>Tipo de Documento del<br>Representanto Legala:<br>Nonnento del Documento del<br>Pinoracento Italiana.                                                                                                    | Seleccione                                        |                                                                         |                              |                                          |                                                     |                                                            |

#### III.2.4.3. Productos

Ingresando en la pestaña **Producto** se encuentran el(los) producto(s) mostrando en el extremo derecho el icono 📽 (columna **EDITAR**), indicador que los datos pueden ser modificados.

| Fecha de Actualización: 7/03/2012 18:30 | Versión: 1.1.0   | MU-DGS-13-FM |
|-----------------------------------------|------------------|--------------|
| Preparación: Control de Calidad/my.     | Página 80 de 129 | MINCETUR     |

Asunto: Ventanilla Única de Comercio Exterior

Ámbito: Público

Asimismo, se cuenta con el botón REGISTRO ESTÁ ACTIVO este indica que la modificación afecta al producto.

| Ventanilla Únic                                                                                                    |                                                                                                    |                                                                                             |                                                                    |                              |                                         | JAVIER PRADO PER                                   | ez (USUJAVIERPROD) Sair »                                  |
|----------------------------------------------------------------------------------------------------|----------------------------------------------------------------------------------------------------|---------------------------------------------------------------------------------------------|--------------------------------------------------------------------|------------------------------|-----------------------------------------|----------------------------------------------------|------------------------------------------------------------|
|                                                                                                    | Perú                                                                                                    | SUCE DOCUM                                                                                  | ENTOS RESOLUTIVOS                                                  | Un sólo<br>BUZÓN ELECTRÓNICO | CONSULTA TÉCNI                          | cara tus operaciones d                             | le comercio exterior                                       |
| DGS008 - J<br>de Aliment<br>Aliment<br>La información h<br>se actualizó satis<br>ingresar datos d<br>Aduntar por lo n<br>DATOS DE LA St<br>Número de Solicit | Ampliaciones o Mo<br>tos y Bebidas. (Ext<br>sido grabada con éxito.<br>fractoriamente el Detalle<br>e clasificación para los produ<br>nenos la Documentación. Obli<br>oLICITUD<br>Lud: 2012000666 P | dificaciones de<br>ranjero) (TUPA:<br>ctos registrados.<br>gatoria<br>acha de Registro: 100 | Presentación, Can<br>30)<br>02/2012 17:37:46 Fecha de Ar           | nbio de Razón Soc            | sial o Modificació                      | n y/o datos en el Re                               | egistro Sanitario                                          |
| Modificación de<br>la Empresa                                                                                                    | Modificación del Representante                                                                                                    | Modificación de<br>Almacenamiento                                                           | Modificación o<br>Ampliación de la<br>Denominación del<br>Producto | Modificación de Formulación  | Modificación o M<br>Ampliación de Sabor | lodificación o Ampliación<br>e Envase Presentación | Cancelación parcial<br>de Registro Sanitario<br>/ Producto |
| Datos de                                                                                                    | el Solicitante VEst                                                                                                    | ablecimiento                                                                                | Productos Re                                                       | quisitos Adjuntos            |                                         |                                                    |                                                            |
| # ITEM                                                                                                    | NOMBRE                                                                                                    |                                                                                             |                                                                    | REG. SANITARI                | 0 SUBPARTIDA NACIO                      | NAL ACTIVAR/INACTIVAR                              | EDITAR                                                     |
| 1                                                                                                    | HARINA DE LINAZA NOPAL Y H<br>470 gr.                                                                                                    | OJA SEN "NOPALINAZA PLI                                                                     | US", en bolsa de poliester metaliza                                | ado de N8304807              |                                         | REGISTRO ESTÁ A                                    | CTIVO                                                      |
| Leyenda:                                                                                                    | Productos Inactivos                                                                                                    |                                                                                             |                                                                    |                              |                                         |                                                    |                                                            |

Al ingresar a **EDITAR**, se muestra la pantalla **Producto** se debe seleccionar la **Subpartida Nacional**, dando clic en Buscar.

| Fecha de Actualización: 7/03/2012 18:30 | Versión: 1.1.0   | MU-DGS-13-FM |
|-----------------------------------------|------------------|--------------|
| Preparación: Control de Calidad/my.     | Página 81 de 129 | MINCETUR     |

Asunto: Ventanilla Única de Comercio Exterior

Ámbito: Público

| Ventanila Única de Comercio Ester<br>VULCE<br>Perú<br>DGS008 - Ampliaciones                                                                                         | Un sólo punto de acceso para tus operaciones de come<br>SUCE DOCUMENTOS RESOLUTIVOS BUZÓN ELECTRÓNICO CONSULTA TÉCNICA SERVICIOS | /ERPROD) Salta<br>rcio exterior<br>canitario de |
|----------------------------------------------------------------------------------------------------|----------------------------------------------------------------------------------------------------|-------------------------------------------------|
| Alimentos y Bebidas. (E                                                                                                    | Extranjero) (TUPA: 30)                                                                                                    |                                                 |
|                                                                                                    | Producto                                                                                                    |                                                 |
| Mensajes<br>La información ha sido grabada con<br>Se actualizó satisfactoriamente el D<br>Ingresar datos de clasificación para<br>Adjuntar por lo menos la Document | Mensujes<br>Traresar detos de clesificación.<br>Cerrar                                                                           |                                                 |
| DATOS DE LA SOLICITUD                                                                                                    | Datos Generales<br>Guardar Producto                                                                                              |                                                 |
| Transmitir Crear Modificación o<br>Modificación de Representant<br>Legal                                                                                            | DATOS GEIIERALES<br>Solicita Cancelación: No 🗸                                                                                   | ón parcial de 🔲<br>Sanitario /                  |
| Datos del Solicitante                                                                                                    | Subpartida Hacional:                                                                                                    |                                                 |
| # ITEM NOMBRE                                                                                                    | HARINA DE LINAZA NOPAL Y HOJA SEN "NOPALINAZA PLUS", en bolsa de polester metaizado de 470 gr.<br>Nombre del Producto:           | EDITAR                                          |
| 1 HARINA DE LINAZA<br>gr.                                                                                                    | Código Registro: N8304807<br>Código detalle partida:                                                                             |                                                 |
| Leyenda: Productos Inactivos                                                                                                    | CLASIFICACIÓN<br>Código: Duscar (*)                                                                                              |                                                 |

El Sistema permite realizar la búsqueda de la **Subpartida**, ya sea por el **Código** o por la **Descripción**.

|                           |                                                   | Producto                                                                                                    |    | ×       |
|---------------------------|---------------------------------------------------|----------------------------------------------------------------------------------------------------|----|---------|
| Monspies                  |                                                   |                                                                                                    |    |         |
| Ingresar datos de clasifi | Rúsqueda de Partid                                | as                                                                                                    | ×  |         |
|                           |                                                   |                                                                                                    | ^  |         |
| Cerrar                    | Mensajes                                          |                                                                                                    |    |         |
|                           | Elija un criterio de bú<br>descripción de la subj | squeda, coloque un dato y presione BUSCAR PARTIDA. Luego seleccione la<br>partida nacional encontrada para finalizar. |    |         |
| Datos General             | Código:                                           | 1901109100                                                                                                    |    |         |
| Guardar Producto          | 🔵 Descripción:                                    |                                                                                                    |    |         |
|                           | Buscar Partida                                    | Cerrar                                                                                                    |    |         |
| DATOS GENERALES           |                                                   |                                                                                                    |    |         |
| Solicita Cancelación:     |                                                   | Filas 1 - 1 de 1. Página <u>1</u> de 1 📉 👞 📦                                                                          | =  |         |
|                           | SUBPARTIDA                                        | DESCRIPCIÓN                                                                                                    |    |         |
| Subpartida nacional:      | 1901109100                                        | a base de Harinas, sémolas, almidones, féculas O Extractos de malta                                                   |    | .:: (*) |
|                           |                                                   |                                                                                                    | r. | 1       |
| Nombre del Producto       |                                                   |                                                                                                    |    |         |
|                           |                                                   |                                                                                                    |    | le)     |
| Código Registro:          |                                                   |                                                                                                    |    |         |
| Código detalle partid     |                                                   |                                                                                                    |    |         |
|                           |                                                   |                                                                                                    | ~  |         |
| CLASIFICACIÓN             |                                                   |                                                                                                    |    |         |
| Códigos                   | Bu                                                | scar                                                                                                    |    |         |

Asimismo, se podría modificar el **Nombre del Producto**, puesto que este campo se encuentra activo.

| Fecha de Actualización: 7/03/2012 18:30 | Versión: 1.1.0   | MU-DGS-13-FM |
|-----------------------------------------|------------------|--------------|
| Preparación: Control de Calidad/my.     | Página 82 de 129 | MINCETUR     |

Producto: Manual de Usuario VUCE-DIGESA Asunto: Ventanilla Única de Comercio Exterior Ámbito: Público

Como la información no viene de un registro realizado por la VUCE se requiere que se ubique el **Código** del Producto de acuerdo a la **CLASIFICACIÓN** de DIGESA. Para ello, se da clic en Buscar .

|                                  | Producto                                                                                         |
|----------------------------------|--------------------------------------------------------------------------------------------------|
|                                  |                                                                                                  |
| Datos Generales                  |                                                                                                  |
|                                  |                                                                                                  |
| Guardar Producto                 |                                                                                                  |
|                                  |                                                                                                  |
| DATOS GENERALES                  |                                                                                                  |
| Solicita Cancelación:            | No 🗸                                                                                             |
|                                  | 1901109100 a base de Harinas, sémolas, almidones, féculas O Extractos de malta                   |
| Subpartida Nacional:             | Buscar                                                                                           |
|                                  | HARINA DE LINAZA NOPAL Y HOJA SEN "NOPALINAZA PLUS", en bolsa de poliester metalizado de 470 gr. |
| Nombre del Producto:             |                                                                                                  |
|                                  |                                                                                                  |
| Código Registro:                 | N8304807                                                                                         |
| Código detalle partida:          |                                                                                                  |
|                                  |                                                                                                  |
| CLASIFICACIÓN                    |                                                                                                  |
| Código:                          | Buscar (*)                                                                                       |
| lombre:                          | (1)                                                                                              |
| Grupo:                           | (t)                                                                                              |
| IPORTANTE: La Partida Arancelari | a (Subnatiida Nacional) debe coincidir con la declaración aduanera                               |

Estando en la pantalla **Búsqueda** consignar la descripción o parte de ésta en el campo **Nombre** y dar clic en <sup>Buscar</sup>.

| Datos General     Búsqueda     X       Guardar Froducta     Hombre:     PARINA]       Datos General     Buscar       Datos General     Buscar       Solicita Cancelación     Total de registros: 1105       Subpartida Hacionat:     LECHE Y PRODUCTOS LACTEOS       Idombre del Product     • LECHE       Velcher Fuluda Pasteurizada Cencelación     •                                                                                                    | Producto                                           |     |
|----------------------------------------------------------------------------------------------------|----------------------------------------------------|-----|
| Datos General     Bósqueda     X       Guardar Producto     Harinal     Immbre:     Harinal       DAtos Generales     Buscar     Total de registros: 1105     Immbre:       Solicita Cancelación:     NOMBRE     Immbre:     Immbre:       Subpartida Hacional:     LECHE Y PRODUCTOS LACTEOS     Immbre:     Immbre:       Hombre del Producto     - LECHE     Immbre:     Immbre:       Código Registro:     - Fluida Pasteurizada Entera     Immbre:       Código:     - Fluida Pasteurizada Senidescremada     Immbre:       - Fluida Pasteurizada Senidescremada     Immbre:     Immbre:       Código:     - Fluida Pasteurizada Sin lactosa     Immbre:       Immbre:     - Fluida Pasteurizada Sin lactosa     Immbre:                                                                                                    |                                                    |     |
| Guardar Producto       Nombre: HARINA         DATOS GEHERALES       Solicita Cancelacion:         Solicita Cancelacion:       Total de registros: 1105         Subpartida Hacionat:       LECHE Y PRODUCTOS LACTEOS         Idombre del Producto       - Eluda Pasteurizada Crenada         Código Registro:       - Fluida Pasteurizada Centera         Código detale partiti       - Fluida Pasteurizada Senidescremada         Código:       - Fluida Pasteurizada Senidescremada         - Fluida Pasteurizada Senidescremada       - (*)                                                                                                    | Datos General Búsqueda                             |     |
| DATOS GEHERALES     Total de registros: 1105       Solicita Cancelación     Total de registros: 1105       Subpartida llacionata     LECHE Y PRODUCTOS LACTEOS       Idente del Product     - LECHE       Mombre del Product     - LECHE       Código Registro:     - Fluida Pasteurizada Entera       Código detalle partiti     - Fluida Pasteurizada Sinilactosa       Código:     - Fluida Pasteurizada Sinilactosa       Itombre:     - Fluida Pasteurizada Sinilactosa                                                                                                    | Guardar Producto HARINA                            |     |
| Solicita Cancelación:       Total de registros: 1105         Subpartida llacional:       NOMBRE         LECHE Y PRODUCTOS LACTEOS       - LECHE         Hombre del Product       * LECHE FLUIDA PASTEURIZADA         Código Registro:      Fluida Pasteurizada Entera         Código detalle partid      Fluida Pasteurizada Sinilescremada         Código:      Fluida Pasteurizada Sinilescremada         Código:      Fluida Pasteurizada Sinilescoa         Ilombre:      Fluida Pasteurizada Sinilescoa         Grupo:      fluida Pasteurizada Sinilescoa                                                                                                    | Buscar<br>DATOS GENERALES                          |     |
| Subpartida Ilacional       NOMBRE         LECHE Y PRODUCTOS LACTEOS       - LECHE         Hombre del Product       - LECHE         * LECHE FLUIDA PASTEURIZADA       - Fluida Pasteurizada Entera         Código Registro:       Fluida Pasteurizada Entera         Código detalle partiti       Fluida Pasteurizada Entera         Código:       Fluida Pasteurizada Sini lactosa         Código:       - Fluida Pasteurizada Sin lactosa         Ilombre:       - (*)         Grupo:       - (*)                                                                                                    | Solicita Cancelación:                              |     |
| Subpartida llacionala       LECHE Y PRODUCTOS LACTEOS       Image: margin: margin: ma | NOMBRE                                             |     |
| Hombre del Product       - LECHE         Nombre del Product       - LECHE FLUIDA PASTEURIZADA         Código Registro:       - FLuida Pasteurizada Entera         Código detalle partiti       - FLuida Pasteurizada Senidescremada         Código citalle partiti       - FLuida Pasteurizada Descremada         Código citalle partiti       - FLuida Pasteurizada Sin lactosa         Código citalle partiti       - FLuida Pasteurizada Sin lactosa         Inombre:       - FLuida Pasteurizada Sin lactosa                                                                                                    | Subpartida Ilacional:<br>LECHE Y PRODUCTOS LACTEOS |     |
| Hombre del Product        • LECHE FLUIDA PASTEURIZADA       • - FLuida Pasteurizada Entera       Código detalle partiti       • - FLuida Pasteurizada Semidescremada       • - FLuida Pasteurizada Descremada       Código:       • - FLuida Pasteurizada Sin lactosa       • • • • • • • • • • • • • • • •                                                                                                    | - LECHE                                            | r.  |
| Código Registro:    FLida Pasteurizada Entera       Código detalle partio    FLida Pasteurizada Senidescremada       cLASIFICACIÓN    FLida Pasteurizada Descremada       Código:    FLida Pasteurizada Sin lactosa       Nombre:        Grupo:                                                                                                    | Nombre del Producto<br>* LECHE FLUIDA PASTEURIZADA |     |
| Código detalle partid      FLida Pasteurizada Senidescremada         cLASIFICACIÓN      FLida Pasteurizada Descremada         Código:      FLida Pasteurizada Sin lactosa         Ilombre:       -         Grupo:       -                                                                                                    | Código Registro:                                   |     |
| CLASIFICACIÓN     -FLida Pasteurizada Descrenada       Código:     -FLida Pasteurizada Sin lactosa       Nombre:     (*)       Grupo:     (*)                                                                                                    | Código detalle partid                              |     |
| Código:                                                                                                    | - Fluida Pasteurizada Descremada                   |     |
| Codigo:<br>Nombre:<br>Grupo:                                                                                                    | CLASIFICACIÓN                                      |     |
| Nombre: (*)<br>Grupo:                                                                                                    | Código:                                            |     |
| Grupo:                                                                                                    | Nombre:                                            | (*) |
|                                                                                                    | Grupo:                                             |     |

Ubicar el cursor sobre el que corresponda y dar <Enter>, para seleccionarlo.

| Fecha de Actualización: 7/03/2012 18:30 | Versión: 1.1.0   | MU-DGS-13-FM |
|-----------------------------------------|------------------|--------------|
| Preparación: Control de Calidad/my.     | Página 83 de 129 | MINCETUR     |

Asunto: Ventanilla Única de Comercio Exterior

Ámbito: Público

|                       | Producto                                       |     |
|-----------------------|------------------------------------------------|-----|
|                       |                                                |     |
| Datos General         |                                                |     |
|                       | usqueda                                        |     |
| Guardar Producto      | Nombre:                                        |     |
|                       | Buscar                                         |     |
| DATOS GENERALES       |                                                |     |
| Solicita Cancelación: | otal de registros: 19                          |     |
|                       | NOMBRE                                         |     |
| Subpartida Nacional:  | - PRODUCTOS DE MOLINERIA                       |     |
|                       |                                                |     |
| lombro del Breduste   | * HARINAS (Cereales, leguminosas o Tubérculos) |     |
| iomine derivouded     | Tradicionales                                  |     |
| `ódigo Registro:      | Harinas precocidas o instantaneas              |     |
| ódigo detalle partid  | HIDNING TOSTIDUS                               |     |
| oouigo uotuno purtu   |                                                |     |
| CLASIFICACIÓN         | - MEZCLAS DE CEREALES PRECOCIDOS               |     |
|                       | Integrales                                     | ×   |
| .ouigo.               |                                                |     |
| lombre:               |                                                | (*) |
| Grupo:                |                                                |     |

Por último dar clic en Guardar Producto . Y, para salir de esta pantalla dar clic en Cerrar .

|                         | Producto                                                                                         |  |
|-------------------------|--------------------------------------------------------------------------------------------------|--|
| Datos Generales         |                                                                                                  |  |
| Suardar Producto        |                                                                                                  |  |
| DATOS GENERALES         |                                                                                                  |  |
| Solicita Cancelación:   | No                                                                                               |  |
| Subpartida Nacional:    | 1901109100 a base de Harinas, sémolas, almidones, féculas O Extractos de maita                   |  |
| Nombre del Producto:    | HARINA DE LINAZA NOPAL Y HOJA SEN "NOPALINAZA PLUS", en bolsa de poliester metalizado de 470 gr. |  |
| Código Registro:        | N8304807                                                                                         |  |
| Código detalle partida: |                                                                                                  |  |
| CLASIFICACIÓN           |                                                                                                  |  |
| Código:                 | Buscar E46500 (*)                                                                                |  |
|                         | HARINAS TOSTADAS (*)                                                                             |  |
| Nombre:                 |                                                                                                  |  |

Entonces, se mostrará para el producto el código de la SUBPARTIDA NACIONAL.

| Fecha de Actualización: 7/03/2012 18:30 | Versión: 1.1.0   | MU-DGS-13-FM |
|-----------------------------------------|------------------|--------------|
| Preparación: Control de Calidad/my.     | Página 84 de 129 | MINCETUR     |

Asunto: Ventanilla Única de Comercio Exterior

Ámbito: Público

| Ventanilla Únic                     | ca de Comercio                | Exterior                 |                                   |                                                    |             |                               |                                              |                       | JAVIER PRADO PERI                    | ez (usujaverprod) Si                                       | <u>dir.ə</u> |
|-------------------------------------|-------------------------------|--------------------------|-----------------------------------|----------------------------------------------------|-------------|-------------------------------|----------------------------------------------|-----------------------|--------------------------------------|------------------------------------------------------------|--------------|
|                                     |                               |                          |                                   |                                                    |             | Un sól                        | o punto de acces                             | o para I              | tus operaciones d                    | e comercio exter                                           |              |
|                                     | Pe                            | rú                       | SUCE DOC                          | UMENTOS RESOLUTIVOS                                | BUZÓN       | ELECTRÓNICO                   | CONSULTA TÉCNI                               | ICA SE                | RVICIOS                              |                                                            |              |
| DGS008 - /<br>Alimentos<br>Mensajes | Ampliacio<br>y Bebida         | nes o Moo<br>s. (Extranj | lificaciones d<br>ero) (TUPA: 3   | de Presentación, Cai<br>30)                        | nbio de     | e Razón Soci                  | al o Modificaci                              | ón y/o (              | datos en el Reg                      | istro Sanitario                                            | de           |
| Adjuntar por lo n                   | menos la Docui                | mentación Oblig          | atoria                            |                                                    |             |                               |                                              |                       |                                      |                                                            |              |
| DATOS DE LA S                       | OLICITUD                      |                          |                                   |                                                    |             |                               |                                              |                       |                                      |                                                            |              |
| lúmero de Solicit                   | Crear Modifica                | ción Desistir            | cha de Registro:                  | 10/02/2012 17:37:46 Fecha de A<br>rmación Regresar | etualizació | 10/02/2012 18:2               | 0:02                                         |                       |                                      |                                                            |              |
| Modificación de<br>la Empresa       | Modificae<br>Represe<br>Legal | tión del 🗌               | Modificación de<br>Almacenamiento | Ampliación de la<br>Denominación del<br>Producto   | ✓ Me<br>Fo  | odificación de 🗌<br>rmulación | Modificación o 🛛 🗌<br>Ampliación de<br>Sabor | Modificad<br>de Envas | ión o Ampliación 🗌<br>e/Presentación | Cancelación parcial de<br>Registro Sanitario /<br>Producto |              |
| Datos de                            | el Solicitante                | Esta                     | ablecimiento                      | Productos Re                                       | quisitos /  | Adjuntos                      |                                              |                       |                                      |                                                            |              |
| # ITEM                              | NOMBRE                        |                          |                                   |                                                    |             | REG. SANITAF                  | NO SUBPARTIDA NA                             | CIONAL                | ACTIVAR / INACTIVAR                  | EDITAR                                                     |              |
| 1                                   | HARINA DE LIN<br>gr.          | IAZA NOPAL Y HO          | )JA SEN "NOPALINAZA               | A PLUS", en bolsa de poliester metaliz             | ado de 470  | N8304807                      | 1901109100                                   | $\geq$                | REGISTRO ESTÁ A                      | CTIVO                                                      |              |
| Leyenda:                            | Productos Ina                 | ctivos                   |                                   |                                                    |             |                               |                                              |                       |                                      |                                                            |              |

Mientras que, si se da clic sobre el botón **REGISTRO ESTÁ ACTIVO**, ésta cambia a **REGISTRO ESTÁ INACTIVO** entonces el Sistema ya no permite que se realicen cambios en el producto, es decir, que éste no formara parte de esta Solicitud de modificación.

| Ventanila Única de Comercio Exterior                                                                               | Un sólo                          | punto de acceso                              | JAVIER PRADOPEF                                     | EZ (USWAVIERPROD) Sal<br>de comercio exteri                | <u>ilr</u> ≱<br>ior |
|----------------------------------------------------------------------------------------------------|----------------------------------|----------------------------------------------|-----------------------------------------------------|------------------------------------------------------------|---------------------|
| Perú SUCE DOCUMENTOS RESOLUTIVOS BUZO                                                                              | ÓN ELECTRÓNICO                   | CONSULTA TÉCN                                | NICA SERVICIOS                                      |                                                            |                     |
| DG\$008 - Ampliaciones o Modificaciones de Presentación, Cambio<br>de Alimentos y Bebidas. (Extranjero) (TUPA: 30) | de Razón Soc                     | ial o Modificac                              | ión y/o datos en el R                               | egistro Sanitario                                          | D                   |
| Mensajes<br>La información ha sido actualizada con éxito.<br>Onde tenes actus por la menor un producto             |                                  |                                              |                                                     |                                                            |                     |
| peue lener activo por lo menos un produció.<br>Adjuntar por lo menos la Documentación Obligatoria                  |                                  |                                              |                                                     |                                                            |                     |
| DATOS DE LA SOLICITUD                                                                                              |                                  |                                              |                                                     |                                                            |                     |
| Número de Solicitud: 2012000666 Fecha de Registro: 10/02/2012 17:37:46 Fecha de Actualizad                         | ción: 10/02/2012 17              | :59:45                                       |                                                     |                                                            |                     |
| Transmitir Crear Modificación Desistir Trámite Más Información Regresar                                            |                                  |                                              |                                                     |                                                            |                     |
| Modificación de Modificación del Almacenamiento Modificación o Ampliación del Penominación del Fregal              | Modificación de 🗌<br>Formulación | Modificación o 🛛 🗌<br>Ampliación de<br>Sabor | Modificación o Ampliación<br>de Envase/Presentación | Cancelación parcial<br>de Registro Sanitario<br>/ Producto |                     |
| Datos del Solicitante Establecimiento Productos Requisito                                                          | s Adjuntos                       |                                              |                                                     |                                                            |                     |
| # ITEM NOMBRE                                                                                                    | REG. SANITARIO                   | SUBPARTIDA NACIO                             | NAL ACTIVAR / INACTIVAR                             | EDITAR                                                     |                     |
| HARINA DE LINAZA NOPAL Y HOJA SEN "NOPALINAZA PLUS", en bolsa de poliester metalizado de<br>470 gr.                | N8304807                         |                                              | REGISTRO ESTÁ INA                                   |                                                            |                     |
| Leyenda: Productos Inactivos                                                                                       |                                  |                                              |                                                     |                                                            |                     |
| cha de Actualización: 7/03/2012 18:30                                                                              | Versión                          | 1.1.0                                        | MU-DO                                               | iS-13-FM                                                   |                     |
| en en eiter Centrel de Celided/mu                                                                                  | Dácina                           | DE de 120                                    |                                                     | TUD                                                        |                     |

Asunto: Ventanilla Única de Comercio Exterior

Ámbito: Público

#### III.2.4.4. Requisitos Adjuntos

Para poder transmitir esta Solicitud se debe adjuntar la <u>Copia del Certificado de Registro</u> <u>Sanitario</u>, el procedimiento para la carga de este documento se realiza en la pestaña **Requisitos Adjuntos** y ha sido explicado líneas arriba (ver páginas 68 al 71).

| Ventanilla Única de            | Comercio Exterior                          |                                  |                                                     |             |                                  |                                          | <u>un vitar prove</u>                               |                                                            |
|--------------------------------|--------------------------------------------|----------------------------------|-----------------------------------------------------|-------------|----------------------------------|------------------------------------------|-----------------------------------------------------|------------------------------------------------------------|
|                                | Perú                                       | SUCE D                           | OCUMENTOS RESOLUTI                                  | /OS BI      | Un solo                          | o punto de acceso<br>CONSULTA TÉG        | o para tus operacion                                | ies de comercio exteri                                     |
|                                |                                            |                                  |                                                     | 00 00       |                                  | o onocen rec                             |                                                     |                                                            |
| )GS008 - Amj<br>de Alimentos   | pliaciones o Mo<br>y Bebidas. (Ext         | dificacione:<br>ranjero) (TU     | s de Presentación,<br>JPA: 30)                      | Cambi       | io de Razón So                   | cial o Modificad                         | ión y/o datos en o                                  | el Registro Sanitario                                      |
| lensajes                       |                                            |                                  |                                                     |             |                                  |                                          |                                                     |                                                            |
| tiuntar por lo meno.           | s la Documentación Obl                     | gatoria                          |                                                     |             |                                  |                                          |                                                     |                                                            |
| DATOS DE LA SOLICI             | TUD                                        |                                  |                                                     |             |                                  |                                          |                                                     |                                                            |
| mero de Solicitud:             | 2012000666                                 | echa de Registro:                | 10/02/2012 17:37:46 Fech                            | ia de Actua | lización: 10/02/2012 1           | 8:20:02                                  |                                                     |                                                            |
|                                |                                            |                                  |                                                     |             |                                  |                                          |                                                     |                                                            |
| Transmitir Crea                | r Modificación 🛛 Desisti                   | Trámite Más li                   | nformación Regresar                                 |             |                                  | and the second                           |                                                     | <ol> <li>(a) (124) (121)</li> </ol>                        |
| lodificación de 🗌<br>a Empresa | Modificación del<br>Representante<br>Legal | Modificación de<br>Almacenamient | Ampliación de la<br>to Denominación del<br>Producto | V           | Modificación de 🗌<br>Formulación | Modificación o<br>Ampliación de<br>Sabor | Modificación o Ampliación<br>de Envase/Presentación | Cancelación parcial<br>de Registro Sanitario<br>/ Producto |
| Datos del So                   | licitante                                  | tablecimiento                    | Productos                                           | Requis      | itos Adjuntos                    |                                          |                                                     |                                                            |
|                                |                                            |                                  |                                                     |             |                                  |                                          |                                                     |                                                            |
| DOCUMENTOS A                   | ADJUNTAR                                   |                                  |                                                     |             |                                  |                                          |                                                     |                                                            |
|                                |                                            |                                  |                                                     |             |                                  |                                          |                                                     |                                                            |
| OBLIGATORIO                    | DESCRIPCIÓN                                |                                  |                                                     |             |                                  |                                          |                                                     | ADJUNTOS                                                   |
| Si                             | Copia del Certificado de F                 | <u>Registro Sanitario</u>        |                                                     |             |                                  |                                          |                                                     | 0                                                          |
| No                             | Declaracion Jurada de Ci                   | omposicion del Produ             | cto                                                 |             |                                  |                                          |                                                     | (o                                                         |
| No                             | Provecto de Etiqueta del                   | Producto                         |                                                     |             |                                  |                                          |                                                     | 0                                                          |
| No                             | Copia del documento noti                   | arial o registros pubic          | os que acrediten el cambio de raz                   | on social   |                                  |                                          |                                                     | ( 0 )                                                      |
| No                             | Otros Adicionales                          |                                  |                                                     |             |                                  |                                          |                                                     | 0                                                          |
| No                             | Otros                                      |                                  |                                                     |             |                                  |                                          |                                                     | 0                                                          |
|                                |                                            |                                  |                                                     |             |                                  |                                          |                                                     |                                                            |

# III.2.5. Modificación de Formulación

#### III.2.5.1. Datos del Solicitante

El procedimiento para la selección del Documento Resolutivo así como del Representante Legal han sido explicados líneas arriba (ver páginas del 62 al 64).

#### III.2.5.2. Establecimiento

Para la Modificación de Formulación, al ingresar a la pestaña **Establecimiento** se encuentran todos los campos bloqueados, mostrando en el área **DATOS DEL PRODUCTO** el **Nro. Certificado** seleccionado y el **Nro. del Expediente**.

| Fecha de Actualización: 7/03/2012 18:30 | Versión: 1.1.0   | MU-DGS-13-FM |
|-----------------------------------------|------------------|--------------|
| Preparación: Control de Calidad/my.     | Página 86 de 129 | MINCETUR     |

Asunto: Ventanilla Única de Comercio Exterior

Ámbito: Público

| Perio SUCE DOCUMENTOS RESOLUTIVOS BUZÓN ELECTRÓNICO CONSULTA TÉCNICA SERVICIOS   3000 - Ampliaciones o Modificaciones de Presentación, Cambio de Razón Social o Modificación y/o datos en el Registro Santo Alimentos y Edebáse, Extranjero (TUPA: 30)   Presentationes de Presentación, Cambio de Razón Social o Modificación y/o datos en el Registro Santo Alimentos y Edebáse, Extranjero (TUPA: 30) Presentationes de Presentación, Cambio de Razón Social o Modificación y/o datos en el Registro Santo Alimentos y Edebáse, Extranjero (TUPA: 30) Presentationes de Presentación, Cambio de Razón Social o Modificación y/o datos en el Registro Santo Alimentos y Edebáse, Extranjero (TUPA: 30) Presentationes de Presentación, Cambio de Razón Social o Modificación y/o datos en el Registro Cambio de Razón Social o Modificación y/o datos en el Registro Cambio de Razón Soci                                                                                                    |                                                                                                    | Un sólo punto de acceso para tus operaciones de comercio.                                            | exter              |
|----------------------------------------------------------------------------------------------------|----------------------------------------------------------------------------------------------------|----------------------------------------------------------------------------------------------------|--------------------|
|                                                                                                    | Perú                                                                                                    |                                                                                                    | excer.             |
| 30000 - Ampliaciones o Addificaciones de Presentación, Cambio de Razón Social o Modificación y/o datos en el Registro analis a familia da la social o Modificación y/o datos en el Registro analis a familia da la social o Modificación y/o datos en el Registro analis a familia da la social o Modificación y/o datos en el Registro analis a familia da la social o Modificación y/o datos en el Registro analis a familia da la social o Modificación y/o datos en el Registro analis y/o datos en el Registro analis y/o                                          |                                                                                                    | SUCE DOCUMENTOS RESULUTIVOS BUZUN ELECTRONICO CONSULTA TECNICA SERVICIOS                             |                    |
| GB0006 - Ampliaciones o Modificaciones de Presentación, Cambio de Razón Social o Modificación y/o datos en el Registro Sant   e Alimentos y Bebidas. (Extranjero) (TUPA: 30)   more de solutiones de Presentación, Cambio de Razón Social o Modificación y/o datos en el Registro Sant e Alimentos y Bebidas. (Extranjero) (TUPA: 30) more de solutiones de solutiones de presentación y el datos en el Registro Sant More de solutiones de solutiones de solutio                                                                                 |                                                                                                    |                                                                                                    |                    |
| e Alimentos y Bebidas. (Extranjero) (TUPA: 30)                                                                                                    | 38008 - Ampliaciones                                                                                                    | o Modificaciones de Presentación, Cambio de Razón Social o Modificación y/o datos en el Registro San | itario             |
|                                                                                                    | e Alimentos y Bebidas                                                                                                    | . (Extranjero) (TUPA: 30)                                                                            |                    |
| han J/s  barbane data is de crashed con state.  barbane data is de crashed con state.  barbane d          |                                                                                                    |                                                                                                    |                    |
| Morenado ha sulo gratadade con della.<br>della subjeta dall'accessione dell'Accessione en professione accessione en ella subjeta della subjeta d        | nsajes                                                                                                    |                                                                                                    |                    |
| <pre>rear dot de company de contracteur primereurs.<br/>All contracteurs de contracteurs de contr</pre> | iformación ha sido grabada con e<br>entualizó satisfactoriamente el De                                                                                                    | ixito.<br>talle                                                                                      |                    |
| Arcs EL & Soll.CTUD  Arcs EL & Soll.CTUD  arr de Solt.Ctu  arr de Solt.Ctu  arr de Solt.Ctu  arr de Solt.Ctu  arr de Solt.Ctu  arr de Solt.Ctu  arr de Solt.Ctu  arr de Solt.Ctu  br de Solt.Ctu  br de Solt.C          | esar datos de clasificación para l<br>resar datos de composición para                                                                                                    | os productos registrados.                                                                            |                    |
| AND RELA SOLUCTION  Tech of Bolding I  Tech of Bolding I  Tech of Bold          | intar por lo menos la Documenta                                                                                                    | ión Obligatoria                                                                                      |                    |
| ave de deixet.       201000077       resta de Registrat.       10020012183351       resta de Aduatización.       10020012183351         restanción or Modificación or logitos       Modificación or logitos       Modificación or logitos       Consectación de logitos       Consectación de logitos       Consectación de logitos       Consectación de logitos       Consectación de logitos       Consectación de logitos       Modificación or logitos       Consectación de logitos       Consectación de logitos                                                                                                    | ATOS DE LA SOLICITUD                                                                                                    |                                                                                                    |                    |
| Trinned       Original Modelende       Medificación de la marcenanisation de la marcenanisationa de la marcenanisation de la marcenanisation de la ma                                                           | ero de Solicitud: 201200066                                                                                                    | 7 Fecha de Registro: 10/02/2012 18:33:51 Fecha de Actualización: 10/02/2012 18:33:51                 |                    |
| Data del Solicitante Estableciniento   Productos Regresentarel   Annylación de la Annylación de la martente   Datos del Solicitante Estableciniento   Productos Regresitario annylación de la martente   Datos del Solicitante Estableciniento   Productos Regresitario annylación de la martente   Datos del Solicitante Estableciniento   Productos Regresitario annylación de la martente   Datos del Solicitante Estableciniento   Productos Regresitario annylación de la martente   Datos del Solicitante Estableciniento   Productos Regresitario Annylación de la martente   Dirección de la empresa:                                                                                                    | Transmitir Crear Modificación                                                                                                    | Desistir Tràmite Más Información Regresar                                                            |                    |
| Inderficiencion del mortes   Interestenti nel l'agri antitation del mortes in al productos   Productos   Requisitos Adjuntos                                                                                                    | Tansmin Creative date                                                                                                    |                                                                                                    |                    |
| Initial Legal Alliacentanitiettiko   Productoo Sabor   O alos del Solicitante Establecimiento   Productos Requisitos Adjuntos   Datos del Solicitante   Establecimiento Productos   Requisitos Adjuntos   O alos del Solicitante Establecimiento   Productos   Requisitos Adjuntos   O alos del Solicitante Establecimiento   Productos   Requisitos Adjuntos   Diferencimiento   Productos Requisitos Adjuntos   O alos del solicitante   Datos del solicitante Establecimiento   Productos   Requisitos Adjuntos   O alos del solicitante   Datos del solicitante Establecimiento   Productos   Requisitos Adjuntos   O alos del solicitante   Dirección de la empresa:   Tipo de Documento del Begineratiate Legal:   Domicio alo processione   Tipo de Documento del Begineratiate Legal:   Domicio alo processione   Tipo de Documento del Begineratiate Legal:   Domicio alo processione   Tipo de Documento del Begineratiate Legal:   Domicio alo processione   Tipo de Documento del Begineratiate Legal:   Domicio alo processione   Tipo de Documento del Begineratiate Legal:   Domicio alo processione   Tipo de Documento del Begineratiate Legal:   Domicio alo processione   Tipo de Documento del Begineratiate Legal:   Directione   Tipo de Documento del Decumento: <                                                                                                    | dificación de Modificacion de<br>Representante                                                                                                    | A Modificación de Ampliación de la Modificación de Modificación o Ampliación de La Grancelacion pa   | arcial<br>Initario |
| Datos del Solicitante Establecimiento   Productos Requisitos Adjuntos     Curridor     Datos del Solicitante     Dirección de la empresa:     Dirección de la empresa:     Paris     Datos del Activitation del Representante Legal:     Hombre o del Documento del Representante Legal:     Donniello Legal o Dirección:     Datos del Representante Legal:     Donniello Legal o Dirección:     Donniello Legal o Dirección:     Donniello Legal o Dirección:     Donniello Legal o Dirección:     Dirección:     Destruction:     Settablecome=                                                                                                    | Legal                                                                                                    | Almacenamiento penominacion del Pormulacion Sabor de Envaserresentacion /Producto                    |                    |
| Datos del Solicitanto Establecimiento Penductos     Currora     Datos de La EMPRESA:     Hombre o Razón Social:   Dirección de la empresa:   Datos del Representante Legal:     Datos del Representante Legal:   Bombre o Razón Social:   Bondre de Razón Social:   Bondre de Razón Soc                                                                                                    | I                                                                                                    |                                                                                                    |                    |
| Cuardial   DATOS DE LA EMPRESA:   Nombre o Razón Social:   Dirección de la empresa:   Cidefono:   Fax:   DATOS DEL REPRESENTIANTE LEGAL   Fax:   Social:   Cimero del Documento del   Rimero del Documento del   Rimero del Documento del   Bonbrie del Representante Legal:   Domicilio Legal o Dirección:   Cimero del Documento del   Bonbrie del Representante Legal:   Domicilio Legal o Dirección:   Cimero del Documento:   Stratectamento:   Stratectamento: <td>Datos del Solicitante</td> <td>Establecimiento Productos Reguisitos Adjuntos</td> <td></td>                                                                                                    | Datos del Solicitante                                                                                                    | Establecimiento Productos Reguisitos Adjuntos                                                        |                    |
| Curdar   Arros De La BAPPESA:   Iombre o Racio Social:   Dirección de la empresa:   Curdaria:   Curdaria:   Curdaria:   Curdaria:   Curdaria:   Curdaria:   Curdaria:   Seleccióne:   Curdaria:   Seleccióne:   Curdaria:   Seleccióne:   Curdaria:   Seleccióne:   Curdaria:   Seleccióne:   Curdaria:   Seleccióne:   Curdaria:   Seleccióne:   Curdaria:   Seleccióne:   Seleccióne: </td <td></td> <td></td> <td></td>                                                                                                    |                                                                                                    |                                                                                                    |                    |
| DATOS DE LA EMPRESA:   Hombre o Razón Social:   Dirección de la empresa:   Cartes DEL EXPRESENTAINE LEGAL   Tipo de Documento:   Sasc   ATOS DEL EXPRESENTAINE LEGAL   Tipo de Documento del   Regresentante Legal:   Hombre del Representante Legal:   Domicillo Legal o Dirección:   Nonso Certificado:   100   ESTABLECMIENTO DE ALMACENAMENTO   Hombre de Razón Social:   Inobre o Razón Social:   Inobre o Razón Social: <td>Guardar</td> <td></td> <td></td>                                                                                                    | Guardar                                                                                                    |                                                                                                    |                    |
| DATOS DE LA EMPRESA:         Hombre o Razón Social:         Dirección de la empresa:         California:         Teléfono:         Fax:         DATOS DEL REPRESEITAINE LEGAL         Tipo de Documento:         Secone                                                                                                    |                                                                                                    |                                                                                                    |                    |
| Hombre o Razón Social:   Dirección de la empresa:   Teléfono:   Fax:      DATOS DEL REPRESEITAITE LEGAL     Tipo de Documento:   Sobicone-   Himero del Documento del   Representante Legal:   Domicilio Legal o Dirección:   Datos DEL REPRESEITAITE DE ALLACELIAMENTO     Binobre del Representante Legal:   Domicilio Legal o Dirección:     Datos DEL pediente:   Disp: 2007.R   EstabLEckelino DE ALMACELIAMENTO   Hombre o Razón Social:   In onbre o Razón Social:   Dirección:   Departamento:   -Seleccione-   Provincia:   -Seleccione-   Provincia:   -Seleccione-   Provincia:   -Seleccione-   Provincia:   -Seleccione-   Provincia:   -Seleccione-   Provincia:   -Seleccione-                                                                                                    | DATOS DE LA EMPRESA:                                                                                                    |                                                                                                    |                    |
| Dirección de la empresa:   Teléfono:   Fax:   CATOS DEL REPRESEITAITE LEGAL   Tipo de Documento:  Seleccióne-   Minnero del Documento del Representante Legal:   Dombrio del Representante Legal:   Domiellio Legal o Dirección:   CATOS DEL PRODUCTO   No. Settificado:   Dirección:   SIGNACIONERTO   Rito: del Expediente:   SIGNACIONERTO   Provincia:  Seleccione-   Provincia:  Seleccione-   Provincia:  Seleccione-   Provincia:  Seleccione-   Provincia:  Seleccione-   Provincia:  Seleccione-   Provincia:  Seleccione-   Provincia:  Seleccione-   Provincia:  Seleccione-   Provincia:  Seleccione-   Provincia:  Seleccione-   Provincia:  Seleccione-   Provincia:  Seleccione-   Provincia:  Seleccione-                                                                                                    | Nombre o Razón Social:                                                                                                    |                                                                                                    |                    |
| Teléfono:   Fax:   DATOS DEL REPRESENTAINE LEGAL   Tipo de Documento:   -Seleccione-   Mimero del Documento del   Representante Legal:   Iombro del Representante Legal:   Doniello Legal o Dirección:   Doniello Legal o Dirección:   Datos BEL PRODUCTO   Iño. Certificado:   Iños Certificado:   Iños Certificado: <td>Dirección de la empresa:</td> <td></td> <td></td>                                                                                                    | Dirección de la empresa:                                                                                                    |                                                                                                    |                    |
| Fax:   DATOS DEL REPRESEITAITE LEGAL   Tipo de Documentos:   -Seleccione-   Winnero del Documento del I   Bepre sentante Legal:   Donneillo Legal Dirección:   Donneillo Legal Dirección:   Donneillo Legal Dirección:   ESTABLECIMENTO DE ALMACEILAMIENTO   Hombre o Bazón Social:   In onbre o Bazón Social:   Dirección:   Departamento:   -Seleccione-   Provincia:   -Seleccione-   Provincia:   -Seleccione-   Provincia:   -Seleccione-   Provincia:   -Seleccione-   Provincia:   -Seleccione-   Provincia:   -Seleccione-   Provincia:   -Seleccione-   Provincia:   -Seleccione-   Facion:                                                                                                    | Teléfono:                                                                                                    |                                                                                                    |                    |
| DATOS DEL REPRESENTANTE LEGAL         Tipo de Documento:      Seleccione         Nimero del Documento del<br>Representante Legal:                                                                                                    | Fax:                                                                                                    |                                                                                                    |                    |
| DATOS DEL PEPEPESITIAITE LEGAL         Tipo de Documento:       Séléccione-         Numero del Documento del egale       Image: Company del egale         Itombre del Representante Legale       Image: Company del egale         Donicilio Legal o Dirección:       Image: Company del egale         DATOS DEL PRODUCTO       Image: Company del egale         DATOS DEL PRODUCTO       Image: Company del egale         DATOS DEL PRODUCTO       Image: Company del egale         DATOS DEL PRODUCTO       Image: Company del egale         DATOS DEL PRODUCTO       Image: Company del egale         DATOS DEL PRODUCTO       Image: Company del egale         DATOS DEL PRODUCTO       Image: Company del egale         DATOS DEL PRODUCTO       Image: Company del egale         DATOS DEL PRODUCTO       Image: Company del egale         DATOS DEL PRODUCTO       Image: Company del egale         DATOS DEL PRODUCTO       Image: Company del egale         DATOS DEL PRODUCTO       Image: Company del egale         DITOS DEL PRODUCTO       Image: Company del egale         DITOS DEL PRODUCTO       Image: Company del egale         DITOS DEL PRODUCTO       Image: Company del egale         DITOS DEL PRODUCTO       Image: Company del egale         DITOS DEL PRODUCTO       Image: Company del egale                                                                                                    |                                                                                                    |                                                                                                    |                    |
| Tipo de Documento:       Seleccione-         Wimero del Documento del       Image: Seleccione-         Representante Legal:       Image: Seleccione-         Domicilio Legal o Dirección:       Image: Seleccione-         Datos DEL PRODUCTO       Image: Seleccione-         Ites Cettificado:       Image: Seleccione-         Ites Cettificado: <td>DATOS DEL REPRESENTANTE LEG</td> <td>AL</td> <td></td>                                                                                                    | DATOS DEL REPRESENTANTE LEG                                                                                                    | AL                                                                                                   |                    |
| Nimero del Documento del Representante Legal:                                                                                                    | Tipo de Documento:                                                                                                    | -Seleccione V                                                                                        |                    |
| Representante Legal                                                                                                    | Número del Documento del                                                                                                    |                                                                                                    |                    |
| Ionbrie del Representate Legal:                                                                                                    | Representante Legal:                                                                                                    |                                                                                                    |                    |
| Domicilio Legal o Dirección:                                                                                                    | Nombre del Representante Lega                                                                                                    |                                                                                                    |                    |
| DATOS DEL PPODUCTO         Nico. Sell Ppoducto         Nico. Sell Ppoducto         Nico. Sell Ppoducto         Nico. Sell Ppoducto         Statustication         Statustication         Indication         Statustication         Indication         Indition         Indication                                                                                                    | Domicilio Legal o Dirección:                                                                                                    |                                                                                                    |                    |
| LATOS BEL PRODUCTO         Niko. Certificado:       D0855.2007         Niko. del Expediente:       D087-2007.R         ESTABLECIMIENTO DE ALMACENAMICINA       Image: Constraint of the constraint of the constraint of th                                                                                                    | and the second second s |                                                                                                    |                    |
| INC. CARLAGA:     D9856-2007       INC. del Expediente:     S957-2007-R       STABLECIMIENTO DE ALMACENAMENTO     Incompose of action of action of a                                                                                                  | DATOS DEL PRODUCTO                                                                                                    |                                                                                                    |                    |
| Ikro. del Espediente:     9997-2007.R       EstAbleCinkeitTo De AlmACellameitto       Hombre o Razón Social:       Hombre o Razón Social:       Itro de Documento(RUC):       Dirección:       Dirección:       Provincia:      Seleccione       Distitio:      Seleccione       Distitio:      Seleccione       Distitio:      Seleccione       Exet                                                                                                    | Nro. Certificado:                                                                                                    | 03655-2007                                                                                           |                    |
| ESTABLECIMIENTO DE ALMACENAMENTO         Nombre o Razón Social:         Ido de Documento (RUC):         Difercación:         Departamento:        Seleccione         Provincia:        Seleccione         Distitio:        Seleccione         Fortino:        Seleccione         Fortino:        Seleccione         Fortino:        Seleccione        Seleccione        Seleccione        Seleccione        Seleccione        Seleccione        Seleccione        Seleccione        Seleccione                                                                                                    | Nro. del Expediente:                                                                                                    | 3597-2007-R                                                                                          |                    |
| ESTABLECIMIENTO DE ALMACEIMAMENTO DE ALMACEIMAMENTO DE ALMACEIMAMENTO DE ALMACEIMAMENTO DE ALMACEIMAMENTO DE ALMACEIMAMENTO DE ALMACEIMANENTO DE ALMACEIMANENTO DE ALMACEIMACEIMACEIMACEIMACEIMACEIMACEIMACEI                                                                                       |                                                                                                    |                                                                                                    |                    |
| Hombre o Pazón Social:     Information       Hombre o Pazón Social:     Information       Hombre do Documento(RUC):     Information       Dirección:     Information       Departamento:     Information       Provincia:     Information       Distrito:     Information       Teléfone:     Information       Fave     Information                                                                                                    | ESTABLECIMIENTO DE ALMACEN                                                                                                    | AMIEHTO                                                                                              |                    |
| I/r o de Documento(RUC):                                                                                                    | Nombre o Razón Social:                                                                                                    |                                                                                                    |                    |
| Dirección:                                                                                                    | Nro de Documento(RUC):                                                                                                    |                                                                                                    |                    |
| Departamento:    Seleccione       Provincia:    Seleccione       Distrito:    Seleccione       Tetéfono:                                                                                                    | Dirección:                                                                                                    |                                                                                                    |                    |
| Provincia:    Seleccione       Distribe:    Seleccione       Teléfono:                                                                                                    | Departamento:                                                                                                    | Seleccione V                                                                                         |                    |
| Distrito:     -Seleccione                                                                                                    | Provincia:                                                                                                    | Seleccione V                                                                                         |                    |
| Teléfone:                                                                                                    | Distrito:                                                                                                    | Seleccione V                                                                                         |                    |
| Face                                                                                                    | Teléfono:                                                                                                    |                                                                                                    |                    |
|                                                                                                    | Fax:                                                                                                    |                                                                                                    |                    |
| Curree Flectránice:                                                                                                    | Correo Electrónico:                                                                                                    |                                                                                                    |                    |
|                                                                                                    | Tipo de Documento del                                                                                                    |                                                                                                    |                    |
| Representate Legal:Seleccione                                                                                                    | Representante Legal:                                                                                                    | Seleccione                                                                                           |                    |
| Número del Documento del                                                                                                    |                                                                                                    |                                                                                                    |                    |
| Representante Legal combres y                                                                                                    | Número del Documento del                                                                                                    |                                                                                                    |                    |
| apellidos                                                                                                    | Número del Documento del<br>Representante Legal                                                                                                    |                                                                                                    |                    |

#### III.2.5.3. Productos

Ingresando en la pestaña **Producto** se encuentran el(los) producto(s) mostrando en el extremo derecho el icono 📽 (columna **EDITAR**), indicador que los datos pueden ser modificados.

| Fecha de Actualización: 7/03/2012 18:30 | Versión: 1.1.0   | MU-DGS-13-FM |
|-----------------------------------------|------------------|--------------|
| Preparación: Control de Calidad/my.     | Página 87 de 129 | MINCETUR     |

Asunto: Ventanilla Única de Comercio Exterior

Ámbito: Público

Asimismo, se cuenta con el botón REGISTRO ESTÁ ACTIVO este indica que la modificación afecta al producto.

| Ventanilla Únic                                                                                    | a de Comercio Exterior                                                                                                    |                                                       |                                                                    | Un sóic                          | o punto de acceso pa                     | <u>JAMER PRADOPER</u><br>ara tus operaciones d   | EZ(USWAY/ERPROD) Salr.»<br>Je comercio exterior            |
|----------------------------------------------------------------------------------------------------|----------------------------------------------------------------------------------------------------|-------------------------------------------------------|--------------------------------------------------------------------|----------------------------------|------------------------------------------|--------------------------------------------------|------------------------------------------------------------|
|                                                                                                    | Perú                                                                                                    | SUCE DOCUMENT                                         | TOS RESOLUTIVOS                                                    | BUZÓN ELECTRÓNICO                | CONSULTA TÉCNIC                          | A SERVICIOS                                      |                                                            |
| DGS008 - /<br>de Alimen<br>Mensaies                                                                | Ampliaciones o Mo<br>tos y Bebidas. (Ext                                                                                                    | dificaciones de Pr<br>ranjero) (TUPA: 30              | resentación, Can<br>))                                             | nbio de Razón Soc                | cial o Modificaciór                      | n y/o datos en el Re                             | egistro Sanitario                                          |
| La información h<br>Se actualizó sati<br>Ingresar datos d<br>Ingresar datos d<br>Adjuntar por lo r | a sido grabada con éxito.<br>sfactoriamente el Detalle<br>le clasificación para los produ<br>e composición para los produ<br>nenos la Documentación Obli | ctos registrados.<br>ictos registrados.<br>gatoria    |                                                                    |                                  |                                          |                                                  |                                                            |
| Número de Solicit                                                                                  | tud: 2012000667 F                                                                                                    | echa de Registro: 10/02/20<br>Trámite Más Información | 012 18:33:51 Fecha de Ad                                           | tualización: 10/02/2012 18       | 3:33:51                                  |                                                  |                                                            |
| Modificación de<br>la Empresa                                                                      | Modificación del Representante Legal                                                                                                    | Modificación de 🗌 🗌<br>Almacenamiento                 | Modificación o<br>Ampliación de la<br>Denominación del<br>Producto | Modificación de 🗹<br>Formulación | Modificación o<br>Ampliación de<br>Sabor | dificación o Ampliación 🗌<br>Envase Presentación | Cancelación parcial<br>de Registro Sanitario<br>/ Producto |
| Datos d                                                                                            | el Solicitante Est                                                                                                    | ablecimiento P                                        | roductos Rec                                                       | quisitos Adjuntos                |                                          |                                                  |                                                            |
| # ITEM                                                                                             | NOMBRE                                                                                                    |                                                       |                                                                    | REG. SANITARI                    | IO SUBPARTIDA NACION                     | AL ACTIVAR / INACTIVAR                           | EDITAR                                                     |
| 1                                                                                                  | HARINA DE LINAZA NOPAL Y H<br>470 gr.                                                                                                    | OJA SEN "NOPALINAZA PLUS",                            | en bolsa de poliester metaliza                                     | ido de N8304807                  |                                          | REGISTRO ESTÁ A                                  | CTIVO                                                      |
| Leyenda:                                                                                           | Productos Inactivos                                                                                                    |                                                       |                                                                    |                                  |                                          |                                                  |                                                            |

Al ingresar a **EDITAR**, se muestra la pantalla **Producto** en donde se debe seleccionar el **Código** de acuerdo con la **CLASIFICACIÓN** de DIGESA, dando clic en Buscar.

|                                                                                         | Producto                                                                                         |
|-----------------------------------------------------------------------------------------|--------------------------------------------------------------------------------------------------|
| <b>Mensajes</b><br>Ingresar datos de clasificación.<br>Ingresar datos de composición pa | ra los productos registrados.                                                                    |
| Cerrar<br>Datos Generales<br>Guardar Producto                                           | Composición Aditivos                                                                             |
| DATOS GEHERALES                                                                         | No v                                                                                             |
| Subpartida Nacional:                                                                    | <br>[1]<br>[1]                                                                                   |
| Nombre del Producto:                                                                    | HARINA DE LINAZA NOPAL Y HOJA SEN "NOPALINAZA PLUS", en bolsa de poliester metalizado de 470 gr. |
| Código Registro:                                                                        | N8304807                                                                                         |
| Código detalle partida:                                                                 |                                                                                                  |
| CLASIFICACIÓN                                                                           |                                                                                                  |

| Fecha de Actualización: 7/03/2012 18:30 | Versión: 1.1.0   | MU-DGS-13-FM |
|-----------------------------------------|------------------|--------------|
| Preparación: Control de Calidad/my.     | Página 88 de 129 | MINCETUR     |

| Producto: Manual de Usuario VUCE-DIGESA       |
|-----------------------------------------------|
| Asunto: Ventanilla Única de Comercio Exterior |
| Ámbito: Público                               |

El procedimiento de búsqueda ha sido explicado líneas arriba (ver páginas 83 al 84). Realizada la modificación dar clic en Guardar Producto.

|                                     | Producto                                                                                         |  |
|-------------------------------------|--------------------------------------------------------------------------------------------------|--|
| Datos Generales<br>Guardar Producto | Composición Aditivos                                                                             |  |
| DATOS GENERALES                     |                                                                                                  |  |
| Solicita Cancelación:               | No 💌                                                                                             |  |
| Subpartida Nacional:                |                                                                                                  |  |
| Nombre del Producto:                | HARINA DE LINAZA NOPAL Y HOJA SEN "NOPALINAZA PLUS", en bolsa de poliester metalizado de 470 gr. |  |
| Código Registro:                    | N8304807                                                                                         |  |
| Código detalle partida:             |                                                                                                  |  |
| CLASIFICACIÓN                       |                                                                                                  |  |
| Código:                             | Di Buscar E46500 (*)                                                                             |  |
| Nombre:                             | HARINAS TOSTADAS                                                                                 |  |
| Grupo:                              | 27 (*)                                                                                           |  |
| /PORTANTE: La Partida Arancelari    | a (Subpartida Nacional) debe coincidir con la declaración aduanera                               |  |

A continuación, ir a la pestaña **Composición**. Para ingresar el(los) ingrediente(s) que conforma(n) el producto, dar clic en Agregar Composición.

|                                           | Producto           |        |
|-------------------------------------------|--------------------|--------|
| Mensajes                                  |                    |        |
| gresar datos de composición para los prod | ictos registrados. |        |
| Cerrar                                    |                    |        |
| Datos Generales Compo                     | sición Aditivos    |        |
| COMPOSICIÓN                               |                    |        |
| Agregar Composición                       |                    |        |
| DESCRIPCIÓN ORIGINAL                      | DESCRIPCIÓN ACTUAL | EDITAR |
| No hay informacion a mostrar.             |                    |        |
|                                           |                    |        |
|                                           |                    |        |
|                                           |                    |        |
|                                           |                    |        |
|                                           |                    |        |
|                                           |                    |        |
|                                           |                    |        |

Consignar el dato en el campo Formulación Actual (Descripción a modificar).

| Fecha de Actualización: 7/03/2012 18:30 | Versión: 1.1.0   | MU-DGS-13-FM |
|-----------------------------------------|------------------|--------------|
| Preparación: Control de Calidad/my.     | Página 89 de 129 | MINCETUR     |

Asunto: Ventanilla Única de Comercio Exterior

Ámbito: Público

|                                               |                                                                                | Producto   |                | ×   |
|-----------------------------------------------|--------------------------------------------------------------------------------|------------|----------------|-----|
| <b>Mensajes</b><br>Ingresar datos de composid | ción para los productos re                                                     | gistrados. |                |     |
| Cerrar                                        | Constalle                                                                      | Addition   |                |     |
| COMPOSICIÓN<br>Agregar Composición            | omposición<br>Guardar Cerrar<br>Formulación Original<br>(Descripción original) |            |                | TAP |
| No hay informacion a m                        | Formulación Actual<br>(Descripción a<br>modificar)                             |            | (*)<br>.:: (*) |     |
| L                                             |                                                                                |            |                |     |
|                                               |                                                                                |            |                |     |
|                                               |                                                                                |            |                |     |

Consignado el dato dar clic en Guardar .

|                                 |                               | Producto        |  |
|---------------------------------|-------------------------------|-----------------|--|
|                                 |                               |                 |  |
| Mensajes                        |                               |                 |  |
| Ingresar datos de composición p | para los productos registrado | 25.             |  |
|                                 |                               |                 |  |
| Cerrar                          |                               |                 |  |
|                                 |                               |                 |  |
| Datos Generales                 | Composición                   | Aditivos        |  |
|                                 | · · ·                         |                 |  |
|                                 |                               |                 |  |
| COMPOSICION                     | Composición                   | -               |  |
| Agregar Composición             |                               |                 |  |
| DESCRIPCIÓN ORIGINAL            | Guardar Cerrar                |                 |  |
|                                 | Formulación Original          |                 |  |
| No hay informacion a mostrar.   | (Descripción original)        | at m            |  |
| L                               |                               |                 |  |
|                                 | (Descripción a                | CASCARA SAGRADA |  |
|                                 | modificar)                    |                 |  |
|                                 |                               |                 |  |
|                                 |                               |                 |  |
|                                 |                               |                 |  |
|                                 |                               |                 |  |
|                                 |                               |                 |  |
|                                 |                               |                 |  |
|                                 |                               |                 |  |

Para salir de esta pantalla dar clic en Cerrar .

| Fecha de Actualización: 7/03/2012 18:30 | Versión: 1.1.0   | MU-DGS-13-FM |
|-----------------------------------------|------------------|--------------|
| Preparación: Control de Calidad/my.     | Página 90 de 129 | MINCETUR     |

Asunto: Ventanilla Única de Comercio Exterior

Ámbito: Público

|                                                             | Producto                                                                                                    | 8 |
|-------------------------------------------------------------|----------------------------------------------------------------------------------------------------|---|
| <b>Mensajes</b><br>Ingresar datos de composición            | pere los productos registrados.                                                                                                    |   |
| Cerrar<br>Datos Generales                                   | Composición Aditivos                                                                                                    |   |
| COMPOSICIÓII<br>Agregar Composición<br>DESCRIPCIÓN ORIGINAL | Composición X<br>Mensajes<br>La información ha sido grabada con éxito.                                                              |   |
| No hay informacion a mostrar.                               | Guardar Eliminar Cerrar<br>Formulación Original<br>(Descripción original)                                                           |   |
|                                                             | Formulación Actual HARNAS DE SEMILLAS DE PLANIAS MEDICINALES: NOPAL, LINAZA,<br>(Descripción a modificar) SEN Y CASCARA SAGRADA (P) |   |

Generando un registro. Realizar el mismo procedimiento para ingresar otro(s) ingrediente(s).

|                          | Producto                                                                           |              |
|--------------------------|------------------------------------------------------------------------------------|--------------|
| Cerrar                   |                                                                                    |              |
| Datos Generales Composic | ión Aditivos                                                                       |              |
| COMPOSICIÓN              |                                                                                    |              |
| Agregar Composición      | Filas 1 - 1 de 1. Página 1                                                         | de 1 N 🔍 🕨 M |
| DESCRIPCIÓN ORIGINAL     | DESCRIPCIÓN ACTUAL                                                                 | EDITAR       |
|                          | HARINAS DE SEMILLAS DE PLANTAS MEDICINALES: NOPAL<br>LINAZA, SEN Y CASCARA SAGRADA | 😰            |
|                          |                                                                                    |              |
|                          |                                                                                    |              |
|                          |                                                                                    |              |
|                          |                                                                                    |              |
|                          |                                                                                    |              |
|                          |                                                                                    |              |

Asimismo, si el producto contiene Aditivos, éste(os) se ingresará(n) dando clic en Agregar Aditivo .

| Fecha de Actualización: 7/03/2012 18:30 | Versión: 1.1.0   | MU-DGS-13-FM |
|-----------------------------------------|------------------|--------------|
| Preparación: Control de Calidad/my.     | Página 91 de 129 | MINCETUR     |

| Producto: Manual de Usuario VUCE-DIGESA       |
|-----------------------------------------------|
| Asunto: Ventanilla Única de Comercio Exterior |
| Ámbito: Público                               |

|                               |                  | Producto        |                  |
|-------------------------------|------------------|-----------------|------------------|
| rrar<br>Datos Generales       | Composición Ad   | itivos          |                  |
| ADITIVOS                      |                  |                 |                  |
| DESCRIPCIÓN                   | CANTIDAD (mg/kg) | DESCRIPCIÓN SIN | SUSTANCIA EDITAR |
| No hay informacion a mostrar. |                  |                 |                  |
|                               |                  |                 |                  |
|                               |                  |                 |                  |
|                               |                  |                 |                  |
|                               |                  |                 |                  |
|                               |                  |                 |                  |
|                               |                  |                 |                  |
|                               |                  |                 |                  |
|                               |                  |                 |                  |

Para esta pestaña, los campos obligatorios son: Aditivos y Cantidad (mg/kg). Mientras que, para los campos SIN (Según Codex Alimentarius) y Sustento de Sustancia GRAS (generalmente reconocida como segura) el obligatorio uno de los dos.

|                                                     |                                                                                                  | Producto |          |          |
|-----------------------------------------------------|--------------------------------------------------------------------------------------------------|----------|----------|----------|
| Cerrar<br>Datos Generales                           | Composición Ad                                                                                   | itivos   |          |          |
| Agregar Aditivo DESCRIPCIÓN No hay informacion a mo | Aditivo<br>Guardar Aditivo<br>Aditivos:<br>Cantidad (mg.kg):<br>SIII (Segun Codex Alimentarius): |          | ]en<br>] | R<br> 0) |
|                                                     | Sustento de Sustancia Gras<br>(generalmente reconocida como<br>segura):                          |          | J        | ]        |
|                                                     |                                                                                                  |          |          |          |

#### III.2.5.4. Requisitos Adjuntos

Por último, se debe adjuntar la documentación obligatoria. Para poder transmitir esta Solicitud en la pestaña **Requisitos Adjuntos** se debe adjuntar la <u>Copia del Certificado de Registro</u> <u>Sanitario</u>, el procedimiento para la carga de este documento ha sido explicado líneas arriba (ver páginas 68 al 71).

| Fecha de Actualización: 7/03/2012 18:30 | Versión: 1.1.0   | MU-DGS-13-FM |
|-----------------------------------------|------------------|--------------|
| Preparación: Control de Calidad/my.     | Página 92 de 129 | MINCETUR     |

Asunto: Ventanilla Única de Comercio Exterior

Ámbito: Público

| ventanilla Única de (       | Comercio Exterior                 |                                   |                                      |                                |                                 | JAVIER PRADO                                        | PEREZ (USUJAVIERPROD) S                      |
|-----------------------------|-----------------------------------|-----------------------------------|--------------------------------------|--------------------------------|---------------------------------|-----------------------------------------------------|----------------------------------------------|
| <b>VL</b> (                 |                                   |                                   |                                      | lin                            | cólo nunto de acceso            | nara tus oneracione                                 | s de comercio exter                          |
|                             | Perú                              | SUCE DOCI                         | JMENTOS RESOLUTIVOS                  | BUZÓN ELECTRÓN                 | ICO CONSULTA TÉCI               | NICA SERVICIOS                                      | S de comerció exter                          |
|                             |                                   |                                   |                                      |                                |                                 |                                                     |                                              |
| G\$008 - Amp                | liaciones o Mo                    | dificaciones d                    | le Presentación, Car                 | mbio de Razón s                | Social o Modificac              | ión y/o datos en el                                 | <b>Registro Sanitari</b>                     |
| e Alimentos                 | y Bebidas. (Ex                    | tranjero) (TUP/                   | <b>(: 30)</b>                        |                                |                                 |                                                     |                                              |
| ensaies                     |                                   |                                   |                                      |                                |                                 |                                                     |                                              |
| untar por lo menos          | la Documentación Ob               | ligatoria                         |                                      |                                |                                 |                                                     |                                              |
| ATOS DE LA SOLICIT          | rud                               |                                   |                                      |                                |                                 |                                                     |                                              |
| nero de Solicitud:          | 2012000667                        | Fecha de Registro:                | 10/02/2012 18:33:51 Fecha de A       | Actualización: 10/02/20        | 12 19:08:22                     |                                                     |                                              |
|                             |                                   |                                   |                                      |                                |                                 |                                                     |                                              |
| Transmitir Crear            | Modificación Desist               | r Trámite Más Infor               | mación Regresar                      |                                |                                 |                                                     |                                              |
| odificación de 🗌<br>Empresa | Modificación del<br>Representante | Modificación de<br>Almacenamiento | Ampliación de la<br>Denominación del | Modificación de<br>Formulación | Modificación o<br>Ampliación de | Modificación o Ampliación<br>de Envase/Presentación | Cancelación parcial<br>de Registro Sanitario |
|                             | Legal                             |                                   | Producto                             |                                | Sabor                           |                                                     | Producto                                     |
| Datos del Sol               | licitante Es                      | tablecimiento                     | Productos                            | equisitos Adjuntos             |                                 |                                                     |                                              |
|                             |                                   |                                   |                                      |                                |                                 |                                                     |                                              |
| DOCUMENTOS A                | ADJUNTAR                          |                                   |                                      |                                |                                 |                                                     |                                              |
|                             |                                   |                                   |                                      |                                |                                 |                                                     |                                              |
| OBLIGATORIO                 | DESCRIPCIÓN                       |                                   |                                      |                                |                                 |                                                     | ADJUNTOS                                     |
| Si                          | Copia del Certificado de          | Registro Sanitario                |                                      |                                |                                 |                                                     | 0                                            |
| No                          | Declaracion Jurada de C           | omposicion del Producto           |                                      |                                |                                 |                                                     | 0                                            |
| No                          | Proyecto de Etiqueta del          | Producto                          |                                      |                                |                                 |                                                     | 0                                            |
| No                          | Copia del documento not           | arial o registros pubicos g       | ue acrediten el cambio de razon soc  | sial                           |                                 |                                                     | 0                                            |
| No                          | Otros Adicionales                 |                                   |                                      |                                |                                 |                                                     | 0                                            |
| No                          | Otros                             |                                   |                                      |                                |                                 |                                                     | 0                                            |
|                             |                                   |                                   |                                      |                                |                                 |                                                     | 1                                            |

# III.2.6. Modificación o Ampliación de Sabor

#### III.2.6.1. Datos del Solicitante

El procedimiento para la selección del Documento Resolutivo así como del Representante Legal han sido explicados líneas arriba (ver páginas del 62 al 64).

#### III.2.6.2. Establecimiento

En la Modificación o Ampliación de Sabor, al ingresar a la pestaña **Establecimiento** se encuentran todos los campos bloqueados, mostrando en el área **DATOS DEL PRODUCTO** el **Nro. Certificado** seleccionado y el **Nro. del Expediente**.

| Fecha de Actualización: 7/03/2012 18:30 | Versión: 1.1.0   | MU-DGS-13-FM |
|-----------------------------------------|------------------|--------------|
| Preparación: Control de Calidad/my.     | Página 93 de 129 | MINCETUR     |

Asunto: Ventanilla Única de Comercio Exterior

Ámbito: Público

|                                                                                                    |                                                                                                    |                                                                                                    |               |                                                                    |                | Un sól                   | o punto de a                             | cceso  | o para tus operaciones o                            | de comercio exteri                                         |
|----------------------------------------------------------------------------------------------------|----------------------------------------------------------------------------------------------------|----------------------------------------------------------------------------------------------------|---------------|--------------------------------------------------------------------|----------------|--------------------------|------------------------------------------|--------|-----------------------------------------------------|------------------------------------------------------------|
|                                                                                                    | Peru                                                                                                    | SUCE                                                                                                    | DOCUMEN       | TOS RESOLUTIVOS                                                    | BUZÓN E        | LECTRÓNICO               | CONSULT                                  | A TÉCI | NICA SERVICIOS                                      |                                                            |
| cooco Amplia                                                                                                    | -incore a M                                                                                                    |                                                                                                    | ando P        | Contraión Con                                                      |                | Partin Co.               | ist - Madi                               |        | life was defension of P                             |                                                            |
| e Alimentos y B<br>ensajes<br>información ha sido gra<br>actualizó satisfactoriam                                                                                                    | bada con éxito.                                                                                                    | xtranjero) (                                                                                                    | TUPA: 30      | ))                                                                 | inore ac       | Kazon og                 |                                          | lives  |                                                     | egiario conten.                                            |
| resar datos de clasifica<br>untar por lo menos la L                                                                                                    | ción para los pro<br>Documentación O                                                                                                    | ductos registrad<br>bligatoria                                                                                                    | os.           |                                                                    |                |                          |                                          |        |                                                     |                                                            |
| ATOS DE LA SOLICITUD                                                                                                    |                                                                                                    |                                                                                                    |               |                                                                    |                |                          |                                          |        |                                                     |                                                            |
| nero de Solicitud:                                                                                                    | 2012000668                                                                                                    | Fecha de Regist                                                                                                    | ro: 10/02/2   | 1012 19:21:25 Fecha de A                                           | Actualización: | 10/02/2012 1             | 3:21:25                                  |        |                                                     |                                                            |
| Transmitir Crear Mod                                                                                                    | dificación Desis                                                                                                    | stir Trámite M                                                                                                    | ás Informació | n Regresar                                                         |                |                          | 1                                        |        | 1                                                   | 1                                                          |
| edificación de 🗌 Mod<br>Empresa Leg                                                                                                    | lificación del<br>resentante<br>al                                                                                                    | Modificación<br>Almacenam                                                                                                    | n de<br>iento | Modificación o<br>Ampliación de la<br>Denominación del<br>Producto | Modif<br>Form  | ficación de 🗌<br>ulación | Modificación o<br>Ampliación de<br>Sabor | 1      | Modificación o Ampliación<br>de Envase/Presentación | Cancelación parcial<br>de Registro Sanitario<br>/ Producto |
|                                                                                                    | _                                                                                                    |                                                                                                    | _             |                                                                    |                | _                        |                                          |        |                                                     |                                                            |
| Datos del Solicit                                                                                                    | ante E                                                                                                    | Establecimient                                                                                                    | •             | Productos Re                                                       | equisitos Ac   | ljuntos                  |                                          |        |                                                     |                                                            |
| Guardar                                                                                                    |                                                                                                    |                                                                                                    |               |                                                                    |                |                          |                                          |        |                                                     |                                                            |
| Comon                                                                                                    |                                                                                                    |                                                                                                    |               |                                                                    |                |                          |                                          |        |                                                     |                                                            |
| DATOS DE LA EMPRES                                                                                                    | SA:                                                                                                    |                                                                                                    |               |                                                                    |                |                          |                                          |        |                                                     |                                                            |
| Nombre o Razón Socia                                                                                                    | al:                                                                                                    |                                                                                                    |               |                                                                    |                |                          |                                          |        |                                                     |                                                            |
| Dirección de la empre                                                                                                    | sa:                                                                                                    |                                                                                                    |               |                                                                    |                |                          |                                          |        |                                                     |                                                            |
| Teléfono:                                                                                                    | [                                                                                                    |                                                                                                    |               |                                                                    |                |                          |                                          |        |                                                     |                                                            |
|                                                                                                    |                                                                                                    |                                                                                                    |               |                                                                    |                |                          |                                          |        |                                                     |                                                            |
| Fax:                                                                                                    |                                                                                                    |                                                                                                    | -             | -                                                                  |                |                          |                                          |        |                                                     |                                                            |
| Fax                                                                                                    | L                                                                                                    |                                                                                                    |               |                                                                    |                |                          |                                          |        |                                                     |                                                            |
| DATOS DEL REPRESEN                                                                                                    | ITANTE LEGAL                                                                                                    |                                                                                                    |               |                                                                    |                |                          |                                          |        |                                                     |                                                            |
| Pax:<br>DATOS DEL REPRESEN<br>Tipo de Documento:                                                                                                    | ITANTE LEGAL                                                                                                    | Seleccione                                                                                                    |               | <b>v</b>                                                           |                |                          |                                          |        |                                                     |                                                            |
| Pax:<br>DATOS DEL REPRESEN<br>Tipo de Documento:<br>Número del Documen<br>Representante L egal                                                                                                    | ITANTE LEGAL                                                                                                    | Seleccione                                                                                                    |               | ×                                                                  |                |                          |                                          |        |                                                     |                                                            |
| Pax:<br>DATOS DEL REPRESEN<br>Tipo de Documento:<br>Número del Document<br>Representante Legal:<br>Nombre del Represen                                                                                                    | ITANTE LEGAL                                                                                                    | Seleccione                                                                                                    |               | X                                                                  |                |                          |                                          |        |                                                     |                                                            |
| Pax:<br>DATOS DEL REPRESEN<br>Tipo de Documento:<br>Número del Documen<br>Representante Legal:<br>Nombre del Represen<br>Domicilio Legal o Dire                                                                                                    | ITANTE LEGAL                                                                                                    | Seleccione                                                                                                    |               | ×                                                                  |                |                          |                                          |        |                                                     |                                                            |
| Pax:<br>DATOS DEL REPRESEI<br>Tipo de Documento:<br>Número del Documen<br>Representante Legal<br>Nombre del Represen<br>Domicilio Legal o Dire                                                                                                    | ITANTE LEGAL                                                                                                    | Seleccione                                                                                                    |               |                                                                    |                |                          |                                          |        |                                                     |                                                            |
| Pax:<br>DATOS DEL REPRESEI<br>Tipo de Documento:<br>Ilúmero del Documen<br>Representante Legal<br>Nombre del Represen<br>Domicilio Legal o Dire<br>DATOS DEL PRODUCT                                                                                                    | ITAHTE LEGAL                                                                                                    | Seleccione                                                                                                    |               |                                                                    |                |                          |                                          |        |                                                     |                                                            |
| Fait<br>DATOS DEL REPRESEI<br>Tipo de Documento:<br>Número del Documento<br>Representante Legal<br>Nombre del Represen<br>Domicilio Legal o Dire<br>DATOS DEL PRODUCT<br>Ino: Cérdinatios                                                                                                    | ITAIITE LEGAL                                                                                                    | Seleccione                                                                                                    |               |                                                                    |                |                          |                                          |        |                                                     |                                                            |
| Pat:<br>DATOS DEL REPRESEN<br>Tipo de Documento:<br>Número del Documento<br>Representante Legal<br>Nombre del Represen<br>Domicilio Legal o Direc<br>DATOS DEL PRODUCT<br>Irro, Cerantatto:<br>Nro, del Espediente:                                                                                                    | ITAIITE LEGAL                                                                                                    | Seleccione<br>13855-2007<br>3597-2007-R                                                                                                    |               |                                                                    |                |                          |                                          |        |                                                     |                                                            |
| DATOS DEL REPRESEN<br>Tipo de Documentos<br>Número del Document<br>Representante Legal<br>Nombre del Represen<br>Domicilio Legal o Dre<br>Datios DEL PRODUCT<br>Nro. Gérdintados<br>Nro. del Expediente:                                                                                                    | ITAIITE LEGAL                                                                                                    | Seleccione<br>13865-2007<br>3597-2007-R                                                                                                    |               |                                                                    |                |                          |                                          |        |                                                     |                                                            |
| Fai:<br>DATOS DEL REPRESEN<br>Tipo de Documento:<br>Ilémero del Documento:<br>Ilémero del Document<br>Domicilio Legal o Dire<br>DATOS DEL PRODUCT<br>Ilfro. del Expediente:<br>ESTABLECIMIENTO DI                                                                                                    | ITAIITE LEGAL                                                                                                    | Seleccione<br>33655-2007<br>3597-2007-R<br>TO                                                                                                    |               |                                                                    |                |                          |                                          |        |                                                     |                                                            |
| Fax:<br>DATOS DEL REPRESEN<br>Tipo de Documento:<br>Número del Documento:<br>Representante Legal<br>Nombre del Represen<br>Domicilio Legal o Dire<br>DATOS DEL PRODUCT<br>Itro. Cerantato:<br>Nro. del Expediente:<br>ESTABLECIMIENTO DI<br>Nombre o Razón Socia                                                                                                    | ITAIITE LEGAL                                                                                                    | Seleccione<br>23865-2007<br>3597-2007-R<br>TO                                                                                                    |               |                                                                    |                |                          |                                          |        |                                                     |                                                            |
| Fax:<br>DATOS DEL REPRESEN<br>Tipo de Documento:<br>Número del Documento:<br>Nombre del Represen<br>Domicilio Legal o Dire<br>DATOS DEL PRODUCT<br>Hro. del Expediente:<br>ESTABLECIMIENTO DI<br>Nombre o Razón Socia<br>Hro de Documento(RU                                                                                                    | ITAIITE LEGAL Ito del Intainte Legal: Coción: Coción:  | Seleccione<br>03665-2007<br>3597-2007-R<br>TO                                                                                                    |               |                                                                    |                |                          |                                          |        |                                                     |                                                            |
| Fax:<br>DATOS DEL REPRESEN<br>Tipo de Documento:<br>Número del Documento:<br>Número del Represent<br>Domicilio Legal o Dire<br>DATOS DEL PRODUCT<br>Nro. Cérdinisatio:<br>Ilro. del Expediente:<br>ESTABLECIMIENTO DI<br>Nro del Documento(RU<br>Dirección:                                                                                                    | ITAIITE LEGAL to del tatante Legal: cción:  EALMACEIIAMIEN al: [C;: []]                                                                                                    | Seleccione<br>30655-2007<br>5997-2007-R<br>TO                                                                                                    |               |                                                                    |                |                          |                                          |        |                                                     |                                                            |
| Fait<br>DATOS DEL REPRESEN<br>Tipo de Documento:<br>Itimero del Documento<br>Representante Legal<br>Nombre del Represen<br>DATOS DEL PRODUCT<br>Nro. Cérdinastos:<br>Itro. del Expediente:<br>ESTABLECIMIENTO DI<br>Nombre o Razón Socia<br>Itro de Documento(R)<br>Dirección:<br>Departamento:                                                                                                    | ITAIITE LEGAL  Ito del Intante Legal: Ceción:  E ALMACENAMIEN  ik  CC):  C                                                                                                    | Seleccione<br>19865-2007<br>5997-2007-R<br>TO                                                                                                    | 2             |                                                                    |                |                          |                                          |        |                                                     |                                                            |
| Fax:<br>DATOS DEL REPRESEN<br>Tipo de Documento:<br>Itimero del Documento:<br>Itimero del Documento<br>Domicilio Legal o Dire<br>DATOS DEL PRODUCT<br>Itiro, del Expediente:<br>ESTABLECIMIENTO DI<br>Hombre o Razón Socia<br>Itiro de Documento(RU<br>Dirección:<br>Departamento:<br>Provincia:                                                                                                    | ITAINTE LEGAL Ito del Itante Legal: Ceción: Ceción: Ce | Seleccione<br>Seleccione<br>Seleccione<br>Seleccione<br>Seleccione<br>Seleccione<br>Seleccione<br>                                                                                                    |               |                                                                    |                |                          |                                          |        |                                                     |                                                            |
| Fai:<br>DATOS DEL REPRESEN<br>Tipo de Documento:<br>Número del Documento:<br>Representante Legal<br>Nombre del Represen<br>Domicilio Legal o Dire-<br>DATOS DEL PRODUCT<br>Ilro. Certantato:<br>Ilro. del Expediente:<br>ESTABLECIMIENTO DI<br>Nombre o Razón Soci:<br>Ilro de Documento(RU<br>Dirección:<br>Departamento:<br>Provincia:<br>Distrito:                                                                                                    | ITAIITE LEGAL Ito del IIII cejai: Ceión: Ceión: Coio: Coio:  | Seleccione<br>20955-2007<br>5597-2007-R<br>TO<br>Seleccione<br>Seleccione<br>Seleccione<br>Seleccione                                                                                                    |               |                                                                    |                |                          |                                          |        |                                                     |                                                            |
| Fai:<br>DATOS DEL REPRESEN<br>Tipo de Documento:<br>Número del Documento:<br>Número del Represen<br>Domicilio Legal o Dire<br>DATOS DEL PRODUCT<br>Nro. del Expediente:<br>ESTABLECIMIENTO DI<br>Nombre o Razón Soci-<br>Nro del Expediente:<br>ESTABLECIMIENTO DI<br>Nombre o Razón Soci-<br>Nro de Documento(RU<br>Dirección:<br>Departamento:<br>Provincia:<br>Distrito:<br>Teléfono:                                                                                        | ITAIITE LEGAL Ito del I to del I tante Legal: Coión:  E ALMACEIIAMIEI at: I CO; I I I I I I I I I I I I I I I I I I I                                                                                                    | Seleccione<br>33655-2007<br>5597-2007-R<br>TO<br>Seleccione<br>Seleccione<br>Seleccione<br>Seleccione<br><br>                                                                                                    |               |                                                                    |                |                          |                                          |        |                                                     |                                                            |
| Fax:<br>DATOS DEL REPRESEN<br>Tipo de Documento:<br>Número del Documento:<br>Nombre del Represen<br>Domicilio Legal o Dire<br>DATOS DEL PRODUCT<br>Nro. del Expediente:<br>ESTABLECIMIENTO DI<br>Rombre o Razón Socia<br>Nombre o Razón Socia<br>Nombre o Razón Socia<br>Nombre o Razón Socia<br>Nombre o Razón Socia<br>Nombre o Razón Socia<br>Dirección:<br>Departamento:<br>Provincia:<br>Distrito:<br>Teléfono:<br>Fax:                                                    | ITAIITE LEGAL                                                                                                    | Seleccione<br>10965-2007<br>5997-2007-R<br>TO<br>Seleccione<br>Seleccione<br>Seleccione<br>Seleccione<br>Seleccione<br>Seleccione<br>Seleccione<br>Seleccione<br>Seleccione<br>Seleccione<br>Seleccione<br>Seleccione<br>Seleccione<br>Seleccione<br>Seleccione                                                         |               |                                                                    |                |                          |                                          |        |                                                     |                                                            |
| Fax:<br>DATOS DEL REPRESEN<br>Tipo de Documento:<br>Representante Legal<br>Nombre del Represen<br>Domicilio Legal o Dire<br>DATOS DEL PRODUCT<br>Nro. Cérdinasto:<br>Ilro. del Expediente:<br>ESTABLECIMIENTO DI<br>Nombre o Razón Socia<br>Ilro de Documento(RU<br>Dirección:<br>Departamento:<br>Provincia:<br>Distrito:<br>Teléfono:<br>Fax:<br>Correo Electrónico:                                                                                                    | ITAIITE LEGAL  Ito del Itante Legal: Ceción:  E ALMACENIAMIEN  Ab IC):  C C C C C C C C C C C C C C C C C C                                                                                                    | Seleccione<br>19865-2007<br>5997-2007-R<br>TO<br>Seleccione<br>Seleccione<br>Seleccione<br>Seleccione<br>                                                                                                    |               |                                                                    |                |                          |                                          |        |                                                     |                                                            |
| Fai:<br>DATOS DEL REPRESEN<br>Tipo de Documento:<br>Itimero del Documento<br>Representante Legal<br>Nombre del Represen<br>Domicilio Legal o Dire<br>DATOS DEL PRODUCT<br>Itro. del Expediente:<br>ESTABLECIMIENTO DI<br>Nombre o Razón Soci:<br>Itro del Expediente:<br>ESTABLECIMIENTO DI<br>Diorección:<br>Departamento:<br>Provincia:<br>Distrito:<br>Teléfono:<br>Fai:<br>Correo Electrónico:<br>Tipo de Documento di<br>Representante Legal                               | to del [ trante Legal: [ cción: [ cción | Seleccione<br>20955-2007<br>5597-2007-R<br>TO<br>Seleccione<br>Seleccione<br>Seleccione<br>Seleccione<br>Seleccione<br>Seleccione<br>Seleccione<br>Seleccione<br>Seleccione<br>Seleccione<br>Seleccione<br>Seleccione<br>Seleccione<br>Seleccione<br>Seleccione<br>Seleccione<br>Seleccione<br>Seleccione<br>Seleccione |               |                                                                    |                |                          |                                          |        |                                                     |                                                            |
| Fai:<br>DATOS DEL REPRESEN<br>Tipo de Documento:<br>Húmero del Documento:<br>Representante Legal<br>Domicilio Legal o Dire<br>Datios DEL PRODUCT<br>tiro. Cerúntado:<br>Ilro. del Expediente:<br>ESTABLECIMIENTO DI<br>Ilombre o Razón Soci:<br>Ilro de Documento (RU<br>Dirección:<br>Departamento:<br>Provincia:<br>Distrito:<br>Teléfono:<br>Fai:<br>Correo Electrónico:<br>Tipo de Documento del<br>Representante Legal<br>Ilómero del Documento del<br>Representante Legal | to del [ Comparison of the second of the second of the sec | Seleccione<br>39865-2007<br>5997-2007-R<br>T0<br>Seleccione<br>Seleccione<br>Seleccione<br>Seleccione<br>Seleccione                                                                                                    |               |                                                                    |                |                          |                                          |        |                                                     |                                                            |

### III.2.6.3. Productos

Ingresando en la pestaña **Productos** se encuentran el(los) producto(s) mostrando en el extremo derecho el icono 📽 (columna **EDITAR**), indicador que los datos pueden ser modificados.

| Fecha de Actualización: 7/03/2012 18:30 | Versión: 1.1.0   | MU-DGS-13-FM |
|-----------------------------------------|------------------|--------------|
| Preparación: Control de Calidad/my.     | Página 94 de 129 | MINCETUR     |

Asunto: Ventanilla Única de Comercio Exterior

Ámbito: Público

Asimismo, se cuenta con el botón REGISTRO ESTÁ ACTIVO este indica que la modificación afecta al producto.

| Ventanilla Única                                          | de Comercio Exterior                                       |                                 |                   |                                                                    |           | Un sói                         | o punto                          | de acces          | o para             | <u>JAVER PRADO F</u><br>tus operacione: | EREZ (USUU/                  | <u>AV/ERPROD)</u> Salr.»<br>ercio exterior |
|-----------------------------------------------------------|------------------------------------------------------------|---------------------------------|-------------------|--------------------------------------------------------------------|-----------|--------------------------------|----------------------------------|-------------------|--------------------|-----------------------------------------|------------------------------|--------------------------------------------|
|                                                           | Perú                                                       | SUCE DO                         | OCUMENT           | OS RESOLUTIVOS                                                     | BUZ       | ÓN ELECTRÓNICO                 | CONSU                            | JLTA TÉCNI        | CA S               | ERVICIOS                                |                              |                                            |
| DGS008 - A<br>Alimentos<br>Mensajes                       | mpliaciones o Mod<br>y Bebidas. (Extranj                   | lificacione<br>ero) (TUPA       | s de Pre<br>: 30) | esentación, Ca                                                     | mbio      | de Razón Soci                  | al o Mo                          | odificació        | ón y/o             | datos en el Ro                          | egistro :                    | Sanitario de                               |
| Adjuntar por lo m<br>DATOS DE LA SO<br>Número de Solicitu | enos la Documentación Oblig<br>LICITUD<br>d: 2012000668 Fe | atoria<br>cha de Registro:      | 10/02/201         | 12 19:21:25 Fecha de /                                             | Actualiza | nción: 10/02/2012 19:2         | 11:25                            |                   |                    |                                         |                              |                                            |
| Modificación de la Empresa                                | Modificación del<br>Representante<br>Legal                 | Modificación de<br>Almacenamien | e 🗆<br>to         | Modificación o<br>Ampliación de la<br>Denominación del<br>Producto |           | Modificación de<br>Formulación | Modificaci<br>Ampliació<br>Sabor | ión o 🛛 🗹<br>n de | Modific<br>de Enva | ación o Ampliación<br>se Presentación   | Cancela<br>Registr<br>Produc | ación parcial de 🔄<br>o Sanitario /<br>to  |
| Datos de                                                  | Solicitante Esta                                           | blecimiento                     | Pr                | roductos Re                                                        | equisito  | os Adjuntos                    |                                  |                   |                    |                                         |                              |                                            |
| # ITEM                                                    | NOMBRE                                                     |                                 |                   |                                                                    |           | REG. SANITAR                   | RIO SUE                          | BPARTIDA NA       | CIONAL             | ACTIVAR / INACTIV                       | AR                           | EDITAR                                     |
| 1                                                         | HARINA DE LINAZA NOPAL Y HO<br>gr.                         | nja sen "Nopalin                | AZA PLUS", e      | n bolsa de poliester metali:                                       | zado de 4 | 170 N8304807                   |                                  |                   |                    | REGISTRO ESTA                           | ACTIVO                       |                                            |
| Leyenda:                                                  | Productos Inactivos                                        |                                 |                   |                                                                    |           |                                |                                  |                   |                    |                                         |                              |                                            |

Caso contrario, dar clic en este botón cambiando a REGISTRO ESTÁ INACTIVO . Esto indica que la modificación no afecta a este producto, por lo que no permite realizarle modificaciones.

Al dar clic en 📽 (columna EDITAR), se muestra la pestaña Datos generales en donde se consigna la CLASIFICACIÓN del producto de acuerdo con DIGESA.

| Fecha de Actualización: 7/03/2012 18:30 | Versión: 1.1.0   | MU-DGS-13-FM |
|-----------------------------------------|------------------|--------------|
| Preparación: Control de Calidad/my.     | Página 95 de 129 | MINCETUR     |

Asunto: Ventanilla Única de Comercio Exterior

Ámbito: Público

| Ventanilla Única de Comer               |                                  |                                                                                                    |                               |
|-----------------------------------------|----------------------------------|----------------------------------------------------------------------------------------------------|-------------------------------|
|                                         | <b>e</b>                         | Un cálo nunto do accoro para tur o                                                                                                    |                               |
|                                         | Perú SUCE                        | DOCUMENTOS RESOLUTIVOS BUZÓN ELECTRÓNICO CONSULTA TÉCNICA SERVICI                                                                                                    | IOS                           |
|                                         |                                  | Producto                                                                                                    |                               |
| DGS008 - Amplia                         |                                  |                                                                                                    | stro Sanitario de             |
| Alimentos y Bebi                        | Mensajes                         |                                                                                                    |                               |
| 2                                       | ingresar datos de clasificación. |                                                                                                    |                               |
| Mensajes<br>Ingresar datos de clasifica | Cerrar                           |                                                                                                    |                               |
| Adjuntar por lo menos la L              |                                  |                                                                                                    |                               |
| DATOS DE LA SOLICITUD                   | Datos Generales                  |                                                                                                    |                               |
| Número de Solicitud:                    | Guardar Producto                 |                                                                                                    |                               |
| Transmitir Crear Mor                    | DATOS GENERALES                  |                                                                                                    | ÷                             |
| Medificación de 🖂 Mod                   | Solicita Cancelación:            | No 🛩                                                                                                    | Cancelación parcial de 🥅      |
| la Empresa Repl<br>Lega                 | Subpartida Nacional:             |                                                                                                    | Registro Sanitario / Producto |
| Datos del Solicita                      | llombre del Producto:            | HARNA DE LINAZA NOPAL Y HOJA SEN "NOPALINAZA PLUS", en bolsa de poliester metalizado de 470 gr.                                                                                                    |                               |
| #ITEM NOMBRI                            | Código Registro:                 | N8304807                                                                                                    | EDITAR                        |
| HARINA                                  | Código detalle partida:          |                                                                                                    |                               |
| 1 gr.                                   | CLACIFICACIÓN                    |                                                                                                    |                               |
| Leyenda: Producto                       | CLASIFICACIÓN                    | B Busers                                                                                                    | <b>_</b>                      |
|                                         | 1.008(00)                        | In a state of the state of the |                               |

El procedimiento de búsqueda ha sido explicado líneas arriba (ver páginas 83 al 84). Dar clic en Guardar Producto, para esta modificación éste es el único dato que debe actualizarse.

|                                          | Producto                                                                                         | X |
|------------------------------------------|--------------------------------------------------------------------------------------------------|---|
| Cerrar                                   |                                                                                                  | > |
| Datos Generales                          |                                                                                                  |   |
| Guardar Producto                         |                                                                                                  |   |
| Solicita Cancelación:                    | No                                                                                               |   |
| Subpartida Hacional:                     |                                                                                                  |   |
| Nombre del Producto:                     | HARINA DE LINAZA NOPAL Y HOJA SEN "NOPALINAZA PLUS", en bolsa de poliester metalizado de 470 gr. |   |
| Código Registro:                         | N8304807                                                                                         |   |
| Código detalle partida:                  |                                                                                                  |   |
| CLASIFICACIÓN                            |                                                                                                  |   |
| Código:                                  | Buscar E46500 (*)                                                                                |   |
| Nombre:                                  | HARINAS TOSTADAS (*)                                                                             |   |
| Grupo:                                   | 27 (*)                                                                                           | _ |
| IMPORTANTE: La Partida Arancelaria (Subp | partida Nacional)debe coincidir con la declaración aduanera                                      | ~ |

| Fecha de Actualización: 7/03/2012 18:30 | Versión: 1.1.0   | MU-DGS-13-FM |
|-----------------------------------------|------------------|--------------|
| Preparación: Control de Calidad/my.     | Página 96 de 129 | MINCETUR     |

Asunto: Ventanilla Única de Comercio Exterior

Ámbito: Público

#### III.2.6.4. Requisitos Adjuntos

Para poder transmitir, estando en la pestaña **Requisitos Adjuntos** se adjuntará la <u>Copia del</u> <u>Certificado de Registro Sanitario</u>, el procedimiento para la carga de este documento ha sido explicado líneas arriba (ver páginas 68 al 71).

| Ventanilla Única de          | Comercio Exterior                              |                                   |                                                  |                                |                                          | JAVIER PRADO                                        | PEREZ (USUJAVIERPROD) Se                                   |
|------------------------------|------------------------------------------------|-----------------------------------|--------------------------------------------------|--------------------------------|------------------------------------------|-----------------------------------------------------|------------------------------------------------------------|
| VU                           | <b>Di</b> E                                    |                                   |                                                  | Un sá                          | blo punto de acceso                      | para tus operacione                                 | es de comercio exter                                       |
|                              | Perú                                           | SUCE DO                           | CUMENTOS RESOLUTIVOS                             | BUZÓN ELECTRÓNI                | CO CONSULTA TÉC                          | VICA SERVICIOS                                      |                                                            |
| )GS008 - Amj<br>le Alimentos | pliaciones o Moo<br>y Bebidas. (Ext            | dificaciones<br>ranjero) (TU      | : de Presentación, Car<br>PA: 30)                | mbio de Razón So               | ocial o Modificac                        | ión y/o datos en el                                 | l Registro Sanitario                                       |
| lensajes                     |                                                |                                   |                                                  |                                |                                          |                                                     |                                                            |
| ljuntar por lo meno.         | s la Documentación Oblig                       | gatoria                           |                                                  |                                |                                          |                                                     |                                                            |
| DATOS DE LA SOLICI           | TUD                                            |                                   |                                                  |                                |                                          |                                                     |                                                            |
| mero de Solicitud:           | 2012000668 F                                   | echa de Registro:                 | 10/02/2012 19:21:25 Fecha de A                   | Actualización: 15/02/2012      | 10:27:19                                 |                                                     |                                                            |
|                              |                                                |                                   |                                                  |                                |                                          |                                                     |                                                            |
| Transmitir Crea              | r Modificación Desistir                        | Trámite Más In                    | formación Regresar                               |                                | Concession of the                        |                                                     | 5 005040 5020                                              |
| odificación de 🗌<br>Empresa  | Modificación del 🛛 🗌<br>Representante<br>Legal | Modificación de<br>Almacenamiento | Ampliación de la<br>Denominación del<br>Producto | Modificación de<br>Formulación | Modificación o<br>Ampliación de<br>Sabor | Modificación o Ampliación<br>de Envase/Presentación | Cancelación parcial<br>de Registro Sanitario<br>/ Producto |
| Datos del So<br>Documentos A | licitante Est                                  | ablecimiento                      | Productos Re                                     | equisitos Adjuntos             |                                          |                                                     |                                                            |
|                              |                                                |                                   |                                                  |                                |                                          |                                                     |                                                            |
| OBLIGATORIO                  | DESCRIPCIÓN                                    |                                   |                                                  |                                |                                          |                                                     | ADJUNTOS                                                   |
| Si                           | Copia del Certificado de R                     | egistro Sanitario                 |                                                  |                                |                                          |                                                     | 0                                                          |
| No                           | Declaracion Jurada de Co                       | mposicion del Product             | to                                               |                                |                                          |                                                     | 0                                                          |
| No                           | Provecto de Etiqueta del P                     | roducto                           |                                                  |                                |                                          |                                                     | 0                                                          |
| No                           | Copia del documento nota                       | rial o registros pubico           | os que acrediten el cambio de razon soc          | zial                           |                                          |                                                     | (10)                                                       |
| No                           | Otros Adicionales                              |                                   |                                                  |                                |                                          |                                                     |                                                            |
|                              | Otros                                          |                                   |                                                  |                                |                                          |                                                     | 0                                                          |
| No                           |                                                |                                   |                                                  |                                |                                          |                                                     |                                                            |

# III.2.7. Modificación o Ampliación de Envase/Presentación

#### III.2.7.1. Datos del Solicitante

El procedimiento para la selección del Documento Resolutivo así como del Representante Legal han sido explicados líneas arriba (ver páginas del 62 al 64).

#### III.2.7.2. Establecimiento

En la Modificación o Ampliación de Envase/Presentación, al ingresar a la pestaña Establecimiento se encuentran todos los campos bloqueados, mostrando en el área DATOS DEL PRODUCTO el Nro. Certificado seleccionado y el Nro. del Expediente.

| Fecha de Actualización: 7/03/2012 18:30 | Versión: 1.1.0   | MU-DGS-13-FM |
|-----------------------------------------|------------------|--------------|
| Preparación: Control de Calidad/my.     | Página 97 de 129 | MINCETUR     |

Asunto: Ventanilla Única de Comercio Exterior

Ámbito: Público

| VULCE                                                                                                    |                                                                                                    |                          |                  | Un só               | o punto de acce        | so para tus operaciones   | de comercio exter                   |
|----------------------------------------------------------------------------------------------------|----------------------------------------------------------------------------------------------------|--------------------------|------------------|---------------------|------------------------|---------------------------|-------------------------------------|
| Perú                                                                                                    | SUCE                                                                                                    | DOCUMENTOS RESOLU        | TIVOS BUZ        | ÓN ELECTRÓNIC       | O CONSULTA TÉ          | CNICA SERVICIOS           |                                     |
|                                                                                                    |                                                                                                    |                          |                  |                     |                        |                           |                                     |
| 39008 - Ampliaciones o                                                                                                    | Modificacion                                                                                                    | es de Presentació        | n. Cambio        | de Razón So         | cial o Modifica        | ación v/o datos en el l   | Registro Sanitari                   |
| Alimentos y Bebidas. (                                                                                                    | Extranjero) (                                                                                                    | TUPA: 30)                | .,               |                     |                        |                           |                                     |
|                                                                                                    |                                                                                                    |                          |                  |                     |                        |                           |                                     |
| nsajes                                                                                                    |                                                                                                    |                          |                  |                     |                        |                           |                                     |
| formación ha sido grabada con exite<br>ctualizó satisfactoriamente el Detalle                                                                                                    | 2.                                                                                                    |                          |                  |                     |                        |                           |                                     |
| esar datos de clasificación para los p<br>esar datos de envases para los prod                                                                                                    | voductos registrados.<br>Vuctos registrados.                                                                                                    | s.                       |                  |                     |                        |                           |                                     |
| Tos per la sol icitup                                                                                                    | Obigatoria                                                                                                    |                          |                  |                     |                        |                           |                                     |
| TIOS DE LA SOLICITOD                                                                                                    | _                                                                                                    |                          |                  |                     |                        |                           |                                     |
| ero de Solicitud: 2012000671                                                                                                    | Fecha de Registr                                                                                                    | o: 15/02/2012 10:33:46 F | echa de Actualiz | ación: 15/02/2012 1 | 0:33:46                |                           |                                     |
| ransmitir Crear Modificación De                                                                                                    | sistir Trámite Má                                                                                                    | s Información Regresar   |                  |                     |                        |                           |                                     |
| Modificación del                                                                                                    | Modificación                                                                                                    | de Modificación o        |                  | Modificación de     | Modificación o         | Modificación o Ampliación | Cancelación parcial                 |
| npresa Legal                                                                                                    | Almacenami                                                                                                    | ento Denominación        | del              | Formulación         | Ampliación de<br>Sabor | de Envase/Presentación    | de Registro Sanitario<br>/ Producto |
|                                                                                                    |                                                                                                    | Froducto                 |                  |                     |                        |                           |                                     |
|                                                                                                    |                                                                                                    |                          |                  |                     |                        |                           |                                     |
| Datos del Solicitante                                                                                                    | Establecimiento                                                                                                    | Productos                | Requisit         | os Adjuntos         |                        |                           |                                     |
| Guardar                                                                                                    |                                                                                                    |                          |                  |                     |                        |                           |                                     |
|                                                                                                    |                                                                                                    |                          |                  |                     |                        |                           |                                     |
| DATOS DE LA EMPRESA:                                                                                                    |                                                                                                    |                          |                  |                     |                        |                           |                                     |
| Nombre o Razón Social:                                                                                                    |                                                                                                    |                          |                  |                     |                        |                           |                                     |
| Dirección de la empresa:                                                                                                    |                                                                                                    |                          |                  |                     |                        |                           |                                     |
| bilection de la empresa.                                                                                                    |                                                                                                    | _                        |                  |                     |                        |                           |                                     |
| Teléfono:                                                                                                    |                                                                                                    |                          |                  |                     |                        |                           |                                     |
| Teléfono:                                                                                                    |                                                                                                    |                          |                  |                     |                        |                           |                                     |
| Teléfono:<br>Fax:                                                                                                    |                                                                                                    |                          |                  |                     |                        |                           |                                     |
| Teléfono:<br>Fax:<br>DATOS DEL REPRESENTANTE LEGAL                                                                                                    |                                                                                                    |                          |                  |                     |                        |                           |                                     |
| Teléfono:<br>Fax:<br>DATOS DEL REPRESENTANTE LEGAL<br>Tipo de Documento:                                                                                                    | Seleccione                                                                                                    |                          |                  |                     |                        |                           |                                     |
| Teléfono:<br>Fax:<br>DATOS DEL REPRESEITANTE LEGAL<br>Tipo de Documento:<br>Ilúmero del Documento del                                                                                                    | Seleccione                                                                                                    |                          |                  |                     |                        |                           |                                     |
| Teléfono:<br>Fax:<br>DATOS DEL REPRESENTAINTE LEGAL<br>Tipo de Documento:<br>Número del Documento del<br>Representante Legal:                                                                                                    | Seleccione                                                                                                    |                          |                  |                     |                        |                           |                                     |
| Teléfono:<br>Fax:<br>DATOS DEL PEPRESENTAINTE LEGAL<br>Tipo de Documento:<br>Ilúmero del Documento del<br>Representante Legal:                                                                                                    | Seleccione                                                                                                    |                          |                  |                     |                        |                           |                                     |
| Teléfono:<br>Fax:<br>DATOS DEL PEPRESENTAINTE LEGAL<br>Tipo de Documento:<br>Ikimero del Documento del<br>Representante Legal:<br>Nombre del Representante Legal:<br>Domicilio Legal o Dirección:                                                                                                    | Seleccione                                                                                                    | ×                        |                  |                     |                        |                           |                                     |
| Teléfono:<br>Fax:<br>DATOS DEL PEPRESEITAITE LEGAL<br>Tipo de Documento:<br>Número del Documento del<br>Representante Legal:<br>Hombre del Representante Legal:<br>Domicilio Legal o Dirección:<br>DATOS DEL PRODUCTO                                                                                                    | Seleccione                                                                                                    | ×                        |                  |                     |                        |                           |                                     |
| Teléfono:<br>Fax:<br>DATOS DEL REPRESENTAINTE LEGAL<br>Tipo de Documento:<br>Número del Documento del<br>Representante Legal:<br>Nombre del Representante Legal:<br>Domicilio Legal o Dirección:<br>DATOS DEL PRODUCTO<br>Ilro. Certificado:                                                                                                    | Seleccione                                                                                                    |                          |                  |                     |                        |                           |                                     |
| Teléfono:<br>Fax:<br>DATOS DEL REPRESENTANTE LEGAL<br>Tipo de Documento en<br>Representante Legal:<br>Nombre del Representante Legal:<br>Domicilio Legal o Dirección:<br>DATOS DEL PRODUCTO<br>Ihro. Certificado:<br>Nro. del Expediente:                                                                                                    | Seleccione                                                                                                    | ✓                        |                  |                     |                        |                           |                                     |
| Teléfono:<br>Fax:<br>DATOS DEL REPRESENTAINTE LEGAL<br>Tipo de Documento en<br>Representante Legal:<br>Hombre del Representante Legal:<br>Domicilio Legal o Dirección:<br>DATOS DEL PRODUCTO<br>Irro. Certificado:<br>Irro. del Expediente:                                                                                                    | Seleccione                                                                                                    | v                        |                  |                     |                        |                           |                                     |
| Teléfono: Fax: DATOS DEL REPRESENTANTE LEGAL Tipo de Documento Kimero del Documento del Representante Legal: Nombre del Representante Legal: Domicilio Legal o Dirección: DATOS DEL PRODUCTO Nro. Certificado: Iro. del Expediente: ESTABLECIMIENTO DE ALMACENAMI                                                                                                    | Seleccione                                                                                                    | V                        |                  |                     |                        |                           |                                     |
| Teléfono: Fax: DATOS DEL PEPRESEITAINTE LEGAL Tipo de Documento Kimero del Documento Kimero del Decumento Combre del Pepresentante Legal: Nombre del Representante Legal: Damicilio Legal o Dirección: DATOS DEL PROBUCTO Ilro, Certificado: Ilro, del Expediente: ESTABLECIMIENTO DE ALMACELIAM Iombre o Razón Social:                                                                                                    | Seleccione 0 03865-2007 0587-2007-R EITO                                                                                                    |                          |                  |                     |                        |                           |                                     |
| Teléfono: Fax: ATOS DEL PEPRESEITAIITE LEGAL Tipo de Documento: Itimero del Documento del Representante Legal: Domicilio Legal o Dirección: DATOS DEL PRODUCTO Iro. Certificado: Iro. del Expediente: ESTABLECIMIENTO DE ALMACEINAMI Rombre o Razón Social: Iro de Documento(RUC):                                                                                                    | Seleccione                                                                                                    |                          |                  |                     |                        |                           |                                     |
| Teléfone: Fax: bAttoS DEL REPRESENTAINTE LEGAL Tipo de Documento Mimero del Documento del Commento del Representante Legal: Domicilio Legal o Dirección: bAttoS DEL PRODUCTO Iro. Certificado: Iro. Certificado: ESTABLECIMIENTO DE ALMACEINAMI Inombre o Razón Social: Iro de Documento(RUC): Dirección:                                                                                                    | Seleccione                                                                                                    |                          |                  |                     |                        |                           |                                     |
| Teléfono: Fax: DATOS DEL REPRESENTAINTE LEGAL Tipo de Documento Representante Legal: Ilombre del Representante Legal: Domicilio Legal o Dirección: DATOS DEL PRODUCTO Irro. Certificado: Irro. del Expediente: ESTABLECIMIENTO DE ALMACENAMI Nombre o Razón Social: Irro de Documento(RUC): Dirección: Departamento:                                                                                                    | Seleccione                                                                                                    |                          |                  |                     |                        |                           |                                     |
| Teléfono: Fai: DATOS DEL PEPRESEITANTE LEGAL Tipo de Documento: Kimero del Documento del Representante Legal: Nombre del Representante Legal: Domicilio Legal o Dirección: DATOS DEL PRODUCTO Ilro, Certificado: Ilro, del Expediente: ESTABLECIMIENTO DE ALMACEIJAM Hombre o Razón Social: Ilro de Documento(RUC): Dirección: Departamento: Povoincia:                                                                                                    | -Seleccione 03655-2007 3597-2007-R BITO                                                                                                    |                          |                  |                     |                        |                           |                                     |
| Teléfono: Fai: Par: Par: Par: Par: Par: Par: Par: Par                                                                                                    | Seleccione<br>03855-2007<br>03855-2007<br>03855-2007<br>03855-2007<br>03855-2007<br>03855-2007<br>0385-2007<br>0385-2007<br>0395-2007<br>0395-2007 |                          |                  |                     |                        |                           |                                     |
| Teléfone: Fai: brue brue brue brue brue brue brue brue                                                                                                    | Seleccione                                                                                                    |                          |                  |                     |                        |                           |                                     |
| Teléfono: Fax: DATOS DEL REPRESENTAINTE LEGAL Tipo de Documento en Representante Legal: Itombre del Representante Legal: Domicilio Legal o Dirección: DATOS DEL PRODUCTO Irro. Certificado: Irro. del Expediente: ESTABLECIMIENTO DE ALMACEINAMI Nombre o Razón Social: Irro del Documento(RUC): Dirección: Departamento: Provincia: Distito: Teléfono: Fax:                                                                                                    | -Seleccione                                                                                                    |                          |                  |                     |                        |                           |                                     |
| Teléfono: Fai: DATOS DEL REPRESENTAINTE LEGAL Tipo de Documento: Kimero del Documento ella Domicilio Legal o Dirección: DATOS DEL PRODUCTO Inc. Certificado: Inc. del Expediente: ESTABLECIMIENTO DE ALMACENAMI Nombre o Razón Social: Inc de Documento(RUC): Dirección: Departamento: Provincia: Distrito: Teléfono: Fai: Correa Flectmánico:                                                                                                    | Seleccione                                                                                                    |                          |                  |                     |                        |                           |                                     |
| Teléfono: Fai: Pau: DATOS DEL PEPRESEITAINTE LEGAL Tipo de Documento Número del Documento Número del Representante Legal: Nombre del Representante Legal: Nombre del Representante Nombre del Representante Nombre del Representa | -Seleccione<br>03855-2007<br>3597-2007 R<br>EITO<br>-Seleccione<br>Seleccione<br>Seleccione                                                                                                    |                          |                  |                     |                        |                           |                                     |
| Teléfone: Fai: brue brue brue brue brue brue brue brue                                                                                                    | Seleccione Seleccione SeleccioneSeleccioneSeleccione Seleccione Seleccione Seleccione Seleccione Seleccione Seleccione Seleccione                                                                                                    |                          |                  |                     |                        |                           |                                     |
| Teléfone: Fai: brue de Documento el de Commento el de Commento el de Representante Legal: lombre del Representante Legal: bomicilio Legal o Dirección: brue del Representante Legal: brue del Representante Legal: brue del Representante Legal: brue del Representante Legal: brue del Representante Legal: brue del Representante Legal: brue del Representante Legal: brue del Representante del Representante correo Electrónico: brue del Representante Legal: brue del Representante Legal: brue de Documento del Representante Legal: brue de Documento del Representante Legal: brue del Representante Legal: brue del Representante Legal: brue de Documento del Representante Legal: brue del Documento del Representante Legal: brue del Documento del Representatte Legal: brue del Documento del Representatte Legal: brue del Documento del Representatte Legal: brue del Do | -Seleccione-                                                                                                    |                          |                  |                     |                        |                           |                                     |
| Teléfono: Fai: DATOS DEL REPRESENTAINTE LEGAL Tipo de Documento Representante Legal Iombre del Representante Legal Domicilio Legal o Dirección: DATOS DEL PRODUCTO Irto. Certificado: Irto. del Expediente: ESTABLECIMIENTO DE ALMACENAMI Inombre o Razón Social: Irto del Documento(RUC): Dirección: Departamento: Provincia: Teléfono: Teléfono: Teléfon | -Seleccione-                                                                                                    |                          |                  |                     |                        |                           |                                     |

#### III.2.7.3. Productos

Ingresando en la pestaña **Productos** se encuentran el(los) producto(s) que vienen del DR Origen, mostrando en el extremo derecho el icono (columna **EDITAR**), indicador que los datos pueden ser modificados.

| Fecha de Actualización: 7/03/2012 18:30 | Versión: 1.1.0   | MU-DGS-13-FM |
|-----------------------------------------|------------------|--------------|
| Preparación: Control de Calidad/my.     | Página 98 de 129 | MINCETUR     |

Asunto: Ventanilla Única de Comercio Exterior

Ámbito: Público

Asimismo, se cuenta con el botón REGISTRO ESTÁ ACTIVO este indica que la modificación afecta al producto.

| Ventanilla Únic                                                                                    | ca de Comercio Exterior                                                                                                    |                                                        |                                                                    | Un sólo                     | punto de acceso pa                  | JAVIER PRADOPERE<br>ara tus operaciones d        | <u>Z(USUJAVERPROD)</u> Salr.»<br>e comercio exterior |
|----------------------------------------------------------------------------------------------------|----------------------------------------------------------------------------------------------------|--------------------------------------------------------|--------------------------------------------------------------------|-----------------------------|-------------------------------------|--------------------------------------------------|------------------------------------------------------|
|                                                                                                    | Perú                                                                                                    | SUCE DOCUMENT                                          | OS RESOLUTIVOS                                                     | BUZÓN ELECTRÓNICO           | CONSULTA TÉCNIC                     | A SERVICIOS                                      |                                                      |
| DGS008 - J<br>de Alimen                                                                            | Ampliaciones o Moo<br>tos y Bebidas. (Ext                                                                                                    | dificaciones de Pre<br>ranjero) (TUPA: 30)             | esentación, Cam                                                    | bio de Razón Soc            | ial o Modificaciór                  | n y/o datos en el Re                             | gistro Sanitario                                     |
| La información h<br>Se actualizó sati<br>Ingresar datos d<br>Ingresar datos d<br>Adjuntar por lo r | a sido grabada con éxito.<br>sfactoriamente el Detalle<br>le clasificación para los produ<br>le envases para los productos<br>menos la Documentación Oblig | ctos registrados.<br>registrados.<br>zatoria           |                                                                    |                             |                                     |                                                  |                                                      |
| DATOS DE LA S<br>Número de Solicit                                                                 | OLICITUD<br>tud: 2012000671 Fe                                                                                                    | acha de Registro: 15/02/201<br>Trámite Más Información | 2 10:33:46 Fecha de Act                                            | ualización: 15/02/2012 10   | 33.46                               |                                                  |                                                      |
| Modificación de<br>la Empresa                                                                      | Modificación del Representante Legal                                                                                                    | Modificación de 🗌 .<br>Almacenamiento                  | Modificación o<br>Ampliación de la<br>Denominación del<br>Producto | Modificación de Formulación | Modificación o DAmpliación de Sabor | difícación o Ampliación 🗹<br>Envase Presentación | Cancelación parcial de Registro Sanitario / Producto |
| Datos d                                                                                            | el Solicitante 🔰 Est                                                                                                    | ablecimiento Pr                                        | oductos Requ                                                       | uisitos Adjuntos            |                                     |                                                  |                                                      |
| # ITEM                                                                                             | NOMBRE                                                                                                    |                                                        |                                                                    | REG. SANITARI               | 0 SUBPARTIDA NACION                 | AL ACTIVAR / INACTIVAR                           | EDITAR                                               |
| 1                                                                                                  | HARINA DE LINAZA NOPAL Y H<br>470 gr.                                                                                                    | OJA SEN "NOPALINAZA PLUS", e                           | n bolsa de poliester metalizad                                     | o de N8304807               |                                     | REGISTRO ESTÁ A                                  |                                                      |
| Leyenda:                                                                                           | Productos Inactivos                                                                                                    |                                                        |                                                                    |                             |                                     |                                                  |                                                      |

Al ingresar al detalle del producto el Sistema indica en el área de **Mensajes** que se debe ingresar la **CLASIFICACIÓN** del producto según DIGESA y la descripción del **Envase**.

El procedimiento de búsqueda ha sido explicado líneas arriba (ver páginas 83 al 84).

| Fecha de Actualización: 7/03/2012 18:30 | Versión: 1.1.0   | MU-DGS-13-FM |
|-----------------------------------------|------------------|--------------|
| Preparación: Control de Calidad/my.     | Página 99 de 129 | MINCETUR     |

Asunto: Ventanilla Única de Comercio Exterior

Ámbito: Público

|                                                                                                    |                                                                    | JAVER PRAD.                                                                                      | 0 PEREZ (USUJAVIERPROD) Salir » |
|----------------------------------------------------------------------------------------------------|--------------------------------------------------------------------|--------------------------------------------------------------------------------------------------|---------------------------------|
| Ventanilla Única de Come                                                                                                    | ercio Exterior                                                     |                                                                                                  |                                 |
|                                                                                                    |                                                                    |                                                                                                  |                                 |
|                                                                                                    | Perú                                                               | Un sólo punto de acceso para tus operacion                                                       | es de comercio exterior         |
| t de la companya de la companya de | SUCE                                                               | DOCUMENTOS RESOLUTIVOS BUZÓN ELECTRÓNICO CONSULTA TÉCNICA SERVICIOS                              |                                 |
|                                                                                                    |                                                                    | Producto                                                                                         |                                 |
| DG\$008 - Amplia                                                                                                    | Mensajes                                                           |                                                                                                  | stro Sanitario de               |
| Alimentos y Bebl                                                                                                    | Ingresar datos de clasificación.<br>Ingresar datos de envases para | los productos registrados.                                                                       |                                 |
| Mensajes                                                                                                    |                                                                    |                                                                                                  |                                 |
| La información ha sido gra<br>Se actualizó satisfactoriam                                                                                                    | Cerrar                                                             |                                                                                                  |                                 |
| Ingresar datos de clasifica<br>Ingresar datos de envases                                                                                                    | Datos Generales                                                    | Fousses                                                                                          |                                 |
| Adjuntar por lo menos la C                                                                                                    | Duttis delicitates                                                 |                                                                                                  | ·····                           |
| DATOS DE LA SOLICITUD                                                                                                    | Guardar Producto                                                   |                                                                                                  |                                 |
| Número de Solicitud:                                                                                                    | DATOS GENERALES                                                    |                                                                                                  | Ξ                               |
| Transmitir Crear Mar                                                                                                    | Solicita Cancelación:                                              | No 🗸                                                                                             |                                 |
|                                                                                                    | Subpartida Nacional:                                               |                                                                                                  |                                 |
| Modificación de Repu<br>la Empresa                                                                                                    |                                                                    | (*)                                                                                              | Registro Sanitario /            |
| Leg                                                                                                    |                                                                    | HARINA DE LINAZA NOPAL Y HOJA SEN "NOPALINAZA PLUS", en bolsa de poliester metalizado de 470 gr. | Producto                        |
| Datos del Solicit:                                                                                                    | Nombre del Producto:                                               | a di m                                                                                           |                                 |
| batos del ositett                                                                                                    | Código Registro:                                                   | N8304807                                                                                         |                                 |
| #ITEM NOMBRI                                                                                                    | Código detalle partida:                                            |                                                                                                  | EDITAR                          |
| witem nombra                                                                                                    | el acificación                                                     |                                                                                                  | COTTAK                          |
| 1 HARINA D<br>gr.                                                                                                    | CLASIFICACION                                                      | Bureau                                                                                           |                                 |
|                                                                                                    |                                                                    |                                                                                                  |                                 |
| Leyenda: Producto                                                                                                    | os inactivos                                                       |                                                                                                  |                                 |
|                                                                                                    |                                                                    |                                                                                                  |                                 |
|                                                                                                    |                                                                    |                                                                                                  |                                 |

Dar clic en Guardar Producto, para continuar con los Envases.

|                                  | Producto                                                                                         | × |
|----------------------------------|--------------------------------------------------------------------------------------------------|---|
| Mensajes                         |                                                                                                  |   |
| Ingresar datos de envases para i | los productos registrados.                                                                       |   |
|                                  |                                                                                                  |   |
| Cerrar                           |                                                                                                  |   |
|                                  |                                                                                                  |   |
| Datos Generales                  | Envases                                                                                          |   |
| Guardar Producto                 |                                                                                                  |   |
|                                  |                                                                                                  |   |
| DATOS GENERALES                  |                                                                                                  | _ |
| Solicita Cancelación:            | No 💌                                                                                             |   |
| Subportido Nosionalı             |                                                                                                  |   |
| Subpartitua Nacionali            |                                                                                                  |   |
|                                  | HARINA DE LINAZA NOPAL Y HOJA SEN "NOPALINAZA PLUS", en bolsa de poliester metalizado de 470 gr. |   |
| Nombre del Producto:             |                                                                                                  |   |
|                                  |                                                                                                  |   |
| Código Registro:                 | N8304807                                                                                         |   |
| Código detalle partida:          |                                                                                                  |   |
| CLASIFICACIÓN                    |                                                                                                  |   |
| Código:                          | Buscar E46500 (*)                                                                                | - |

Estando en la pestaña **Envases**, dar clic en Agregar Envase para ingresar los datos de éste.

| Fecha de Actualización: 7/03/2012 18:30 | Versión: 1.1.0    | MU-DGS-13-FM |
|-----------------------------------------|-------------------|--------------|
| Preparación: Control de Calidad/my.     | Página 100 de 129 | MINCETUR     |

Asunto: Ventanilla Única de Comercio Exterior

Ámbito: Público

| Producto                                                              |          |           |        |  |
|-----------------------------------------------------------------------|----------|-----------|--------|--|
| ·                                                                     |          |           |        |  |
| Mensajes<br>Ingresar datos de envases para los productos registrados. |          |           |        |  |
|                                                                       |          |           |        |  |
| Cerrar                                                                |          |           |        |  |
| Datos Generales Envases                                               |          |           |        |  |
| ENVASE / PRESENTACIÓN                                                 |          |           |        |  |
| Agregar Envase                                                        |          |           |        |  |
| TIPO                                                                  | MATERIAL | CAPACIDAD | EDITAR |  |
| No hay informacion a mostrar.                                         |          |           |        |  |
|                                                                       |          |           |        |  |
|                                                                       |          |           |        |  |
|                                                                       |          |           |        |  |
|                                                                       |          |           |        |  |
|                                                                       |          |           |        |  |
|                                                                       |          |           |        |  |
|                                                                       |          |           |        |  |
|                                                                       |          |           |        |  |

Completados los datos, dar clic en Guardar .

|                                                   |                                                          | Producto                 |     | ×   |
|---------------------------------------------------|----------------------------------------------------------|--------------------------|-----|-----|
| <mark>Mensajes</mark><br>Ingresar datos de envase | s para los productos registrados.                        |                          |     |     |
| Cerrar                                            |                                                          |                          |     |     |
| Datos General                                     | Envase                                                   |                          | ⊠   |     |
| ENVASE / PRESENTACIÓ                              | <b>Mensajes</b><br>.a información ha sido grabada con éx | ito.                     |     | 9   |
| Agregar Envase                                    | Guardar Eliminar Cerrar                                  |                          |     | TAD |
| ПРО                                               | Tipo:                                                    | BOLSA                    | (*) | TAK |
| No hay informacion a m                            | Material:                                                | POLIETILENO              | (f) |     |
|                                                   | Capacidad:                                               | 250 GR., 500 GR. Y 1 KG. | (*) |     |
|                                                   |                                                          |                          |     |     |
|                                                   |                                                          |                          |     |     |
| L                                                 |                                                          |                          |     | -   |
|                                                   |                                                          |                          |     |     |
|                                                   |                                                          |                          |     |     |
|                                                   |                                                          |                          |     |     |
|                                                   |                                                          |                          |     |     |

Al salir de la pantalla Producto, dando clic en <sup>Cerrar</sup> el Sistema presenta un registro resumen. Realizar el mismo procedimiento para ingresar otros envases.

| Fecha de Actualización: 7/03/2012 18:30 | Versión: 1.1.0    | MU-DGS-13-FM |
|-----------------------------------------|-------------------|--------------|
| Preparación: Control de Calidad/my.     | Página 101 de 129 | MINCETUR     |

| Producto: Manual de Usuario VUCE-DIGESA       |
|-----------------------------------------------|
| Asunto: Ventanilla Única de Comercio Exterior |
| Ámbito: Público                               |

|                      | Produc | to                       |                             |        |
|----------------------|--------|--------------------------|-----------------------------|--------|
| rrar                 |        |                          |                             |        |
| Datos Generales Env  | ases   |                          |                             |        |
| NVASE / PRESENTACIÓN |        |                          |                             |        |
| regar Envase         |        | Filas 1 - 1 de 1. Página | 1 de 1 🕅                    | 4 Þ H  |
| TIPO                 |        | MATERIAL                 | CAPACIDAD                   | EDITAR |
| BOLSA                |        | POLIETILENO              | 250 GR., 500<br>GR. Y 1 KG. |        |
|                      |        |                          |                             |        |
|                      |        |                          |                             |        |
|                      |        |                          |                             |        |
|                      |        |                          |                             |        |
|                      |        |                          |                             |        |
|                      |        |                          |                             |        |
|                      |        |                          |                             |        |

#### III.2.7.4. Requisitos Adjuntos

Por último, para poder transmitir esta Solicitud ingresar a la pestaña Requisitos Adjuntos para adjuntar la <u>Copia del Certificado de Registro Sanitario</u>, el procedimiento para la carga de este documento ha sido explicado líneas arriba (ver páginas 68 al 71).

| ventanilla Única de<br>Vertanilla Única de<br>Vertanilla Única de | OMERCIO EXTERIOR<br>Perú<br>SUCE DOCUMENTOS<br>Milaciones o Modificaciones de Press                            | Un sól<br>RESOLUTIVOS BUZÓN ELECTRÓNIC<br>entación, Cambio de Razón So                  | lo punto de acceso<br>o consulta téci<br>ocial o Modificac | JAVIER PRADOPERE<br>o para tus operaciones d<br>NICA SERVICIOS<br>ción y/o datos en el Re | z (USULAV/ERPROD) Sair.»<br>e comercio exterior<br>gistro Sanitario |
|-------------------------------------------------------------------|----------------------------------------------------------------------------------------------------|-----------------------------------------------------------------------------------------|------------------------------------------------------------|-------------------------------------------------------------------------------------------|---------------------------------------------------------------------|
| de Allmentos                                                      | y Bebidas. (Extranjero) (TUPA: 30)                                                                             |                                                                                         |                                                            |                                                                                           |                                                                     |
| Mensajes                                                          |                                                                                                    |                                                                                         |                                                            |                                                                                           |                                                                     |
| Agjuntar por lo meno.                                             | la vocumentación Obligatoria                                                                                   |                                                                                         |                                                            |                                                                                           |                                                                     |
| DATOS DE LA SOLICI                                                | UD                                                                                                    |                                                                                         |                                                            |                                                                                           |                                                                     |
| Número de Solicitud:                                              | 2012000671 Fecha de Registro: 15/02/201210                                                                     | 15/02/2012 15/02/2012                                                                   | 10:42:52                                                   |                                                                                           |                                                                     |
|                                                                   |                                                                                                    |                                                                                         |                                                            |                                                                                           |                                                                     |
| Modificación de la Empresa                                        | Modificación Desistir l'amite Mas información e<br>Modificación del Modificación de Mod<br>Representante Eggal | Yegresar<br>ifficación o<br>vliación de la Modificación de<br>ominación del Formulación | Modificación o<br>Ampliación de<br>Sabor                   | Modificación o Ampliación 📝<br>de Envase:Presentación                                     | Cancelación parcial<br>de Registro Sanitario<br>/ Producto          |
| Datos del So<br>DOCUMENTOS A                                      | icitante Establecimiento Produ<br>ADJUIITAR                                                                    | ctos Requisitos Adjuntos                                                                |                                                            |                                                                                           |                                                                     |
|                                                                   |                                                                                                    |                                                                                         |                                                            |                                                                                           |                                                                     |
| OBLIGATORIO                                                       | DESCRIPCIÓN                                                                                                    |                                                                                         |                                                            |                                                                                           | ADJUNTOS                                                            |
| Si                                                                | Copia del Certificado de Registro Sanitario                                                                    |                                                                                         |                                                            |                                                                                           | 0                                                                   |
| No                                                                | Declaracion Jurada de Composicion del Producto                                                                 |                                                                                         |                                                            |                                                                                           | 0                                                                   |
| No                                                                | Provecto de Etiqueta del Producto                                                                              |                                                                                         |                                                            |                                                                                           | 0                                                                   |
| No                                                                | Copia del documento notarial o registros publicos que acrediten :                                              | el cambio de razon social                                                               |                                                            |                                                                                           | 0                                                                   |
|                                                                   | Otros Adicionales                                                                                              |                                                                                         |                                                            |                                                                                           | 0                                                                   |
| No                                                                |                                                                                                    |                                                                                         |                                                            |                                                                                           |                                                                     |
| No                                                                | Otros                                                                                                    |                                                                                         |                                                            |                                                                                           | 0                                                                   |

| Fecha de Actualización: 7/03/2012 18:30 | Versión: 1.1.0    | MU-DGS-13-FM |
|-----------------------------------------|-------------------|--------------|
| Preparación: Control de Calidad/my.     | Página 102 de 129 | MINCETUR     |

Asunto: Ventanilla Única de Comercio Exterior

Ámbito: Público

# III.2.8. Cancelación Parcial de Registro Sanitario/ Producto

## III.2.8.1. Datos del Solicitante

El procedimiento para la selección del Documento Resolutivo así como del Representante Legal han sido explicados líneas arriba (ver páginas del 62 al 64).

#### III.2.8.2. Establecimiento

En la Cancelación Parcial de Registro Sanitario/Producto, al ingresar a la pestaña Establecimiento se encuentran todos los campos bloqueados, mostrando en el área DATOS DEL PRODUCTO el Nro. Certificado seleccionado y el Nro. del Expediente.

| Fecha de Actualización: 7/03/2012 18:30 | Versión: 1.1.0    | MU-DGS-13-FM |
|-----------------------------------------|-------------------|--------------|
| Preparación: Control de Calidad/my.     | Página 103 de 129 | MINCETUR     |

Asunto: Ventanilla Única de Comercio Exterior

Ámbito: Público

| entanilla Única de Comercio Exterior                                                                                                    |                              |                                       |                                 |                        |                           |                                    |
|----------------------------------------------------------------------------------------------------|------------------------------|---------------------------------------|---------------------------------|------------------------|---------------------------|------------------------------------|
|                                                                                                    |                              |                                       |                                 |                        |                           |                                    |
|                                                                                                    |                              |                                       | Un sóla                         | o punto de acces       | o para tus operaciones    | de comercio exter                  |
| Peru                                                                                                    | SUCE                         | DOCUMENTOS RESOLUTIVO                 | S BUZÓN ELECTRÓNICO             | CONSULTA TÉC           | NICA SERVICIOS            |                                    |
|                                                                                                    |                              |                                       |                                 |                        |                           |                                    |
| S008 - Ampliaciones o                                                                                                    | Modificacion                 | les de Presentación, (                | ambio de Razón So               | cial o Modificad       | ción y/o datos en el R    | Registro Sanitari                  |
| Alimentos y Bebidas.                                                                                                    | (Extranjero) (1              | FUPA: 30)                             |                                 |                        |                           |                                    |
|                                                                                                    |                              |                                       |                                 |                        |                           |                                    |
| nsajes<br>formación ha sido grabada con éxi<br>ctualizó satisfactoriamente el Detali<br>ntar por lo menos la Documentació                                                                                                    | to.<br>le<br>n Obligatoria   |                                       |                                 |                        |                           |                                    |
| TOS DE LA SOLICITUD                                                                                                    |                              |                                       |                                 |                        |                           |                                    |
| ero de Solicitud: 2012000674                                                                                                    | Fecha de Registr             | o: 15/02/2012 11:04:34 Fecha e        | de Actualización: 15/02/2012 11 | 1:04:34                |                           |                                    |
| ransmitir Crear Modificación D                                                                                                    | esistir Trámite Má           | s Información Regresar                |                                 |                        |                           |                                    |
| lificación de                                                                                                    | Modificación                 | de Modificación o<br>Ampliación de la | Modificación de                 | Modificación o         | Modificación o Ampliación | Cancelación parcial                |
| npresa Legal                                                                                                    | Almacenamie                  | ento Denominación del<br>Producto     | Formulación                     | Ampliación de<br>Sabor | de Envase/Presentación    | de Registro Sanitario<br>/Producto |
|                                                                                                    |                              |                                       |                                 |                        |                           |                                    |
| Datos del Solicitante                                                                                                    | Establecimiento              | Productos                             | Requisitos Adjuntos             |                        |                           |                                    |
|                                                                                                    |                              |                                       |                                 |                        |                           |                                    |
| Guardar                                                                                                    |                              |                                       |                                 |                        |                           |                                    |
| DATOS DE LA EMIDDESA:                                                                                                    |                              |                                       |                                 |                        |                           |                                    |
| Nambra a Dazán Sasiah                                                                                                    |                              |                                       |                                 |                        |                           |                                    |
| Dirección de la empresa:                                                                                                    |                              |                                       |                                 |                        |                           |                                    |
| Teléfono:                                                                                                    |                              |                                       |                                 |                        |                           |                                    |
| Fax:                                                                                                    |                              |                                       |                                 |                        |                           |                                    |
| 1 9/4                                                                                                    |                              |                                       |                                 |                        |                           |                                    |
| DATOS DEL REPRESENTANTE LEGAL                                                                                                    |                              |                                       |                                 |                        |                           |                                    |
| Tipo de Documento:                                                                                                    | Seleccione                   | ~                                     |                                 |                        |                           |                                    |
| Número del Documento del                                                                                                    |                              |                                       |                                 |                        |                           |                                    |
| Representante Legal:                                                                                                    |                              |                                       |                                 |                        |                           |                                    |
| Nombre del Representante Legal:                                                                                                    |                              |                                       |                                 |                        |                           |                                    |
| pornicino Legal o Dirección:                                                                                                    |                              |                                       |                                 |                        |                           |                                    |
| DATOS DEL PRODUCTO                                                                                                    |                              |                                       |                                 |                        |                           |                                    |
| Bro. Centimento                                                                                                    | 03655-2007                   |                                       |                                 |                        |                           |                                    |
| Nro. del Expediente:                                                                                                    | 3597-2007-R                  |                                       |                                 |                        |                           |                                    |
|                                                                                                    | Soor - Audit MY              |                                       |                                 |                        |                           |                                    |
|                                                                                                    |                              |                                       |                                 |                        |                           |                                    |
| ESTABLECIMIENTO DE ALMACENAM                                                                                                    | IENTO                        |                                       |                                 |                        |                           |                                    |
| ESTABLECIMIENTO DE ALMACENAM<br>Nombre o Razón Social:                                                                                                    | INENTO                       |                                       |                                 |                        |                           |                                    |
| ESTABLECIMIENTO DE ALMACENAN<br>Nombre o Razón Social:<br>Nro de Documento(RUC):                                                                                                    |                              |                                       |                                 |                        |                           |                                    |
| ESTABLECIMIENTO DE ALMACENAM<br>Nombre o Razón Social:<br>Nro de Documento(RVC):<br>Dirección:                                                                                                    |                              |                                       |                                 |                        |                           |                                    |
| ESTABLECIMIENTO DE ALMACENAM<br>Nombre o Razón Social:<br>Nro de Documento(RUC):<br>Dirección:<br>Departamento:                                                                                                    | IENTO                        | ]                                     |                                 |                        |                           |                                    |
| ESTABLECIMIENTO DE ALMACENAM<br>Nombre o Razón Social:<br>Ilro de Documento(RUC):<br>Dirección:<br>Departamento:<br>Provincia:                                                                                                    | IEHTO                        |                                       |                                 |                        |                           |                                    |
| ESTABLECIMIEITO DE ALMACEIAM<br>Hombre o Razón Social:<br>Ilro de Documento(RUC):<br>Dirección:<br>Departamento:<br>Provincia:<br>Distrito:                                                                                                    | ILENTO                       |                                       |                                 |                        |                           |                                    |
| ESTABLECIMIEITO DE ALMACEIAM<br>Nombre o Razón Social:<br>Ilto de Documento(RUC):<br>Dirección:<br>Departamento:<br>Provincia:<br>Distrito:<br>Teléfono:                                                                                                    | Seleccione V<br>Seleccione V |                                       |                                 |                        |                           |                                    |
| ESTABLECIMIEITO DE ALMACEIAM<br>Nombre o Razón Social:<br>Nro de Documento(BUC):<br>Dierección:<br>Povincia:<br>Distrito:<br>Teléfono:<br>Fax:                                                                                                    | IEITO                        |                                       |                                 |                        |                           |                                    |
| ESTABLECIMIEITO DE ALMACEIAM<br>Ilombre o Razón Social:<br>Ilro de Documento(RUC):<br>Difección:<br>Departamento:<br>Provincia:<br>Distrito:<br>Teléfono:<br>Fax:<br>Corree Electrónico:                                                                          | IEITO                        |                                       |                                 |                        |                           |                                    |
| ESTABLECIMIEITO DE ALMACEIAM<br>Ilombre o Razón Social:<br>Ilro de Documento(RUC):<br>Dirección:<br>Departamento:<br>Provincia:<br>Distrito:<br>Teléfono:<br>Fax:<br>Correo Electrónico:<br>Tipo de Documento del                                                 | IEITO                        |                                       |                                 |                        |                           |                                    |
| ESTABLECIMIEITO DE ALMACEIAM<br>Ilombre o Razón Social:<br>Ilro de Documento (RUC):<br>Dirección:<br>Departamento:<br>Provincia:<br>Distrito:<br>Teléfono:<br>Fax:<br>Correo Electónico:<br>Tipo de Documento del<br>Representante Legal:                         | ILEITO                       |                                       |                                 |                        |                           |                                    |
| ESTABLECIMIEITO DE ALMACEIMA<br>Nombre o Razón Social:<br>Ileo de Documento(RUC):<br>Dirección:<br>Departamento:<br>Provincia:<br>Distrito:<br>Teóriono:<br>Fax:<br>Corree Electrónico:<br>Tipo de Documento del<br>Representante Legal:                          | ILEITO                       |                                       |                                 |                        |                           |                                    |
| ESTABLECIMIEITO DE ALMACEIAM<br>Nombre o Razón Social:<br>Ilro de Documento(RUC):<br>Dipercción:<br>Departamento:<br>Provincia:<br>Distrito:<br>Teléfono:<br>Faz:<br>Correo Electrónico:<br>Tipo de Documento del<br>Representante Legal (nombres y<br>apelitico) | ILENTO                       |                                       |                                 |                        |                           |                                    |

# III.2.8.3. Productos

Estando en la pestaña **Productos** se encontrará(n) aquél(los) que corresponden al DR Origen, con el cursor ubicado en uno de estos, dar clic en el icono  $\mathbb{E}$  (columna **EDITAR**).

| Fecha de Actualización: 7/03/2012 18:30 | Versión: 1.1.0    | MU-DGS-13-FM |
|-----------------------------------------|-------------------|--------------|
| Preparación: Control de Calidad/my.     | Página 104 de 129 | MINCETUR     |

Asunto: Ventanilla Única de Comercio Exterior

Ámbito: Público

| Ventanilla Única                     | a de Comercio Exterior                                          |                                                    |                                                                    | Un sól                         | o punto de acceso                  | <u>JAVER PRADO PER</u><br>o para tus operaciones      | REZ(USUJAVERPROD) Salira<br>de comercio exterior             |
|--------------------------------------|-----------------------------------------------------------------|----------------------------------------------------|--------------------------------------------------------------------|--------------------------------|------------------------------------|-------------------------------------------------------|--------------------------------------------------------------|
|                                      | Perú                                                            | SUCE DOCUMEN                                       | TOS RESOLUTIVOS                                                    | BUZÓN ELECTRÓNICO              | CONSULTA TÉCNIO                    | CA SERVICIOS                                          |                                                              |
| DG\$008 - A<br>Alimentos<br>Mensajes | Ampliaciones o Moo<br>y Bebidas. (Extranj                       | dificaciones de P<br>jero) (TUPA: 30)              | resentación, Cam                                                   | ibio de Razón Soci             | al o Modificació                   | on y∕o datos en el Reg                                | gistro Sanitario de                                          |
| Adjuntar por lo m                    | nenos la Documentación Oblig                                    | atoria                                             |                                                                    |                                |                                    |                                                       |                                                              |
| DATOS DE LA SO                       | DLICITUD                                                        |                                                    |                                                                    |                                |                                    |                                                       |                                                              |
| Número de Solicito                   | ud: 2012000674 Fe                                               | cha de Registro: 15/02/2<br>Trámite Más Informació | 101211:04:34 Fecha de Ac                                           | tualización: 15/02/2012 11:0   | 4:34                               |                                                       |                                                              |
| Modificación de<br>la Empresa        | Modificación del<br>Representante<br>Legal                      | Modificación de 🗌<br>Almacenamiento                | Modificación o<br>Ampliación de la<br>Denominación del<br>Producto | Modificación de<br>Formulación | Modificación o Ampliación de Sabor | Modificación o Ampliación 🗌<br>de Envase/Presentación | Cancelación parcial de 🥪<br>Registro Sanitario /<br>Producto |
| Datos de                             | el Solicitante Est                                              | ablecimiento                                       | Productos Reg                                                      | uisitos Adjuntos               |                                    |                                                       |                                                              |
| # ITEM                               | NOMBRE                                                          |                                                    | REG. SANITARIO                                                     | SUBPARTIDA NACIONAL            | ¿SOLICITA CANCELA                  | ACIÓN? ACTIVAR / INACTIVAF                            | R EDITAR                                                     |
| 1                                    | HARINA DE LINAZA NOPAL Y He<br>bolsa de poliester metalizado de | OJA SEN "NOPALINAZA PLUS"<br>470 gr.               | , en N8304807                                                      |                                | No                                 | REGISTRO ESTÁ A                                       | ACTIVO                                                       |
| Leyenda:                             | Productos inactivos                                             |                                                    |                                                                    |                                |                                    |                                                       |                                                              |

Estando en la pestaña **Datos Generales**, para el campo **Solicita Cancelación** el indicador está por defecto en **No**, cambiar a **Sí**.

| Ventanilla Única de Comer          |                         | JAVER PRADC                                                                                      | PEREZ (USUJAVIERPROD) Salir »         |
|------------------------------------|-------------------------|--------------------------------------------------------------------------------------------------|---------------------------------------|
|                                    |                         |                                                                                                  |                                       |
|                                    | Perú SUCE               | DOCUMENTOS RESOLUTIVOS BUZÓN ELECTRÓNICO CONSULTA TÉCNICA SERVICIOS                              |                                       |
|                                    |                         | Producto                                                                                         |                                       |
| DGS008 - Amplia                    | <b>C</b>                |                                                                                                  | <ul> <li>stro Sanitario de</li> </ul> |
| Anniencos y Debi                   | Cerrar                  |                                                                                                  |                                       |
| Mensajes                           | Datos Generales         |                                                                                                  |                                       |
| Adjuntar por lo menos la D         | Guardar Producto        |                                                                                                  |                                       |
| DATOS DE LA SOLICITUD              |                         |                                                                                                  |                                       |
| Número de Solicitud:               | DATOS GENERALES         | Malanan                                                                                          |                                       |
| Francisco de Constantino           | Solicita Cancelación:   | No 💌                                                                                             |                                       |
| Transmitir Crear Mot               | Subpartida Nacional:    | No                                                                                               | =                                     |
| Modificación de Repu<br>la Empresa |                         | HARINA DE LINAZA NOPAL Y HOJA SEN "NOPALINAZA PLUS", en bolsa de poliester metalizado de 470 gr. | Registro Sanitario /                  |
| Leg                                | Nombre del Producto:    |                                                                                                  | Fronces                               |
| Datos del Solicita                 |                         |                                                                                                  |                                       |
|                                    | Código Registro:        | N8304807                                                                                         |                                       |
|                                    | Codigo detalle partida: |                                                                                                  | EDITAR                                |
| Them Homer                         | CLASIFICACIÓN           |                                                                                                  |                                       |
| 1 HARINA 0<br>bolsa de j           | Código:                 |                                                                                                  | TIVO                                  |
|                                    | Nombre:                 |                                                                                                  |                                       |
| Leyenda: Producto                  | Grupo:                  |                                                                                                  | ~                                     |
|                                    |                         |                                                                                                  |                                       |

| Fecha de Actualización: 7/03/2012 18:30 | Versión: 1.1.0    | MU-DGS-13-FM |
|-----------------------------------------|-------------------|--------------|
| Preparación: Control de Calidad/my.     | Página 105 de 129 | MINCETUR     |

Asunto: Ventanilla Única de Comercio Exterior

Ámbito: Público

Cambiado el indicador, dar clic en Guardar Producto .

|                         | Producto                                                                                         |  |
|-------------------------|--------------------------------------------------------------------------------------------------|--|
| arror                   |                                                                                                  |  |
| 211 Q1                  |                                                                                                  |  |
| Datos Generales         |                                                                                                  |  |
| Guardar Producto        |                                                                                                  |  |
| DATOS GENERALES         |                                                                                                  |  |
| Solicita Cancelación:   | S 🗸                                                                                              |  |
| Subpartida Nacional:    |                                                                                                  |  |
| Nombre del Producto:    | HARINA DE LINAZA NOPAL Y HOJA SEN "NOPALINAZA PLUS", en bolsa de poliester metalizado de 470 gr. |  |
| Código Registro:        | N8304807                                                                                         |  |
| Código detalle partida: |                                                                                                  |  |
| CLASIFICACIÓN           |                                                                                                  |  |
| Código:                 |                                                                                                  |  |
| Nombre:                 |                                                                                                  |  |
| Grupo:                  |                                                                                                  |  |

#### III.2.8.4. Requisitos Adjuntos

Al igual que en las modificaciones anteriores, para poder transmitir esta Solicitud ingresar a la pestaña **Requisitos Adjuntos** para adjuntar la <u>Copia del Certificado de Registro Sanitario</u>, el procedimiento para la carga de este documento ha sido explicado líneas arriba (ver páginas 68 al 71).

| Fecha de Actualización: 7/03/2012 18:30 | Versión: 1.1.0    | MU-DGS-13-FM |
|-----------------------------------------|-------------------|--------------|
| Preparación: Control de Calidad/my.     | Página 106 de 129 | MINCETUR     |

Asunto: Ventanilla Única de Comercio Exterior

Ámbito: Público

| Ventanilla Única de O         | Comercio Exterior                          |                           |                       |                                                                    |         |                                  |                                          | JAVIER PRA                                         | OO PERCZ |                                                           |
|-------------------------------|--------------------------------------------|---------------------------|-----------------------|--------------------------------------------------------------------|---------|----------------------------------|------------------------------------------|----------------------------------------------------|----------|-----------------------------------------------------------|
|                               |                                            |                           |                       |                                                                    |         | Un sóla                          | punto de acceso                          | o para tus operacio                                | nes de   | comercio exter                                            |
|                               | Perú                                       | SUCE                      | DOCUMEN               | TOS RESOLUTIVOS                                                    | BU      | ZÓN ELECTRÓNICO                  | CONSULTA TÉC                             | NICA SERVICIOS                                     |          |                                                           |
| GS008 - Amp<br>e Alimentos    | bliaciones o Mo<br>y Bebidas. (Ext         | dificacio<br>ranjero) (   | ies de Pi<br>TUPA: 30 | resentación, Ca<br>I)                                              | ambio   | o de Razón Soc                   | cial o Modificad                         | ∶ión y∕o datos en                                  | el Reg   | gistro Sanitari                                           |
| ensajes<br>untar nor lo menos | : la Documentación Ohl                     | igatoria                  |                       |                                                                    |         |                                  |                                          |                                                    |          |                                                           |
|                               |                                            | 2410114                   |                       |                                                                    |         |                                  |                                          |                                                    |          |                                                           |
| ATOS DE LA SOLICIT            | TUD                                        |                           |                       |                                                                    |         |                                  |                                          |                                                    |          |                                                           |
| nero de Solicitud:            | 2012000674 F                               | echa de Regist            | 15/02/2               | 012 11:04:34 Fecha de                                              | Actuali | zación: 15/02/2012 11            | :24:46                                   |                                                    |          |                                                           |
| Transmitir Crear              | Modificación Desisti                       | r Trámite M               | is Informació         | n Regresar                                                         |         |                                  |                                          |                                                    |          |                                                           |
| odificación de 🗌<br>Empresa   | Modificación del<br>Representante<br>Legal | Modificació:<br>Almacenam | de 🗌<br>ento          | Modificación o<br>Ampliación de la<br>Denominación del<br>Producto |         | Modificación de 🗌<br>Formulación | Modificación o<br>Ampliación de<br>Sabor | Modificación o Ampliació<br>de Envase/Presentación | n 🗆      | Cancelación parcial<br>de Registro Sanitario<br>/Producto |
| Datos del Sol                 | licitante Es                               | tablecimient              |                       | Productos                                                          | tequisi | tos Adjuntos                     |                                          |                                                    |          |                                                           |
| DOCUMENTOS A                  | ADJUNTAR                                   |                           |                       |                                                                    |         |                                  |                                          |                                                    |          |                                                           |
|                               |                                            |                           |                       |                                                                    |         |                                  |                                          |                                                    |          |                                                           |
| OBLIGATORIO                   | DESCRIPCIÓN                                |                           |                       |                                                                    |         |                                  |                                          |                                                    |          | ADJUNTOS                                                  |
| Si                            | Copia del Certificado de F                 | Registro Sanitario        |                       |                                                                    |         |                                  |                                          |                                                    |          | 0                                                         |
| No                            | Declaracion Jurada de Co                   | mposicion del Pr          | oducto                |                                                                    |         |                                  |                                          |                                                    |          | 0                                                         |
| No                            | Proyecto de Etiqueta del                   | Producto                  |                       |                                                                    |         |                                  |                                          |                                                    |          | 0                                                         |
| No                            | Copia del documento not                    | arial o registros p       | ubicos que acre       | editen el cambio de razon s                                        | ocial   |                                  |                                          |                                                    |          | 0                                                         |
| No                            | Otros Adicionales                          |                           |                       |                                                                    |         |                                  |                                          |                                                    |          | 0                                                         |
| No                            | Otros                                      |                           |                       |                                                                    |         |                                  |                                          |                                                    |          | 0                                                         |
|                               |                                            |                           |                       |                                                                    |         |                                  |                                          |                                                    |          |                                                           |

Para que la información 'viaje' a la Entidad se da clic en Transmitir . En seguida se muestra el mensaje: *Se transmitió satisfactoriamente la Solicitud*.

Asimismo, se aprecia que todos los campos se encuentran bloqueados.

| Fecha de Actualización: 7/03/2012 18:30 | Versión: 1.1.0    | MU-DGS-13-FM |
|-----------------------------------------|-------------------|--------------|
| Preparación: Control de Calidad/my.     | Página 107 de 129 | MINCETUR     |

Asunto: Ventanilla Única de Comercio Exterior

Ámbito: Público

| ventanilla Unica de                                 | Comercio Exterior                                                                                                    |                                                                                              |                                                                    |                               |                                               | JA VIEK PRADU PEN         | EZ [USUJAVIERPROD] SS                                      |
|-----------------------------------------------------|----------------------------------------------------------------------------------------------------|----------------------------------------------------------------------------------------------|--------------------------------------------------------------------|-------------------------------|-----------------------------------------------|---------------------------|------------------------------------------------------------|
|                                                     |                                                                                                    |                                                                                              |                                                                    | Un sólo.                      | punto de acceso p                             | ara tus operaciones d     | le comercio exter                                          |
|                                                     | Perú                                                                                                    | SUCE DOCU                                                                                    | IENTOS RESOLUTIVOS                                                 | BUZÓN ELECTRÓNICO             | CONSULTA TÉCNIO                               | CA SERVICIOS              |                                                            |
| GS008 - Amj<br>e Alimentos                          | pliaciones o Moo<br>y Bebidas. (Extr                                                                                                    | dificaciones de<br>ranjero) (TUPA:                                                           | Presentación, Cai<br>30)                                           | mbio de Razón Soc             | ial o Modificació                             | n y/o datos en el Re      | egistro Sanitari                                           |
| RIENTACIÓN AL U                                     | USUARIO                                                                                                    |                                                                                              |                                                                    |                               |                                               |                           |                                                            |
| ransmitio satisfaci                                 | toriamente la solicitud                                                                                                    |                                                                                              |                                                                    |                               |                                               |                           |                                                            |
| ATOS DE LA SOLICI                                   | TUD                                                                                                    |                                                                                              |                                                                    |                               |                                               |                           |                                                            |
| nero de Solicitud:                                  | 2012000788 Fe                                                                                                    | echa de Registro: 27                                                                         | 02/2012 11:05:00 Fecha de A                                        | Actualización: 27/02/2012 11: | 09:00                                         |                           |                                                            |
| Transmitir Crea                                     | r Modificación Desisti                                                                                                    | r Trámite Más Inforn                                                                         | ación Regresar                                                     |                               |                                               |                           |                                                            |
| odificación de 🗹<br>Empresa                         | Modificación del 🛛 🗌<br>Representante<br>Legal                                                                                                    | Modificación de<br>Almacenamiento                                                            | Modificación o<br>Ampliación de la<br>Denominación del<br>Producto | Modificación de Formulación   | Modificación o M<br>Ampliación de de<br>Sabor | lodificación o Ampliación | Cancelación parcial<br>de Registro Sanitario<br>/ Producto |
| Datos del So                                        | elicitante Est                                                                                                    | ablecimiento                                                                                 | Productos                                                          | quisitos Adjuntos             |                                               |                           |                                                            |
|                                                     | ADJUITAR                                                                                                    |                                                                                              |                                                                    |                               |                                               |                           |                                                            |
| DOCUMENTOS A                                        |                                                                                                    |                                                                                              |                                                                    |                               |                                               |                           | ADJUNTOS                                                   |
| OBLIGATORIO                                         | DESCRIPCIÓN                                                                                                    |                                                                                              |                                                                    |                               |                                               |                           |                                                            |
| OBLIGATORIO<br>Si                                   | DESCRIPCIÓN<br>Copia del Certificado de Ro                                                                                                    | egistro Sanitario                                                                            |                                                                    |                               |                                               |                           | 1                                                          |
| OBLIGATORIO<br>Si<br>No                             | DESCRIPCIÓN<br>Copia del Certificado de Ro<br>Declaracion Jurada de Co                                                                                | egistro Sanitario<br>Imposicion del Producto                                                 |                                                                    |                               |                                               |                           | 0                                                          |
| OBLIGATORIO<br>Si<br>No                             | DESCRIPCIÓN<br>Copia del Certificado de R<br>Declaracion Juzada de Co<br>Proyecto de Etiqueta del P                                                   | egistro Sanitario<br>Imposicion del Producto<br>roducto                                      |                                                                    |                               |                                               |                           | 0                                                          |
| DOCUMENTOS A<br>OBLIGATORIO<br>SI<br>No<br>No       | DESCRIPCIÓN<br>Copia del Certificado de Re<br>Declaracion Jurada de Co<br>Provecto de Eliqueta del P<br>Copia del documento nota                      | egistro Santario<br>mposicion del Producto<br><u>Yoducto</u><br>rial o registros pubicos que | acrediten el cambio de rezon soc                                   |                               |                                               |                           | 0<br>0                                                     |
| DOCUMENTOS A<br>OBLIGATORIO<br>Si<br>No<br>No<br>No | DESCRIPCIÓN<br>Copia del Certificado de Rr<br>Declaracion Jurada de Co<br>Provecto de Elsueta del P<br>Copia del documento notas<br>Otros Adicionales | eaistro Santario<br>mposicion del Producto<br>traducto<br>rial o registros publicos que      | acrediten el cambio de razon soc                                   | 24                            |                                               |                           | 0<br>0<br>0                                                |

Al haber transmitido la Solicitud, si se da clic en Regresar la Solicitud la encontraremos en la pestaña SUCEs, y ya no en Borradores, mostrándose en ESTADO PENDIENTE DE PAGO POR EL USUARIO.

| Ventanilla Única de          | e Comercio E         | xterior                |                       |             |               |            |              |                                 | PRADO PEREZ (USUJ           |             |
|------------------------------|----------------------|------------------------|-----------------------|-------------|---------------|------------|--------------|---------------------------------|-----------------------------|-------------|
| VU                           | Gi                   |                        |                       |             | Un s          | sólo punto | de acceso p  | ara tus opera                   | iciones de com              | nercio exte |
|                              | Per                  | rúl 👘                  | SUCE DOCUMENTOS RESC  | LUTIVOS BUZ | ÓN ELECTRÓNIC | o consi    | JLTA TÉCNICA | SERVICIOS                       |                             |             |
| ueva Solicitud               |                      |                        |                       |             |               |            |              |                                 |                             |             |
| seleccione una Ent           | tidad: TOD<br>Borra  | os<br>dores            | Solicitud: 2012000788 | O suce:     | Expedien      | nte:       | Estado: TO   | DOS<br>Filas 1 - 1 de 1.        | Página 1 de                 | Buscar      |
| Seleccione una Ent<br>Succes | tidad: TOD<br>Borrat | os<br>fores<br>Formato | Solicitud: 2012000788 | SUCE:       | SOLICITUD     | nte:       | Estado: TO   | Filas 1 - 1 de 1.<br>A REGISTRO | Página 1 de<br>DÍAS TRÂMITE | Buscar      |

| Fecha de Actualización: 7/03/2012 18:30 | Versión: 1.1.0    | MU-DGS-13-FM |
|-----------------------------------------|-------------------|--------------|
| Preparación: Control de Calidad/my.     | Página 108 de 129 | MINCETUR     |
Asunto: Ventanilla Única de Comercio Exterior Ámbito: Público

El Usuario deberá ingresar al **BUZÓN ELECTRÓNICO** para obtener el Código de Pago Bancario – CPB que le corresponde a esta Solicitud y efectuar el pago de la tasa.

## IV. Buzón Electrónico

El Usuario Secundario recibe en el **BUZÓN ELECTRÓNICO** las notificaciones enviadas por la Entidad o el Sistema VUCE por el(los) trámite(s) registrados en este Sistema.

### IV.1. PAGO DEL CPB

Ingresando a la opción **BUZÓN ELECTRÓNICO** ubicar la Notificación por el Número de la Solicitud utilizando los campos de filtro, consignarlo en el campo **Asunto** y dar clic en Buscar.

Luego, dando clic en el **ASUNTO** de la notificación visualizará el **Detalle Mensaje**.

| Ventanila Única de Comercio Exterior            |                             | lin sála          | <u>Javer</u>               | PRADO PEREZ (USUJAVERPROD) Saltas |
|-------------------------------------------------|-----------------------------|-------------------|----------------------------|-----------------------------------|
| Perú                                            | SUCE DOCUMENTOS RESOLUTIVOS | BUZÓN ELECTRÓNICO | CONSULTA TÉCNICA SERVICIOS |                                   |
| BUZÓN ELECTRÓNICO Seleccione una Entidad: TODOS | Asunto: 2012000788          | Fecha desd        | le: 🗾 hasta:               | 🖽 Buscar                          |
| DE \$ ASUNTO                                    |                             |                   | Filas 1 - 1 de 1.          | Página 1 de 1 M 4 M M             |
| DIGESA Se ha generado un CPB(CDA) p             | aar le Solicitud 2012000788 |                   |                            | 27/02/2012<br>11:09:00            |

En la pantalla **Detalle Mensaje** encontraremos el número del CPB, el monto de la Tasa que se pagará por este trámite y el plazo hasta qué Fecha se puede realizar el pago.

| Fecha de Actualización: 7/03/2012 18:30 | Versión: 1.1.0    | MU-DGS-13-FM |
|-----------------------------------------|-------------------|--------------|
| Preparación: Control de Calidad/my.     | Página 109 de 129 | MINCETUR     |

Asunto: Ventanilla Única de Comercio Exterior

Ámbito: Público

| Ventanilla Única de Comercio Exterior                  |                                                                                                    |                                                                                                    |                           |                     | JAVIE        | R PRADO PEREZ (USUJA-VERPROD) Salir »   |
|--------------------------------------------------------|----------------------------------------------------------------------------------------------------|----------------------------------------------------------------------------------------------------|---------------------------|---------------------|--------------|-----------------------------------------|
|                                                        |                                                                                                    |                                                                                                    | Un sólo                   | o punto de acceso p | ara tus oper | aciones de comercio exterior            |
| Perú                                                   | SUCE DOCUME                                                                                                    | NTOS RESOLUTIVOS BUZÓN                                                                                                  | I ELECTRÓNICO             | CONSULTA TÉCNICA    | SERVICIOS    |                                         |
|                                                        |                                                                                                    | Detalle Mer                                                                                                    | isaje                     |                     |              |                                         |
| BUZON ELECTRONICO                                      | Cerrar                                                                                                    |                                                                                                    |                           |                     |              |                                         |
|                                                        | De:                                                                                                    | DIGESA                                                                                                    |                           |                     |              |                                         |
| Seleccione una Entidad: TODOS                          | Asunto:                                                                                                    | Se ha generado un CPB(C                                                                                                 | DA) por la Solicitud 2012 | 2000788             |              | 🕮 Buscar                                |
|                                                        | Fecha Envio:                                                                                                    | 27/02/2012 00:00:00                                                                                                    |                           |                     |              |                                         |
|                                                        | Mensaje:                                                                                                    |                                                                                                    |                           |                     | 1.           |                                         |
| DE ÷ ASUNTO<br>DIGESA Se his concesto un CERCOLA       | Señores : FARMINDUSTRIA<br>RUC 20262996329<br>La Entidad solicita el pa<br>Se ha generado el CPB<br>Para la Solicitud 20120<br>Por el monto de <i>SI</i> , 55,<br>Útlimo día de pago Juev | s S.A.<br>go de una tesa para el TUPA 30 / Formato<br>(CDA) 848-12-68-000110-86-4-00<br>10788<br>000<br>es 1 marzo 2012 | DGS008                    |                     |              | FECHA ENVIO<br>27/02/2012<br>11:08:00 ₪ |
| PERÚ de Comercio Exterior                              |                                                                                                    | SUNAT - Pag                                                                                                    | ios en línea              |                     |              |                                         |
|                                                        |                                                                                                    | Imprimir CF                                                                                                    | B (CDA)                   |                     | 111          |                                         |
| o cupyright 2010 - Winder OR Todos los derechos reserv | DESCRIPCIÓN NOTIFICA                                                                                                    | ACION                                                                                                    |                           |                     |              |                                         |
|                                                        | No hay informacion a most                                                                                                    | rar.                                                                                                    |                           |                     |              |                                         |
|                                                        | NOMBRE ARCHIVO                                                                                                    |                                                                                                    |                           |                     |              |                                         |
|                                                        | No hay informacion a most                                                                                                    | rar.                                                                                                    |                           |                     |              |                                         |
|                                                        |                                                                                                    |                                                                                                    |                           |                     |              |                                         |

El Usuario realizará el pago de la tasa a través de la Pasarela de Pagos de SUNAT. Si se realizara el pago por Internet, dar clic en el link <u>SUNAT - Pagos en línea</u> que nos lleva al **SERVICIO DE PAGO ELECTRÓNICO**.

| 🕙 Pago Electronico - SUNAT - M | lozilla Firefox                |                                |                                |     |     |                                          |   | - | BX       |
|--------------------------------|--------------------------------|--------------------------------|--------------------------------|-----|-----|------------------------------------------|---|---|----------|
| Archivo Editar ⊻er Historial M | arcadores Herramientas Ayuda   |                                |                                |     |     |                                          |   |   |          |
| Sistema VUCE - Principal       | × 🔷 Pago Electronico - SUNA    | AT × +                         |                                |     |     |                                          |   |   | *        |
| 🔶 🔷 www.aduanet.gob.pe/ol-ac   | d-itepago/JSPLogin.jsp         |                                |                                | ٢   | ☆ ▼ | C 🖉 - Ask.com                            | P |   | <i>*</i> |
| SUNAT                          |                                | SERVICI                        | O DE PAGO ELECTRONI(           | со  |     |                                          |   |   |          |
|                                |                                |                                |                                |     |     | OPCIONES DE PAGO ELECTRONICO             |   |   |          |
| Banco                          | Lunes a Viernes                | Sábados                        | Domingos y Feriados            | . ( | •   | Iniciar Sesión                           |   |   |          |
| »BCP»                          | 04:00 a 20:00                  | 04:00 a 20:00                  | NO                             |     | •   | Ver Demo                                 |   |   |          |
| Interbank                      | 01:00 a 18:59                  | 01:00 a 18:59                  | 01:00 a 18:59                  |     | •   | Manual de Usuario                        |   |   |          |
| BBWN Banco<br>Continental      | 01:01 a 18:57                  | 01:01 a 18:57                  | 01:01 a 18:57                  | · [ | •   | Solicitar Afiliación al Pago Electrónico |   |   |          |
| Scotiabank                     | 07:00 a 18:59                  | 07:00 a 18:59                  | NO                             |     |     |                                          |   |   |          |
| citibank                       | 08:30 a 18:59                  | NO                             | NO                             |     |     |                                          |   |   |          |
| BIF                            | 06:45 a 18:59<br>20:11 a 22:45 | 06:45 a 18:59<br>20:11 a 22:45 | 06:45 a 18:59<br>20:11 a 22:45 |     |     |                                          |   |   |          |
|                                | 01:00 a 18:59                  | 01:00 a 18:59                  | 01:00 a 18:59                  |     |     |                                          |   |   |          |

Si el pago se efectuara presencialmente yendo a la Ventanilla de un Banco, dar clic en Imprimir CPB (CDA) e imprimir el **CPB** para presentarlo a la Entidad Bancaria.

| Fecha de Actualización: 7/03/2012 18:30 | Versión: 1.1.0    | MU-DGS-13-FM |
|-----------------------------------------|-------------------|--------------|
| Preparación: Control de Calidad/my.     | Página 110 de 129 | MINCETUR     |

### Asunto: Ventanilla Única de Comercio Exterior

Ámbito: Público

|                        | COMPRO                    | BANTE DE PAGO BAI                                                             | NCARIO - CPB                                                                                               |
|------------------------|---------------------------|-------------------------------------------------------------------------------|----------------------------------------------------------------------------------------------------|
|                        | VENTA                     | NILLA ÚNICA DE COMERC                                                         | IO EXTERIOR                                                                                                |
|                        | CÓDIGO DOCUMENTO A        | DUANERO - CDA: 848-12-88-0                                                    | 000110-86-4-00                                                                                             |
|                        |                           | 01012-001                                                                     |                                                                                                    |
|                        | FECHA DE EMISIÓN:27/02/20 | 12                                                                            | VÁLIDO HASTA:01/03/2012                                                                                    |
|                        |                           |                                                                               |                                                                                                    |
|                        |                           | Monto (\$/.):                                                                 | 55                                                                                                    |
|                        | CONCEPTO DE PAGO:         | DGS008 - Ampilaciones o Modifica<br>Modificación y/o datos en el Regist<br>30 | ciones de Presentación, Cambio de Razón Social o<br>ro Santario de Alimentos y Bebidas. (Extranjero) / TUF |
|                        |                           |                                                                               |                                                                                                    |
| RUC/DNI:               | 20262996329               | USUARIO:                                                                      | JAVIER PRADO PEREZ                                                                                         |
| RUC/DNI:<br>Solicitud: | 20262996329<br>2012000758 | USUARIO:<br>SUCE:                                                             | JAVIER PRADO PEREZ                                                                                         |

### IV.2. GENERACIÓN DE LA SUCE

Realizado el pago se recibe en el **BUZÓN ELECTRÓNICO** otra notificación, confirmando el pago de la tasa recibiendo el Número de Solicitud Única de Comercio Exterior – SUCE generado por el Sistema VUCE para la Solicitud, dando así por iniciado el trámite.

| Ventanilla Única de Comercio Exterior           |                                                              |                                                                 | JAVER PRADO PEREZ (USUJAVERPROD) SHK 2                      |
|-------------------------------------------------|--------------------------------------------------------------|-----------------------------------------------------------------|-------------------------------------------------------------|
| Perú                                            | SUCE DOCUMENTOS RESOLUTIVOS                                  | Un sólo punto de acceso p<br>BUZÓN ELECTRÓNICO CONSULTA TÉCNICA | ra tus operaciones de comercio exterior<br>SERVICIOS        |
| BUZÓN ELECTRÓNICO Seleccione una Entidad: TODOS | Asunto: 2012000768                                           | Fecha desde: 🗾 🕮 har                                            | sta: EUSCOr<br>Filas 1 - 2 de 2. Página 1. de 1 N. 4. 10 10 |
| DE    ASUNTO  DIGESA                            | NA) nandiante nor la Solicit ul Nº 2012000788 Sa ha nanarado |                                                                 | FECHA ENVIO                                                 |
| DIOESA Se ha generado un CPE(CDA) po            | r la Solicitud 2012000768                                    | - <u>Michael 4014000177</u>                                     | 11:19:48 27/02/2012<br>11:09:00                             |

Al dar clic en el **ASUNTO** se visualizará el **Detalle Mensaje**, estando en esta pantalla se podrá trasladar a la **SUCE** dando clic en <u>Abrir SUCE 2012000144</u>.

| Fecha de Actualización: 7/03/2012 18:30 | Versión: 1.1.0    | MU-DGS-13-FM |
|-----------------------------------------|-------------------|--------------|
| Preparación: Control de Calidad/my.     | Página 111 de 129 | MINCETUR     |

Asunto: Ventanilla Única de Comercio Exterior

Ámbito: Público

|                                                                                                    | Detalle Mensaje                                                                                                   |
|----------------------------------------------------------------------------------------------------|----------------------------------------------------------------------------------------------------|
| Cerrar                                                                                                    |                                                                                                    |
| De:                                                                                                    | DIGESA                                                                                                    |
| Asunto:                                                                                                    | Se ha recibido el pago del CPB(CDA) pendiente por la Solicitud Nº 2012000788 Se ha<br>generado la SUCE 2012000144 |
| Fecha Envío:                                                                                                    | 27/02/2012 00:00:00                                                                                               |
| Mensaje:                                                                                                    |                                                                                                    |
| Se ha recibido el pago del CPE<br>Correspondiente a la Solicitud<br>Y se ha generado la SUCE 20<br>Para el TUPA 30 / Formato DG: | (CDA) 848-12-68-000110-86-4-00<br>2012000788<br>13200144<br>S008                                                  |
|                                                                                                    | Abrir SUCE 2012000144                                                                                             |
|                                                                                                    |                                                                                                    |
| DESCRIPCIÓN NOTIFICACI                                                                                                    | ION                                                                                                    |
| DESCRIPCIÓN NOTIFICACI<br>No hay informacion a mostrar                                                                           |                                                                                                    |
| DESCRIPCIÓN NOTIFICACI<br>No hay informacion a mostrar<br>NOMBRE ARCHIVO                                                         |                                                                                                    |

### IV.3. ASIGNACIÓN DEL EXPEDIENTE

Posteriormente, se recibe otra notificación con el número de Expediente asignado por la Entidad a la SUCE.

| Ventanilla Única de Comercio Exterior                                                                                                    |                                | Un sólo           | punto de acceso pa | <u>JA∨IER P</u><br>ara tus operac | PRADO PEREZ (USUJAVIEF<br>ciones de comerc                                                                                                    | (PROD) Selir»<br>io exterior |
|----------------------------------------------------------------------------------------------------|--------------------------------|-------------------|--------------------|-----------------------------------|----------------------------------------------------------------------------------------------------|------------------------------|
| Perú                                                                                                    | SUCE DOCUMENTOS RESOLUTIVOS    | BUZÓN ELECTRÓNICO | CONSULTA TÉCNICA   | SERVICIOS                         |                                                                                                    |                              |
| BUZON ELECTRONICO                                                                                                    |                                |                   |                    |                                   |                                                                                                    |                              |
| Seleccione una Entidad: TODOS                                                                                                    | Asunto: 2012000788, 2012000144 | Fecha desde       | : 🗾 🕮 has          | sta:<br>Filas 1 - 3 de 3.         | Buscar<br>Página 1 de 1 M<br>FECHA ENVIO                                                                                                    |                              |
| Seleccione una Entidad: TODOS DE                                                                                                    | Asunto: 2012000788, 2012000144 | Fecha desde       | : 📑 hat            | rilas 1 - 3 de 3.                 | Buscar<br>Pégina 1 de 1 M<br>FECHA ENVIO<br>27/02/2012<br>11:31:38                                                                                                    |                              |
| De         ASUNTO           DIGESA         La Eritidad he inclado el Trémte y r           DIGESA         Se he recibido el pego del CPB(CD) | Asunto: 2012000788, 2012000144 | 0144              | : 🗾 🏛 hat          | sta:                              | Buscar           Página         1         de 1         M           FECHA ENVIO         27/02/2012         11:31:38         27/02/2012         11:34:38           27/02/2012         11:34:38         27/02/2012         11:34:38         27/02/2012         11:34:38 |                              |

De igual manera, ingresando en el **Detalle Mensaje** al dar clic en <u>Abrir SUCE 2012000144</u> el Usuario se trasladará a la SUCE.

| Fecha de Actualización: 7/03/2012 18:30 | Versión: 1.1.0    | MU-DGS-13-FM |
|-----------------------------------------|-------------------|--------------|
| Preparación: Control de Calidad/my.     | Página 112 de 129 | MINCETUR     |

Asunto: Ventanilla Única de Comercio Exterior

Ámbito: Público

| Cerrar                                                                                                    |                                                                                                    |
|----------------------------------------------------------------------------------------------------|----------------------------------------------------------------------------------------------------|
| Cerrar                                                                                                    |                                                                                                    |
| De:                                                                                                    | DIGESA                                                                                                    |
| Asunto:                                                                                                    | La Entidad ha iniciado el Trámite y consigna el Expediente 28917-2011-R para la SUCE<br>2012000144                                     |
| Fecha Envío:                                                                                                    | 27/02/2012 00:00:00                                                                                                    |
| Mensaje:                                                                                                    |                                                                                                    |
| La Entidad ha iniciado el Tr<br>Correspondiente al TUPA 3                                                                                                  | ámite y consigna el Expediente 28917-2011-R para la SUCE 2012000144<br>0 / Formato DOS008                                              |
| La Entidad ha iniciado el Tr<br>Correspondiente al TUPA 3                                                                                                  | ámite y consigna el Expediente 28917-2011-R para la SUCE 2012000144<br>10 / Formato DOS008                                             |
| La Entidad ha iniciado el Tr<br>Correspondiente al TUPA 3<br>DESCRIPCIÓN NOTIFIC                                                                           | émite y consigna el Expediente 28917-2011-R para la SUCE 2012000144<br>10 / Formato DOS008<br>Abrir SUCE 2012000144<br>Action          |
| La Entidad ha iniciado el Tr<br>Correspondiente al TUPA 3<br>DESCRIPCIÓN NOTIFIC<br>No hay informacion a mos                                               | ámite y consigna el Expediente 28917-2011-R para la SUCE 2012000144<br>10 / Formato DOS008<br>Abrir SUCE 2012000144<br>Action<br>rar.  |
| La Entidad ha iniciado el Tr<br>Correspondiente al TUPA 3<br>DESCRIPCIÓN NOTIFIC<br>No hay informacion a mos<br>NOMBRE ARCHIVO                             | ámite y consigna el Expediente 28917-2011-R para la SUCE 2012000144<br>10 / Formato DOS008<br>Abrir SUCE 2012000144<br>Action<br>trar. |
| La Entidad ha iniciado el Tr<br>Correspondiente al TUPA 3<br>DESCRIPCIÓN NOTIFIC<br>No hay informacion a mos<br>NOMBRE ARCHIVO<br>No hay informacion a mos | ámite y consigna el Expediente 28917-2011-R para la SUCE 2012000144<br>10 / Formato DOS008<br>Abrir SUCE 2012000144<br>Action<br>trar. |

## V. SUCE

Teniendo la SUCE, ésta se mostrará en la opción **SUCE** pestaña **SUCEs**. Cada Solicitud se relaciona a una SUCE y, mientras no se reciba el Documento Resolutivo (DR) podrían darse modificaciones o subsanaciones.

| entanilla Única de | e Comercio E                | Exterior          |                      |           |                              |            |               |                           |                                 |                                    |                                |
|--------------------|-----------------------------|-------------------|----------------------|-----------|------------------------------|------------|---------------|---------------------------|---------------------------------|------------------------------------|--------------------------------|
| VU                 |                             |                   |                      |           |                              | Un sólo p  | ounto de acce | so para                   | ı tus opera                     | ciones de con                      | nercio exte                    |
|                    | Pe                          | rú                | SUCE DOCUMENTOS RESO | LUTIVOS   | BUZÓN ELECTR                 | ÓNICO C    | ONSULTA TÉCN  | NICA S                    | SERVICIOS                       |                                    |                                |
| 10                 |                             |                   |                      |           |                              |            |               |                           |                                 |                                    |                                |
| SUCEs              | tidad: TOC<br>Borra         | oos<br>Idores     | Solicitud:           | ⊛ suce: [ | 2012000144] O E              | xpediente: | Estado        | o: TODOS                  | 3<br>95 1 - 1 de 1.             | Página 1 de                        | Buscar                         |
| SUCEs              | tidad: TOC<br>Borra<br>TUPA | ndores<br>FORMATO | Solicitud:           | • SUCE: [ | 2012000144] О в<br>SOLICITUD | xpediente: | Estado        | o: TODOS<br>Fila<br>TRAZA | s<br>ss 1 - 1 de 1.<br>REGISTRO | Página <u>1</u> de<br>DÍAS TRÁMITE | Buscar<br>= 1 H I F I<br>PLAZO |

Cuando la Entidad asigne el Número de Expediente a la SUCE, ésta se mostrará también en la pestaña **SUCEs**.

| Fecha de Actualización: 7/03/2012 18:30 | Versión: 1.1.0    | MU-DGS-13-FM |
|-----------------------------------------|-------------------|--------------|
| Preparación: Control de Calidad/my.     | Página 113 de 129 | MINCETUR     |

Asunto: Ventanilla Única de Comercio Exterior

Ámbito: Público

| Ventanilla Única d | e Comercio E                 | Exterior          |                       |            |                            |                    |                 |                                             | CPRADO PEREZ (USO.                 |                     |
|--------------------|------------------------------|-------------------|-----------------------|------------|----------------------------|--------------------|-----------------|---------------------------------------------|------------------------------------|---------------------|
| VU                 |                              |                   |                       |            |                            | Un sólo            | punto de acceso | para tus opera                              | aciones de con                     | nercio exter        |
|                    | Pe                           | rú                | SUCE DOCUMENTOS RESOL | LUTIVOS    | BUZÓN ELECTR               | ÓNICO              | CONSULTA TÉCNIC | A SERVICIOS                                 |                                    |                     |
| ieva Solicitud     | al de de                     |                   |                       | ~ F        |                            |                    |                 |                                             |                                    |                     |
| SUCEs              | tidad: TO<br>Borra           | oos<br>ndores     | Solicitud:            | ⊛ suce: [2 | 012000144] О Б             | xpediente:         | Estado:         | TODOS<br>Filas 1 - 1 de 1.                  | Página 1 de                        | Buscar              |
| Suces              | tiidad: TOO<br>Borra<br>TUPA | ndores<br>FORMATO | Solicitud:            | SUCE: 2    | 012000144 O E<br>SOLICITUD | xpediente:<br>SUCE | Estado:         | TODOS<br>Filas 1 - 1 de 1.<br>RAZA REGISTRO | Página <u>1</u> de<br>DÍAS TRÁMITE | Buscar<br>1 M C M M |

Dando clic en el Número de SUCE 2012000144 se ingresará a la SUCE.

Cuando el Usuario deba modificar datos de la SUCE o reciba de la Entidad una notificación solicitando la subsanación de datos de la SUCE, ingresará a la **SUCE** y se ubicará en la pestaña **Modif. / Subsanac. SUCE**. Esto siempre que la Entidad no haya emitido el Documento Resolutivo (DR).

El procedimiento para realizar la modificación y/o responder la subsanación de SUCE se encuentra en el Manual de Usuario General de la VUCE.

| Ventanilla Única de C            | omercio Exterior                           |                                |                                                                    |          |                                  |                                              | JAVIER PRADO PE                                       | REZ (USUJAVERPROD) Salir                                   |
|----------------------------------|--------------------------------------------|--------------------------------|--------------------------------------------------------------------|----------|----------------------------------|----------------------------------------------|-------------------------------------------------------|------------------------------------------------------------|
|                                  |                                            |                                |                                                                    |          | Un sól                           | o punto de accesc                            | para tus operaciones                                  | de comercio exterio                                        |
|                                  | Perú                                       | SUCE DOCUMEN                   | TOS RESOLUTIVOS                                                    | BUZ      | ÓN ELECTRÓNICO                   | CONSULTA TÉCNIC                              | A SERVICIOS                                           |                                                            |
| DATOS DE LA SUCE                 | 2012000144 Fecha                           | de Registro: 27/02/2012        | 11:19:47                                                           |          |                                  |                                              |                                                       |                                                            |
| Desistir Trámite                 | Hoja Resumen de la SU                      | JCE Más Información            | Regresar                                                           |          |                                  |                                              |                                                       |                                                            |
| Aodificación de 🗹 🖁<br>a Empresa | Nodificación del<br>lepresentante<br>.egal | Modificación de Almacenamiento | Modificación o<br>Ampliación de la<br>Denominación del<br>Producto |          | Modificación de 🗌<br>Formulación | Modificación o 🛛 🔹<br>Ampliación de<br>Sabor | Modificación o Ampliación 🗹<br>de Envase/Presentación | Cancelación parcial de<br>Registro Sanitario /<br>Producto |
| Datos del Soli                   | ritante Esta                               |                                | Productos                                                          | enuisite | ns Adjuntos                      | Modif. / Subsanar. S                         | Docs. Resolu                                          | tives                                                      |
| Presentar Escrito                | Responder Notificaci                       | on                             |                                                                    |          | · · · · ·                        | ·····                                        |                                                       |                                                            |
|                                  | MENSALE                                    |                                |                                                                    |          |                                  |                                              | TIPO ESTADO                                           | FECHA RESPUESTA                                            |
| FECHA REGISTRO                   | mertorive                                  |                                |                                                                    |          |                                  |                                              |                                                       |                                                            |

| Fecha de Actualización: 7/03/2012 18:30 | Versión: 1.1.0    | MU-DGS-13-FM |
|-----------------------------------------|-------------------|--------------|
| Preparación: Control de Calidad/my.     | Página 114 de 129 | MINCETUR     |

Asunto: Ventanilla Única de Comercio Exterior

Ámbito: Público

El Documento Resolutivo se recibe a través de una notificación y se visualizará ingresando a la **SUCE**, pestaña **Docs. Resolutivos**,

| Ventanilla Única de l                                                                                                  | Comercio Exterior                                                                                                  |                                                                            |                                                                                          |                                                                 |                                                                  |                                                                             | REZ (USUJA VIERPROD) Salir                                                         |
|----------------------------------------------------------------------------------------------------|----------------------------------------------------------------------------------------------------|----------------------------------------------------------------------------|------------------------------------------------------------------------------------------|-----------------------------------------------------------------|------------------------------------------------------------------|-----------------------------------------------------------------------------|------------------------------------------------------------------------------------|
| VU                                                                                                    | ce                                                                                                    |                                                                            |                                                                                          | Un sól                                                          | o punto de acceso                                                | o para tus operaciones o                                                    | de comercio exterio                                                                |
|                                                                                                    | Perú                                                                                                    | SUCE DOCI                                                                  | UMENTOS RESOLUTIVOS                                                                      | BUZÓN ELECTRÓNICO                                               | CONSULTA TÉCNIO                                                  | CA SERVICIOS                                                                |                                                                                    |
| 1000 C                                                                                                    | A CONTRACTOR OF A CONTRACTOR OF A CONTRACTOR OF A CONTRACTOR OF A CONTRACTOR OF A CONTRACTOR OF A CONTRACTOR OF    |                                                                            |                                                                                          |                                                                 |                                                                  |                                                                             |                                                                                    |
| DATOS DE LA SUCE                                                                                                    | 2012000144 Fecha                                                                                                   | de Registro: 27/0                                                          | 32/2012 11:19:47                                                                         |                                                                 |                                                                  |                                                                             |                                                                                    |
| DATOS DE LA SUCE<br>ûmero de SUCE:<br>Desistir Trámite<br>Modificación de                                              | 2012000144 Fecha<br>Hoja Resumen de la SU<br>Modificación del                                                      | i de Registro: 27/0<br>JCE Más Informa<br>Modificación de                  | 222012 11:19:47<br>ción Regresar<br>Modificación o<br>Ampliación de la                   | Modificación de                                                 | Modificación o                                                   | Modificación o Ampliación 🛛 🗹                                               | Cancelación parcial de<br>Recistro Sanifario /                                     |
| DATOS DE LA SUCE<br>úmero de SUCE:<br>Desistir Trámite<br>Modificación de<br>a Empresa<br>Datos del So                 | 2012000144 Fecha<br>Hoja Resumen de la SL<br>Modificación del<br>Representante<br>Legal<br>ficitante Esta          | de Registro: 27/C<br>ICE Más Informat<br>Modificación de<br>Almacenamiento | ción Regresar<br>Modificación o<br>Amplicación de la<br>Denominación del<br>Productos Re | Modificación de Formulación<br>Formulación<br>quisitos Adjuntos | Modificación o Anpliación de Sabor Hodif. / Subsanac. S          | Modificación o Ampliación de Envase Presentación                            | Cancelación parcial de<br>Pegietro Sanitario /<br>Producto                         |
| DATOS DE LA SUCE<br>timero de SUCE:<br>Decistir Trámite<br>Modificación de<br>la Empresa<br>Datos del So<br>NUMERO DOC | 2012000144 Fecha<br>Hoja Resumen de la SL<br>Modificación del<br>Representante<br>Legal<br>Ilicitante Esta<br>TIPO | de Registro: 27%<br>JCE Más Informa<br>Modificación de<br>Almacenamiento   | ción Regressar<br>Modificación o<br>Ampliación de la<br>Denominación del<br>Producto Re  | Modificación de Formulación<br>Formulación<br>quisitos Adjuntos | Modificación o<br>Ampliación de<br>Sabor<br>Modif. / Subsanac. S | Modificación o Ampliación 🧭<br>de Envase Presentación<br>SUCE Docs. Resolut | Cancelación parcial de<br>Pegieto Santario /<br>Producto<br>Ivos<br>DATOS ADJUNTOS |

## VI. Documento Resolutivo

Culminada la evaluación de la SUCE, la Entidad envía al Usuario (Exportador/Importador) el PDF con el Documento Resolutivo.

Al recibir el Documento Resolutivo el Usuario recibirá una Notificación en su **BUZÓN ELECTRÓNICO**.

| Vertanila Única de Comercio Exterior                                                                    | lin célo nunto da secara nara la      | JAVER FRADO PEREZ (USUJAVERPROD) Sale >                                         |
|----------------------------------------------------------------------------------------------------|---------------------------------------|---------------------------------------------------------------------------------|
| Perú                                                                                                    |                                       | is operaciones de comerció exterior                                             |
| SUCE DOCUMENTOS RESOLUTIVOS                                                                             | UZON ELECTRONICO CONSULTA TECNICA SER | VICIOS                                                                          |
| BUZON ELECTRONICO Seleccione una Entidad: TODOS Asunto: 2012000786, 2012000144                          | Fecha desde: 💷 hasta: 🗐 Fiels 1       | Buscar<br>- 4 de 4. Página 1 de 1 1 - 4 1 - 6 1 - 6 1 - 6 1 - 6 1 - 6 - 6 - 6 - |
| DE 🗢 ASUNTO                                                                                             |                                       | FECHA ENVIO                                                                     |
| DIGESA La Erritidad ha enviado el Documento Resolutivo 2012000137 para la SUCE 2012000144               |                                       | 05/03/2012<br>14:20:30                                                          |
| DIOESA La Entidad ha iniciado el Trémte y consigna el Expediente 28917-2011-R para la SUCE 2012000144   | <u>4</u>                              | 27/02/2012<br>11:31:38                                                          |
| DIGESA Se ha recibido el pago del CPB(CDA) pendiente por la Solicitud Nº 2012000788 Se ha generado la S | SUCE 2012000144                       | 27/02/2012<br>11:19:48                                                          |
| DIGESA Se ha generado un CPEICDA) por la Solicituí 2012000788                                           |                                       | 27/02/2012<br>11:09:00                                                          |
|                                                                                                    |                                       |                                                                                 |
| Fecha de Actualización: 7/03/2012 18:30                                                                 | Versión: 1.1.0                        | MU-DGS-13-FM                                                                    |
| Preparación: Control de Calidad/my.                                                                     | Página 115 de 129                     | MINCETUR                                                                        |

Asunto: Ventanilla Única de Comercio Exterior

Ámbito: Público

Puede ver el **Detalle Mensaje** dando clic sobre el **ASUNTO** y trasladarse a la SUCE dando clic en <u>Abrir SUCE 2012000144</u>.

|                                                                                        | Detalle Mensaje                                                                  |
|----------------------------------------------------------------------------------------|----------------------------------------------------------------------------------|
| Cerrar                                                                                 |                                                                                  |
| De:                                                                                    | DIGESA                                                                           |
| Asunto:                                                                                | La Entidad ha enviado el Documento Resolutivo 2012000137 para la SUCE 2012000144 |
| Fecha Envío:                                                                           | 05/03/2012 00:00:00                                                              |
| Mensaje:                                                                               |                                                                                  |
| La Entidad ha enviado el Do                                                            | ocumento Resolutivo 2012000137 para la SUCE 2012000144                           |
| Correspondiente el TUPA 3                                                              |                                                                                  |
| Correspondiente el TUPA 3                                                              |                                                                                  |
| Correspondiente el TUPA 3<br>DESCRIPCIÓN NOTIFICI                                      | Abrir SUCE 2012000144                                                            |
| Correspondiente el TUPA 3<br>DESCRIPCIÓN NOTIFICI<br>No hay informacion a most         | Abrir SUCE 2012000144                                                            |
| Correspondente el TUPA 3 DESCRIPCIÓN NOTIFICI No hay informacion a most NOMBRE ARCHIVO | Abrir SUCE 2012000144<br>Action<br>rer.                                          |

En caso si para la SUCE ya no se emitieran más DRs, la Entidad daría por culminado el trámite, recibiendo por ello el Usuario otra Notificación.

| intanilla Ún                       | lica de Comercio Exterior                                                                                                    |                                                                        |                                  | R PRADO PEREZ (USUJAVIE                                                                                                    |             |
|------------------------------------|----------------------------------------------------------------------------------------------------|------------------------------------------------------------------------|----------------------------------|----------------------------------------------------------------------------------------------------|-------------|
| Ľ                                  |                                                                                                    | Un sól                                                                 | o punto de acceso para tus opera | aciones de comere                                                                                                    | cio exte    |
|                                    | Perú SUCE DOCUMENTOS RES                                                                                                    | OLUTIVOS BUZÓN ELECTRÓNICO                                             | CONSULTA TÉCNICA SERVICIOS       |                                                                                                    |             |
| leccione u                         | ma Entidad: TODOS Asunto: 2012000788, 20120                                                                                                    | 100144 Fecha des                                                       | :de: 🗾 hasta:                    | 🔲 Buscar                                                                                                    |             |
|                                    |                                                                                                    |                                                                        | Filas 1 - 5 de 5.                | Página 1 de 1 🛛                                                                                                    | 4 4 4 1     |
| DE ÷                               | ASUNTO                                                                                                    |                                                                        | Filas 1 - 5 de 5.                | Página 1 de 1 H                                                                                                    | 4 (4 ( b )) |
| DE ¢<br>DIGESA                     | ASUNTO                                                                                                    |                                                                        | Filas 1 - 5 de 5.                | Página 1 de 1 H<br>FECHA ENVIO<br>05/03/2012<br>14:30:07                                                                                                    |             |
| DE ‡<br>DIGESA<br>DIGESA           | ASUNTO                                                                                                    | 12000144                                                               | Filas 1 - 5 de 5.                | Página 1 de 1<br>FECHA ENVIO<br>05/03/2012<br>14:30:07<br>05/03/2012<br>14:20:30                                                                                                    |             |
| DE ‡<br>DIGESA<br>DIGESA<br>DIGESA | ASUNTO                                                                                                    | 12000144<br>1a SUCE 2012000144                                         | Filas 1 - 5 de 5.                | Página         1         de 1         K           FECHA ENVIO           05/03/2012         14/30.07           14/20.30         27/02/2012         14/30.38                                                              |             |
| DE ‡<br>DIGESA<br>DIGESA<br>DIGESA | ASUNTO  A Entidad ha cuáminado el tránte de la SUCE 2012000144  La Entidad ha enviado el Documento Resolutivo 201200137 para la SUCE 20 La Entidad ha iniciado el Tránte y consigna el Expediente 28917-2011-R para Se ha recibido el papo del CPEr(CDA) pendiente por la Solictud Nº 201200078 | 12000144<br>Lis SUCE 2012000144<br>8 Se ha generado la SUCE 2012000144 | Filas 1 - 5 de 5.                | Pógina         1         de 1           FECHA ENVIO         14.30.07           05.03/2012         14.30.07           14.20.30         14.20.30           27/02/2012         11.31.38           11.13.48         11.14.8 |             |

De igual modo, desde el **Detalle Mensaje** de la notificación por la culminación del trámite se puede trasladar a la SUCE, dando clic en <u>Abrir SUCE 2012000144</u>.

| Fecha de Actualización: 7/03/2012 18:30 | Versión: 1.1.0    | MU-DGS-13-FM |
|-----------------------------------------|-------------------|--------------|
| Preparación: Control de Calidad/my.     | Página 116 de 129 | MINCETUR     |

Asunto: Ventanilla Única de Comercio Exterior

Ámbito: Público

| Certar       De:     DCESA       Asunto:     La Entidiad ha culminado el trámite de la SUCE 2012000144       Fecha Envío:     0503/2012 00:00:00       Mensaje:     Sefores: FAMNINDUSTRIA S.A.       RUC 2005/2998329     La Entidiad ha culminado el trámite de la SUCE 2012000144       La Entidiad ha culminado el trámite de la SUCE 2012000144 |                                                                                                    | Detalle Mensaje                                          |
|----------------------------------------------------------------------------------------------------|----------------------------------------------------------------------------------------------------|----------------------------------------------------------|
| De:     DIGESA       Asurto:     La Entidiad ha culminado el trámite de la SUCE 2012000144       Fecha Envio:     0503/2012 00:00:00       Mensaje:     Señores: FARMINDUSTRIA S.A.       RUC 2026/2098/209     La Entidad ha culminado el trámite de la SUCE 2012000144       Correspondente al TUPA 30 / Formato DOS008                            | Cerrar                                                                                               |                                                          |
| Asunto: Le Ertildad ha culminado el tránite de la SUCE 2012000144 Fecha Ervio: 05/03/2012 00:00:00 Mensaje: Sefores : FAMINDUSTRIA S.A. RUC 20262996329 La Ertildad ha culminado el trámite de la SUCE 2012000144 Correspondiente al TUPA 30 / Formato DOS008 EXEMPLOS NOTIFICACION No hay informacion a mostrar. No hay informacion a mostrar.      | De:                                                                                                  | DIGESA                                                   |
| Fecha Envio:     05/03/2012 00:00:00       Mensaje:                                                                                                    | Asunto:                                                                                              | La Entidad ha culminado el trámite de la SUCE 2012000144 |
| Mensaje:<br>Señores : FARMINDUSTRIA S.A.<br>RUC 20262996329<br>La Fridad ha culminado el trámite de la SUCE 2012000144<br>Correspondiente al TUPA 30 / Formato DGS008<br>Abrir SUCE 2012000144<br>DESCRIPCIÓN NOTIFICACION<br>No hay informacion a mostrar.<br>NOMBRE ARCHIVO<br>No hay informacion a mostrar.                                       | Fecha Envío:                                                                                         | 05/03/2012 00:00:00                                      |
| Señores : FARMINDUSTRIA S.A.,<br>RUC 20252996329<br>La Entidad ha culminado el trámite de la SUCE 2012000144<br>Correspondiente al TUPA 30 / Formato DOS008<br>Abrir SUCE 2012000144<br>DESCRIPCIÓN NOTIFICACION<br>No hay informacion a mostrar.<br>NOMBRE ARCHIVO<br>No hay informacion a mostrar.                                                 | Mensaje:                                                                                             |                                                          |
| DESCRIPCIÓN NOTIFICACION No hay informacion a mostrar. No hay informacion a mostrar.                                                                                                    | La Entidad ha culminado el tr<br>Correspondiente al TUPA 30                                          | ámite de la SUCE 2012000144<br>/ Formato DGS008          |
| DESCRIPCIÓN NOTIFICACION No hay informacion a mostrar. NOMBRE ARCHIVO No hay informacion a mostrar.                                                                                                    |                                                                                                    |                                                          |
| No hay informacion a mostrar. NOMBRE ARCHIVO No hay informacion a mostrar.                                                                                                    |                                                                                                    |                                                          |
| NOMBRE ARCHIVO No hay informacion a mostrar.                                                                                                    | DESCRIPCIÓN NOTIFICA                                                                                 | Abir SUCE 2012000144                                     |
| No hay informacion a mostrar.                                                                                                    | DESCRIPCIÓN NOTIFICA<br>No hay informacion a mostre                                                  | Abrir SUCE 2012000144<br>CION                            |
|                                                                                                    | DESCRIPCIÓN NOTIFICA<br>No hay informacion a mostro<br>NOMBRE ARCHIVO                                |                                                          |
|                                                                                                    | DESCRIPCIÓN NOTIFICA<br>No hay informacion a mostre<br>NOMBRE ARCHIVO<br>No hay informacion a mostre |                                                          |
|                                                                                                    | DESCRIPCIÓN NOTIFICA<br>No hay informacion a mostre<br>NOMBRE ARCHIVO<br>No hay informacion a mostre |                                                          |

### VI.1. APROBACIÓN DEL DOCUMENTO RESOLUTIVO

Habiendo la Entidad evaluado la SUCE enviará el Documento Resolutivo, en este caso con la Aprobación de la SUCE cuyo PDF es enviado al Usuario.

Ingresando a la opción SUCE y realizar la búsqueda por <sup>SUCE:</sup> <sup>2012000144</sup>, dar clic en Buscar presentándolo en la pestaña SUCEs con ESTADO APROBADO.

| entanilla Unica de | e Comercio E                | Exterior                 |                       |            |                        |                                  | JAVIEF                                     | R PRADO PEREZ (USUJ         | IAVIERPROD) S         |
|--------------------|-----------------------------|--------------------------|-----------------------|------------|------------------------|----------------------------------|--------------------------------------------|-----------------------------|-----------------------|
| VU                 |                             |                          |                       |            | Un s                   | ólo punto de acceso              | para tus opera                             | aciones de com              | nercio exter          |
|                    | Pe                          | rú                       | SUCE DOCUMENTOS RESOL | UTIVOS     | BUZÓN ELECTRÓNICO      | CONSULTA TÉCNIC                  | A SERVICIOS                                |                             |                       |
| va Solicitud Uni   | ica de C                    | omercio E                | xterior - SUCE        |            |                        |                                  |                                            |                             |                       |
| eleccione una Ent  | tidad: TOE                  | oos                      | Solicitud:            | € SUCE: 20 | 012000144 O Expedient  | e: Estado:                       | TODOS                                      |                             | Buscar                |
| SUCEs              | iidad: TOC<br>Borra         | ndores                   | Solicitud:            | ⊛ suce: 20 | 012000144] O Expedient | e: Estado: [                     | TODOS<br>Filas 1 - 1 de 1.                 | Página 1 de                 | Buscar                |
| SUCEs              | tidad: TOD<br>Borra<br>TUPA | oos<br>Idores<br>FORMATO | Solicitud:            | SUCE: 20   | 512000144 Cxpedient    | e: Estado: Estado: ExPEDIENTE TR | TODOS<br>Filas 1 - 1 de 1.<br>AZA REGISTRO | Página 1 de<br>DÍAS TRÁMITE | Buscar<br>1 M C PLAZO |

Para ver el documento, dar clic en SUCE 2012000144 .

| Fecha de Actualización: 7/03/2012 18:30 | Versión: 1.1.0    | MU-DGS-13-FM |
|-----------------------------------------|-------------------|--------------|
| Preparación: Control de Calidad/my.     | Página 117 de 129 | MINCETUR     |

Asunto: Ventanilla Única de Comercio Exterior

Ámbito: Público

En la pestaña **Docs. Resolutivos** encontraremos el Documento Resolutivo, con un **NÚMERO DOC 2012000137**, **TIPO AUTORIZACIÓN** y dos (2) columnas **DATOS** y **ADJUNTOS**.

| Ventanilla Única de I           | Comercio Exterior                          |                                         |                                                                    | Un só                          | lo punto de acceso p               | JAVER PRADO P                                   | erez (USUJAVERPROD) Salir.»<br>5 de comercio exterior      |
|---------------------------------|--------------------------------------------|-----------------------------------------|--------------------------------------------------------------------|--------------------------------|------------------------------------|-------------------------------------------------|------------------------------------------------------------|
|                                 | Peru                                       | SUCE DOCUMENT                           | TOS RESOLUTIVOS                                                    | BUZÓN ELECTRÓNICO              | CONSULTA TÉCNICA                   | SERVICIOS                                       |                                                            |
| DGS008 - Amj<br>Alimentos y B   | pliaciones o Mo<br>sebidas. (Extran        | dificaciones de Pı<br>ijero) (TUPA: 30) | esentación, Can                                                    | nbio de Razón Soci             | ial o Modificación                 | y/o datos en el Re                              | egistro Sanitario de                                       |
| Número de SUCE:                 | 2012000144 Fech                            | a de Registro: 27/02/2012               | 11:19:47                                                           |                                |                                    |                                                 |                                                            |
| Desistir Trámite                | Hoja Resumen de la S                       | UCE Más Información                     | Regresar                                                           |                                |                                    |                                                 |                                                            |
| Modificación de 🗹<br>la Empresa | Modificación del<br>Representante<br>Legal | Modificación de<br>Almacenamiento       | Modificación o<br>Ampliación de la<br>Denominación del<br>Producto | Modificación de<br>Formulación | Modificación o Ampliación de de de | odificación o Ampliación<br>Envase/Presentación | Cancelación parcial de<br>Registro Sanitario /<br>Producto |
| Datos del So<br>Solicitudes M   | licitante Es<br>Nuevo DR                   | tablecimiento F                         | roductos Rea                                                       | quisitos Adjuntos              | Modif. / Subsanac. SUG             | CE Docs. Resol                                  | utivos                                                     |
| NUMERO DOC                      | TIPO                                       |                                         |                                                                    |                                |                                    |                                                 | DATOS ADJUNTOS                                             |
| 2012000137                      |                                            |                                         | AUT                                                                | TORIZACION                     |                                    |                                                 | Q                                                          |
| Leyenda: ANU                    | LADO                                       |                                         |                                                                    |                                |                                    |                                                 |                                                            |

#### VI.1.1. Datos

La información que se muestra al dar clic en S (columna DATOS) es la que consultarán en el Despacho Aduanero, puesto que sólo visualizarán ésta pestaña y no las llenadas por el Usuario al crear la Solicitud (Datos del Solicitante, Establecimiento, Productos, Requisitos Adjuntos y Modif / Subsanac. SUCE).

En la pantalla **Documento Resolutivo** encontramos cuatro (4) pestañas, en la pestaña **Detalle** se encuentran los datos del **DOCUMENTO RESOLUTIVO**, los del **SOLICITANTE**, los de **FABRICACIÓN**, los del **ALMACENAMIENTO** y los del **REPRESENTANTE LEGAL DEL ALMACENAMIENTO**.

| Fecha de Actualización: 7/03/2012 18:30 | Versión: 1.1.0    | MU-DGS-13-FM |
|-----------------------------------------|-------------------|--------------|
| Preparación: Control de Calidad/my.     | Página 118 de 129 | MINCETUR     |

Asunto: Ventanilla Única de Comercio Exterior

Ámbito: Público

| Ventanila Única de Comercio Exterior<br>VULCE<br>Portá           | Un sólo punto de acces<br>SUCE DOCUMENTOS RESOLUTIVOS BUZÓN ELECTRÓNICO CONSULTA TÉCN                                                                                                    | JAVER FRADO FEREZ (USUJAVERPROD) Sales<br>so para tus operaciones de comercio exterior<br>ICA SERVICIOS |
|------------------------------------------------------------------|----------------------------------------------------------------------------------------------------|----------------------------------------------------------------------------------------------------|
|                                                                  | Documento Resolutivo                                                                                                    |                                                                                                    |
| DGS008 - Ampliaciones o l<br>Alimentos y Bebidas. (Extr          | Cerrar<br>Detalle Productos Adjuntos Solicitudes de Rectificación de DR                                                                                                    | Versión de DR: Versión 1 (VIGENTE) 💌 🍧 ario de                                                          |
| DATOS DE LA SUCE<br>Número de SUCE: 2012000144                   | Húmero del documento:     0582-2011 (*)       Húmero del Expediente:     2011-0010350/065A (*)       Fecha de emissión del documento:     29/02/2012 (*)       Fecha de Vigencia del documento:     21/10/2016 (*)                                                                                                    |                                                                                                    |
| Modifficación de 🗹 Modifficación del<br>Representante<br>Legal   | DATOS DEL SOLICITAIITE<br>Hombre o Razón Social: FARMNDUSTRIA S.A.<br>Tipo de documento del solicitante: RUC                                                                                                    | ria de V                                                                                                |
| Datos del Solicitante<br>Solicitudes Nuevo DR<br>NUMERO DOC TIPO | RUC: 20202996329 (*)<br>Departamento Autorizado: LIMA (*)<br>Provincia Autorizado: LIMA (*)                                                                                                    | NTOS                                                                                                    |
| 2012000137<br>Leyenda: ANULADO                                   | Demict Q AUDOLARIOS         LINAL         Image: Constraint of a Unice         Image: Constraint of a Unice         Image: Consta Unice         Image: Constraint of a Unice | e 3                                                                                                    |
|                                                                  | Representante Legal (nombres y CABALLERO ROJAS PERCY ERNESTO FADRICACIÓN                                                                                                    | (°)                                                                                                    |

Ingresando a la pestaña **Productos** encontraremos los datos correspondientes a cada uno de los Ítems registrados. Asimismo, dando clic en **VER**  $\leq$  se visualizará el detalle de cada uno de éstos.

| Productos     Adjuntos     Solicitudes de Rectificación de DR.       Versión de DR:     Versión 1 (VIGEN       PRODUCTOS       # ITEM     SUBPARTIDA     NOMBRE     MARCA     VIDA     ID     REG.     DET.     VER       1     1007009000     VINO SECO     LOS TALLANES     INDEFINIDO     FECHA DE<br>FABRICACIÓN     06566-2011     CO       2     1007009000     VINO DE UNICO     LOS TALLANES     INDEFINIDO     FECHA DE<br>FABRICACIÓN     06566-2011     CO                                                                                                    |         |            |             | Docum        | ento Resolutivo |                         |            |                |                |
|----------------------------------------------------------------------------------------------------|---------|------------|-------------|--------------|-----------------|-------------------------|------------|----------------|----------------|
| Detaile         Productos         Adjuntos         Solicitudes de Rectificación de DR           PRODUCTOS         #ITEM         SUBPARTIDA         NOMBRE         MARCA         VIDA         ID         REG.         DET.         VE           1         1007009000         VINO SECO         LOS TALLANES         INDEFINIDO         FECHA DE<br>FAGRICACIÓN         06566-2011         C           2         1007009000         VINO DE LINCO         LOS TALLANES         INDEFINIDO         FECHA DE<br>FAGRICACIÓN         06556-2011         C                                                                                                    | rar     | _          | _           |              |                 |                         | Versid     | in de DR: Vers | ión 1 (VIGENTE |
| Independence         Independence         Independence< | Detalle | Prod       | uctos A     | djuntos S    | olicitudes de R | ectificación de DR      |            |                |                |
| # ITEM         SUBPARTIDA         NOMBRE         MARCA         VIDA         ID         REG.         DET.         VE           1         1007009000         VINO SECO         LOS TALLANES         INDEFINIDO         FECHA DE<br>FAGRICACIÓN         06556-2011         C           2         1007009000         VINO EL ANCO         LOS TALLANES         INDEFINIDO         FECHA DE<br>FAGRICACIÓN         06556-2011         C                                                                                                    | PRODUCT | ros        |             |              |                 |                         |            |                |                |
| 1         1007009000         VINO SECO         LOS TALLANES         INDEFINIDO         FECHA DE<br>FABRICACIÓN         06566-2011           2         4007000000         VINO DE ANCO         LOS TALLANES         INDEFINIDO         FECHA DE         06566-2011         CO                                                                                                    | # ITEM  | SUBPARTIDA | NOMBRE      | MARCA        | VIDA            | ID                      | REG.       | DET.           | VER            |
| 2 400700000 V/NO PLANCO LOS TALLANES INDERNIDO FECHA DE DESES 2014                                                                                                    | 1       | 1007009000 | VINO SECO   | LOS TALLANES | INDEFINIDO      | FECHA DE<br>FABRICACIÓN | 06566-2011 |                | ٩              |
| 2 TOURDOUD VINO BLANCO LOS TALEANES INDEL INDO FABRICACIÓN 00000-2011                                                                                                    | 2       | 1007009000 | VINO BLANCO | LOS TALLANES | INDEFINIDO      | FECHA DE<br>FABRICACIÓN | 06566-2011 |                | Q              |
|                                                                                                    |         |            |             |              |                 |                         |            |                |                |
|                                                                                                    |         |            |             |              |                 |                         |            |                |                |
|                                                                                                    |         |            |             |              |                 |                         |            |                |                |
|                                                                                                    |         |            |             |              |                 |                         |            |                |                |
|                                                                                                    |         |            |             |              |                 |                         |            |                |                |
|                                                                                                    |         |            |             |              |                 |                         |            |                |                |
|                                                                                                    |         |            |             |              |                 |                         |            |                |                |
|                                                                                                    |         |            |             |              |                 |                         |            |                |                |
|                                                                                                    |         |            |             |              |                 |                         |            |                |                |

| Fecha de Actualización: 7/03/2012 18:30 | Versión: 1.1.0    | MU-DGS-13-FM |
|-----------------------------------------|-------------------|--------------|
| Preparación: Control de Calidad/my.     | Página 119 de 129 | MINCETUR     |

| Producto: Manual de Usuario VUCE-DIGESA       |
|-----------------------------------------------|
| Asunto: Ventanilla Única de Comercio Exterior |
| Ámbito: Público                               |

En la pantalla **Producto** se encuentran las pestañas: **Datos Generales**, **Composición** y **Envases** del Ítem seleccionado.

|          |                                                   | Documento Resolutivo        |               |
|----------|---------------------------------------------------|-----------------------------|---------------|
| Cerrar   | Producto                                          |                             | 1 (VIGENTE) 💙 |
| Detalle  | Cerrar                                            |                             | <u>^</u>      |
| PRODUCTO | Datos Generales C                                 | omposición Aditivos Envases |               |
| # ITEM   |                                                   |                             | VER           |
|          | Solicita Cancelación:                             | S 🔽                         |               |
| 2        | Subpartida Nacional:                              | 1007009000 Los demás        |               |
|          | Nombre:                                           | VINO SECO                   | E             |
|          | Marca:                                            | LOS TALLANES                |               |
|          | Período de Vida Útil:                             | INDEFINIDO                  |               |
|          | Sistema de Identificación de Lote de<br>Producto: | FECHA DE FABRICACIÓN        |               |
|          | Código de Registro Sanitario:                     | 06566-2011                  |               |
|          | Código de detalle de partida:                     |                             |               |
|          | CLASIFICACIÓN                                     |                             |               |
|          | Código:                                           | P93000                      | ✓             |

Al ingresar a la pestaña **Adjuntos**, se encuentran dos (2) archivos, una conteniendo el **Documento en PDF** adjuntado por la Entidad y en el otro la **Hoja Resumen del DR** con los datos de la VUCE. Dando clic sobre el **NOMBRE DEL ARCHIVO**, se podrá abrir el archivo.

| Documento Resolutivo                                                                                                    | ×                                    |
|----------------------------------------------------------------------------------------------------|--------------------------------------|
| Cerrar                                                                                                    | Versión de DR: Versión 1 (VIGENTE) 👻 |
| Detalle Productos Adjuntos Solicitudes de Rectificación de DR                                                                                   |                                      |
| NOMBRE ARCHIVO                                                                                                    |                                      |
| VUCE Certificaciones 04193-11-1111pdf                                                                                                    |                                      |
| VUCE HojaResumen DR 2012000138 .pdf                                                                                                    |                                      |
| Si Ud. va a presentar el Documento Resolutivo (DR) adjunto en el despacho aduanero, deberá imprimir además, la Hoja Resumen (VI<br>por cada DR. | UCE_HojaResumen_DR2012000138pdf)     |
|                                                                                                    |                                      |
|                                                                                                    |                                      |
|                                                                                                    |                                      |
|                                                                                                    |                                      |
|                                                                                                    |                                      |
|                                                                                                    |                                      |
|                                                                                                    |                                      |
|                                                                                                    |                                      |
|                                                                                                    |                                      |
|                                                                                                    |                                      |

| Fecha de Actualización: 7/03/2012 18:30 | Versión: 1.1.0    | MU-DGS-13-FM |
|-----------------------------------------|-------------------|--------------|
| Preparación: Control de Calidad/my.     | Página 120 de 129 | MINCETUR     |

Asunto: Ventanilla Única de Comercio Exterior

## Ámbito: Público

En el caso sobre el documento que adjuntó la Entidad, en seguida se muestra un ventana en donde se elije lo que se hará con el archivo, en el caso **Abrir con** para luego dar clic en Aceptar.

| Cerrar       Versión de DR:       Versión de CR:       Versión de DR:       Versión de DR | Cerrar       Versión de DR:       Versión 1 (VICENTE         Detallc       Productos       Adjuntos       Solicitudes de Rectificación de DR         NOMBRE ARCHIVO       Abriendo VUCE_Certificaciones_04193-11-1[1].pdf       Image: Certificaciones 04193-11-1[1].pdf         VUCE Certificaciones 04193-11-1[1].pdf       Image: Certificaciones 04193-11-1[1].pdf       Image: Certificaciones 04193-11-1[1].pdf         VUCE HoleResumen DR _2012000138       el cual est: Active OPE (6018)       Image: Certificaciones 04193-11-1[1].pdf       Image: Certificaciones 04193-11-1[1].pdf         Si Ud. va a presentar el Documento Resolutivo por ceda DR.       Cual est: Active OPE (6018)       Image: Certificaciones 04193-11-1[1].pdf       Image: Certificaciones 04193-11-1[1].pdf       Image: Cerificaciones 04193-11-1[1].pdf       Image: Cerif |                                                                                                    | Documento Resolutivo                                                                                                    | ×                                    |
|----------------------------------------------------------------------------------------------------|----------------------------------------------------------------------------------------------------|----------------------------------------------------------------------------------------------------|----------------------------------------------------------------------------------------------------|--------------------------------------|
| NOMBRE ARCHIVO       Abriendo VUCE_Certificaciones_04193-11-1[1].pdf         VUCE Certificaciones_04193-11-1[1].pdf       Usted ha seleccionado abri         VUCE HolaResumen DR_201200138       VUCE_Certificaciones_04193-11-1[1].pdf         el cual es: Archivo PDF (940 16)       el chates:: Archivo PDF (940 16)         yuce HolaResumento Resolutivo       Qué deble reader 9.5 (predeterminado)         Qué deble hacer firefox con este archivo?       Qué deble reader 9.5 (predeterminado)         Gaarder Archivo       Gaarder Archivos de este tipo de ahora en adelante.         Aceptar       Cancelar                                                                                                    | NOMBRE ARCHIVO       Abriendo VUCE_Certificaciones_04193-11-1[1].pdf         VUCE_Certificaciones_04193-11-1[1].pdf       Usted ha seleccionado abri         VUCE_Los HojaResumen_DR_2012000138       VUCE_Los HojaResumen_DR_2012000138         Si Ud. va a presentar el Documento Resolutivo       Qué debia hacer Firérox on este archivo?         Ogué debia hacer Firérox on este archivo?       Qué debia hacer Firérox on este archivo?         Ogué debia hacer Firérox on este archivo?       Guardar Archivo         Guardar Archivo       Hacer esto para los archivos de este tipo de ahora en adelante.         Aceptar       Cancelar                                                                                                    | Cerrar<br>Detalle Productos                                                                                                    | Adjuntos Solicitudes de Rectificación de DR                                                                                                    | Versión de DR: Versión 1 (VIGENTE) 💌 |
|                                                                                                    |                                                                                                    | Detaile         Productos           NOMBRE ARCHIVO         YUCE Certificaciones 04193-11-11/11.0df           YUCE HolaResumen DR 2012000138         YUCE HolaResumen DR 2012000138           SI Udi. va a presentar el Documento Resolutivo (por cada DR.         Si Udi. va a presentar el Documento Resolutivo (por cada DR.) | Adjuntos       Solicitudes de Rectificación de DR         Abriendo VUCE_Certificaciones_04193-11-1[1].pdf       Image: Certificaciones_04193-11-1[1].pdf         Usted ha seleccionado abrir       VUCE_Certificaciones_04193-11-1[1].pdf         el cual es: Archivo PDF (840 kB)       de: http://192.168.8123.8280         ¿Qué debiero hacer Firefox con este archivo?       Image: Archivo PJC (Bredterminado)         O Labrir con dobbe Reader 9.5 (predeterminado)       Image: Archivo PLACER Cancelar         Aceptar       Cancelar | VUCE_HojeResumen_DR_2012000138pdf)   |

Entonces se visualiza el Documento, permitiendo que se imprima.

| Fecha de Actualización: 7/03/2012 18:30 | Versión: 1.1.0    | MU-DGS-13-FM |
|-----------------------------------------|-------------------|--------------|
| Preparación: Control de Calidad/my.     | Página 121 de 129 | MINCETUR     |

## Asunto: Ventanilla Única de Comercio Exterior

## Ámbito: Público

| 5                                                                                                    |                                                                                                    |                                                          |
|----------------------------------------------------------------------------------------------------|----------------------------------------------------------------------------------------------------|----------------------------------------------------------|
| CALLS                                                                                                    |                                                                                                    | No: Pág 3                                                |
| MINISTERIO DE SALUD                                                                                                    | and the second second second second second second second second second second second second second second second | Fay. J                                                   |
| PERU                                                                                                    | ASIENTO DE CO                                                                                                    | 04193-2011                                               |
| DIGESA<br>DIRECCION GENERAL DE                                                                                                    | Exp. Nº                                                                                                    | 28918-2011-R                                             |
| SALUD AMBIENTAL                                                                                                    |                                                                                                    |                                                          |
| A                                                                                                    | NOTACIONES                                                                                                    |                                                          |
| TRANSFERENCIAS, AMPLIACIO<br>CAMBIO DE RAZON SOCIAL Y/O<br>SANITARIO DE                                                                              | NES DE PRESENTACIÓN, MOD<br>DATOS EN EL CERTIFICADO DI<br>ALIMENTOS Y BEBIDAS                                    | IFICACIÓN,<br>E REGISTRO                                 |
| 1. La Empresa FARMINDUSTRIA S.A., co                                                                                                    | munica el cambio de teléfono en e                                                                                | el Rubro A. debiendo                                     |
| <ol> <li>Para el Registro Sanitario 06566-2011 el<br/>solicitud del 27 de febrero del 2012, qued<br/>04193-2011. Lima, 05 de Marzo del 20</li> </ol> | se modifica la capacidad del envas<br>ando vigentes las demás condicio<br>12.                                    | se a <b>750ml.</b> , según su<br>ones del Certificado N° |
|                                                                                                    | HISTERIO DE BALUD<br>Briter de Brite de Auguste<br>Mandel de Briter de Auguste<br>Manuel Datholte                |                                                          |
|                                                                                                    | llagde Ballett Figueros<br>Descrova Lacuma                                                                       | ß                                                        |
| QUEDA PROHIBIDO CUALQUIER AÑADIDURA E<br>INDEPENDIENTE A LA PRESENTE                                                                                 | EN ESTA HOJA. LA SIGUIENTE ANOTA                                                                                 | CION SERA                                                |
|                                                                                                    |                                                                                                    |                                                          |
|                                                                                                    |                                                                                                    |                                                          |
|                                                                                                    |                                                                                                    |                                                          |
|                                                                                                    |                                                                                                    |                                                          |
|                                                                                                    |                                                                                                    |                                                          |
|                                                                                                    |                                                                                                    |                                                          |
|                                                                                                    |                                                                                                    |                                                          |
|                                                                                                    |                                                                                                    |                                                          |
|                                                                                                    |                                                                                                    |                                                          |
|                                                                                                    |                                                                                                    |                                                          |
|                                                                                                    |                                                                                                    | 100                                                      |
|                                                                                                    |                                                                                                    | 14                                                       |
|                                                                                                    |                                                                                                    | - I - O                                                  |
|                                                                                                    |                                                                                                    |                                                          |

Para su presentación en el Despacho Aduanero éste debe ir acompañado de la copia de la Hoja Resumen del DR.

Ahora, estando en la pestaña **Adjuntos** con el cursor ubicado en el **NOMBRE ARCHIVO**, en el caso en la **Hoja Resumen del DR**, dar clic sobre éste.

| Fecha de Actualización: 7/03/2012 18:30 | Versión: 1.1.0    | MU-DGS-13-FM |
|-----------------------------------------|-------------------|--------------|
| Preparación: Control de Calidad/my.     | Página 122 de 129 | MINCETUR     |

Asunto: Ventanilla Única de Comercio Exterior

Ámbito: Público

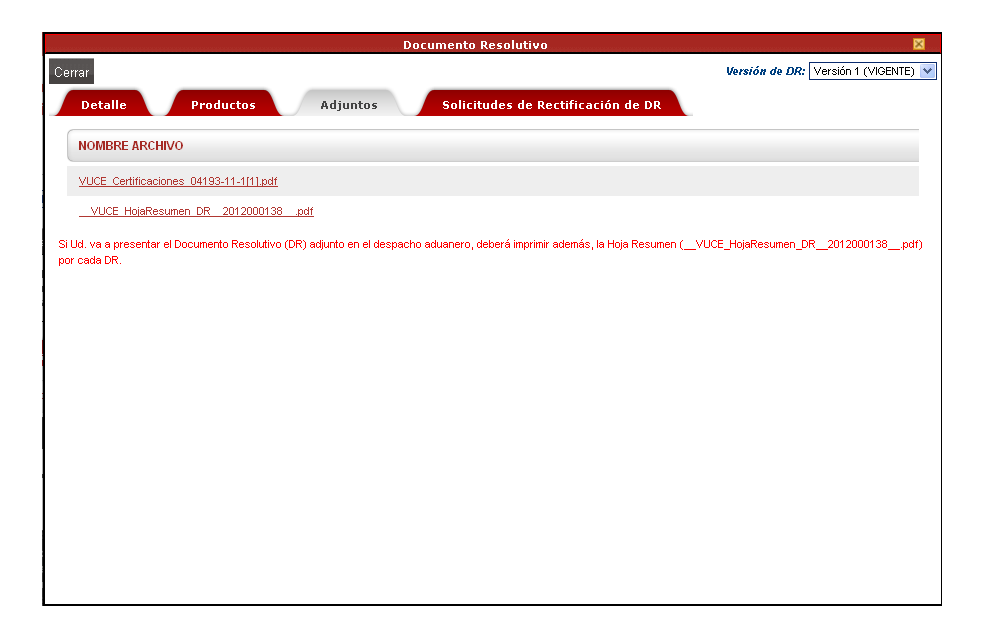

Se muestra una ventana en donde se elije lo que se hará con éste archivo y luego se da clic en Aceptar.

|                                                              | Documento Resolutivo                                                                                                    |                                    |
|--------------------------------------------------------------|----------------------------------------------------------------------------------------------------|------------------------------------|
| errar                                                        |                                                                                                    | Versión de DR: Versión 1 (VIGENTE) |
| Detalle Productos                                            | Adjuntos Solicitudes de Rectificación de DR                                                                                                    |                                    |
| NOMBRE ARCHIVO                                               | AbriendoVUCE_HojaResumen_DR2012000138pdf 🔀                                                                                                    |                                    |
| VUCE Certificaciones 04193-11-1[1].pdf                       | Usted ha seleccionado abrir                                                                                                    |                                    |
| VUCE HojaResumen DR 2012000138                               | el cual es: Archivo PDF (2.4 kB)                                                                                                    |                                    |
| Si Ud. va a presentar el Documento Resolutivo<br>or cada DR. | Os: Ittu/)1/32.105.01.23/02/00     ¿Qué debiers hacer Firefox con este archivo?     O [Abrir cgn] Adobe Reader 9.5 (predeterminado)     Suarder Archivo | VUCE_HojaResumen_DR2012000138pd    |
|                                                              | Hacer esto para los archivos de este tipo de ahora en adelante.                                                                                         |                                    |
|                                                              | Aceptar Cancelar                                                                                                    |                                    |
|                                                              |                                                                                                    |                                    |
|                                                              |                                                                                                    |                                    |
|                                                              |                                                                                                    |                                    |
|                                                              |                                                                                                    |                                    |
|                                                              |                                                                                                    |                                    |
|                                                              |                                                                                                    |                                    |

Es así que, se muestra la información correspondiente al trámite.

| Fecha de Actualización: 7/03/2012 18:30 | Versión: 1.1.0    | MU-DGS-13-FM |
|-----------------------------------------|-------------------|--------------|
| Preparación: Control de Calidad/my.     | Página 123 de 129 | MINCETUR     |

Asunto: Ventanilla Única de Comercio Exterior

Ámbito: Público

| VUCE                 | Hoja Resun<br>Documento Res                                                                                                    | nen de<br>solutivo |
|----------------------|----------------------------------------------------------------------------------------------------|--------------------|
|                      | NÚMERO DE DR                                                                                                    |                    |
|                      | 2012000137                                                                                                    |                    |
| DATOS DEL TRÁMITI    |                                                                                                    |                    |
| Entidad:             | DIGESA                                                                                                    |                    |
| TUPA:                | 30 Transferencias, Ampliaciones o Modificaciones de Presentación, Cambio de Ra<br>Social o Modificación y/o datos en el Registro Sanitario de Alimentos y Bebidas.    | zón                |
| Formato:             | DGS008 - Ampliaciones o Modificaciones de Presentación, Cambio de Razón Socia<br>Modificación y/o datos en el Registro Sanitario de Alimentos y Bebidas. (Extranjero) | 10                 |
| SUCE:                | 2012000144 Expediente de Entidad: 28917-2011-R Fecha: 27/02/                                                                                                    | 2012               |
| DATOS DEL SOLICIT    | NTE                                                                                                    |                    |
| Tipo de Documento:   | RUC Nro. Documento: 20262996329                                                                                                    |                    |
| Nombres y Apellidos: | FARMINDUSTRIA S.A.                                                                                                    |                    |
| Domicilio Legal:     | JR. MARISCAL MILLER URB. LOBATON 2151 LIMA LIMA LINCE                                                                                                    |                    |
| Departamento:        | LIMA                                                                                                    |                    |
| Provincia:           | LIMA                                                                                                    |                    |
| Distrito:            | LINCE                                                                                                    |                    |
| Referencia:          |                                                                                                    |                    |
| Teléfono:            | 4117000 Celular: Fax: 4701170                                                                                                    |                    |
| Correo electrónico:  | -                                                                                                    |                    |
| DATOS DEL REPRES     | NTANTE LEGAL                                                                                                    |                    |
| Representante Legal: | CABALLERO ROJAS PERCY ERNESTO                                                                                                    |                    |
| Representante Legal: | CABALLERO ROJAS PERCY ERNESTO                                                                                                    |                    |
|                      |                                                                                                    |                    |
|                      |                                                                                                    |                    |
|                      |                                                                                                    |                    |
|                      |                                                                                                    |                    |
|                      |                                                                                                    |                    |
|                      |                                                                                                    |                    |
|                      |                                                                                                    |                    |
|                      |                                                                                                    |                    |

### VI.1.2. Adjuntos

Estando en la pestaña **Docs. Resolutivos**, dar clic en  $\$  (columna **ADJUNTOS**), entonces se presentará el archivo adjunto conteniendo el DR enviado por la Entidad, para visualizarlo e imprimirlo dar clic en Archivo .

| Fecha de Actualización: 7/03/2012 18:30 | Versión: 1.1.0    | MU-DGS-13-FM |
|-----------------------------------------|-------------------|--------------|
| Preparación: Control de Calidad/my.     | Página 124 de 129 | MINCETUR     |

Asunto: Ventanilla Única de Comercio Exterior

Ámbito: Público

| Adjuntos de Documento Resolut                                                                                                    | tivo                                    |
|----------------------------------------------------------------------------------------------------|-----------------------------------------|
| rar                                                                                                    |                                         |
| DESCRIPCIÓN                                                                                                    | ADJUNTO                                 |
| VUCE_Certificaciones_04193-11-1[1].pdf                                                                                              | <u>Ver</u><br><u>Archivo</u>            |
| VUCE_HojaResumen_DR2012000138pdf                                                                                                    | <u>Ver</u><br><u>Archivo</u>            |
| Jd. va a presentar el Documento Resolutivo (DR) adjunto en el despacho aduanero,<br>_VUCE_HojaResumen_DR2012000138pdf) por cada DR. | deberá imprimir además, la Hoja Resumen |
|                                                                                                    |                                         |
|                                                                                                    |                                         |
|                                                                                                    |                                         |
|                                                                                                    |                                         |
|                                                                                                    |                                         |
|                                                                                                    |                                         |
|                                                                                                    |                                         |
|                                                                                                    |                                         |

Los documentos que se muestran en la pantalla **Adjuntos de Documento Resolutivo** son las explicadas líneas arriba (ver páginas 120 y 124).

El Usuario también podrá consultar aquéllos trámites con **DOCUMENTO RESOLUTIVO** ingresando a la Opción con el mismo nombre.

Haciendo uso de los campos que se muestran en el área superior realizará la búsqueda, por Número de SUCE o DR, dando luego clic en Buscar .

| Ventanilla Única de Con                        |                                                                                                    |                             | Un s             | iólo punto de | acceso para | JAVIER PI | RADO PEREZ (USUJA<br>iones de come | <u>VERPROD) Salr&gt;</u><br>ercio exterior |  |
|------------------------------------------------|----------------------------------------------------------------------------------------------------|-----------------------------|------------------|---------------|-------------|-----------|------------------------------------|--------------------------------------------|--|
|                                                | Perú                                                                                                    | SUCE DOCUMENTOS RESOLUTIVOS | BUZÓN ELECTRÓNIC | O CONSULTA    | TÉCNICA SI  | ERVICIOS  |                                    |                                            |  |
| DOCUMENTOS I<br>Seleccione una Entidad:<br>DRs | TODOS                                                                                                    | SUCE 2012000144 O BP:       | C Expediente:    | Busc          | ar<br>Filas | 1-1de1. f | Página 1 de 1                      |                                            |  |
| ENTIDAD 🗢 T                                    | UPA FORMATO                                                                                                    | NOMBRE                      | SOLICIT          | JD SUCE       | EXPEDIENTE  | DR        | TIPO                               | REGISTRO                                   |  |
| DIGESA 3                                       | DIOESA         30         DGS008         Ampliaciones o Modificación y/o datos en el Registro Santario de Alimentos y Bebidas.         2012000788         2012000144         28917-2011-R         2012000137         AUTORIZACION         05032012           14:20         14:20         14:20         14:20         14:20         14:20         14:20         14:20         14:20         14:20         14:20         14:20         14:20         14:20         14:20         14:20         14:20         14:20         14:20         14:20         14:20         14:20         14:20         14:20         14:20         14:20         14:20         14:20         14:20         14:20         14:20         14:20         14:20         14:20         14:20         14:20         14:20         14:20         14:20         14:20         14:20         14:20         14:20         14:20         14:20         14:20         14:20         14:20         14:20         14:20         14:20         14:20         14:20         14:20         14:20         14:20         14:20         14:20         14:20         14:20         14:20         14:20         14:20         14:20         14:20         14:20         14:20         14:20         14:20         14:20         14:20         14:20         14:20 </th |                             |                  |               |             |           |                                    |                                            |  |
| Leyenda: ANULAD                                | 0                                                                                                    |                             |                  |               |             |           |                                    |                                            |  |

Al dar clic en el Número de **SUCE** 2012000144 se mostrarán las pestañas con la información registradas en la SUCE.

| Fecha de Actualización: 7/03/2012 18:30 | Versión: 1.1.0    | MU-DGS-13-FM |
|-----------------------------------------|-------------------|--------------|
| Preparación: Control de Calidad/my.     | Página 125 de 129 | MINCETUR     |

Asunto: Ventanilla Única de Comercio Exterior

Ámbito: Público

| Per vi       SUCE       DOCUMENTOS RESOLUTIVOS       BUZÓN ELECTRÓNICO       CONSULTA TÉCNICA       SERVICIOS         SB008 - Ámpliaciones o Modificaciones de Presentación, Cambio de Razón Social o Modificación y/o datos en el Registro Sanitario a Ainmentos y Bebidas. (Extranjero) (TUPA: 30)         MOS BE LA SUCE       2012000144       Fecha de Registro:       20202012111947         Modificación de SUCE       Más Información       Regresal         Ifficación de SUCE       Más Información       Regresal         Ifficación de Logal       Modificación de la SUCE       Más Información       Regresal         Ifficación de Logal       Modificación de la Calcolar de la SUCE       Mas Información       Regresal         Ifficación de Logal       Modificación de la Calcolar de la SUCE       Mas Información       Regresal         Datos del Solicitante       Establecimiento       Productos       Regristics Adjuntos       Nodificación de Subicita de Logal       Ocis. Resolutivos         Partos Bel SOLICITAITE       Fracto de Decumento:       2025099329       Ocis. Resolutivos       Productos         Provincia:       Loka       Loka       Estable comento:       2025099329       Ocis. Resolutivos         Domitio tegla o Direceive:       R. MARCOLAMELE MER LOBATON 2151 LIAA LIAA LANCE       Estable comento:       4701170         Domitio tegla o Direceivi                                                                                                    | antanina Onica de Comercio Exterior                                                                                                    |                                                                                                    |                                                                                                   |                                                  |                            |                                               |                       |
|----------------------------------------------------------------------------------------------------|----------------------------------------------------------------------------------------------------|----------------------------------------------------------------------------------------------------|---------------------------------------------------------------------------------------------------|--------------------------------------------------|----------------------------|-----------------------------------------------|-----------------------|
| Perd       SUCE       DOCUMENTOS RESOLUTIVOS       BUZÓN PLECERÓNICO       CONSULTA LES DUCUNICA DE SURVECIONALES DE SURVECIONALES DE SURVECION                                                         | MUCE                                                                                                    |                                                                                                    |                                                                                                   | lin sólo                                         | nunto de arceso            | and the operaciones d                         | o comercio evter      |
|                                                                                                    | Perú                                                                                                    | SUCE                                                                                                    | DOCUMENTOS RESOLUTIVOS                                                                            | BUZÓN ELECTRÓNICO                                | CONSULTA TÉCN              |                                               | e comercio excer      |
| Output       Regression         Modificación de la SUCE       2020200144         ero de SUCE:       2012000144         reo de SUCE:       2012000144         reo de SUCE:       2012000144         reo de SUCE:       2012000144         reo de SUCE:       2012000144         reo de SUCE:       2012000144         reo de SUCE:       2012000144         reo de SUCE:       2012000144         reo de SUCE:       2012000144         reo de SUCE:       2012000144         reo de SUCE:       2012000144         reo de SUCE:       2012000144         reo de SUCE:       2012000144         reo de SUCE:       2012000144         reo de SUCE:       Producto:         reo de SUCE:       Producto:         reo de SUCE:       Producto:         reo de SUCE:       Producto:         reo de SUCE:       Producto:         reo de SUCE:       Producto:         reo de SUCE:       Producto:         reo de SUCE:       Producto:         reo de SUCE:       Producto:         reo de SUCE:       Producto:         reo de SUCE:       Producto:         reo de SUCE:       Producto: <th></th> <th></th> <th>DOCO LITTOS RESSERTES</th> <th>DOLON LLLONIO</th> <th>00.0002</th> <th>Non Sentroids</th> <th></th>                                                                                                    |                                                                                                    |                                                                                                    | DOCO LITTOS RESSERTES                                                                             | DOLON LLLONIO                                    | 00.0002                    | Non Sentroids                                 |                       |
| S3008 - Ampliaciones o Modificaciones de Presentacion, Cambio de Razon Social o Modificación y/o datos en el Registro Sanitario a Alimentos y Bebidas. (Extranjero) (TUPA: 30)  NOS DE LA SUCE  ero de SUCE:                                                                                                    |                                                                                                    |                                                                                                    |                                                                                                   |                                                  |                            |                                               |                       |
| e Alimentos y Bebidas. (Extranjero) (1 UPA: 30)                                                                                                    | iS008 - Ampliaciones o                                                                                                    | Modificacio                                                                                                  | nes de Presentación, Car                                                                          | nbio de Razón Soc                                | ial o Modificaci           | ión y/o datos en el Re                        | gistro Sanitario      |
| Arros DE LA SUCE     ero de SUCE:   2012000144   Fecha de Registro:   27.0022012 11:19.47     Pages entrante   Modificación de la SUCE   Modificación de la mignización de la migniza                                                                                                    | Alimentos y Beblaas. (                                                                                                    | Extranjeroj                                                                                                  | (TUPA: 30)                                                                                        |                                                  |                            |                                               |                       |
| NOS DE LA SUCE   ero de SUCE: 201200144 fecha de Registro: 27.022012 11:19:47 Personnologies de la SUCE Más información regresar ere de SUCE: 201200144 fecha de Registro: 27.022012 11:19:47 Personnologies de la SUCE Más información regresar ere de SUCE: 400 dificación de la Modificación de la Modificación e Ampliación de la Ampliación de la Modificación de la Modificación de la Ampliación de la Modificación de la Modificación de la Modificación e Productos Patos del Solicitante Establecimiento Preductos Reguisitos Adjuntos Modif. / Subsanac. SUCE Docs. Resolutivos Solicitades Nuevo DR Datos del Solicitante Establecimiento Regresar Datos del Solicitante Establecimiento Preductos Reguisitos Adjuntos Modificación e Sabor de Docs. Resolutivos Datos del Solicitante Establecimiento Preductos Reguisitos Adjuntos Modificación e Sabor de Docs. Resolutivos Datos del Solicitante Establecimiento Preductos Reguisitos Adjuntos Modificación e Establecimiento Preductos Reguisitos Adjuntos Modificación e Sabor de Docs. Resolutivos Datos del Solicitante Establecimiento Preductos Reguisitos Adjuntos Modificación e Establecimiento Preductos Reguisitos Adjuntos Modificación e Establecimiento Preductos Reguisitos Adjuntos Modificación e Establecimiento Preductos Reguisitos Adjuntos Modificación e Establecimiento Preductos Reguisitos Adjuntos Modificación e Establecimiento Preductos Reguisitos Adjuntos Modificación e Establecimiento Regresarente Registro Establecimiento Regresarente Registro Establecimiento Regresarente Registro Establecimiento Regresarente Registro Establecimiento Regresarente Registro Establecimiento Regresarente Registro Establecimiento Regresarente Registro Establecimiento Regresarente Registro Establecimiento Regresarente Registro Establecimiento Regresarente Registro Establecimiento Regresarente Registro Establecimiento Regresarente Registro Estableci Regresarente Registro Establecimiento Regresarente Re                                                                                                   |                                                                                                    |                                                                                                    |                                                                                                   |                                                  |                            |                                               |                       |
| er o de SUCE                                                                                                    | TOS DE LA SUCE                                                                                                    |                                                                                                    |                                                                                                   |                                                  |                            |                                               |                       |
| Proje       Regurment de la SUCE       Mág Información       Regresent<br>Ampliación de la Ampliación de la Ampliación de la Ampliación de la Ampliación de la Ampliación de Ampliación de Sabor       Modificación de Ampliación de la Ampliación de la Ampliación de la Ampliación de La Ampliación de La Ampliación de La Ampliación de Sabor       Modificación de Ampliación de La Ampliación de La Ampliaci La Ampliación de La Ampliación de La Ampl                                                               | aro de SUCE: 2012000144                                                                                                    | Fecha de Registro                                                                                            | 27/02/2012 11:19:47                                                                               |                                                  |                            |                                               |                       |
| Partial International Participant Participant Participa | 1)                                                                                                    |                                                                                                    |                                                                                                   |                                                  |                            |                                               |                       |
| difficación de legal Modificación de la hampitación de la hampitaci hampitación de          | esistir Trámite Hoja Resumen de                                                                                                    | la SUCE Más                                                                                                  | Información Regresar                                                                              |                                                  |                            |                                               |                       |
| Ifficación de Marginación de Legal Modificación de Amacenamiento Marginación de la Denominación de la Denom          | Modificación del                                                                                                    |                                                                                                    | Modificación o                                                                                    |                                                  | Modificación o             | 2 22 mg                                       | Cancelación parcial   |
| Instruction     Legal     Miniscinimitation (pin production (pin productint)))))))))))))))))))))))))))))))))))                                                      | lificación de                                                                                                    | Modificació                                                                                                  | on de Ampliación de la                                                                            | Modificación de                                  | Ampliación de              | Modificación o Ampliación                     | de Registro Sanitario |
| Dates del Solicitante     Establecimiento     Productos     Requisitos Adjuntos     Modif. / Subsanac. SUCE     Docs. Resolutivos       Solicitades Nuevo DR       DATOS DEL SOLICITAIITE       Tipo de Documento:     2026/2963/29       Actividad:       Razón Social:     FARMINDUSTRIA S.A.       Departamento:     LIMA       Provincia:     LIMA       Distrito:     LINCE       Dominitio Legal o Dirección:     JF. MARISCAL MILER URB. LOBATON 2151 LIMA LIMA LINCE       Referencia:     Telefono:       Totos DEL SEPERESENTAINTE LEGAL                                                                                                    | npresa                                                                                                    | Almacenan                                                                                                    | niento Denominación del                                                                           | Formulación                                      | Cabor                      | de Envase/Presentación                        | Deciduatio            |
| Actividad:         Razón Social:         FARMINDUSTRIA S A.           Provincia:         LMA           Provincia:         LINCE           Domiciilo Legal o Dirección:         JRARSCAL MILLER URB. LOBATON 2151 LIMA LIMA ENCE           Referencia:                                                                                                    | Datos del Solicitante                                                                                                    | Almacenar                                                                                                    | niento Denominación del Producto                                                                  | Formulación<br>quisitos Adjuntos                 | Sabor<br>Modif. / Subsanac | de Envase Présentación<br>:. SUCE Docs. Resol | /Producto             |
| Pazón Social:     FARIND/USTRIA S.A.       Departamento:     LMA       Provincia:     LMA       Distrito:     LINCE       Dominicio:                                                                                                    | Legal Datos del Solicitante Solicitudes Nuevo DR DATOS DEL SOLICITAIITE Tipo de Documento:                                                                                                    | Almacenar                                                                                                    | niento Denominación del Producto Re                                                               | Formulación<br>quísitos Adjuntos<br>20262996329  | Sabor<br>Modif. / Subsanac | de Envase Presentación                        | /Producto             |
| Oppartmente         UMA           Provincia:         LINA           Birith:         LINE           Dominisio Legal o Dirección:         R.: MARISCAL MILLER URB LOBATON 2151 LIMA LINAE           Referencia:                                                                                                    | Legal Legal Datos del Solicitante Solicitades Nuevo DR DATOS DEL SOLICITAIITE Tipo de Documento: Actividat:                                                                                                    | Almacenar                                                                                                    | niento Denominación del Producto Re                                                               | Formulación<br>quisitos Adjuntos<br>20262996329  | Sabor<br>Modif. / Subsanac | de Envase Presentación                        | / Producto            |
| Provincia:         LIMA           Distrito:         LINCE           Distrito:         LINCE           Generatia:         Referencia:           Teléfono:         4117000         Celular:         Fax:         470170           Correo Electrónico:         Varios Sel REPRESEITAITE LEGAL         Varios Sel REPRESEITAITE LEGAL                                                                                                    | Legal Datos del Solicitante Solicitudes Nuevo DR DATOS DEL SOLICITAIITE Tipo de Documento: Actividat: Razón Social:                                                                                                    | Almacenar<br>Establecimien<br>RUC<br>FARMINDUSTRIA S                                                         | niento Denominación del Producto Re                                                               | Formulación<br>quisitos Adjuntos<br>2026:2996329 | Sabor<br>Modif. / Subsanac | de Envase Presentación                        | utivos                |
| Distric:         LINCE           Domicilio Legal o Dirección:         JR: MARISCAL MILLER URB. LOBATON 2151 LMA LIMA LINCE           Referencia:                                                                                                    | Legal Datos del Solicitante Solicitudes Nuevo DR DATOS DEL SOLICITAIITE Tipo de Documento: Actividad: Razón Social: Departamento:                                                                                                    | Almacenar<br>Establecimien<br>RUC<br>FARMINDUSTRIA S<br>LMA                                                  | niento Denominación del Producto Re                                                               | Formulación<br>quísitos Adjuntos<br>20262996329  | Sabor<br>Modif. / Subsanad | de Envase Presentación                        | utivos                |
| Dominifio Legal o Dirección: AR. MARISCAL MILLER URB. LOBATON 2151 LMA LINCE Referencia: Telefono: 411700 Celular: Fax: 470170 Correo Electrónico: DATOS DEL REPRESENTAINTE LEGAL                                                                                                    | Legal Legal Datos del Solicitante Solicitades Nuevo DR DATOS DEL SOLICITAIITE Tipo de Documento: Actividad: Razón Social: Departamento: Provincia:                                                                                                    | Afmacenar<br>Establecimien<br>RUC<br>FARMINDUSTRIA S<br>LIMA<br>LIMA                                         | niento Denominación del<br>Productos Re<br>Ilúmero de Documento:<br>A.                            | Formulación                                      | Sabor<br>Nodif. / Subsanad | de Envase Presentación                        | utivos                |
| Referencia:           Teléfonos:         4117000         Celular:         Fax:         470170           Correo Electrónico:                                                                                                    | Legal Legal Datos del Solicitante Solicitudes Nuevo DR DATOS DEL SOLICITAIITE Tipo de Documento: Actividat: Razón Social: Departamento: Provincia: Distrito:                                                                                                    | Afmacenar<br>Establecimien<br>RUC<br>FARMINDUSTRIA S<br>LIMA<br>LIMA<br>LIMA<br>LIMA                         | niento Denominación del<br>Productos Re                                                           | Formulación quisitos Adjuntos 20262996329        | Nodif. / Subsanad          | de Envase Presentación                        | Utivos                |
| Teléfono:         4117000         Celular:         Fax:         4701170           Correo Electrónico:                                                                                                    | Datos del Solicitante           Solicitudes Nuevo DR           DATOS DEL SOLICITAITE           Tipo de Documento:           Actividad:           Razón Social:           Departamento:           Provincia:           Districo:           Domicilio Legal o Dirección:                                                            | Afmacenar<br>Establecimien<br>RUC<br>FARMINDUSTRIA S<br>LIMA<br>LIMA<br>LIMA<br>LIMCE<br>JR. MARISCAL MILI   | Iniento Denominación del Producto Re<br>to Productos Re<br>Número de Documento:<br>A.             | Formulación iquisitos Adjuntos 20262096329       | Modif. / Subsanad          | de Envase Presentación                        | utivos                |
| Correo Electrónico: DATOS DEL REPRESENTAITE LEGAL                                                                                                    | Legal Legal Datos del Solicitante Solicitades Nuevo DR DATOS DEL SOLICITAIITE Tipo de Documento: Actividad: Razón Social: Departamento: Provincia: Distrito: Domicilio Legal o Dirección: Referencia:                                                                                                    | Amacenar<br>Establecimien<br>RUC<br>FARMINDUSTRIA S<br>LIMA<br>LINCE<br>JR. MARISCAL MILI                    | Iniento Denominación del Productos Re Número de Documento: A ER URB. LOBATON 2151 LIMA LIMA LINCE | Pormulación                                      | Sabor<br>Modif. / Subsanad | de Envase Presentación                        | utivos                |
| DATOS DEL REPRESENTANTE LEGAL                                                                                                    | Legal           Datos del Solicitante           Solicitudes Nuevo DR           DATOS DEL SOLICITAIITE           Tipo de Documento:           Actividat:           Razón Social:           Departamento:           Provincia:           Distrito:           Dominilo Legal o Dirección::           Referencia:           Teléfono: | Amacenar<br>Establecimien<br>RUC<br>FARMINDUSTRIA S<br>LIMA<br>LINCE<br>JR MARISCAL MILL<br>4117000          | to Productos Re Número de Documento: A. ER URB. LOBATON 2151 LMA LIMA LINCE Celular:              | Formulación quisitos Adjuntos 20262996329        | Sabor<br>Modif. / Subsanad | de Envase Presentación                        | 1/Producto<br>utivos  |
|                                                                                                    | Datos del Solicitante           Datos del Solicitante           Solicitudes Nuevo DR           DATOS DEL SOLICITAIITE           Tipo de Documento:           Actividat:           Povincia:           Distrito:           Dominilo Legal o Dirección:           Referencia:           Teléfono:           Correo Electrónico:     | Amacenar<br>Establecimien<br>RUC<br>FARMINDUSTRIA S<br>LIMA<br>LINA<br>LINCE<br>JR: MARISCAL MILL<br>4117000 | to Productos Re Número de Documento: A. ER URB. LOBATON 2151 LMA LINCE Celular:                   | Formulación quisitos Adjuntos 20262996329        | Sabor<br>Modif. / Subsanad | c. SUCE Docs. Resol                           | 4701170               |

En cambio, al dar clic en el **DR** 2012000137, se visualizarán los datos y documentos que son requeridos por el Despacho Aduanero.

| Ventanilla Única de O                                                     |                   | terior            |                                                                                                    |                                                  | Un sólo                 | o punto de ac      | cceso para                          | <u>JAVIER P</u><br>tus operac     | RADO PEREZ (USUJA<br>iones de come    | <u>VERPROD)</u> <u>Selir≫</u><br>ercio exterior |
|---------------------------------------------------------------------------|-------------------|-------------------|----------------------------------------------------------------------------------------------------|--------------------------------------------------|-------------------------|--------------------|-------------------------------------|-----------------------------------|---------------------------------------|-------------------------------------------------|
|                                                                           | Per               | ú                 | SUCE DOCUMENTOS RESOLUTI                                                                                       | WOS BUZÓN ELEC                                   | TRÓNICO                 | CONSULTA TÉ        | ÉCNICA SI                           | ERVICIOS                          |                                       |                                                 |
| Seleccione una Entidad: TODOS SUCE: 2012000144 O DR: C Expediente: Buscar |                   |                   |                                                                                                    |                                                  |                         |                    |                                     |                                   |                                       |                                                 |
| DRs                                                                       |                   |                   |                                                                                                    |                                                  |                         |                    | Filas                               | :1-1 de 1.                        | Página 1 de 1                         |                                                 |
| DRs<br>ENTIDAD \$                                                         | TUPA              | FORMATO           | NOMBRE                                                                                                    |                                                  | SOLICITUD               | SUCE               | Filas<br>EXPEDIENTE                 | :1 - 1 de 1.<br>DR                | Página <u>1</u> de :<br>TIPO          | REGISTRO                                        |
| DRs<br>ENTIDAD ÷<br>DIGESA                                                | <b>TUPA</b><br>30 | FORMATO<br>DGS008 | NOMBRE<br>Ampliciones o Modificaciones de Presertación,<br>o Modificación y/lo datos en el Registro Santario d | Cambio de Rezón Social<br>de Almentos y Bebidas. | SOLICITUD<br>2012000788 | SUCE<br>2012000144 | Filas<br>EXPEDIENTE<br>28917-2011-R | : 1 - 1 de 1.<br>DR<br>2012000137 | Página 1 de 1<br>TIPO<br>AUTORIZACION | <b>REGISTRO</b><br>05/03/2012<br>14:20          |

| Fecha de Actualización: 7/03/2012 18:30 | Versión: 1.1.0    | MU-DGS-13-FM |
|-----------------------------------------|-------------------|--------------|
| Preparación: Control de Calidad/my.     | Página 126 de 129 | MINCETUR     |

| Producto: Manual de Usuario VUCE-DIGESA       |
|-----------------------------------------------|
| Asunto: Ventanilla Única de Comercio Exterior |
| Ámbito: Público                               |

Éstos fueron mostrados líneas arriba (ver páginas del 119 al 124).

|                                               | Documento Resolutivo                                  |                |                     | × |   |
|-----------------------------------------------|-------------------------------------------------------|----------------|---------------------|---|---|
| Cerrar                                        |                                                       | Versión de DR: | Versión 1 (VIGENTE) | ~ | ^ |
| Detalle Productos                             | Adjuntos Solicitudes de Rectificación de DR           |                |                     |   |   |
| Número del documento:                         | 0582-2011 (*)                                         |                |                     |   |   |
| Número del Expediente:                        | 2011-001035/DIGESA (*)                                |                |                     |   |   |
| Fecha de emisión del documento:               | 05/03/2012                                            |                |                     |   | = |
| Fecha de Vigencia del documento:              | 21/10/2016                                            |                |                     |   |   |
| DATOS DEL SOLICITANTE                         |                                                       |                |                     |   |   |
| Nombre o Razón Social:                        | FARMINDUSTRIA S.A.                                    |                | (*)                 |   |   |
| Tipo de documento del solicitante:            | RUC (*)                                               |                |                     |   |   |
| RUC:                                          | 20262996329 (*)                                       |                |                     |   |   |
| Departamento Autorizado:                      |                                                       |                |                     |   |   |
| Provincia Autorizado:                         | LIMA 💉 (*)                                            |                |                     |   |   |
| Distrito Autorizado:                          | LINCE (*)                                             |                |                     |   |   |
| Domicilio Legal o Dirección:                  | JR. MARISCAL MILLER URB. LOBATON 2151 LIMA LIMA LINCE |                | (*)                 |   |   |
| Teléfono                                      | 4117000 (*)                                           |                |                     |   |   |
| Fax                                           | 4701170                                               |                |                     |   |   |
| Representante Legal (nombres y<br>apellidos): | CABALLERO ROJAS PERCY ERNESTO                         |                | <b>_</b> (*)        |   |   |
| FABRICACIÓN                                   |                                                       |                |                     |   | ~ |

# VII. Trazabilidad

Durante el ciclo del trámite en la VUCE, el Usuario puede consultar la trazabilidad de su trámite a través del link ver de la columna **TRAZA**, de una Solicitud o SUCE.

|                  | e Comercio E                |                  |                      |            |                |             |               |                  |                           |                                    |                       |
|------------------|-----------------------------|------------------|----------------------|------------|----------------|-------------|---------------|------------------|---------------------------|------------------------------------|-----------------------|
|                  | Pe                          | rú               |                      |            |                | Un sólo     | punto de acce | so para          | tus opera                 | ciones de com                      | nercio exter          |
|                  |                             |                  | SUCE DOCUMENTOS RESO | DLUTIVOS   | BUZON ELECTI   | RONICO      | CONSULTA TÊCN | ICA S            | ERVICIOS                  |                                    |                       |
| eleccione una En | tidad: TO                   | 005              | Solicitud            | () SHCF- 2 | 012000144 0 F  | mediente:   | Estade        | TODOS            |                           |                                    | Pussar                |
| eleccione una En | tidad: TOC<br>Borra         | ndores           | Solicitud:           | ⊛ suce: 2  | 012000144] O B | Expediente: | Estado        | o: TODOS<br>Fila | s 1 - 1 de 1.             | Página 1 de                        | Buscar                |
| SUCES            | tidad: TOC<br>Borra<br>TUPA | dores<br>FORMATO | Solicitud:           | SUCE: 2    | 012000144] O B | Expediente: | Estade        | Fila<br>TRAZA    | s 1 - 1 de 1.<br>REGISTRO | Página <u>1</u> de<br>DÍAS TRÁMITE | Buscar<br>1 N C PHAZO |

También se puede acceder a través de la opción SERVICIOS, subopción Trazabilidad

| Fecha de Actualización: 7/03/2012 18:30 | Versión: 1.1.0    | MU-DGS-13-FM |
|-----------------------------------------|-------------------|--------------|
| Preparación: Control de Calidad/my.     | Página 127 de 129 | MINCETUR     |

Asunto: Ventanilla Única de Comercio Exterior

Ámbito: Público

| Ventanilla Única de Comercio Exterior |      |                                                                    | Un sól            | o punto de acceso p | JAVIER F<br>ara tus operad | RADOFEREZ(USUJAVERPROD) Sales |
|---------------------------------------|------|--------------------------------------------------------------------|-------------------|---------------------|----------------------------|-------------------------------|
| Perú                                  | SUCE | DOCUMENTOS RESOLUTIVOS                                             | BUZÓN ELECTRÓNICO | CONSULTA TÉCNICA    | SERVICIOS                  |                               |
| Servicios                             |      | Trazabilidad<br>Procesos Bancarios<br>Lista de Mercancias Restring | iidas             |                     |                            |                               |

Seleccionar entre Solicitud o SUCE y consignar su Número, dar luego clic en Consultar .

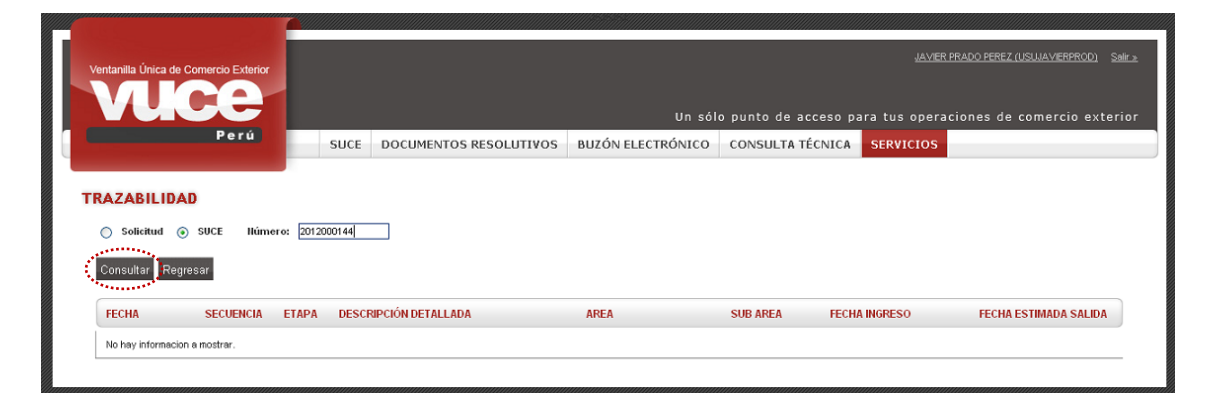

De cualquiera de las dos (2) formas, el Sistema presenta la misma información la cual se consulta de abajo hacia arriba, es decir, en la parte superior se muestra lo último realizado por el Usuario o la Entidad y al final lo primero que se hizo.

| Fecha de Actualización: 7/03/2012 18:30 | Versión: 1.1.0    | MU-DGS-13-FM |
|-----------------------------------------|-------------------|--------------|
| Preparación: Control de Calidad/my.     | Página 128 de 129 | MINCETUR     |

Asunto: Ventanilla Única de Comercio Exterior

Ámbito: Público

| tanilla Única de Com                                                                                                    | hercio Exterior |                                                                                |                                                                                                    |                                                                                                    |                                                                                                    |                     | PRADO PEREZ (USUJA VIERPROD) S |
|----------------------------------------------------------------------------------------------------|-----------------|--------------------------------------------------------------------------------|----------------------------------------------------------------------------------------------------|----------------------------------------------------------------------------------------------------|----------------------------------------------------------------------------------------------------|---------------------|--------------------------------|
|                                                                                                    |                 |                                                                                |                                                                                                    | Un sólu                                                                                                    | o punto de acce                                                                                       | so para tus operac  | ciones de comercio exte        |
|                                                                                                    | Perú            | SUCE                                                                           | DOCUMENTOS RESOLUTIVOS BU                                                                                                    | JZÓN ELECTRÓNICO                                                                                                    | CONSULTA TÉCN                                                                                         | IICA SERVICIOS      |                                |
| AZABILIDAD                                                                                                    |                 |                                                                                |                                                                                                    |                                                                                                    |                                                                                                    |                     |                                |
| ) Solicitud 💿 S                                                                                                    | UCE Ilúmero     | x 2012000144                                                                   |                                                                                                    |                                                                                                    |                                                                                                    |                     |                                |
| oncultor Dograco                                                                                                    |                 |                                                                                |                                                                                                    |                                                                                                    |                                                                                                    |                     |                                |
| onsultar Regresa                                                                                                    | ir -            |                                                                                |                                                                                                    |                                                                                                    |                                                                                                    |                     |                                |
| S008 - Ampli                                                                                                    | aciones o l     | Modificaci                                                                     | ones de Presentación Cambi                                                                                                    | io de Razón Socia                                                                                                    | al o Modificac                                                                                        | ión v/o datos en    | el Registro Sanitario          |
| nentos v Ret                                                                                                    | idas (Ext       | raniero)                                                                       | unes de l'resentación, cambi                                                                                                    | iu de Razon Such                                                                                                    | ai o mounicac                                                                                         | ion you datos en    | er Registro Samtario           |
| nencos y bea                                                                                                    | nuda. (EAti     | anjero)                                                                        |                                                                                                    |                                                                                                    |                                                                                                    |                     |                                |
| FECHA                                                                                                    | SECUENCIA       | ETAPA                                                                          | DESCRIPCIÓN DETALLADA                                                                                                    | AREA                                                                                                    | SUB AREA                                                                                              | FECHA INGRESO       | FECHA ESTIMADA SALIDA          |
| 05/03/2012 14:30:07                                                                                                    |                 | SUCE                                                                           | LA ENTIDAD HA CULMINADO EL TRAMITE DE LA SUCE                                                                                                    | Protección de los<br>Recursos Naturales,<br>Flora y Fauna                                                                                                    | Desinfectantes y<br>Plaguicidas                                                                       |                     |                                |
|                                                                                                    |                 | DOGRAFIE                                                                       |                                                                                                    | Protección de los                                                                                                    |                                                                                                    |                     |                                |
| 05/03/2012 14:20:29                                                                                                    |                 | RESOLUTIVO                                                                     | SE HA RECIBIDO EL DOCUMENTO RESOLUTIVO                                                                                                    | Recursos Naturales,<br>Flora y Fauna                                                                                                    | Desinfectantes y<br>Plaguicidas                                                                       |                     |                                |
| 05/03/2012 14:20:29<br>27/02/2012 12:39:40                                                                                                    |                 | SUCE                                                                           | SE HA RECIBIDO EL DOCUMENTO RESOLUTIVO<br>LA SUCE SE ENCUENTRA EN PROCESO DE<br>EVALUACION                                                                                                    | Recursos Naturales,<br>Flora y Fauna<br>Protección de los<br>Recursos Naturales,<br>Flora y Fauna                                                                 | Desinfectantes y<br>Plaguicidas<br>Desinfectantes y<br>Plaguicidas                                    | 27/02/2012 12:39:40 |                                |
| 05/03/2012 14:20:29<br>27/02/2012 12:39:40<br>27/02/2012 11:31:38                                                                                             |                 | SUCE<br>SUCE                                                                   | SE HA RECIBIDO EL DOCUMENTO RESOLUTIVO<br>LA SUCE SE ENCLENITRA EN PROCESO DE<br>EVALUACIÓN<br>LA ENTDAD CONFRMA EL INCIO DEL TRAMTE<br>CON EL NUMERO DE EXPEDIENTE                                                                                                    | Recursos Naturales,<br>Flora y Fauna<br>Protección de los<br>Recursos Naturales,<br>Flora y Fauna<br>Protección de los<br>Recursos Naturales,<br>Flora y Fauna    | Desinfectantes y<br>Plaguicidas<br>Desinfectantes y<br>Plaguicidas<br>Desinfectantes y<br>Plaguicidas | 27/02/2012 12:39:40 |                                |
| 05/03/2012 14:20:29<br>27/02/2012 12:39:40<br>27/02/2012 11:31:38<br>27/02/2012 11:19:47                                                                      |                 | SUCE<br>SUCE                                                                   | SE HA RECEIDO EL DOCUMENTO RESOLUTIVO<br>LA SUCE SE ENCLENITRA EN PROCESO DE<br>EVALUACIÓN<br>LA ENTDAD CONFRMA EL INCIO DEL TRAMTE<br>CON EL NUMERO DE EXPEDIENTE<br>SE HA GENERADO EL NÚMERO SUCE                                                                                                    | Recursos Naturales,<br>Filora y Founa<br>Protección de los<br>Recursos Naturales,<br>Filora y Fauna<br>Protección de los<br>Recursos Naturales,<br>Filora y Fauna | Desinfectantes y<br>Plaguicidas<br>Desinfectantes y<br>Plaguicidas<br>Desinfectantes y<br>Plaguicidas | 27/02/2012 12:39:40 |                                |
| 05/03/2012 14:20:29<br>27/02/2012 12:39:40<br>27/02/2012 11:31:38<br>27/02/2012 11:19:47<br>27/02/2012 11:19:47                                               |                 | SUCE<br>SUCE<br>SUCE<br>SUCE<br>SUCE                                           | SE HA RECIBIDO EL DOCUMENTO RESOLUTIVO<br>LA SUCE SE ENCUENTRA EN PROCESO DE<br>EVALUACIÓN<br>LA ENTIDAD CONFRMA EL INICIO DEL TRAMITE<br>CON EL NUMERO DE EXPEDIENTE<br>SE HA GENERADO EL NUMERO SUCE<br>SE HA RECIBIDO LA CONFRMACION DE PAGO,<br>LISTO PARA GENERAR SUCE                                                                                                    | Recursos Naturales,<br>Flora y Fauna<br>Protección de los<br>Recursos Naturales,<br>Flora y Fauna<br>Protección de los<br>Recursos Naturales,<br>Flora y Fauna    | Desinfectantes y<br>Plaguicidas<br>Desinfectantes y<br>Plaguicidas<br>Desinfectantes y<br>Plaguicidas | 27/02/2012 12:39:40 |                                |
| 0503/2012 14:20:29<br>27/02/2012 12:39:40<br>27/02/2012 11:31:38<br>27/02/2012 11:19:47<br>27/02/2012 11:19:47<br>27/02/2012 11:19:47                         |                 | SUCE<br>SUCE<br>SUCE<br>SUCE<br>SOLICITUD                                      | SE HA RECIBIDO EL DOCUMENTO RESOLUTIVO<br>LA SUCE SE ENCLENTRA EN PROCESO DE<br>EVALUACION<br>LA ENTDAD CONFRMA EL INCIO DEL TRAMITE<br>CON EL NUMERO DE EXPEDIENTE<br>SE HA GENERADO EL NUMERO SUCE<br>SE HA RECIBIDO LA CONFRMACION DE PAGO,<br>LISTO PARA GENERADO LIN COPECIDA) Y SE<br>BINUENTRA A LA ESPERA DEL PAGO                                                                            | Recursos Maturales,<br>Flora y Fauna<br>Protección de los<br>Recursos Naturales,<br>Flora y Fauna<br>Protección de los<br>Recursos Naturales,<br>Flora y Fauna    | Desinfectantes y<br>Plaguicidas<br>Desinfectantes y<br>Plaguicidas<br>Desinfectantes y<br>Plaguicidas | 27/02/2012 12:38:40 |                                |
| 05/03/2012 14:20:29<br>27/02/2012 12:39:40<br>27/02/2012 11:31:30<br>27/02/2012 11:19:47<br>27/02/2012 11:19:47<br>27/02/2012 11:09:00<br>27/02/2012 11:09:00 |                 | RESOLUTIVO<br>RESOLUTIVO<br>SUCE<br>SUCE<br>SOLICTUD<br>SOLICITUD<br>SOLICITUD | SE HA RECIBIDO EL DOCUMENTO RESOLUTIVO<br>LA SUCE SE ENCLENITRA EN PROCESO DE<br>EVALUACION<br>LA ENTIDAD CONFIRMA EL INICIO DEL TRAMITE<br>CON EL NUMERO DE EXPEDIENTE<br>SE HA GENERADO EL NUMERO SUCE<br>SE HA RECIBIDO LA CONFIRMACIÓN DE PAGO,<br>LISTO PARA DORERAR SUCE<br>SE HA GENERADO UN CPRICAD Y SE<br>ENCUENTRA A LA ESPERA DEL PAGO<br>SOLICITUD TRANSMITDA - TRAMITE EN LA<br>ENTIDAD | Recursos Naturales;<br>Flora y Fauna<br>Protección de los<br>Recursos Naturales;<br>Flora y Fauna<br>Protección de los<br>Recursos Naturales;<br>Flora y Fauna    | Desinfectantes y<br>Plaguicidas<br>Desinfectantes y<br>Plaguicidas<br>Desinfectantes y<br>Plaguicidas | 27/02/2012 12:39:40 |                                |

| Fecha de Actualización: 7/03/2012 18:30 | Versión: 1.1.0    | MU-DGS-13-FM |
|-----------------------------------------|-------------------|--------------|
| Preparación: Control de Calidad/my.     | Página 129 de 129 | MINCETUR     |